# AÇIKLAMALI UYGULAMA ÖRNEKLİ BiLGiSAYAR

BİLGİSAYARA GİRİŞ MS-DOS PCTOOLS PW BASIC

> GÜVEN TANIŞ Öğretim Görevlisi

#### Copyright © Güven Tanış

~

Bu kitabın tüm hakkı saklıdır. Hiç bir kimse ve kuruluş, yurt içinde ya da yurt dışında kaynak göstermeksizin, kitaptan bir bölüm yayınlayamaz, başka bir dile çeviremez ve herhangi bir yöntemle (Disket, fotokopi vb.) çoğaltamaz ya da manyetik ortamda saklayamaz.

Aksi davrananlar hakkında telif yasası hükümleri uygulanır.

#### Dizgi, Editör, Çizimler, Kapak: Güven TANIŞ

#### Ağustos 1994

#### ISBN 975-95337-2-3

#### **E-Kitap Notu:**

Windows işletim sistemi çıktığından günümüzde artık kullanılmasa da birilerinin işine yarayacağını düşünerek, hazırlamış olduğum bu kitabı ekitap olarak sunuyorum. Dağıtımı serbesttir. Bir not düşmek istiyorum ne kadar artık dos kullanılmasa da Windows'un halen sorunlu olduğu durumlarda ben yararlanıyorum. Bir gün bakarsınız sizin de işinize yarar.

> Güven Tanış Öğretim Görevlisi

«

# ÖNSÖZ

#### Annem Kamuran ve Babam Fikret'e...

»

Değerli meslektaşlarım, sevgili öğrenciler ve bilgisayar kullanıcıları. Bildiğimiz gibi bilgisayarlar günümüzde bütün yaşamımızı etkilemektedir. Artık bilgisayar öğrenmek bir zorunluluk olmuştur. Kitabın adını görünce biraz düşünmüşsünüzdür. Açıklamalı ve Uygulama Örnekli bir kitap nasıl olur? Kitapta gerçekten anlaşılabilecek açıklamalar ve ekran gösterimleri ile uygulama örnekleri verilmiştir.

Bu kitabı yıllardır verdiğim bilgisayar derslerinde öğrencilerin ve öğretmenlerin karşılaştıkları sorunları da gözönüne alarak, eğitimci bir anlayışla hazırladım. Sizlere yararlı olacağını düşünüyorum.

2. ve 3. bölümde bilgisayarın tanıtımı, birimleri ve çalışma sistemi verilerek, bilgisayarın mantığının kavranması amaçlanmıştır.

4. bölümde işletim sistemi ve günümüzde en çok kullanılan MS-DOS işletim sisteminin çalışma mantığı ve komutları verilmiştir.

5. bölüm bellek hizmet programlarını kapsamaktadır. Bu bölümde yine en çok kullanılan ve pratik olan PCTOOLS verilmiştir.

6. bölümde Belge Düzenleyici (kelime işlem) programlarının mantığı ve PROFESSIONAL WRITE (PW) verilmiştir.

7. bölümde sayı sistemleri tanıtılmış. Sayı sistemlerinde dört işlem ve geçişler verilmiştir.

8. bölüm programlamanın mantığını vermektedir. Kitapta BASIC programlama dili verilmekle kalmamış, programlamanın genel mantığı verilerek diğer dillere geçiş kolaylaştırılmıştır.

9. 10. ve 11. bölümlerde BASIC programlama dilinin çalışma sistemi ve komutları verilirken yine amaç, BASIC'I öğretmekle birlirkte programlama mantığını vermektir.

12. bölümde ek bilgiler verilmiştir. Bunlar MS-DOS, BASIC hata mesajları, ASCII ve HEX karakter kodları listesi. Bilgi İşlem Terimleri Sözlüğü'dür.

Sizlere yardımcı olacağını düşünerek, çalışmalarınızda başarılar diler, saygı ve sevgiler sunarım.

Güven Tanış Öğretim Görevlisi

- 3-

~

# ÖZGEÇMİŞ

Güven Tanış 1961'de Konya – Ereğli'de doğdu. İlk ve Orta öğrenimini Ereğli'de yaptı. Yüksek öğrenimini Gazi Üniversitesi - Mesleki Eğitim Fakültesi - Ticaret ve Turizm Eğitimi - Büro Yönetimi Ana Bilim Dalı'nda tamamladı.

1984 yılında Meslek Dersleri Öğretmeni olarak Çanakkale Biga Ticaret Meslek Lisesi'nde göreve başladı. 1991 yılında Bayburt Ticaret Meslek Lisesi'ne tayin oldu. 1993 yılından bu yana Akdeniz Üniversitesi - Sosyal Bilimler Meslek Yüksekokulu'nda Öğretim Görevlisi olarak görev yapmaktadır.

Yapıtları: Çeşitli sanat ve edebiyat dergilerinde şiir ve yazıları, 1992 yılında ilk kitabı olan Mikrobilgisayarlar İçin - MS-DOS ve BASIC yayınlandı. 1993 yılında Anadolu Ticaret ve Ticaret Meslek Liseleri için yazdıðı BİLGİSAYAR 1 - 2, Talim ve Terbiye Kurulu'nca ders kitabı olarak kabul edildi.

| İLETİŞİM                         |
|----------------------------------|
|                                  |
| e-posta: <u>gtanis@gmail.com</u> |
|                                  |
| Güven Tanıs                      |
|                                  |
| P.K. 479                         |
| P.K. 479<br>07003 ANTALYA        |

ISBN 975 - 95337 - 2 - 3

ANTALYA

# İÇİNDEKİLER

| ÖZGEÇMİŞ                                     | 4  |
|----------------------------------------------|----|
| BÖLÜM Í                                      |    |
| BİLGİSAYARA GİRİŞ                            |    |
| A. BİLGİSAYARIN TANIMI                       | 21 |
| B. BİLGİSAYARIN TARİHSEL GELİŞİMİ            | 21 |
| 1. BİRİNCİ KUŞAK BİLGİSAYARLAR. (1945-1956)  | 22 |
| 2. İKİNCİ KUŞAK BİLGİSAYARLAR. (1957-1964)   | 22 |
| 3. ÜÇÜNCÜ KUŞAK BİLGİSAYARLAR. (1965-1970)   | 23 |
| 4. DÖRDÜNCÜ ve BEŞİNCİ KUŞAK BİLGİSAYARLAR   | 23 |
| (1970 ve Sonrası)                            | 23 |
| C. BİLGİSAYARLARIN KULLANIM ALANLARI         | 23 |
| D. BİLGİSAYAR TÜRLERİ                        | 24 |
| 1. Çalışmalarına Göre Bilgisayarlar:         | 24 |
| a. Sayma Tekniğine Dayalı Bilgisayarlar:     | 24 |
| b. Ölçme Tekniğine Dayalı Bilgisayarlar:     | 24 |
| c. Karma Tip Bilgisayarlar:                  | 25 |
| 2. Büyüklüklerine Göre Bilgisayarlar         | 25 |
| E. BİLGİSAYAR KAVRAMLARI                     | 25 |
| 1. BIT, BYTE, K.BYTE, M.BYTE, G.BYTE, T.BYTE | 25 |
| 2. DONANIM (HARDWARE)                        |    |
| 3. YAZILIM (SOFTWARE)                        |    |
| 4. İŞLETİM SİSTEMİ                           |    |
| BÖLÜM II.                                    |    |
| BİLGİSAYARIN GENEL YAPISI                    |    |
| A. GİRİŞ BİRİMİ                              |    |
| B. MERKEZİ İŞLEM BİRİMİ (M.İ.B.)             |    |
| 1. ARİTMETİK ve MANTIK BİRİMİ                |    |
| 2. KONTROL (DENETİM) BİRİMİ                  |    |
| 3. BELLEK BİRİMİ                             |    |
| C. ÇIKIŞ BİRİMİ                              |    |
| D. YARDIMCI BELLEK BİRİMİ                    |    |
| E. GİRİŞ VE ÇIKIŞ BİRİMLERİ                  |    |
| 1. EKRAN VE EKRAN ÇEŞİTLERİ                  |    |
| 2. KLAVYE ve KLAVYE ÇEŞİTLERİ                | 35 |
| 3. YAZICI ve YAZICI ÇEŞİTLERİ                |    |
| 4. DİSKET ve DİSKET ÇEŞİTLERİ                |    |
| c. Sabit Disk                                | 41 |
| 5. DRIVER ve DRIVER ÇEŞİTLERİ                | 42 |
| a. 3.5 inch'lik sürücü                       | 42 |

- 5-

|               | CIT AND OF | NICKLI DIL / |        |
|---------------|------------|--------------|--------|
|               |            |              |        |
| ACINEAMALL OF | VIULAWA OP |              | INALAN |
|               |            |              |        |

\*

| h 525 İnch'lik sürücü                         | 42 |
|-----------------------------------------------|----|
| c CD Sürücü                                   | 43 |
| 6. BİLGİSAYARDA KULLANILAN DİĞER YAN BİRİMLER | 43 |
| a. Mouse (Fare)                               | 43 |
| b. Scanner (Tarayıcı)                         | 43 |
| c. Modem                                      | 44 |
| d. Plotter (Cizici)                           | 45 |
| e. Oyun Çubuğu (Joystick)                     | 45 |
| f. Işık Kalemi (Light Pen)                    | 45 |
| g. Teyp                                       | 45 |
| 7. BİLGİSAYARLAR ARASINDA BAĞLANTI            | 45 |
| BÖLÜM III.                                    | 47 |
| BİLGİSAYARIN ÇALIŞMA İLKESİ                   | 47 |
| A. DİSKETİN SÜRÜCÜYE TAKILMASI                | 47 |
| B. SİSTEMİN AÇILMASI                          | 47 |
| BÖLÜM IV.                                     | 50 |
| İŞLETİM SİSTEMİ                               | 50 |
| A. GİRİŞ                                      | 50 |
| B. İŞLETİM SİSTEMİ ÇEŞİTLERİ                  | 50 |
| C. DOS İŞLETİM SİSTEMİNE GİRİŞ                | 51 |
| D. DOS İŞLETİM SİSTEMİ KAVRAMLARI             | 51 |
| 1. SÜRÜCÜ ADI                                 | 51 |
| 2. YOL ADI (PATH NAME)                        | 51 |
| 3. DİZİN (DIRECTORY)                          | 52 |
| a. ANA DİZİN (ROOT DIRECTORY)                 | 52 |
| b. ALT DİZİN (SUB DIRECTORY)                  | 52 |
| 4. DOSYA (KÜTÜK, FILE)                        | 54 |
| a. DOSYA ADI VE KURALLARI                     | 56 |
| b. DOSYA UZANTISI                             | 57 |
| 5. DOSYA ADLARINDA KULLANILAN JOKER           | 57 |
| KARAKTERLER                                   | 57 |
| 6. İÇ VE DIŞ KOMUTLAR                         | 58 |
| E. İŞLETİM SİSTEMİNDE KLAVYE KULLANIMI        | 59 |
| F. MS-DOS KOMUTLARI                           | 69 |
| 1. DİSKİN HAZIRLANMASI                        | 70 |
| 2. TARİHİ GÖSTERME - AYARLAMA                 | 75 |
| 3. ZAMANI GÖSTERME - AYARLAMA                 | 76 |
| 4. DİSK ETİKETİ YAZMA                         | 77 |
| 5. MS-DOS UYARLAMA (VERSİYON) NUMARASI        | 77 |
| 6. DİSK ETİKETİNİ GÖRME                       | 78 |
| 7. SİSTEM AKTARMA                             | 78 |
| 8. DOSYA ve DİZİN LİSTESİNİ GÖRME             | 79 |

| ACIKLAMALL UYGULAMA | ÖRNEKLİ BİLGİSAYAR         |
|---------------------|----------------------------|
|                     | ora denter bre orbitit int |

\*

| O EKDANI SİLME                                        | 05  |
|-------------------------------------------------------|-----|
| 9. EKKANI SILME<br>10. DİZİN ACMA DEĞİSTİDME və SİLME |     |
| <ul> <li>DIZIN AÇMA, DEOIŞTIKME VE SIEME</li></ul>    |     |
| a. DIZIN AÇINA<br>h. DİZİN DEĞİSTİRME                 | 85  |
|                                                       |     |
| 11 DOSVA KOPVALAMA                                    |     |
| 12 DOSVA TASIMA ve DİZİN ADI DEĞİSTİRME               |     |
| 13. AVNI İSİMDEKİ DOSYALARI KOPYALAMA                 |     |
| 14 DİSKFT KOPYALAMA                                   |     |
| 15 DOSYA SİLME                                        | 96  |
| 16 DİZİN SİLME                                        |     |
| 17. DOSYA İCERİĞİNİ GÖRME                             | 98  |
| 18 DOSYA ADI DEĞİSTİRME                               |     |
| 19 DİSK KONTROLÜ                                      |     |
| 20 DİSK CÖZÜMLEMESİ ve ONARIM                         | 101 |
| 21 KOMUT SATIRINI DÜZENLEME                           | 102 |
| 22. YEDEKLEME                                         | 104 |
| 23 YEDEKLENMİS DOSYALARI GERİ KOPYALAMA               | 105 |
| 24. YEDEKLEME ve GERİ YÜKLEME                         |     |
| 25. DOSYA NİTELİĞİNİ DEĞİSTİRME                       |     |
| 26. DOSYA KARSILASTIRMA                               |     |
| 27. DİSKET KARSILASTIRMA                              |     |
| 28. VİRÜS İSLEMLERİ                                   |     |
| a. VİRÜS KONTROLU                                     |     |
| b. VİRÜS BULMA, TEMİZLEME                             | 112 |
| 29. SİLİNMİŞ DOSYALARI KURTARMA                       |     |
| 30. FORMATI GERİ ALMA                                 |     |
| 31. ARAMA YOLU BELİRTME                               | 116 |
| 32. KOMUT UYARISI                                     | 116 |
| 33. BELLEK GÖSTERME                                   | 117 |
| 34. BELLEK AYARLAMA                                   | 118 |
| 35. PROGRAMLARI KONVANSİYONEL BELLEĞİN ÜST            | 120 |
| KISMINA ATMA                                          | 120 |
| 36. PROGRAMLARI ÜST BELLEĞE ATMA                      | 120 |
| 37. DİSK KAPASİTESİNİ ARTTIRMA                        | 121 |
| 38. DİSK PARÇALANMASINI GİDERME                       | 122 |
| 39. HARD DİSKİ DÜZENLEME                              | 124 |
| 40. DİSK CACHE PROGRAMI                               | 126 |
| 41. UYARLAMA TABLOSUNU AYARLAMA                       | 127 |
| 42. VERİ ARAMA                                        | 128 |
| 43. KLAVYE DEĞİŞTİRME                                 | 128 |
| 44. DOSYA SIRALAMA                                    |     |

- 7-

| 45. GENİŞLETİLMİŞ KARAKTER SETİ              | .131 |
|----------------------------------------------|------|
| 46. YAZICIYA GRAFİK SETİNİ YÜKLEME           | .132 |
| 47. MOD DEĞİŞTİRME                           | .132 |
| 48. MS-DOS EDİTÖRÜ                           | .134 |
| 49. SIKISTIRILMIS DOSYALARI ACMA             | .139 |
| 50. SİSTEM KONTROLU                          | .139 |
| 51. DEBUG                                    | .141 |
| G. TOPLU İSLEM DOSYALARI (BATCH) ve          | .142 |
| KOMUTLARI                                    | .142 |
| 1. AUTOEXEC.BAT (ACILIS TOPLU İSLEM DOSYASI) | .143 |
| 2. BATCH DOSYASI ALT KOMUTLARI               | .144 |
| ECHO                                         | .144 |
| <i>a</i>                                     | .144 |
| FOR.IN.DO                                    | .145 |
| GOTO                                         | 145  |
| IF                                           | 145  |
| CALL                                         | 145  |
| CHOICE                                       | 146  |
| PAUSE                                        | .147 |
| REM                                          | .147 |
| SHIFT                                        | .147 |
| H. KONFİGÜRASYON DOSYASI                     | 148  |
| (DONANIM ÖZELLİKLERİNİ BELİRLEME)            | 148  |
| 1. KONFİGÜRASYON DOSYASI KOMUTLARI           | .148 |
| 2. KURULABİLİR BİRİM SÜRÜCÜLERİ              | 152  |
| BÖLÜM V                                      | 158  |
| BELLEK HİZMET PROGRAMI                       | 158  |
| A. GİRİS                                     | 158  |
| B. BELLEK HİZMET PROGRAMLARININ              | .158 |
| TEMEL MANTIĞI                                | 158  |
| C. BELLEK HİZMET PROGRAMLARININ              | .158 |
| TEMEL KAVRAMLARI                             | 158  |
| D. PCTOOLS BELLEK HİZMET PROGRAMINA          | 159  |
| GİRİS VE TEMEL ACIKLAMALAR                   | .159 |
| E. PCTOOLS DOSYA İSLEMLERİ MENÜSÜNÜN         | .160 |
| AMACI ve KOMUTLARI                           | .160 |
| 1. DOSYA İSARETLEME                          | .162 |
| ENTER Tusu                                   | .162 |
| 2. İSARETLEMEDEN VAZGECME                    | .162 |
| F1=UNselect                                  | .162 |
| 3. DOSYA HAKKINDA DETAYLI BİLGİ              | .163 |
| F2=alt dir lst                               | .163 |

| « AÇIKLAMALI, UYGULAMA ÖRNEKLİ BİLGİSAYAR »          |        |
|------------------------------------------------------|--------|
|                                                      |        |
| 4. DISK IŞLEMLERI MENUSUNE GEÇME                     | 1      |
| F3 other menu                                        | 1      |
| 5. PCTOOLS'TAN ÇIKMA                                 | 1      |
| Esc=exit                                             | 1      |
| 6. AYNI OZELLIKTEKI DOSYALARI GORME                  | 1      |
| F8=directory LIST argument                           | 1      |
| 7. AYNI ÖZELLİKTEKİ DOSYALARI İŞARETLETME            | 1      |
| F9=file SELECTion argument                           | 1      |
| 8. SÜRÜCÜ YA DA DİZİN DEĞİŞTİRME                     | 1      |
| F10=chg drive/path                                   | 1      |
| 9. DOSYA KOPYALAMA                                   | 1      |
| Сору                                                 | 1      |
| 10. DOSYA TAŞIMA                                     | 1      |
| Move                                                 | 1      |
| 11. DOSYA KARŞILAŞTARMA                              | 1      |
| cOmp                                                 | 1      |
| 12. KARAKTER GRUBU ARATMAK ve DEĞİŞTİRMEK            | 1      |
| Find                                                 | 1      |
| 13. DOSYA ADI DEĞİSTİRMEK                            | 1      |
| Rename                                               | 1      |
| 14. DOSYA SİLME                                      | 1      |
| Delete                                               | 1      |
| 15. DOSYA KONTROLÜ ve DÜZELTME                       | 1      |
| Ver                                                  | 1      |
| 16. DOSYALARIN İCERİĞİNİ GÖRME ve DÜZELTME           | . 1    |
| wiew/Edit                                            | 1      |
| 17. DOSYALARIN NİTELİĞİNİ GÖRME ve DEĞİSTİRME        | 1      |
| Attrib                                               | 1      |
| 18 BELGE DÜZENLEYİCİ (KELİME İSLEM EDITOR) KULLANIMI | 1      |
| Wordn (WORDPROCESSOR)                                | 1      |
| 19 ΧΑΖΙΟΙΧΑ ΧΑΖΟΙΡΜΑ                                 | 1      |
| Print                                                | 1      |
| 20. DOSVA ÖZELLİKLERİNİ VAZICIVA VAZDIRMA            | 1<br>1 |
| Liet                                                 | د<br>1 |
| 21 DOSVALADI SIDALAMA                                | 1      |
| Sort                                                 | 1<br>1 |
| 22 VADDIM ALMA                                       | 1<br>1 |
| 42. IANDINI ALIVIA                                   | I<br>1 |
| E DİÇV İŞI EMI EDİ MENIÜSÜNÜNI AMACL və              | I<br>1 |
| F. DISK IŞLEIVILEKI WENUSUNUN AMACI VE               | I<br>1 |
|                                                      | I<br>1 |
| U. DISK SEKVIS KUMU I LAKI                           | L      |
| I. DUSYA IŞLEMLEKI MENUSUNE GEÇME                    | I      |

- 9-

| « AÇIKLAMALI, UYGULAMA ÖRNEKLİ BİLGİSAYAR         | »   |
|---------------------------------------------------|-----|
|                                                   | 107 |
| 7 5-IIIC SIVC                                     | 18/ |
| 2. SURUCU DEGIȘTIRME<br>E10–E2   aba driva        |     |
| $\Gamma I 0 - \Gamma 5 + C II g UI V C$           |     |
| S. DISKET KOFTALAMA                               |     |
| Δ DİŞKET KADŞU ASTIRMA                            |     |
| 4. DISKET KARŞILAŞTIRIVIA                         | 180 |
| 5 DİSKTE KARAKTER GRUBU ARAMA                     | 101 |
| Find                                              | 191 |
| 6 DİŞK ETİKETİ DEĞİSTİRME                         | 191 |
| Rename                                            | 191 |
| 7 SEKTÖR TARAMA                                   | 192 |
| Verify                                            | 192 |
| 8 DİSKİN İCERİĞİNİ GÖRÜNTÜLEME                    | 193 |
| view/Edit                                         | 193 |
| 9 DİSKİN YAPISAL DURUMUNU GÖRME                   | 194 |
| Man                                               | 194 |
| 10. DOSYALARIN CALISMA DİZİNLERİNİ GÖRME          | 196 |
| Locate                                            |     |
| 11. DİSKET FORMATLAMA                             |     |
| iNitalize                                         |     |
| 12. DİZİN İŞLEMLERİ                               |     |
| Directory maint                                   |     |
| 13. SİLİNMİŞ DOSYA VE DİZİNİ KURTARMA             | 201 |
| Undelete                                          | 201 |
| 14. SİSTEM BİLGİSİ                                | 203 |
| Info                                              | 203 |
| 15. HARD DİSKİ PARK ETME                          | 205 |
| Park                                              | 205 |
| 16. YARDIM ALMA                                   | 205 |
| Help                                              | 205 |
| BÖLÜM VI                                          | 207 |
| BELE DÜZENLEYİCİ (KELİME İŞLEM, EDİTÖR) PROGRAMI  | 207 |
| A. GİRİŞ                                          | 207 |
| B. EDİTÖR PROGRAMLAMANIN TEMEL                    | 207 |
| MANTIGINI KAVRAMA                                 | 207 |
| C. EDITOR PROGRAM ÇEŞITLERI                       | 207 |
| D. BELGE DUZENLEYICI (EDITOR) PROGRAM KAVRAMLARI. |     |
| E. PROFESSIONAL WRITE (PW) PROGRAMINA             |     |
| GIRIŞ                                             |     |
| F. ANA MENU                                       |     |
| MAIN MENU                                         |     |

- 10-

| 1. YARAT/DUZELT                                        | 210             |
|--------------------------------------------------------|-----------------|
| Create/Edit                                            | 210             |
| 2. DUZENLE                                             | 210             |
| Setup                                                  | 210             |
| 1. BİRİNCİ YAZICI SEÇİMİ                               | 211             |
| Select Printer 1                                       | 211             |
| 2. İKİNCİ YAZICI SEÇİMİ                                | 212             |
| Select Printer 2                                       | 212             |
| 3. YAZICI KONTROL KODLARINI BELİRLEME                  | 212             |
| Specify Printer Control Codes                          | 212             |
| 4. VERİ KAYIT ALANINI TANIMLAMA                        | 212             |
| Change Data Directory                                  | 212             |
| 5. ÇALIŞMA SÜRÜCÜSÜ TANIMLAMA                          | 213             |
| Change Work Drive                                      | 213             |
| 6. EKRAN RENKLERİNİ TANIMLAMA                          | 213             |
| Change Screen Colors                                   | 213             |
| 7. EKRAN GÖSTERİM HIZINI AYARLAMA                      | 214             |
| Change Screen Update Speed                             |                 |
| 8. INSERT TUSUNU ACMA/KAPAMA                           |                 |
| Set default to insert/replace                          |                 |
| 3 CIKIS                                                | 214             |
| Exit                                                   | 214             |
| G WORKING COPY ALANI VE KLAVYE TUS                     | 215             |
| ÖZELLİKLERİ                                            | 215             |
| YARDIM MENÜSÜ                                          | 215             |
| F1 HFI P Menu                                          | 215             |
| H DOSYA ve BASKI ÍSI FMI FRÍ                           | 220             |
| F2 File/Print                                          | 220             |
| 1 DOSVA CAĞIRMA                                        | 220             |
| Get file (Ctrl_G)                                      | 220             |
| 2 DOSVA KAVDETME                                       | 220<br>222      |
| Save working conv (Ctrl-S)                             | ·····222<br>222 |
| 3 DOSVA SILME                                          |                 |
| 5. DOSTA SILME<br>Delete file                          |                 |
| A DOSVA EVI EME                                        |                 |
| 4. DOSTA EKLEME                                        |                 |
|                                                        |                 |
| 5. YAZICIYA YAZDIKMA                                   |                 |
| Print working copy (Ctri-O)                            |                 |
| 0. BASKI UNIZLEME<br>Drint manufacture (Ctril Det Son) |                 |
| rinn prewiew (Util-Pri Scr)                            |                 |
| /. BELLEGI SILME                                       | 231             |
|                                                        |                 |

- 11-

# « AÇIKLAMALI, UYGULAMA ÖRNEKLİ BİLGİSAYAR »

|    | 8. MAKRO KULLANIMI                      | .231 |
|----|-----------------------------------------|------|
| _  | Use macros (Alt-0)                      | .231 |
| I. | DUZELTME                                | .234 |
|    | F3 Edit                                 | .234 |
|    | 1. SATIR EKLEME                         | .235 |
|    | Insert blank line (Ctrl-I)              | .235 |
|    | 2. SÖZCÜK SİLME                         | .235 |
|    | Delete word (Ctrl-W)                    | .235 |
|    | 3. SATIR SİLME                          | .235 |
|    | Delete line (Ctrl-L)                    | .235 |
|    | 4. BLOK İŞARETLEME                      | .235 |
|    | Mark text (Ctrl-T)                      | .235 |
|    | 5. SÜTUN BLOKLAMA                       | .238 |
|    | Mark rectangle (Ctrl-R)                 | .238 |
|    | 6. BLOK YAPIŞTIRMA                      | .239 |
|    | Paste (Ctrl-P)                          | .239 |
|    | 7. SÖZCÜK KOYULASTIRMA                  | .239 |
|    | Boldface word (Ctrl-B)                  | 239  |
|    | 8. ALT CIZGILI YAZDIRMA                 | 240  |
|    | Underline word (Ctrl-U)                 | 240  |
|    | 9. CİZGİ CİZME                          | 240  |
|    | Draw lines (Ctrl-Y)                     | 240  |
|    | 10 BUL ve DEĞİSTİR                      | 241  |
|    | A. Find & Replace (Ctrl-F)              | 241  |
|    | 11. HESAP YAPMA                         | 242  |
|    | Calcute (Ctrl-M)                        | 242  |
| T  | BİCİMLEME MENÜSÜ                        | 243  |
|    | F4-Format                               | 243  |
|    | 1 SOL/SAĞ MARI AYARI                    | 244  |
|    | Set left/right marijns                  | 244  |
|    | 2 ÜST/ALT BOSLUK & SAYFA SATIR AYARI    | 245  |
|    | Set ton/hottom margins & length         | 245  |
|    | 3 DURAK YAPMA                           | 245  |
|    | Set tabs                                | 245  |
|    | 4 SAYFA ÜZERİ BASLIK YAZIMI             | 247  |
|    | Set header                              | 247  |
|    | 5 SAVEA ALTI DÍPNOT VAZIMI              | 247  |
|    | Set footer                              | 240  |
|    | 6 SATIR BASINI GECICI OLARAK DEĞİSTİRME | 240  |
|    | Turn indent on/off (Ctrl-N)             | 240  |
|    | 7 SATIR ARALIĞINILİKİ VA DA TEK VAPMA   | 240  |
|    | Turn double enacing on/of (Ctrl D)      | 240  |
|    |                                         | .240 |

- 12-

| THEORY AND AND | TT T DIT OTO ATTAD                   |
|----------------|--------------------------------------|
|                | / I I I I I I I I / 'I & 'A \/ A I J |
|                |                                      |
|                |                                      |
|                |                                      |
|                |                                      |

\*

| 8. YAZIYI SATIRA ORTALAMA2                       | 249 |
|--------------------------------------------------|-----|
| Center line (Ctrl-X)                             | 249 |
| 9. SATIRI SOLA YASLAMA2                          | 249 |
| Left justify line                                | 249 |
| 10 SATIRI SAĞA YASLAMA2                          | 249 |
| A. Right justify line                            | 249 |
| K. YAZIM KLAVUZU2                                | 250 |
| F5-Dictionary                                    | 250 |
| 1. Sözcük Kontrolü2                              | 250 |
| Proof word (Ctrl-A)                              | 250 |
| 2. Yanlış Sözcükleri Bulma2                      | 251 |
| Proof document (Ctrl-V)                          | 251 |
| 3. Eşanlamlıları Bulma2                          | 251 |
| Find synonyms2                                   | 251 |
| L. ADRES MENÜSÜ                                  | 251 |
| F6/Addresses                                     | 251 |
| BÖLÜM VII                                        | 256 |
| SAYI SİSTEMLERİ2                                 | 256 |
| A. İKİLİ SAYI SİSTEMİ (BINARY NUMBER SYSTEM)2    | 256 |
| 1. İKİLİ SAYI SİSTEMİNDE DÖRT İŞLEM2             | 257 |
| 2. İKİLİ SİSTEMDEN ONLUK SİSTEME GEÇİŞ2          | 260 |
| 3. ONLUK SİSTEMDEN İKİLİ SİSTEME GEÇİŞ2          | 261 |
| B. ONALTILIK SAYI SİSTEMİ2                       | 262 |
| 1. ONALTILIK SAYI SİSTEMİNDE DÖRT İŞLEM2         | 262 |
| 2. ONALTILIK SİSTEMDEN ONLUK SİSTEME GEÇİŞ2      | 265 |
| 3. ONLUK SİSTEMDEN ONALTILIK SİSTEME GEÇİŞ2      | 265 |
| 4. ONALTILIK SİSTEMDEN İKİLİ SİSTEME GEÇİŞ2      | 266 |
| 5. İKİLİ SİSTEMDEN ONALTILIK SİSTEME GEÇİŞ2      | 266 |
| BÖLÜM VIII                                       | 268 |
| PROGRAMLAMAYA GİRİŞ2                             | 268 |
| A. OPERATÖRLER                                   | 268 |
| 1. Aritmetik İşlem Operatörleri2                 | 268 |
| 2. Mantık İşlemleri ve Operatörleri              | 269 |
| 3. İşlem Öncelik Sıraları ve Parantezli İşlemler | 269 |
| 4. Karşılaştırma Sembolleri:                     | 269 |
| B. PROGRAMLAMA İLE İLGİLİ GENEL BİLGİLER         | 270 |
| 1. PROGRAM, PROGRAMCI ve ANALİST2                | 270 |
| 2. PROGRAMLAMA SAFHALARI2                        | 270 |
| a. Problemi Tanıma2                              | 270 |
| b. Çözüm Yollarını Tasarlama2                    | 271 |
| c. Programı Kodlama2                             | 271 |
| d. Programı Test Etme2                           | 271 |

- 13-

| AÇIKLAMALI, UYGULAMA ÖRNEKLİ BİLGİSAYAR | » |  |
|-----------------------------------------|---|--|
|-----------------------------------------|---|--|

| e. Programı Belgeleme                                    |      |
|----------------------------------------------------------|------|
| 3. ALGORITMA                                             |      |
| a. Algoritmanın Tanımı ve Kuralları                      |      |
| b.Algoritma Örnekleri                                    |      |
| 4. AKIS SEMALARI (DİYAGRAMLARI)                          |      |
| a. Akıs Semasının Tanımı                                 |      |
| b. Akıs Seması Sembolleri                                |      |
| c. Akıs Seması Örnekleri                                 |      |
| 5. BİLGİSAYARA DEĞERLERİN TANITIMI                       | 281  |
| a Sabitler                                               | 281  |
| h Değişkenler                                            | 2.82 |
| C PROGRAMLAMA DİLLERİ                                    | 283  |
| 1 Alcak Düzevli Diller                                   | 283  |
| 2 Yüksek Düzevli Diller                                  | 283  |
| BÖLÜM IX                                                 | 286  |
| BASIC PROGRAMI AMA DÌI Ì                                 | 286  |
| A BASIC DILINE GIRIS                                     | 286  |
| 1 Basic Dilinde Program Yazımı İcin Gerekli Ön Bilgiler: | 286  |
| 2. ÖZEL KARAKTERLERİN ACIKLAMALARI                       | 287  |
| B BİLGİSAYARI ACMA ve BASIC ORTAMINA                     | 289  |
| GECİS                                                    | 289  |
| C BASIC'DE KLAVYE KULLANIMI                              | 291  |
| 1 FONKSİYON TUSLARI                                      | 292  |
| 2 EDİT TUSLARI                                           | 296  |
| BÖLÜM X                                                  | 300  |
| BASIC'İN TEMEL YAPISI                                    | 300  |
| A KOMUT TÜRLERİ                                          | 300  |
| B SATIR NUMARASI VERME                                   | 300  |
| C BİR ALT SATIRA GECME                                   | 301  |
| D SATIR EKLEME                                           | 301  |
| E SATIR SILME                                            | 302  |
| DELETE                                                   | 302  |
| F PROGRAMI LİSTELEME                                     | 302  |
| LIST                                                     | 302  |
| G PROGRAMI DİSKE KAYIT ETME                              | 303  |
| SAVE                                                     | 303  |
| H YENİ BİR PROGRAM YAPMAYA GECME                         | 303  |
| NEW                                                      | 303  |
| I DİSKETTEN PROGRAM CAĞIRMA                              | 304  |
| LOAD                                                     | 304  |
| J PROGRAMI CALISTIRMA                                    | 305  |
| RIN                                                      | 305  |
| 101                                                      |      |

- 14-

«

| « AÇIKLAMALI, UYGULAMA ORNEKLI BILGISAYAR | » |
|-------------------------------------------|---|
|                                           |   |
| K. DOSYA LİSTESİNİ GÖRME                  |   |
| FILES                                     |   |
| L. DOSYA ADI DEĞİŞTİRME                   |   |
| NAME AS                                   |   |
| M. DİSKETTEN DOSYA SİLME                  |   |
| KILL                                      |   |
| N. BASIC ORTAMINDAN DOS'A DÖNÜŞ (ÇIKIŞ)   |   |
| SYSTEM                                    |   |
| BÖLÜM XI                                  |   |
| BASIC PROGRAMLAMA DÍLÍ                    |   |
| KOMUT ve DEYİMLERİ                        |   |
| A. EKRAN SİLME, ÇALIŞTIRMA, AÇIKLAMA VE   |   |
| SONA ERDİRME KOMUTLARI                    |   |
| 1. EKRANI SİLME                           |   |
| CLS                                       |   |
| 2. PROGRAMI ÇALIŞTIRMA                    |   |
| RUN                                       |   |
| 3. AÇIKLAMA YAZMA                         |   |
| REM                                       |   |
| 4. PROGRAMI SONA ERDIRME                  |   |
| END                                       |   |
| 5. PROGRAMI DURDURMA                      |   |
| STOP                                      |   |
| B. ATAMA ve GIRIŞ/ÇIKIŞ KOMUTLARI         |   |
| 1. EKRANA ve YAZICIYA YAZDIRMA            |   |
| a. PRINT                                  |   |
| b. LPRINT                                 |   |
| c. WRITE                                  |   |
| 2. DEGER YA DA IFADE ATAMA                |   |
|                                           |   |
| LEI DEYIMININ OZELLIKLERI                 |   |
| 3. KLAVYEDEN BILGI GIKME                  |   |
| INPUT                                     |   |
| 4. PROGRAM IÇEKISINDEN VERILERI IŞLEME    |   |
| KEAD-DATA DEVINU EDINÍNI ÖZELLÍVU EDI     |   |
| READ-DATA DE TIMLEKININ OZELLIKLEKI       |   |
| C EKRAN DÜZENI EME KOMUTI ADI             |   |
| U. ENKAN DUZENLEME KUMU I LAKI            |   |
| I SUTUN DELIKTEKEN TALDIKINA<br>TAR       |   |
| 1 ΔΟ                                      |   |
| LOCATE                                    |   |
| LOCATE                                    |   |

- 15-

| « AÇIKLAMALI, UYGULAMA ORNEKLI BILGISAYAR     | » |
|-----------------------------------------------|---|
|                                               |   |
| 3. SAYISAL DEĞERLERİ İSTENEN KALIPTA YAZDIRMA |   |
| PRINT USING                                   |   |
| D. SİSTEM KOMUTLARI                           |   |
| 1. SATIRLARDA DÜZELTME YAPMA                  |   |
| EDIT                                          |   |
| 2. SATIR NUMARALARINI YENİDEN DÜZENLEME       |   |
| RENUM                                         |   |
| 3. OTOMATİK SATIR NUMARASI VERME              |   |
| AUTO                                          |   |
| 4. SESLİ UYARMA                               |   |
| BEEP                                          |   |
| 5. MS-DOS'A GEÇİCİ OLARAK ÇIKMA               |   |
| SHELL                                         |   |
| 6. MS-DOS'DAN BASIC'E GERİ DÖNÜŞ              |   |
| EXIT                                          |   |
| E. KONTROL KOMUTLARI                          |   |
| 1. KOŞULSUZ GÖNDERME                          |   |
| GOTO                                          |   |
| 2. KOŞULLU SAPMA                              |   |
| IF-THEN-ELSE                                  |   |
| 3. BASIC DİLİNDE BAĞLAÇLAR                    |   |
| AND-OR-NOT                                    |   |
| (VE-VEYA-DEĞİL)                               |   |
| 4. ALT PROGRAMLAR (SUBROUTINE)                |   |
| a. GOSUB-RETURN                               |   |
| b. ONGOTO / ONGOSUB DEYİMLERİ                 |   |
| F. SAYAÇ KULLANIMI                            |   |
| G. DÖNGÜ KOMUTLARI                            |   |
| 1. ÇEVRİM VE DÖNGÜLER                         |   |
| a. FORNEXT DÖNGÜSÜ                            |   |
| 1) FOR/NEXT İçinde READ/DATA Uygulamaları     |   |
| 2) İçiçe Döngüler                             |   |
| b. WHILEWEND DÖNGÜSÜ                          |   |
| c. WHILE NOTWEND                              |   |
| H. DİZİNLİ DEĞİŞKENLER ve BOYUT KULLANIMI     |   |
| 1. DIM                                        |   |
| 2. OPTION BASE                                |   |
| a. TEK BOYUTLU DİZİLER                        |   |
| 1) Sayısal Dizi Açma                          |   |
| 2) Alfasayısal Dizi Açma                      |   |
| b. ÇİFT BOYUTLU DİZİLER                       |   |
| 1) Sayısal Dizi Açma                          |   |
|                                               |   |

- 16-

| 2) Alfagourgal Dini Aguna           | 2(2        |
|-------------------------------------|------------|
| 2) Allasayısal Dizi Açma            |            |
| 5. DELLER VE DUTUT SIFIKLAWA        |            |
| a. CLEAR                            |            |
| U. ERASE<br>I HAZID EONKSIVONI AD   |            |
| 1 MATEMATIVSEL CONVSIVONI A         | 265        |
| I. MATEMATIKSEL FORKSHORLAF     INT | 265        |
| a. IN I                             |            |
| c CINT                              | 365        |
| d LOG                               | 366        |
| A SIN                               | 366        |
| f COS                               | 366        |
| а SOP                               | 366        |
| b TAN                               | 367        |
| i ATN                               | 367        |
| i ARS                               | 367        |
| J. ADS<br>L CDBI                    | 367        |
| L CSNG                              | 368        |
| n EXP                               | 368        |
| n SGN                               | 368        |
| a RND                               | 368        |
| 2 KARAKTER FONKSİVONLAR             | 369        |
| 2. CHRS                             | 369        |
| h STRING\$                          | 369        |
| c LFN                               | 370        |
| d LEFT\$                            | 370        |
| e MID\$                             | 370        |
| f RIGHTS                            | 371        |
| σ SPACE\$                           | 371        |
| h VAL                               | 371        |
| i STR\$                             | 372        |
| i SWAP                              | 372        |
| k INSTR                             | 373        |
| 1 ASC                               | 374        |
| m HEX\$                             | 374        |
| n OCT\$                             | 374        |
| 3. İMLEC HAREKET FONKSİYONLAL       | ۲۱         |
| CSRLIN DEĞİSKENİ ve POS FONKSİV     | ONU 375    |
| 4. KARAKTER VERİ GİRİS FONKSİY      | ONLARI 375 |
| a INKEY\$                           | 375        |
| b. INPUT\$                          | 375        |
| c. LINE INPUT                       |            |
|                                     |            |

- 17-

| « AÇIKLAMALI, UYGULAMA ORNEKLI BILGISAYAR      | »   |
|------------------------------------------------|-----|
|                                                | 276 |
| 5. TARIH ve SAAT FONKSIYONLARI                 |     |
| a. DATE\$                                      |     |
| b. TIME\$                                      |     |
| 6. GRAFIK FONKSIYONLARI                        |     |
| a. SCREEN                                      |     |
| b. WIDTH                                       |     |
| c. WIEW                                        |     |
| d. WIEW PRINT                                  |     |
| e. WINDOW                                      |     |
| I. LINE                                        |     |
| g. CIRCLE                                      |     |
| h. DRAW                                        |     |
| 1. PSE1                                        |     |
| J. PKESEI                                      |     |
| K. COLOK                                       |     |
| I. POINT                                       |     |
| m. PAIN I                                      |     |
| n. GEI (Graffic)                               |     |
| 0. PUT (UTATIK)                                |     |
| /. SES FUNKSI I UNLAKI                         |     |
| a. PLAT                                        |     |
| 0. SOUND<br>9 ενα αν διίζενι εμε εωννείνων αδι |     |
| O. EKKAN DUZENLEME FONKSI I ONLAKI     WIDTH   |     |
|                                                | 386 |
| C LOCATE                                       | 387 |
| 8 DOSVA BIRI ESTIRME DEVIMI ERI                | 388 |
| a MERGE                                        | 388 |
| h CHAIN                                        | 388 |
| 9 DİĞER KOMUT DEYİM ve FONKSİYONLAR            | 389 |
| a RESET                                        | 389 |
| h MKDIR                                        | 390 |
| c CHDIR                                        | 390 |
| d RMDIR                                        | 390 |
| e DEF FN                                       | 391 |
| f DEF                                          | 391 |
| g. ERR ve ERL                                  |     |
| h. ON ERROR GOTO-RESUME                        |     |
| i. FRE                                         |     |
| i. PEEK                                        |     |
| k. POKE                                        |     |
| 1. KEY                                         |     |
|                                                |     |

- 18-

| « AÇIKLAMALI, UYGULAMA ÖRNEKLİ BİLGİSAYAR » |
|---------------------------------------------|
|---------------------------------------------|

| J. DOSYA DÜZENLEMESİ<br>1. SIRALI ERİŞİMLİ DOSYALAR<br>a. SIRALI DOSYALARDA KULLANILAN KOMUTLAR<br>1) DOSYA AÇMA DEYİMİ<br>OPEN<br>2) DOSYA KAPAMA DEYİMİ<br>CLOSE #<br>3) BİLGİ KAYIT DEYİMİ<br>PRINT #                           | <ul> <li>396</li> <li>396</li> <li>396</li> <li>397</li> <li>397</li> <li>398</li> <li>398</li> <li>398</li> <li>398</li> <li>398</li> <li>398</li> <li>398</li> <li>398</li> <li>399</li> <li>399</li> <li>399</li> <li>399</li> <li>399</li> <li>399</li> <li>399</li> <li>399</li> <li>399</li> <li>399</li> <li>399</li> <li>399</li> <li>399</li> <li>399</li> <li>399</li> <li>399</li> </ul> |
|----------------------------------------------------------------------------------------------------|----------------------------------------------------------------------------------------------------|
| <ol> <li>SIRALI ERİŞİMLİ DOSYALAR</li> <li>a. SIRALI DOSYALARDA KULLANILAN KOMUTLAR</li> <li>DOSYA AÇMA DEYİMİ</li> <li>OPEN</li> <li>DOSYA KAPAMA DEYİMİ</li> <li>CLOSE #</li> <li>BİLGİ KAYIT DEYİMİ</li> <li>PRINT #</li> </ol> | <ul> <li>396</li> <li>396</li> <li>397</li> <li>397</li> <li>398</li> <li>398</li> <li>398</li> <li>398</li> <li>398</li> <li>398</li> <li>399</li> <li>399</li> <li>399</li> <li>399</li> <li>399</li> <li>399</li> <li>399</li> <li>399</li> <li>399</li> <li>399</li> <li>399</li> </ul>                                                                                                    |
| <ul> <li>a. SIRALI DOSYALARDA KULLANILAN KOMUTLAR</li></ul>                                                                                                    | <ul> <li>396</li> <li>397</li> <li>397</li> <li>398</li> <li>398</li> <li>398</li> <li>398</li> <li>398</li> <li>398</li> <li>399</li> <li>399</li> <li>399</li> <li>399</li> <li>399</li> <li>399</li> <li>399</li> <li>399</li> <li>399</li> </ul>                                                                                                    |
| <ol> <li>1) DOSYA AÇMA DEYİMİ</li> <li>OPEN</li> <li>2) DOSYA KAPAMA DEYİMİ</li> <li>CLOSE #</li> <li>3) BİLGİ KAYIT DEYİMİ</li> <li>PRINT #</li> </ol>                                                                            | <ul> <li>397</li> <li>397</li> <li>398</li> <li>398</li> <li>398</li> <li>398</li> <li>398</li> <li>399</li> <li>399</li> <li>399</li> <li>399</li> <li>399</li> <li>399</li> <li>399</li> </ul>                                                                                                    |
| OPEN<br>2) DOSYA KAPAMA DEYİMİ<br>CLOSE #                                                                                                    | <ul> <li>397</li> <li>398</li> <li>398</li> <li>398</li> <li>398</li> <li>398</li> <li>399</li> <li>399</li> <li>399</li> <li>399</li> <li>399</li> <li>399</li> <li>399</li> <li>399</li> </ul>                                                                                                    |
| <ul> <li>2) DOSYA KAPAMA DEYİMİ</li> <li>CLOSE #</li> <li>3) BİLGİ KAYIT DEYİMİ</li> <li>PRINT #</li> </ul>                                                                                                    | <ul> <li>398</li> <li>398</li> <li>398</li> <li>398</li> <li>399</li> <li>399</li> <li>399</li> <li>399</li> <li>399</li> <li>399</li> <li>399</li> </ul>                                                                                                    |
| CLOSE #                                                                                                    | 398<br>398<br>398<br>399<br>399<br>399<br>399                                                                                                    |
| 3) BİLGİ KAYIT DEYİMİ<br>PRINT #                                                                                                    | 398<br>398<br>399<br>399<br>399<br>399<br>399                                                                                                    |
| PRINT #                                                                                                    | 398<br>399<br>399<br>399<br>399<br>399                                                                                                    |
|                                                                                                    | 399<br>399<br>399<br>399<br>399                                                                                                    |
| 4) BİLGİ KAYIT DEYİMİ                                                                                                    | 399<br>399<br>399                                                                                                    |
| WRITE #                                                                                                    | 399<br>399                                                                                                    |
| 5) BİLGİ OKUMA DEYİMİ                                                                                                    | 399                                                                                                    |
| INPUT #                                                                                                    | ,,,                                                                                                    |
| 6) DOSYA SONU KONTROL FONKSİYONU                                                                                                    | 399                                                                                                    |
| EOF                                                                                                    | 399                                                                                                    |
| 7) KAYIT UZUNLUĞU BELİRTME FONKSİYONU4                                                                                                    | 400                                                                                                    |
| LOF                                                                                                    | 400                                                                                                    |
| 8) SON KAYIT BELİRTME FONKSİYONU                                                                                                    | 400                                                                                                    |
| LOC                                                                                                    | 400                                                                                                    |
| 9) KARAKTER DİZİSİNİ KAYIT DEYİMİ                                                                                                    | 400                                                                                                    |
| LINE INPUT #                                                                                                    | 400                                                                                                    |
| b. SIRALI ERİSİMLİ DOSYA UYGULAMALARI                                                                                                    | 401                                                                                                    |
| 2. DOĞRUDAN (RANDOM) ERİŞİMLİ DOSYALAR                                                                                                    | 407                                                                                                    |
| a. DOĞRUDAN ERİŞİMLİ DOŞYALARDA KULLANILAN                                                                                                    | 407                                                                                                    |
| KOMUTLAR                                                                                                    | 407                                                                                                    |
| 1) DOSYA ACMA DEYİMİ                                                                                                    | 408                                                                                                    |
| OPEN                                                                                                    | 408                                                                                                    |
| 2) BUFFER'I DEĞİSKENLERE PAYLASTIRMA                                                                                                    | 408                                                                                                    |
| FIELD                                                                                                    | 408                                                                                                    |
| 3) KAYIT DEYİMİ                                                                                                    | 409                                                                                                    |
| PUT #                                                                                                    | 409                                                                                                    |
| 4) BİLGİ OKUMA DEYİMİ                                                                                                    | 409                                                                                                    |
| GET #                                                                                                    | 409                                                                                                    |
| 5) SAYILARI DÜZENLEME FONKSİYONLARI                                                                                                    | 410                                                                                                    |
| MKI\$. MKS\$. MKD\$                                                                                                    | 410                                                                                                    |
| 6) BİLGİLERİ SOLA-SAĞA DAYALI KAYIT                                                                                                    | 410                                                                                                    |
| LSET-RSET                                                                                                    | 410                                                                                                    |
| 7) KARAKTER BİLGİYİ SAYISAL BİLGİYE DÖNÜSTÜRME                                                                                                    | 410                                                                                                    |
| CVI, CVS, CVD                                                                                                    | 410                                                                                                    |
| 8) DOSYA KAPATMA DEYİMİ                                                                                                    | 411                                                                                                    |
| CLOSE                                                                                                    | 411                                                                                                    |

- 19-

| « AÇIKLAMALI, UYGULAMA ÖRNEKLİ BİLGİSAYAR | <b>»</b> |
|-------------------------------------------|----------|
|                                           |          |
| b. DOĞRUDAN ERİŞİMLİ DOSYA UYGULAMALARI   | 411      |
| K. BASIC PROGRAMLARININ DERLENMESI        |          |
| ÖRNEK PROGRAMLAR                          |          |
| BÖLÜM XII.                                |          |
| EK BİLGİLER                               |          |
| A.BASIC PROGRAMLAMA DİLİNDE EKRANA        |          |
| ÇIKABİLECEK HATA MESAJLARI                |          |
| B. MS-DOS HATA MESAJLARI                  |          |
| C. ASCII, HEX ve KARAKTER KODLARI LİSTESİ | 447      |
| BİLGİİSLEM TERİMLERİ SÖZLÜĞÜ              |          |
| İNDEX                                     |          |
| KAYNAKÇA                                  |          |

- 20-

# BÖLÜM I. BİLGİSAYARA GİRİŞ A. BİLGİSAYARIN TANIMI

«

**Bilgisayar:** Verileri sayısal olarak işleyip, belli bir mantık doğrultusunda programlanabilen, aynı mantıkla çok sayıda veriyi depolayıp, işleyebilen ve sonuca ulaşabilen elektronik makinelerdir.

Bu tanımdan sonra, şunu unutmamalıyız: Bilgisayarın tanımında ne kadar bu yeteneklerini saydıysak da insan katkısı olmadan, hiçbir şeyi yapamaz. Bilgisayarı yapan ve programlayan insandır. Tanımda da belirttiğimiz gibi, bizim bilgisayara herhangi bir bilgi vermeden, ondan bilgi istememiz ve herşeyi bilmesini beklememiz yanlış olur. Bilgisayarlar bizim verdiğimiz bilgiler doğrultusunda çalışır ve görev yaparlar.

Bilgisayarın tanımından sonra bilgi, bilgi işlem ve veri nedir? Bunları öğrenelim:

Veri: İletişim, açıklama ve işlem yapabilmek için kullanılan sayı, harf ve simgelerdir.

**Bilgi:** Bilgisayarda bilginin tanımı şu biçimde yapılabilir: Üzerinde işlem yapılan Veri ögesi ya da değerlerin, bilgi işlem yardımı ile yararlı ve anlamlı bir biçime sokulmuş biçimidir.

**Bilgiişlem:** Verinin, bilgi şekline getirilme süreci ve bilgi üzerinde çeşitli işlemlerin yapılmasıdır.

#### Bilgi ve Veri Arasındaki Farklar:

- Veri bilgi işleme konu olan kısım, bilgi ise işlemin sonucudur.
- Veri işlenmemiş bilgidir. Bilgi, verilerin bilgi işlem yardımıyla yararlı ve anlamlı duruma getirilmiş sonucudur.

### B. BİLGİSAYARIN TARİHSEL GELİŞİMİ

İnsanoğlu, işlerini daha kolay, daha pratik ve daha az emek harcayarak yapmanın yollarını sürekli aramış; kendi görevini, çeşitli araç ve hayvanlara yüklemeye çalışmıştır. Bu çalışma ve merak, gittikçe artan bir istek ve hızla sürmüştür. Her buluş bir buluşu çağrıştırmış, yeni oluşumlara yol açmıştır. İnsanın bitmek bilmeyen isteği ve azmi ile teknoloji de sınırsız bir hız kazanmıştır. Bu konuda en büyük buluş ve gelişmelerden biri de bilgisayardır.

- 21-

«

Dünya kurulduğundan bu yana süregelen bu araştırmalar ve çalışmalar sonucu, sayısal hesap, bilgi birikimi ve deposu, kayıt merakı bugünkü bilgisayarların zeminini hazırlamıştır.

Bilgisayarın tarihsel gelişimine bakacak olursak, kesin bir sınıflandırma yapamamakla birlikte tarihsel gelişimini beş kuşak altında inceleyebilir ve sınıflandırabiliriz.

Bu konuda geniş bir açıklamaya girmeden önce çok basit olarak, anlayabilmek için sayma boncuğunu da (Abaküs), basit bir bilgisayar olarak görürsek bilgisayarların nasıl bir değişime uğradığını düşünebiliriz.

#### 1. BİRİNCİ KUŞAK BİLGİSAYARLAR. (1945-1956)

İlk kuşak bilgisayarlar, çok büyük hacimli ve çok enerji ve ısı harcayan bilgisayarlardı. Bunlar **vakum tüpler** ve **radyo lambaları** ile çalışmaktaydı.

Bu konuda ilk bilgisayar adını verebileceğimiz âlet **1945** yılında **ENIAC** (<u>E</u>lectronic <u>N</u>umerical <u>I</u>ntegrator <u>A</u>nd <u>C</u>alculator)'dır. **40 ton** ağırlığında büyük hacimli ve **18000** vakum tüple çalışmaktaydı. Bu bilgisayar **Pennsylvania** Üniversitesi'nde yapılmış ve başarılı bir şekilde çalıştırılmıştır.

1946 yılında ENIAC'ın başarısından sonra EDVAK adında yeni bir bilgisayar yapıldı.

İlk ticarî bilgisayar, 1951 yılında, UNIVAC-1 adıyla üretildi.

Bu süreler içinde yapılan bilgisayarlar teknik bakımdan birbirinin aynıydı diyebiliriz. Şimdiki bilgisayarlara göre hız ve işlem kapasitesi açısından çok yavaş ve düşüktüler. Bu kuşak bilgisayarlar **10000-20000** kadar karakter depolayabilmekteydi.

#### 2. İKİNCİ KUŞAK BİLGİSAYARLAR. (1957-1964)

Bu yıllardan sonra, **Nobel Ödülü**'ne değer görülen **Transistör**'ün **1956** yılında kullanıma başlamasıyla bilgisayarlar, hacim açısından küçülürken, hız açısından artış sağlamaktaydı. Bu türden ilk bilgisayar, yani transistörlü ilk bilgisayar **1957** yılında **Burroughs Şirketi** tarafından **Hava Kuvvetleri** için yapıldı.

Birinci kuşak bilgisayarların sonunu getiren, teknolojik olarak daha ileri düzeydeki bu bilgisayarlar, yukarıda saydığımız özelliklerinin yanısıra hızlı giriş-çıkış, yazılım ve programlama tekniklerinin karmaşıklığı açısından ayırıcı özelliklerdir.

- 22-

### 3. ÜÇÜNCÜ KUŞAK BİLGİSAYARLAR. (1965-1970)

Bu kuşak bilgisayarlarda transistörlerin yerini **Entegre Devre**'ler almıştır. Daha etkin giriş-çıkışa sahip bu bilgisayarlar, disk, bellek gibi donanımlara da sahipti.

Entegre devre sistemiyle, bilgisayarların hacimleri daha da küçülürken, hız ve bellek açısından çok iyi sonuçlar alınmaktaydı. Çoklu işlem, çoklu programlama, görüntü bellek (Virtual Memory) bu kuşak bilgisayarların ürünüdür.

# 4. DÖRDÜNCÜ ve BEŞİNCİ KUŞAK BİLGİSAYARLAR.

#### (1970 ve Sonrası)

«

Bilgisayarın tarihî gelişimine dikkat edersek, son **30-40** yılda büyük gelişmeler olmuş ve hacim ve maliyet küçülürken, bellek ve hız açısından artış olmuştur.

Günümüzde bilgisayarlarla her alanda karşılaşmaktayız. Dördüncü kuşak bilgisayarlar daha çok alana girmeleriyle ve işlevlerinin artmasıyla tanınmaktadır. Günlük yaşamımızda karşılaştığımız birçok alanda, işlerimizi daha kısa sürede ve daha güvenilir biçimde bilgisayarlara bırakır olduk.

Günümüzde **5. Kuşak Bilgisayar** bulunmamakla beraber, geliştirme çabaları sürmektedir. Bu kuşakta yapılmak istenen işlem hızını artırmak, kullanımı kolaylaştırmak, daha karmaşık yazılımları destekleyebilmesini sağlayabilmektir. Ulaşılmak istenen en önemli amaç ise **Yapay Zeka** (**AI-**<u>A</u>rtificial <u>I</u>ntelligence) olmaktadır.

# C. BİLGİSAYARLARIN KULLANIM ALANLARI

Bilgisayarları kullanım alanları açısından saymak güçtür. Günümüzde bilgisayarların hizmete girmediği alan kalmamıştır. Günlük yaşamımızda her yerde, her an karşımıza çıkmaktadırlar. Bu açıdan evde, okulda, büroda, hastanede, fabrikada, bankada ve akla gelebilecek birçok yerde kullanılmaktadır. Örnek olarak aşağıda, kullanıldığı alanlardan birkaçını sayalım:

- \* Endüstride; kalite kontrol ve montajda,
- \* Eğitimde; değişik anlatım yöntemleri ve araştırmalarda. Deneysel anlatımları gözlemleme ve uygulamada,
- İşletmelerde; muhasebe, stok kontrol, müşteri takibi, evrak takibi, bordro işlemlerinde,
- \* Mühendislikte; tasarımda, statik hesaplamada ve üç boyutlu çizimde,

- 23-

- \* Masa üstü yayıncılıkta; gazetelerin dizgi, baskı, sayfa düzeni gibi alanlarında,
- \* Elektrik, su ve PTT faturalarının düzenlenmesinde,
- \* Bankalarda; havale, mevduat gibi hesap akışlarında,
- \* Bilimsel araştırmalarda; uzay, tıp, fizik, biyoloji gibi alanlarda,
- \* Sosyal ve ekonomik araştırmalarda; istatistik hazırlamada,
- \* Evlerde kullanılan; televizyon, çamaşır makinesi, elektrik firini gibi aletlerin programlanmasında,
- \* Çeviri, ansiklopedik bilgi, kitap yazımında,
- \* Çeşitli kontrol mekanizmalarında kullanılır.

Yukarıda sayamadığımız daha birçok yerde, bilgisayar kullanımı yaygındır.

# D. BİLGİSAYAR TÜRLERİ

Bilgisayarlar önce ikiye ayrılırlar:

~

- 1. Çalışmalarına göre bilgisayarlar.
- 2. Büyüklüklerine göre bilgisayarlar.

#### 1. Çalışmalarına Göre Bilgisayarlar:

#### a. Sayma Tekniğine Dayalı Bilgisayarlar:

Bunlara **Digital Bilgisayarlar** da denir. Sayısal veri kullanarak, sayısal olarak işleyip, sayısal olarak sonuca ulaşırlar.

#### b. Ölçme Tekniğine Dayalı Bilgisayarlar:

Analog Bilgisayarlar da denir. Fiziksel büyüklükleri veri olarak alan ve sonucu başka bir fiziksel güç olarak veren, verilerle fiziksel büyüklükler arasında yapılan örneklemelere dayanan bilgisayarlardır. Veri bir grafik olarak verilmişse grafik olarak sonuç alınabilir. Kısaca girişte, veri nasıl verilmişse, o şekilde çıktı olarak alınabilir. Daha çok kontrol işlemlerinde kullanılırlar. Basınç, sıcaklık, voltaj gibi fiziksel ve elektriksel değerleri ölçmede kullanılırlar.

- 24-

#### c. Karma Tip Bilgisayarlar:

«

**Hybrid** ya da **Melez Bilgisayarlar** da denilir. Sayısal ve örneksel bilgisayarların karışımından oluşan bilgisayarlardır. Bu tip bilgisayarlarda örneksel ve sayısal üniteler arasında bilgi alışverişi dönüştürücüler aracılığı ile sağlanır.

#### 2. Büyüklüklerine Göre Bilgisayarlar

Bilgisayarlar ana bellek, disk/disket, terminal, yazıcı bağlantıları ve hız açısından sınıflandırılırlar. Değişik kapasitedeki bilgisayarları açıklamak amacı ile bir sınıflandırma yapmak gerekirse, kesin olmamakla birlikte 4'e ayrılır. Çünkü bazı eklentilerle bir mikro bilgisayar, ana bilgisayara dönüştürülebilir. Bir de bu bilgisayarların birden fazla kombinasyonunu kullanabilen bilgisayarlar vardır. Bunları sınıflandırmak güçtür. Süpermikro, süpermini gibi...

Şu şekilde bir sınıflandırma yapabiliriz:

- 1. Mikro Bilgisayarlar.
- 2. Mini Bilgisayarlar.
- 3. Ana Bilgisayarlar.
- 4. Süper Bilgisayarlar.

# E. BİLGİSAYAR KAVRAMLARI

Bilgisayarların çalışma yapısı ve donanımında kullanılan başlıca kavramları inceleyerek tanıyalım:

#### 1. BIT, BYTE, K.BYTE, M.BYTE, G.BYTE, T.BYTE

Bilgisayarlar ikili sayı sistemine göre çalışırlar. Karakterler 8 tane, 0 ve 1'den oluşan, sayılardan oluşmuştur. Bu 0 ve 1'lerin her birine **Bit** adı verilir. **Bit** kısaca en küçük bilgi birimidir. <u>Bi</u>nary Digi<u>t</u> (ikili sayı) sözcüklerinin ilk harflerinden oluşmuştur.

1 byte 00000000 ile 11111111 arasında değişir. Karakterler şu şekilde olurlar: 01011011, 11011011, 10111011 gibi... Yanyana 8 bit'in 256 tane kombinasyonu vardır.

8 bit uzunluğundaki, ikili bit kombinasyonlarına byte denir. Kısaca 8 bit, 1 byte eder diyebiliriz. Her byte 8 bit'ten , her karakter 1 byte'tan oluşur.

Bu da 1 karakter = 8 bit ya da 1 byte'dır.

- 25-

Byte'ın bir üst birimi Kilo Byte'tır (Kbyte). 1024 byte=1 kbyte eder. Bu da 2'nin bine en yakın kuvvetidir.

# $2^{10} = 1024$ eder.

~

Kbyte'ın bir üst birimi de, Mega Byte'tır. (Mbyte) 1024 Kbyte=1 Mbyte eder.

Toplu olarak bir kez daha görelim:

| 8 BIT      | = | 1 BYTE              |       |
|------------|---|---------------------|-------|
| 1024 BYTE  | = | 1 KBYTE             |       |
| 1024 KBYTE | = | 1 MBYTE             |       |
| 1024 MBYTE | = | 1 GBYTE (Giga Byte) |       |
| 1024 GBYTE | = | 1 TBYTE (Tera Byte) | eder. |

# 2. DONANIM (HARDWARE)

Bilgisayar sistemini oluşturan mekanik ve elektronik (fiziksel) araçlara **donanım** adı verilir. Bunlar Merkezi İşlem Birimi (M.İ.B), klavye, yazıcı, ekran vb. fiziksel ünitelerdir.

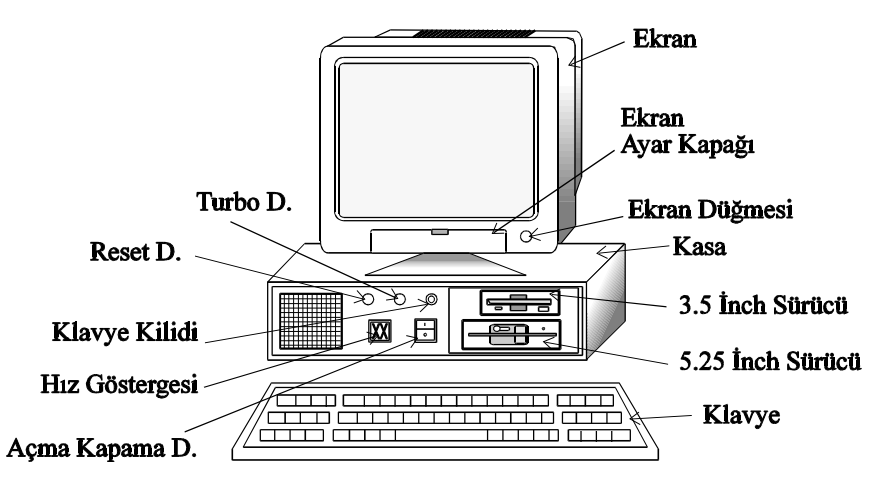

Bilgisayar ve Donanımları

- 26-

Donanım birimleri ikiye ayrılır:

# **a. Dış Donanım Birimleri1**) Giriş Birimi

Giriş Birimi
 Çıkış Birimi

~

3) Dış Bellek Birimi

# b. İç Donanım Birimleri

- 1) Aritmetik ve Mantık Birimi
- 2) Kontrol Birimi
- 3) Bellek Birimi

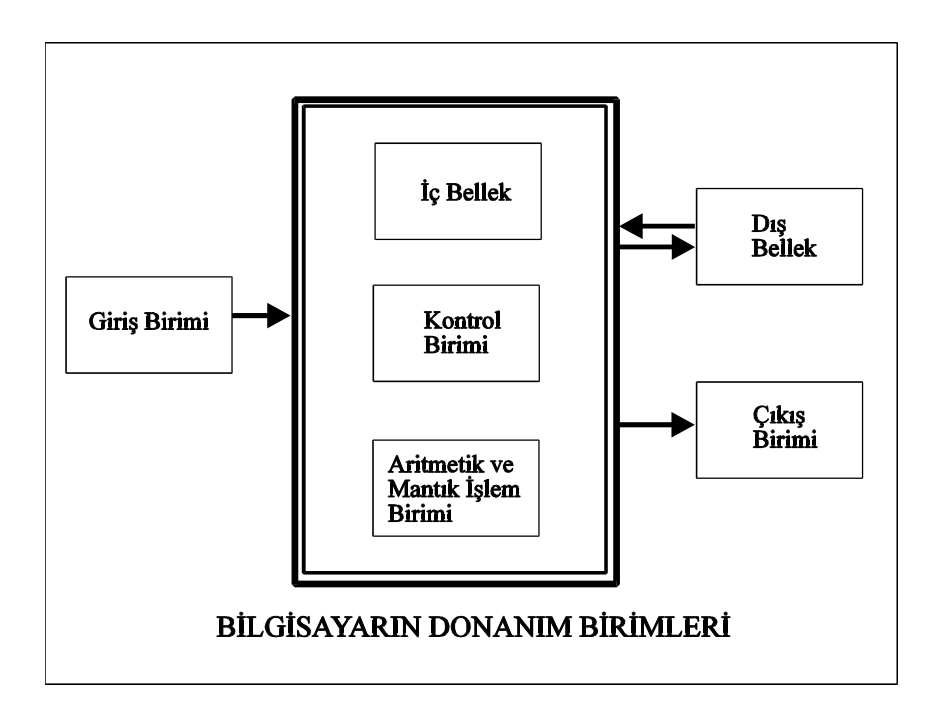

- 27-

#### **3. YAZILIM (SOFTWARE)**

Bilgisayarın çalışabilmesi için hazır olan yazılı programlardır.

Üçe Ayrılır:

«

- a. Sistem Yazılım Programları
- b. Yorumlayıcı (Interpreter) ve Derleyici (Compilers) Yazılım Programları.
- c. Kullanıcı (Uygulama) Yazılım Programları

a. Sistem Yazılım Programları: Bilgisayarın açılması, diğer yazılım programlarının devreye sokulması ve bağlı birimlerin çalışmalarını yönlendiren girdi ve çıktıları belirli bir şekilde düzenleyen, verilen komutları algılamasını ve kullanıcı ile bilgisayar arasında bağlantıyı kuran yazılı programlardır. Kısaca yönetici ve denetleyici olarak tanımlayabiliriz. Örnek olarak CP-M, MS-DOS, UNIX'i verebiliriz.

**b. Yorumlayıcı (Interpreters) ve Derleyici (Compilers) Yazılım Programları:** Kaynak programları veri olarak okuyan ve yorumlayıcının dil kurallarına göre doğru yazılıp yazılmadığını kontrol eden, bunları uygun ise makine diline dönüştüren ve işleten yazılımlardır. **BASIC Yorumlayıcısı, COBOL, PASCAL Derleyicisi** gibi.

c. Kullanıcı (Uygulama) Yazılım Programları: Verileri işleyerek istenen sonuçları veren programlardır. Bu programlar bir yorumlayıcı veya derleyici programların dillerine göre yazılır. Bu tür programlar herkesin kolaylıkla kullanabileceği basit programlardır. Muhasebe, Stok Kontrol, Adres Takip, Çek-Senet Takip Programı gibi. Bu yazılımlar RPG, PL/1, BASIC, PASCAL, FORTRAN, COBOL gibi dillerle yazılırlar.

#### 4. İŞLETİM SİSTEMİ

**İşletim Sistemi:** Bilgisayarın açılışından kapanışına kadar aktif durumda olan, kullanıcı ile bilgisayar arasındaki bağlantıyı sağlayan, komutları algılamaya, programları ve çevre ünitelerini kullanılır duruma getiren, sistem yazılım programlarıdır.

İşletim sistemi, giriş birimlerinden aldığı komutlara göre bellek ile giriş-çıkış birimleri arasında alışverişi, programların çalıştırılmasını ve dosya işlemlerinin gerçekleştirilmesini sağlayan ve denetleyen programdır. Kısaca işletim sistemi; bilgisayarın can damarıdır.

Bilgisayarların tiplerine, modellerine göre kullandıkları işletim sistemi farklıdır.

- 28-

#### SORULAR

~

- 1. Bilgisayarın tanımını yapınız.
- Veri ve Bilgi nedir? Aralarındaki farkları sayınız. 2.
- Bilgisayarlar kaça ayrılır? Sayınız. 3.
- 4. Donanim nedir? Kaça ayrılır? Açıklayınız.
- Donanım Birimleri Şemasını çiziniz ve anlatınız. 5.
- Yazılım kaça ayrılır? Kısaca açıklayınız. 6.
- 7.
- Bilgisayarlar kaç çeşittir? Kısaca açıklayınız. BIT, BYTE,KBYTE ve MBYTE kavramlarını açıklayınız. 8.
- 64 KBYTE kaç BYTE eder? 9.
- 32768 KBYTE kaç MBYTE eder? 10.
- 11. İşletim Sistemi nedir? Tanımlayınız.

- 29-

# BÖLÜM II. BİLGİSAYARIN GENEL YAPISI

# A. GİRİŞ BİRİMİ

~

Bilgisayarın işlemesi için veri ve bilgilerin girildiği birimdir. Giriş ünitesi aracılığıyla girilen bilgiler bilgisayar tarafından algılandıktan sonra bellekte tutulur. Giriş üniteleri olarak en çok kullanılan araçlar **Klavye, Disk/Disket, Teyp, Scanner**'ı sayabiliriz.

# B. MERKEZİ İŞLEM BİRİMİ (M.İ.B.)

(<u>C</u>entral <u>P</u>rocessing <u>U</u>nit = C.P.U) Bilgisayarın en önemli bölümüdür. Bütün bilgiler bu bölüm aracılığı ile kontrol edilir ve denetlenirler. Matematiksel ve mantıksal işlemler bu bölümden onay aldıktan sonra işleme girerler. Bilgiler bu birim aracılığıyla bellekte tutulur, diğer birimlere gönderilir.

Merkezi İşlem Birimi üçe ayrılır:

1. Aritmetik ve Mantık Birimi 2. Kontrol (Denetim) Birimi

3. Bellek Birimi

1. ARİTMETİK ve MANTIK BİRİMİ

Dört işlem ve mantıksal işlemlerin yapıldığı birimdir. Matematiksel ve mantıksal işlemler bu birim tarafından analiz edildikten ve onaylandıktan sonra belleğe aktarılır.

# 2. KONTROL (DENETİM) BİRİMİ

Aritmetik ve Mantık Birimi tarafından gönderilen bilgilerin kontrol edildiği birimdir. Bu birim aynı zamanda diğer birimlerle alışverişi de düzenler. Bilgi alışverişini sağlar.

### 3. BELLEK BİRİMİ

Verilen bilgi ve programların saklandığı ve tutulduğu yerdir. Ana bellek, disk, disket, teyp gibi.

- 30-

Bilgisayar tarafından verilerin işlenebilmesi ve saklanabilmesi için bellekte birtakım bilgilerin bulunması gerekir. Bu bakımdan iki tür bellek vardır:

**a.** RAM Bellek**b.** ROM Bellek

«

**a. RAM BELLEK (<u>R</u>ANDOM <u>A</u>CCESS <u>M</u>EMORY): (Rastgele Erişimli Bellek). Ana belleğin diğer adıdır. İşletim sistemi ve her türlü programın girdiği ve kullanıcı tarafından silinip değiştirilebilen bellektir. Bilgisayardan akım kesildiği an içindeki bilgiler silinir.** 

MS-DOS normalde ana belleğin **640K**'lık kısmını okuyabilir. Bu da çoğu uygulama programlarında yetersiz kalmaktadır. Bunun için belleğin üst kısımları da çeşitli uygulamalarla kullanılabilir duruma getirilir. Belleğin katmanlarını ve adlarını inceleyelim:

**Kullanılabilir Bellek (Conventional Memory): 640K** boyutundadır. DOS'un kullandığı ve TSR (bellekte kalıcı) programların bulunduğu bölümdür.

Eklenebilir Bellek (Extended Memory (XMS)): Kullanılabilir belleğin üzerine eklenir. 80286 ve üstü bilgisayarlarda uygulanabilir. Belleği **384K** arttırarak **1Mb** kullanılabilir duruma getirir.

Genişleyebilir Bellek (Expanded Memory (EMS)): 640K üzerine bellek eklemenin bir başka çeşididir.

**Üst Bellek Alanı (Upper Memory Area (UMA)):** 80386 ve üzeri bilgisayarlarda kullanılabilir. Bu bellek eklendiğinde DOS bazı programları bu bölüme atarak çalıştırır.

Yüksek Bellek Alanı (High Memory Area (HMA)): Eklenebilir belleğin ilk 64K'lık alanıdır.

Yukarıda sözünü ettiğimiz bellek çeşitlerini kullanabilmek için, DOS'un bu konudaki programlarını ayarlamamız gerekir.

- 31-

Belleğin bölümlerini aşağıdaki çizelgede görelim:

«

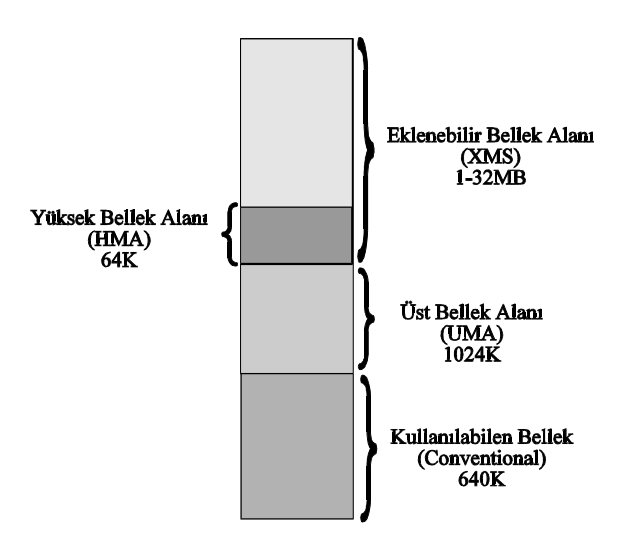

Belleğin Bölümleri

b. ROM BELLEK (<u>READ ONLY MEMORY</u>): (Yalnız Okunur Bellek) İç bellektir. Üretici firma tarafından bilgiler bellek çipinin içine yerleştirilir. Bilgisayarı ilk açtığımızda ekranda beliren görüntüler ve işletim sisteminin bilgisayara yüklenmesi için gerekli programlar ROM'un içine yerleştirilir. Daha önce depo edilmiş programı ana belleğe okur. Kullanıcı tarafından içindeki bilgiler değiştirilemez. Bilgisayarın kalıcı belleğidir. Akım kesilmesi sonrasında bellekteki bilgiler kalıcıdır. Bilgisayarı yeniden açtığımızda yüklenir. İçindeki bilgiler işletim sistemi ve özel dillerle (Assembler, C gibi...) okunabilir.

#### ROM Bellek kendi arasında ikiye ayrılır:

Birincisi **PROM** (<u>P</u>rogrammable <u>ROM</u> - Programlanabilir ROM): Programcı tarafından içine bilgi yüklenebilir ve bir daha değiştirilemez. Bir kez yazılıp bir daha değiştirilmeyecek yazılımlar için kullanılır.

İkincisi de **EPROM** (<u>E</u>rasable <u>PROM</u> - Silinebilir PROM): Daha çok revizyonlar gerektirecek ve çok sık değişmeyecek yazılımlar için kullanılır.

- 32-

#### C. ÇIKIŞ BİRİMİ

«

Bilgisayarın verilen bilgileri işleyip, elde ettiği sonucu verdiği birimdir. Ekran, yazıcı, disk/disket, kart, şerit delici vb.

Çıkış birimleri hakkında daha geniş bilgiyi ilerideki konularda göreceğiz.

#### D. YARDIMCI BELLEK BİRİMİ

Bilgisayarda yazdığımız bilgiler önce ana bellek tarafından tutulur. Ana belleğin alacağı bilgilerin sınırlı olması ve bilgisayarı kapattığımızda, bilgilerin silinmesi daha sonra bu bilgileri kullanmamızı olanaksızlaştırıyordu. İşte bu nedenle bilgisayara girdiğimiz bilgileri yardımcı bellek birimlerine kayıt ederek gerektiğinde kullanabiliriz.

Yardımcı bellek denince akla en çok kullanılan **disk** ve **disket** gelir. Bunların dışında **teyp**, **CD ROM**'u (Compact Disk - Read Only Memory) sayabiliriz. Bu tür bellek birimleri daha çok bilgi aldıkları ve istenildiği zaman yeniden okuyup güncelleştirilebildiği için kullanılmaları kaçınılmazdır.

#### E. GİRİŞ VE ÇIKIŞ BİRİMLERİ

Daha önce giriş ve çıkış birimleri hakkında kısaca bilgi vermiştik. Bu birimler hakkında daha geniş bilgileri sırasıyla göreceğiz.

#### 1. EKRAN VE EKRAN ÇEŞİTLERİ

Bilgisayarın çıkış birimidir. Monitör olarak da bilinir. Bilgisayara verdiğimiz bilgileri, isteğe göre ekrandan yansıtır. Boyutu çoğunlukla 12" ya da 14"'tir. 24 satır, 40-80 sütundan oluşur. 25. satır kullanımı isteğe bağlıdır. Ekranda görebileceğimiz en küçük noktaya Pixel adı verilir. Pixeller çoğaldıkça daha net görüntü elde edilir. Bilgisayarda gördüğümüz harf, sembol, çizim vb. herşey noktalardan oluşur.

Renkli (Color) ya da Renksiz (Monochrome) olabilirler. Çeşitli grafik özellikleri ile grafik çizebilme özelliğine sahiptirler. Grafik özelliği bilgisayarın grafik kartını da ilgilendirir. Grafik kartları Hercules, CGA, EGA, VGA, SVGA vb. kartlardır. Grafik kartları, monitör ile uyumlu olmalıdır.

- 33-

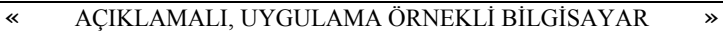

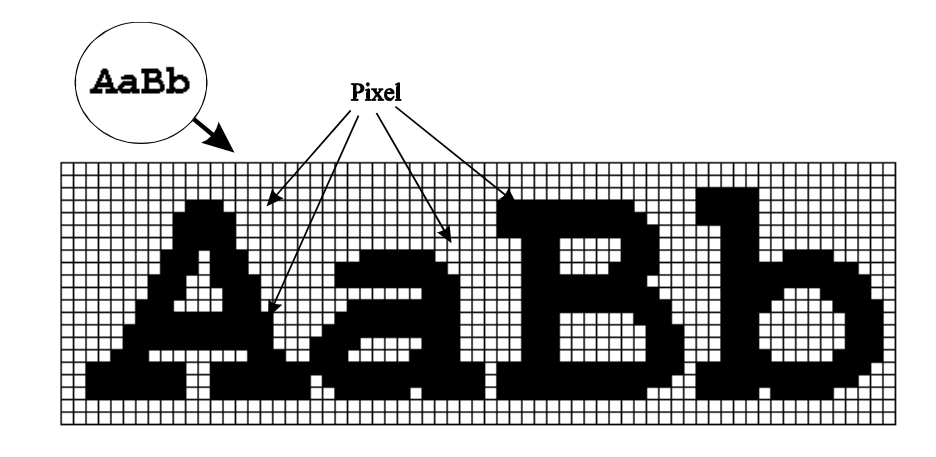

Harflerin Ekranda Görünümü

Monochrom ya da Color renk anlamındadır. W/B (<u>W</u>hite/<u>B</u>lack) Siyah/Beyaz ekranı belirtir. Ayrıca **50 hz**, **60 hz** gibi, frekansları da belirtilir. Ekranların sınıflandırılması üç özelliğe göre yapılır: Ekranın saniyede kaç kez görüntülendiğine yenilenme oranı ya da yatay tarama frekansı denir. Bu hertz (Hz) ile ölçülür. Örneğin saniyede **70 Hz**, **70 ekran** yenilenme oranı demektir. Bir monitörün, temiz görüntülü olması ve CRT üzerinde saniyede en az **60** tam ekran görüntü boyayarak titremeden çalışması gerekmektedir. Bu durum gözlerimizi de korur. Devre kartı alırken de aynı özellikte (Hz) olmasına dikkat edilmelidir.

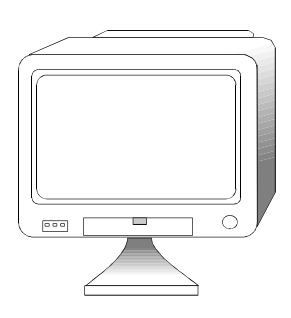

Ekran

- 34-

«

1. Boyut: 5 ile 25 inch arasında değişir. En çok kullanılanları, 12" ve 14" olanlarıdır. 25 satır, 80 sütundan oluşur.

2. Renk: Tek renkli olan monitörler siyah-beyaz, yeşil ve amber'dir. 2 renkten 16 milyon renk tona varan monitörler bulunmaktadır.

**3. Çözünürlük:** Monitörün görüntüsü ile kalitesi ölçülür. Ne kadar net görüntü sağlanabiliyorsa o kadar iyidir. Netliğin iyi olması da pixel sayısına yani adreslenebilir nokta sayısına bağlıdır. Bu sayı **65.000'**den **16.000.000'**a kadar değişebilir. **Maximum Yatay Nokta Sayısı x Maximum Dikey Nokta Sayısı** formülü ile hesaplanır.

Daha önce de belirttiğimiz gibi pixel ekrandaki en küçük nokta idi. Bu noktalar ne kadar çok olursa, görüntü de o kadar net olur. (720 X 350), (640 X 350), (800 x 600), (1024 x 728) gibi...

CGA (Color Graphics Adapter): 320x200 640x200 çözünürlüktedir. 4 renk gösterir.

EGA (Enhanced Graphics Adapter): 640x350 720x350 çözünürlüktedir. 16 renk gösterir.

VGA (Video Graphics Array): 720x400 çözünürlüktedir. 16 renk ve 320x200 çözünürlükte 256 renk gösterebilir. Süper VGA kartlarla 1024x768 ve 1280x1024 çözünürlükte görüntü elde edilir. VGA kartının kendi belleği vardır. Bellek arttıkça renk sayısı artar.

#### 2. KLAVYE ve KLAVYE ÇEŞİTLERİ

**Klavye:** Program yazımı, veri ve komut girişinde en çok kullanılan giriş birimidir. Sayısal, alfabetik ve özel karakterlerin bulunduğu tuşlar topluluğudur. Girilen bilgiler tuşa basılınca o tuşun ilgili devresini harekete geçirerek, tampon belleğe (buffer) alınır. Sonra kullanıcının görmesi için ekrana yansıtılır.

Klavyeler tuş sayısına ve barındırdıkları karakter ölçülerine göre: **84, 101, 102 tuşlu**, harf dizinimlerine göre alfabetik klavyenin sol üstünde bulunan tuşa göre **Q klavye**, **F klavye** diye adlandırılırlar. **Q klavye**ye **QWERTY klavye** adı da verilir. Ülkemize ilişkin bir özellik de **Türkçe Karakter** bulunması özelliğidir. Türkiye için dilimize uygun klavye **F klavye**dir. Aşağıda **DOS 6.2**'nin yüklediği **F Klavye** örneği verilmiştir:

- 35-

AÇIKLAMALI, UYGULAMA ÖRNEKLİ BİLGİSAYAR

»

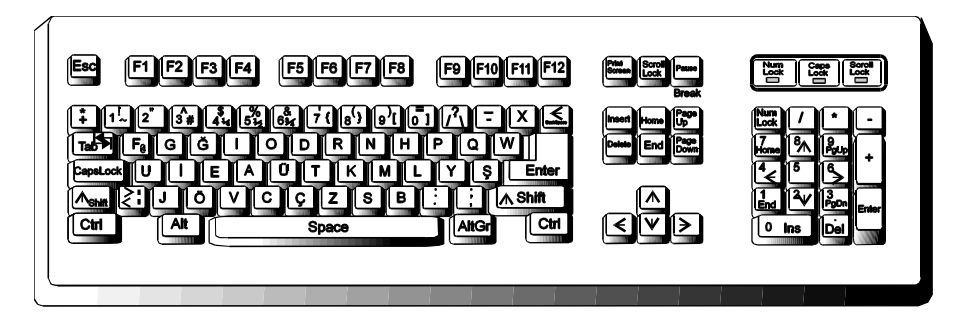

#### Türkçe (F) Klavye

# 3. YAZICI ve YAZICI ÇEŞİTLERİ

Yazıcı (Printer): İstenilen sonuçların, rapor ve dökümanların belge halinde çıkarılması gerektiği durumlarda, yazıcıdan yararlanarak istediğimiz çıktıyı kâğıt, asetat, aydınger vb. dökebiliriz. Yazıcıların önemi günümüzde kendini daha çok göstermektedir. Özellikle hız, bellek grafik ve çıktı kalitesi açısından incelenmektedir.

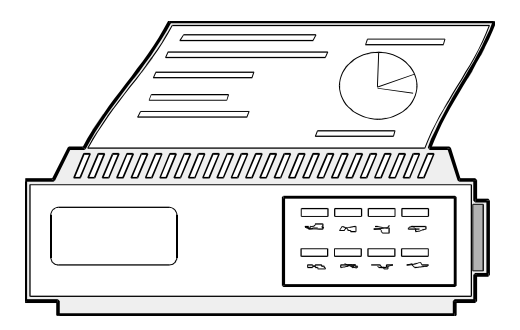

Nokta Vuruşlu Yazıcı

#### Yazıcı Çeşitleri:

~

#### a. Nokta Vuruşlu Yazıcılar (Dot Matrix Printer)

Bu tür yazıcılar, yazımı nokta modunda yazdıklarından Nokta Vuruşlu Yazıcılar olarak adlandırılır. Yazı ve grafikler noktalardan oluşur. Yazıcının kafasında bulunan iğneler aracılığı ile yazılır. İğne sayısı çoğaldıkta daha net çıktı elde edilir. 9, 24, 48 iğnelidir.

- 36-
Bu yazıcılarda hız ölçüsü **CPS**'dir. (<u>c</u>hracters <u>p</u>er <u>s</u>econd: Saniyedeki Karakter Sayısı) Bu **360 CPS** hızındaki bir yazıcının saniyede **360 karakter** yazabileceğini gösterir. Yazım hızı, yazıcının normal modundaki hızdır; grafik ve çeşitli yazı fontlarında bu hız düşük olur.

Yazım kalitesi LQ, NLQ şeklinde tanımlanır. LQ (Letter Quality) Mektup kalitesinde yazım, NLQ (Nead Letter Quality) Mektup kalitesine yakın yazımdır.

#### b. Mürekkep Püskürtmeli Yazıcılar (Ink-Jet Printer)

Kağıt üzerine mürekkep püskürterek yazarlar. İğne yerine delikler vardır. Bu deliklerden mürekkep püskerterek yazım yaparlar.

#### c. Satır Yazıcılar

«

Bu tip yazıcılar, tüm satırı aynı anda basarlar. Bir satıra **132 karakter** yazabilecek ölçüde satır vuruşludurlar. Bir satır bittiğinde bir alt satıra geçerler.

#### d. Termal Yazıcılar

Termal yazıcılar, ısı teknolojisiyle çalışırlar. Mürekkebi eriterek kağıda basarlar. Net ve temiz çıktılar alınır.

#### e. Lazer Yazıcılar

En kaliteli çıktıların alındığı yazıcılardır. Lazer teknolojisi ile çalışırlar. Bir sayfayı oluşturarak, sayfayı olduğu gibi basarlar. **300 dpi, 600 dpi, 1200 dpi** baskı kalitesinde basım yaptıklarından masaüstü yayıncılıkta kullanılırlar. Bu ölçüler çoğaldıkça daha net çıktı elde edilir. Harfler ve çizimler kırık çıkmaz. Basım hızları dakikada basabildiği sayfa ile ölçülür. Basım hızı yazıcının mekanik hızıdır.

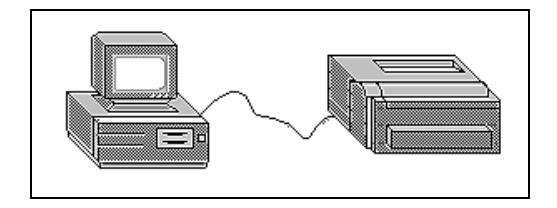

Bilgisayar ve Lazer Yazıcı

Son zamanlarda Lazer teknolijisindeki gelişmeler, bu yazıcıların fiyatlarını ucuzlatmış ve daha çok kullanılır olmuştur.

Yukarıda saydığımız yazıcıların renkli basım yapabilme özellikleri de vardır. Renkli olması fiyatlarını etkiler.

- 37-

# 4. DİSKET ve DİSKET ÇEŞİTLERİ

#### a. Disket

~

Bilgi depolanabilen, silinebilen esnek (**floppy**) manyetik plaktır. Bildiğimiz plaktan farkı, birbirini kesmeyen dairelerden oluşmasıdır. Daireler disketin ve kullanılan sürücünün yapısı ve kapasitesine göre **40**, **80** adet olabilir. Biz bunlara **TRACK** (**İ**z) adını veriyoruz. Bir de disketi enine kesen çizgiler vardır ki bunlar da her **Track**'da **9**, **15**, **18** ya da **36** tane bulunur. Bunlara da **SECTOR** adı verilir.

Bir disketi kullanabilmek için, bilgisayar tarafından bir program yardımı ile bu track ve sectorler açılır. Yani bilgisayar tarafından kullanılan işletim sistemi ve bilgisayara göre izler açılır. Bu olaya da **Formatlama** adı verilir.

Disketler boylarına göre birkaç çeşittir. Bunlar **3.5**", **5.25**", **8**" gibi. (" İşareti inch anlamındadır.) Depolayabildikleri bilgi açısından ise **360 kb**, **720 kb**, **1.2 mb**, **1.44 mb**, **2.88 mb** kapasiteleri vardır. Bu terimler **KB=K**ilo **B**yte, **MB=M**ega **B**yte olarak tanımlanırlar. (İlerideki konularda bu kavramlar üzerinde duracağız.) Formatlanabilen ve kulanılan alanlar; bilgisayarın, sürücünün ve disketlerin özelliğine göre değişir.

| Boyut  | Yoğunluk                        | Kapasite | İz | Sector |
|--------|---------------------------------|----------|----|--------|
| 5.25 " | Double Sided Double Density     | 360 KB   | 40 | 9      |
| 5.25 " | Double Sided High Density       | 1.2 MB   | 80 | 15     |
| 3.5 "  | Double Sided Double Density     | 720 KB   | 80 | 9      |
| 3.5 "  | Double Sided High Density       | 1.44 MB  | 80 | 18     |
| 3.5 "  | Extra Double Sided High Density | 2.88 MB  | 80 | 36     |

:

:

Disket çeşitlerini şu şekilde sınıflandırabiliriz:

Double Sided Double Density

Çift Yüzlü Çift Yoğunluklu

Double Sided High Density

Çift Yüzlü Yüksek Yoğunluklu

- 38-

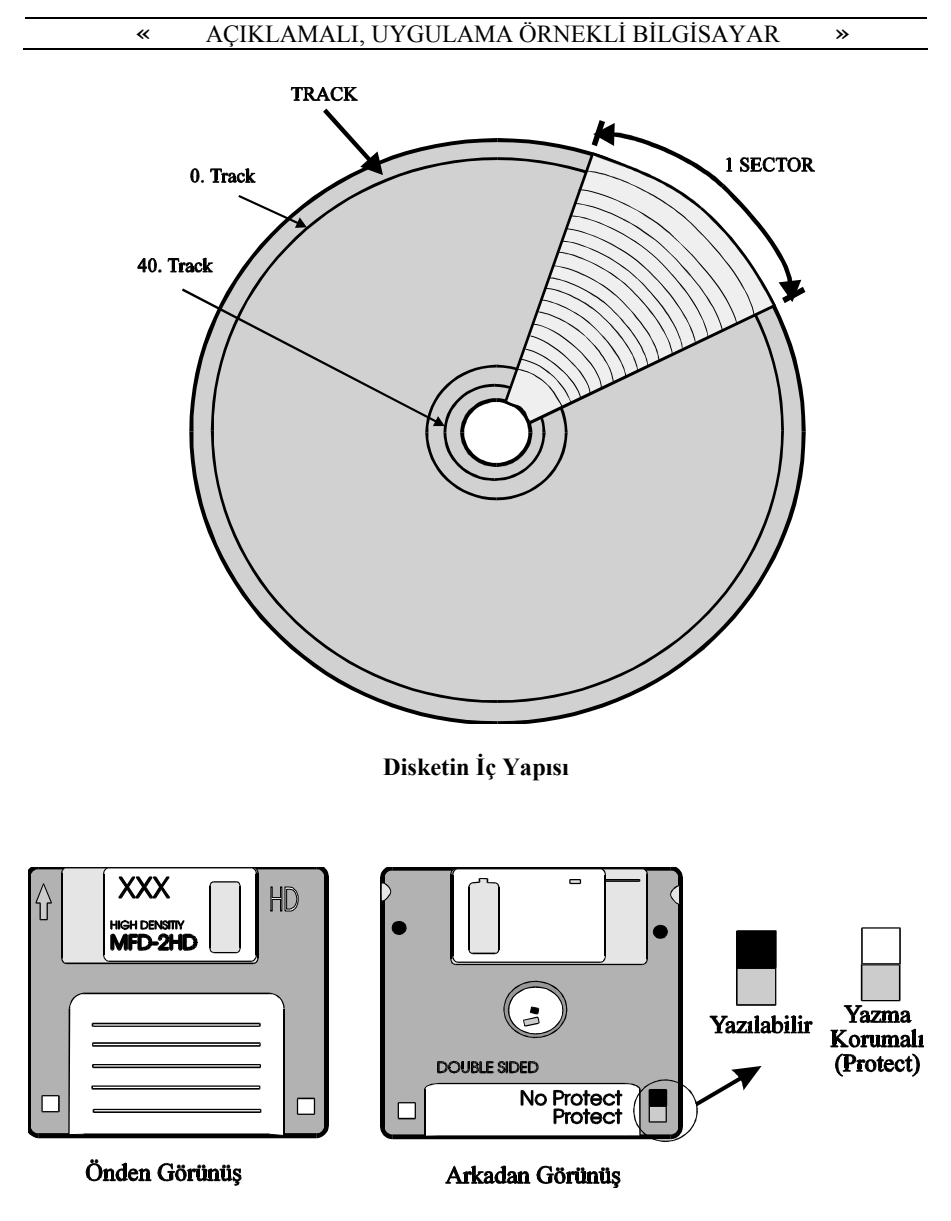

3.5 " lik Disket

- 39-

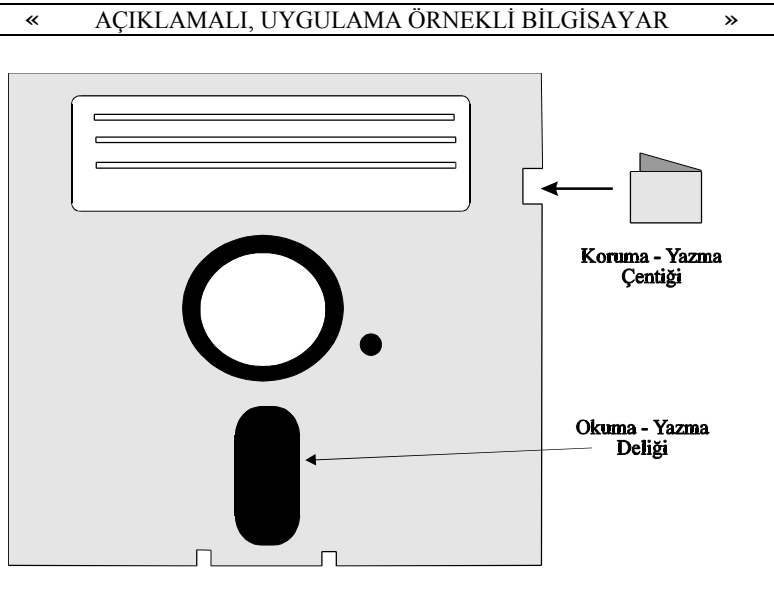

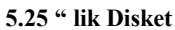

Disketlerimizi dış etkenlerden korumalıyız:

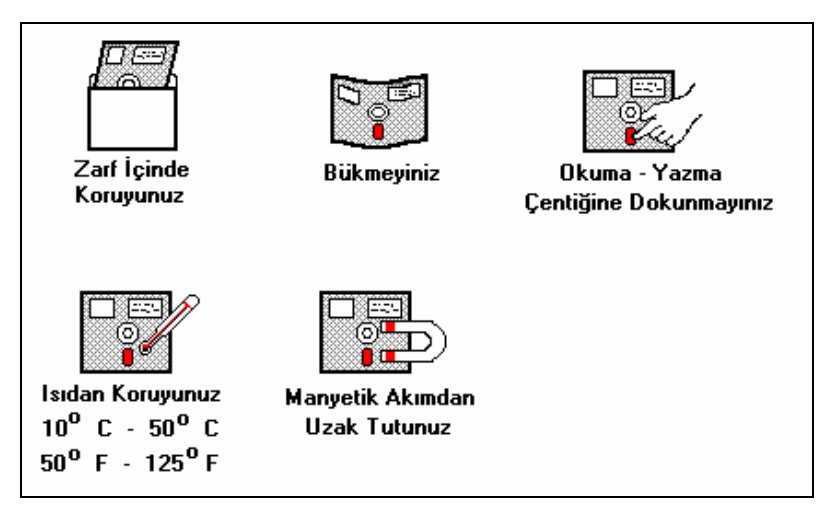

- 40-

#### b. CD Disk

~

(Optik Disk) Lazer teknolijisi ile okuyup yazabilen disk türüdür. Normal diskete göre daha çok bilgi depolayabilir. Disket gibi kolay bozulmazlar.

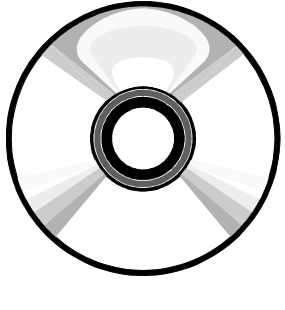

**Optik Disk** 

# c. Sabit Disk

Disk (Hard Disk): Çoklu plakanın, bir araya toplanmış biçimidir. Bunlar aynı anda kullanılabilirler. 120 MB, 245 MB, 340 MB ve daha çok bilgi depolayabilen kapasitededirler. Birkaç yüz disketin depolayabileceği alana sahiptirler. 17 ms, 28 ms, 40 ms (<u>m</u>ili <u>s</u>econd) gibi hız kavramları vardır. ms'in anlamı mili saniyedir. Erişim hızını belirler. Disketten farklı ve avantajlı yanı, daha çok veri alabilmesi ve okunan bilginin hızlı ve sürekli kontrol edilmesidir.

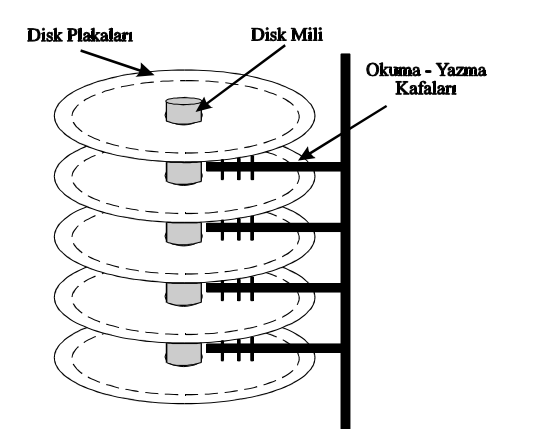

Hard Diskin İç Yapısı

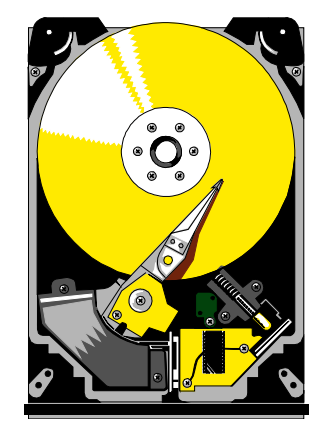

»

Hard Diskin Genel Görünüşü

- 41-

# 5. DRIVER ve DRIVER ÇEŞİTLERİ

**Driver (Sürücü):** Disketin takıldığı ve okuma-yazma kafalarının bulunduğu yerdir. Disketler sürücüye takılarak çalışırlar. Sürücü sayesinde istenilen **iz** ya da **sector**'e, bilgiye erişilir.

## a. 3.5 inch'lik sürücü

«

Adından da anlaşılacağı gibi 3.5 inch boyutunda olan disketlerin takıldığı sürücüdür.

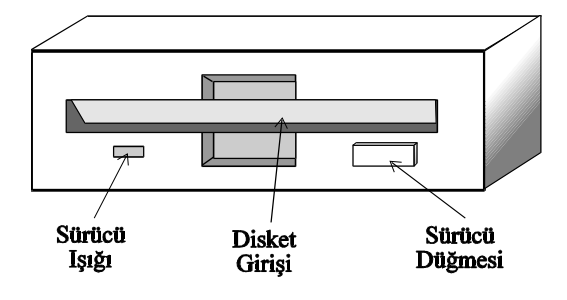

3.5 " lik Disket Sürücü

# b. 5.25 İnch'lik sürücü

5.25 inch boyutunda olan disketlerin takıldığı sürücüdür.

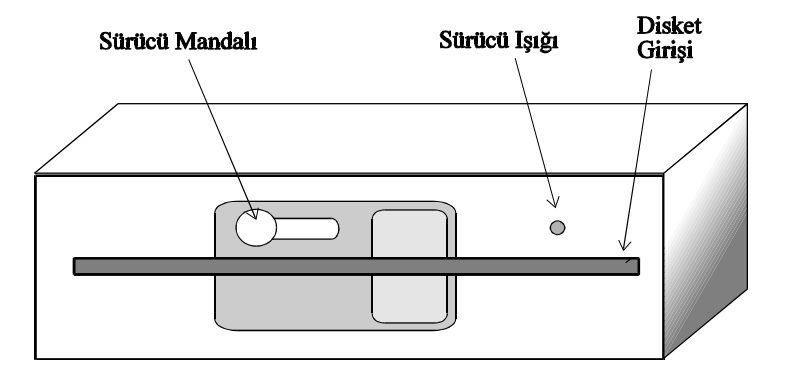

5.25 " lik Disket Sürücü

- 42-

## c. CD Sürücü

~

Lazer teknolojisiyle okuyup yazan CD disklerin takıldığı sürücüdür. Bu teknoloji ile bir CD diske daha çok bilgi aktarılabilir.

# 6. BİLGİSAYARDA KULLANILAN DİĞER YAN BİRİMLER

## a. Mouse (Fare)

Bir girdi birimidir. Klavyenin kullanılmadığı, daha çok ekranda belirtilen bölümleri işaretleyerek çalışan, masa üzerinde gezdirilerek, ekranda hedeflenen bölüme gelince düğmeye basılarak çalışılabilen aygıttır. Farenin altında bulunan yuvarlak bir top aracılığı ile imlecin ekranda, farenin sürüldüğü tarafa gitmesi sağlanır.

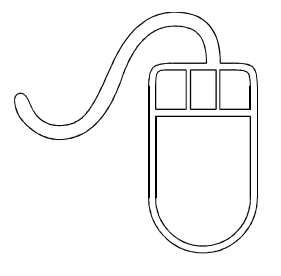

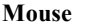

## **b.** Scanner (Tarayıcı)

Bir belge üzerindeki resim, yazı vb. bilgileri bilgisayara aktarma işlemini yaparlar. Belge üzerinde almak istediğimiz bölümü, tarayarak bilgisayara aktarır. **Hand Scanner** (El Tarayıcı) ve **Page Scanner** (Sayfa Tarayıcı) olarak iki çeşittir.

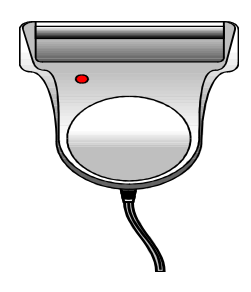

El Tarayıcı

- 43-

# c. Modem

~

Bilgisayarlar arasında, telefon aracılığıyla iletişimi sağlar. Bunun için bir modem kartı ve modem cihazı gerekir. Doğaldır ki iletişim yapılacak iki bilgisayarın da modemi bulunması gereklidir.

Günümüzde bilgisayarla iletişim gittikçe yaygınlaşmakta; bilgisayar bir fax-modem gibi kullanılabilmektedir. Aşağıdaki şekil, bilgisayarlar arasında iletişimin nasıl kurulduğunu göstermektedir.

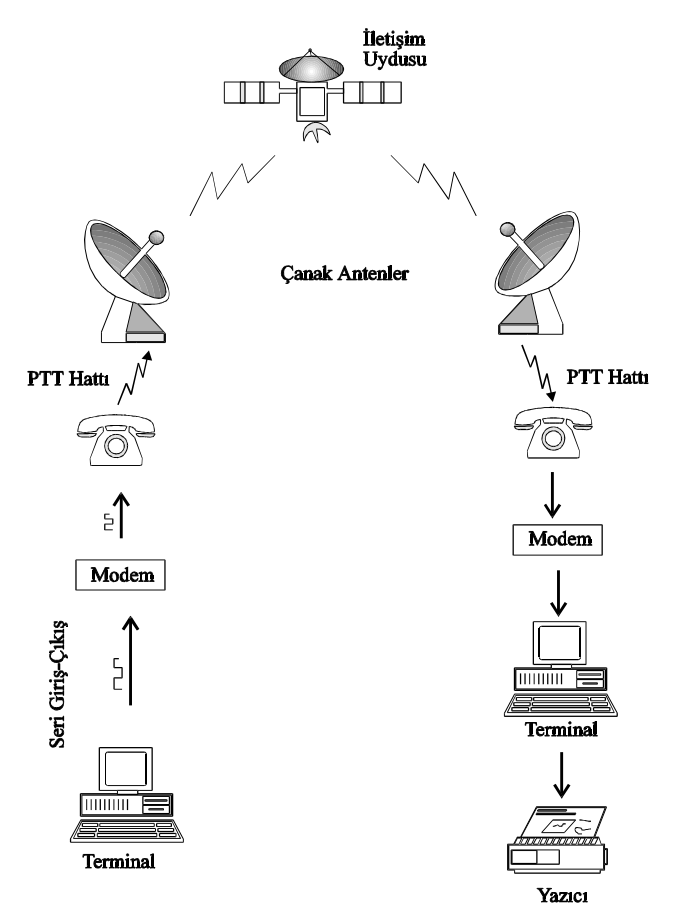

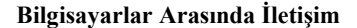

- 44-

## d. Plotter (Çizici)

«

Daha çok mühendislikte çizim alanında kullanılır. Renkli çizim yapabilme özelliğine de sahiptir. Renkli çizimde, birden çok kalem ile çizim sağlanır.

## e. Oyun Çubuğu (Joystick)

Günümüzde bilgisayarlar yalnız iş alanında kullanılmakla kalmayıp, zeka oyunları için de kullanılmaktadır. Daha çok eğitim amacıyla hazırlanan bu zeka oyunları, çocuğun pratik zekasını, karar verebilme, refleks ve el çabukluğunu da artırmaktadır. Bu oyunların oynanabilmesi için, bazı durumlarda klavye tuşlarıyla noktaların yönetimi olanaksızlaşır. Bu nedenle, noktaların hareketi, ileriye-geriye, sağa-sola doğru hareket edebilen çubuk aracılığıyla sağlanır. Bu çubuğa oyun çubuğu (Joystick) denir.

## f. Işık Kalemi (Light Pen)

Grafik ve çizim için kullanılan bir giriş birimidir. Ekran üzerine kullandığımız programda bulunmayan bir şekil çizmek ve karakter seti dışında bir çizim oluşturmak istediğimizde ışıklı kalem'den yararlanırız. Bir kağıda çizer gibi ekran üzerine çizim yapabiliriz.

## g. Teyp

Başka bir dış bellek aracıdır. Bildiğimiz teyp kasetleri ve buna benzer şekillerde olur. Bu tür bellek biriminde bilgileri almak zaman alıcıdır. Erişmek istediğimiz bilgiyi alabilmek için, o bilgiye kadar tüm bilgiler okunur.

# 7. BİLGİSAYARLAR ARASINDA BAĞLANTI

Bilgisayarlar birbirlerine bağlanarak çalışabilirler. Bu tür sistemlere **network** sistemi denir. Kullandıkları işletim sistemi farklıdır. Bu tür işletim sistemi DOS komutlarının çoğunu kullanabilirler.

Network bağlantılı bilgisayarlar biribiri ile alışveriş yapabilirler ve aynı anda bir kaç kişi tarafından kullanılırlar. Aşağıda bir network bağlantısının şemasını görüyorsunuz:

- 45-

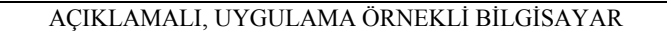

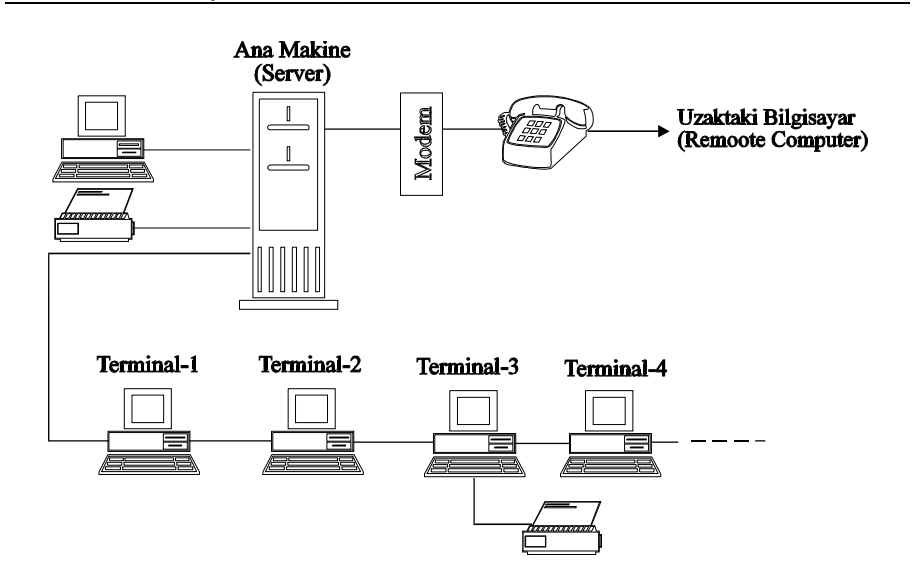

Bilgisayarları birbirine bağlamak için Ethernet Kartı takılır ve uygun bir işletim sistemi kurulur.

# SORULAR

«

- 1. Giriş birimleri nelerdir? Sayınız.
- 2. Kontrol Birimi'nin görevin nedir?
- 3. Bellek Nedir? Kaça ayrılır? Sayınız.
- 4. Disket ve Hard Disk arasındaki farklar nelerdir?
- 5. Çıkış birimleri nelerdir? Sayınız.
- 6. Pixel nedir? Tanımlayınız.
- 7. Yazıcı çeşitlerini sayınız ve çalışma sistemlerini açıklayınız.

- 46-

# BÖLÜM III. BİLGİSAYARIN ÇALIŞMA İLKESİ

«

Bir bilgisayarın çalışması için **İşletim Sistemi**'ne gereksinim vardır. Bazı bilgisayarlarda işletim sistemi, bilgisayarın belleğindedir. Üzerinde işletim sistemi olmayan bilgisayara hangi işletim sistemi ile çalışılacaksa, disketten yüklenir ve bilgisayar verilen komutları algılamaya hazır duruma getirilir. Bu işlemden sonra kullanacağımız program, bilgisayarın belleğine yüklenir. Bu, bir paket program ya da çalışılması istenen yüksek düzeyde bir dil olabilir.

Bilgisayarların çalışma sistemleri Giriş-İşlem-Çıktı sırası iledir.

**Giriş:** Programla ilgili verilerin uygun giriş birimleri (klavye, mouse, ışıklı kalem, disk/disket vb.) ile bilgisayara aktarılmasıdır.

**İşlem:** Yüklenen veriler programın işleyiş ve akışı doğrultusunda **Merkezi İşlem Birimi**'nde mantık süzgecinden geçirilerek işlenirler. Bilgisayara girilen bilgiler, bilgisayar tarafından işlem biriminde kontrol edilerek onaylandıktan sonra verilen komutlar doğrultusunda işlenirler.

**Cıktı:** Elde edilen sonuçlar, uygun çıktı birimlerinden (ekran, yazıcı, disk/disket vb.) alınır.

# A. DİSKETİN SÜRÜCÜYE TAKILMASI

Bilgisayarı açabilmek için işletim sistemi disketi, yani **MS-DOS** disketi gereklidir. Bu disketinizi hazırlayınız. İçinde Harddisk bulunan bilgisayarlarda, sistem genellikle yüklüdür. Bu durumda, disket bilgisayara takılmadan açılır.

Disketi, baş parmağınız ile diğer parmaklarınız arasında etiket kısmından tutunuz. Etiket üste gelecek biçimde ve yerine oturacak şekilde sürücüye takınız. Sürücünün dışındaki mandalı kapatınız.

# **B. SİSTEMİN AÇILMASI**

Disketinizi sürücü gözüne taktıktan sonra elektrik anahtarını açınız. Birazdan bip sesi gelerek, **CPU**, **ROM**, **RAM** ve **KLAVYE** vb. ünitelerin bağlanıp bağlanmadığını kontrol eden otomatik testi yapacaktır. Test sonucunda hata yoksa sistem disketten yük-lenerek açılma işlemi yapılmış olacaktır.

- 47-

Genelde sistemin açılışı, sırasıyla şu biçimde olur:

Bu işlem bilgisayardan bilgisayara değişiklik gösterir. Bunun nedeni de AUTOEXEC.BAT dosyasıyla istenilen biçimde açmayı sağlamaktandır.

Bilgisayar her açılışta sistem kartı, genişleme kartı üzerindeki **RAM** belleği kontrol eder. Bu işlemler sırasında bir hataya rastlanılırsa sistem sizi uyaracaktır.

Sistem bu şekilde açıldıktan sonra ikinci bir bip sesi gelecek, ve aşağıdaki mesajlar çıkacaktır.

Starting MS-DOS...

«

```
Current date is Tue 1-01-1980

Enter new date (mm-dd-yy) J

Current time is 0:00:29.87

Enter new time: J

Microsoft(R) MS-DOS(R) Version x.xx

(C) Copyright Microsoft Corp 1981-1993

A>
```

Biz burada istersek tarih ve zamanı değiştirebiliriz. Şöyle ki:

**Enter new date (mm-dd-yy)**\_mesajı çıkacaktır. Bu **Yeni Tarihi Giriniz** anlamındadır. Mesajın yanında, burada olduğu gibi "\_" işareti çıkacaktır. Biz buna **imleç** (kursör) diyoruz. Eğer tarihi değiştirmek isitiyorsanız aşağıdaki biçimde yeni tarihi giriniz ve **Enter** tuşuna basınız.

```
Enter new date (mm-dd-yy)_
mm-dd-yy ya da mm/dd/yy
ya da
aa-gg-yy ya da aa/gg/yy
aa=Ay - gg=Gün - yy=Yıl
Örnek:
8-18-1994 ya da 8/18/1994
```

5-19-1919 ya da 5/19/1919 şeklinde girilir.

- 48-

Bu işlemi yaptıktan sonra **Enter new time:** mesajı çıkacaktır. Bu da **Yeni Saati Giriniz** anlamındadır. Yeni saati aşağıdaki biçimde giriniz ve **Enter**'e basınız.

#### hh: mm: ss.xx

~

| hh | 0 ile 23 arasında bir saat                               |
|----|----------------------------------------------------------|
| mm | 0 ile 59 arasında bir dakika                             |
| SS | 0 ile 59 arasında bir saniye                             |
| XX | 0 ile 99 arasında saniyenin yüzde birini göstermektedir. |
|    |                                                          |

Zamanı girerken, aradaki işaretlere dikkat ediniz. İlk ikisi ":" ve son işaret "." işaretidir. Sistem saati, **24 saat** sistemine göre çalışmaktadır.

Örnek olarak saat 22.30 ise;

## **22:30:00.00** ya da **22:30** şeklinde girilir.

Eğer tarihi ve saati değiştirmeden **Enter** tuşuna basarak boş geçerseniz. Önceki tarihi ve saati kabul etmiş sayılırsınız.

Pil destekli bilgisayarlarda, gerçek zaman ve saat bellekte bulunduğundan, bilgisayarı açtığımızda günümüzün tarihini ve içinde bulunduğumuz zamanı verecektir.

A> Promptu çıktıktan sonra bilgisayarımız, işletim sistemi komutlarını algılamaya hazırdır.

## **SORULAR**

- 1. Bilgisayarın çalışması için neden işletim sistemine gereksinim vardır?
- 2. Bilgisayarın çalışma ilkelerini sayınız ve açıklayınız.
- 3. AUTOEXEC.BAT dosyasının bilgisayarın açılışındaki görevi nedir?
- 4. Sistem açılması sırasında hangi birimleri kontrol eder?

- 49-

# BÖLÜM IV. İŞLETİM SİSTEMİ

# A. GİRİŞ

~

**İşletim Sistemi:** Bilgisayarın açılışından kapanışına kadar, kullanıcı ile bilgisayar arasındaki bağlantıyı sağlayan, komutları algılamaya, programları ve çevre ünitelerini kullanılır duruma getiren, sistem yazılım programlarıdır.

İşletim sistemi, giriş birimlerinden aldığı komutlara göre bellek ile giriş-çıkış birimleri arasında alışverişi, programların çalıştırılmasını ve dosya işlemlerinin gerçekleştirilmesini sağlayan ve denetleyen programdır. Kısaca işletim sistemi; bilgisayarın can damarıdır.

Bilgisayarların tiplerine, modellerine göre kullandıkları işletim sistemi farklıdır.

# **B. İŞLETİM SİSTEMİ ÇEŞİTLERİ**

-MS-DOS ve PC-DOS -OS/2 -CP/M -UNIX -XENIX -WINDOWS-NT

1) MS-DOS : <u>MicroSoft-Disk</u> <u>Operating</u> <u>System'in kısaltılmışıdır</u>. Mikrosoft Disk İşletim Sistemi anlamındadır. En çok kullanılan sistemdir. Biz de kitabımızda bu sistem üzerinde duracağız. MS-DOS Mikrosoft Corporation tarafından gerçekleştirilmiştir. 16 bit'lik mikrobilgisayarlar için yazılmıştır. PC-DOS, MS-DOS'un IBM uyarlamasıdır.

2) UNIX : Çok kullanıcılı bilgisayarlar için geliştirilmiş işletim sistemleridir. Kullanılışları tek kullanıcılı bilgisayarlara göre biraz karmaşıktır. Aynı anda, aynı bilgi deposuna birkaç terminalden giriş yapılabilir.

**3) WINDOWS-NT :** Pencereli işletim sistemi de diyebiliriz. WINDOWS-NT'nin avantajı aynı anda birden çok dosyayı açabilmek ve dosyalar arasında kolay geçiş yaparak alışveriş yapabilmektir.

- 50-

# C. DOS İŞLETİM SİSTEMİNE GİRİŞ

Piyasada en çok kullanılan bu işletim sisteminin kullanımı hem basit hem de pratiktir. MS-DOS İşletim Sisteminin birkaç uyarlaması (versiyon) vardır. Bunlar ... 4.01, 5.00, 6.00, 6.20 gibi... Aralarında çok fark olmamasına rağmen son versiyonlar daha çok işleve sahiptirler.

Biz, işletim sistemi konusunda bir kullanıcı (operatör) için gerekli olan veya olabilecek bilgi ve komutları göreceğiz. Bu bilgiler ve komutlar ışığında istediğimiz çalışmayı yapabilir ya da ileride bu bilgilerimizi genişletebiliriz.

# D. DOS İŞLETİM SİSTEMİ KAVRAMLARI

MS-DOS işletim sistemini öğrenir ve kullanırken bazı kavramlarla karşılaşacağız. Bu kavramların anlamların bilmemiz, DOS'u daha başlarken kullanmamızı kolaylaştırır.

# 1. SÜRÜCÜ ADI

«

MS-DOS İşletim Sistemini kullandığımızda karşımıza **A>** işareti çıkar ki bu da MS-DOS'un prompt'udur. Bu promtu gördüğümüz andan itibaren bilgasayarımız MS-DOS komutlarını almaya hazırdır. Burada **A>** işareti sürücünün adını belirlemektedir. Tek disket sürücülü bilgisayarlarda, sürücü **A>**'dır. Çift disket sürücülü bilgisayarlarda ikinci sürücü **B>**'dir. İçinde disk ünitesi bulunan bilgisayarlarda, yani Hard Disk **C>** promtu ile gösterilir.

Bilgisayarımız birden fazla sürücülü veya Hard Diskli ise çalışırken, bir sürücüden diğerine geçmek gerekir. Bu geçisi aşağıdaki şekilde gerçekleştirebiliriz:

| A>B: | Ļ  | B sürücüsüne geçer. |
|------|----|---------------------|
| B>C: | لہ | C sürücüsüne geçer. |
| C>A: | L_ | A sürücüsüne geçer. |

Hangi sürücüde çalışıyorsak, karşımızda o sürücünün promptu vardır. Sürücü değiştirmek için, geçmek istediğimiz sürücünün harfini ve yanına (:) iki nokta işaretini yazarak (L) ENTER'e basmamız yeterlidir.

## 2. YOL ADI (PATH NAME)

Yol adı olarak tanımlanır. Yol adı belirlenirken sürücü, dizin (directory) belirtilir. Bir dosya ile ilgili işlemlerimizi yapabilmemiz için, o dosyayı bulmamız gerekir. Bunun için de dosyanın bulunduğu sürücü ve dizine girmemiz gerekir ki; bu da dosyanın bulunduğu yerin belirtilmesiyle olur.

- 51-

MS-DOS'da komutların yazılışı sırasında yol adı vereceğiz. Yazılım kalıbı aşağıda verildiği gibidir:

#### sürücü:\dizinadı\dizinadı\...\dosyaadı.uzantısı

Yol belirleme komutu **PATH**'dir. Eğer **PATH** kullanılmayacaksa, Yukarıda verdiğimiz örneği diğer komutlarla sürücü, dizin ve dosya adını yazıp yol belirleyerek kullanabiliriz.

## **3. DÍZÍN (DIRECTORY)**

~

**Dizin:** Disket ya da diske kaydedilen bilgilerin daha kolay bulunabilmesi için, kullanacağımız dosyalar topluluğudur. Birbirine benzeyen ve ilgilendiren dosyaları bir dizin içerisinde toplarsak hem çalışmamız, hem de aradığımız dosyayı bulmamız kolaylaşır.

Bir muhasebe bürosunda bulunan dolapları ele alacak olursak; her dolapda belirli defterler vardır. Defterler karışıklığı önlemek için sınıflara göre ayrılmıştır. 1. dolapda Birinci Sınıf Defterler, 2. dolapda İkinci Sınıf Defterler, 3. dolapda Kooperatif Defterleri bulunduğunu varsayalım. İşte bu dolaplara **dizin (directory)** diyebiliriz. Bu büroda 3 dizin vardır. Her dolabın içinde de o dolabın sınıfına giren mükelleflere ait dosyalara da **dosya**, (kütük, file) adını verebiliriz. Bu dosyaların üzerinde de ait olduğu mükelleflerin adları karışıklığı önlemek ve kolay bulmak için yazılıdır. Bu oda gibi birkaç oda daha varsa, o zaman odalara dizin, dolaplara da alt dizin denir.

# a. ANA DİZİN (ROOT DIRECTORY)

Diskette kayıtlı bilgiler daha çok dizinler altında saklanır. Bunun nedeni de birbiri ile ilgili dosyaları bir araya toplayarak, arandığında kolay bulunmasıdır. Disketi ilk açtığımızda ana dizindeyiz demektir. Yukarıdaki örneğimizi ele alacak olursak büroya da **Ana Dizin** adını verebiliriz. Bir başka örnek verecek olursak; bir siteye ilk girdiğimizde, önce cadde ya da sokağa girmeye benzetebiliriz.

Ana dizine ROOT Directory adı verilir.

### **b. ALT DİZİN (SUB DIRECTORY)**

Ana dizinin altında bulunan dizinler alt dizinlerdir. Her alt dizinin altında birden çok alt dizin bulunabilir. Alt dizinleri de sitedeki bloklara, bloklardaki apartmanları sitenin alt dizini, daireleri de apartmanın alt dizini, odaları dairenin alt dizini olarak düşünecek olursak dizin kavramını daha kolay anlayabiliriz.

- 52-

~

Aşağıda vereceğimiz iki şekil dizini değişik yönlerden sunmaktadır. 1. şekilde bir bina örneği ve giriş Ana Dizin, odalar ise alt dizinlerdir. 2. şekilde ise bir ağaç üzerinde dizin şeması verilmeye çalışılmıştır. Burada da kök Ana Dizin, dallar da alt dizinlerdir.

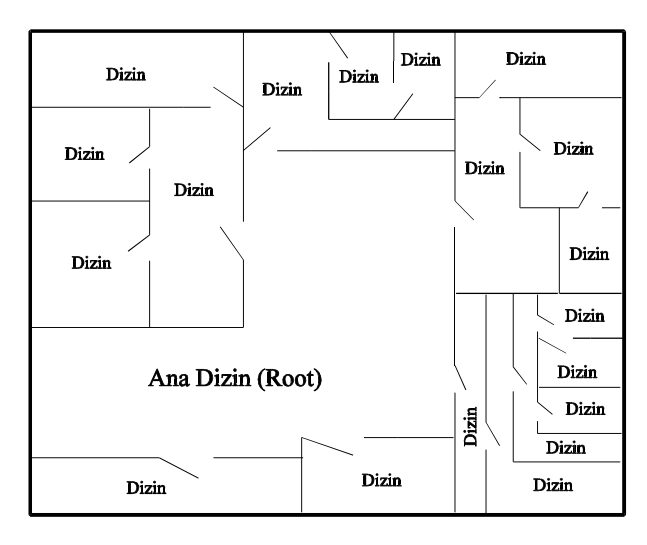

Dizin Şeması 1

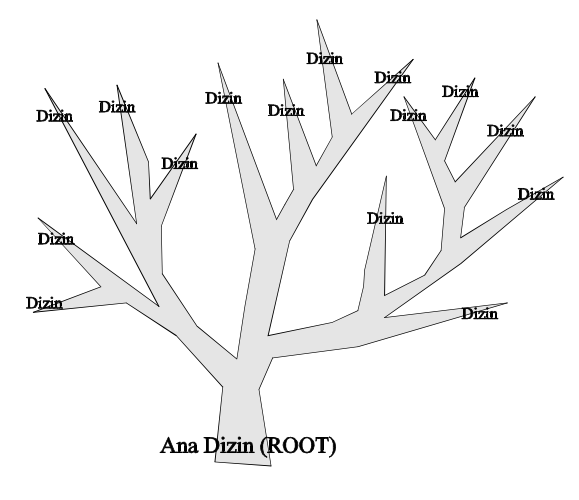

Dizin Şeması 2

- 53-

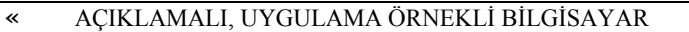

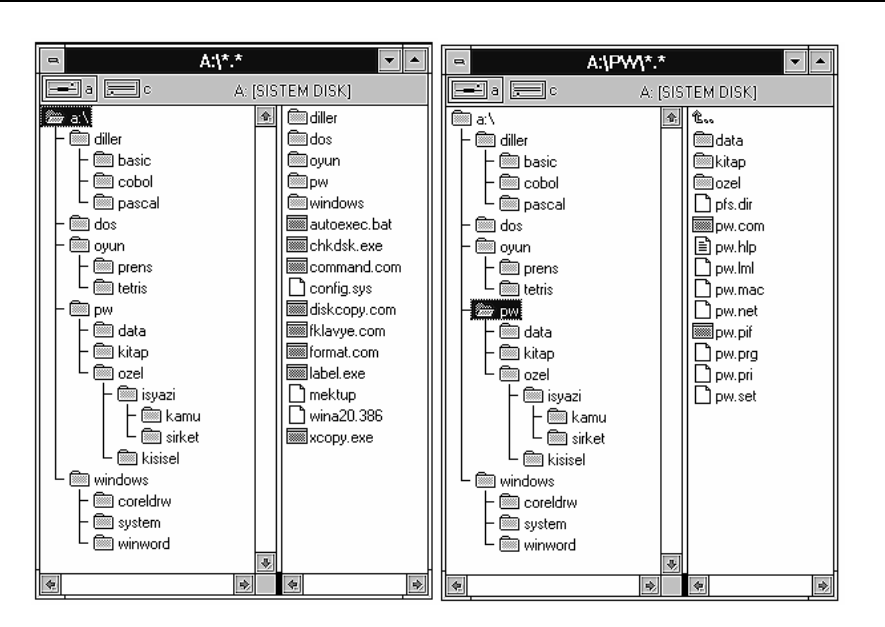

Ana Dizin Şeması

Alt Dizin Şeması

»

Bu iki şeklin sol taraflarında dizinler ağaç şeklinde tamamen verilmekte, şekillerin sağ taraflarında ise kendi içinde olan dizin ve dosyalar verilmekte. Soldaki şekilde Ana Dizin, sağdakinde ise PW dizini verilmekte.

# 4. DOSYA (KÜTÜK, FILE)

Bilgisayarda birbiri ile ilgili bilgileri içeren (mektup örneği, program, veri grubu, yasalar ve tüzükler gibi) bilgi grubuna **dosya** denir.

Biz bu bilgileri bilgisayarın yan belleği olan Disk, Disket, Teyp üzerine kaydederek, gerektiği zaman kullanılmak üzere saklarız. Bu bilgileri bu ünitelere kaydederken bunlara bir isim veririz. Aradığımız zaman bu isimle çağırırız.

Bilgisayarlarda dosya organizasyonu üç biçimde olur:

- 1. Sıralı Erişimli Dosyalar.
  - (SEQUANTIAL ACCESS FILES)
- 2. Doğrudan (Rastgele) Erişimli Dosyalar. (RANDOM ACCESS FILES)
- **3.** Index Dosyalar. (INDEX SEQUANTIAL FILES)

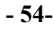

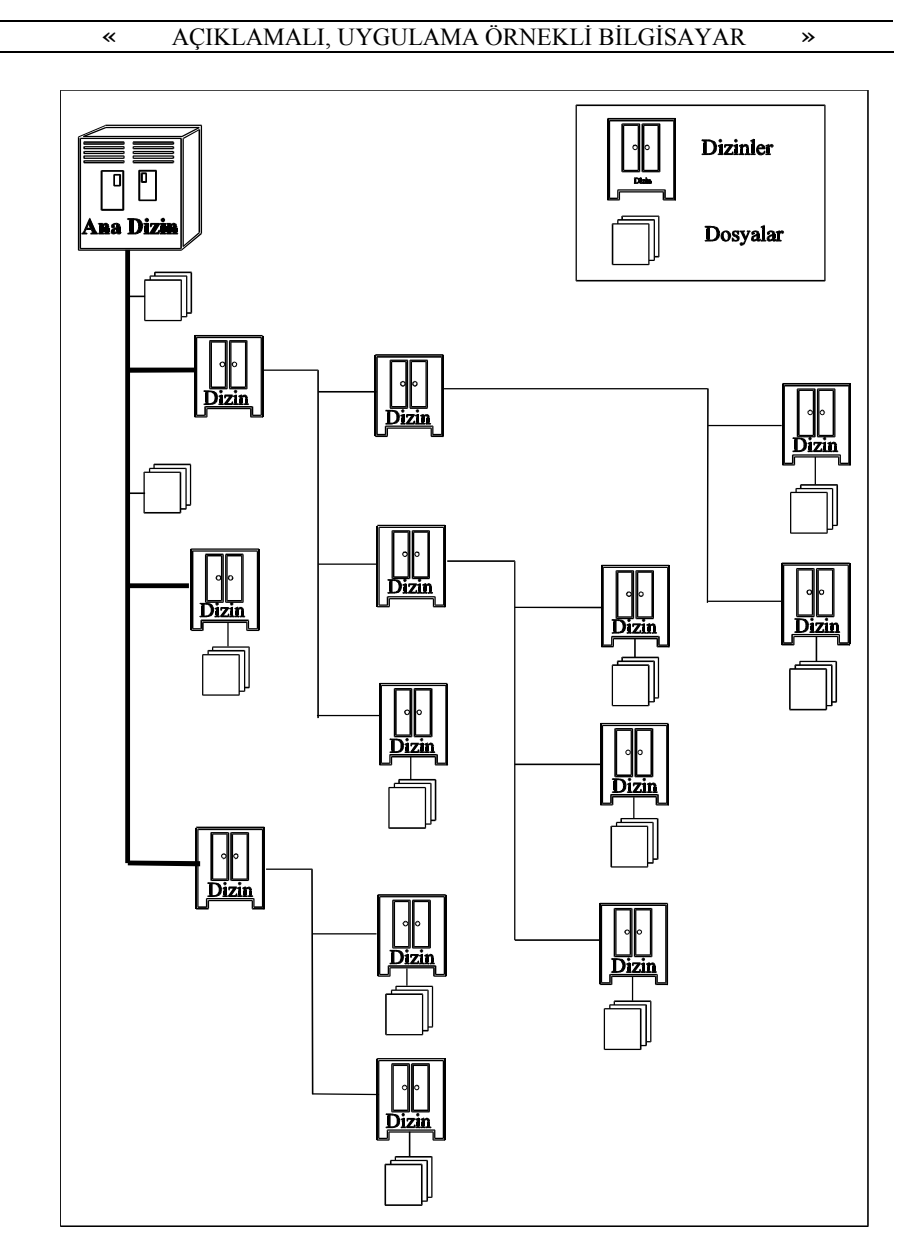

Dizin ve Dosya Şeması

- 55-

# a. DOSYA ADI VE KURALLARI

«

Dosya adı verirken MS-DOS tarafından istenen kurallar vardır. Bu kurallara uymak zorundayız.

#### Dosya adı verirken şunlara dikkat etmeliyiz:

1. Dosya adı 8 karakteri geçemez. Dosya adına ek olarak uzantı kullanılabilir. Bu durumda uzantı 3 karakteri geçmemelidir. Dosya adından sonra nokta (.) konulup uzantı yazılmalıdır. VERGI.IAD, MUSTERI.BAS, BORDRO.EXE gibi...

| Dosya Adı  | Uzn        |
|------------|------------|
|            | •5         |
| 8 Karakter | 3 Karakter |

2. Dosya adı verirken özel karakterler ("., / \; := <> [] + gibi işaretler) kullanılmamalıdır. SINIF/3, CARI+HES yazmak yanlıştır.

3. Dosya adı verirken Türkçe karakterler kullanılmamalıdır. (ş,ç,ı,ö,ğ,ü gibi...) Bu karakterler bilgisayar için özel karakterdir. MS-DOS'un 6.20 versiyonunu kullanıyorsanız ve Türkçe Karakter Setini yüklediyseniz, büyük İ ve Küçük ı dışındaki Türkçe karakterleri de kullanabilirsiniz.

4. Dosya adı verirken bilgisayarda kullanılan komut ve deyimler kullanılmamalıdır. END, COPY, FILES gibi...

5. Bir dizin içerisinde daha önce kullanılan dosya adı ve uzantısı aynen yazılamaz. Böyle bir ad verilecek olursa, daha önce bulunan dosyanın içeriği silinerek yeni dosyanın içeriği yer alacaktır. Böyle bir durumda bazı programlar aynı dosyanın üzerine yazılıp yazılmayacağını uyaracaktır.

6. Dosya adı verirken programın işlevine ve içeriğine uygun bir ad verilmesi hem karışıklığı önler, hem de aradığımız zaman konuyla ilgili isimde olduğu için kolayca bulabiliriz. Bir bordro programı yapıyorsak BORDRO, stok kontrol programı yapıyorsak STOK gibi adlar vermek işimizi kolaylaştırır.

Dosya adları küçük harfle verilse de, bilgisayar tarafından büyük harfe çevrilir.

- 56-

# **b. DOSYA UZANTISI**

«

Dosya uzantılarının bilgisayar için bazı anlamları vardır. Bunlar:

| <u>UZANTI</u>  | <u>ANLAMI</u>                    |
|----------------|----------------------------------|
| ???????.ASM    | ASSEMBLER kaynak programları     |
| ???????.BAK    | BACKUP (yedek) dosyası           |
| ???????.BAS    | BASIC programları                |
| ???????.BAT    | BATCH (Otomatik) komut dosyaları |
| ???????.COB    | COBOL kaynak programları         |
| ???????.COM    | Doğrudan çalıştırılabilen dosya  |
| ???????.CRF    | Geçici kaynak dosyaları          |
| ???????.DAT    | DATA (Veri) dosyası              |
| ???????.EXE    | Makine dilinde dosyalar          |
| ???????.FOR    | FORTRAN kaynak programları       |
| ???????.KEY    | Anahtar dosyası                  |
| ???????.LST    | Derleyici yazı listeleri         |
| ???????.NDX    | İndexlenmiş dosya                |
| ???????.OBJ    | Amaç kod modülleri               |
| ???????.OVR    | Çakışma modülleri                |
| ???????.PAS    | PASCAL kaynak dosyaları          |
| ???????.PL1    | PL/1 program dosyası             |
| ???????.PRG    | dBASE program dosyası            |
| ???????.\$\$\$ | Geçici sistem dosyaları          |

Uzantıları EXE, COM ve BAT olan dosyalar, işletim sisteminde direk olarak çalışırlar.

# 5. DOSYA ADLARINDA KULLANILAN JOKER KARAKTERLER

İşletim sisteminde Dosya Adı yazılırken, bazı kolaylıklardan yararlanmak için Joker işaretler dediğimiz işaretleri de kullanacağız. Bunları, birden çok dosya ile ilgili işlem yaparken zaman ve emekten kazanma açısından kullanmamız gerekir. Bunlar:

- 57-

| « AÇI                                       | KLAMALI, UYGULAMA ÖRNEKLİ BİLGİSAYAR »                                                                               |  |  |
|---------------------------------------------|----------------------------------------------------------------------------------------------------|--|--|
| * Yıldız işareti tüm karakterleri simgeler. |                                                                                                    |  |  |
| MU*.*                                       | Adı <b>MU</b> ile başlayan, uzantısı ne olursa olsun bütün dosyaları<br>tanımlar.                                    |  |  |
| *.*                                         | Adı ve Uzantısı ne olursa olsun bütün dosvaları tanımlar.                                                            |  |  |
| *.BAT                                       | Adı ne olursa olsun uzantışı <b>BAT</b> olan dosvaları tanımlar                                                      |  |  |
| MU*.D*                                      | Adı MU ile başlayan, uzantısı $\mathbf{D}$ ile başlayan bütün dosyaları tanımlar.                                    |  |  |
| ? Soru işareti bir karakterin yerine geçer. |                                                                                                    |  |  |
| BO??.*                                      | Adı <b>BO</b> ile başlayan ve <b>4 karakter</b> li olan, uzantısı ne olursa olsun bütün dosval <b>a</b> rı tanımlar. |  |  |
| M?????.DA                                   | <b>T</b> Adı <b>M</b> ile başlayan ve <b>6 karakter</b> li olan, uzantısı <b>DAT</b> olan dosyaları tanımlar.        |  |  |
| MU*.??                                      | Adı <b>MU</b> ile başlayan ve uzantısı <b>2 karakter</b> li olan dosyaları tanımlar.                                 |  |  |
| WIN????.E                                   | * Adı <b>WIN</b> ile başlayan <b>7 karakter</b> li olan, uzantısı <b>E</b> ile başlayan dosyaları tanımlar.          |  |  |

# 6. İÇ VE DIŞ KOMUTLAR

MS-DOS işletim sisteminde iki tür komut vardır. Bu komutlar  $\dot{I}_{c}$  ve Dış komut olarak tanımlanırlar.

İç Komut: İşletim sistemi aracılığı ile yüklenen bilgisayarın belleğinde olan komutlardır. Bu türden komutları kullanırken MS-DOS disketinin sürücüde takılı olup olmaması önemli değildir.

**Dış Komut:** Bu türden komutların uygulanabilmesi için MS-DOS disketinin kullanılan sürücüde olması gerekir.

MS-DOS komutlarına geçmeden önce kullanacağımız işaret ve deyimlerin neyi tanımladığını görelim:

→ veya **<Enter>:** Bu işaret klavyedeki **ENTER** tuşunu tanımlar. Bu işaretin olduğu yerde ENTER tuşuna basmamız gerekir. Burada ENTER tuşunun görevini tanımlamamız gerekiyor: Enter, bilgisayarın belleğine herhangi bir bilgiyi göndermeye yarar. Girilen bütün bilgileri ENTER tuşu aracılığıyla bilgisayarın belleğine göndeririz. Bu işaret yerine ENTER yazıyorsa yine ENTER tuşuna basmamız gerekir.

- 58-

<.....>: Bu işaretler içinde tuşlar verilmiştir. Bu işaretler ve içindekiler yazılmayacak , yerine içinde yazılan tuşa basılacaktır. Örnek: <Enter> yazılı ise, Enter tuşuna basılacaktır.

[]: Köşeli parantezlerin içindekileri yazma zorunluğu yoktur. Yapılacak işe göre değişiklik gösterir.

(...): Nokta nokta ile gösterilen seçenekler isteğe bağlı olarak yinelenebilir.

Köşeli Parantez [] ve < > işaretleri yazılmayacaktır. Bu işaretlerin dışında verilen, işaret ve sembolleri yazmak zorunludur. Bunlar Virgül (,), Noktalı Virgül (;), Eşit İşareti (=), Üst üste iki nokta (:), Soru İşareti (?), Slaş (/), Ters Slaş (\) işaretleri gibi...

Komutlar, büyük ya da küçük harfle girilebilir. Küçük ya da büyük harf olması fark etmeyecektir. Bilgisayar bunları kendiliğinden büyük harfe çevirecektir.

Not: Çalışmaya başlamadan önce, şunu kesinlikle unutmamalıyız: Yapacağımız herhangi bir harf veya yazım hatası ya istediğimiz sonucu vermeyecek ya da bilgisayar tarafından kabul edilmeyerek hata mesajı ile uyarılacaktır.

# E. İŞLETİM SİSTEMİNDE KLAVYE KULLANIMI

**Klavye:** Bilgisayarın çalışabilmesi için gerekli olan ve en çok kullanılan girdi birimidir. Bilgisayara gerekli verilerin girilebilmesi için harf, rakam vb. kullanılan tuşlar topluluğudur.

Bilgisayara girilen karakterler, işlenmesi için **MİB**'e (Merkezi İşlem Birimi) gönderildikleri an ekranda da gösterilir.

#### Klavye 4 kısımdan oluşur:

«

Daktilo (Alfasayısal) Tuşları
 Edit Tuşları
 Sayısal Tuşlar
 Fonksiyon Tuşları

- 59-

AÇIKLAMALI, UYGULAMA ÖRNEKLİ BİLGİSAYAR

»

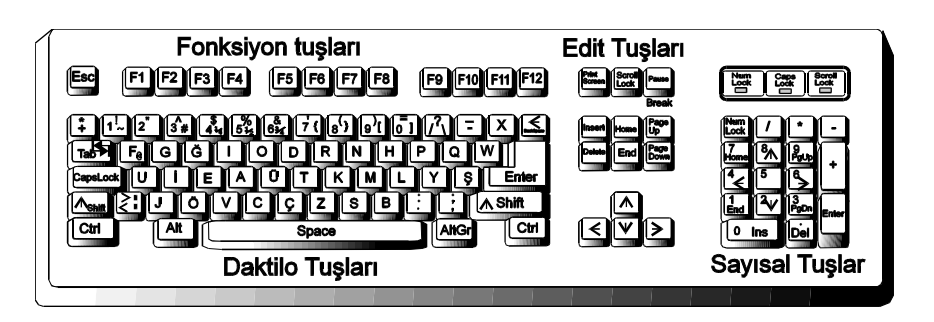

Klavye

#### 1. Daktilo (Alfasayısal) Tuşları:

~

Bu tuşların çoğu iki ya da üç tuşla birlikte kullanılırlar.

Alfabe ve sayıların bulunduğu tuşlar bölümüdür. A'dan Z'ye kadar olan harfleri, 0'dan 9'a kadar olan rakamlar ve özel karakterleri içermektedir:

(! @ # \$ % ^ & \* () \_ - + = { } [ ] ; : " ', . <> / ? \ | )

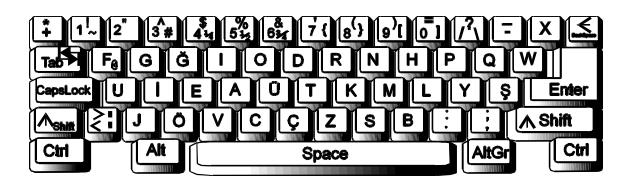

Daktilo (Alfasasıyal) Tuşları

Yukarıda verdiğimiz tuşları yazmak için karakterini gördüğümüz tuşa basıldığında, o karakter monitörde belirecektir. Bu olaya basılan tuşun "**yankılanması**" adı verilmektedir.

Not: Aşağıda klavyede bulunan tuşların genel kullanımını vereceğiz. Bazı uygulama programlarında kullanımı değişiklik gösterebilir. Bu nedenle örneğin DOS'da kullanırken bile burada yazılanı yerine getirmeyebilir. Çeşitli kelime işlem programlarında değişik biçimde kullanılabilir.

Bu karakterlerin bazılarını, bir tuşa tek başına değil de ikinci bir tuşu da kullanarak yazmak zorunda da kalabiliriz. Tuşlarla ilgili konumuzda + işareti o tuşlara birlikte basılacağını göstermektedir.

- 60-

Bu tuşların görevlerini ve kullanılışlarını sırasıyla görelim:

Daktilo Tuşları kısmında bulunan özel amaçlı tuşlar:

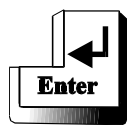

~

Enter tuşu, verilen komut ve bilgileri belleğe göndermede ve bir alt satıra geçmede kullanılır. **RETURN** adıyla da bilinmektedir. Jişareti ile gösterilir. Her işlem sonunda bu tuşa basınamız gerekmektedir. Bu tuşa basılmadan komutlar ve bilgiler bilgisayar tarafından belleğe gönderilmezler.

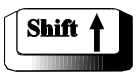

## Değiştirme Tuşu

Bu tuşla birlikte herhangi bir harf tuşuna basıldığında, o tuşun büyük harfi yazılır. Eğer **Büyük Harf Kilitleme Tuşu** (CapsLock) basılı ise bu kez tersini yaparak o harfin küçüğünü yazacaktır. Aynı zamanda bir tuşun üzerinde iki karakter varsa, Shift tuşu ile birlikte o tuşa basıldığında bu kez de, o tuşun üzerindeki karakteri yazacaktır.

Örnek:

| Shift+g | Büyük G yazacaktır.                                                                                               |
|---------|----------------------------------------------------------------------------------------------------|
| Shift+G | Küçük g yazacaktır. (Caps Lock açık ise)                                                                          |
| Shift+1 | Bu tuşun üzerinde iki karakter 1 ve ! işaretleri olduğundan, üstte ! işareti olduğu için, ! işaretini yazacaktır. |
|         |                                                                                                    |

Shift Tuşunun Özel Görevleri:

Shift+PrtSc (Print Screen) Ekrandaki görüntüyü aynen yazıcıdan verir.

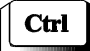

#### Kontrol Tuşu

Bir başka değiştirme tuşu da **Ctrl** ile gösterilen kontrol tuşudur. Bu tuş birçok işlevi yerine getirebilecek şekilde programlanmıştır. ^ işareti ile de gösterilir. ^**C**, ^**S** gibi.

- 61-

## Control Tuşunun Görevleri Şunlardır:

~

| Alt           | Alternatif Tuşu                                                                                                    |  |
|---------------|----------------------------------------------------------------------------------------------------|--|
| Ctrl+PrtSc    | Ekrandaki görüntünün ve bellekte bulunan komutların yazıcıdan alınmasını sağlar.                                                                                                    |  |
| Ctrl+P ve     |                                                                                                    |  |
| Ctrl+Num Lock | Ekrandaki görüntü kaymasını durdurur. Herhangi bir tuşa basarak sayfanın devamı görülebilir.                                                                                                    |  |
| Ctrl+S        | Bir dosya taraması sırasında ekrandaki sayfa akışını durdurur.<br>Herhangi bir tuşa basılınca sayfa akışı sürer. <b>Ctrl+NumLock</b><br>tuşları da aynı sonucu yaratır.                                        |  |
| Ctrl+Break    | Komut iptal etmeye yarar. Çalışmakta olan programı durdurur.                                                                                                    |  |
| Ctrl+C ve     |                                                                                                    |  |
| Ctrl+Alt+Del  | Bilgisayarın açma kapama düğmesine dokunmadan, bilgisayarın<br>belleğini temizleyerek kapatır ve yeniden açar. Biz buna<br><b>RESET</b> adını veriyoruz. Program kilitlenmeleri gibi<br>durumlarda kullanılır. |  |

Alt tuşu da bir değiştirme tuşudur. Bu tuşla birlikte 0'dan 255'e kadar bilgisayarda bulunan karakterlerin yazılması sağlanır.

| Alt+154 | 154'e karşılık gelen Ü karakterini, |
|---------|-------------------------------------|
| Alt+171 | 171'in karşılığı 1/2 karakterini,   |
| Alt+246 | 246'in karşılığı ÷ karakterini vb.  |

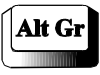

Bir diğer alternatif tuşu da **Alt Gr** tuşudur. Bu tuş, bir tuşun üzerinde ikiden çok işaret varsa bu işareti yazmak için kullanılır. Yani bir tuşun üzerindeki üçüncü işareti basar.

- 62-

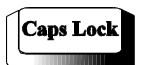

~

# Büyük Harf Kilitleme Tuşu

Caps Lock, sürekli büyük harfte yazmak istenildiğinde, bu tuş kullanılır. Bu tuşa bir kez basıldığında bu tuşun üzerinde bulunan ışıklı gösterge yanacaktır. Bundan sonra klavye büyük harfe kilitlenir ve büyük harf yazar. Bir kez daha basıldığında, eski konumuna döner.

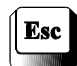

## Geri Dönüş Tuşu

Esc tuşu çeşitli uygulama programları tarafından değişik biçimlerde tanımlanmaktadır. Programcılar tarafından programdan çıkış ve geri dönüş tuşu olarak tanımlanırlar. Yürütmeyi durdurma ve komutu iptal etme özelliği vardır.

| Space | Ara (Boşluk) Tuşu |
|-------|-------------------|
|       |                   |

Space tuşu, klavyenin altında yer alan uzun çubuk görünümlü tuştur. Bu tuş sözcükler arasında veya gereken boşlukları vermek için kullanılır.

Bu tuşa basılmadan yazılan şöyle bir yazı;

| BilgisayarÖĞrenmekÇokKolay                                                                                       |
|----------------------------------------------------------------------------------------------------|
| Bu tuşa basılarak yazıldığında;<br>Bilgisayar <space> ÖĞrenmek <space> Çok <space> Kolay</space></space></space> |
| Bilgisayar ÖĞrenmek Çok Kolay şeklinde olacaktır.                                                                |
| Back Space Geri Silme Tuşu                                                                                       |

Back Space tuşuna, her basışta imleç, bir karakter geri gider ve her geri gidişte yanında bulunduğu karakteri siler.

- 63-

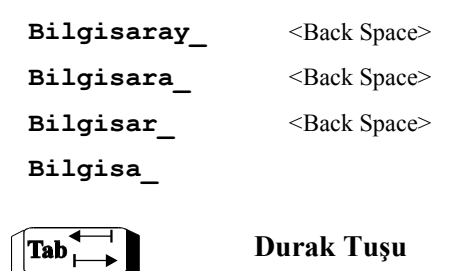

Tab tuşuna her basışta imleç, **8 karakter** ileriye gider. Bu tuşu çizelge yaparken, durak yapmak amacıyla kullanırız.

Shift+TabHer basışta imleç 8 karakter geri gider.

## 2. Edit Tuşları

~

Bu tuşlar düzeltme tuşlarıdır. Ekran veya satır editörünü kullanmamız gerektiği durumlarda, düzeltme yapmak amacıyla bu tuşlar kullanılır.

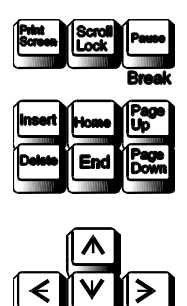

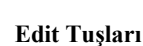

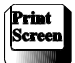

Ekranı Yazdırma Tuşu

Print Screen tuşu, **Shift tuşu** ile birlikte basılırsa ekrandaki görüntüler, Yazıcı tarafından kağıda aktarılacaktır. **Ctrl tuşu** ile birlikte kullanıldığında klavyeden girilen her veri satırı yazıcı tarafından kağıda aktarılır.

- 64-

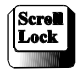

«

Scroll Lock tuşu, imleç ekranın en üst ya da en alt satırına geldiğinde, ekranda o an görüntülenen yazıların hareketini sağlamak için kullanılır.

Bu tuş, **Ctrl tuşu** ile birlikte kullanıldığında yürütülmekte olan program ya da komutun çalışmasının durmasını sağlar.

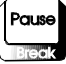

Pause tuşu, durdurma tuşudur. Akan görüntüyü ve çalışmakta olan programı durdurur. Tuşa tekrar basınca çalışma sürer.

Ctrl tuşu ile birlikte kullanıldığında komutun çalışmasını iptal ederek yarıda keser.

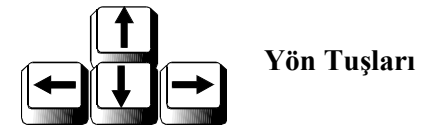

Ok tuşlarına basıldığında imleci kendi yönünde hareket ettirir. Döküman yazımı sırasında **sol ok-sağ ok** tuşu, **Ctrl** tuşu ile birlikte kullanıldığında bir önceki-bir sonraki sözcüğe gider.

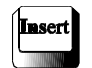

# Araya Girme Tuşu

Insert tuşuna bir kez basıldığında, imleç çizgi ise yarım büyüdüğünü göreceksiniz; İmleç bütün ise yine yarım olduğunu göreceksiniz.

Bu tuşa bir kez bastıktan sonra, imlecin bulunduğu yerden itibaren, her tuş için bir karakter aralayarak araya, ekleme yapmamızı sağlar. Bir kez daha basıldığında imleç eski halini alacaktır.

**Bilgsayar** Burada yapılan yanlışı düzeltelim. Araya i harfini eklememiz gerekecektir. İmleci s harfinin üzerine getirip **<Insert>** tuşuna bastıktan sonra i tuşuna basarak, i harfini araya sokabiliriz. Düzeltme işlemi bittikten sonra, **Ins** tuşuna bir kez daha basarak eski konuma geçmemiz gerekir

- 65-

#### AÇIKLAMALI, UYGULAMA ÖRNEKLİ BİLGİSAYAR

»

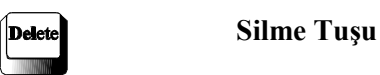

«

Del ya da Delete tuşuna her basışta, imlecin üzerindeki karakter silinir. İmlecin sağındaki karakterleri kendine doğru çekerek birer karakter siler.

**Bilgistayar** Burada da t harfi fazladır. t harfini silelim. İmleç t harfinin üzerine getirilip **>Del>** tuşuna bulunduğu yerden basarsak, t harfi silinerek sağdaki karakterleri de kendine doğru çekecektir. Böylelikle istediğimiz düzeltmeyi yapmış olacağız.

Bazı uygulama programlarında, **Del** tuşuna basınca imlecin solundaki karakteri silerek, sağındaki karakterleri kendine doğru çeker.

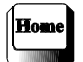

#### Başa Dön Tuşu

Home tuşunun işlevi, imleci ekranın sol üst köşesine götürmektir. Bazı programlarda satırın başına götürür. Döküman yazımı sırasında **Ctrl** tuşu ile birlikte kullanıldığında dökümanın en başına gider.

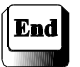

Sona Git Tuşu

End tuşu, imleci kullanılan programa göre ekranın ya da satırın sonuna götürür. Kullanılan uygulama programına göre değişiklik gösterir. Döküman yazımı sırasında **Ctrl** tuşu ile birlikte kullanıldığında dökümanın en sonuna gider.

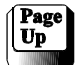

## Sayfa Yukarı Tuşu

Page Up tuşu, imleci bir ekran boyu kadar yukarı kaydırır. Her basışta bir önceki sayfayı görmemizi sağlar. Döküman yazımı sırasında **Ctrl** tuşu ile birlikte kullanıldığında bir önceki sayfaya gider.

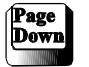

## Sayfa Aşağı Tuşu

Page Down tuşu, imleci bir sayfa boyu aşağı kaydırır. Bu tuşa her basışta bir sonraki sayfayı görebiliriz. İşlevi kullanılan uygulama programına göre değişir. Döküman yazımı sırasında **Ctrl** tuşu ile birlikte kullanıldığında bir sonraki sayfaya gider.

- 66-

## 3. Sayısal Tuşlar:

~

Sayısal işlemler için tasarlanmış bu bölüm, hesap makinesi şeklinde dizayn edilmiştir. Aynı zamanda edit tuşları olarak da görev yaparlar.

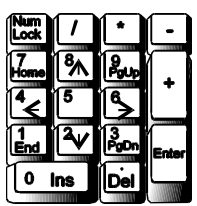

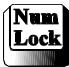

Num Lock tuşu, sayısal tuşların kullanıma geçmesi için kullanılır. Bu tuşun üzerinde bir ışıklı gösterge vardır. Bir kez bastığımızda bu ışıklı gösterge yanar. Bundan sonra o tuşlara yüklenen diğer görevler iptal edilir ve rakamları yazmaya geçilir. İkinci bir basışla eski konumuna gelir. Işık yanıyorsa sayısal konumda, sönükse edit tuşları konumundadır.

# 4. Fonksiyon Tuşları:

Fonksiyon tuşları programların kullanmasına kolaylık getirmek amacıyla, program tarafından değişik amaçlarla kullanılırlar:

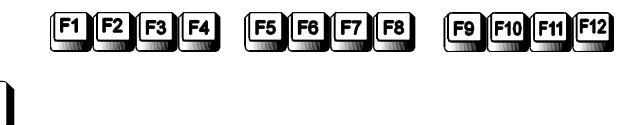

En son girilen komutu karakter karakter tekrarlar. F1 tuşuna her basışta daha önce belleğe yüklenen karakter dizisinden bir karakter ekrana yansıtır.

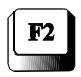

F1

En son girilen komuttan, yeni girilen karaktere kadar kopyalama yapar. Örneğin en son komut **DISKCOPY** ise **F2 C** girildiğinde DOS ileti satırında **DISK** görüntülenir.

- 67-

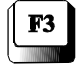

«

F3 tuşu, F1 tuşunun yaptığı görevi bir basışta yapar. Yani belleğe yazılan bir önceki karakter dizisini bir basışta, olduğu gibi ekrana yansıtır.

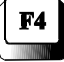

Belirtilen karaktere kadar tüm karakterleri atlar. Örneğin en son girilen komut **TYPE DISKCOPY A: B:** ise, bu yanlışı düzeltmek için, yani **DISKCOPY A: B:** yapabilmek için **F4 D F3** girişi yapılabilir.

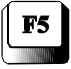

Bir komut girişi yanlış yapılmışsa, geri geri giderek yanlışı düzeltmek yerine **F5** tuşuna basarak komutu yeniden doğru olarak girebiliriz.

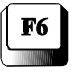

^Z veya kesme işaretini çıkarır.

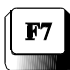

Bir ASCII NULL karakterini satıra yerleştirir. Bu, ^@ olarak görünür ve Ctrl @ yazımıyla aynıdır. Null karakteri bazen DOS'un satır düzenleyicisi olan EDLIN'e veri girilmesinde kullanılır.

Diğer fonksiyon tuşları kullanılan programa göre değişik görevler yüklenirler. Bu görevler programcının yüklediği görevlerdir. Kullanıcıya kolaylık olması açısından değişik fonksiyonlarda programlanabilirler.

Buraya kadar gördüğümüz tuşların kullanımında bazı aksaklıklar görürseniz bu sizi şaşırtmasın. Bu tuşların işlevleri, çesitli Editör kullanımlarında ve program editörlerinde değişiklik gösterebilir. Özellikle paket program kullanımında bazı tuşlara değişik görevler yüklenebilir.

- 68-

# **F. MS-DOS KOMUTLARI**

Komutlar, bilgisayar ve kullanıcı arasındaki anlaşmayı sağlayarak, çalışmayı kolaylaştırırlar. İkiye ayrılırlar:

İç Komutlar
 Dış Komutlar

«

İç ve dış komutun ne anlama geldiğini, önceki konularımızda açıklamıştık. Komutları kullanırken; komut adı, varsa sürücü, dizin adı, dosya adı, parametreler, işaret ve semboller vb. yazılarak ENTER tuşuna basılır. İstenen komut A> promptunun yanına yazılır ve ENTER tuşuna basılır.

**5.00** ve sonraki versiyonlarla formatlanan bir disketin formatlama sırasında **UNFORMAT** ile formatlanarak, yanlışlıkla formatladığımız bir disketin içindeki bilgileri yeniden kurtarabilmemizdir. **UNDELETE** ile de bir yenilik daha eklenerek yanlışlıkla silinen bir programı yeniden canlandırabiliriz. **5.00**'la gelen bir yenilik de, komutlarda /? parametresini ya da **HELP Komut** şeklinde kullanarak anında yardım alınabilmesidir.

**MS-DOS**'un **6.20** uyarlaması her yeni uyarlamada olduğu gibi yenilikler getirmiştir. Burada **6.20** uyarlaması ile genişletilmiş yenilikleri de göreceğiz. En önemlileri belleği düzenlemesi, diski sıkıştırarak kapasitesini ortalama iki katına çıkartması, Türkçe ile ilgili yazım ve klavye desteği bulunmasıdır.

Son uyarlamalarda komutların bir çoğu menü sistemi ile çalışmaktadır. Bu da kullanıcı için büyük bir kolaylık sağlamaktadır. Menü sistemi ile çalışan bütün komutlar mouse ile de çalışabilmektedir.

Örnek:

A>DIR /? ya da A>HELP DIR gibi...

MS-DOS un bir özelliği de, DOSSHELL kullanımı ile DOS'un kullanımını kolaylaştırmaktır. DOSSHELL ile komutları yazma yerine, pencereli menü yardımıyla çalışmasıdır. Mouse destekli de olan DOSSHELL, DOS'u komutları yazmadan kullanma olanağı sunmaktadır.

- 69-

#### **MS-DOS KOMUTLARININ YAZILIMI**

«

MS-DOS komutlarını yazarken aşağıda vereceğimiz bilgilere uyarsak, yazım konusunda zorlanmayız.

MS-DOS işletim sisteminde komutlar, dos iletisinin hemen yanına yazılır. Yani A> ya da C: > işaretinin yanına yazılır.

Bir komut yazarken önce komut, sonra sürücü adı ve : (iki nokta) işareti, sonra \ işareti ve dizin adı, (birden çok dizin adı varsa, dizin adları \ işareti ile ayrılır) daha sonra yine \ işareti ve dosya adı yazılır. Komutun anahtarını kullanacaksak dosya adından sonra / işaretinden sonra anahtarları yazarız.

Örnek: C sürücüsünde iken, komutu yazacağımızı varsayalım. Prompt kendiliğinden çıkacaktır. Yazmaya gerek yoktur. Prompt C> veya C:\> şeklinde olacaktır.

#### Komut Sürücü1: \Dizinadı\Altdizinadı\....\Dosyaadı.Uzantı /Anahtar Sürücü2:\Dizinadı\Altdizinadı\....\Dosyaadı.Uzantı /Anahtar

Yukarıdaki yazım kuralı komutun bir özelliği yoksa geçerlidir. Burada iki sürücü belirtilmiştir. İkinci kısmı kullanmazsanız, bulunduğunuz sürücüde işlem yapabilirsiniz. Komut yazımı sırasında sürücü ve dizin belirtilmezse, bulunduğunuz sürücü ve dizindeki işlemleri yapar. Bu konuda daha detaylı örnekleri komutların yazımı sırasında göreceğiz.

# 1. DİSKİN HAZIRLANMASI

# FORMAT Dış Komut

Görevi: Bir disket/diski bilgisayarın okuyup yazabileceği gibi düzenlemektir.

Bu komutu görmeden önce, formatlama olayı hakkında genel bir bilgi verelim:

**Formatlama:** Bilgisayarın yeni bir disketi kullanılır duruma getirmesidir. Yeni aldığımız boş bir disketi kullanmaya başlamadan önce formatlama'mız gerekir. Formatlama yapmadan bir disketi kullanmamız olanaksızdır. Bilgisayarın o disketi okuyabilmesi için kendi format başlığına göre izleri (Track, Sector) açması, okuyabileceği gibi uyarlaması gerekir.

**Not:** Eğer disketimiz dolu ise formatlandıktan sonra içindeki bilgiler silinecektir. Bunun için formatlama yapmadan önce disketi sileceğimizden emin olmalıyız. DOS 5.00 ya da daha üst bir versiyonla formatlanmışsa, herhangi bir işlem yapmadan UNFORMAT komutu ile format geri alınabilir.

- 70-

FORMAT komutu, üst kısımda belirttiğimiz gibi dış komut'tur. Bunun için de iki diskete gereksinmemiz olacaktır.

1. DOS (İşletim Sistemi) Disketi.

2. Formatlanacak disket.

«

#### Yazılışı: FORMAT [Sürücü:][/s][/v][/n:xx][/t:yy] [/f:Kapasite][/q][/1][/4][/8]

#### Format komutunun anahtarları (Switch):

/s Bu anahtarı kullandığımızda, formatlama işlemi ile birlikte işletim sistemi ile igili iç komutların bulunduğu, bilgisayarı açmamız için gerekli dosyaları da kopyalamış oluruz. Buna DOS-COPY adı verilir.

Kopyalanan dosyalar şunlardır:

| IO.SYS      | (gizli dosya) |
|-------------|---------------|
| MSDOS.SYS   | (gizli dosya) |
| COMMAND.COM |               |

Bu dosyaları kopyalamakla bilgisayarın açılması ve sistem iç komutlarının kullanılmasını, yani bizim çalışabilmemiz için gerekli ortamı sağlamış oluruz. Gizli dosyalar **DIR** komutunu yalnız kullandığımızda görülmezler.

DOS'un 6.0 ve daha yüksek versiyonlarında formatlama yaptıktan sonra **DBLSPACE.BIN** adında bir gizli dosya daha açılır.

/v Bu anahtarı kullandığımızda formatladığımız diskete bir ad verebiliriz. /v anahtarını kullandıysak formatlama bittikten sonra karşımıza şöyle bir mesaj çıkacaktır:

Volume label (11 character, ENTER for none)?\_

Bu mesaj bizden, en çok **11 karakter**lik bir ad girmemizi istemektedir. Eğer ad vermeden **ENTER**'e basarsak adsız bir disketimiz olacaktır.

**Not:** Kullandığımız MS-DOS'un versiyonu **4.01** ve daha yukarısı ise /V anahtarını kullanmamıza gerek kalmadan bizden diskete bir ad vermemizi isteyecektir.

- 71-

| /1          | Disketin yalnızca bir yüzünü formatlar.                                                                  |
|-------------|----------------------------------------------------------------------------------------------------|
| /4          | Büyük kapasiteli bir disket sürücüsünde 360 Kb, çift yüzlü disketi formatlar.                            |
| /8          | Bu anahtar her track'a 8 sector formatlar.                                                               |
| /n:xx       | Belirtilen sector kadar formatlama yapar.                                                                |
| /t:yy       | Belirtilen silindir sayısı kadar formatlama yapar.                                                       |
| /f:Kapasite | Belirtilen kapasitede formatlar.                                                                         |
| /q          | Bu parametre, formatın hızını artırır. Bu işlem daha önce for-<br>matlanan disket için geçerlidir.       |
| /b          | Diske MS-DOS 6.2 işletim sistemini kopyalayabilmek için, gereken boşluğu bırakarak formatlar.            |
| /u          | Diskin içindeki tüm bilgileri siler. Bu anahtarı kullandığımızda UNFORMAT komutu ile diski kurtaramayız. |

# a. TEK SÜRÜCÜLÜ BİLGİSAYARLARDA FORMATLAMA

Önce DOS Sistem Disketini sürücüye takarız.

**FORMAT A:** yazıp ENTER tuşuna basarız.

(A: yerine B: yazarak da tek sürücülü bilgisayarlarda formatlama yapabiliriz. Böyle yaptığımızda sanki ikinci bir sürücü varmış gibi bilgisayar bizden B disketini takmamızı isteyecektir.)

Ekranda şu mesaj belirir:

~

Kırmızı kullanım ışığı kapandıktan sonra, **MS-DOS** disketi sürücüden çıkartılarak, formatlanacak yeni disketi takarız. Daha sonra **ENTER**'e bastığımızda sırayla aşağıdaki ekran oluşacaktır.

- 72-
```
Checking existing disk format.
Saving UNFORMAT information.
Drive A error. Cannot update the MIRROR control file.
There was an error creating the format recovery file.
This disk cannot be unformatted.
Proceed with Format (Y/N)?y
Verifying 1.44M
xx percent completed
Format complete.
System transferred
Volume label (11 characters, ENTER for none)? SISTEM DISK
    1.457.664 bytes total disk space
      198.656 bytes used by system
    1.259.008 bytes available on disk
          512 bytes in each allocation unit.
        2.459 allocation units available on disk.
Volume Serial Number is 0765-1CF5
```

```
Format another (Y/N)?
```

~

**xx percent completed** Disket formatlama sırasında çıkar. **xx** disketin % kaçının formatlandığını gösterir.

Formatlama işlemi bittiğinde ekranda şu mesaj belirir:

#### Format complete

### Volume label (11 character, ENTER for none)?\_

Buraya diskete bir isim verilmesi gerekiyorsa isim gireriz. ENTER'le boş geçersek isimsiz kabul edilir.

| xxxxx bytes total disk space  | Disketin toplam alanı                                    |
|-------------------------------|----------------------------------------------------------|
| xxxxx bytes used by system    | Sistemin kapladığı alan (Sistemli for-<br>matlanmış ise) |
| xxxxx bytes available on disk | Diskette kalan boşluk                                    |

- 73-

| xxx bytes in each allocation unit.       | Bir sektöre kayıt edilebilecek byte sayısı |
|------------------------------------------|--------------------------------------------|
| xxxx allocation units avaliable on disk. | Diskette kullanılabilen alan               |
| Volume Serial Number is xxxx-xxxx        | Disketin seri numarası                     |
| Format another (Y/N)?                    | Başka formatlanacak disket var mı?         |

En son olarak da **Format another (Y/N)?** iletisi çıkacaktır. Formatlama işlemi tamamlanmıştır. Eğer formatlanacak başka bir disket var ise formatlanmış disket, sürücüden çıkartılarak formatlanacak diğer disketi takarız ve **Y** tuşuna basarak ve formatlama olayını yeniden başlatabiliriz.

Eğer başka formatlanacak disket yok ise N tuşuna basarak formatlama işlemini sona erdirmiş oluruz.

| x.xxx bytes in bad sectors | Eğer              | disketimizde           | e bozuk   | alan  | varsa,  |
|----------------------------|-------------------|------------------------|-----------|-------|---------|
|                            | disket<br>ileti ç | in alanlarını<br>ıkar. | verdiğind | le bö | yle bir |

Formatladığımız disket daha önce sistemli formatlanmış ise, **UNFORMAT** yapılamayacağından **system transfered** mesajından önce aşağıdaki mesajla uyarılır.

WARNING: This disk cannot be unformatted if system files are transferred. Proceed with system transfer anyway (Y/N)?

## b. ÇİFT SÜRÜCÜLÜ BİLGİSAYARLARDA FORMATLAMA

Çift disket sürücülü bilgisayarlarda formatlama yaparken, DOS disketi A: sürücüsüne takılır. Boş olan sürücüye de formatlanacak disket takılır ve sürücü adı yerine formatlanacak disket hangi sürücüde ise o sürücünün adı yazılır.

#### FORMAT B:

«

A sürücüsünde DOS disketinin bulunduğunu varsayarsak, **B** sürücüsündeki disketin formatlanmasını iştemiş oluruz.

Bilgisayarımızda hard diskimiz varsa, hard diskte DOS'la ilgili bütün dosyalar yüklü ise hard diskten de formatlama yapabiliriz. Bu kez de C:> promptunun yanına FORMAT Sürücü Adı: yazarak formatlama yapabiliriz.

- 74-

## c. HARD DİSKİ FORMATLAMA

Hard Disk formatlanırken aşağıdaki şekilde yazılır:

```
FORMAT C:/S J
```

~

Disket formatlamadan farklı olarak aşağıdaki mesaj çıkar:

```
WARNING: ALL DATA ON NON-REMOVABLE DISK
DRIVE C: WILL BE LOST!
Proceed with Format (Y/N)?_
```

Y tuşuna basarak hard diski formatlamaya başlayabiliriz. Vazgeçmek için N tuşuna basılır.

## 2. TARİHİ GÖSTERME - AYARLAMA

# DATE

İç Komut

Görevi: Tarihi yeniden ayarlamak ve ekranda göstermek içindir.

```
Yazılışı:
DATE [mm-dd-yy]
[ay-gün-yıl]
```

DATE 🚽

Yazıp ENTER tuşuna bastığımızda aşağıda gördüğümüz mesaj çıkar:

```
Current date is weekday mm-dd-yy Şu andaki Ay-Gün-Yıl
Enter new date (mm-dd-yy):_ Yeni tarihi giriniz ve ↓ tuşuna
basınız.
```

Ülke kodu olarak Türkiye seçilmişse aşağıdaki yazım şekli kullanılır:

```
DATE [dd-mm-yy]
[gün-ay-yıl]
```

Yukarıdaki şekilde yazdığımızda bu mesajlar çıkacak, ilk satırda o anda bilgisayarın belleğinde bulunan tarih görülecektir. Biz, imlecin bulunduğu yerden sonra yeni tarihi girersek, bundan sonra tarih isteğimizde yeni tarih görüntülenecektir. Eğer yeni bir tarih girmeden  $\dashv$  tuşuna basarsak, önceki tarih yeniden bellekte kalacaktır.

- 75-

### DATE 7-12-1984 🚽

Bu şekilde yazılımda yazdığımız tarih belleğe yüklenerek, yeni verdiğimiz tarih bellekte yer alacaktır. Önceki yazılımdaki gibi karşımıza mesaj çıkmayacaktır.

## 3. ZAMANI GÖSTERME - AYARLAMA

TIME

İç Komut

«

Görevi: Zamanı göstermek ve ayarlamak için kullanılır.

```
Yazılışı:

TIME [hh:mm:ss.cc]

[Saat:Dakika:Saniye.Salise]

TIME yazıp ENTER'e bastığımızda;

Current time is hh:mm:ss.cc Şu andaki Saat:Dakika:Saniye.Salise

Enter new time:_ Yeni zamanı giriniz ve ↓ tuşuna basınız
```

Mesajını alırız.

Eğer zamanı değiştirmek istiyorsak, yeni zamanı girerek ↓ tuşuna basarız. Zamanı değiştirmek istemiyorsak ↓ tuşuna basarak boş geçersek önceki zamanı kabul etmiş oluruz.

TIME 16:30:00.00

Bu yazılımda saat değiştirilerek belleğe yüklenecektir. Yine tarih değiştirmede olduğu gibi karşımıza bir mesaj çıkmayacaktır.

Aynı saati şu şekilde de girebiliriz:

TIME 16:30 🚽

- 76-

## AÇIKLAMALI, UYGULAMA ÖRNEKLİ BİLGİSAYAR

# 4. DİSK ETİKETİ YAZMA

LABEL Dış Komut

~

Görevi: Disk üzerindeki etiketi değiştirir, siler veya yaratır.

Yazılışı: LABEL [Sürücü:][Disk Etiketi]

Disk etiketi en çok 11 karakter olmalıdır.

LABEL B: ,

Yazarak **B sürücüsü**ndeki disketin etiketini değiştirebiliriz. Karşımıza şu mesaj çıkar:

Volume in drive B is LABEL

#### Volume label (11 characters, ENTER for none)?\_

Etiketi değiştireceksek, bir etiket ismi yazarız (En çok 11 karakter). Eğer ENTER'le boş geçersek etiket ismi silineceğinden aşağıdaki mesajı verir.

```
Delete current volume label (Y/N)?
```

Y tuşuna basarsak eski etiket adı silinir, N tuşuna basarsak eski adı kabul etmiş oluruz.

## 5. MS-DOS UYARLAMA (VERSİYON) NUMARASI

#### VER İç Komut

Görevi: Çalışmakta olduğumuz MS-DOS işletim sistemi uyarlama (Version) numarasını verir.

Yazılışı: VER

MS-DOS Version 6.20

Bu şekilde yazmakla MS-DOS uyarlama numarasını alabiliriz.

- 77-

# 6. DİSK ETİKETİNİ GÖRME

VOL İç Komut

~

Görevi: Varsa disk etiketini ve seri numarasını gösterir.

Yazılışı: VOL [Sürücü:]

Belirtilen sürücüdeki disk etiketi ekranda gösterilir. Sürücü belirtilmezse çalışılan sürücüdeki diskin bilgisini verir.

VOL A: J

Volume in drive A is SISTEM DISK Volume Serial Number is 1C47-1EDA

Şeklinde disk etiketini verecektir.

## 7. SİSTEM AKTARMA

SYS

Dış Komut

Görevi: Bir disketi SYSTEM disketi olarak kullanmak istediğimizde Sistem Transferi yaparız. FORMAT komutundaki /S anahtarı ile yapılan görevi yapar.

Yazılışı: SYS [Sürücü:]

SYS A: System transfered

Yaptığımızda sistemle ilgili gizli ve açık dosyalar, A: sürücüsündeki diskete kopyalanacaktır. System Transfered mesajı ile bize transfer işleminin tamamlandığı bildirilecektir. 5.0'dan önceki versionlarda yalnızca gizli dosyalar kopyalanır. COMMAND.COM'u ayrıca kopyalamak gerekir.

- 78-

## 8. DOSYA ve DİZİN LİSTESİNİ GÖRME

| DIR |          |  |  |
|-----|----------|--|--|
|     | İç Komut |  |  |

**Görevi:** Disketin içerisinde yer alan kullanılabilir dosyaların ad ve uzantılarının tamamını, var olan özellikleriyle ekranda görüntülemeye yarar.

### Yazılışı: DIR [Sürücü:][\Dizin Adı][\Dosya Adı][/p][/w] [/o[:sıra]][/s][/a[:nitelik]][/b][/1][/c]

DIR 🚽

~

**DIR** komutunu yalnız başına kullanırsak, bulunduğumuz sürücünün içindeki bütün dosya isimlerini, bu dosyalara ait uzunluk, kayıt tarihi ve zamanı ile ilgili bilgileri ekranda listeler halinde verir.

#### Anahtarlar:

/p Dosya listesini, sayfalar halinde (ekran boyu) verir. Disketimizde çok sayıda dosya kayıtlı ise DIR komutunu yalnız başına kullandığımızda hızlı bir akışla geçeceğinden, dosyaları kontrol etmek ve okumak olanaksızdır. Böyle durumlarda /p anahtarını kullanarak, sayfa sayfa akışı sağlamış oluruz ve rahatlıkla okuyabiliriz. Her sayfa sonunda bir sonraki sayfaya geçmek için herhangi bir tuşa basmamız gerekir.

Sayfalar arasında **Press any key to continue...** mesajı, devam için herhangi bir tuşa basın anlamındadır.

/w Dosya adlarını sıkışık olarak listeler. Bu anahtarı kullandığımızda yalnızca dosya adlarını vererek, aynı anda daha çok dosya adını görmemizi sağlar. Dosya adları ekranda beş sütun halinde görülür.

/s Tüm alt dizinleri de arattırır.

/o Dosyaların isim, tarih ve uzunluk ölçülerine göre sıralanmasını sağlar.

- 79-

- /a Gizli dosyaların da listelenmesini sağlar.
  - :nitelik

~

- H Gizli dosyalar.
- -H Gizli olmayan dosyalar.
- S Sistem dosyaları.
- -S Sistem dosyası olmayanlar.
- **D** Dizinler.
- -D Yalnızca dosyalar. Bu anahtarla dizinler listelenmezler.
- A Arşiv dosyaları.
- -A Arşiv dosyası olmayanlar.
- **R** Yalnızca okunabilir. dosyalar.
- -R Yalnızca okunabilir olmayan dosyalar.
- /b Yalnızca dosya adlarının görüntülenmesini sağlar.
- /l Dosya adlarının küçük harfle görülmesini sağlar.
- /c Disk **Dblspace** kullanılarak sıkıştırılmış ise, dosyaların sıkıştırma oranlarını gösterir.

Bu anahtarları birlikte de kullanabiliriz.

DIR الم ya da DIR \*.\* ا

Dosya adı ve uzantısı ne olursa olsun, bütün dosyaların listesini verir.

Ekran çıktısında sütun olarak sırasıyla dosya ve dizin adları, kapladıkları byte olarak alan, kayıt tarihleri ve kayıt saatleri verilmiştir. Uzantısı **<DIR>** şeklinde olanlar dizinlerdir. Diğerleri dosyadır.

Dosya ve dizin adlarının en altında dosya ve dizin sayısı ve karşısında o dizinde bulunan dosyaların kapladığı alan byte olarak çıkar. En altında ise diskte kalan boşluk yine byte olarak verilir.

- 80-

Görüntü şu biçimde olur:

«

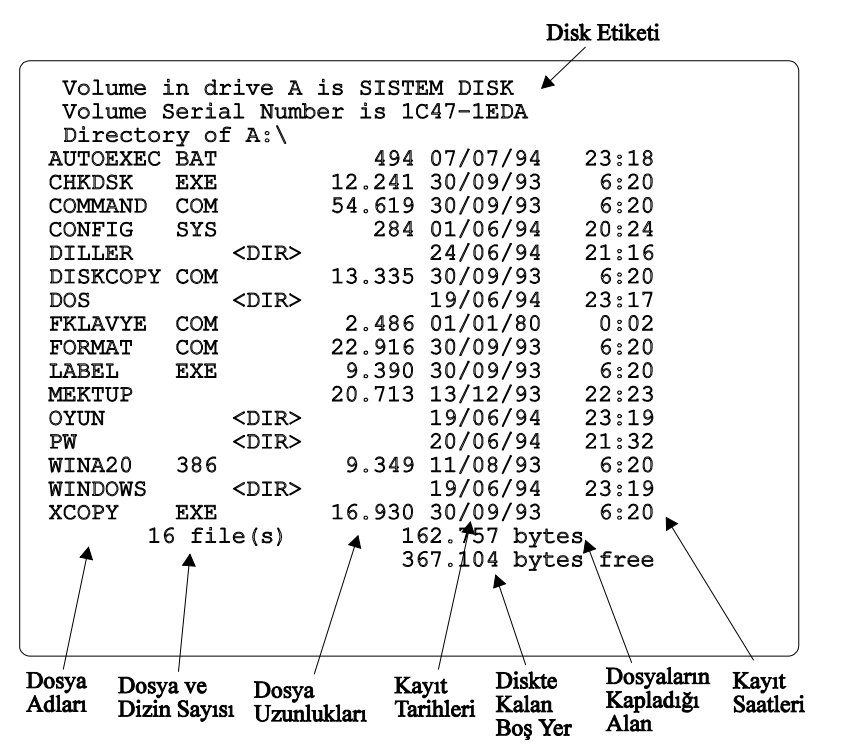

#### DIR MUHASEBE.\* 🚽

Dosya adı MUHASEBE olan, uzantısı ne olursa olsun bütün dosyaların adlarını listeler.

DIR B\*.\* ↓ DIR BOR\*.\* ↓

Birinci örnek dosya adı **B** ile başlayan, ikinci örnek dosya adı **BOR** ile başlayan ve uzantısı ne olursa olsun bütün dosyaları listeler.

DIR \*.EXE 🚽

Dosya adına bakılmaksızın, uzantısı EXE olan bütün dosyaların listesini verir.

- 81-

DIR M???.★ ↓

~

M harfi ile başlayan ve dört harfli olan dosyaların listesini verir.

DIR>PRN , ya da DIR>LPT1: ,

Çalıştığımız sürücüdeki dosyaların listesini yazıcıdan verir.

Yukarıda verdiğimiz örnekler çalıştığımız sürücü ve dizin için geçerlidir. Çalıştığımız sürücüden, diğer bir sürücü ve dizindeki dosyaları görmek için, görmek istediğimiz sürücünün ve dizinin adını eklemeliyiz.

DIR B: الم DIR C:\BASIC الم DIR A:\PW الم yaptığımızda,

| Volum<br>Volum<br>Direc | e in drive<br>e Serial Nu<br>tory of A:\                                 | A is SISTE<br>mber is 10<br>PW | EM DISK<br>C47-1EDA |         |  |
|-------------------------|--------------------------------------------------------------------------|--------------------------------|---------------------|---------|--|
|                         | <dir< th=""><th>&gt;</th><th>20/06/94</th><th>21:32</th><th></th></dir<> | >                              | 20/06/94            | 21:32   |  |
| ••                      | <dir< th=""><th>&gt;</th><th>20/06/94</th><th>21:32</th><th></th></dir<> | >                              | 20/06/94            | 21:32   |  |
| DATA                    | <dir< th=""><th>&gt;</th><th>20/06/94</th><th>21:33</th><th></th></dir<> | >                              | 20/06/94            | 21:33   |  |
| KITAP                   | <dir< th=""><th>&gt;</th><th>20/06/94</th><th>21:36</th><th></th></dir<> | >                              | 20/06/94            | 21:36   |  |
| OZEL                    | <dir< th=""><th>&gt;</th><th>20/06/94</th><th>21:33</th><th></th></dir<> | >                              | 20/06/94            | 21:33   |  |
| PFS                     | DIR                                                                      | 236                            | 01/01/80            | 0:28    |  |
| PW                      | PRG                                                                      | 318.505                        | 04/02/88            | 0:16    |  |
| PW                      | HLP                                                                      | 22.409                         | 04/02/88            | 0:16    |  |
| PW                      | PRI                                                                      | 11.396                         | 04/02/88            | 0:17    |  |
| PW                      | COM                                                                      | 4.051                          | 04/02/88            | 0:09    |  |
| PW                      | SET                                                                      | 1.470                          | 09/04/94            | 12:12   |  |
| PW                      | PIF                                                                      | 369                            | 04/02/88            | 0:17    |  |
| PW                      | LML                                                                      | 52.080                         | 02/01/80            | 15:37   |  |
| PW                      | MAC                                                                      | 1.834                          | 11/03/93            | 12:36   |  |
| PW                      | NET                                                                      | 60                             | 20/04/93            | 13:10   |  |
|                         | 15 file(s)                                                               | 41                             | L2.410 byt          | es      |  |
|                         |                                                                          | 36                             | 67.104 byt          | es free |  |

Şeklinde görülür.

- 82-

| •  | <dir></dir> | Dosya    | ve   | dizin   | adlarının   | en   | üstünde    | yukarıdaki | işaretler |
|----|-------------|----------|------|---------|-------------|------|------------|------------|-----------|
| •• | <dir></dir> | varsa, t | ounl | ar bizi | im bir dizi | n iç | erisinde o | lduğumuzu  | gösterir. |

Bu örneklerin sonuna isteğe göre /P, /S, /B, /A, /L, /C, /O ve /W parametrelerini de ekleyebilirsiniz.

DIR /₩ → yaptığımızda görüntü aşağıdaki gibi olacaktır.

| Volume in driv<br>Volume Serial | re A is SISTEM D<br>Number is 1C47-: | ISK<br>1EDA   |            |           |
|---------------------------------|--------------------------------------|---------------|------------|-----------|
| Directory of A                  | •• \                                 |               |            |           |
| AUTOEXEC.BAT                    | CHKDSK.EXE                           | COMMAND.COM   | CONFIG.SYS | [DILLER]  |
| DISKCOPY.COM                    | [DOS]                                | FKLAVYE.COM   | FORMAT.COM | LABEL.EXE |
| MEKTUP                          | [OYUN]                               | [PW]          | WINA20.386 | [WINDOWS] |
| XCOPY.EXE                       |                                      |               |            |           |
| 16 file(                        | (s) 162.7                            | 56 bytes      |            |           |
|                                 | 367.1                                | 04 bytes free |            |           |

Burada da [ ] işaretleri arasında olanlar dizinlerdir.

(Yaptığımız bütün işlemleri belleğe göndermemiz ve sonuç alabilmemiz için ENTER tuşuna mutlaka basmalıyız. Bu işlem bundan sonraki bütün komutlar için geçerlidir.)

| TREE |           |
|------|-----------|
|      | Dış Komut |

Görevi: Sürücüdeki disk/disketin dizin ve alt dizinlerini bir şema halinde ekranda gösterir. İsteğe göre içerik listesi verir.

Yazılışı: TREE [Sürücü:][Dizin Adı][/f][/a]

## Anahtarlar:

- /f Her dizindeki dosyaların isimlerini verir.
- /a Hızlı bir yazılım sağlayarak, kod sayfalarında bulunan grafik karakterlerin kullanılmasını sağlar.

- 83-

TREE A: J yaptığımızda aşağıdaki gibi ağaç şeklinde dizin listesi gelir.

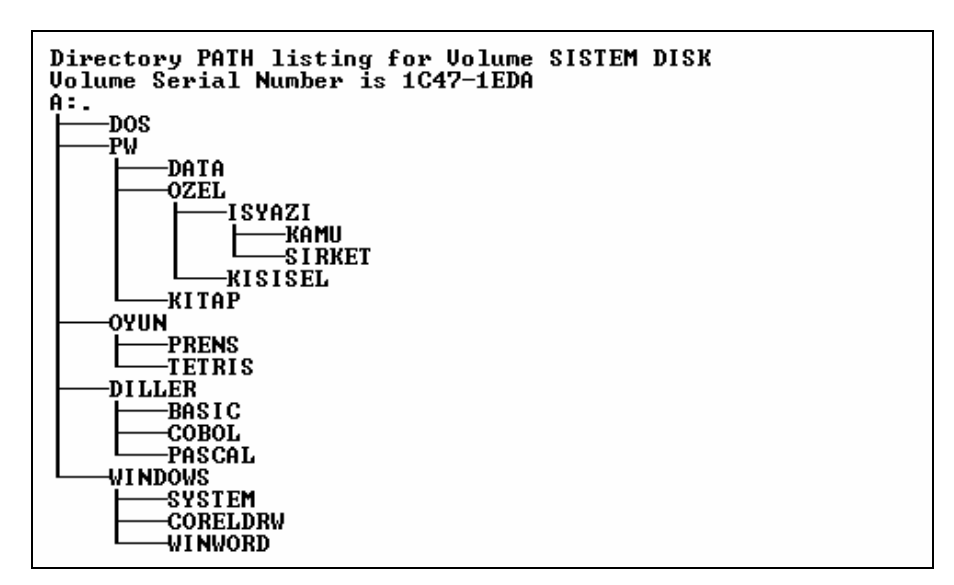

Bulunduğumuz sürücünün dışındaki bir sürücüde ve bir dizinin alt dizinlerini de görmek isteyebilir. Burada A sürücüsünde bulunan PW dizininin alt dizinlerini görmek isteyelim:

TREE A:\PW → yaptığımızda,

| Directory PATH listing for Volume<br>Volume Serial Number is 1C47-1EDA<br>A:\PW | SISTEM | DISK |
|---------------------------------------------------------------------------------|--------|------|
|                                                                                 |        |      |
|                                                                                 |        |      |

Şeklinde görüntü çıkar.

~

- 84-

## 9. EKRANI SİLME

CLS .

İç Komut

Görevi: Ekranı temizler.

Yazılışı: CLS ↓

~

Bu komut ile ekrandaki bütün yazılar silinir. Bu arada bir konuya dikkatimizi çekelim. Ekranın temizlenmesi ile bellekteki bilgiler kaybolmaz. Yalnız ekrandaki yazılar silinir ve imleç (kursör) başa gelir.

# 10. DİZİN AÇMA, DEĞİŞTİRME ve SİLME

a. DİZİN AÇMA

MD MKDIR İç Komut

Görevi: Dizin (Directory) yaratır.

Yazılışı: MKDIR [Sürücü:]\Dizin Adı veya MD [Sürücü:]\Dizin Adı

Dizinlere istenirse 3 karakterlik uzantı verilebilir.

MD\MUHASEBE ↓ veya MD MUHASEBE ↓

MUHASEBE adında bir dizin açar. MD'den sonra \ işareti yerine boşluk koyarak da yazabiliriz.

### MD\MUHASEBE\AFIRMA ,

MUHASEBE dizini altında AFIRMA adında bir altdizin yaratır.

- 85-

Bulunduğumuz sürücüye değil de başka bir sürücüde dizin açmak istersek aşağıdaki biçimde yazarız:

#### MD C:SEKRETER

«

C sürücüsüne SEKRETER adında bir dizin açar.

Daha önce A sürücüsünde PW adında bir dizin açmış olduğumuzu varsayarak, PW'nin altına YAZISMA adında bir dizin açmak istersek aşağıdaki biçimde yazarız:

MD A:\PW\YAZISMA ,

## **b. DİZİN DEĞİŞTİRME**

CD CHDIR İç Komut

Görevi: Bir dizinden, diğer bir dizine geçmeye yarar.

```
Yazılışı:
CHDIR [Sürücü:][\Dizin Adı]
ya da
CD [Sürücü:][\Dizin Adı]
```

CD 1

Çalıştığımız dizinin adını gösterir.

#### CD\MUHASEBE

Bulunduğumuz dizinden MUHASEBE adlı dizine geçer.

CD.. J

Bulunduğumuz dizinden çıkarak bir üst dizine geçer. Yani bir alt dizinden bir üst dizine geçer. Çalıştığımız dizin, dizin ise ana dizine, alt dizin ise, alt dizinin bulunduğu dizine geçer.

### CD\MUHASEBE ,

Bulunduğumuz dizinden MUHASEBE adlı dizine geçer. CD\MUHASEBE\AFIRMA

- 86-

Bulunduğumuz dizinden, MUHASEBE dizininin alt dizini olan AFIRMA dizinine geçer.

CD/ 1

~

Bulunduğumuz dizinin adını verir. Eğer alt dizinde isek, bütün dizinlerden çıkarak ana dizine geçer.

Bir dizin içerisinde iken, başka bir dizine geçmek için mutlaka **CD**'den sonra \ işaretini yazmamız gerekir.

Örnek verecek olursak, **MUHASEBE** dizini içinde iken **SEKRETER** dizinine geçmek istediğimizde aşağıdaki yazım biçimini kullanmamız gerekir.

CD\SEKRETER ~

## c. DİZİN ADI SİLME

RD RMDIR Komut

Görevi: Bir dizinin adını disketten siler.

```
Yazılışı:
RMDIR [Sürücü:] <Dizin Adı>
ya da
RD [Sürücü:] <Dizin Adı>
```

```
RD MUHASEBE
```

MUHASEBE adlı dizinin adını, disketten siler.

RD C:\SEKRETER\SINIF1 J

C sürücüsündeki SEKRETER dizini altındaki SINIF1 dizinini siler.

Bir dizini silmeden önce, dizin içindeki dosyaları silmemiz gerekir.

Eğer dizin içindeki dosyaları da silmek istiyorsak, dizin içine girerek DEL komutuyla silmemiz gerekir.

İç

| Örnek:      |                                              |
|-------------|----------------------------------------------|
| CD\MUHASEBE | MUHASEBE dizinine geçilir.                   |
| DEL *.* ↓   | MUHASEBE dizinindeki bütün dosyalar silinir. |
| CD ↓        | Bulunduğumuz dizinden çıkılır.               |
| RD MUHASEBE | MUHASEBE dizini silinir                      |

Bir dizinin içindeki dosyaları dışarıdan şu şekilde de silebiliriz:

DEL MUHASEBE

«

Yazdığımızda **MUHASEBE** dizini içindeki dosyaların hepsini siler. Bunu yaparken **DEL** komutunu kullandığımız için, silinip silinmeyeceği bize sorulur. Sonra **RD** ile Dizin Adını yazarak, dizini tamamen sileriz.

İleride göreceğimiz **DELTREE** komutu belirtilen dizinin altında bulunan bütün dizin ve dosyaları tek bir komutla siler.

## **11. DOSYA KOPYALAMA**

| СОРУ  | İç |
|-------|----|
| komut |    |

**Görevi:** Bir veya daha çok dosyayı başka bir diskete kopyalamaya yarar. Aynı disket üzerinde de kopyalama yapılabilir.

#### Yazılışı:

## COPY [Sürücü:][\Dizin Adı][\Dosya Adı][Sürücü:] [\Dizin Adı][\Dosya Adı][/a][/b][/v]

#### Anahtarlar:

/a ASCII dosyalarını kopyalamaya izin verir. Dosya ASCII değil ve herhangi bir yerde dosya sonu işareti varsa, dosyayı eksik kopyalar.

Kaynak dosyanın önüne yazılırsa: Dosyayı ASCII dosya gibi görmesini sağlar. İlk dosya sonu işareti hariç, dosya kopyalanır.

Hedef dosyanın önüne yazılırsa: Dosya sonu işaretini dosyanın en son karakteri gibi eklenmesini sağlar.

/b Dosyada, dosya sonu işareti olsa bile, dosyanın tamamını kopyalar.

- 88-

Kaynak dosyanın önüne yazılırsa: Dosya sonu işareti dahil dosyanın tamamının kopyalanmasını sağlar.

»

Hedef dosyanın önüne yazılırsa: Bir dosya sonu karakterini eklemez.

- /v Kopyalamayı kontrollu yapar. Dosyaların doğru kopyalandığından emin olur.
- /y Kopyalama sırasında hedeflenen ortamda aynı isimde dosya varsa üzerine kopyalanıp kopyalanmayacağını sormaması için bu anahtarı kullanırız.
- /-y /Y anahtarının tersini yapar, üzerine yazılıp yazılmayacağını sorar.

```
COPY UCRET.BAS UCRET2.BAS
```

~

UCRET.BAS isimli dosyayı, bulunduğu ortama UCRET2.BAS isimli yeni bir dosya açarak kopyalar. Dosyaların içerikleri aynı olacağından yalnızca adı değişik olacaktır. Yani aynı içerikli iki adet dosya elde etmiş olacağız.

#### COPY MUHASEBE.EXE B:

**MUHASEBE.EXE** isimli dosyayı **B sürücüsü**ne kopyalar. Yanlışlıkla sürücü adı yerine çalıştığımız sürücünün adını verirsek kopya olayı gerçekleşmeyeceğinden hata mesajı verecektir.

### COPY UCRET.BAS B:YENIUCR.BAS

UCRET.BAS isimli dosyayı B sürücüsüne YENIUCR.BAS adı altında kopyalar.

COPY komutunda da \* ve ? jokerlerini işimize ve isteğe bağlı olarak kullanabiliriz.

COPY \*.\* C: ↓

Bulunduğumuz ortamdaki bütün dosyaları C sürücüsüne kopyalar.

### COPY ★.EXE B: ↓

Bulunduğumuz ortamda, uzantısı EXE olan bütün dosyaları B sürücüsüne kopyalar.

- 89-

#### COPY MUH\*.\* B: J

«

Bulunduğumuz ortamdaki **MUH** ile başlayan, uzantısı ne olursa olsun bütün dosyaları **B sürücüsü**ne kopyalar.

#### COPY UCR\*.INT C: ↓

Bulunduğumuz ortamda ilk üç harfi UCR ve uzantısı INT olan bütün dosyaları C sürücüsüne, yani Hard Disk'e kopyalar.

Copy komutu ile birlikte + işareti de kullanılır. Örnekle gösterecek olursak:

#### COPY BORDRO1.EXE+BORDRO2.EXE

Biçiminde yazdığımızda **BORDRO2.EXE** dosyası, **BORDRO1.EXE** dosyasının sonuna eklenir.

```
COPY BORDRO1.EXE+BORDRO2.EXE BORDRO.EXE
```

Biçiminde yazılışta ise **BORDRO1.EXE** ve **BORDRO2.EXE** programları birleştirilerek **BORDRO.EXE** adı ile yeni bir dosya oluşturularak kopyalanır.

Eğer başka bir sürücüde bulunan bir dizine kopyalama yapacaksak:

### COPY BORDRO.EXE C:\ISCI J

Biçiminde yazarsak, **BORDRO.EXE** adlı programı C sürücüsünde bulunan ISCI adlı dizine kopyalayacaktır.

### COPY \*.\* C:\ISLETME ,

Biçiminde yazdığımızda bulunduğumuz sürücüdeki bütün dosyaları C sürücüsündeki ISLETME adındaki dizine kopyalayacaktır.

COPY C:\SEKRETER\\*.\* ,

Bu şekilde yazdığımızda, C sürücüsündeki SEKRETER dizininde bulunan bütün dosyalar bulunduğumuz ortama kopyalanacaktır.

- 90-

#### COPY A:\PW\DATA\\*.DAT C:\YAZI J

A sürücüsündeki PW dizininin altındaki DATA alt dizinindeki DAT uzantılı dosyaları C sürücüsündeki YAZI dizinine kopyalar.

Hedef sürücü ve dizinde aynı ad ve uzantıda dosya varsa, üzerine yazılıp yazılmayacağı aşağıdaki mesaj ile uyarılır.

#### Overwrite X:\Dizinadı\Dosyaadı (Yes/No/All)?

Yalnız adı görülen dosyanın üzerine yazılacaksa Y tuşuna, yazılmayacaksa N tuşuna, bütün dosyaların üzerine yazılacaksa A tuşuna basılır. A tuşuna basarsak bir daha soru sormaz. Diğer tuşlara basarsak aynı ada ve uzantıdaki bütün dosyalar için soracaktır.

#### XCOPY Dış Komut

~

**Görevi:** Disk/diskette bulunan dizin ve alt dizinler dahil olmak üzere dizinleri ve dosyaları kopyalar.

```
Yazılışı:
```

```
XCOPY [Sürücü:][\Dizin Adı\Dosya Adı] [Sürücü:]
[\Dizin Adı\Dosya Adı][/a][/d:Tarih]
[/e][/m][/p][/s][/v][/w]
```

```
XCOPY A:*.* C:\YENIMUH ,
```

A sürücüsündeki diskette bulunan tüm dosyaları, C sürücüsünde yani hard diskte bulunan YENIMUH adlı dizine kopyalar.

XCOPY komutunun COPY komutuna göre avantajlı yanı, daha hızlı kopyalamasıdır. Önce dosyaları belleğe okur, sonra kayıt eder. Okuma sırasında aşağıdaki mesaj çıkar:

#### Reading source file(s)...

Bu mesajla dosyalar okunduktan sonra, hedef ortama kopyalama yapılacaktır.

### Anahtarlar:

| /a Arşiv niteliğindeki dosyaları kopyalar. |
|--------------------------------------------|
|--------------------------------------------|

/d:Tarih Belirli bir tarihten sonra değiştirilmiş dosyaları kopyalar.

- 91-

| *          | AÇIKLAMALI, UYGULAMA ÖRNEKLİ BİLGİSAYAR »                                                                                                    |
|------------|----------------------------------------------------------------------------------------------------|
| /e         | Bu anahtar / <b>s</b> anahtarı ile birlikte kullanılmalıdır. Boş olan dizinleri de kopyalar.                                                      |
| / <b>m</b> | Arşiv niteliğindeki dosyaları kayıt ettikten sonra, dosyanın arşiv nite-<br>liğini iptal eder.                                                    |
| /s         | Bu anahtar kullanılmadığı takdirde komut tek bir dizin için çalışır. Bu komutu kullanarak alt dizinleri de kopyalayabiliriz.                      |
| / <b>v</b> | Her dosyayı, hedef dosyada yazılı olduğu biçimde onaylar. Hedef dos-<br>yanın kaynak dosya tarafından kabul edilmiş olduğunu bildirir.            |
| / <b>w</b> | Kopyalama işlemine başlamadan önce beklemesini sağlar.                                                                                            |
| /p         | Bir dosyayı kopyalamadan önce uyarır.                                                                                                    |
| /y         | Kopyalama sırasında hedeflenen ortamda aynı isimde dosya varsa<br>üzerine kopyalanıp kopyalanmayacağını sormaması için bu anahtarı<br>kullanırız. |
| /-y        | /Y anahtarının tersini yapar, üzerine yazılıp yazılmayacağını sorar.                                                                              |

XCOPY komutunu kullanırken karşı tarafta istediğiniz isimde dizin yoksa, XCOPY bunu da çözümler. Aşağıdaki şekilde yazımla bunu gerçekleştirebiliriz.

#### XCOPY \*.\* A:\SEKRETER ,

Kopyalama başlayınca aşağıda verilen mesaj çıkar:

```
Does SEKRETER specify a file name
or directory name on the target
(F = file, D = directory)?
```

Burada kopyalanacak dosyaların dosya olarak mı, yoksa dizin olarak mı kayıt edileceği sorulmaktadır. **D** tuşuna basarsanız, hedef disktette **SEKRETER** adında bir dizin açarak, dosyaları açtığı dizinin içiresine kopyalayacaktır.

Hedef sürücü ve dizinde aynı ad ve uzantıda dosya varsa, üzerine yazılıp yazılmayacağı aşağıdaki mesaj ile uyarılır.

Overwrite X:\Dizinadı\Dosyaadı (Yes/No/All)?

Yalnız adı görülen dosyanın üzerine yazılacaksa Y tuşuna, yazılmayacaksa N tuşuna, bütün dosyaların üzerine yazılacaksa A tuşuna basılır. A tuşuna basarsak bir daha soru sormaz. Diğer tuşlara basarsak aynı ada ve uzantıdaki bütün dosyalar için soracaktır.

- 92-

## 12. DOSYA TAŞIMA ve DİZİN ADI DEĞİŞTİRME

| MOVE |          |  |
|------|----------|--|
| D    | uş Komut |  |

**Görevi:** Dosya ya da dosyaları bir yerden başka bir yere taşır ve dizin adı değiştirir. Eski dosyalar taşınacağından, yeni yerinde olacak ve eski yerinde bulunmayacaktır.

```
Yazılışı:
MOVE [/y/-y] [Sürücü:] [\DizinAdı\DosyaAdı]
[,[Sürücü:][\DizinAdı]...[\Hedef]
```

### Anahtarlar:

~

- /y Taşıma sırasında hedef dizinde aynı adlı dosyalar varsa, taşınıp taşınmayacağını sorar. Bu soruyu önlemek için /y anahtarı kullanılır.
- /-y Taşıma sırasında aynı hedef dizinde aynı adla dosya varsa, üzerine yazılıp yazılmayacağını sorar. /y anahtarının terisini yapar.
- Hedef Buraya yazılacak bir isimle, taşıma yerine yeni bir dizin açılarak oraya kayıt yapılır.

#### MOVE C:\PW\\*.\* C:\PWYENI

C sürücüsündeki PW dizininde bulunan dosyalar, yine C sürücüsündeki PWYENI dizinine taşınacaktır.

```
c:\pw\pw.prg => c:\pwyeni\pw.prg [ok]
c:\pw\pw.hlp => c:\pwyeni\pw.hlp [ok]
c:\pw\pw.net => c:\pwyeni\pw.net [ok]
Overwrite c:\pw\pfs.dir (Yes/No/All)?a
c:\pw\pfs.dir => c:\pwyeni\pfs.dir [ok]
c:\pw\chklist.ms => c:\pwyeni\chklist.ms [ok]
```

Şeklinde çıkarak taşıma işlemi yapılacaktır.

Dizin adı değiştirmek için ise aşağıdaki şekilde yazmak gerekir:

#### MOVE PWYENI PW2

Şeklinde yazdığımızda aşağıdaki mesaj ile değişiklik onaylanacaktır.

```
c:\pwyeni => c:\pw2 [ok]
```

- 93-

## 13. AYNI İSİMDEKİ DOSYALARI KOPYALAMA

#### REPLACE Dış Komut

«

Görevi: Aynı isimdeki dosyaları hedef sürücüye kopyalar.

```
Yazılışı:
REPLACE [Sürücü1:]\Dizinadı\Dosyaadı\
[Sürücü2:]\Dizinadı\Dosyaadı [/a][/p][/r][/s][/w][/u]
```

#### Anahtarları:

- /a Hedef dizindeki dosyaları değiştirmek yerine ekleme yapılmasını sağlar. /s ve /u anahtarlarıyla birlikte kullanılmaz.
- /p Dosyaları ekleme ya da değiştirme yapmadan önce mesajla uyarır.
- /r Bu anahtarı kullanırsanız silinemez dosyaları da değiştirir.
- /s Hedef dosyanın alt dizinlerini de araştırır. /a anahtarı ile birlikte kullanılmaz.
- /w Dosya değiştirme işlemi başlamadan önce uyarır.
- /u Yalnızca kaynak dizindeki dosyalardan, eski tarihli dosyaları değiştirir. /s ve /a ile birlikte kullanılmaz.

## **14. DİSKET KOPYALAMA**

# DISKCOPY

Dış Komut

Görevi: Bir kaynak disketinde bulunan dosyaların hepsini, hedef diskete kopyalamak için kullanılır. DISKCOPY yapılacak disketlerin boyutları ve kapasiteleri aynı olmalıdır.

### Yazılışı: DISKCOPY [Sürücü1:] [Sürücü2:] [/1][/v][/m]

### Anahtarlar:

- /1 Disketin yalnızca bir yüzünü kopyalar.
- /v Kopyalamanın doğru yapılıp yapılmadığını kontrol eder.
- /m DOS 6.2 disket kopyalamayı bir defada yapmaktadır. Eski yöntemle kopya yapılmasını istiyorsak bu anahtarı kullanırız.

- 94-

#### DISKCOPY A: A: ,

«

Bilgisayarımız tek sürücülü ise, sürücüye sistem disketini takarak bu şekilde yazıp **ENTER** tuşuna basarız. Bilgisayar **DISKCOPY** bilgilerini belleğine yükledikten sonra şu mesajı verir:

```
Insert SOURCE diskette in drive A:
Press any key to continue . . .
```

Bunun anlamı **Kaynak Disket**i, yani kopyası alınacak disketi **A sürücüsü**ne takın ve herhangi bir tuşa basın. Kaynak disket, kopyası alınacak diskettir.

Biz, kopyasını almak istediğimiz disketi, **A sürücüsü**ne takarız ve herhangi bir tuşa basarız. Kopyalama işlemi sırasında şu mesaj çıkar:

```
Copying 80 tracks, 18 sectors per track, 2 side(s)
Reading from source diskette . . .
```

Bilgisayar, kaynak disketteki bilgileri belleğine aldıktan sonra, yeni bir mesaj verecektir.

```
Insert TARGET diskette in drive A:
Press any key to continue . . .
```

Bizden bu kez, **Hedef Disket**'i, yani kopyanın yapılacağı disketi istemektedir. Hedef disket, boş olan yani üzerine kopya yapılacak diskettir.

Bu kez kaynak disketi çıkarıp, yerine hedef disketi takarız ve herhangi bir tuşa basarız. Hedef disketimize yazılmanın yapıldığını aşağıdaki mesajla bildirir.

```
Writing to target diskette . . .
```

Hedef disketimiz formatlı değilse, formatlanarak kopyalama yapılacağından aşağıdaki mesaj çıkar.

### Formatting while copying

Bu işlemin birkaç kez yinelenmesi istenebilir. Bu da bilgisayarımızın kapasitesine bağlıdır. Belleği büyükse, daha kısa zamanda kopyalama işlemi tamamlanacaktır. Kopyalama işlemi tamamlandıktan sonra bize şu mesajı verecektir:

Disketin kopyalanması bittikten sonra aşağıdaki mesaj çıkacaktır.

Do you wish to write another duplicate of this disk (Y/N)?\_

- 95-

Aynı kaynak disketi bir başka diskete daha kopyalayacaksak bu mesaja Y ile, kopyalama yapmayacaksak N ile yanıt veririz.

```
Volume Serial Number is 1ECE-424E
Copy another diskette (Y/N)? n
```

Bu mesaj kopyalama işleminin bittiğini bildirir. Eğer başka kopya alacaksak, Y tuşuna basarak kopya alma işlemini sürdürebiliriz. Başka kopya almayacaksak, N tuşuna basarak işlemi bitiririz.

DISKCOPY A: B:

«

Çift disket sürücülü bilgisayarlarda kopyalama işlemi için bu yazılımı kullanırız. A sürücüsüne sistem disketini takarız. DISKCOPY yüklenir ve sonra kaynak disketi; A sürücüsüne, hedef disketi B sürücüsüne takarak kopyalamayı yapabiliriz. Çift sürücülü bilgisayarlarda kopyalama işlemi daha kolay olacaktır. Az önceki örneğimizde olduğu gibi disket takıp-çıkarma olayı burada söz konusu değildir. Bilgisayar kendiliğinden A sürücüsünden okuyacak, B sürücüsüne kopyalayacaktır.

Hedef disketimiz formatlı değilse **DISKCOPY** komutu, hedef disketi önce formatlayacak sonra kopyalama işlemini yapacaktır. Ama bunu kullanmamanızı öneririz. Eğer disketinizde kötü sector varsa, bu şekilde bir kopyalama başarısız olur. **FORMAT** komutu bunları kontrol ettiğinden, kötü sektörlerden bilginiz olacaktır.

## **15. DOSYA SİLME**

DEL ERASE İç Komut

Görevi: Disketten dosya silmeye yarar.

```
Yazılışı:
DEL [Sürücü:][\Dizin Adı][\Dosya Adı] [/p]
```

/p Bu parametreyi kullanarak dosyaları silerken bize sormasını sağlarız. Birçok dosyayı silmesini istediğimizde, bazılarını silmesini istemiyorsak bu parametreyi kullandığımızda, N yanıtı ile o dosyanın silinmesini engellemiş oluruz.

```
DEL BORDRO.EXE
```

Bu yazılımla BORDRO.EXE adlı dosya disketten silinir.

- 96-

Bu komutu kullanırken \* ve ? jokerlerini daha önceki örneklerimizde olduğu gibi işimizin uygunluğuna ve isteğe göre kullanabiliriz.

DEL \*.\* 니

~

Disketteki bütün dosyaları silmek için bu şekilde yazarız. Tüm dosyaları silmek istediğimizde karşımıza şu mesaj çıkar:

| All files in directory will be deleted! | Dizindeki tüm dosyaları |
|-----------------------------------------|-------------------------|
| Are you sure? (Y/N)                     | sileceğinizden,         |
|                                         | Emin misiniz? $(Y/N)$   |

Bu mesaj bizim için bir uyarıdır. Olası bir yanlışlığı düşünerek, bizden silme olayını yeniden doğrulamamızı ister. Yanıt olarak Y girersek silme olayı gerçekleşecek, N girersek silme işleminden vazgeçilecektir.

DEL \*.BAS ,

BAS uzantılı dosyaları disketten siler.

DEL B:MEKTUP.BAK

Yazılışıyla B sürücüsündeki MEKTUP.BAK adlı dosyayı siler.

| لم *.*.DEL A:*.*      | Şeklinde yazarak <b>A sürücüs</b><br>dosyaları silebiliriz.                                | <b>ü</b> ndeki bütün               |
|-----------------------|--------------------------------------------------------------------------------------------|------------------------------------|
| DEL C:\SEKRETER\*.BAK | Şeklinde yazarak C sürücüsündek<br>dizininde bulunan uzantısı <b>.BAK</b><br>yaları siler. | i <b>SEKRETER</b><br>olan tüm dos- |

# **16. DİZİN SİLME**

DELTREE Dış Komut

Görevi: Dizini tüm dosyaları ve alt dizinleri ile birlikte siler.

Yazılışı: DELTREE /y Sürücü:Dizinadı

Anahtar:

/y Silme sırasında onay almaz.

- 97-

Örnek: DELTREE A:PW ↓

«

A sürücüsünde bulunan PW dizinini sizden onay bekleyerek tüm dosya ve alt dizinleri ile birlikte siler.

## **17. DOSYA İÇERİĞİNİ GÖRME**

```
TYPE
İç Komut
```

Görevi: Dosyanın içeriğini ekranda göstermeye yarar. Bu komutu kullanırken unutmayacağımız nokta, görmek istediğimiz dosyanın içeriğinin bizim anlayabilmemiz için bir Editör'le yazılmış olması, en önemlisi ASCII kodda kaydedilmiş olması gerekir. Derlenmiş ya da herhangi bir (BASIC gibi...) yorumlayıcı (Interpreter) ile yazılmış dosya içerikleri bizim anlayabileceğimiz dilde değildir. Böyle dosyaların içeriğini TYPE komutuyla görmek istediğimizde karakter kodlarıyla karşılaşırız. BASIC'te yazılmış bir programı TYPE komutuyla işletim sisteminde görmek istiyorsak ASCII kodda kaydetmeliyiz.

```
Yazılışı:
TYPE [Sürücü:][\Dizinadı\][Dosya Adı]
```

TYPE SIIR.BAK 🚽

SIIR.BAK adlı dosyanın içeriğini ekranda görüntüler.

Bir dosyanın içeriğini ekranda bu şekilde yazarak görmek istediğimizde, dosyanın içeriği uzunsa gözümüzün önünden hızla akacaktır. Bunu önlemek için sonuna **MORE** komutunu eklersek herhangi bir tuşa basıncaya kadar dosya içeriği sayfa boyu ekranda görüntülenir. Herhangi bir tuşa basınca bir sonraki sayfayı görüntüler. Görme sırasında herhangi bir yerde durdurmak istersek **PAUSE** tuşuna ya da **Ctrl+NumLock** tuşlarına basarak kayan görüntüyü herhangi bir tuşa basana kadar durdurabiliriz.

```
TYPE SIIR.BAK|MORE
```

Şeklinde yazarak görüntüyü sayfa boyu durdurabiliriz. **MORE** komutu dış komuttur. Bu nedenle **DOS** disketinden çalıştığımız diskete kopyalamamız gerekir.

لم ya da TYPE SIIR.BAK لم ya da TYPE SIIR.BAK >LPT1

SIIR.BAK adlı dosyanın içeriğini yazıcıdan alabiliriz.

- 98-

## AÇIKLAMALI, UYGULAMA ÖRNEKLİ BİLGİSAYAR

## 18. DOSYA ADI DEĞİŞTİRME

REN RENAME Îç Komut

~

Görevi: Diskette kayıtlı bulunan dosyaların adlarını değiştirmek için kullanılır.

```
Yazılışı:
REN [Sürücü:][\Dizin Adı][\Eski Dosya Adı]
[Yeni Dosya Adı]
RENAME [Sürücü:][\Dizin Adı][\Eski Dosya Adı]
[YeniDosya Adı]
```

Bu yazılımların ikisi de aynı görevi yapar.

REN MUH.BAS MUHASEBE.BAS

MUH.BAS isimli dosyayı MUHASEBE.BAS olarak değiştirir.

Bu komutla birlikte \* ve ? jokerlerini isteğe göre kullanabiliriz.

REN \*.ESK \*.YEN

Disketteki ESK uzantılı bütün dosyaların uzantılarını YEN olarak değiştirir.

## **19. DİSK KONTROLÜ**

#### CHKDSK Dış Komut

Görevi: Disk/Disketi kontrol eder. Okunamaz alanları belirler ve kullanılır duruma getirir.

```
Yazılışı:
CHKDSK [Sürücü:][\Dizin Adı][\Dosya Adı][/f][/v]
```

### Anahtarlar:

- **/f** Disketteki hatalı alanları belirler ve temizleyerek kullanılabilir duruma getirir.
- /v Disketteki hatalı dizin ve dosyaları kontrol eder ve hata ile ilgili mesaj verir.

- 99-

#### CHKDSK A: ⊣

«

A sürücüsünü kontrol eder. Aşağıdaki mesajı verir. (Sizin disketinize ve disket hatasına göre mesajlarda değişiklikler olabilir.)

Eğer disketimiz hatasız ise:

Volume SISTEM DISK created 19/06/1994 23:16 Volume Serial Number is 1C47-1EDA 1.457.664 bytes total disk space 143.872 bytes in 3 hidden files 10.752 bytes in 20 directories 935.936 bytes in 36 user files 367.104 bytes available on disk 512 bytes in each allocation unit 2.847 total allocation units on disk 717 available allocation units on disk 655.360 total bytes memory 615.312 bytes free Instead of using CHKDSK, try using SCANDISK. SCANDISK can reliably detect and fix a much wider range of disk problems. For more information, type HELP SCANDISK from the command prompt.

xxxxx bytes total disk space Disketin toplam kapasitesi xxxxx bytes in x hidden files Gizli dosya sayısı ve alanı xxxxx bytes 12 user files Disketteki dosya sayısı ve kapladığı alan xxxxx bytes avaliable on disk Disketteki boş alan xxx bytes in each allocation unit Her sektörün kapasitesi xxxx total allocation units on disk Disketteki sektör sayısı Kullanılabilir boş sektör sayısı xxxx avaliable allocation units on disk Bilgisayarın toplam belleği xxxxx bytes total memory xxxxx bytes free Bellekteki boş alan

- 100-

## AÇIKLAMALI, UYGULAMA ÖRNEKLİ BİLGİSAYAR

# 20. DİSK ÇÖZÜMLEMESİ ve ONARIM

| SCANDISK  |  |
|-----------|--|
| Dış Komut |  |

Görevi: Diskin çözümlemesini yaparak hataları kontrol eder ve düzeltilebilecek hataları düzeltir.

Yazılışı: SCANDISK

~

SCANDISK komutu ekranla çalışan bir komuttur. Komut yazımından sonra aşağıdaki ekran çıkar:

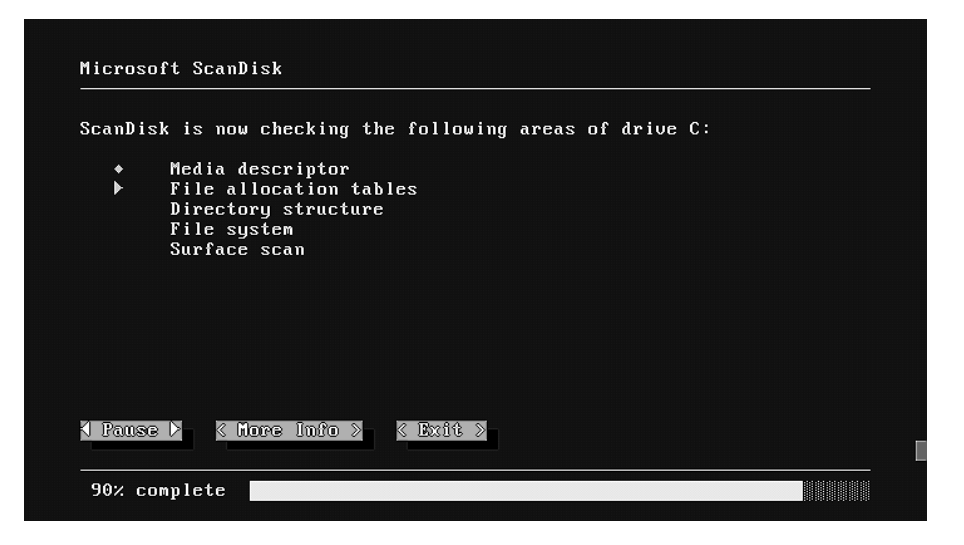

Bu ekran geldikten sonra tarama yapacaktır. Tarama alanlarının anlamları şöyledir:

Media descriptorOrtam tanımlarıFile allocation tableDosya adresleri tablosuDirectory structureDizin yapısıFile systemDosya sistemiSurface scanYüzey taraması

- 101-

Tarama sırasında bulduğu hataları düzeltme konusunda bizden bilgi isteyecektir. Bilgi isteme penceresi aşağıdaki şekildedir:

|                                        | Problem Found                                                                                                    |
|----------------------------------------|----------------------------------------------------------------------------------------------------|
| The C:<br>of the<br>that co            | SCANDI03.GIF file is damaged. Although the beginning<br>file is probably OK, there is damage later in the file<br>puld be causing errors.                                                                                 |
| Choose<br>the fil<br>errors<br>of your | Fix It to have ScanDisk remove the damaged portion of<br>le so that you can use the file without encountering<br>. ScanDisk saves the damaged data in the root directory<br>r drive with a filename such as FILE0000.CHK. |
|                                        | NFix It D K Don't Fix It > K Hore Info >                                                                                                    |
|                                        |                                                                                                    |

Burada gördüğünüz seçeneklerin anlamları:

~

| Fix it           | Düzeltmeyi yap.      |
|------------------|----------------------|
| Don't fix it     | Düzeltmeyi yapma.    |
| More information | Ayrıntılı bilgi ver. |

Düzeltme yapma seçeneğini seçtikten sonra, view log seçeneği ile diske kayıt edebilirsiniz.

## **21. KOMUT SATIRINI DÜZENLEME**

| DOSKEY    |  |  |
|-----------|--|--|
| Dış Komut |  |  |
|           |  |  |

Görevi: Komut satırına girilen verileri belleğinde tutarak, tekrar kullanmayı ve düzenlemeyi sağlar.

En kısa yazım ve kullanım şeklidir. 5.0'ın getirdiği bir yeniliktir. Tampon belleğe **1024 karakter**e kadar girilen verileri aklında tutarak tekrar kullanılması için düzenleme yapar. Edit tuşlarının kullanımını sağlar.

- 102-

## Yazılışı: Doskey L

«

Bu yazımı girdiğimizde, DOSKEY is installed mesajını alırız.

## Tuşlara yüklediği görevler ve kullanılışı:

| <u>Tuş</u>    | <u>Görevi</u>                                                       |
|---------------|---------------------------------------------------------------------|
|               | Her basışta bir önceki komutu, komut satırına basar.                |
| $\downarrow$  | Her basışta bir sonraki komutu, komut satırına basar.               |
| $\rightarrow$ | İmleci bir karakter sağa götürür. (Önündeki karakteri silmez.)      |
| ←             | İmleci bir karakter sola götürür. (Önündeki karakteri silmez.)      |
| Del           | İmlecin sağındaki karakteri silerek, diğer karakterleri kendine     |
|               | doğru çeker.                                                        |
| Ins           | Insert moduna geçer. Araya karakter ekler.                          |
| Home          | İmleci satır başına getirir.                                        |
| End           | İmleci satır sonuna götürür.                                        |
| Esc           | Komut satırındaki komutu siler.                                     |
| Backspace     | İmlecin solundaki karakteri silerek, sağındaki karakterleri kendine |
|               | doğru çeker.                                                        |
| Page Up       | Tampon bellekteki ilk komutu komut satırına getirir.                |
| Page Down     | Tampon bellekteki son komutu komut satırına getirir.                |
| Ctrl + ←      | İmleci bir sözcük sola götürür.                                     |
| Ctrl + →      | İmleci bir sözcük sağa götürür.                                     |
| Ctrl+Home     | İmlecin bulunduğu yerden, satırın başına kadar bulunan karak-       |
|               | terleri siler.                                                      |
| Ctrl+End      | İmlecin bulunduğu yerden, satırın sonuna kadar bulunan karak-       |
|               | terleri siler.                                                      |
| F7            | Tampon belleğe, o zamana kadar girilen komutların listesini verir.  |
| Alt+F7        | Tampon belleğe, daha önce girilen bütün komutları siler.            |
| F8            | Tampon belleğe, daha önce girilen bir komutun ilk harflerini        |
|               | girerek, tamamını yazmayı sağlar.                                   |
| F9            | Tampon belleğe daha önce girilen komutun satır numarası giri-       |
|               | lerek, yazılmasını sağlar.                                          |
| Ctrl + T      | ¶ işaretinin yazılmasını sağlar. İki komut arasına yazılarak, aynı  |
|               | anda iki komutun girilmesi sağlanır.                                |

Diğer fonksiyon tuşlarını daha önceki kullanım biçimi ile burada kullanabilirsiniz. F3 tampon bellekteki komutu aynen yineler, F1 karakter karakter yineler gibi...

- 103-

## **22. YEDEKLEME**

#### BACKUP Dış Komut

«

Görevi: Dosyaların yedeğini almak içindir.

### Yazılışı:

### BACKUP Sürücü1:[\Dizin Adı\][Dosya Adı][Sürücü2:] [/s][/m][/a][/d:Tarih][/f:Kapasite][/1:Dosyaadı]

Sürücü1: Yedeği alınacak disk sürücüsü

Sürücü2: Dosyaların yedekleneceği disket sürücü

#### Anahtarlar:

- /s Disk veya disket üzerinde bulunan dizin ve alt dizinlerin orijinalindeki gibi yedeklenmesini sağlar.
- /m Bu anahtar ile yapılan en son yedeklemeden sonra, yalnızca üzerinde değişiklik yapılan dosyaları yedekler.
- /a İlk kez yapılan yedeklemelerde kullanılması gerekli değildir. Yeniden yapılan yedeklemelerde kullanılır. Daha önceden yedeği alınan dosyaların silinmesini engeller. Bu anahtar kullanılmadığı takdirde, daha önce yedeklenen dosyaların silineceği uyarısı, bilgisayar tarafından verilir.
- /d:Tarih Belirtilen tarihten sonra değiştirilen veya oluşturulan dosyaların yedeğini alır.
- /f:Kapasite Hedef disk formatlanmamışsa, hedef diskin formatlanması için kapasite belirtilir.
- /l:Dosyaadı Verilen isimle dosya açılarak, yedekleme ile ilgili bilgiler o dosyada tutulur.

## Örnek:

### BACKUP C:\MUHASEBE\\*.DAT A:

Yedeklemenin ilk kez yapıldığını varsayarak yazdığımız bu yazılım, hard diskte bulunan **MUHASEBE** dizininden uzantısı **DAT** olan bütün dosyaların yedeğini **A** sürücüsüne alır.

Eğer yedeklenecek dosyalar bir diskete sığmazsa, yedekleme işlemi bitene kadar bizden disket istenir.

- 104-

# 23. YEDEKLENMİŞ DOSYALARI GERİ KOPYALAMA

### RESTORE Dış Komut

«

Görevi: BACKUP ile yedeklenmiş kopyaları, yeniden hard diske kopyalar.

#### Yazılışı:

### RESTORE Sürücü1: [Sürücü2:] [\Dizin Adı\Dosya Adı] [/s] [/p] [/b:Tarih] [/a:Tarih] [/e:Zaman] [/l:Zaman] [/m] [/n] [/d]

Sürücü1: Yedeklenmiş dosyaların bulunduğu sürücü.

Sürücü2: Yedeklerin geri kopyalanacağı sürücü.

## Anahtarlar:

| /s         | Alt dizinleri de kopyalar.                                                                                        |  |
|------------|----------------------------------------------------------------------------------------------------|--|
| / <b>p</b> | En son BACKUP işleminden sonra değişen ve okuma amaçlı dosya uyumu olan dosyaları da kopyalamak için mesaj verir. |  |
| /b:Tarih   | Tarih'ten önce veyaTarih'de değiştirilmiş dosyaları geri kopyalar.                                                |  |
| /a:Tarih   | Tarih'te veyaTarih'ten sonra değiştirilmiş dosyaları geri kopyalar.                                               |  |
| /m         | Son yapılan BACKUP'tan sonra değiştirilmiş dosyaları geri kopyalar.                                               |  |
| /n         | Hedef dosyada bulunmayan dosyaları geri kopyalar.                                                                 |  |
| /e:Zaman   | Verilen zamandan önce değiştirilmiş dosyaları kopyalar.                                                           |  |
| /l:Zaman   | Verilen zamandan sonra değiştirilmiş dosyaları kopyalar.                                                          |  |
| /d         | Geri kopyalama işlemi yapmaz. Kaynak sürücüde bulunan ve istenen özelliklere uyan dosyaları listeler.             |  |

#### RESTORE A: C:\MUHASEBE\\*.\* ,

A sürücüsünde BACKUP'ları alınmış MUHASEBE dizinindeki bütün dosyaları hard diske geri kopyalar.

- 105-

## AÇIKLAMALI, UYGULAMA ÖRNEKLİ BİLGİSAYAR

»

## 24. YEDEKLEME ve GERİ YÜKLEME

| MSBACKUP  |  |
|-----------|--|
| Dış Komut |  |

**Görevi:** Dosya ya da dosyaların yedeğini alır ve geri yükleme yapar. DOS'un 6.0 versiyonu ile gelmiştir. Menülü çalışma sistemi vardır. Eski versiyonlarda bulunan BACKUP ve RESTORE komutunun görevini yapar. Daha güvenlidir.

```
Yazılışı:
MSBACKUP
```

«

**MSBACKUP** ilk kez çalıştırılıyorsa aşağıdaki ekran gelerek ayarlama dosyalarını açacak ve gerekli testleri yapacaktır:

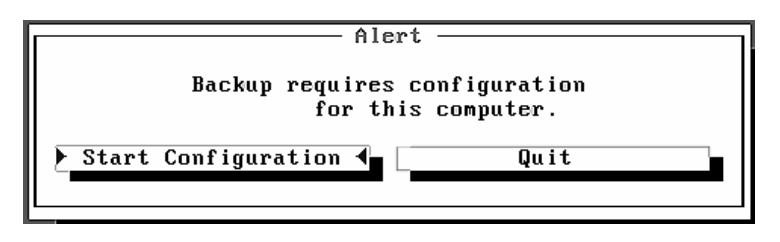

**Start Configuration** başlamak için, **Quit** çıkış içindir. Geçişleri ok tuşları ve Tab tuşu ile yapabiliriz. Başlama seçildiğinde aşağıdaki ekran gelerek yedekleme aygıtlarının belirtilmesi için giriş yapılması istenecektir:

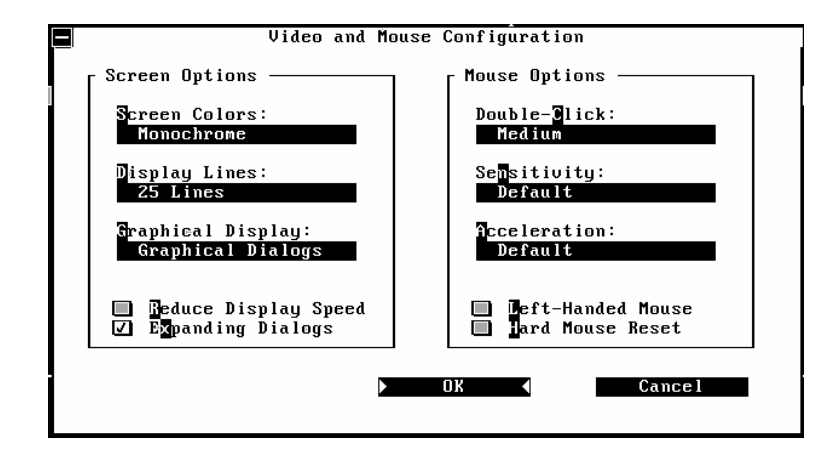

- 106-

Bu ekrandan OK üzerine gelip Enter tuşuna bastıktan sonra teste başlaması için aşağıdaki ekran gelir:

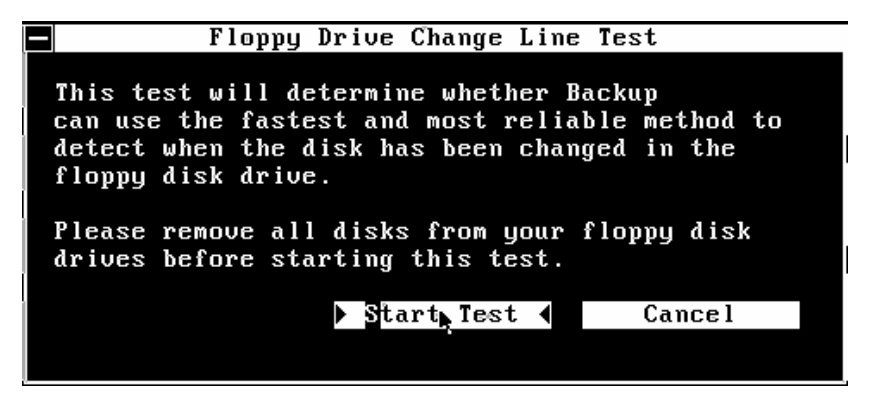

Start Test seçilir ve test başlamış olur. Test sonucunda sürücüler kontrol edilir. Aşağıdaki ekran gelir:

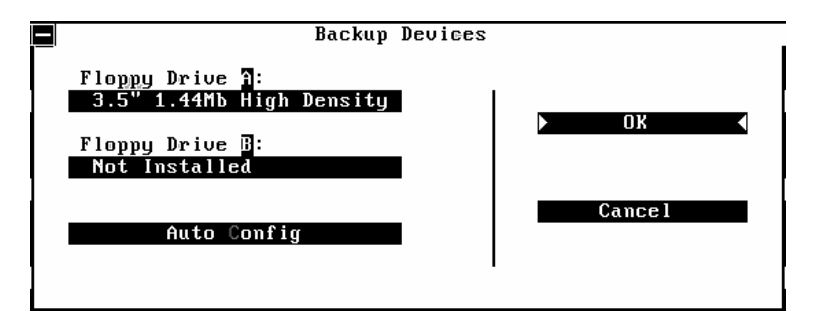

Buradan **OK** seçilerek sürdürülür. Ayarlamalardan sonra artık yedekleme tipi seçilerek yedeklemeye başlanır.

### Dosyaları yedekleme:

~

Backup Type başlığı ile gelen seçeneklerden aşağıdaki yedekleme tiplerinden biri seçilir:

| Full         | Tüm dosyaları yedeklemek için.                               |
|--------------|--------------------------------------------------------------|
| Incremental  | Son yedeklemeden sonra değişen dosyaların yedeklenmesi için. |
| Differential | Son Full yedeklemeden sonra değişen dosyaların yedeklenmesi  |

- 107-

için.

«

| Backup From  | Yedeklemenin hangi sürücü ile yapılacağı belirtilir.          |
|--------------|---------------------------------------------------------------|
| Select Files | Yedekleme yapılacak dosyaların işaretlenerek seçimi sağlanır. |
| Backup To    | Yedeklemenin hangi sürücüye yapılacağı belirtilir.            |
| Option       | Yedekleme ile ilgili ayrıntılı düzenleme yapılmasını sağlar.  |

### Yedeklenen dosyaları geri yükleme:

Daha önce yedeklenen dosyaların geri yüklenmesi için, yedekleme penceresinden **Restore** seçeneği seçilir. Geri yükleme sırasında karşımıza gelecek seçeneklerin anlamları aşağıdaki gibidir:

| <b>Backup Set Catalog</b> | Backup katalog dosyası belirlenir.                                                   |                                            |
|---------------------------|--------------------------------------------------------------------------------------|--------------------------------------------|
| <b>Restore From</b>       | Geri yüklemenin nereden yapılacağı belirtilir.                                       |                                            |
| <b>Restore Files</b>      | Geri yüklenecek dosyaların seçimi sağlanır.                                          |                                            |
| Select Files              | Geri yüklenecek dosyaların işaretlenerek seçimini sağlar.                            |                                            |
| Restore To                | Geri yüklemenin yapılacağı yer belirtilir. Burada karşımıza<br>üç seçenek çıkar:     |                                            |
|                           | Original Locations                                                                   | Orijinal yerine geri yükleme<br>yapılır.   |
|                           | Other Drives                                                                         | Değişik bir sürücüye geri yükleme yapılır. |
|                           | Other Driectories                                                                    | Değişik bir dizine geri yükleme yapılır.   |
| Options                   | Geri yükleme ile ilg<br>sağlar.                                                      | ili ayrıntılı düzenleme yapılmasını        |
| Catalog                   | Katalog dosyasının eklenmesini, kopyalanmasını ya da bozulmuşsa onarılmasını sağlar. |                                            |

Bütün bu işlemlerin yanısıra dosyaları karşılaştırarak, herhangi bir aksaklık olup olmadığı kontrol edilebilir.

- 108-
# 25. DOSYA NİTELİĞİNİ DEĞİŞTİRME

### ATTRIB Dış Komut

~

Görevi: Dosyanın niteliğini gösterir ya da değiştirir.

```
Yazılışı:
ATTRIB [+R|-R] [+A|-A] [+S|-S]
[+H|-H] [/S] [Sürücü:] [\Dizinadı]
```

Anahtarlar:

|     |          |          |            | 1 1      | 1 1 1  |          |
|-----|----------|----------|------------|----------|--------|----------|
| +₽  | 2        | Dogvanin | niteligini | valniz o | kunahu | ur vanar |
| • • | <b>`</b> | Dosyanni | mongmi     | yannz o  | Kunaon | m yapar  |
|     |          |          |            | /        |        |          |

- -R Dosyanın yalnız okunabilir niteliğini kaldırır.
- +A Dosyanın niteliğini arşiv dosyası yapar.
- -A Dosyanın arşiv niteliğini kaldırır.
- +S Dosyanın niteliğini sistem dosyası yapar.
- -S Dosyanın sistem dosyası niteliğini kaldırır.
- +H Dosyanın niteliğini gizli dosya yapar.
- -H Dosyanın gizliliğini kaldırır.
- /S Ugulanan komutun alt dizinlerde de geçerli olmasını sağlar.

### ATTRIB +R AUTOEXEC.BAT

AUTOEXEC.BAT dosyasını Read Only, yani yalnız okunabilir dosya yapar.

### 26. DOSYA KARŞILAŞTIRMA

# COMP

#### Dış Komut

Görevi: Aynı uzunluktaki iki dosyayı karsılaştırır. Aralarındaki farkları verir.

#### Yazılışı:

```
COMP [Sürücü1:][\Dizin Adı\Dosya Adı1] [Sürücü2:]
[\Dizin Adı\Dosya Adı2][/d][/a][/1][/c][/n=Sayı]
```

#### Anahtarlar:

| /d      | Farklılıkları Headecimal olarak gösterir.                        |
|---------|------------------------------------------------------------------|
| /a      | Farklılıkları ASCII olarak gösterir.                             |
| /1      | Farklı karakterlerin bulunduğu satırların numaralarını gösterir. |
| /c      | Karşılaştırma sırasında büyük harf-küçük harf ayrımı yapmaz.     |
| /n:Sayı | Belirtilen sayı kadar satırların karşılaştırmasını yapar.        |

#### - 109-

#### COMP A:FIRMA.INT C:FIRMA.INT

A sürücüsündeki FIRMA.INT adlı dosya, C sürücüsündeki FIRMA.INT adlı dosya ile karşılaştırılır.

#### COMP \*.INT \*.SPP ~

Hard diskteki INT uzantılı dosyalar ile SPP uzantılı dosyaları karşılaştırır.

# 27. DİSKET KARŞILAŞTIRMA

### DISKCOMP Dış Komut

«

**Görevi:** İki disketin içeriğini karşılaştırır. Disketlerin içeriklerini (İz ve Sektör) karşılaştırmada kullanılır. Aynı boyut ve kapasitedeki disketleri karşılaştırır.

Yazılışı: DISKCOMP [Sürücü1:][Sürücü2:][/1][/8]

Sürücü1: Kaynak sürücü,

Sürücü2: Hedef sürücüdür.

#### Anahtarlar:

- /1 Kullanılan disketin yalnızca bir yüzünü karşılaştırır. Disket iki yüzlü olsa da, yine bir yüzünü karşılaştırır.
- /8 Disketlerde her iz'de 9, 15 ya da 18 sector olsa bile, her iz için 8 sektörü karşılaştırır.

### DISKCOMP A: A:

Tek sürücülü bilgisayarlarda bu yazılım kullanılır. Karşılaştırma sırasında kaynak veya hedef disketten hangisini takmanız gerektiği size bildirilecektir.

- 110-

#### DISKCOMP A: B:

«

Çift disket sürücülü bilgisayarlarda, karşılaştırma yapmak istediğimizde bu yazılımı kullanırız. Böyle karşılaştırmalarda, bilgisayar otomatik olarak disketten diskete geçişi sağlayacaktır.

### Diskettes compare OK

Karşılaştırma başarı ile sonuçlandırılmış ve iki disket arasında fark yoksa bu mesajı verir.

Compare error(s) on Track tt, side s

Karşılaştırma sonucu, belirtilen track ve yüz açısından farklıdır.

Drive types or diskette types not compatible

İki disket farklıdır. İlk disketin iki yüzü de başarıyla okunmuş fakat disketler birbirinden farklıdır.

Karşılaştırma bitince aşağıdaki mesaj ile karşılaşırız:

```
Compare another diskette (Y/N)?
```

Başka bir disket karşılaştırılacak mı? Karşılaştırılacaksa  ${\bf Y}$ tuşuna, karşılaştırılmayacaksa  ${\bf N}$ tuşuna basarız.

# 28. VİRÜS İŞLEMLERİ

### a. VİRÜS KONTROLU

| VSAFE     |  |
|-----------|--|
| Dış Komut |  |

Görevi: Bu komut bellekte kalıcı bir komuttur. Bellekte tutularak, tanıdığı virüsleri haber vererek kullanıcıyı uyarır.

VSAFE , J yazarak belleğe atabilirsiniz. Bu programı AUTOEXEC.BAT dosyasına atarak bilgisayarınızı her açışınızda belleğe yüklü kalmasını sağlayabilir ve programların çalışması sırasında ortaya çıkabilecek virüslere karşı önleminizi almış olursunuz.

Çalıştırdıktan sonra Alt+V tuşlarına basarak uyarı seçeneklerini ayarlayabilirsiniz.

- 111-

# **b. VİRÜS BULMA, TEMİZLEME**

| MSAV |           |
|------|-----------|
|      | Dış Komut |

Görevi: Bilgisayarda bulunan, tanıyabildiği virüsleri bulur ve temizler.

Menülü sistemle çalışır. Aşağıdaki yazılış biçimi ve parametrelerini de kullanabilirsiniz:

### MSAV

yada MSAV [Sürücü: [/s][/c][/r][/a][/1][/p][/f]

#### Anahtarlar:

| /s         | Virüsü arar, bulur ama temizlemez.                        |
|------------|-----------------------------------------------------------|
| /c         | Virüsü arar ve bulduğunda temizler.                       |
| /r         | MSAV.RPT adında bir dosya rapor yazar.                    |
| /a         | Disket (floppy) sürücüler dışındaki tüm sürücüleri tarar. |
| /I         | Network dışındaki tüm sürücüleri tarar.                   |
| /p         | Menülü ekran çalışması yerine, komut satırından çalışır.  |
| /f         | Tarama sırasında dosyaların adlarını görüntülemez.        |
| <b>N</b> ( |                                                           |

Menülü sistemde çalışırken aşağıdaki ekran gelir:

|                                  | Hain Henu                                                   |
|----------------------------------|-------------------------------------------------------------|
| Detect                           | Detect                                                      |
| Detect & Clean                   | • The Detect option scans the current drive for viruses.    |
| Select new drive                 | • If any viruses are detected                               |
| Options                          | you have the option to clean<br>the infected file, continue |
| Exit                             | without cleaning, or stop the scanning process.             |
| Mi 04                            | Work Drive: C:                                              |
| hicrosoft<br>▶▶▶ Anti-Virus ———— | Last virus round: None<br>Last Action: None                 |

- 112-

Bu ekranda görülen seçimlerin anlamları aşağıdadır:

~

| Detect           | Virüsü ara ve bulduğunda size sorar. Virüsü bulduğunda, ya<br>da daha önceki tarama sonrasında dosyalarda bir değişiklik<br>olmuşsa aşağıdaki seçenekler çıkar: |  |  |
|------------------|----------------------------------------------------------------------------------------------------|--|--|
|                  | Clean: Virüsü temizler.                                                                                                    |  |  |
|                  | Continiue: Virüsü silmeden taramayı sürdürür.                                                                                                    |  |  |
|                  | Stop: Arama işlemini sona erdirir.                                                                                                    |  |  |
|                  | Delete: Virüslü dosyayı disketten siler.                                                                                                    |  |  |
| Detect & Clean   | Virüsü arar ve bulduğunda temizler.                                                                                                    |  |  |
| Select new drive | Yeni sürücü seçmek için.                                                                                                    |  |  |
| Options          | Virüs arama ile ilgili seçenekleri sunar.                                                                                                    |  |  |
| Exit             | Programdan çıkış.                                                                                                    |  |  |
|                  |                                                                                                    |  |  |

Ekranın altında bulunan Fonksiyon tuşlarının görevleri:

| F1-Help    | Programla ilgili yardım verir.                                  |
|------------|-----------------------------------------------------------------|
| F2-Drive   | Sürücü değiştirmeyi sağlar.                                     |
| F3-Exit    | Programdan çıkış için.                                          |
| F4-Detect  | Virüs arama.                                                    |
| F5-Clean   | Virüs arar ve temizler                                          |
| F7-Delete  | Programın virüs ararken yarattığı CHKLIST.MS dosyalarını siler. |
| F8-Options | Virüs araması için çeşitli seçenekler penceresini getirir.      |
| F9/List    | Programın tanıyabildiği virüslerin listesini verir.             |

# 29. SİLİNMİŞ DOSYALARI KURTARMA

### UNDELETE Dış Komut

Görevi: Silinen bir dosyayı yeniden canlandırır.

Yazılışı: UNDELETE [[Sürücü:][\Dizin]\Dosyaadı][/dt¦/ds¦ /DOS] UNDELETE [/LIST¦/ALL¦/PURGE[Sürücü:]¦/STATUS¦ /LOAD¦/UNLOAD¦/S[Sürücü]¦/TSürücü[-Kayıtsayısı]]

- 113-

#### Anahtarlar:

~

| /LIST                      | Silinmiş ve kurtarılabilecek dosyaları listeler.                                                                       |  |  |  |
|----------------------------|----------------------------------------------------------------------------------------------------|--|--|--|
| /ALL                       | Tüm dosyaları size sormadan kurtarır.                                                                                  |  |  |  |
| /DOS                       | Yalnızca DOS tarafından silinmiş dosyaları kurtarır.                                                                   |  |  |  |
| /dt                        | Dosya kurtarılmadan önce size sorarak, <b>MIRROR</b> komutunun silme takip dosyasında bulunan dosyaları kurtarır.      |  |  |  |
| /ds                        | Dosya kurtarılmadan önce onay verilerek, <b>SENTRY</b> dizininde bulunan dosyaları kurtarır.                           |  |  |  |
| /LOAD                      | UNDELETE'yi belleğe yerleşik (TSR) olarak yükler.                                                                      |  |  |  |
| /UNLOAD                    | Belleğe yerleştirilmiş UNDELETE'yi yerleşik olmaktan çıkarır.                                                          |  |  |  |
| /PURGE                     | SENTRY dizinin içeriğini siler.                                                                                        |  |  |  |
| /STATUS                    | Silinmiş dosyaların koruma düzeyini gösterir.                                                                          |  |  |  |
| /S Sürücü                  | DELETE SENTRY programını yerleşik olarak belleğe yükler.                                                               |  |  |  |
| /T Sürücü<br>-Kayıtsayısı- | <b>Delete Tracker</b> korunma düzeyini yerleşik olarak belleğe yükler.<br>Kayıt sayısı <b>1-99</b> arasında olmalıdır. |  |  |  |

UNDELETE A:\*.\* ,J yazdığımızda.

A sürücüsünde daha önce silinmiş dosya varsa arayarak bunları kurtaracaktır. DEL komutu ile silme işleminde, dosyaların adının yalnızca ilk karakteri silinir. UNDELETE bu dosyaları bularak yeniden canlandırmayı sağlar.

Aşağıdaki mesajlar çıkar:

```
Directory A:\
File Specifications: *.*
Deletion-tracking file not found.
MS-DOS directory contains xx deleted files .
of those, xx files my be recovered.
Using the MS-DOS directory
```

?xxxx.xxxxxxxxxx-xx-xxx:xxa...A(Dosya Adı)(Alanı)(Tarihi)(Saati)(Niteliği) Undelete (Y/N)?

Kurtaracağınız bir dosya ise Y seçeneğini girin, değilse N seçeneğini girin. Şu mesaj belirecektir:

- 114-

### Please type the first character for ?xxxx.xxx:\_

Burada sizden dosyanın ilk karakterini girmenizi istemektedir. İlk karakterini anımsamıyorsanız önemli değil. Herhangi bir harf girebilirsiniz. Sonra şu mesaj belirir:

# File successfully undeleted.

| ?xxxx.xxx | xxxxx | xx-xx-xx | x:xx aA         |
|-----------|-------|----------|-----------------|
|           |       |          | Undelete (Y/N)? |

Kurtarılacak yeni bir dosya varsa bu şekilde sürüp gidecektir.

# **30. FORMATI GERİ ALMA**

UNFORMAT Dış Komut

Görevi: Daha önce formatlanmış bir disketteki bilgileri geri almak için kullanılır. Yalnız disketin DOS'un en az 5.00 uyarlaması ile formatlanmış olması gereklidir.

```
Yazılısı:
UNFORMAT [Sürücü:] [/u][/1][/p][/j][/Test][/Partn]
```

#### Anahtarlar:

1

| /u            | Mirror dosyasını kullanmadan diski kurtarır. Mirror programı ile bilgiler daha önce kaydedilmemişse disk tam olarak kurtarılamayabilir.          |  |
|---------------|----------------------------------------------------------------------------------------------------|--|
| /I            | Diskteki dosyaların tamamını listeler.                                                                                                    |  |
| /р            | Ekrana çıkan mesajları yazıcıya aktarır.                                                                                                    |  |
| /j            | Bu anahtar tek başına kullanılır. Diski kurtarmaz. Mirror programı ile saklanan bilgilerin, disk üzerindeki bilgilerle doğruluğunu kontrol eder. |  |
| /Test         | Komutu çalıştırınca ne olacağını göstererek test eder.                                                                                           |  |
| /Partn        | Mirror komutu ile /Partn anahtarı kullanılmış ve PARNSAV.FIL dos-<br>yasına kaydedilmişse diskin bozulan bölümlerini kurtarır.                   |  |
| UNFORMAT A: d |                                                                                                    |  |

Yazıp ENTER'e bastığımızda şu mesaj belirir:

```
Insert disk to rebuild in drive B:
and press ENTER when ready.
```

Sonrasında çıkan mesajlara Y ile yanıt verecek olursanız, daha önce formatladığınız disketteki bilgiler kurtarılacaktır.

- 115-

»

# **31. ARAMA YOLU BELİRTME**

~

PATH İç Komut

Görevi: Komut arama yolunu ayarlar.

```
Yazılışı:

PATH [Sürücü:][Dizin Adı][;[Sürücü:][Dizin Adı]...]

ya da

PATH;
```

Yol komutu ile **MS-DOS**'a programların hangi dizinlerden aranması gerektiğini belirtir. Komut arama yolunun uzunluğu en çok **127** karakterdir.

PATH C:\DOS;C:\STOK ,

MS-DOS ile ilgili dosyaların DOS dizininde, STOK ile ilgili programların da STOK dizininde olduğunu varsayalım. Bu yazılımı AUTOEXEC.BAT dosyasına yazacak olursak, bilgisayarı açtığımızda otomatik olarak devreye girecek ve hangi dizinde bulunursak bulunalım bu dosyalarla ilgili işlem yapılacaktır.

## **32. KOMUT UYARISI**

| PROMPT   |  |  |
|----------|--|--|
| İç Komut |  |  |
|          |  |  |

Görevi: MS-DOS komut uyarısını değiştirmek için kullanılır.

```
Yazılışı:
PROMPT [[Text][$Karakter]...]
```

Bu komutla MS-DOS promptunun değiştirilmesi sağlanır.

| Yazım Karakterleri | <u>Çıkacak Karakterler</u>                                                |
|--------------------|---------------------------------------------------------------------------|
| \$b                | Karakteri                                                                 |
| \$d                | O günkü tarih                                                             |
| Se                 | ASCII kod X'1B (Escape)                                                   |
| \$g                | > Karakteri                                                               |
| Sh                 | Backspace'i kullanarak prompt satırına yazılmış bir karakteri silmek için |
| <b>\$1</b>         | < Karakteri                                                               |
| \$n                | Varsayılan sürücü                                                         |

- 116-

| \$p        | Üzerinde çalışılan sürücü dizini |
|------------|----------------------------------|
| \$t        | İçinde bulunulan zaman           |
| \$v        | Uyarlama (Versiyon) numarası     |
| \$q        | = Karakteri                      |
| \$Ŝ        | \$ karakteri                     |
| <b>\$-</b> | ENTER-LINEFEED (Yeni Satır)      |

Yukarıda verdiğimiz karakterleri yazarak, sağ taraftaki sonuçları alabiliriz.

Örnek: PROMPT \$P\$G ↓

~

**\$P** ile üzerinde çalışılan sürücü, **\$G** ile > karakterini vermesini istediğimizden prompt A: > şeklinde çıkar.

# **33. BELLEK GÖSTERME**

| MEM |           |  |
|-----|-----------|--|
|     | Dış Komut |  |

Görevi: Kullanılan ve kalan boş belleği ekranda gösterir.

```
Yazıhşı:
MEM [/page][/classify][/debug][/free][/modülmodüladı]
ya da
MEM [/p][/c][/d][/f][/m]
```

Anahtarlar:

| /page     | ya da | /р | Görüntü bir ekran boyundan büyükse, görüntünün dur-           |
|-----------|-------|----|---------------------------------------------------------------|
|           |       |    | masını bekler.                                                |
| /classify | ya da | /c | Bellekte o an yüklü olan dosyaları ve belleği nasıl kul-      |
|           |       |    | landığını verir.                                              |
| /debug    | ya da | /d | Bellekteki programların ve dahili sürücülerin listesini verir |
|           | -     |    | ve modüller hakkında bilgi verir.                             |
| /free     | ya da | /f | Konvansiyonel ve üst bellekte boş alanları gösterir.          |
| /modül    | ya da | /  | Belirtilen programın belleği nasıl kullandığını gösterir. /m  |
|           |       | m  | anahtarından sonra program adı yazılmalıdır.                  |

#### MEM/CLASSIFY

Yazarak bellek hakkında bilgi alabiliriz.

- 117-

| ir. |
|-----|
| i   |

«

| Memory Type        | Total   | =    | Used    | + Fre    | e                 |
|--------------------|---------|------|---------|----------|-------------------|
|                    |         | -    |         |          |                   |
| Conventional       | 640K    |      | 39K     | 60       | DIK               |
| Upper              | 91K     |      | 91K     |          | 0K                |
| Reserved           | 384K    |      | 384K    |          | 0K                |
| Extended (XMS)     | 2.981K  |      | 2.981K  |          | 0K                |
|                    |         | -    |         |          |                   |
| Total memory       | 4.096K  |      | 3.495к  | 60       | )1K               |
| Total under 1 MB   | 731K    |      | 130K    | 60       | )1K               |
| Total Expanded (EM | S)      |      |         | 1.024K   | (1.048.576 bytes) |
| Free Expanded (EMS | )       |      |         | 0K       | (0 bytes)         |
| Largest executable | program | n si | ze      | 601K     | (615.088 bytes)   |
| Largest free upper | memory  | blo  | ck      | 0K       | (0 bytes)         |
| MS-DOS is resident | in the  | hig  | h memor | ry area. | ,                 |

# **34. BELLEK AYARLAMA**

| Dış Komut |  |
|-----------|--|

**Görevi:** Kullanılabilir belleğin daha düzenli çalışması için arttırılmış belleği düzenlemek ve bazı programların üst hafizaya atılarak belleğin daha verimli kullanılmasını sağlamak için kullanılır. DOS 6.0 ile gelmiştir.

Komut iletisinde iken **MEMMAKER** yazarak bellek ayarı programını başlatabilirsiniz. Programı çalıştırdıktan sonra sürücünüzde disket bırakmayınız. Program test ve değişiklik için bilgisayarı kendiliğinden bir kaç kez açıp kapayacaktır.

Ekrana gelen mesaj ile MEMMAKER hakkında bilgi verilir. Devam etmek isteyip istemediğinizi sorar. **Continue** devam etmek için, **Exit** çıkış için kullanılır. Ekrana Continue hazır olarak gelecektir. Değiştirmek için aralık çubuğuna basınız. Sonra istediğiniz seçeneği seçip Enter tuşuna basınız.

Bundan sonra bellek ayarlama için yeni bir ekran gelerek iki seçenek sunacaktır.

| Expres Setup: | Ayarlamaları<br>sağlayarak yapa  | kendiliğinden<br>acaktır.             | yapacaktır.                     | Optimum                        | seçim   |
|---------------|----------------------------------|---------------------------------------|---------------------------------|--------------------------------|---------|
| Custom Setup: | Ayarlamaları k<br>gelen ekrandan | ullanıcıya sorara<br>isteğinize uygun | k yapar. Bu s<br>seçimleri yapı | seçeneği seçe<br>nanız gerekii | erseniz |

- 118-

#### **Express Setup**

«

Kullanımda yalnızca arttırılmış belleği (expanded) kullanılıp kullanılmayacağı sorulacaktır. Kullanacaksanız Yes seçeneğini seçin, kullanmıyorsanız. No seçeneğini seçin. Bun sonraki sorulara Yes ile yanıt verin.

#### **Custom Setup**

Bu seçimde daha öncede belirttiğimiz gibi çeşitli sorularla karşılaşacaksınız. Bu seçeneklerin anlamlarını aşağıda bulacaksınız:

# Specify which drives and TSRs to include in

optimization?

No'yu seçerseniz tüm donanım ve yerleşik bellek programlarını optimizasyona dahil ederek kurar. Yes ile hangi tanım ve programlara işlem yapılacağını siz belirlersiniz.

#### Scan the upper memory area aggressively?

No'yu seçerseniz EMM386 limitlerinde çalışacaktır. Yes seçeneği yüksek bellek alanının kullanılabilir kısmını arttırır.

#### Optimize upper memory for use with Windows?

Yes Windows altında DOS programları kullanıldığında verimi arttırır. Windows altında DOS programları kullanılmıyorsa No seçeneği seçilmelidir.

# Use monocrhrome region (B000-BFFF) for running programs?

No seçeneği monochrom ya da SVGA ekran için, Yes seçeneği EGA ve VGA için seçilmelidir.

**Keep current EMM386 memory exclusions and inclusions?** EMM386 kullanılıyorsa bazı adresleri dahil ve hariç yapmak için **Yes** seçilir.

# Move Expended BIOS Data Area from conventional to upper memory?

Yes, EMM386'yı üst bellek alanına alarak konvansiyonel belleği arttır. No bu işlemi yapmaz.

Bütün bu ayaralamalar yapıldıktan sonra Enter tuşuna basın gelen ekrandan daha önce tanımladığımız seçeneklere göre yanıtları girin. Bu işlemden sonra bilgisayar kendi kendini reset ederek açıp kapanacaktır. Kontrol yapıldıktan sonra gelen ekran için yeniden Enter tuşuna basın. Bilgisayar bir kez daha açılıp kapanacaktır. Hata mesajıyla uyarma yapılmadıysa ekrana önceki ve yeni bellek oranları gelir. Enter tuşuna basılır ve programdan çıkılarak işlem sona erdirilir.

Memmaker'ın yaptığı işlemleri geri almak isterseniz, MEMMAKER /UNDO yazıp Enter tuşuna basabilirsiniz.

- 119-

**»** 

# 35. PROGRAMLARI KONVANSİYONEL BELLEĞİN ÜST KISMINA ATMA

### LOADFIX Dış Komut

«

Görevi: Programları konvensiyonel belleğin 64K'dan daha üst kısma atarak çalıştırır.

Yazılışı: LOADFIX [Sürücü:][\Dizinadı\Dosyaadı] [Parametreler]

Burada çalıştırılacak programın parametleri varsa onları da kullanabilirsiniz.

LOADFIX C:\DBASE\DBASE \_J

C sürücüsündeki DBASE dizininde bulunan, DBASE adlı programı, 64K'nın üzerine atarak çalıştırır.

# 36. PROGRAMLARI ÜST BELLEĞE ATMA

LOADHIGH LH İç Komut

Görevi: Programları üst belleğe yükler.

```
Yazılışı:
LOADHIGH [Sürücü:][\Dizinadı\Dosyaadı] [Parametreler]
ya da
LH [Sürücü:][\Dizinadı\Dosyaadı] [Parametreler]
```

LH C:\DOS\VSAFE

VSAFE adlı program üst bellekte çalışacaktır.

- 120-

# **37. DİSK KAPASİTESİNİ ARTTIRMA**

| DBLSPACE  |  |
|-----------|--|
| Dış Komut |  |

**Görevi:** 6.0'ın getirdiği bir yeniliktir. Diskin kapasitesini ortalama %50 ile %100 arttırır. Bu işlemi diski sıkıştırarak yapar. Bir örnek verecek olursak 170Mb'lık bir diskin kapasitesini 340Mb'a çıkartabilir.

Çalışma sistemi menülüdür. Bu nedenle kolay kullanılır. Komut ileti satırında iken;

DBLSPASE ,

~

yazıp Enter tuşuna basmanız programı başlatmak için yeterlidir.

Gelen ekranda F1 tuşu yardım almak, F3 tuşu devam etmek ya da çıkmak için kullanılır.

DBLSPACE'in kurulumu da iki yöntemle olur. Hızlı kurma ve sorarak kurma şeklinde:

#### **Express Setup**

Hızlı kurmak içindir. Sıkıştırmayı en uygun biçimde yapar. Bu seçim yalnızca C sürücüsü için geçerlidir. Başka sürücü için **Custom Setup** seçilmelidir.

#### **Custom Setup**

Custom setup seçilerek disk sıkıştırılmasında, sıkıştırmanın nasıl olacağı hakkında size çeşitli sorular yöneltilecektir.

Gelen ekranda iki seçenek vardır:

| Compress an existing drive          | Varolan sürücüyü sıkıştırmak içindir. İsteğe                                                                                                    |
|-------------------------------------|----------------------------------------------------------------------------------------------------|
|                                     | göre C sürücüsünü içindeki bilgilerle                                                                                                    |
|                                     | sıkıştırmak için, bu seçeneği kullanabilirsiniz.                                                                                                    |
|                                     | Bu seçenekde diskin tamamı değilde                                                                                                    |
|                                     | kullanıcının belirleyeceği kısmı sıkıştırılır.                                                                                                    |
| Create a new empty compressed drive | Yeni bir sıkıştırılmış sürücü yaratır. Bu<br>seçenekde az önceki örneğimize göre C<br>sürücüsündeki boş alanı sıkıştırılmış sürücüye<br>dönüştürür. Bu durumda C dışında yeni bir<br>sürücü oluşur. |

- 121-

**Yeni Sıkıştırılmış Sürücü Yaratma:** İkinci seçeneği seçrek yeni bir sıkıştırılmış sürücü yaratılmak istenirse, tüm sürücüler listelenerek çıkacak ekranda bildirilir.

Sıkıştırılmak istenen sürücünün üzerine gelip Enter tuşuna basarak belirtilen sürücüyü sıkıştırabilirsiniz. Sıkıştırma işlemi sırasında bilgisayar iki kez açılıp kapanacaktır.

Disketleri Sıkıştırma: Disketleri sıkıştırmak için aşağıdaki işlemleri sırasıyla yapmamız gerekir:

✓ Compress menüsünden Existing Drive komutu seçilir.

«

- ✓ Gelen ekrandan ok tuşları yardımıyla, sıkıştıralacak olan sürücü işaretlenir ve Enter tuşuna basılır.
- ✓ Devam edilmesi için C tuşuna basılarak sıkıştırma yapılır.

# **38. DİSK PARÇALANMASINI GİDERME**

| DEFRAG    |  |
|-----------|--|
| Dış Komut |  |

Görevi: Diskte oluşan parçalanmayı giderir. Diske kayıt sırasında boş olan sektörlere kayıt yapılır. Bu da aynı dosyanın, bir parçasının başka sektörlere kaydı ypıldığından, diskte parçalanmalar oluşur. Bu parçalanmalar hızı yavaşlatır. İşte bütün bunları gidermek için **DEFRAG** komutu kullanılır.

Disk parçalanmasını giderme programını çalıştırmadan önce, gereksiz dosyalar silinir ve tüm programlardan çıkılır.

DEFRAG menü sistemi ile çalışır. Çalıştırmak için **DEFRAG** J yapmanız yeterlidir.

Çalıştırdıktan sonra bilgisayarınıza bağlı olan sürücülerin listesi gelecektir. Burdan sıkıştırmak istediğiniz sürücüyü seçiniz ve **Ok** iletisinin üzerine geliniz ve **Enter** tuşuna basınız.

Program diskinizi test edip, diskin durumunu kontrol ettikten sonra size öneride bulunacaktır. Enter'a basarak çalıştırmayı yapabileceğiniz gibi **Configuration** menüsünden, istediğiniz seçeneklerle de, çalışmayı yaptırtabilirsiniz.

Configuration menüsündeki seçeneklerin anlamları aşağıda verilmiştir:

- 122-

«

| Begin optimization         | Düzenlemeye başlar.                                                                               |  |  |
|----------------------------|---------------------------------------------------------------------------------------------------|--|--|
| Drive                      | Yeni sürücü seçimini sağlar.                                                                      |  |  |
| <b>Optimization Method</b> | Düzenlemenin nasıl olacağı belirtilir. İki seçenek çıkar:                                         |  |  |
|                            | Full Optimization: Diski en iyi duruma sokar.<br>Tamamını düzenler ve aralarında boşluk bırakmaz. |  |  |
|                            | Unfragment Files Only: Yalnızca dosya parçalarını birleştirir. Aralarında boşluk kalabilir.       |  |  |
| File sort                  | Dosya sıralama yöntemini belirlemenizi sağlar.<br>Aşağıdaki seçenekler çıkar:                     |  |  |
|                            | Unsorted: Sırasız yapar.                                                                          |  |  |
|                            | Name: Dosya adına göre sıralar.                                                                   |  |  |
|                            | Extension: Dosya uzantısına göre sıralar.                                                         |  |  |
|                            | Date & Time: Kayıt tarihi ve zamanına göre sıralar.                                               |  |  |
|                            | Size: Dosyaların kapladığı alana göre sıralar.                                                    |  |  |
|                            | Ascending: Sıralamaları küçükten büyüğe doğru yapar.                                              |  |  |
|                            | Descending: Sıralamaları büyükten küçüğe doğru yapar.                                             |  |  |
| Map legend                 | Düzenleme sırasında disk haritasında çıkan sembollerin anlamlarını verir.                         |  |  |
|                            | - Used: Üzerinde bilgi yazılı, kullanılmış blok.                                                  |  |  |
|                            | - Unused: Boş, kullanılmamış blok.                                                                |  |  |
|                            | r - Reading: Okuyorum.                                                                            |  |  |
|                            | W - Writing: Yazıyorum.                                                                           |  |  |
|                            | <b>B - Bad:</b> Bozuk blok.                                                                       |  |  |
|                            | X - Unmovable: Taşınamaz blok. Bu tür bloklar Read Only dosyaların yazıldığı bloklardır.          |  |  |
| About Defrag               | DEFRAG programı hakkında tanıtım yapar.                                                           |  |  |
| eXit                       | Programdan çıkış.                                                                                 |  |  |

Yukarıda belirttiğimiz seçimlere göre düzenleme yapılarak disk parçalanması giderilecektir.

- 123-

»

# **39. HARD DİSKİ DÜZENLEME**

FDISK Dış Komut

~

Görevi: Hard diski MS-DOS'da kullanmak üzere biçimlendirerek düzenler.

Yazılışı: FDISK [/Status]

Anahtarı: /Status Hard diskteki bölmelerle ilgili bilgi verir.

**Not:** Bu komutu kullanırken çok dikkatli olmalısınız. Hard diskinizdeki bilgilerinizi kaybedebilirsiniz.

FDISK yazıp Enter tuşuna bastıktan sonra aşağıdaki ekran gelir:

```
MS-DOS Version 6

Fixed Disk Setup Program

(C) Copyright Microsoft Corp. 1983 - 1993

FDISK Options

Current fixed disk drive: 1

Choose one of the following:

1. Create DOS partition or Logical DOS Drive

2. Set active partition

3. Delete partition or Logical DOS Drive

4. Display partition information

Enter choice: [1]

Press Esc to exit FDISK
```

1. Create DOS partition or Logical DOS Drive: Burada disk seçimi için 1 seçilerek C sürücüsü tanımlanır. DOS için bölme yapılacağı belirtilir. Bu seçenekten sonra aşağıdaki ekran gelir:

- 124-

~

```
Create DOS Partition or Logical DOS Drive
Current fixed disk drive: 1
Choose one of the following:
1. Create Primary DOS Partition
2. Create Extended DOS Partition
3. Create Logical DOS Drive(s) in the Extended DOS Partition
Enter choice: [1]
Press Esc to return to FDISK Options
```

DOS bölmesi yaratmak için yine 1. seçeneği seçerek Enter tuşuna basarız. Aşağıdaki ekran gelecektir:

```
Create Primary DOS Partition
Current fixed disk drive: 1
Do you wish to use the maximum size
for a DOS Portition and make the DOS
portition active (Y/N).....? [Y]
Press ESC the return to Fdisk Options
```

Bu işlemden sonra Y tuşuna basılarak DOS bölmesi yaratılacaktır.

**2. Set active partition:** Bu seçim sonrası hard diskte bölünme yapılmışsa, bölümlerle birlikte bilgi verilecektir. Burada hangisi aktif duruma getirilecekse seçim yapılır. Aşağıdaki ekran gelir:

```
Set Active Partition
Current fixed disk drive: 1
Partition Status Type Volume Label Mbytes System Usage
C: 1 A PRI DOS MS-DOS_6 234 FAT16 100%
The only startable partition on Drive 1 is already set active.
Press Esc to continue
```

**3. Delete partition or Logical DOS Drive:** Bölümleme yapılmışsa bölümlemeyi iptal etmek için seçilir. Aşağıdaki ekran gelir:

- 125-

Delete DOS Partition or Logical DOS Drive Current fixed disk drive: 1 Choose one of the following: 1. Delete Primary DOS Partition 2. Delete Extended DOS Partition 3. Delete Logical DOS Drive(s) in the Extended DOS Partition 4. Delete Non-DOS Partition Enter choice: [ ] Press Esc to return to FDISK Options

4. Display partition information: Diskin son durumu hakkında bilgi verir.

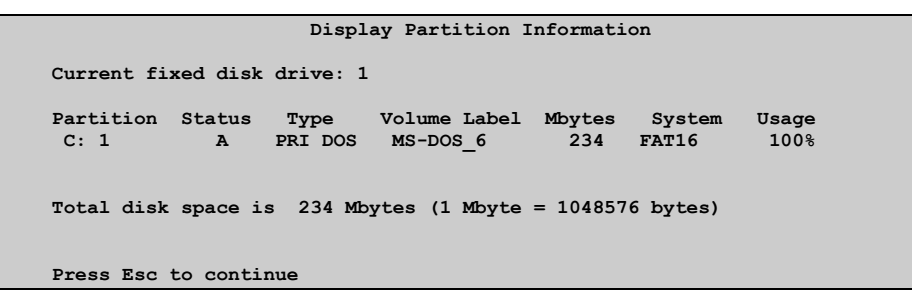

# **40. DİSK CACHE PROGRAMI**

| SMARTDRV  |  |
|-----------|--|
| Dış Komut |  |
|           |  |

Görevi: Yükseltilmiş belleği olan ve hard disk için disk cache programıdır. Hard diskten veri okurken geçen süreyi azaltır.

### Yazılışı:

~

```
SMARTDRV [/x][/f|/n][/v|/q|/s][/c|/r][/1][/u][/e:Elmbyk]
[/b:Arabellek]
```

#### Anahtarlar:

| /x         | Bütün sürücüler için geri yazma cache belleğini kapatır.        |
|------------|-----------------------------------------------------------------|
| / <b>f</b> | Cache'deki bilgiler komut uyarısında görüntülenmeden önce diske |
|            | yazılır.                                                        |

- 126-

| /n           | Programın otomatik olarak üst belleğe yerleşmesini sağlar. |
|--------------|------------------------------------------------------------|
| / <b>v</b>   | Durum ve hata mesajlarını görüntüler.                      |
| /q           | Durum mesajları vermemesini sağlar.                        |
| /s           | Durum hakkında ek bilgileri getirir.                       |
| /c           | Cache bilgilerini bellekten cache'e yazar.                 |
| /r           | Yeniden çalışınca önceki cache bilgilerini siler.          |
| /1           | Programın üst belleğe yerleşmesini engeller.               |
| /u           | Cache'in CD-ROM sürücüsü için yüklenmesini sağlar.         |
| /e:Elmbyk    | Cache belleğin büyüklüğü belirlenir.                       |
| /b:Arabellek | Ara belleğin büyüklüğü belirtilir.                         |

### 41. UYARLAMA TABLOSUNU AYARLAMA

### SETVER Dış Komut

~

Görevi: Eski versiyonlara ait programları, kendi tablosuna atarak çalıştırılmasını sağlar.

```
Yazılışı:
SETVER [Sürücü:][\Dizinadı][\Dosyaadı n.nn]
[/Delete] [/Quiet]
```

**n.nn** Çalıştırılacak programın veriyon numarası.

Anahtarları:

| /Delete | Belirlenen programı uyarlama tablosundan çıkartır. |
|---------|----------------------------------------------------|
| /Quiet  | Ekrana mesaj yazılmasını engeller.                 |

DOS'un 6.2 uyarlamasında bulunmayan, ama eski versiyonlarında bulunan komutları bununla çalıştırabiliriz.

#### SETVER EDLIN.EXE 5.00

Edlin programı dos'un 6.2 versiyonunda yoktur. Edlin'i çalıştırmak istersek, yukardaki satırı yazarak çalıştırabiliriz.

Tüm eski versiyon komutlarını çalıştırmak için **CONFIG.SYS** dosyasına aşağıdaki komutu ekleyebilirsiniz.

### DEVICE=C:\DOS\SETVER.EXE

MS-DOS artık virüs engelleme, bulma ve temizleme işlemini de yapmaktadır. Bu işlem için komutlar ve görevleri aşağıdadır:

- 127-

»

# 42. VERİ ARAMA

#### FIND Dış Komut

~

Görevi: Bir dosya içinde sözcük ya da belli bir karakter grubunu arar ve ekranda gösterir.

```
Yazılışı:
A>FIND[/v][/c][/n][/i]"String"[[Sürücü:]\DizinAdı
\Dosya Adı]
```

A>FIND "Güven Tanış" MUHASEBE.DAT

MUHASEBE.DAT dosyasında Güven Tanış yazan satırları gösterir.

#### Anahtarlar:

- /v Aranan sözcük ya da karakterleri içermeyen tüm satırları gösterir.
- /c Dosyaların içerisinde, uyum gösteren satırları gösterir.
- /n Satırların önlerinde, o satırların numarasını da verir.
- /i Arama yaparken büyük-küçük harf ayrımı yapmadan arar.

# 43. KLAVYE DEĞİŞTİRME

#### KEYB Dış Komut

**Görevi:** Klavye programı yükler. Çalıştığımız klavyede bulunmayan karakterleri kullanmak gerektiğinde, başka bir klavye yükleyerek istenilen karakterleri kullanmamızı sağlar. Ayrıca tuşların klavye üzerinde dizilişi ülkeye göre değişeceğinden, belirtilen ülkenin standart dizilişinde yükleyecektir.

#### Yazılışı:

### KEYB[xx[,[yyy],[Sürücü:][Dizin Adı]]][/id:nnn]

- **xx** Ülke kodu (İki harften oluşur.)
- yyy Karakter setini belirleyen kod sayfası
- **Dosya Adı** Klavyeyi düzenleyen dosyanın adıdır. Belirtilmezse kullanılan dosya adı **KEYBOARD.SYS'**dir.
- /id:nnn Kullanılan klavyeyi tanımlar.

#### - 128-

|                    | Klavye        | Klavye   | Karakter    |
|--------------------|---------------|----------|-------------|
| <u>Ülke ve Dil</u> | <u>Düzeni</u> | Tanımı   | <u>Seti</u> |
|                    | XX            | /ID:nnn  | <u>vvv</u>  |
| Almanya            | GR            |          | 437,850     |
| Belçika            | BE            |          | 437,850     |
| Birleşik Amerika   | US            |          | 437,850     |
| Danimarka          | DF            |          | 865,850     |
| Finlandiya         | SU            |          | 437,850     |
| Fransa             | FR            | 120, 189 | 437,850     |
| Hollanda           | NL            |          | 437,850     |
| İngiltere          | UK            | 166, 168 | 437,850     |
| İspanya            | SP            |          | 437,850     |
| İsveç              | SV            |          | 437,850     |
| İsviçre, Alman     | SG            |          | 437,850     |
| İsviçre, Fransız   | SF            |          | 437,850     |
| İtalya             | IT            | 141, 142 | 437,850     |
| Kanada-Fransız     | CF            |          | 863,850     |
| Latin Amerika      | LA            |          | 437,850     |
| Norveç             | NO            |          | 865,850     |
| Portekiz           | РО            |          | 860,850     |
| Türkiye            | TR            | 440, 179 | 857,850     |
| Yunanistan         | GK            | 319      | 869, 737    |
| Romanya            | RO            | 333      | 852,850     |

Ülkelerin klavye kodları:

«

KEYB FR 🚽

**FRANSA** klavyesine geçeriz. Değiştirdiğimiz klavye ile çalışırken **CTRL+ALT+F1** tuşlarına basarak klavyeyi eski konumuna geçirebiliriz. Tekrar değiştirdiğimiz klavyeye dönmek istersek **CTRL+ALT+F2** tuşlarına basarak bunu sağlayabiliriz.

Türkiye'nin klavye tanımı dosyası **KEYBRD2.SYS**'dir. Klavye tanımında bu dosyayı kullanmalısınız.

Türkçe klavye ve karakter setini yüklemek için AUTOEXEC.BAT dosyasına aşağıdaki komutları yazmalısınız:

- 129-

```
NLSFUNC
MODE CON CP PREPARE=(857,850) C:\DOS\EGA2.CPI
MODE CON CP SELECT=857
KEYB TR ,,C:\DOS\KEYBRD2.SYS /ID:179
REM /ID:179 TÜRKÇE Q KLAVYE IÇINDIR.
REM /ID:440 TÜRÇE F KLAVYE IÇINDIR.
```

CONFIG.SYS dosyasına da aşağıdaki komutları yazınız:

```
COUNTRY=090,857,C:\DOS\COUNTRY.SYS
DEVICE=C:\DOS\DISPLAY.SYS CON=(,,2)
```

#### 44. DOSYA SIRALAMA

# SORT

Dış Komut

«

**Görevi:** Girdiyi okuyarak, bilgiyi sıralar ve sıralanmış bilgiyi ekrana, bir dosyaya veya başka bir çıktı birimine yazar.

Yazılışı: [Kaynak]|SORT[/r][+n] ya da SORT [/r][+n]<Kaynak>

Kaynak: Dosya adı veya bir komuttur.

#### Anahtarlar:

- /r Sıralamayı tersten yapar. Z'den A'ya, 9'dan 0'a doğru sıralar.
- +n Dosyayı N satırındaki karaktere göre dizer. Belirtilmezse, dosyayı ilk satırdaki karaktere göre düzenler.

### DIR|SORT/+5

Dosya listesini ilk 5 karakteri gözönüne alarak sıraya dizer ve ekranda gösterir.

### SORT<\PASCAL ,

PASCAL dizinini abece sırasına göre dizerek ekranda görüntüler.

- 130-

# 45. GENİŞLETİLMİŞ KARAKTER SETİ

GRAFTABL Dış Komut

«

**Görevi:** Renkli grafik adaptörü kullanırken (CGA) kullanılabilir, genişletilmiş bir karakter setini ekrana verir. Grafik örneklerini sistem belleğine yükler.

Yazılısı: GRAFTABL [xxx] ya da GRAFTABL/STA[TUS]

xxx Geçerli bir kod sayfasının numarasıdır.

Geçerli kod sayfaları:

| <u>Kod Sayfası</u> |
|--------------------|
| Birleşik Devletler |
| Çok Dilli          |
| Portekizce         |
| Kanada-Fransızca   |
| İskandinav         |
|                    |

#### Anahtarlar:

| /STA[TUS]      | Aktif grafik örneğini sisteme yükler.            |
|----------------|--------------------------------------------------|
| PRINT GRAFTABL | 'ı kullanmak için yardım menüsü ekranda belirir. |

GRAFTABL dosyası sistem belleğine yüklendikten sonra aşağıdaki mesaj çıkar:

### Graphics characters loaded

Bu mesaj ile kodları 80-FF (Onaltılık) grafik örneklerin de yüklendiğini belirtir.

- 131-

# 46. YAZICIYA GRAFİK SETİNİ YÜKLEME

| GRAPHICS  |  |
|-----------|--|
| Dış Komut |  |

~

Görevi: Yazıcı üzerine grafik görüntü kartının çizilmesini sağlar. Ekranı yazıcıya gönderirken, grafik varsa yazıcıdan aynen alamayız. Yazıcıya grafik setini yükleyerek ekranın aynen dökümünü alabiliriz.

```
Yazılışı:
GRAPHICS Type[Profile][/b][/r][/p]
```

TypeYazıcının özelliklerini belirtir.ProfileYazıcılardaki bilgileri içeren dosyanın adıdır. Bu dosya adı yazılmazsaGRAPHICS.PRO dosyası kullanılır.

#### Anahtarlar:

- /b Renkli yazıcılar içindir. 4 renk ve 8 renk yazıcılar için geçerlidir.
- /r Tek şeritli yazıcılar için geçerlidir.
- /p İstenilen paralel yazıcının numarası belirtilebilir. Bu değer normalde 0 (Sıfır)'dır.

# 47. MOD DEĞİŞTİRME

### MODE Dış Komut

Görevi: Çevre birimleri ile iletişimi ayarlar.

Yazılışı: Değişik amaç ve araçlar için değişik yazılımlar gösterir.

# Yazıcı Modunun Ayarlanması:

Görevi: Paralel yazıcı için IBM uyumluluk özelliklerini ayarlar.

```
Yazılışı:
MODE LPTn[:][c][,[l]
ya da
MODE LPTn[Cols=c][Lines=1]
```

Bu komutun kullanılabilmesi için yazıcının açık olması gerekir. Verdiğimiz komutları yazıcı belleğine alarak uygulamaya koyar.

- 132-

#### Anahtarlar:

«

- **n** Yazıcı numarasını belirtir. 1, 2 veya 3 gibi.
- c Her satıra yazılacak karakter sayısını belirler. Bu ölçüler 80 ya da 132 olmalıdır. (80 kolonluk yazıcı için)
- I Dikey olarak yerleştirilecek satırları ayarlamak için. 6 veya 8 olarak belirlenir. Bu bir inç'e 6 veya 8 satır geleceğini belirtir.

#### MODE LPT1:132,8

Yukarıdaki örnekte yazıcı kağıda, her satırda 132 karakter ve bir inch'de 8 satır olacak şekilde yazar.

### Görüntü Modunun Ayarlanması:

Görevi: Aktif video adaptörü ve görüntü biçimini seçerek monitörü (Ekranı) düzenler.

```
Yazılışı:
MODE Display,n
ya da
MODE [Display],Shift[,Test]
ya da
MODE Con[:]Cols=m[Lines=n]
```

Anahtarlar:

| n | Ekran   | veya   | görü  | ntü    | üzerino | le, kaç | satır | lık yer | alac | ağını | belirler. | Olası |
|---|---------|--------|-------|--------|---------|---------|-------|---------|------|-------|-----------|-------|
|   | değerle | er 25, | 43    | ve     | 50'dir. | Ancak   | her   | adaptö  | rde  | uyum  | nedeniy   | le bu |
|   | sonucu  | verm   | leyet | oilir. |         |         |       |         |      |       |           |       |

- m Her satırda kaç karakter olacağını ayarlamak içindir. Olası satır değerleri 40 ve 80'dir.
- **Display** Bu da her satırdaki karakter sayısını belirler. Olası yazım şekilleri şunlardır. 40, 80, BW40, BW80, CO40, CO80, MONO.

40 ve 80 her satırdaki karakter sayısını belirler. **BW** siyah-beyaz, **CO** renkli grafik monitör adaptörünü belirler. **MONO** sürekli her satırda 80 karakterlik bir monochrom görüntü adaptörünü belirler.

Shift Renkli Grafik Adaptör görüntüsünün sağa ya da sola çevrileceğini belirtir. Geçerli anahtarlar: L sol için, R sağ için.

- 133-

**Test** Görüntünün sıraya dizilmesini sağlayarak, ekranın doğru bir biçimde sıralanıp sıralanmadığını da bildirir.

»

Con Hedef sürücüyü tanımlar.

# 48. MS-DOS EDİTÖRÜ

| EDIT |           |  |  |  |
|------|-----------|--|--|--|
|      | Dış Komut |  |  |  |

**5.00**'ın getirdiği bir yeniliktir. Tam ekran çok rahat bir editör programıdır. Bununla BATCH dosyaları da yazabilirsiniz. Hem klavye hem de mouse ile kullanılabilir. Dosyaları ASCII formatta saklar. Bu dosyaları sonra istediğiniz bir program altında kullanabilirsiniz.

Yazılışı: EDIT [Sürücü:] [\Dizin][\Dosya Adı.Uzn][/b][/g]

[/h][/nohi]

#### Anahtarlar:

«

- /b Renkli ekran kullanıyorsanız, siyah beyaz ekran bçiminde açılır.
- /g CGA monitörü için en hızlı ekran yenilemesini sağlar.
- /h Ekranda olabilecek ençok satırı gösterir.
- /nohi Ekranı 8 renk kullanmanızı sağlar. (Normalde MS-DOS ekranı 16 renk kullanır.)

EDIT.COM ve QBASIC.EXE dosyasını çalışmak istediğimiz sürücüye yükleyerek çalışabiliriz.

EDIT başladığında, ekranın üzerinde File, Edit, Search, Options ve Help menülerini göreceksiniz. Bu menülere geçmek için Alt tuşuna basınız. Hangi menüye geçmek istiyorsanız, ok tuşlarıyla menünün üzerine gelip Enter'e basınız. Her menünün altında, bir alt menü vardır. Bunları isteğinize göre seçiniz. Eğer yardım almak isterseniz, F1 tuşu ile anında yardım alabilirsiniz. EDIT mouse kullanımını da destekler. Bunların neler olduğunu görelim:

- 134-

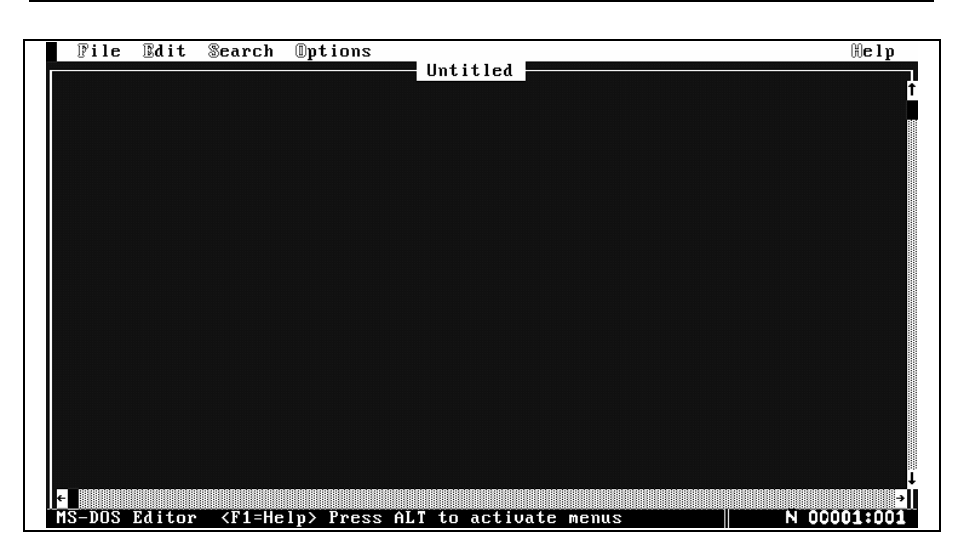

**MS-DOS Editör Ekranı** 

### **FILE Menü:**

~

FILE menüsünün üzerine gelip Enter'e bastığımızda, şu menü çıkacaktır:

| File                         | Edit   | Search | Options |
|------------------------------|--------|--------|---------|
| New<br>Open.<br>Save<br>Save | <br>As |        |         |
| Print                        |        |        |         |
| Exit                         |        |        |         |

- New Yeni bir dosya yaratmak ve çalışma yapmak için bunu seçeriz. Eğer o an EDIT'te bir çalışmamız varsa bu silinerek yeni bir çalışma ortamı yaratılacaktır.
- Open Daha önce çalıştığımız bir dosyayı açmamız içindir. Yalnız bu dosyaların uzantıları .TXT olmalıdır. Biz uzantı vermemişsek, dosya kendiliğinden .TXT uzantısını alır.Aradığımız dosya başka bir uzantıda ise \*.TXT şeklinde çıkan uzantıyı değiştirip istediğimiz uzantıyı yazarak, o uzantıdaki dosyaları bulabiliriz.

- 135-

- Save Yazdığımız bilgileri kaydetmek içindir.
- Save As... Eğer yazdığımız bir bilgiyi başka bir isimle saklayacaksak, Save As...'i seçeriz.

- Print... Dosyaların içeriğini yazıcıdan almamızı sağlar.
- Exit EDIT'ten çıkmamızı sağlar. Eğer, bir çalışma yapmışsak bu çalışmayı kaydedip kaydetmeyeceğimizi de sorar.

### **EDIT Menü:**

«

Bu menü'yü seçtiğimizde aşağıdaki işlemleri yapabiliriz:

Bu menü ile bloklama işlemlerini yaparız. İstediğimiz bir bölümü işaretleyerek silebilir, kesebilir ve başka bir yere kopyalayabiliriz.

| File | Edit                          | Search        | Options                              |
|------|-------------------------------|---------------|--------------------------------------|
|      | Cut<br>Copy<br>Paste<br>Clear | Sh<br>C<br>Sh | ift+Del<br>trl+Ins<br>ift+Ins<br>Del |

İşaretlemek istediğiniz bölümü bir parmağınız **Shift** tuşuna basılı iken, diğer parmağınızı da ok tuşlarıyla bloklayacağınız bölümün sonuna kadar götürün. Bu işlem zaten renkli bir şerit içinde olacağından, işaretlenen bölümü rahatlıkla görebileceksiniz.

- Cut İşaretlenen bölümü kesmek içindir. Bunun için bir parmağınız Shift tuşunda iken diğer parmağınızın da Del tuşuna basması yeterlidir. İşaretlenen yeri kesecektir.
- **Copy** İşaretlenen bölümü kopyalamak içindir. Bunun için de bir parmağınız **Ctrl** tuşunda iken diğer parmağınızla da Ins tuşuna basmanız gerekmektedir.
- Paste Yapıştır anlamındadır. Daha önce Cut ile kesilen ya da Copy ile kopyalanan bloğu imlecin bulunduğu yere yapıştırır.
- Clear İşaretlenen bloğu siler.

- 136-

## **SEARCH Menü:**

~

Bu bölümde de arama ve değiştirme yapabiliriz. Aranan herhangi bir sözcüğü bulabilir, istersek değiştirebeliriz. Bu bölümü seçtiğimizde alt menü'de şunlar vardır:

| File | Edit | Search                      | Options       |    |
|------|------|-----------------------------|---------------|----|
|      |      | Find<br>Repeat D<br>Change. | Last Find<br> | F3 |

| Find             | Bu bölümde istenen herhangi bir karakter grubu aranabilir.<br>Bunu seçtiğimizde <b>Find What:</b> Yazarak bizden aramak<br>istediğimiz sözcüğü girmemizi bekleyecektir. <b><ok></ok></b> yazan<br>yere Tab tuşu ile giderek seçersek, yazdığımızı onaylamış<br>oluruz ve arama başlar. <b><cansel></cansel></b> ile istersek buradan<br>çıkabiliriz. |
|------------------|----------------------------------------------------------------------------------------------------|
| Repeat Last Find | Bu bölümü seçersek daha önce aradığımız sözcüğü ${\rm F3}$ tuşuna basarak aramanın devamını sağlamış oluruz.                                                                                                    |
| Change           | Bu bölümle belirlenen bir sözcük, istendiğinde başka bir<br>sözcükle değiştirilebilir. Find What: Yazan yere değiştirile-<br>cek sözcüğü, Change to: Yazan yere de yerine gelmesini<br>istediğimiz sözcüğü yazarız.                                                                                                    |

|                | ———— Change —      |                       |
|----------------|--------------------|-----------------------|
| Find What:     |                    |                       |
| Change To:     |                    |                       |
| [ ] Match U    | pper/Lowercase     | [ ] Whole Word        |
| < Find and Ver | ify > < Change All | > < Cancel > < Help > |

Aşağıdaki seçenekleri seçmek için Tab tuşunu kullanabiliriz. **<Find and Verify>**'i seçersek bulduğu sözcüğü değiştirmeden önce bize soracaktır. Bizim onayımızı aldıktan sonra değiştirme işlemi yapılacaktır. Biz onaylamazsak o yerde değiştirme yapılmayacaktır. **<Change All>** dosya içerisindeki bütün sözcükleri bize sormadan değiştirecektir. **<Cancel>** çıkmak için, **<Help>** yardım almak içindir.

- 137-

# **OPTION Menü:**

«

Bu bölümde ekran görünümünü ayarlayabiliriz.

| File | Edit | Search | Options              |
|------|------|--------|----------------------|
|      |      |        | Display<br>Help Path |

Display... Zemin ve yazı rengini belirler. Scroll çubuğunu açıp kapar. Tab ayarlarını yapar.

# HELP Menü:

İstenen herhangi bir konuda yardım almamızı sağlar.

# Diğer tuş komutları:

| Esc       | Komutları keser. Çıkışı sağlar.                                        |
|-----------|------------------------------------------------------------------------|
| Ctrl+A    | İmleç bir önceki sözcüğe gider.                                        |
| Ctrl+C    | İmleç bir sayfa aşağı gider. (PgDn)                                    |
| Ctrl+D    | İmleci bir karakter sağa taşır. (Sağ ok tuşu ile aynı görevi yapar.)   |
| Ctrl+F    | İmleç bir sonraki sözcüğe gider.                                       |
| Ctrl+G    | İmlecin bulunduğu yerdeki karakteri siler. (DEL)                       |
| Ctrl+H    | İmleci bir satır yukarı taşır. (Yukarı ok tuşu ile aynı görevi yapar.) |
| Ctrl+R    | İmleç bir sayfa yukarı gider. (PgUp)                                   |
| Ctrl+S    | İmleci bir karakter sola taşır. (Sol ok tuşu ile aynı görevi yapar.)   |
| Ctrl+T    | Bir sonraki sözcüğü siler.                                             |
| Ctrl+V    | Insert modunu açar-kapar. Araya karakter girmeye yarar. (INS)          |
| Ctrl+Y    | İmlecin bulunduğu satırı siler.                                        |
| Ctrl+Z    | Sayfayı bir satır yukarı kaydırır.                                     |
| Ctrl+W    | Sayfayı bir satır aşağı kaydırır.                                      |
| Ctrl+X    | İmleci bir satır aşağı taşır. (Aşağı ok tuşu ile aynı görevi yapar.)   |
| Ctrl+Q+D  | İmleci satırın sonuna götürür.                                         |
| Ctrl+Q+S  | İmleci satırın başına götürür.                                         |
| Ctrl+PgUp | İmleci bir satır (78 karakter) sağa kaydırır.                          |
| Ctrl+PgDn | İmleci bir satır (78 karakter) sola kaydırır.                          |
| Home      | İmleci satır başına götürür.                                           |
| End       | İmleci satır sonuna götürür.                                           |

- 138-

# 49. SIKIŞTIRILMIŞ DOSYALARI AÇMA

| EXPAND    |  |
|-----------|--|
| Dis Komut |  |

~

**Görevi:** MS-DOS install disketindeki sıkıştırılmış dosyaları açar. MS-DOS kurma sırasında bu dosyaları kendiliğinden açmaktadır. Bunun dışında gerekli olduğu durumlarda istenen dosyaları açmak için bu komut kullanılır.

```
Yazılışı:
EXPAND [Sürücü1:]\Dizinadı\Dosyaadı1
[Sürücü2:]\Dizinadı\Dosyaadı2
```

Sıkıştırılmış dosyalar orijinal diskette \_ işareti ile biter.

EXPAND A:\FORMAT.CO\_ C:\DOS\FORMAT.COM

A sürücüsündeki sıkıştırılmış FORMAT.CO\_ dosyasını C sürücüsündeki DOS dizinine FORMAT.COM olarak açacaktır.

### **50. SİSTEM KONTROLU**

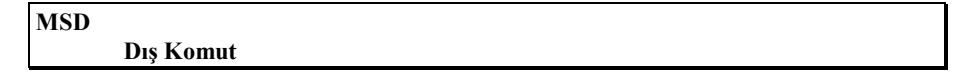

Görevi: Sistem hakkında bilgi verir.

Menülü sistemle çalışır **MSD** yazıp Enter tuşuna basmak yeterlidir. Aşağıdaki ekran gelerek kontrol yapacaktır:

| Microsoft (R) Diagnostics<br>Version 2.01<br>Copyright (C) Microsoft Corporation, 1990–92<br>All Rights Reserved                                            |
|----------------------------------------------------------------------------------------------------|
| The Microsoft Diagnostics are designed to assist<br>Microsoft Product Support personnel in obtaining<br>detailed technical information about your computer. |
| Thank you for using Microsoft Products.                                                                                                    |
| NSD is examining your system                                                                                                    |

- 139-

| Rile Itilities e             | 1p                                  |                               |       |
|------------------------------|-------------------------------------|-------------------------------|-------|
|                              |                                     |                               |       |
| Com <mark>p</mark> uter      | American Megatrend<br>80386         | Disk Drives                   | A: C: |
| iemory                       | 640K, 3072K Ext,<br>1024K ENS       | PI Ports                      | 1     |
| Jideo                        | VGA, Quadtel                        | COM Ports                     | 2     |
| Network                      | No Network                          | IR] Status                    |       |
| <b>]</b> S Version           | MS-DOS Version 6.20<br>Windows 3.10 | SR Programs                   |       |
| Mo <mark>u</mark> se         | Serial Mouse 8.00                   | Device D <mark>r</mark> ivers |       |
| Other <mark>P</mark> dapters |                                     |                               |       |
|                              |                                     |                               |       |

Kontrol işlemleri bittikten sonra aşağıdaki Giriş Ekranı gelecektir:

~

Press ALT for menu, or press highlighted letter, or F3 to quit MSD.

Buradan hangi birim hakkında bilgi almak istiyorsanız onun parlak ışıklı olan harfine bastığınızda ya da mouse ile üzerine gelip tıklattığınızda size o birim ile ilgili bilgi verilecektir.

Ekrandaki birimlerin anlamları şunlardır:

| Birim                 | Tuş          | Anlamı                                             |
|-----------------------|--------------|----------------------------------------------------|
| Computer              | Р            | Bilgisayarın ana kartı hakkında bilgi. (Mainboard) |
| Memory                | Μ            | Bellek hakkında.                                   |
| Video                 | V            | Ekran kartı hakkında.                              |
| Network               | Ν            | Network ağı hakkında. Varsa.                       |
| OS version            | 0            | İşletim sistemi versiyonu.                         |
| Mouse                 | U            | Mouse hakkında. Varsa                              |
| Other Adapters        | Α            | Diğer adaptörler hakkında.                         |
| <b>Disk Drivers</b>   | D            | Disk sürücüleri hakkında.                          |
| LPT Ports             | $\mathbf{L}$ | Paralel portlar hakkında.                          |
| COM Ports             | С            | Seri iletişim portları hakkında.                   |
| TSR Programs          | Т            | Bellekte kalıcı programlar hakkında.               |
| <b>Device Drivers</b> | R            | Birim sürücüleri hakkında.                         |

- 140-

Aşağıdaki ekranda Computer bölümü hakkında alınan bilgiyi göreceksiniz:

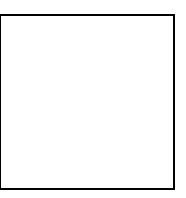

### **51. DEBUG**

~

Debug programlarda yanlış bulmak ve düzeltmek test etmek amacıyla kullanılır.

#### Yazılışı:

DEBUG'u çalıştırmak için DEBUG yazıp Enter'e basarsanız, o ondaki bellek ve disk ile ilgili işlemleri görebilir ve çalışabilirsiniz.

#### DEBUG Dosyaadı Parametreler

Bu şekilde yazıldığında, istenen dosya ile ilgili işlemler yapılabilir. İsteğe bağlı olarak parametre kullanılabilir.

#### **Debug Komutları:**

Debug'un prompt'u (-) işaretidir. Bu işaretin yanına komut yazılır.

- A Assemble program kodlanması yapılır.
- C İki bellek bloğu karşılaştırılabilir.
- **D** Belleğin içeriğini gösterir.
- E Belleğin içeriğinin değiştirilmesi sağlanır.
- **F** Bellek bloğunun içeriği değiştirilir.
- G Bellekteki programı çalıştırır.
- H Onaltılık sistemde toplama ve çıkartma yapılır.
- I Portlardan değer okunur.
- L Diskten belleğe bilgi yüklenir.
- M Bellek bloklarının taşınmasını sağlar.
- N Dosya adı vermek için.
- **O** Portlara değer göndermek için.
- P Döngü ya da alt programın çalıştırılması.
- **Q** Debug programından çıkarak işletim sistemine döner.
- **R** Saklayıcı değerlerini görmek ve değiştirmek için.

- 141-

S Arama yapmak için.

~

- T Komutu adım adım çalıştırır.
- U Assemly kodlarının, makine koduna çevrilmesi için.
- W Programı diske kaydetmek için.

# G. TOPLU İŞLEM DOSYALARI (BATCH) ve

# **KOMUTLARI**

Bilgisayarda çalışma kolaylıklarından biri de **BATCH** dosyalarıdır. Bu tür dosya içinde verilen komutlar, bir veya daha çok dosyaya ulaşmak için yararlıdır. Bir veya daha çok komutu kullanarak **MS-DOS** içinde kısa süre ve yazımla birçok işi bir arada yapmak olanaklıdır.

Toplu işlem dosyalarının uzantısı **.BAT**'tır. Toplu işlem dosyasını çalıştırırken uzantıyı yazmaya gerek yoktur. Yalnızca dosya adını yazıp **ENTER**'e basmak yeterlidir. **BATCH** dosyalarını **EDLIN** ya da **EDIT**'i kullanarak veya dosyaları ASCII kodda kaydedip saklayan herhangi bir kelime işlemci ile yazmak olanaklıdır.

# Toplu İşlem Dosyalarını İşletmek İçin Kurallar:

- Toplu işlem dosyasının uzantısı .BAT olmalıdır.
- Sürücü adı verilmezse çalıştığımız sürücü, yol adı verilmezse o andaki dizin kullanılır.
- BATCH komutları yalnızca, bu tür dosyalar için geçerlidir. MS-DOS komutları olarak çalışmaz.
- Çalışılmakta olan BATCH dosyasını, Ctrl+Break veya Ctrl+C ile kesebiliriz. Yalnız böyle bir kesmede MS-DOS toplu işlemi sona erdirip erdirmek isteyip istemeyeceğimizi sorar.
- Bir toplu işlem dosyasının içinde son komut olarak başka bir toplu işlem dosyası adı verilebilir.

- 142-

# 1. AUTOEXEC.BAT (AÇILIŞ TOPLU İŞLEM DOSYASI)

Bilgisayarı ilk çalıştırdığımızda MS-DOS, takılı olan sürücünün ana dizininde **AUTOEXEC.BAT** adlı dosyayı arar. Eğer bulursa açılıştaki diğer işlemleri bırakarak bu dosyayı işleme sokar. Bu dosyanın mutlaka ana dizinde bulunması gerekmektedir. Değilse bilgisayar açılış sırasında bu dosyayı bulamaz.

#### Autoexec.bat Dosyasının Yaratılışı:

~

Bilgisayarın açılışta, istediğimiz şekilde açılmasını istiyorsak, bir AUTOEXEC.BAT dosyası yaratmamız gerekir. Diyelim ki açılışta tarih, saat, versiyon verilsin, VSAFE adındaki Virüs Engelleyici programı açsın ve istediğimiz klavyeyi yüklesin. Bir de A> üzerinde adımızı yazsın, Promptu da değiştirsin. Bunun için sırasıyla şu işlemleri yapmamız gerekir:

Açılış toplu işlem dosyasının adı AUTOEXEC ve uzantısı .BAT olmalıdır.

| COPY CON: AUTOEXEC. BAT  |                                           |
|--------------------------|-------------------------------------------|
| @ECHO OFF                | Komutlar çalışırken ekrana yansımaz.      |
| DATE                     | Tarihi görüntüler, değiştirmemizi sağlar. |
| TIME                     | Saati görüntüler, değiştirmemizi sağlar.  |
| VSAFE                    | Virüs kontrol programını açar.            |
| VER                      | İşletim sisteminin versiyonunu verir.     |
| CLS                      | Ekranı temizler.                          |
| $PATH=C: \; C: \DOS$     | Arama yolunu ayarlar.                     |
| PROMPT \$ GÜVEN\$_\$P\$G | Promptu değiştirir.                       |
| FKLAVYE                  | FKLAVYE dosyasını açar.                   |
| ^Z                       | Çıkış ve dosyanın diske kaydı için.       |
|                          |                                           |

Dosyanın diske kaydı için CONROL+Z veya F6'ya basarız.

Bilgisayarı yeniden açtığımızda, burada sırasıyla bütün işlemlerin yapıldığını görürüz.

Prompt aşağıdaki şekilde değişecektir:

#### GÜVEN A:\>

Şeklinde olacaktır. Prompt bu şekilde olursa, bir dizin içerisinde çalışırken dizin adı promptun yanında yazar.

- 143-

# Bir Toplu İşlem Dosyası Yaratmak:

Toplu işlem dosyası yaratırken, açılış toplu işlem dosyası için yazdığımız çoğu kurallar burada da geçerlidir. Burada dikkat edeceğimiz konular şunlardır:

- ⇒ Toplu işlem dosyasının adı, diskette bulunan .COM veya .EXE uzantılı dosyaların adları veya MS-DOS komutları olmamalıdır.
- $\Rightarrow$  Dosyanın uzantısı **.BAT** olmalıdır.
- $\Rightarrow$  Dosya adı için, daha önce geçen kurallara uyulmalıdır.

Örnek:

~

### 2. BATCH DOSYASI ALT KOMUTLARI

**ECHO** 

Bir mesaj görüntülemek veya batch komutları ile MS-DOS komutlarının çalışma sırasında görüntülenmesini engellemek için kullanılır.

| Yazılışı:  |                                                          |
|------------|----------------------------------------------------------|
| ECHO mesaj | Mesaj görüntülemek için.                                 |
| ECHO OFF   | Diğer BACTH alt komutları veya mesaj komutlarının görün- |
|            | tülenmesini engeller.                                    |
| ECHO ON    | Komut ve mesajların görüntülenmesi için.                 |
| a          | İşareti ECHO'ların görülmesini engeller.                 |

- 144-
FOR..IN..DO

~

| Yazılışı:<br>FOR %%DeĞi: | şken IN (Set) DO Komut [Parametreler]                    |  |  |  |  |  |  |
|--------------------------|----------------------------------------------------------|--|--|--|--|--|--|
| Değişken                 | Tek bir harftir.                                         |  |  |  |  |  |  |
| Set                      | Bir veya daha çok sözcük veya dosya terimleridir.        |  |  |  |  |  |  |
|                          | Sürücü:\Dizin Adı\Dosya Adı.Uzt şeklindedir.             |  |  |  |  |  |  |
|                          | Jokerler kullanılabilir.                                 |  |  |  |  |  |  |
| Komut                    | Setteki tüm dosyalar için kullanılacak MS-DOS komutudur. |  |  |  |  |  |  |
| Parametreler             | Kullanılan komutun parametre ya da anahtarları.          |  |  |  |  |  |  |
|                          |                                                          |  |  |  |  |  |  |

### GOTO

Toplu işlem dosyasında belirtilen etiketi izleyen satıra atlar ve işlemi bu satırdan sürdürür.

### Yazılışı: GOTO Etiket

**Etiket:** Önünde iki nokta (:) olan, bir veya daha çok karaktere verilen addır. Etiket adının yalnızca ilk sekiz karakteri geçerlidir.

### IF

MS-DOS komutunun koşullu olarak çalışmasını sağlar.

| Yazılışı:<br>IF NOT | Koşul Komut                                                           |
|---------------------|-----------------------------------------------------------------------|
| NOT                 | Koşulun yalnızca sağlanmadığı zaman çalışacağını belirtir.            |
| Koşul               | Test edilen şeydir. Karakter dizisi ya da değişken olabilir. A=B gibi |
|                     | Koşul sağlandığında verilen komut işleyecektir.                       |
| Komut               | MS-DOS veya BATCH komutudur.                                          |
| CALL                |                                                                       |

Toplu işlem dosyası çalışması sırasında başka bir toplu işlem dosyasını çağırır.

### Yazılışı: CALL [Sürücü:][Dizinadı][BAT Dosyaadı][Parametre]

### - 145-

Örnek: CALL PW.BAT

«

Toplu işlem dosyası çalışma sırasında, çalışması bitmeden PW.BAT toplu işlem dosyasını çağıracaktır.

### CHOICE

Kullanıcıya soru sorularak girilecek yanıta göre seçim yapılmasını sağlayarak, dosyanın akışını yönlendirir.

### Yazılışı:

| CHOICE | [/C[:]Tuşlar] | [/s][/n][/T[:]c,nn] | [Metin] |
|--------|---------------|---------------------|---------|
|        | F1 - F - J    |                     | F7      |

### Anahtarlar:

| /C[:]Tuşlar                                                               | Uyarı sırasında, yanıt olarak girilecek tuşların tanımı. Tanımlanmazsa Y ve N olarak atanır.                                          |  |  |  |  |
|---------------------------------------------------------------------------|----------------------------------------------------------------------------------------------------|--|--|--|--|
| /s                                                                        | Büyük-küçük harf ayırımı yapması sağlanır. Kullanılmazsa büyük küçük harf ayırımı yapmaz.                                             |  |  |  |  |
| / <b>n</b>                                                                | Uyarının görüntülenmemesi içindir.                                                                                                    |  |  |  |  |
| /T[:]c,nn Uyarı sırasında giriş yapılması için bekletme süresi ayarlanır. |                                                                                                    |  |  |  |  |
|                                                                           | <b>c:</b> nn ile belirtilen saniye kadar bekledikten sonra giriş yapılmazsa, hazır değeri kullanarak giriş yapılmış gibi işlem sürer. |  |  |  |  |
|                                                                           | <b>nn:</b> Bekleme süresi. 0-99 arasında bir değer olmalıdır. 0 verilirse bekleme yapmaz, hazır değeri okur.                          |  |  |  |  |
| Metin                                                                     | Yazılacak uyarı metni.                                                                                                    |  |  |  |  |

## Örnek:

CHOICE /C:EH Evet, Hayır

Bu şekilde yazımdan sonra çalışma sırasında aşağıdaki biçimde görüntü oluşur:

Evet, Hayır [E,H]?

### - 146-

### PAUSE

~

Herhangi bir tuşa basılana kadar toplu işlem dosyası çalışması durur. İsteğe bağlı olarak kullanıcının mesajını görüntüler.

Yazılışı: PAUSE Mesaj [>nul]

Mesaj Görüntülenecek mesajdır.

Bu komuttan sonra Strike any key when ready ... mesaji da çıkar.

>nul parametresi kullanılırsa Strike any key when ready ... mesajı çıkmaz.

REM

Toplu işlem dosyasına açıklamaları yazmak için kullanılır. Çalışma sırasında görüntülenmez.

Yazılışı: REM Mesaj

Mesaj Bir satırda en çok 123 karaktere kadar olmalıdır.

SHIFT

Toplu işlem dosyası uyarıldığı zaman, komutta verilen parametreleri bir sola kaydırır.

Yazılışı: SHIFT

- 147-

# H. KONFİGÜRASYON DOSYASI (DONANIM ÖZELLİKLERİNİ BELİRLEME)

### **CONFIG.SYS**

~

Görevi: Ünite sürücüleri ve çevre ünitelerini kontrol etmek ve kurmak için kullanılır.

**CONFIG.SYS** dosyasını **ASCII** kaydeden herhangi bir editör (Edlin, Edit vb.) ile yazabilirsiniz. Aşağıda vereceğimiz komut ve anahtarlar yalnızca **CONFIG.SYS** dosyasında kullanılır.

## 1. KONFİGÜRASYON DOSYASI KOMUTLARI

BREAK

İşletim sisteminin, bir programı durdurmak için, Ctrl+Break veya Ctrl+C'yi aramasını sağlar.

Yazılışı:BREAK=ONBREAK'i açmak için.BREAK=OFFBREAK'i kapatmak için.BREAKBREAK'in açık mı, kapalı mı olduğunu anlamak için.

BUFFERS

Görevi: Buffer alanını artırarak, harddiske daha hızlı erişimi sağlar.

Yazılışı: BUFFERS=n,m

**n** 1'den 99'a kadar belirlenebilen disk buffer'ı sayısı.

m 1-8 arasında giriş-çıkış sırasında yazılabilen ve okunabilen sektör sayısı.
 Değer verilmezse 1 kabul edilir.

BUFFERS=20 gibi...

- 148-

## COUNTRY

Görevi: Uluslararası tarih, saat, harf dizimi, para değeri, ondalık ayırımı gibi ögelerin belirlenmesini sağlar.

## Yazılışı:

...

«

## COUNTRY=xxx[,[yyy][,[Sürücü:][\Dizinadı\Dosyaadı]]

...

| XXX      | Ülke kodu.                             |
|----------|----------------------------------------|
| ууу      | Kod sayfası.                           |
| Dosyaadı | Ülke bilgilerinin bulunduğu dosya adı. |

Belli başlı ülkelerin kodları ve kod sayfaları:

| <u>Ulke ya da Dil</u>    | <u>Ulke Kodu</u> | <u>Karakter Seti</u> |
|--------------------------|------------------|----------------------|
|                          | XXX              | <u>vvv</u>           |
| ABD                      | 001              | 437,850              |
| Almanya                  | 049              | 850,437              |
| Belçika                  | 032              | 850,437              |
| Danimarka                | 045              | 850,865              |
| Fransa                   | 033              | 850,437              |
| Hollanda                 | 031              | 850,437              |
| İngiltere                | 044              | 437,850              |
| İsviçre                  | 041              | 850,437              |
| İtalya                   | 039              | 850,437              |
| Türkiye                  | 090              | 857,850              |
| Uluslarararası İngilizce | 061              | 437,850              |
| DEVICE                   |                  |                      |
| DEVICE                   |                  |                      |

Görevi: Sistemde kurulabilecek birim sürücülerini kurar.

#### Yazılışı: DEVICE=[Sürücü:][\Dizinadı\Dosyaadı] [Parametre]

Bu komutları kullanırken örneklerimizi, diskinizde DOS dizini olduğunu varsayarak yapacağız. Siz kendinize göre uyarlamanızı yapabilirsiniz.

### Ünite sürücüsü kurmanın yazılımı:

DEVICE=[Sürücü:][Dizin Sürücü]

- 149-

Örnek: DEVICE=ANSI.SYS DEVICE=DRIVER.SYS DEVICE=RAMDRIVE.SYS gibi...

### DEVICEHIGH

«

Görevi: Birim sürücüsünü üst belleğe yükler.

Yazılışı: DEVICEHIGH=[Sürücü:][\Dizinadı\Dosyaadı] [Parametreler]

Not: Bu komutu kullanabilmek için DOS=UMB komutunu CONFIG.SYS dosyasına yazmanız gereklidir.

### DOS

Görevi: MS-DOS'un Üst bellekteki bağlantıyı ve üst belleğe yüklenmisini sağlar.

```
Yazılışı:
DOS=[high|low],[umb|noumb]
```

Anahtarlar: high|low

umb|noumb

MS-DOS'un bir kısmını üst belleğe yüklemek için high parametresini, tamamını yüklemek için low parametresi kullanılır. umb parametresi normal bellek ve üst bellek arasında bağlantı oluşturulmasını sağlar, noumb bağlantıyı iptal eder.

## FILES

Görevi: Birden çok dosyayı kullanıma sunar. Özellikle veritaban programlarında gerekebilir.

Yazılışı: FILES=x

Açık dosya sayısı. x

x için değer 8-255 arasındadir. Belirtilmezse 8 kabul edilir.

FILES=20 gibi...

- 150-

## LASTDRIVE

Görevi: Kullanılacak en çok sürücü sayısı belirtilir.

Yazılışı: LASDRIVE=x

~

**x** A-Z arasında bir harf.

x tanımlaması yapılmazsa E olarak kabul edilir.

## MENUCOLOR

Görevi: Açılış menüsünün rengini belirlemeyi sağlar.

Yazılışı: MENUCOLOR=x, y

- **x** Metin rengini belirler.
- y Zemin rengini belirler.

### **Renk Değerleri:**

| 0 | Siyah   | 6  | Kahverengi   | 11 | Parlak cyan    |
|---|---------|----|--------------|----|----------------|
| 1 | Mavi    | 7  | Beyaz        | 12 | Parlak kırmızı |
| 2 | Yeşil   | 8  | Gri          | 13 | Parlak magenta |
| 3 | Cyan    | 9  | Parlak mavi  | 14 | Sarı           |
| 4 | Kırmızı | 10 | Parlak yeşil | 15 | Parlak beyaz   |
| 5 | Magenta |    |              |    |                |

## NUMLOCK

Görevi: Bilgisayar açıldığında NUM LOCK'un açık ya da kapalı olmasını sağlar.

Yazılışı: NUMLOCK=on Açık NUMLOCK=off Kapalı

- 151-

## REM

Görevi: CONFIG.SYS dosyasına açıklama yazmak için kullanılır.

Yazılışı: REM Açıklama

«

REM Bu satır işleme dahil olmayacaktır.

### VERIFY

Görevi: Dosyaların diske doğru yazılıp yazılmadığını kontrol eder.

Yazılışı: VERIFY=on Açık VERIFY=off Kapalı

## 2. KURULABİLİR BİRİM SÜRÜCÜLERİ

ANSI.SYS

Görevi: Kullanımı destekleyen ünite sürücüsüdür.

Yazılışı: DEVICE=[Sürücü:][Dizin]ANSI.SYS[/x][/k]

Anahtarlar:

/x

- 101 tuşlu genişletilmiş klavyelere, tuşların listesini çıkarır.
- /k 101 tuşlu genişletilmiş klavyelerde, genişletilmiş tuşları iptal eder.

## DBLSPACE.SYS

Görevi: DBLSPACE.BIN'in bellekteki son konumunu belirtir.

Yazılışı: DEVICE=[Sürücü:][\Dizinadı]DBLSPACE.SYS [/Move] [/Nohma]

- 152-

Anahtarları:

«

/MoveDBLSPACE.BIN'i bellekteki son konumuna gönderir./NohmaDBLSPACE:BIN'in üst bellekte çalışmasını önler

## DISPLAY.SYS

Görevi: Ekran için kod sayfası değişimini sağlar.

```
Yazılışı:
DEVICE=[Sürücü:][\Dizinadı]DISPLAY.SYS con[:]=
(Tip[,Kodsy][,n,m])
```

#### Anahtarları:

- Tip Görüntü adaptörü. MONO, CGA, EGA ve LCD kullanılabilir. Belirtilmezse EGA seçimini yaparak donanımı kontrol eder ve VGA'yı da destekler.
   Kodsy Donanımın desteklediği kod sayfasıdır.
  - Kod Sayfaları:
  - 437 ABD
  - 850 Çok uluslu
  - 857 Türkiye
- n Ek kod sayfası. 0-12 arasındaki değerdedir.
- m Kod sayfası için alt font sayısı.

### DRIVER.SYS

Görevi: Disk sürücünün hazırdaki ölçülerini değiştirerek, yeni değerler verilmesini sağlar.

## Yazılışı:

```
DEVICE=[Sürücü:][Dizin]DRIVER.SYS[/d:n][/c][/f:Faktör]
[/h:Kafa Sayısı][/s:Sektör][/t:Iz]
```

### Anahtarlar:

| /d:n      | Disk sürücü sayısını belirtir. 0 ile 127 arasıdır.                    |
|-----------|-----------------------------------------------------------------------|
| /c        | Disk sürücü mandalının açık ya da kapalı olduğunun kontrolunu sağlar. |
| /f:Faktör | Disk sürücüsünün tipini tanımlar.                                     |

- 0 160-180 ya da 320-360K'dır
- 1 1.2 Mb (5.25 İnch)
- 2 720 Kb (3.5 Inch)
- 7 1.44 Mb (3.5 Inch)
- 9 2.88 Mb (3.5 İnch)

### - 153-

Değer belirtilmemişse ikidir. /F anahtarı kullanıldığında /H, /T ve /S anahtarlarını kullanmaya gerek yoktur.

| Disk sürücüsünün kafa sayısını tanımlar. 1 ile 99 arasındadır. Değer                           |  |  |  |  |  |  |
|------------------------------------------------------------------------------------------------|--|--|--|--|--|--|
| verilmezse 2'dir.                                                                              |  |  |  |  |  |  |
| Bir izdeki sektör sayısını tanımlar. 1 ile 99 arasındadır.                                     |  |  |  |  |  |  |
| Bir yüzdeki iz sayısını belirtir. Tanımlanmamışsa geçerli değer 80'dir. 1 ile 999 arasındadır. |  |  |  |  |  |  |
|                                                                                                |  |  |  |  |  |  |

### EMM386.EXE

«

**Görevi:** Dos uygulamaları için bellekten daha fazla verim alınmasını ve üst belleğe erişimi sağlar. Daha çok 80386 mikro işlemci bir makinede verim artar. 80286 mikro işlemci bir makinede kurmak için, kurulu bir EMS kartı bulunması gerekir.

Yazılışı: DEVICE=[Sürücü:][Dizin]EMM386.EXE [on|off|auto][bellek]

on|off|autoON açar, OFF kapatır, AUTO otomatik çalıştırma yapar.bellekEMM386'nın atanmak istendiği bellek miktarı Kb olarak yazılır.<br/>Geçerli değerler 16-32768'dir

DEVICE=EMM386.EXE 512 RAM

LIM öykünmesi için 512K RAM'ı bırakacaktır.

### HIMEM.SYS

Görevi: High Memory adında bir özel bellek hazırlar. Artırılmış belleği yönetir.

Yazılışı: DEVICE=[Sürücü:][\Dizinadı]HIMEM.SYS

## PRINTER.SYS

Görevi: Paralel yazıcılar için kod sayfası değişimini sağlar.

Yazılışı: DEVICE=[Sürücü:][\Dizinadı]PRINTER.SYS lptx=(Tip,[Kodsy],[n])

- 154-

Anahtarlar:TipBağlı yazıcı.KodsyDonanımın desteklediği kod sayfası.nEk kod sayfası.

### RAMDRIVE.SYS

~

Görevi: Belleğin bir bölümünde hayali harddisk yaratır. Daha hızlı bir okuma oluşturur.

```
Yazılışı:
DEVICE=[Sürücü:][\Dizinadı][RAMDRIVE.SYS[Büyüklük]
[Sektör][Giriş][/e|/a]
```

### DEVICE=C:\DOS\RAMDRIVE.SYS 640 256 100

640Kb kapasiteli RAM diski tanımlar ve her sektörü 256byte uzunluğuna ayarlayarak 100 dizin girişine izin verir.

| Anahtarlar: |                                                                         |
|-------------|-------------------------------------------------------------------------|
| Büyüklük    | Disk büyüklüğü Kb olarak belirtilir. Değer belirtilmezse 64Kb kabul     |
|             | edilir.                                                                 |
| Sektör      | Sektör büyüklüğü byte olarak belirtilir. Değer belirtilmezse 512 byte   |
|             | kabul edilir.                                                           |
| Giriș       | Ana dizin girişi belirtilir. Değer belirtilmezse 64 kabul edilir.       |
| /e          | Varsa RAM disk olarak yükseltilmiş belleği kullanmayı sağlar. Bu        |
|             | anahtarla birlikte /a anahtarı kullanılmaz.                             |
| /a          | Varsa ek olarak yükseltilmiş belleği kullanmayı sağlar. /e anahtarı ile |
|             | birlikte kullanılmaz.                                                   |

## SETVER.EXE

**Görevi:** MS-DOS versiyon tablosunu belleğe yükler. MS-DOS'un eski versiyonları versiyon uyuşmazlığı gösterip çalışmayabilir. Çalıştırmak için kullanılır.

Yazılışı: DEVICE=[Sürücü:][\Dizinadı]SETVER.EXE

- 155-

## SMARDRV.SYS

Görevi: Genişletilmiş ya da uzatılmış bellekte gizli disk oluşturur.

## Yazılışı: DEVICE=[Sürücü:][Dizin]SMARTDRV.SYS[Başlbüy][Büy][/a]

### Anahtarlar:

\*

| Başlbüy | Gizli diskin başlangıç büyüklüğüdür. Değer verilmezse 256'dır. 128 ile    |
|---------|---------------------------------------------------------------------------|
|         | 8192 arasındadır.                                                         |
| Büy     | Gizli disk büyüklüğünü tanımlar.                                          |
| /a      | Gizli disk genişletilmiş bellekte oluşur. Belirtilmezse artırılmış bellek |
|         | kullanılır.                                                               |

- 156-

### SORULAR

~

- 1. Pathname nedir?
- 2. Dizin (Directory) nedir?
- **3.** Dosya (File) nedir?
- 4. Dizin ve Dosya arasındaki farklar nelerdir? Açıklayınız.
- 5. Dosya adı verirken uyulması gereken kurallar nelerdir?
- 6. \* ve ? karakterleri neyi simgeler?
- 7. İç komut ve dış komut nedir?
- 8. Formatlama nedir? Sistem formati nasil yapılır?
- 9. Dosya listesini hangi komutla görürüz? Anahtarları nelerdir?
- 10. Toplu İşlem Dosyası ne demektir? Kurallarını sayınız.
- 11. CONFIG.SYS dosyasının amacı nedir? Açıklayınız.
- **12.** C sürücüsündeki SEKRETER dizininde bulunan ve uzantısı .BAK olan dosyaları silen komutu yazınız.
- A sürücüsündeki PW dizininde bulunan tüm dosyaları, C sürücüsündeki PW dizinine kopyalayan komutu yazınız.
- 14. C sürücüsündeki PW dizininin altına PWDATA dizini açınız.
- **15.** VER ve VOL komutlarının görevleri nelerdir?
- **16.** C sürücüsünde bulunan PW dizini ve PWDATA alt dizini içinde dosyalar vardır. Bu dizinleri dosyaları ile birlikte kaç yöntemle sileriz. Siliniz.
- 17. Aşağıdaki komutların görevleri nelerdir? Açıklayınız.
  - a. DIR C:\MUHASEBE /S /P /W
  - b. DEL A:\DILLER\COBOL\\*.COB
  - c. REN C:\PROGRAM\ISLETME1.BAS ISLET.BAS
  - d. FORMAT A:/S/F:720
  - e. MD A:ISCI
  - f. CD WINDOWS\SYSTEM
  - g. COPY A:\*.\* C:\SEKRETER
  - h. PATH C:\DOS
  - i. TYPE C:\PW\MEKTUP.DAT
  - j. LABEL YAZISMA
  - k. RD A:PW
  - I. XCOPY \*.\* C:\SEKRETER
  - m. TREE C:\WINDOWS
  - n. COPY \*.\* C:\DOS

- 157-

# BÖLÜM V. BELLEK HİZMET PROGRAMI

## A. GİRİŞ

«

Bellek hizmet programları işletim sistemine yardımcı programlardır. İşletim sisteminin yapabildiği bütün işlemleri bellek hizmet programlarıyla daha kolay gerçekleştirebiliriz. Bu nedenle kullanımları yaygındır. PCTOOLS, NORTON gibi bellek hizmet programları en çok kullanılanlarıdır. Hatta işletim sisteminde yapamayacağımız çoğu şeyi bellek hizmet programlarıyla yapabiliriz.

Bellek hizmet programları, işletim sistemlerinde olmayan bazı özellikleri barındırırlar. Bu yönleriyle MS-DOS işletim sisteminin yeni versiyonlarına bu tür programlardan mantık aktarımı olmuş ve işletim sistemleri de bu doğrultuda kendilerini yenileyip geliştirmişlerdir.

Bu öncülüğe örnek verecek olursak; silinen dosyaları yeniden kullanma mantığı PCTOOLS'dan alınmadır.

Bellek hizmet programlarında komutlar yazılmaz. İşaretlenerek kullanılırlar. Bu nedenle işletim sisteminde kullanılan parametreleri kullanma gibi sorunları da yoktur. Menü ve pencere sistemi ile çalışırlar, mouse destekleri vardır.

### **B. BELLEK HİZMET PROGRAMLARININ**

### TEMEL MANTIĞI

Bellek hizmet programlarında komutların yazılışını ve parametrelerini ezberlemek ve yazmak zorunda olmadığımızdan işletim sistemlerine göre daha avantajlıdırlar. Kullanımı da işletim sistemlerine göre daha pratik olduğundan çoğunlukla tercih nedenidir. Burada şunu da unutmamak gerekir: Bütün bu özelliklerinin yanısıra işletim sisteminin mantığında da açıkladığımız gibi, işletim sistemine gerek duyarlar.

## C. BELLEK HİZMET PROGRAMLARININ

### **TEMEL KAVRAMLARI**

Bellek hizmet programlarında kullanılan deyimlerin çoğunu bilgisayar hakkında genel bilgiler ve işletim sistemi konusunda görmüştük. Burada değişiklik gösteren ya da daha önce görmediğimiz kavramları yeri gelince açıklayacağız.

- 158-

### **D. PCTOOLS BELLEK HİZMET PROGRAMINA**

### **GİRİŞ VE TEMEL AÇIKLAMALAR**

Bellek hizmet programlarından söz ederken bu tür programlardan en çok kullanılanlarının **PCTOOLS** ve **NORTON** olduğunu söylemiştik. Biz bu bölümde **PCTOOLS** üzerinde duracağız.

PCTOOLS adını <u>Personal Computer Tool Services</u>'den alır. 1985 yılında Central Point Software şirketi tarafından ilk versiyonu çıkartılmıştır. Son versiyonları 6.0 ve daha yukarı olanlar, diskte çok yer kaplamaktadır. Daha çok büyük bilgisayarlar ve çok kullanıcılı bilgisayarlar için geliştirilmişlerdir. Bizim burada anlatacağımız versiyonu diskette çok rahat çalışabilen ve 170 K'lık alan kaplayan versiyonudur.

Program iki bölümden oluşmaktadır. Birinci bölüm **Dosya** işlemleri, ikinci bölüm ise **Disk** işlemleridir.

**PCTOOLS** programını çalıştırabilmek için bir diskete yükleyin ve aşağıdaki şekilde yazarak Enter'e basın.

PCTOOLS ~

«

Karşınıza aşağıdaki Beginning Menü dediğimiz, açılış menüsü çıkacaktır.

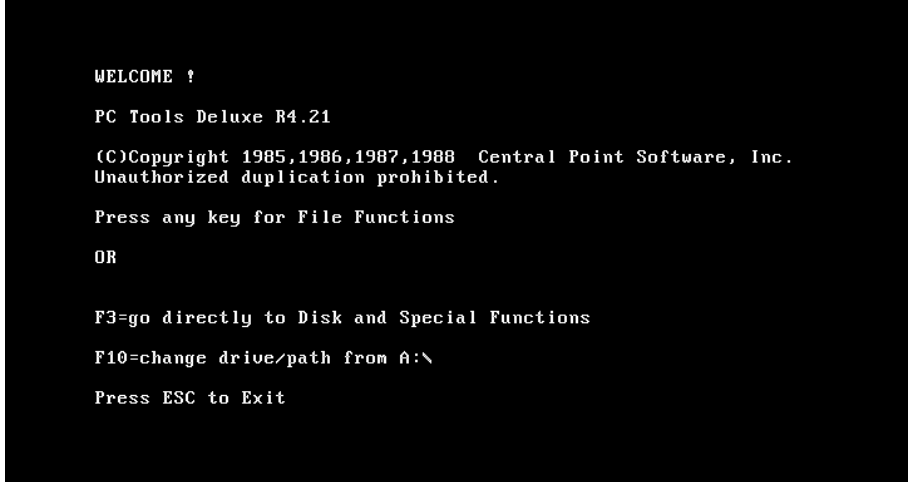

#### PCTOOLS Açılış Menüsü

- 159-

Burada gördüğümüz gibi programın tanıtımı, yazılım şirketi ve hangi tuşlarla neler yapılacağı yazılı.

## Press any key for File Funtcions

Dosya işlemleri menüsüne geçmek için herhangi bir tuşa basın.

### **F3=Go directly to Disk and Special Function** Disk işlemleri menüsüne geçmek için **F3** tuşuna basın.

**F10=Change drive/path from A:** Calışma ortamını, alanını, sürücüyü değiştirmek için **F10** tuşuna basın.

### **Press ESC to Exit** Programdan çıkış için **ESC** tuşuna basın.

~

Yukarıdaki tuş kullanımlarını içeriden de yaparak aynı işlevleri gerçekleştirebileceğimizden genelde Enter tuşuna basarak dosya işlemleri menüsüne geçeriz.

## E. PCTOOLS DOSYA İŞLEMLERİ MENÜSÜNÜN

### **AMACI ve KOMUTLARI**

Bir tuşa bastığımızda aşağıdaki ekran çıkacaktır. Bu ekranın nasıl kullanılacağını ekranı inceleyip tanıdıktan sonra göreceğiz.

| PC  | Tools Del                                                                                                    | uxe R4. | 21    |        |          |             |         | Vol La | bel=SIS | STEM DISK |
|-----|----------------------------------------------------------------------------------------------------|---------|-------|--------|----------|-------------|---------|--------|---------|-----------|
|     |                                                                                                    |         |       |        | —File Fu | nctions     |         |        | Scroll  | Lock OFF  |
| Pat | Path=A:\*.*                                                                                                    |         |       |        |          |             |         |        |         |           |
|     | Name                                                                                                    | Ext     | Size  | Attr   | Date     | Name        | Ext     | Size   | Attr    | Date      |
|     | 10                                                                                                    | SYS     | 40566 | HSRA   | 9/30/93  | LABEL       | EXE     | 9390   | A       | 9/30/93   |
|     | MSDOS                                                                                                    | SYS     | 38138 | HSRA   | 9/30/93  |             |         |        |         |           |
|     | COMMAND                                                                                                    | COM     | 54619 | A      | 9/30/93  |             |         |        |         |           |
|     | DBLSPACE                                                                                                    | BIN     | 64246 | HSRA   | 9/30/93  |             |         |        |         |           |
|     | AUTOEXEC                                                                                                    | BAT     | 493   | A      | 6/01/94  |             |         |        |         |           |
|     | CONFIG                                                                                                    | SYS     | 284   | A      | 6/01/94  |             |         |        |         |           |
|     | WINA20                                                                                                    | 386     | 9349  | A      | 8/11/93  |             |         |        |         |           |
|     | FKLAVYE                                                                                                    | COM     | 2486  | A      | 1/01/80  |             |         |        |         |           |
|     | XCOPY                                                                                                    | EXE     | 16930 | Â      | 9/30/93  |             |         |        |         |           |
|     | MEKTUP                                                                                                    |         | 20713 | A      | 12/13/93 |             |         |        |         |           |
|     | DISKCOPY                                                                                                    | COM     | 13335 | A      | 9/30/93  |             |         |        |         |           |
|     | FORMAT                                                                                                    | COM     | 22916 | A      | 9/30/93  |             |         |        |         |           |
|     | CHKDSK                                                                                                    | EXE     | 12241 | A      | 9/30/93  |             |         |        |         |           |
|     | 14 files                                                                                                    | LISTed  | = 3   | 305706 | butes.   | 14 files in | n sub-d | ir =   | 305706  | butes.    |
|     | 0 files                                                                                                    | SELECTe | :d =  | 0      | bytes.   | Available c | on volu | me = : | 367104  | bytes.    |
| Sa  | Copy Move cOmp Find Rename Delete Ver view/Edit Attrib Wordp Print List<br>Sort Help 4 <sup>J</sup> =SELECT F1=UNselect F2=alt dir 1st F3=other menu Esc=exit PC Tools<br>F8=directory LIST argument F9=file SELECTion argument F10=chg drive/path |         |       |        |          |             |         |        |         |           |

- 160-

Ekranın tanımı şöyledir:

~

| Vol Label           | Disk Etiketi                                                |
|---------------------|-------------------------------------------------------------|
| Scroll lock         | Ekranın kaydırma durumu                                     |
| File Function       | Menü Adı (Burada Dosya İşlemleri)                           |
| Path                | Görüntülenen çalışma ortamı (çalışılan sürücü ve dizin)     |
| Name                | Dosya adları                                                |
| Ext                 | Dosya uzantıları                                            |
| Size                | Dosyaların kapladığı alan (byte olarak)                     |
| Attr                | Dosyanın niteliği                                           |
| Date                | Dosyanın yazım tarihi                                       |
| files LISTed        | Listelenen dosya adedi ve kapladıkları alan                 |
| files in sub-dir    | Alt çalışma alanlarındaki dosya sayısı ve kapladıkları alan |
| files SELECTed      | İşaretli dosya sayısı ve kapladıkları alan                  |
| Available on volume | Diskte kalan boş alan                                       |

En alt kısımda da komutlar bulunmaktadır. Komutların kullanılacağı harf büyük yazılmış ve renkli ya da parlak olarak ışıklandırılmıştır. Buzı komutların başında da hangi tuşa basılacağı belirtilmiştir.

Örner verecek olursak **Copy** komutunda **C** büyük harfle yazılmış ve ışıklandırılmıştır. Kopya işlemi için **C** tuşuna basılacaktır. **cOmp** komutunda da **O** tuşu büyük yazılmış ve ışıklandırılmıştır. Bu komut için **O** tuşuna basılacaktır. **F10=chg drive/path** yazılımı çalışma ortamı değiştirmek içindir ve kullanmak için **F10** tuşuna basılacaktır.

PCTOOLS programında tuşların görevleri aşağıdaki gibidir:

### Scroll Lock OFF durumundayken:

| <u>Tuş</u>    | <u>Görevi</u>                                                                                                   |
|---------------|----------------------------------------------------------------------------------------------------|
| ↓<br>↑        | Bu tuşa her basışta ışıklı gösterge bir alttaki dosya adına gider<br>Her basışta bir üstteki dosya adına gider. |
| $\rightarrow$ | Aynı satırda, sağ taraftaki listeye geçer.                                                                      |
| ←             | Aynı satırda, sol taraftaki listeye geçer.                                                                      |
| Home          | Işıklı gösterge bulunduğu yerden, ilk sayfanın başındaki dosyanın üzerine gelir.                                |
| End           | Işıklı gösterge bulunduğu yerden, son sayfanın sonundaki dosyanın üzerine gider.                                |
| Page Up       | Her basışta önceki 6. dosyaya gider.                                                                            |
| Page Down     | Her basışta sonraki 6. dosyaya gider.                                                                           |

- 161-

### Scroll Lock ON durumundayken:

«

| <u>Tuş</u>    | <u>Görevi</u>                                                                    |
|---------------|----------------------------------------------------------------------------------|
| t             | Işıklı gösterge birinci satırda sabit kalırken, dosya adları yukarı doğru kayar. |
| ↑             | Işıklı gösterge birinci satırda sabit kalırken, dosya adları aşağı doğru kayar.  |
| $\rightarrow$ | Işıklı gösterge ikinci bölüme geçer.                                             |
| ←             | Işıklı gösterge birinci bölüme geçer.                                            |
| Home          | Işıklı gösterge ilk dosyanın üzerine gider.                                      |
| End           | Işıklı gösterge son dosyanın üzerine gider                                       |
| Page Up       | Işıklı gösterge sabit kalırken, her basışta önceki 6. dosyayı kendine çeker.     |
| Page Down     | Işıklı gösterge sabit kalırken, her basışta sonraki 6. dosyayı kendine çeker.    |

## **1. DOSYA İŞARETLEME**

### **ENTER Tuşu**

Burada görevlerini verdiğimiz edit tuşları ile dosyalar üzerine gidip gelmeyi öğrendik. Komutları kullanırken dosya ya da dosyaları seçmek için ok tuşları ile ışıklı gösterge istenilen dosyanın üzerine getirilir. Birden çok dosya ile ilgili işlem yapacaksak, ışıklı göstergeyi seçtiğimiz dosyanın üzerine getirip **Enter** tuşuna basarız Enter tuşuna bastığımız dosyanın önünde bir numara çıkar. Bunun gibi dosyaları seçtikçe, seçtiğimiz bütün dosyaları numara verilerek işaretlenir ve yapacağımız işlemler o dosyalarla ilgili olur.

Ekranın en altında **J=SELECT** şeklinde belirtilen komut, dosyaları işaretlemek için yukarıda anlattığımız komuttur.

### 2. İŞARETLEMEDEN VAZGEÇME

### F1=UNselect

İşaretlediğimiz dosya ya da dosyalardan bir yanlışlık sonucu ya da herhangi bir nedenle vazgeçmek istersek F1 tuşuna basarak, dosyalardaki işaretleri kaldırabiliriz.

- 162-

### 3. DOSYA HAKKINDA DETAYLI BİLGİ

### F2=alt dir lst

«

Dosyalar hakkında daha detaylı bilgi almak için **F2** tuşuna basarız. **F2** tuşuna basınca dosyaların **Cluster** numaraları, kayıt saatleri de verilecek ve dosya nitelikleri kısaltma yerine yazıyla bildirilecektir.

## 4. DISK İŞLEMLERİ MENÜSÜNE GEÇME

### F3 other menu

Bulunduğumuz menü daha önce de belirttiğimiz gibi, dosya işlemleri içindi. Eğer disk ile ilgili işlemleri yapacaksak, F3 tuşuna basarak Disk İşlemleri Menüsü'ne geçebiliriz.

### 5. PCTOOLS'TAN ÇIKMA

### Esc=exit

**PCTOOLS** programından çıkmak için **Esc** tuşuna basarız. Ekranda yeni ve küçük bir pencere açılarak bize programdan çıkmak isteyip istemediğimizi soracaktır. Y tuşuna basarak programdan çıkabiliriz. Çıkış sırasında aşağıdaki pencere açılacaktır.

Are you SURE you want to exit PC Tools? (Y/N)

## 6. AYNI ÖZELLİKTEKİ DOSYALARI GÖRME

### F8=directory LIST argument

\* ve ? jokerini kullanarak isim benzerliği olan dosyaları PCTOOLS'da görebiliriz. Bunu yapabilmek için F8 tuşuna basarız. Name ve Ext bölümlerinin karşısında \* işaretleri vardır. Bu şekilde Enter'le boş geçersek bütün dosyalar görülecektir. Biz burada Adı CO ile başlayan ve uzantısı ne olursa olsun bütün dosyaları görelim. Aşağıda yukarıdaki isteğimize göre içi doldurulmuş bir pencereyi görelim.

- 163-

»

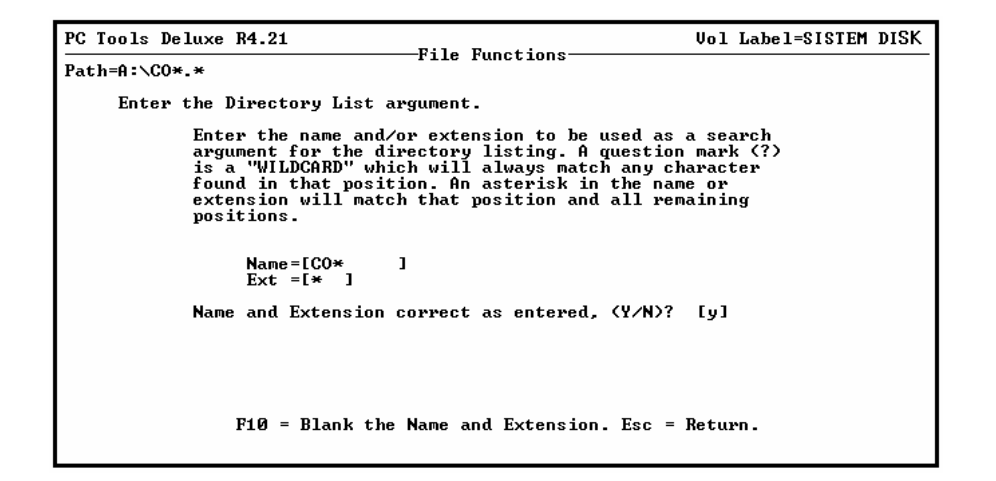

## 7. AYNI ÖZELLİKTEKİ DOSYALARI İŞARETLETME

### **F9=file SELECTion argument**

«

Bulunduğumuz sürücü ve dizindeki tüm dosyalarla ilgili işlem yapacağımızda, dosyaları tek tek işaretlemek yerine istediğimiz özellikteki dosyaları ya da tümünü F9 tuşuna basarak işaretleyebiliriz. F9 tuşuna bastığımızda F8'deki gibi bir pencere açılacaktır. \* işaretleri kendiliğinden seçilmiştir. Buraya istenen özellikleri belirtebiliriz. Bize Enter tuşuna basarak tüm dosyaları işaretletmek kalıyor. F8'den farkı bütün dosyalar ekranda görünürken istediğimiz özellikte olan dosyaları işaretleyecektir. Burada da dosya adı CO\*, uzantısı \* şeklinde işaretlediğimizde bütün dosyalar görülecek ama adı CO ile başlayan dosyalar işaretlenmiş olacaktır.

F8 ve F9 arasındaki farka dikkat edersek, F8'de yalnızca özellikli dosyalar görünüyordu. F9'da ise bütün dosyalar görülüyor ama özellikli dosyalar işaretlenmiş biçimde oluyor.

## 8. SÜRÜCÜ YA DA DİZİN DEĞİŞTİRME

### F10=chg drive/path

Çalıştığımız ortamdan diğer bir ortama geçmek için F10 tuşuna basarak istediğimiz sürücü ya da dizini seçebiliriz. F10 tuşuna bastığımızda aşağıdaki gibi küçük bir pencere açılarak hangi sürücüde çalışmak istediğimizi soracaktır.

- 164-

```
Enter NEW drive letter below. Press
"◀」" for no change, "Esc" to return.
NEW Drive ID - [C]
Valid letters are A thru E.
```

Biz burada sürücü değiştirmek için A harfine basalım. Diskete geçişte **Reading** system areas..... Disketi tararken Scanning sub-driectories.. mesajı çıkacaktır. Eğer disketimizde dizin yoksa hemen ana dizine geçerek dosyaları listeleyecektir. Dizin varsa dizin listesini verecek ve bizim istediğimiz dizine geçerek çalışmamızı sağlayacaktır. İstediğimiz dizini seçebilmek için ok tuşları yardımı ile dizinin üzerine gelir ve Enter tuşuna basarız. Aşağıda dizin olan bir disketi seçtiğimizde karşımıza çıkacak ekran şeklini görelim:

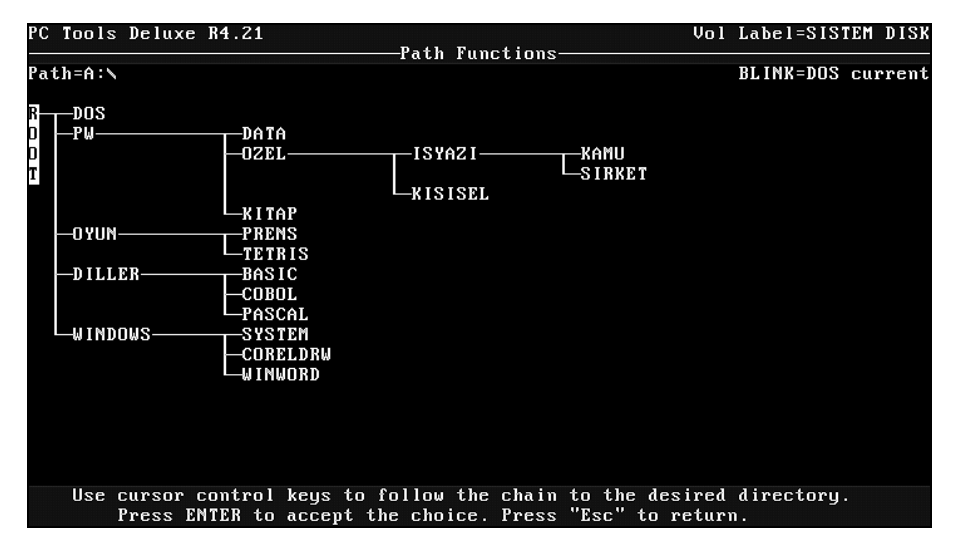

### 9. DOSYA KOPYALAMA

### Сору

«

Dosya ya da dosyaları kopyalayacağımız zaman **COPY** komutu kullanılır. Bu komutu aşağıdaki işlem sırası ile kullanırız.

1. Dosya ya da dosyalar 🖵 tuşuna basarak işaretlenir.

**2.** Copy komutunda daha önce belirttiğimiz gibi C tuşu parlak renkte ve büyük harfle olduğundan C tuşuna basılır. Karşımıza çıkan ekranda aşağıdaki pencere açılır:

- 165-

**»** 

«

| РС Т | ools Del | uxe R4  | .21      |        | File Fu    | notiono     | ۷c         | ol La  | bel=SIS | TEM D  | ISK  |
|------|----------|---------|----------|--------|------------|-------------|------------|--------|---------|--------|------|
| Path | I=A:\*.* |         |          |        |            |             |            |        | JCFOIL  | LUCK ( | 01.1 |
|      | Name     | Ext     | Size     | Attr   | Date       | Name        | Ext        | Size   | Attr    | Date   |      |
|      | IO       | SYS     | 40566    | HSRA   | 9/30/93    | 9 LABEL     | EXE        | 9390   | A       | 9/30/  | 93   |
|      | MSDOS    | SYS     | 38138    | HSRA   | 9/30/93    |             |            |        |         |        |      |
| 1    | COMMAND  | COM     | 54619    | A      | 9/30/93    |             |            |        |         |        |      |
|      | DBLSPACE | BIN     | 64246    | HSRA   | 9/30/93    |             |            |        |         |        |      |
| 2    | AUTOEXEC | BAT     | 493      | Â      | 6/01/94    |             |            |        |         |        |      |
| 3    | CONFIG   | SYS     | 284      | A      | 6/01/94    |             |            |        |         |        |      |
|      | WINA20   | 386     | 9349     | A      | 8/11/93    |             |            |        |         |        |      |
| 4    | FKLAVYE  | COM     |          |        |            |             |            |        |         |        |      |
| 5    | XCOPY    | EXE     | 1 Enf    | ter Tf | ARGET Driv | e ID - [©]  |            |        |         |        |      |
|      | MEKTUP   |         | 2 Va)    | iid le | etters are | A thru E.   |            |        |         |        |      |
| 6    | DISKCOPY | COM     | 1 Pre    | ess Es | SC to retu | rn          |            |        |         |        |      |
| 7    | FORMAT   | COM     | 2        |        |            |             |            |        |         |        |      |
| 8    | CHKDSK   | EXE     | 1        |        |            |             |            | ┛      |         |        |      |
|      |          |         |          | _      |            |             |            |        |         |        |      |
| 1    | 4 files  | LISTed  | = 3      | 305706 | 5 bytes.   | 14 files i  | n sub-dir  | =      | 305706  | bytes  | .    |
|      | 9 files  | SELECT  | ed = 1   | 132694 | 4 bytes.   | Available   | on volume  | =      | 367104  | bytes  | .    |
|      |          |         |          |        |            |             |            |        |         |        |      |
|      | Сору Моч | e cOmp  | Find Re  | ename  | Delete Ve  | r view∕Edit | Attrib Wo  | ordp l | Print I | ist    |      |
| Sor  | t Help ┥ | I =SELE | CT F1=UN | lseled | ct F2=alt  | dir 1st F3= | other menu | i Esc  | exit F  | C Too  | ls   |
| F    | 8=direct | ory LIS | ST argun | nent   | F9=file S  | ELECTion ar | gument F1  | L0=chg | g drive | :∕path |      |

**3.** Burada kopyalama işleminin hangi sürücüye yapılacağı sorulmaktadır. A tuşuna basıp A sürücüsünü seçerek, kopyalamayı A sürücüsüne yapabiliriz. A tuşuna basınca kopyalama işlemi başlayacak, dizin yoksa kopyalama direkt olarak gerçekleşecektir. Eğer belirttiğimiz sürücüde dizin varsa, dizin listesi çıkar. Hangi dizine kopyalayacaksak, ok tuşları yardımı ile istediğimiz dizini seçer ve o dizin içerisine kopyalamayı sağlarız.

Kopyalayacağımız tarafta aynı adla dosya varsa aşağıdaki ekran çıkacak ve bize bazı sorular soracaktır.

| PC Tools Deluxe R4.21                                                                                                    | Vol Label=SISTEM DISK |
|----------------------------------------------------------------------------------------------------|-----------------------|
| Path=A:\                                                                                                    |                       |
| TO Path=C:\                                                                                                    |                       |
| COMMAND .COM is being copied.                                                                                                    |                       |
|                                                                                                    |                       |
| File already exists.<br>Press "R" to replace all files that exist,<br>"W" to replace this file only.<br>"S" to skip all files that exist,<br>"T" to skip this file only,<br>or Esc to terminate operation. |                       |

- 166-

Burada gireceğimiz seçeneklerin anlamları şöyledir:

- **"R"** R tuşuna basarsak, kopyalama sırasında aynı isimde olan bütün dosyaların üzerine bize bir daha sormadan kopyalama yapacaktır.
- "W" W tuşuna basarsak, yalnız o an ekranda görünen dosyanın üzerine yazar.
- **"S"** S tuşuna basarsak, aynı isimde olan dosyaları yeniden kopyalamayacak ve atlayarak, orada olmayan dosyaları kopyalayacaktır.
- **"T"** T tuşuna basarsak, yalnızca ekranda görentülenen dosyayı kopyalamadan atlayacaktır.

### **10. DOSYA TAŞIMA**

#### Move

«

Bir ya da daha çok dosyayı bulunduğu ortamdan başka yere taşımak istediğimizde **Move** komutunu kullanırız. Move komutu ile taşıma sırasında, önceki ortamda bulunan dosyalar silinerek yeni ortama taşınacaktır.

Taşıma işlemi için aşağıdaki sıra takip edilir:

- 1. Taşınacak dosya ya da dosyalar işaretlenir.
- 2. M tuşuna basılır.
- 3. Aşağıdaki gibi bir pencere açılır.

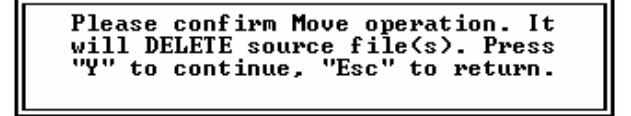

4. Taşımak için Y tuşuna vazgeçmek için ise Esc tuşuna basılır.

5. Bu işlemden sonra hangi ortama taşınacağını soran bir pencere açılır.

Enter TARGET Drive ID - [A] Valid letters are A thru E. Press ESC to return

6. Çıkan pencereye hangi sürücüye taşıyacaksak, o sürücünün adı girilir. Sürücü bulunduktan sonra dizin yoksa kopyalama yapılacak, dizin varsa dizin listesi gelerek bizden dizin seçmemizi isteyecektir.

- 167-

Taşıma olayı bittikten sonra eski ortama dönecektir. Bu ortamda artık işaretlediğimiz dosyalar yoktur. Taşıyacağımız yerde aynı adla başka dosya varsa, kopyalamada olduğu gibi, bize üzerine yazılıp yazılmayacağı sorulacaktır.

### 11. DOSYA KARŞILAŞTARMA

### cOmp

«

Farklı ortamlarda bulunan bir ya da daha çok dosyayı karşılaştırmak için **cOmp** komutu kullanılır.

Dosya karşılaştırma için aşağıdaki sıra takip edilir:1. Karşılaştırılacak dosyalar işaretlenir.2. O tuşuna basılır. Aşağıdaki pencere çıkar:

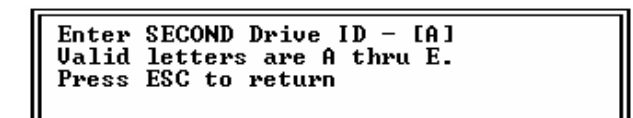

3. Karşılaştıracağımız dosya hangi ortamda ise, o ortamın sürücü harfini gireriz.

4. Karşımıza yeni bir mesaj çıkacaktır:

```
If you want to compare all files with matching names, press "Y".
Else, press any key to continue.
```

5. Eğer dosyaların adları sorulmadan karşılaştırılması isteniyorsa Y tuşuna, değilse herhangi bir tuşa basılır.

Y tuşuna basarsak dosya adları sorulmadan karşılaştırma yapılacaktır. Herhangi bir tuşa basarsak dosya karşılaştırılmadan önce ikinci sürücüdeki dosyanın adı ve uzantısı bize sorulacaktır.

## 12. KARAKTER GRUBU ARATMAK ve DEĞİŞTİRMEK

### Find

Bir ya da daha çok dosya içerisinde herhangi bir karakter grubunu aratmak istediğimizde **Find** komutu kullanılır.

Aratma için aşağıdaki sıra takip edilir:

1. Karakter grubunun aranacağı dosya ya da dosyalar işaretlenir.

2. F tuşuna basılır. Karşımıza aşağıdaki ekran çıkar:

- 168-

«

| PC<br>Pa<br>Fi<br>P | th<br>le<br>tr | ool<br>=A:<br>=C(<br>ase<br>ing | Ls<br>SMN<br>F | De<br>1AM<br>ent | elu<br>ND.<br>Fei<br>AS | .CC | )M<br>ha | 34.<br>ara | .21<br>act |     |     | stı<br>If    | ·ir    | ]      | Fi<br>fo | le<br>or | Se<br>wi<br>ter | ea<br>hid | rc]<br>ch<br>HE3 | h :<br>to | Ser<br>Ser<br>ar | 5C4 | ice<br>an<br>EXf | be<br>aCl |    | ow.<br>nat | . Y | lou<br>1 i |   | nay<br>do | La<br>y e | abel=SISTEM DISK<br>enter the search<br>2. Otherwise a<br>pressing F1. |
|---------------------|----------------|---------------------------------|----------------|------------------|-------------------------|-----|----------|------------|------------|-----|-----|--------------|--------|--------|----------|----------|-----------------|-----------|------------------|-----------|------------------|-----|------------------|-----------|----|------------|-----|------------|---|-----------|-----------|------------------------------------------------------------------------|
| [<br><br><br><br>[  | 02             | 03                              | 04             | Ø<br>5           | 0                       | 07  | Ø<br>8   | 9          | 1          | 1 1 | 1 2 | 1 3          | 1<br>4 | 1<br>5 | 1<br>6   | 17       | 1 8             | 19        | 2                | 21        | 22               | 23  | 2 4              | 25        | 26 | 27         | 28  | 29         | 3 | 3         | 32        | JI A ASCII<br>SEARCH<br>ARGUMENT<br>- LENGTH:00<br>JI HEX              |
|                     |                | =be                             | ea i           | in               | se                      | eai | •c]      | n          | F1         | L=t | 501 | 4 <b>a</b> ] | Le     | eı     | ntı      | ۳y       | m               | ode       | B                | E         | SC:              | =e: | xit              | ţ         |    |            |     |            |   |           |           |                                                                        |

Burada arayacağımız karakter grubunu iki şekilde girebiliriz. ASCII ya da HEX yazarak. Köşeli parantezler içine aranacak karakter grubu girilir. ASCII değil de HEX yazacaksak F1 tuşuna basarak HEX yazımına geçebiliriz.

Örnek olarak COMMAND.COM dosyasında Microsoft sözcüğünü arayalım:

**3.** ASCII yazan yerin karşısına **Microsoft** sözcüğünü girelim. Bu şekilde doldurulmuş bir ekran aşağıdaki şekilde olacaktır:

| [ M i c r o s o f t                           | ]∢— ASCII          |
|-----------------------------------------------|--------------------|
| 0 0 0 0 0 0 0 0 0 1 1 1 1 1 1 1 1 1 1 2 2 2 2 | SEARCH<br>ARGUMENT |
| L4D6963726F736F6674                           | J∢— HEX            |

Biz Microsoft sözcüğünü girerken HEX bölümünde de girdiğimiz karakterlerin HEX karşılığı yazılacaktır. Yazdıktan sonra Enter tuşuna basalım. Arama başlayacaktır ve arama sırasında **Searching sector 00000xx of 0000xxx** yazarak aramanın sürdüğünü bildirecektir. Bulduktan sonra aşağıda;

mesajı çıkacak. Eğer bulunan karakter grubu için değiştirme yapılacaksa E tuşuna, aramaya devam edilecekse G tuşuna basmamız gerekir. Aradığımız karakter grubu bulununca E tuşuna bastığımızda aşağıdaki ekran çıkacaktır.

- 169-

»

| PC Teele    | Deluve  | D/  | 24    |       |       |      |       |            |            |      |      |            |      |      |        | llal | Label-SISTEM D           | rev  |
|-------------|---------|-----|-------|-------|-------|------|-------|------------|------------|------|------|------------|------|------|--------|------|--------------------------|------|
| FC IUUIS .  | veruxe  | лч  | . 41  |       |       |      | 200   | ton        | F.J.       |      | 200  |            | -    |      |        | VU I | Label-SISIEN D           | гэл  |
| Path-A:S    |         |     |       |       |       |      | 100   | LOI.       | Ľu.        |      | )CL( | 100        |      |      |        |      |                          |      |
| File=COMM   | AND CO  | м   | R     | alat  | Fina  |      | et    | ) מר       |            | 0.16 | 5 1  | <u>`</u> ] | et i | 9023 | 26     | Diek | Rel Sec 0000251          | ,    |
| 1110-001111 | 1112.00 |     | 110   | . I W | . 100 | - 31 |       | <u>, 1</u> | ,000       | /010 | ,, , | JIU        | 36.  | 0020 | .0,    | DISK | MCI 300 000023           |      |
| Displacem   | ent —   |     |       |       |       |      | Hep   | C C C      | odes       | s—   |      |            |      |      |        |      | ASCII value              |      |
| 0256(010    | 0) 00   | 00  | 00    | 80    | 00    | 00   | 00    | 00         | 00         | 00   | 02   | 00         | 46   | 22   | 4E     | 22   | C 🛢 F''                  | ۷.   |
| 0272(011)   | 0) 01   | ZF  | 43    | 00    | 00    | 00   | 0Z    | 00         | 46         | 22   | 4E   | 22         | 01   | ZF   | 4D     | 53   | ⊡∕C                      | 15   |
| 0288(012)   | 0) 47   | 00  | 00    | 00    | 02    | 00   | 46    | 22         | <b>4</b> E | 22   | 01   | 2F         | ЗF   | 00   | 00     | 00   | G ₿ F"N"⊡/?              |      |
| 0304(013)   | 0) 02   | 00  | 46    | 22    | 4E    | 22   | 01    | ZF         | <b>4</b> B | 00   | 00   | 00         | 02   | 00   | 46     | 22   | 8 F"N"⊡∕K 8 I            | F 11 |
| 0320(014)   | 0) 4E   | 22  | 01    | 2F    | 59    | 00   | 00    | 00         | 00         | 00   | 00   | 00         | 00   | 00   | 00     | 00   | N″⊡∕Y                    |      |
| 0336(015)   | 0) 00   | 00  | 00    | 17    | 49    | 6E   | 63    | 6F         | 72         | 72   | 65   | 63         | 74   | 20   | 44     | 4F   | ‡Incorrect I             | bo   |
| 0352(016)   | 0) 53   | 20  | 76    | 65    | 72    | 73   | 69    | 6F         | 6E         | ΘD   | 0A   | 1A         | 4F   | 75   | 74     | 20   | S version <b>fo→Out</b>  | t    |
| 0368(017)   | 0) 6F   | 66  | 20    | 65    | 6E    | 76   | 69    | 72         | 6F         | 6E   | 6D   | 65         | 6E   | 74   | 20     | 73   | of environment           | s    |
| 0384(018    | 0) 70   | 61  | 63    | 65    | OD    | 0A   | 5E    | OD         | 0A         | ΘD   | 0A   | 4D         | 69   | 63   | 72     | 6F   | расе <b>Го^ГоГо</b> Міст | ro   |
| 0400(019    | 0) 73   | 6F  | 66    | 74    | 28    | 52   | 29    | 20         | 4D         | 53   | 2D   | 44         | 4F   | 53   | 28     | 52   | soft(R) MS-DOS           | (R   |
| 0416(01A    | 0) 29   | 20  | 56    | 65    | 72    | 73   | 69    | 6F         | 6E         | 20   | 36   | 2E         | 32   | 30   | OD     | 0A   | ) Version 6.20.          | jo   |
| 0432(01B    | 0) 20   | 20  | 20    | 20    | 20    | 20   | 20    | 20         | 20         | 20   | 20   | 20         | 20   | 28   | 43     | 29   | ()                       | (0)  |
| 0448(010    | 0) 43   | 6F  | 70    | 79    | 72    | 69   | 67    | 68         | 74         | 20   | 4D   | 69         | 63   | 72   | 6F     | 73   | Copyright Micro          | bs   |
| 0464(01D    | 0) 6F   | 66  | 74    | 20    | 43    | 6F   | 72    | 70         | 20         | 31   | 39   | 38         | 31   | 2D   | 31     | 39   | oft <u>C</u> orp 1981-1  | 19   |
| 0480(01E    | 0) 39   | 33  | ZE    | OD    | 0A    | 28   | 53    | 70         | 65         | 63   | 69   | 66         | 69   | 65   | 64     | 20   | 93. <b>J</b> o(Specified | d    |
| 0496(01F    | 0) 43   | 4F  | 4D    | 4D    | 41    | 4E   | 44    | 20         | 73         | 65   | 61   | 72         | 63   | 68   | 20     | 64   | COMMAND search           | d    |
|             |         |     |       |       |       |      |       |            |            |      |      |            |      |      |        |      |                          |      |
| ↑↓→ ◀       | - = cu  | rso | r I   | F1=:  | swaj  | p ei | itri  | j ai       | rea        | F    | 5=u) | pdat       | te   | F6:  | =cai   | ncel | update ESC=exi           | C.   |
| Home=firs   | t pos   | En  | d = 1 | ast   | pos   | s I  | ՝ gUյ | p=1:       | st I       | ıa H | î l  | PgDı       | n=21 | nd I | na l i | f    |                          |      |

İmleç Microsoft sözcüğünün M harfinin üzerinde, yalnız HEX bölümündedir.

Yukarıdaki ekranda geçen deyimleri açıklayalım:

\*

| File=COMMAND.COM | Dosya adı.                                          |
|------------------|-----------------------------------------------------|
| Relative sector  | Dosyanın bulunduğu sektör                           |
| Clust            | Dosyanın bulunduğu blok. (cluster)                  |
| Disk Rel Sec     | Sektörün diskteki mutlak yeri                       |
| Displacement     | Bilgilerin bulunduğu konum                          |
| Hex codes        | ASCII karakterlerin Hexadecimal (16'lık) karşılığı. |
| ASCII value      | Karakterlerin ASCII karşılığı.                      |

Aşağıda belirtilen tuş kullanımlarının görevleri:

| cursor             | Ok tuşları ile hareket edilerek istenilen karakterin üzerine |
|--------------------|--------------------------------------------------------------|
|                    | gelinir.                                                     |
| F1=swap entry area | HEX bölümünden ASCII bölüme, ASCII bölümden HEX              |
|                    | bölüme geçiş için.                                           |
| F5=update          | Bir değişiklik yapılmışsa son durumu ile diske kayıt eder.   |
| F6=cancel update   | Yapılan değişiklikleri kaydetmeden çıkış.                    |
| ESC=exit           | Çıkış içindir. Dosya İşlemleri ekranına döner.               |
| Home=first pos     | Dosyanın başına gider.                                       |
| End=last pos       | Dosyanın sonuna gider.                                       |
| PgUp=1st half      | Bulunduğu sektörün ilk yarısına gider.                       |
| PgDn=2nd half      | Bulunduğu sektörün ikinci yarısına gider.                    |
|                    |                                                              |

- 170-

## 13. DOSYA ADI DEĞİŞTİRMEK

### Rename

~

Dosya adı değiştirmek için Rename seçeneği kullanılır.

Dosya adı değiştirebilmek için sırasıyla aşağıdaki işlemler yapılır:

Adı değiştirilmek istenen dosya ya da dosyalar işaretlenir.
 R tuşuna basılır. [] işaretleri arasında dosya adı ve uzantısı çıkar.

## [FKLAVYE]

[COM]

3. Burada yeni vereceğimiz ad girilir Enter tuşuna basılır ve aşağıdaki ekran çıkar.

FKLAUYE .COM is to be RENAMED to MKLAUYE .COM Please confirm. "Y" to RENAME "N" to reenter "B" to bypass ESC to return

Seçeneklerin anlamları şöyledir:

- "Y" Y tuşuna basarak adı değiştirme işlemi gerçekleştirilir.
- "N" N tuşuna basarak, isim değiştirme ekranına yeniden dönülür ve yeni bir değişiklik yapılmasına izin verir.
- "B" B tuşuna basarak o dosyanın adı değiştirilmeden geçilir.
- ESC Bu ekrandan çıkış içindir.

Yukarıdaki seçeneklere göre işlemimizi yaptıktan sonra, Dosya İşlemleri Menüsü'ne döner. Yeni adlarıyla dosyaları burada görebiliriz.

Dosya adı değiştirmede F8 ve F9'dan yararlanarak \* ve ? joker karakterlerini kullanabiliriz.

## 14. DOSYA SİLME

### Delete

Dosya silme işlemleri için **Delete** seçeneği kullanılır. Burda da **F8** ve **F9**'dan yararlanarak \* ve ? joker işaretlerini kullanabiliriz.

- 171-

Dosya silmek için sırasıyla aşağıdaki işlemler yapılır:

1. Silinecek dosya ya da dosyalar işaretlenir.

2. D tuşuna basılır. Tek dosya sileceksek aşağıdaki seçenekler çıkar:

```
FKLAUYE .COM is to be DELETED
Confirm with "Y" to DELETE
"N" to bypass
Press ESC to Exit
```

Silmek istiyorsak Y tuşuna, silmek istemiyorsak N tuşuna basarız.

Birden çok dosya işaretlemişsek bu kez aşağıdaki seçenekler çıkacaktır.

```
Multiple files were selected to delete.
```

```
To delete all files without
individual confirmations, press "Y".
For individual confirmations, press "N".
```

Press ESC to Exit

İşaretlenen dosyaların tamamının sorulmadan, otomatik olarak silinmesini istiyorsanız Y tuşuna, tek tek sorularak silinmesini istiyorsanız N tuşuna basın.

## 15. DOSYA KONTROLÜ ve DÜZELTME

Ver

«

Dosyaların kontrol edilmesi ve bozukluk varsa düzeltilebilmesi için **Ver**, yani **Verify** seçeneği kullanılır.

Kontrol ve düzeltme işlemi yapabilmek için aşağıdaki sıra takip edilir:

- 1. Kontrolü yapılacak dosya ya da dosyalar işaretlenir.
- 2. V tuşuna basılır. Aşağıdaki ekran çıkar.

FKLAUYE.COM verifies OK! XCOPY.EXE verifies OK! MEKTUP. verifies OK! DISKCOPY.COM is being verified.

Reading sector 0000000 through 0000007

#### Press ESC to Exit

İşaretlenen dosyaların kontrolü sırasıyla yapılır, bir hata yoksa **OK!** iletisi ile bildirilir. Dosyaların okunması sektör numaralı ile birlikte gösterilir.

- 172-

## 16. DOSYALARIN İÇERİĞİNİ GÖRME ve DÜZELTME

## wiew/Edit

~

Dosyaların içeriğini görüntülemek ve değiştirmek amacıyla wiew/Edit seçeneği kullanılır.

Dosya içeriklerini görme ve değiştirme işlemi aşağıdaki sıra ile yapılır:

- İstenilen dosya ya da dosyalar işaretlenir.
   E tuşuna basılır ve aşağıdaki ekran gelir.

| PC Tools Del | uxe  | R4 . | 21   |      |      | _    |      |       |      |       |      |      |      |      |      | Vol  | Labe   | 1=5   | SISTE          | M D | ISK |
|--------------|------|------|------|------|------|------|------|-------|------|-------|------|------|------|------|------|------|--------|-------|----------------|-----|-----|
|              |      |      |      |      |      |      | file | e V:  | iew, | /Ed : | it : | ser  | Jice | e—   |      |      |        |       |                |     |     |
| Path=A∶\*.*  |      |      | _    |      |      |      |      |       |      |       |      |      |      |      |      |      |        | _     |                |     |     |
| File=AUTOEXE | C.BA | Т    | Re   | elat | tive | e se | ecto | or (  | 9000 | 9000  | 9, ( | Clus | st   | 9000 | 93,  | Disk | Abs    | Sec   | : 000          | 003 | 4   |
|              |      |      |      |      |      |      |      |       |      |       |      |      |      |      |      |      |        |       |                |     |     |
| Displacement |      |      |      |      |      |      | He   | C C C | ode  | s—    |      |      |      |      |      |      | AS     | CII   | [ va <u>l</u>  | ue  |     |
| 0000(0000)   | 40   | 45   | 43   | 48   | 4F   | 20   | 4F   | 46    | 46   | 0D    | 0A   | 40   | 4C   | 48   | 20   | 2F   | @ECH   | IO C  | )FFJ           | QLH | 1   |
| 0016(0010)   | 4C   | 3A   | 30   | ЗB   | 31   | 2C   | 34   | 35    | 34   | 35    | 36   | 20   | 2F   | 53   | 20   | 43   | L:0;   | 1,4   | 15456          | ∕S  | С   |
| 0032(0020)   | ЗA   | 5C   | 44   | 4F   | 53   | 5C   | 53   | 4D    | 41   | 52    | 54   | 44   | 52   | 56   | ZE   | 45   | : \ DO | ISNS  | SMART          | DRV | . E |
| 0048(0030)   | 58   | 45   | 20   | 2F   | 58   | ΘD   | 0A   | 50    | 52   | 4F    | 4D   | 50   | 54   | 20   | 24   | 20   | XE /   | Хſ    | PROM           | ΡT  | \$  |
| 0064(0040)   | 47   | 9A   | 56   | 45   | 4E   | 24   | 5F   | 24    | 70   | 24    | 67   | ΘD   | 0A   | 43   | 4C   | 53   | GÜVE   | N\$_  | \$p\$g         | гoс | LS  |
| 0080(0050)   | OD   | 0A   | 50   | 41   | 54   | 48   | 20   | 43    | ЗA   | 5C    | 4D   | 41   | 53   | 41   | 5C   | 45   | Гoра   | TH    | CINM           | aŝa | ١E  |
| 0096(0060)   | 58   | 43   | 45   | 4C   | 3B   | 43   | ЗA   | 5C    | 4D   | 41    | 53   | 41   | 5C   | 57   | 49   | 4E   | XČEL   | ; C : | MAS            | ANW | IN  |
| 0112(0070)   | 57   | 4F   | 52   | 44   | ЗB   | 43   | ЗA   | 5C    | 44   | 4F    | 53   | ЗB   | 43   | ЗA   | 5C   | 4D   | WORD   | :C:   | NDOS           | ;C: | NM  |
| 0128(0080)   | 4F   | 55   | 53   | 45   | ЗB   | 43   | ЗA   | 5C    | 4D   | 41    | 53   | 41   | 5C   | 57   | 49   | 4E   | OUSE   | :c:   | MAS            | ANW | IN  |
| 0144(0090)   | 44   | 4F   | 57   | 53   | ЗB   | 43   | ЗA   | 5C    | 4D   | 41    | 53   | 41   | 5C   | 45   | 58   | 50   | DOWS   | ;c:   | MAS            | ANE | XP  |
| 0160(00A0)   | 4C   | 4F   | 52   | 45   | 52   | 2E   | 34   | 4C    | OD   | 0A    | 53   | 45   | 54   | 20   | 54   | 45   | LORE   | R . 4 | łL <b>r</b> ⊡s | ET  | ΤE  |
| 0176(00B0)   | 4D   | 50   | 3D   | 43   | 3A   | 5C   | 44   | 4F    | 53   | 0D    | 0A   | 4C   | 48   | 20   | 2F   | 4C   | MP=C   | ::\[  | 00570          | LH  | ∕L  |
| 0192(00C0)   | ЗA   | 32   | 2C   | 36   | 33   | 38   | 34   | 20    | 44   | 4F    | 53   | 4B   | 45   | 59   | ØD   | 0A   | :2,6   | 384   | i dos          | KEY | Гo  |
| 0208(00D0)   | 43   | 3A   | 5C   | 44   | 4F   | 53   | 5C   | 53    | 4D   | 41    | 52   | 54   | 44   | 52   | 56   | ZE   | CIND   | 0SN   | SMAR           | TDR | ν   |
| 0224(00E0)   | 45   | 58   | 45   | ΘD   | 0A   | 4E   | 43   | 43    | 20   | 2F    | 46   | 41   | 53   | 54   | 4B   | 45   | EXEJ   | '∎NC  | C ∕F           | AST | KE  |
| 0240(00F0)   | 59   | ØD   | 0A   | 4C   | 48   | 20   | ZF   | 4C    | ЗA   | 32    | ZC   | 31   | 34   | 33   | 30   | 34   | Υ₿₫L   | ЛZ    | L:2,           | 143 | 04  |
|              |      |      |      |      |      |      |      |       |      |       |      |      |      |      |      |      |        |       |                |     |     |
| Home=beg of  | fil  | e∕d  | lisl | < ]  | End  | ena= | l of | f f:  | ile, | /dis  | sk   |      |      |      |      |      |        |       |                |     |     |
| ESC=Exit P   | gDn= | for  | wai  | rd   | Pgl  | Jp=1 | bacl | K 1   | F1=1 | toga  | le   | mod  | le   | F2:  | -cho | sect | tor n  | um    | F3=            | edi | t   |

Bu ekranda görülen terimlerin anlamları:

| File=AUTOEXEC.BAT | Dosya adı.                                          |
|-------------------|-----------------------------------------------------|
| Relative sector   | Dosyanın bulunduğu sektör                           |
| Clust             | Dosyanın bulunduğu blok. (cluster)                  |
| Disk Rel Sec      | Sektörün diskteki mutlak yeri                       |
| Displacement      | Bilgilerin bulunduğu konum                          |
| Hex codes         | ASCII karakterlerin Hexadecimal (16'lık) karşılığı. |
| ASCII value       | Karakterlerin ASCII karşılığı.                      |

- 173-

Alt kısımda belirtilen tuş kullanımlarının görevleri:

| Dosyanın en başına geçer.                             |
|-------------------------------------------------------|
| Dosyanın en sonuna gider.                             |
| Görüntüyü yarım sektör ileri alır.                    |
| Görüntüyü yarım sectör geri alır.                     |
| Ekranı değiştirerek, yalnızca yazılış durumunu verir. |
| Ulaşılmak istenen sektör numarasına ulaşım için.      |
| Değşiklik yapmak için HEX bölümünden ASCII bölüme     |
| ASCII bölümden HEX bölüme geçiş.                      |
| Ekrandan çıkış için.                                  |
|                                                       |

F3 tuşuna basınca ekranın en altındaki tuş kullanımları değişerek aşağıdaki biçimi alır. O dosya içerisinde değişiklik yapmamızı sağlar.

Aşağıdaki tuşların anlamları:

~

↑↓ → ← = cursor F1=swap entry area F5=update F6=cancel update ESC=exit Home=first pos End=last pos PgUp=1st half PgDn=2nd half

| cursor             | Ok tuşları ile hareket edilerek istenilen karakterin üzerine |
|--------------------|--------------------------------------------------------------|
|                    | gelinir.                                                     |
| F1=swap entry area | HEX bölümünden ASCII bölüme, ASCII bölümden HEX              |
|                    | bölüme geçiş için.                                           |
| F5=update          | Herhangi bir değişiklik yapılmış ise son durumu ile disket   |
| -                  | kayıt eder. Güncelleştirir.                                  |
| F6=cancel update   | Yapılan değişiklikleri kaydetmeden çıkış.                    |
| ESC=exit           | Çıkış içindir. Dosya İşlemleri ekranına döner.               |
| Home=first pos     | Dosyanın başına gider.                                       |
| End=last pos       | Dosyanın sonuna gider.                                       |
| PgUp=1st half      | Bulunduğu sektörün ilk yarısına gider.                       |
| PgDn=2nd half      | Bulunduğu sektörün ikinci yarısına gider.                    |

## 17. DOSYALARIN NİTELİĞİNİ GÖRME ve DEĞİŞTİRME

### Attrib

Dosyaların niteliğini Attrib komutu ile değiştiririz. Dosya niteliği demek; dosyayı system (sistem), yalnız okunabilir (read only), gizli (hidden), arşiv (archive) demektir.

Dosya niteliğini değiştirme işlemi aşağıdaki sıra ile yapılır:

1. İstenen dosya ya da dosyalar işaretlenir.

2. A tuşuna basılır ve aşağıdaki ekran gelir.

- 174-

 

 PC Tools Deluxe R4.21
 Uol Label=SISTEM DISK

 Path=A:\
 File Status Service

 File=AUTOEXEC.BAT
 Size = 493 bytes #Clu = 1 clusters

 Initial attributes shown are those in effect. Io change, use the arrows (14) to select an attribute to change. ENTER (44) will change (toggle) that attribute. Pressing "U" will update and make the changes permanent. "ESC" will return without any change.

 Initial Attributes
 New Attributes Read Only - OFF

 Hidden - OFF
 Hidden - OFF

 System - OFF
 System - OFF

 Archive - ON
 Archive - ON

 Initial Time/Date
 New Time/Date 11:12p

 06/01/94
 06/01/94

 "U" to update and make changes permanent. ESC to return without changes.

Ekranda görünen terimlerin anlamları:

| Size               | Dosyanın kapladığı alan. (byte olarak)                |
|--------------------|-------------------------------------------------------|
| #Clu               | Cluster numarası                                      |
| İnitial attributes | Hazır olan, önceden verilen nitelikler.               |
| New attributes     | Değiştirilecek ya da değiştirilen nitelikler.         |
| Read Only          | Yalnız okunabilir nitelik.                            |
| Hidden             | Gizli dosya niteliği. (DIR komutu tek kullanıldığında |
|                    | görünmez.)                                            |
| System             | İşletim sistemi programı                              |
| Archive            | Arşiv dosya                                           |
| Initial Time/Date  | Daha önce kayıt edilmiş, tarih ve saat.               |
| New Time/Date      | Değiştirilecek tarih ve saat.                         |
|                    |                                                       |

Tuşların görevleri:

~

| ←=prior entry | Dosyanın önceki özelliklerine geçmek için.                 |
|---------------|------------------------------------------------------------|
| →=next entry  | Dosyanın yeni özelliklerine geçmek için.                   |
| U             | Yapılan değişiklikleri güncelleştirerek, diske kayıt eder. |

**3.** Değiştirilmek istenen özelliğin üzerine ışıklı gösterge ok tuşları yardımı ile getirilir. Enter tuşuna basılarak OFF ise ON, ON ise OFF yapılır.

| OFF | Kapalı. Yani dosyanın o niteliği yok.   |
|-----|-----------------------------------------|
| ON  | Açık. Dosyanın belirlenen özelliği var. |

4. Güncelleştirmek için U tuşuna basılır.

- 175-

## 18. BELGE DÜZENLEYİCİ (KELİME İŞLEM, EDITOR) KULLANIMI

### Wordp (WORDPROCESSOR)

«

PCTOOLS'un çok yönlü bir program olduğunu buraya kadar öğrendiğimiz bilgilerden anlamışsınızdır. Bütün bu yeteneklerinin yanısıra bir kelime işlem bölümü de bulunmaktadır.

Burada öğreneceğimiz kelime işlem bölümü ile BATCH dosyaları yazabilir ya da daha önce yazdığınız bir dosya üzerinde düzenlemeler yapabilirsiniz.

PCTOOLS'un kelime işlem bölümü olan **Wordp**'yi kullanabilmek için hangi dosya ile çalışacaksanız, ışıklı göstergeyi o dosyanın üzerine getirip, **W** tuşuna basmanız gerekmektedir. Bundan sonra karşımıza ekranın altında şöyle bir mesaj çıkacaktır.

```
Press F2 to create a new file, Esc to end,
or any other key to edit XXXXXXXX.XXX
```

Burada söylenmek istenin, yeni bir dosya yaratacaksanız F2 tuşuna, işaretli dosya ile çalışacaksanız herhangi bir tuşa, çıkış için  $\mathbf{Esc}$  tuşuna basın anlamındadır.

PC Tools Deluxe R4.21 Vol Label=SISTEM DISK -Word Processing Service-Path=A:\ ١Ï ∎ï∶ ₽ï₽ ı İ. a a a a i. a a a a . ۹ï ₽Ϊ 30 <F5> 10 20 <F4> 40 50 60 70 <F3> <F6> INSERT <F2> <F7> <F8> <F10> show + NUM LOCK Replace Select Cut Сору Save Search Paste

Aşağıda F2'ye basarak yeni yaratılmış bir kelime işlem ekranını görelim:

- 176-

«

Şimdi de AUTOEXEC.BAT dosyasını işaretleyerek oluşturduğumuz ekranı görelim:

| PC Tools Deluxe R4.21 Uol Label=SISTEM DISK                                      |
|----------------------------------------------------------------------------------|
| Path=A:\AUTOEXEC.BAT                                                             |
| CECHO OFF                                                                        |
| QLH /L:0;1,45456 /S C:\DOS\SMARTDRU.EXE /X                                       |
| PROMPT \$ GÜVEN\$_\$p\$g                                                         |
| CLS                                                                              |
| PATH                                                                             |
| C:\MASA\EXCEL;C:\MASA\WINWORD;C:\DOS;C:\MOUSE;C:\MASA\WINDOWS;C:\MASA\EXPLORER.4 |
|                                                                                  |
| 3E1 1EHF-G-300 DOCVEU                                                            |
| Ln /L-2,000 DORLI                                                                |
|                                                                                  |
| LH /L:2.14304 imouse.com                                                         |
| LH /L:1,13984 C:\DOS\SHARE.EXE                                                   |
| SET DIRCMD=/ON                                                                   |
|                                                                                  |
| c:\dos\mode con codepage prepare=<<850,857> c:\dos\ega2.cpi>                     |
| c:\dos\mode con codepage select=857                                              |
|                                                                                  |
| 1 10 20 30 40 50 60 70 80<br>1 791 791 791 791 791 791 791 791 100 100 100 100   |
| Saue Search Replace Select Cut Conu Paste shou t NUM LOCK                        |
| bave bearen heptace betect out cupy faste show with hook                         |

Ekranın en altında 1'den **80**'e kadar olan cetvel durum cetvelidir. Cetevlin altında fonksiyon tuşlarının görevleri bulunmaktadır:

Ekranın altında bulunan fonksiyon tuşlarının görevleri:

| F2=Save    | Kelime işlem içerisinde yazdığımız bilgileri diske yazdırır.                                                              |
|------------|----------------------------------------------------------------------------------------------------|
| F3=Search  | Yazı içerisinde bir karakter grubunu arar, bulur.                                                                         |
| F4=Replace | Yazı içerisinde bir karakter grubunu arar ve yerine verilen başka bir karakter grubu ile değiştirir.                      |
| F5=Select  | Yazı içerisinde herhangi bir bölümü bloklayarar, silmek ya da kopyalamak için istenen bölümün başını ve sonunu işaretler. |
| F6=Cut     | F5 ile işaretlenen bloğu siler. Keser.                                                                                    |
| F7=Сору    | F5 ile işaretlenen bloğu kopyalar.                                                                                        |
| F8=Paste   | F5 ile işaretlenen, F6 ile kesilmiş ya da F8 ile kopyalanmış bloğu istenen yere yeniden yazar. Yapıştırır.                |
| F10=Show   | Yazı içerisindeki Enter tuşuna ve aşağı ok tuşuna basılan yerleri<br>ışıklandırılmış sola ok tuşu ile gösterir.           |
| INSERT     | Araya yazma moduna geçerek, yazı içerisine ekleme yapmayı sağlar.                                                         |
| NUM LOCK   | Klavyenin sağ tarafında bulunan, nümerik klavyeyi açar/kapar.                                                             |

- 177-

#### a. Yazılan Metnin Diske Kaydı (Save)

«

Bir metni yazdıktan sonra diske kaydetmek için F2 tuşuna basılır ve dosya yeni ise aşağıdaki mesaj çıkarak dosyaya bir isim vermemizi ister.

| Please | enter | the | new  | file | and | extension | names. | (ESC | will | end). |
|--------|-------|-----|------|------|-----|-----------|--------|------|------|-------|
|        |       | Na  | ame= | [    | ]   | ]         |        |      |      |       |
|        |       | E   | xt = | [ ]  |     |           |        |      |      |       |

Name'in karşısına dosya adı, Ext'in karşısına da dosya uzantısı yazılır ve Enter'e basılır. Vazgeçmek için Esc tuşuna basılır.

Daha önce yazdığımız bir dosya ise kayıt edecek ve aşağıda;

#### File saved successfully. Press any key to continue

iletisi görünerek bir tuşa basmamızı isteyecektir. Herhangi bir tuşa basınca ekran eski konumu alacaktır.

Dosyadan çıkarken son şeklini kaydetmemişsek aşağıdaki mesajla bizi uyararak, son şeklini kaydetmediğimizi, kaydedip kaydetmeyeceğimizi sorar:

You have not saved the file since last changing it. Do you want to save it before exiting? Reply "Y" to save, or "N" to exit WITHOUT saving the file (Esc returns to word processor).

Kaydetmek istiyorsak Y tuşuna, kayıt etmeden çıkmak istiyorsak N tuşuna basarız.

#### b. Bir Karakter Grubunu Aratma (Search)

Yazı içerisinde özellikle bulmak istediğimiz bir karakter grubu olabilir. Böyle durumlarda biz istediğimiz sözcüğü yazarak, kelime işlem programımızdan bunu bulmasını isteyebiliriz.

Bunu yapabilmek için F3 tuşuna basarız ve karşımıza ekranın altında aşağıdaki ileti çıkar:

| Plea | se enter | characters | to | search | for | below: |
|------|----------|------------|----|--------|-----|--------|
|      | [        |            |    |        |     | 1      |

- 178-

«

Aratmak istediğimiz karakter grubunu [ ] işaretleri arasına girerek aratırız. Aynı karakter grubu birden çok ve bunları da bulmak istiyorsak her biri için F3 tuşuna basarız. Her basışta bir sonrakini bulur.

#### c. Bir Karakter Grubunu, Bir Karakter Grubu ile Değiştirmek (Replace)

Yazı içerisinde bulunan bir karakter grubunu, diğer bir karakter grubu ile değiştirmek isteyibiliriz. Bunu yapabilmek için F4 tuşuna basarız ve ekranın altında aşağıdaki ileti çıkar:

| Please | enter | characters | to | replace below: |
|--------|-------|------------|----|----------------|
| ]      |       |            |    | ]              |

Buraya aratmak aratmak istediğimiz karakter grubunu yazar ve **Enter** tuşuna basarız. Hemen arkasından bu bölümde bir değişiklik olarak şu biçimi alır:

|            | Please | enter | characters | to replace | with below: |
|------------|--------|-------|------------|------------|-------------|
| Replacing: |        |       |            |            |             |
| [File      | ]      | [D    | osya       |            | ]           |

Buradaki örneğimizde içi dolu bir değiştirme işlemini görüyorsunuz. File sözcüğünü Dosya sözcüğü ile değiştirmek istiyoruz. Yani ilk bölüme aranan sözcük, ikinci bölüme yerine geçmesi istenen sözcük yazıldı.

Değiştirmek istediğimiz sözcük birden çok ise **F4** tuşuna her basışımızda bir sonraki sözcüğü değiştirecektir. Böyle durumda aşağıdaki ileti çıkacaktır.

| Argument found; press F4 | to repeat replace, or Esc to end replace mode. |  |
|--------------------------|------------------------------------------------|--|
| Replacing:               | Replacing: with:                               |  |
| [File                    | ] [Dosya ]                                     |  |

Değiştirme işlemini sona erdirip çıkmak için Esc tuşuna basarız.

#### d. Bir bölümün İşaretlenerek Bloklanması (Select)

Bir bölümü işaretleyip bloklamak için, işaretlemek istediğimiz yerin başına gelir ve **F5** tuşuna basarız. **F5** tuşuna basmakla başlangıç yerini işaretlemiş olduk. Ok tuşları yardımıyla işaretleyeceğimiz yerin sonuna kadar gideriz. Göreceğiz ki, işaretlediğimiz yer ekranın özelliğine göre renk değiştirecek ya da ışıklandırılacaktır.

Artık bu bölümü ister sileriz, ister kopyalarız. Silmek için **F6** (Cut)tuşuna, kopyalamak için **F7** (Copy)tuşuna basarız. Sildiğimiz ya da kopyaladığımız bölümü başka bir yere yeniden yazmak istersek, imleci yazmak istediğimiz yere getirir ve **F8** (Paste)tuşuna basarız.

- 179-

## **19. YAZICIYA YAZDIRMA**

#### Print

~

İşaretlenmiş dosya ya da dosyaların yazıcıdan yazdırılması Print seçeneği ile yapılır.

Yazıcıya yazdırmak için aşağıdaki sıra takip edilmelidir:

- 1. Yazdırılacak dosya ya da dosyalar işaretlenir.
- 2. P tuşuna basılır. Bu seçimden sonra aşağıdaki ekran gelir.

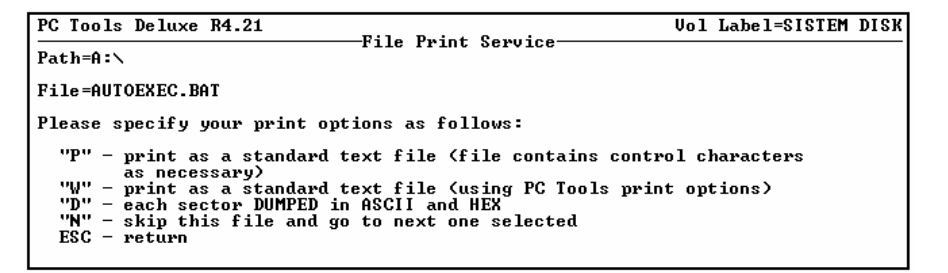

Buradaki seçeneklerin anlamları şöyledir:

| "P"   | Normal yazım şeklidir. Kontrol karakterleri istenirse verilir.                                               |
|-------|----------------------------------------------------------------------------------------------------|
| "W"   | Normal yazım şeklidir. PCTOOLS'un seçenekleri kullanılarak basım                                             |
|       | sağlanır.                                                                                                    |
| "D"   | Sektörlerin ASCII ve HEX kodlu olarak yazımı sağlanır.                                                       |
| "N"   | İşaretlenen dosyalardan o an ekranda görünen dosyanın yazılmadan atlanması isteniyorsa bu seçenek kullanılır |
| "ESC" | Geri dönüş için.                                                                                             |

### P seçeneği ile yazım şekli:

Bu seçenek kullanıldığında normal yazım şeklinde yazım yapılacaktır. Printer hazır değilse PCTOOLS tarafından uyarılacaktır.

Yazım sırasında aşağıdaki mesaj çıkacaktır:

| Printing in progress |  |
|----------------------|--|
| Press ESC to Exit    |  |

Yazdırma işlemi başlamıştır. Vazgeçmek için Esc tuşuna basılır.

- 180-
# W seçeneği ile yazım şekli:

«

Bu seçenek de normal yazım şeklidir. Yalnız yazım başlamadan önce sayfa düzeni ve yazıcı tanımlaması için aşağıdaki ekran gelir:

| PC Tools Deluxe R4.21                                                                                                    | Vol Label=SISTEM                                                  | DISK           |
|----------------------------------------------------------------------------------------------------|-------------------------------------------------------------------|----------------|
| Path=A:\                                                                                                    |                                                                   |                |
| File=AUTOEXEC.BAT                                                                                                    |                                                                   |                |
| To modify the print options, use the arrows to select<br>you want to change. Then press the ENTER (◀¹) key. You<br>cursor. Key in the new value and press ENTER (◀¹) to u<br>final. The cursor will then go away.                                                   | an option that<br>u will now see a<br>make the change             |                |
| When you have no more changes to make, select the last ENTER (4). Press Esc to exit.                                                                                                    | t option and press                                                |                |
| Lines per page 66 Page headings (Y<br>Margin lines top and bottom 4 Page footings (Y<br>Extra spaces between lines 0 Page numbers (Y<br>Left margin 1 Want to stop bet<br>Right margin 080 Want to eject las<br>The line length is 080 characters Printer options a | or N)<br>or N)<br>or N)<br>ween pages?<br>st page?<br>are correct | 7 7 7 7 7<br>7 |
| Number of actual lines on a page (including top/b                                                                                                    | ottom margins).                                                   |                |

Burada belirtilen yazdırma seçeneklerini değiştirmek için imleç ok tuşları yardımı ile istenilen seçeneğin üzerine getirilir **Enter** tuşuna basalır. İstenilen değişiklik yapıldıktan sonra **Enter** tuşuna bir kez daha basılır.

Burada geçen seçeneklerin anlamları şöyledir:

| Line per page                     | Bir sayfadaki satır sayısı.                     |  |  |  |
|-----------------------------------|-------------------------------------------------|--|--|--|
| Margin lines top and bottom       | Sayfa üstünde ve altında boş bırakılacak satır  |  |  |  |
|                                   | sayısı.                                         |  |  |  |
| Extra spaces between lines        | Satırlar arasında bırakılacak boş satır sayısı. |  |  |  |
| Left margin                       | Kağıdın sol tarafında kaç karakterlik boşluk    |  |  |  |
|                                   | bırakılacağı.                                   |  |  |  |
| Right margin                      | Kağıdın sağ tarafında kaç karakterlik boşluk    |  |  |  |
|                                   | bırakılacağı.                                   |  |  |  |
| The line length is 080 characters | Bir satıra yazılabilecek karakter sayısı.       |  |  |  |
| Page headings (Y or N)            | Sayfaya başlık verdirilip verdirilmeyeceği.     |  |  |  |
| Page footings (Y or N)            | Sayfa sonuna dipnot verilip verilmeyeceği.      |  |  |  |
| Page numbers (Y or N)             | Sayfalara numara verilip verilmeyeceği.         |  |  |  |
| Want to stop between pages?       | Sayfa arasında bekleme yapılıp yapılmayacağı.   |  |  |  |
| Want to eject last page           | En son sayfadan sonra sayfa başı yapılıp        |  |  |  |
|                                   | yapılmayacağı.                                  |  |  |  |
| Printer options are correct       | Yazıcı tanımlamalarının doğru olup olmadığı.    |  |  |  |
|                                   |                                                 |  |  |  |

- 181-

Yukarıdaki seçenekler kullanılınca yeni ekran gelecek seçeneklerin kullanımı aşağıdaki gibidir:

#### Başlık seçimi:

«

Eğer sayfaya başlık verdirilmesini istiyorsanız, Y seçiminden sonra ekranın altında aşağıdaki mesaj belirir:

Enter/change heading below (Esc to return):

Buraya sayfaya verilmesi istenen başlık girilir. Başlık tanımlamasından sonra tekrar aşağıdaki mesaj çıkar:

Do you want a heading printed on each page ?

Her sayfaya verilecekse  ${\bf Y}$ tuşuna basılarak, başlığın bütün sayfalara verilmesi sağlanır.

#### Dipnot seçimi:

Dipnot vermek için seçim yapılmışsa ekranın altında aşağıdaki mesaj çıkar:

Enter/change footing below (Esc to return):
[ ]

Buraya girilmesi istenen dipnot en çok 32 karakter uzunluğunda girilir.

```
Do you want a footing printed on each page ?
```

Şeklinde mesaj çıkarak, dipnotun bütün sayfalara yazdırılıp yazdırılmayacağı sorulur.

#### Sayfa arasında bekleme yapma:

Sayfa arasında bekleme yapma seçeneği girildiğinde aşağıdaki mesaj çıkar:

If you are printing single sheets, you will want to stop to insert each sheet.

#### Son sayfadan sonra sayfa başı yapma:

Bu seçim onaylandığında aşağıdaki mesaj gelir:

Do you want the last sheet printed to be ejected ?

Y harfi ile onaylandığında - "Printer options are correct" - iletisi çıkar.

- 182-

#### D seçeneği ile yazım şekli:

D seçeneğini seçteğimizde Find ve wiew/Edit işlemlerinde ekranda gördüğümüz ASCII ve HEX kodları sektör yazıcıdan alınacaktır.

# 20. DOSYA ÖZELLİKLERİNİ YAZICIYA YAZDIRMA

## List

~

Aktif durumda bulunan sürücü ve dizindeki dosyaların adlarını, uzantılarını, kapladıkları alanı, kayıt tarih ve saatini, dosya niteliğini yazıcıya yazdırmak için List seçeneği kullanılır.

Bu seçeneği kullanabilmek için aşağıdaki işlemler yapılır:

L harfine basılır. Yazıcı hazır değilse ekrana aşağıdaki uyarı gelir.

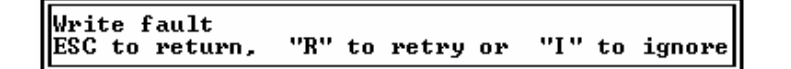

Hazırsa aşağıdaki şekilde yazıcıdan çıktı alınır.

| PC Tools Deluxe R4.21 |           |                 | Vol Label=SISTEM DISK             |
|-----------------------|-----------|-----------------|-----------------------------------|
| Path=A:\*.*           |           |                 |                                   |
| Name Ext S            | Size #Clu | Date Time       | Attributes                        |
| IO SYS 40             | 0566 80   | 9/30/93 6:20a   | Hidden,System,Read-Only,Archive   |
| MSDOS SYS 38          | 8138 75   | 9/30/93 6:20a   | Hidden,System,Read-Only,Archive   |
| COMMAND COM 54        | 4619 107  | 9/30/93 6:20a   | Normal, Archive                   |
| DBLSPACE BIN 64       | 4246 126  | 9/30/93 6:20a   | Hidden,System,Read-Only,Archive   |
| AUTOEXEC BAT          | 494 1     | 7/07/94 11:18p  | Normal, Archive                   |
| CONFIG SYS            | 284 1     | 6/01/94 8:24p   | Normal,Archive                    |
| WINA20 386 9          | 9349 19   | 8/11/93 6:20a   | Normal,Archive                    |
| FKLAVYE COM 2         | 2486 5    | 1/01/80 12:02a  | Normal, Archive                   |
| XCOPY EXE 16          | 6930 34   | 9/30/93 6:20a   | Normal,Archive                    |
| MEKTUP 20             | 0713 41 1 | .2/13/93 10:23p | Normal,Archive                    |
| DISKCOPY COM 13       | 3335 27   | 9/30/93 6:20a   | Normal, Archive                   |
| FORMAT COM 22         | 2916 45   | 9/30/93 6:20a   | Normal, Archive                   |
| CHKDSK EXE 12         | 2241 24   | 9/30/93 6:20a   | Normal, Archive                   |
| 44 611 1107 1         | 205000    |                 |                                   |
|                       | - 305707  | Dyces. 14 f1    | 100  In  sub-air = 305707  bytes. |
| Ø files SELECIEd =    | = Ø       | bytes. Hvall    | able on volume = 367104 bytes.    |

- 183-

# **21. DOSYALARI SIRALAMA**

#### Sort

~

Aktif durumda bulunan sürücü ve dizindeki dosyaları istenilen niteliğe göre sıralamak için **Sort** seçeneği kullanılır.

Bu işlemi yapabilmek için aşağıdaki sıra takip edilir:

1. Belirlenen sürücü ve dizinde iken S tuşuna basılır.

2. Bu seçimden sonra ekranın altında aşağıdaki pencere çıkar:

| Choose       | the sorting method desired. If it appears as desired,    |
|--------------|----------------------------------------------------------|
|              | enter "U" to update the directory on the disk.           |
| F7 = by NAME | F8 = by EXT F9 = by SIZE F10 = by DATE/TIME ESC = return |

Burada geçen kullanımlar görevleri şunlardır:

| U                | Değişiklikleri güncelleştirerek diske kayıt etmek için. |
|------------------|---------------------------------------------------------|
| F7=by NAME       | Dosya adına göre sıralama yapar.                        |
| F8=by EXT        | Dosya uzantısına göre sıralama yapar.                   |
| F9=by SIZE       | Dosyaların kapladıkları alanlara göre sıralama yapar.   |
| F10=by DATE/TIME | Dosyaların kayıt tarihlerine göre sıralama yapar.       |
| ESC=return       | Geri dönüş için.                                        |

Yukarıda belirtilen sıralama seçimlerinden birini seçtiğimizde ekrana aşağıdaki mesaj gelir:

#### A=Ascending or D=Destending [A] Press ESC to exit

| A=Ascending  | Sıralamayı küçükten büyüğe doğru yapar.           |
|--------------|---------------------------------------------------|
| D=Destending | Sıralamayı büyükten küçüğe doğru (tersten) yapar. |

Buradaki seçeneklerden birini seçtiken sonra bir önceki pencere yeniden gelir. Burada U tuşuna basarsak yaptığımız değişiklik güncelleştirilerek diskte kayıt edilecektir. Esc tuşuna basarsak güncelleştirme yapılmadan çıkılacaktır.

#### - 184-

# 22. YARDIM ALMA

# Help

~

PCTOOLS programında çalışırken herhangi bir konuda yardım almak için Help seçeneği kullanılır.

Yardım almak için H tuşuna basarız ve aşağıdaki ekran gelir:

| PC Tools Deluxe R4.21 Vol Label=SIST                                                                                                    | EM DISK             |
|----------------------------------------------------------------------------------------------------|---------------------|
| Path=A:\*.*                                                                                                    | OCK OFF             |
| Help for "File Functions" (see the manual for detailed explanations)<br>Press: "C" to COPY a file or files.<br>"M" to MOUE a file or files (deletes the SOURCE file).<br>"O" to COMPARE the contents of files.<br>"F" to FIND a character string in a file or files.<br>"F" to FIND a character string in a file or files.<br>"B" to RENAME a file or files.<br>"D" to DELETE a file or files.<br>"U" to UERIFY a file is readable or attempt repair of a file or files.<br>"G" to view or change a file or files ATTRIBUTES and date/time st<br>"P" to PRINT the contents of a file.<br>(press "Esc" to return or any other key to see more HELP information) | iles.<br>amp.       |
| 14 files LISTed = 305707 bytes. 14 files in sub-dir = 305707 b<br>0 files SELECTed = 0 bytes. Available on volume = 367104 b                                                                                                    | ytes.<br>ytes.      |
| Copy Move cOmp Find Rename Delete Ver view/Edit Attrib Wordp Print Li<br>Sort Help ◀J=SELECT F1=UNselect F2=alt dir 1st F3=other menu Esc=exit P(<br>F8=directory LIST argument F9=file SELECTion argument F10=chg drive/                                                                                                    | st<br>Tools<br>path |

Bu ekranda hangi konu ile ilgili yardım alacaksak, o konu ile ilgili tuşa basarız ve bu konuda yardım gelir. Paga Up/Page Down tuşlarına basarak önceki/sonraki sayfayı görebiliriz. Burada da Page Down tuşuna basınca ikinci bir sayfa gelecektir.

Yardım menüsünde bulunan seçeneklerin anlamları:

| "С"          | Kopyalama konusunda açıklayıcı bilgiler.                          |
|--------------|-------------------------------------------------------------------|
| "M"          | Dosya taşıma konusunda yardım.                                    |
| " <b>O</b> " | Dosya karşılaştırma konusunda yardım.                             |
| "F"          | Karakter grubu arama konusunda yardım.                            |
| "R"          | Dosya adı değiştirme konusunda yardım.                            |
| "D"          | Dosya silme konusunda yardım.                                     |
| "Е"          | Dosya içeriğini görme konusunda yardım.                           |
| "A"          | Dosya niteliklerini değiştirme konusunda yardım.                  |
| "P"          | Yazıcıya yazdırma konusunda yardım.                               |
| "W"          | Kelime işlem bölümü konusunda yardım.                             |
| "L"          | Dosya özelliklerini yazıcıdan alma konusunda yardım.              |
| "S"          | Dosyaları sıralama konusunda yardım.                              |
| "F1"         | İşaretlenen dosyalardan işaretlemeleri kaldırma konusunda yardım. |

- 185-

"F2" Dosya niteliklerin daha açık görme konusunda yardım.
"F3" Disk işlemleri menüsüne geçiş konusunda yardım.
"F8" \* ve ? jokerleri ile istenilen özellikte dosyaları görüntülemede yardım.
"F9" \* ve ? jokerleri ile istenilen özellikte dosyaları işaretlemede yardım.
"F10" Sürücü ve dizin değiştirme konusunda yardım.
"ESC" Çıkış ve geri dönüş için.

# F. DİSK İŞLEMLERİ MENÜSÜNÜN AMACI ve

# **KOMUTLARI**

«

Şimdiye kadar gördüğümüz bütün işlemler dosya işlemleri ile ilgili idi. PCTOOLS'un dosya işlemleri yanında disk işlemlerini de yapabilme becerisini de **Disk and Special Functions** bölümünde göreceğiz.

Bu bölümde disk ile ilgili hangi işlemleri, nasıl yapabileceğimizi göreceğiz. Bunlar disket kopyalama, disket karşılaştırma, disket formatlama, disket haritası gibi bölümlerdir.

Disk işlemleri menüsüne geçmek için, PCTOOLS'un açılış menüsünde iken F3 tuşuna basarak geçebileceğimiz gibi, dosya işlemleri menüsünde iken de F3 tuşuna basarak Disk İşlemleri Menüsü'ne geçebiliriz.

F3 tuşuna baştığımızda Disk İşlemleri Menü'sü aşağıdaki biçimde karşımıza gelir:

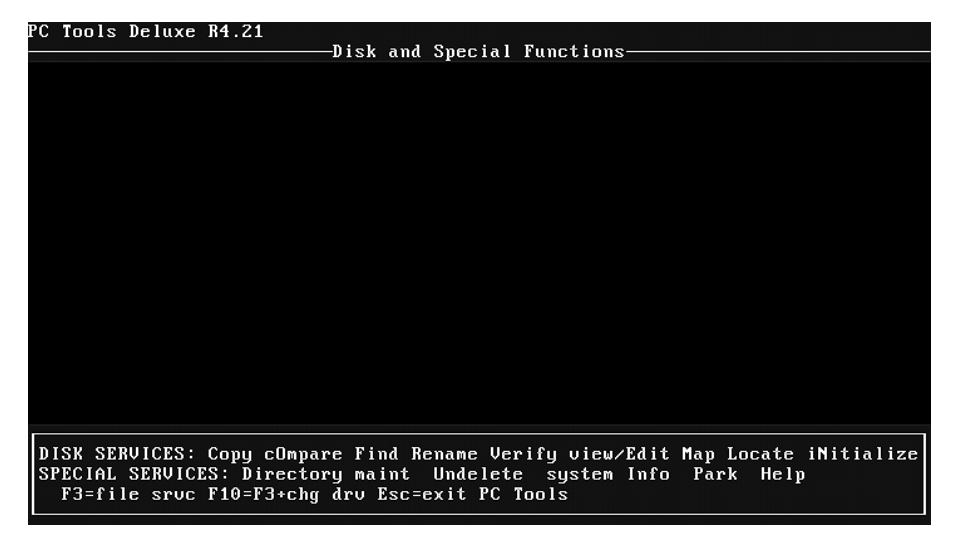

Bu ekranda disk işlemleri ile ilgili seçimlerimizi yapabiliriz.

- 186-

# G. DİSK SERVİS KOMUTLARI

# 1. DOSYA İŞLEMLERİ MENÜSÜNE GEÇME

# F3=file srvc

~

Disk işlemleri menüsünde iken dosya işlemleri menüsüne geçmek için F3 tuşuna basılır. F3 tuşunun genel görevi burada menü geçişini sağlamaktır.

# 2. SÜRÜCÜ DEĞİŞTİRME

# F10=F3+chg drive

Sürücü değiştirmek için **F10** tuşuna basılır. Sürücü değiştirilince, yeni sürücü dosya işlemleri menüsü ile karşımıza gelir. Disk işlemleri menüsünde bütün işlemler için hangi sürücüde yapılacağı sorulmaktadır.

# **3. DİSKET KOPYALAMA**

#### Сору

Bir disketi başka bir diskete aynen kopyalamak gerektiğinde PCTOOLS ile de bu işlemi yapabiliriz. Burada yapacağımız işlem MS-DOS'daki DISKCOPY komutunun karşılığıdır.

Disket kopyalamak için aşağıdaki işlemler takip edilir:

1. Kaynak disket A sürücüsüne takılır.

2. Disk işlemleri menüsünde iken C tuşuna basılır ve aşağıdaki mesaj çıkar:

| C Tools Deluxe R4.21Disk and Special FunctionsDisk and Special Functions                                                                                                    |
|----------------------------------------------------------------------------------------------------|
| Enter SOURCE Drive ID - [A]<br>Enter TARGET Drive ID - [A]<br>Ualid letters are A thru E.<br>Press ESC to return                                                                                    |
| DISK SERVICES: Copy cOmpare Find Rename Verify view/Edit Map Locate iNitialize<br>SPECIAL SERVICES: Directory maint Undelete system Info Park Help<br>F3=file sruc F10=F3+chg drv Esc=exit PC Tools |

- 187-

«

**3.** Kaynak (Source) disketin hangi sürücüye takılacağını belirten pencere açılacaktır. Sürücü adını verip Enter tuşuna basarız. Aynı pencerenin üzerine ikinci bir pencere açılarak hedef (Target) disketi takacağımız sürücü adını belirtmemiz istenecektir. Bilgisayarımız iki sürücülü ise **B**, tek sürücülü ise **A** sürücü harfini gireriz ve Enter tuşuna basarız. Diskcopy olayı başlayacak ve aşağıdaki ekran gelecektir:

PC Tools Deluxe R4.21 Disk Copy Service Disk copy will only copy standard DOSformatted diskettes. If the SOURCE diskette is copy-protected or formatted for different operating systems, consider using COPY II PC, also from Central Point Software. Insert SOURCE diskette in drive A Press any key to continue Press ESC to Exit

Kaynak (source) disketi A sürücüsüne takarız ve Enter tuşuna basarız. Bundan sonra kaynak disketi okuyacaktır. Okuma sırasında **Disk Copy proceeding...** yazarak, aşağıdaki ekran çıkar:

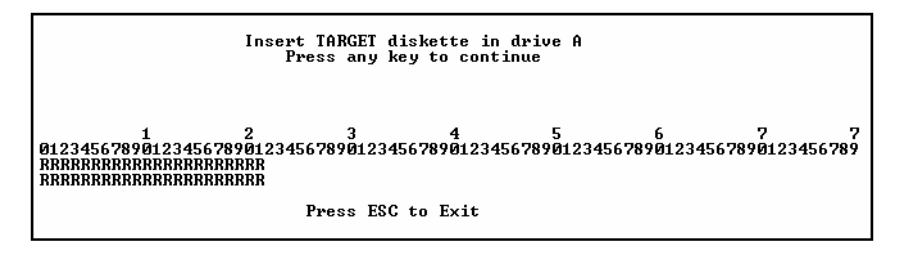

Burada gördüğünüz **R** işaretleri okunan yerleri gösterir. Okuma bittikten sonra hedef disketi takmamız istenecek ve bir tuşa basıncaya kadar ekran bekleyecektir. Hedef disketi takınca bir tuşa basarak, hedef diskete yazma işlemine başlayacak ve **Disk Copy proceeding...** aşağıdaki ekran gelecektir:

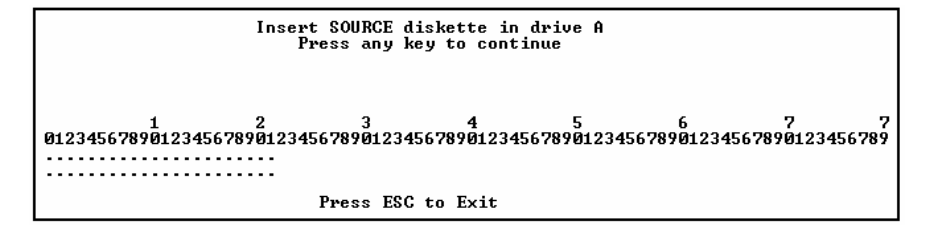

- 188-

Yazma sırasında W ve F harfleri görünecektir. F=Formatting (formatlıyorum), W=Writing (yazıyorum) anlamındadır. Nokta (.) işaretleri yazmanın yapıldığını bildirir. Eğer E harfi çıkarsa, disketin o sektörünün bozuk olduğunu belirtir.

Disketin belli bir bölümü okunmuş ve yazılmıştır. Daha kopyalama bitmemiştir. Kaynak disketi ve hedef disketi yeniden isteyecektir. Bu işlemi kopyalama bitene kadar sürdüreceğiz.

Kopyalama işlemi tamamlandıktan sonra:

Diskcopy completed.

«

mesajı ile kopyalamanın tamamlandığı bildirilecektir.

Yazma işlemine başlamadan önce disketiniz **protect** ise ekranın altında, aşağıdaki pencere açılacaktır:

| Write | atte | mpt | on prot | tecte | ed o | liskette |
|-------|------|-----|---------|-------|------|----------|
| Press | ESC  | to  | return, | "R"   | to   | retry    |

Böyle bir durumda disketinizi çıkartın ve **protect**'ini açarak yeniden takın ve R tuşuna basın. İşlem devam edecektir.

Disketinize yazma sırasında, bozuk ve yazma yapılamıyorsa bu kez de aşağıdaki pencere açılır:

| Bad CF | RC or | ı di | iskette | read |    |       |  |
|--------|-------|------|---------|------|----|-------|--|
| Press  | ESC   | to   | return, | "R"  | to | retry |  |

Böyle bir durumda disketinizi değiştirmelisiniz.

## 4. DİSKET KARŞILAŞTIRMA

#### **cOmpare**

İki disketi karşılaştırmak istediğimizde **cOmpare** komutunu seçeriz. Disket karşılaştırmak için aşağıdaki işlemler sırası ile yapılır:

1. Disk işlemleri menüsünden O tuşuna basılır.

2. Disket kopyalamada olduğu gibi bir pencere açılarak kaynak disketin hangi sürücüye takılacağı sorulur. Sürücü belirtildikten sonra bu kez, hedef disketin hangi sürücüye takılacağı sorulur. Burada da sürücü belirtilir. Ekran göürüntüsü aşağıdaki gibi üstüste iki pencere şeklinde oluşur.

- 189-

AÇIKLAMALI, UYGULAMA ÖRNEKLİ BİLGİSAYAR

»

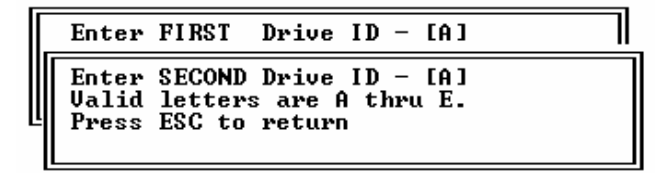

FIRST=Orijinal, kaynak disket. SECOND=Karşılaştırılması yapılacak, hedef disket.

A sürücüsüne birinci disketin takılması için aşağıdaki mesaj çıkar:

Insert First diskette in drive A Press any key to continue

Disketi taktintan sonra **Enter** tuşuna basarız. Disket kopyalamada olduğu gibi bir pencere gelerek disketi okumaya başlayacak ve okuma sırasında;

#### Comparing diskette in drive A to diskette in drive A

mesajı ekranda görünecektir.

~

Okuma bitince;

#### Insert Second diskette in drive A Press any key to continue

mesajı ile ikinci disketi takmamızı isteyecektir. İkinci disketi takarak Enter tuşuna baştığımızda karşılaştırma başlayacaktır.

Karşılaştırma sırasında C harfi karşılaştırmanın yapılmakta olduğunu, nokta (.) ise karşılaştırmanın normal olduğunu gösterir.

Karşılaştırma sonunda;

#### Diskette Compare completed Press any key to continue

disket karşılaştırmasının tamamlandığını ve bir tuşa basmamızı ister.

Karşılaştırma sırasında bir hata varsa, disketinizdeki hatanın durumuna göre aşağıdaki gibi bir mesaj çıkar:

Disk MISMATCH in logical sector num 0000000 at displacement 067 Mismatched byte : " " (BC) (in 1st disk) " " (33) (in COMPARE TO disk) Press any key to continue

- 190-

Bu mesaj iki disketin farklı olduğunu bildirmektedir.

Disket kopyalama ve disket karşılaştırmada iki diskin de aynı özellikte olması gerekir. DD ile DD, HD ile HD ve aynı boyutta olan disketler için geçerlidir.

## 5. DİSKTE KARAKTER GRUBU ARAMA

## Find

~

Bir dosya ya da dosyada değilde, disketin tümünde bir karakter grubu aranmak istendiğinde Find seçeneği kullanılır.

Bu seçeneği kullanmak için aşağıdaki sıra takip edilir:

1. Disk işlemleri menüsünden F tuşuna basılır.

2. Aranılacak disket sürücüsü tanımlanır. Bunun için ekrana şöyle bir pencere açılır:

|       | Enter Drive ID - [A]  |
|-------|-----------------------|
| Valid | letters are A thru E. |
| Press | ESC to return         |

Bundan sonra yapılacak işlemler dosya işlemlerinde yaptığımız arama biçiminin aynıdır.

# 6. DİSK ETİKETİ DEĞİŞTİRME

#### Rename

Diske verilen etiket adı (Volume) değiştirmek istendiğinde Rename seçeneği kullanılır.

Bu işlem için aşağıdaki sıra takip edilir:

- 1. Disk işlemleri menüsünden R tuşuna basılır.
- 2. Hangi sürücüde değişiklik yapılacağı tanımlaması için aşağıdaki pencere açılır:

| Enter Drive ID - [A]                               |  |
|----------------------------------------------------|--|
| Valid letters are A thru E.<br>Press ESC to return |  |

- 191-

Belirlenen sürücüye disket takılır ve Enter tuşuna basılır. Bu kez aşağıdaki ekran gelir:

Drive A

«

Current volume label=SISTEM DISK Enter the new volume label [SISTEM DISK] Press ESC to Exit

Disk etiketimizin adı örneğimizde SISTEM DISK idi. Enter the new volume label'ın karşısına yeni ad yazılarak Enter tuşuna basılır.

Volume renamed successful. Press any key to continue

Mesajıyla değişikliğin yapıldığı onaylanır.

## 7. SEKTÖR TARAMA

#### Verify

Diskteki sektörleri okutup bozuk alanları belirlemek gerektiğinde Verify komutu kullanılır.

İşlem için aşağıdaki sıra takip edilir:

1. Disk işlemleri menüsünden V tuşuna basılır.

**2.** Hangi sürücünün kontrol edileceğini belirten pencere açılır. Bu pencereye kontrol edilecek sürücü harfi girilir. Aşağıdaki mesaj çıkar:

Drive A is about to be verified, Press any key to continue Press ESC to Exit

Bu mesaj A sürücüsündeki disketin kontrolü yapılacağını, başlamak için herhangi bir tuşa geri dönmek için **Esc** tuşuna basılacağını belirtir. Bundan sonra kontrol işlemi başlayacak ve aşağıdakine benzer bir mesaj çıkacaktır:

```
Drive A being verified.
Reading logical 0000234 thru 0000251
Press ESC to Exit
```

- 192-

Kontrolü yapılmaktadır. Çıkmak istenirse Esc tuşuna basılır. Hata bulunmazsa aşağıdaki mesaj çıkar:

No errors found. Drive A has been verified. Press any key to return

# 8. DİSKİN İÇERİĞİNİ GÖRÜNTÜLEME

# view/Edit

~

Bir disk ya da disketin içeriğinin görüntülenmesi için view/Edit komutu kullanılır.

Bu işlem için aşağıdaki sıra takip edilir:

**1.** Disk işlem menüsünden E tuşuna basılır.

**2.** İçeriği görülecek sürücü harfi girilmesi için açılan pencereye istenen sürücü girilir. Aşağıdaki ekran gelir:

| PC Tools Deluxe R4.21                                                                                                    |
|----------------------------------------------------------------------------------------------------|
| Path=A:                                                                                                    |
| Absolute sector 0000000, System BOOT                                                                                                    |
| Displacement Hex codes ASCII value                                                                                                    |
| 0000(0000) EB 3C 90 4D 53 44 4F 53 35 2E 30 00 02 01 01 00 U<ÉMSDOS5.0 🖼 🔅                                                                                                    |
| 0016<0010> 02 E0 00 40 0B F0 09 00 12 00 02 00 00 00 00 00 ec- 🕇 🛢                                                                                                    |
| 0032<0020> 00 00 00 00 00 00 29 DA 1E 47 1C 53 49 53 54 45 >r▲G-SISTE                                                                                                    |
| 0048<0030> 4D 20 44 49 53 4B 46 41 54 31 32 20 20 20 FA 33 M DISKFAT12 3                                                                                                    |
| 0064<0040> CO 8E DO BC 00 7C 16 07 BB 78 00 36 C5 37 1E 56 <sup>L</sup> ä <sup>2</sup> L <sup>1</sup> = <sup>4</sup> , <sup>1</sup> → <sup>4</sup> , <sup>1</sup> → <sup></sup> |
| 0080(0050) 16 53 BF 3E 7C B9 0B 00 FC F3 A4 06 1F C6 45 FES1>                                                                                                    |
| 0096(0060) OF 8B 0E 18 7C 88 4D F9 89 47 02 C7 07 3E 7C FB *Intlem EGD +>!*                                                                                                    |
| 0112(0070) CD 13 72 79 33 CO 39 06 13 7C 74 08 8B 0E 13 7C = #+ y3 94 ## t 17                                                                                                    |
| 0128(0080) 89 0E 20 7C A0 10 7C F7 26 16 7C 03 06 1C 7C 13 EF A                                                                                                    |
| 0144<0090> 16 1E 7C 03 06 0E 7C 83 D2 00 A3 50 7C 89 16 52 _▲!♥♣Ħ!äe ûP!ë_R                                                                                                    |
| U16U(UUAU) 7C A3 49 7C 89 16 4B 7C B8 20 00 F7 26 11 7C 8B 101 18 K 8 11                                                                                                    |
| 0176(0080) 1E 08 7C 03 C3 48 F7 F3 01 06 49 7C 83 16 48 7C ▲6 ♥ ₩ 36921 (a K)                                                                                                    |
| 0192(00C0) 00 BB 00 05 8B 16 52 7C H1 50 7C E8 92 00 72 1D 3 21-RilPixE P                                                                                                    |
| 0208(0000) B0 01 E8 HC 00 72 16 88 F8 B7 0B 00 BE E6 70 F3 3 2 × 4 F=1*16 ¥1173                                                                                                    |
| 0224(00E0) H6 75 0H 8D 7F 20 B7 0B 00 F3 H6 74 18 BE 7E 7D Gu 10 10 20 300 1453                                                                                                    |
| 0240(00F0) E8 5F 00 33 C0 CD 16 5E 1F 8F 04 8F 44 02 CD 19 ×_ 3 ▼A▼ADG=+                                                                                                    |
| Home-box of file/dick. End-and of file/dick                                                                                                    |
| ESC=Exit PgDn=forward PgUp=back F2=chg sector num F3=edit F4=get name                                                                                                    |

Ekrandaki terimlerin anlamları:

| Absolute sector | Gerçek sektör.                                           |
|-----------------|----------------------------------------------------------|
| System BOOT     | Sistem adı. Diskte bulunan BOOT, FAT, ROOT gibi          |
| Displecement    | Sektörün diskteki konumu.                                |
| Hex codes       | Görüntülenen sektördeki karakterlerin HEX (16'lık) kodu. |
| ASCII value     | Karakterlerin ASCII karşılıkları.                        |

- 193-

Ekranın tuş kullanımı:

~

| Home=beg of file/disk                                                    | Diskteki ilk sektöre gider.                                                                                                    |  |  |
|--------------------------------------------------------------------------|----------------------------------------------------------------------------------------------------|--|--|
| End=end of file/disk                                                     | Diskteki son sektöre gider.                                                                                                    |  |  |
| Esc=Exit                                                                 | Çıkış için.                                                                                                    |  |  |
| PgDn=forward                                                             | Yarım sektör ileri gider.                                                                                                    |  |  |
| PgUp=back                                                                | Yarım sektör geri gider.                                                                                                    |  |  |
| F2=chg sector num                                                        | Diskette belirlenen sektöre geçmeyi sağlar.                                                                                                    |  |  |
| F3=Edit                                                                  | Görülen sektörde değişiklik yapılmasını sağlar.                                                                                                    |  |  |
| F4=get name                                                              | Görüntülenen sektörün dosya adının görüntülenmesini sağlar                                                                                                    |  |  |
| PgDn=forward<br>PgUp=back<br>F2=chg sector num<br>F3=Edit<br>F4=get name | Yarım sektör ileri gider.<br>Yarım sektör geri gider.<br>Diskette belirlenen sektöre geçmeyi sağlar.<br>Görülen sektörde değişiklik yapılmasını sağlar.<br>Görüntülenen sektörün dosya adının görüntülenmesini<br>sağlar. |  |  |

F2 tuşuna basıldığında ekrana aşağıdaki gibi bir seçenekler penceresi gelir:

```
Indicate which sector to display;

"B" = BOOT sector

"F" = First FAT sector

"R" = First ROOT directory sector

"D" = First DATA sector

"C" = Enter a cluster # (2-02848)

nnnnn = sector number
```

Buradaki tuşların görevleri aşağıdaki gibidir:

| "В"     | BOOT sektörü görüntüler.                                              |
|---------|-----------------------------------------------------------------------|
| "F"     | FAT sektörünün ilk bilgilerini verir.                                 |
| "R"     | ROOT sektörün ilk bilgilerini verir.                                  |
| "D"     | DATA sektörüne ait ilk bilgileri verir.                               |
| "С"     | Erişilmesi istenen blok numarası girilerek, istenen bloğu görüntüler. |
| "nnnnn" | Sektör numaralarının girilebilecek en büyük boyutu.                   |
|         |                                                                       |

Belirlenen sektörde **Edit** işlemi, yani değişiklik yapılacaksa, dosya işlemlerinde gördüğümüz kurallar burada da geçerlidir.

# 9. DİSKİN YAPISAL DURUMUNU GÖRME

#### Map

Bir diskin yapısal durumunu kontrol etmek ya da görmek için **Map** komutu kullanılır. Burada diskte bulunan bozuk sektörleri, dosyaların kapladıkları alanları, diskte kalan boş yeri rahatlıkla görebiliriz. Kısaca disketin haritasını görebiliriz.

- 194-

Diskin yapısal durumunu görmek için aşağıdaki işlemler yapılır:

1. Disk işlemleri menüsünde M tuşuna basılır.

~

**2.** Hangi sürücünün yapısal durumu görülecekse, çıkan pencereye o sürücünün harfi girilir. Bundan sonra aşağıdaki ekran gelir:

| PC Tools Deluxe R4.  | 21Disk Mapping                           | Service                               | Vol Label=SISTEM DISK                                             |
|----------------------|------------------------------------------|---------------------------------------|-------------------------------------------------------------------|
| Path=A:\*.*          | ∭ Available F Fil<br>B Boot record D Din | le Alloc Table<br>Pectory             | Allocated r Read Only<br>h hidden x Bad Cluster<br>25% free space |
|                      |                                          |                                       |                                                                   |
|                      |                                          |                                       |                                                                   |
|                      |                                          |                                       |                                                                   |
|                      |                                          |                                       | • • • • • • • • • • • • • • • • • • •                             |
|                      |                                          | · · · · · · · · · · · · · · · · · · · | •••••                                                             |
| Each position is equ | ivalent to 1/1000th o                    | of the total sp                       | pace. (left to right)                                             |
|                      | "F" to map files                         | ESC to retur                          | <b>.</b> חי                                                       |

Burada gördüğünüz işaret ve terimlerin anlamları:

| 👹 Avaliable          | Diskte kalan boşyerler.                                                   |  |  |
|----------------------|---------------------------------------------------------------------------|--|--|
| <b>B</b> Boot record | Boot sektöre ait olan yerler. Kontrol dosyaları.                          |  |  |
| F File Alloc Table   | FAT alanı. Dosyalara ait bilgilerin bulunduğu ortam.                      |  |  |
|                      | Dosyanın kapladığı alan, kayıt tarihi ve saati gibi                       |  |  |
| <b>D</b> Directory   | Dosyaların adlarının bulunduğu yerler.                                    |  |  |
| Allocated            | Diskte dosyalar tarafından dolu olan yerler.                              |  |  |
| h hidden             | İşletim sistemine ait gizli dosyaların bulunduğu yerler.                  |  |  |
| r Read Only          | İşletim sistemine ait yalnız okunabilir dosyaların bulunduğu yerler.      |  |  |
| x Bad Cluster        | Diskte bulunan bozuk sektörler. Bu işaret yanıp söner.                    |  |  |
| % xx free space      | Diskte kalan boşluk. Yüzde olarak.                                        |  |  |
| Entire disk mapped   | Diskteki dosyaların durumları. (Haritası)                                 |  |  |
| "F" to map files     | Dosyaların diskteki alanlarını izlemek için F tuşuna basılması gerektiği. |  |  |

- 195-

F tuşuna basarak dosyaların diskin hangi konumunda olduğunu tek tek görebiliriz. F tuşuna basınca ekranın altında aşağıdaki mesaj çıkacaktır:

Select 1st file to be mapped and then press "G" to proceed. F8=directory LIST argument F9=file SELECTion argument F10=chg path ↑↓=scroll ◀┘=SELECT F1=UNselect F2=alt dir lst Esc=exit

Buradaki tuş kullanımlarının anlamları şunlardır:

| "G"                        | Bu tuş işleme başlamak içindir.                    |  |  |
|----------------------------|----------------------------------------------------|--|--|
| F8=directory LIST argument | İstenen özellikte dosyaları ekranda görmek için.   |  |  |
| F9=file SELECTion argüment | İstenen özellikte dosyaları işaretletmek için.     |  |  |
| F10=chg path               | Sürücü değiştirmek için.                           |  |  |
| 1 ↓=scroll                 | Işıklı göstergeyi aşağı yukarı hareket ettirmek    |  |  |
|                            | için.                                              |  |  |
| J=SELECT                   | Dosya işaretlemek için.                            |  |  |
| F1=UNselect                | İşaretlenen dosyalardan işaretleri kaldırmak için. |  |  |
| F2=alt dir 1st             | Dosyaların özelliklerini detayları ile göstermek   |  |  |
|                            | için.                                              |  |  |
| Esc=exit                   | Çıkış için.                                        |  |  |

Dosyalar F8 ya da F9'la seçilmişse ekrana dosyanın konumu geldiğinde aşağıdaki mesaj gelir:

#### Use arrows( $\prec \longrightarrow$ ) to view other files. "D" to view entire disk map. "F" to reselect files. ESC to return.

Burada sol/sağ ok tuşları ile dosyaları tek tek görebiliriz. F tuşuna basınca dosya konumuna, D tuşuna basınca diskin genel gösterimine geçer.

# 10. DOSYALARIN ÇALIŞMA DİZİNLERİNİ GÖRME

#### Locate

«

Dosyaların hangi dizinde bulunduğunu görmek ve dosya hakkında bilgi almak için **Locate** komutu kullanılır.

Bu işlemi yapabilmek için aşağıdaki sıra takip edilir:

1. Disk işlemleri menüsünde L tuşuna basılır.

**2.** Hangi sürücüde arama yapılacağını soran pencereye, sürücü harfi girilir. Bundan sonra hangi özellikte programların görüntüleneceğini soran aşağıdaki ekran gelir:

- 196-

AÇIKLAMALI, UYGULAMA ÖRNEKLİ BİLGİSAYAR

 PC Tools Deluxe R4.21

 Path=A:

 Enter the name and/or extension to be used as a search argument for the directory listing. A guestion mark (?) is a "WILDCARD" which will always match any character found in that position. An asterisk in the name or extension will match that position and all remaining positions.

 Name=[\*
 ]

 Ext =[\*
 ]

 Name and Extension correct as entered, (Y/N)?
 [y]

 Press ESC to Exit
 [y]

Bu ekranda görüntülenmesini istediğimiz dosyaların özelliklerini girer ve **Enter** tuşuna basarız. Görüntü aşağıdaki gibi olacaktır.

| PC Tools Deluxe R4. | 21            |            |            |      | Vol Labe | I=SISTEM DISK |
|---------------------|---------------|------------|------------|------|----------|---------------|
|                     |               | ——File L   | ocator Sei | vice |          |               |
| Path=A:\MHSH\WINDOW | 5             |            |            |      |          |               |
| Searching Path = A: | <u>\*.*</u>   |            |            |      |          |               |
| 10.898              | 40566         | 9/30/93    | 6:20a      |      |          |               |
| MSDOS.SYS           | 38138         | 9/30/93    | 6:20a      |      |          |               |
| COMMAND.COM         | 54619         | 9/30/93    | 6:20a      |      |          |               |
| AUTOEXEC.BAT        | 494           | 7/07/94    | 11:18p     |      |          |               |
| CONFIG.SYS          | 284           | 6/01/94    | 8:24p      |      |          |               |
| Searching Path = A: | DOS/*.        | *          |            |      |          |               |
| ANSI.SYS            | 9065          | 9/30/93    | 6:20a      |      |          |               |
| DELTREE.EXE         | 11111         | 9/30/93    | 6:20a      |      |          |               |
| DISKCOMP.COM        | 10748         | 9/30/93    | 6:20a      |      |          |               |
| Searching Path = A: | \PW\*.*       |            |            |      |          |               |
| PW.COM              | 4051          | 2/04/88    | 12:09a     |      |          |               |
| PW.NET              | 60            | 4/20/93    | 1:10p      |      |          |               |
| PFS.DIR             | 236           | 1/01/80    | 12:28a     |      |          |               |
| Searching Path = A: | <b>PWNOZE</b> | LNISYAZIN* | <b>.</b> * |      |          |               |
| DERSPROG.DOC        | 7529          | 12/09/93   | 8:36p      |      |          |               |
| KARAKTER.DOC        | 3871          | 12/15/93   | 9:55p      |      |          |               |
| Searching Path = A: | WINDOW        | S\WINWORD\ | *.*        |      |          |               |
| SOZLÜK.DOC          | 16971         | 11/16/92   | 2:39p      |      |          | ,             |
| ARKAKAP.DOC         | 2606          | 11/25/92   | 7:50p      |      |          |               |
| Press any k         | ey to c       | ontinue or | ESC to ex  | dit. |          |               |

# **11. DİSKET FORMATLAMA**

## iNitalize

~

Disket formatlamak istediğimiz zaman iNitalize komutunu kullanırız.

Disket formatlamak için aşağıdaki sıra takip edilir:

1. Disk işlemleri menüsünde N tuşuna basarız.

**2.** Hangi sürücüde disketin formatlanacağı sorulan pencereye, sürücü harfi girildikten sonra Enter tuşuna basarız. Aşağıdaki ekran gelir:

- 197-

```
PC Tools Deluxe R4.21

— Disk Initialization Service

Drive A is about to be initialized (formatted).

Choose the formatting desired

and press ENTER to begin.

720K

144H4 → 3 1/2 Diskette, 80 tracks,

Double-sided, 18 sectors per track

Press ESC to Exit
```

Burada disketin hangi kapasitede formatlanacağı sorulmaktadır. İstenen kapasite seçilir ve Enter tuşuna basılır. Aşağıdaki mesajla formatlamanın başlayacağı bildirilir:

# Drive A is about to be initalized ( formatted ). Press any key to continue

Aşağıdaki pencere gelerek formatlama olayı başlar:

«

```
        PC Tools Deluxe R4.21
        Disk Initialization Service

        Drive A is being initialized (formatted).
        Double-sided, 18 sectors per track

        01234567890123456789012845
```

Formatlama sırasında F işareti formatlamanın yapılmakta olduğunu, V kontrol edildiğini belirtir. Nokta (.) işareti normal olduğunu, E işareti ise o sektörün bozuk olduğunu gösterir.

Formatlama bitiminde etiket adının girilmesi için aşağıdaki mesaj gelir:

Enter the new volume label [ ]

- 198-

Disk etiket adı girildikten sonra **Reserving space for system files...** mesajı belirir ve aşağıdaki ekran gelir:

Burada disketin sistem disketi yapılıp yapılmayacağı sorulmaktadır. Eğer sistem disketi yapacaksak **Y**, yapmayacaksak **N** harfi girilir. Sistem disketi yapacaksak PCTOOLS'dan çıkar ve **SYS.COM** ile sistem transferi yaparak, ardından **COMMAND.COM** dosyasını kopyalarız.

Sonuçta aşağıdaki mesajla disket hakkında bilgi verilir.

```
1457664 bytes total disk space.
41984 bytes in hidden/system files.
0 bytes in bad sectors.
1415680 bytes available on disk.
Format complete.
```

Press any key to continiue.

Herhangi bir tuşa bastığımızda formatlama olayı bitmiş olur.

# 12. DİZİN İŞLEMLERİ

# **Directory maint**

«

Dizin ile ilgili işlemler yapmak istediğimizde Directory maint komutu kullanılır.

Dizin işlemlerini yapmak için aşağıdaki sıra takip edilir:

1. Disk işlemleri menüsünde iken D tuşuna basılır.

2. Hangi sürücüde işlem yapılacağını soran pencereye sürücü harfi girildikten sonra aşağıdaki ekranlar gelir:

- 199-

Eğer disketinizde daha önce hiç dizin açılmamışsa aşağıdaki mesaj:

~

The current volume contains no sub-directories. If yo wish to create a sub-directory, press "Y", else press "Esc" to return to menu.

Disketinizde daha önce dizin açılmışsa aşağıdaki ekran gelir:

| PC Tools Deluxe R4.21                                                                                                    | Vol Label=SISTEM DISK |  |  |  |
|----------------------------------------------------------------------------------------------------|-----------------------|--|--|--|
| Path=A:\                                                                                                    | BLINK=DOS current     |  |  |  |
| R DOS<br>O PW DATA<br>O ZEL ISYAZI KAMU<br>T KITAP<br>OYUN PRENS<br>DILLER BASIC                                                                                                    |                       |  |  |  |
| COBOL<br>PASCAL<br>WINDOWS SYSTEM<br>CORELDRW<br>WINWORD                                                                                                    |                       |  |  |  |
| Use cursor control keys to follow the chain to the desired directory.<br>Then choose a directory maintenance option below, or Esc to exit.<br>F1=rename F2=create F3=remove F4=chg DOS current directory F5=prune & graft |                       |  |  |  |

Bundan sonra hangi dizin içerisinde çalışılacaksa yön tuşları ile istenen dizinin üzerine gelinir ve hangi işlemi yapmak istiyorsak, o işlem tuşuna basılır.

Bu ekrandaki tuş kullanımlarının görevleri aşağıdaki gibidir:

| F1=rename                    | Dizin adı değiştirme.                                         |
|------------------------------|---------------------------------------------------------------|
| F2=create                    | Yeni dizin açma.                                              |
| F3=remove                    | Dizin silme.                                                  |
| F4=chg DOS current directory | DOS dizininden çıkarak başka bir dizini aktif duruma getirme. |
| F5=prune & graft             | Bir dizini başka bir dizine taşıma. Ekleme.                   |

#### Dizin adı değiştirme: F1=Rename

Dizin adı değiştirmek için bir dizini işaretler F1 tuşuna basarız. Ekranın altında eski dizin adı belirir. Buraya yeni dizin adını girerek Enter tuşuna basarız.

- 200-

#### Dizin açma: F2=create

«

Dizin açmak için hangi dizinin altına yeni bir dizin açılacaksa o dizinin üzerine geliriz ve F2 tuşuna basarız. Ekranın altında yeni dizin adını girebilmemiz için mesaj gelir. Dizin adını girer ve Enter tuşuna basarız.

#### **Dizin silme: F3=remove**

Silinmek istenen dizinin üzerine gelinir ve F3 tuşuna basılır. Silmek isteyip istemediğimiz sorulduğunda silme onaylanarak dizin silinir. Bir dizini silmek için dizinin içerisinde dosya olmaması gerekir. Böyle bir durumda aşağıdaki mesaj gelir:

#### The directory not empty Press any key to continue

#### DOS dizininin yetkisini aktarma: F4=chg DOS current directory

ROOT dizininin yetkisi geçici olarak başka bir dizine verilmek istendiğinde F4 tuşuna basarız. İşlem sonunda aktardığımız dizinin yetkisini yine F4 tuşu ile iptal etmemiz gerekir.

#### Dizin taşıma-ekleme: F5=prune & graft

Dizin taşıma ya da ekleme için istenen dizin üzerine gelinir. F5 tuşuna basılır ve taşıma komutu verilmiş olur. Taşınacağı yere getirilir, F5 tuşuna yine basılır.

# 13. SİLİNMİŞ DOSYA VE DİZİNİ KURTARMA

## Undelete

Daha önce silinmiş bir dizin ya da dosyayı kurtarmak için **Undelete** komutu kullanılır. Bildiğimiz gibi DOS dizin ve dosya silme işleminde içeriklerini değil yalnızca adının ilk karakterini siliyordu. Burada dikkat edeceğimiz nokta, silinen dizin ya da dosyanın üzerine herhangi bir kayıt yapılmış olmaması gerekiyor.

Silinen bir dosya ya da dizini kurtarmak için sırasıyla aşağıdaki işlemler yapılır.

1. Disk işlemleri menüsünde iken U tuşuna basılır.

2. Kurtarmanın hangi sürücüde yapılacağı sorusuna istenen sürücü harfi girilir. Ekrana aşağıdaki pencere gelir.

| Please  | choose FILE | or SUB-DIRECTORY: |
|---------|-------------|-------------------|
| File∢—  | →Undelete   | a file            |
| Sub-Dii | •           |                   |

~

Bu pencerede dosya mı yoksa dizin mi kurtarılacağı sorulmaktadır. Dosya ise **File**, dizin ise **Sub-Dir** seçeneği seçilir. Seçeneklere geçiş aşağı/yukarı ok tuşu ile yapılır.

Dosya seçimini örnek alacak olursak, seçim sonrası Enter tuşuna basıldığında disk taranarak silinen dosyalar ilk karakterleri ? işaretli olarak listelenecektir. Silinmiş herhangi bir dosya yoksa **No entries found** mesajı çıkar. Silinmiş dosya örneği aşağıdaki gibi olur:

| PC Tools Deluxe R4.21                                                                                                    |                                                                    |                                                                | -Undelete           | Service-                                                                          |      | Vol La | be1=\$18<br>Scroll | TEM DISK<br>Lock OFF |      |
|----------------------------------------------------------------------------------------------------|--------------------------------------------------------------------|----------------------------------------------------------------|---------------------|-----------------------------------------------------------------------------------|------|--------|--------------------|----------------------|------|
| Path=H: (*.<br>Name<br>?UTOEX<br>?ONFIG<br>?M2<br>?ISKCO<br>?CØ2<br>?ORMAT<br>?WBASI                                                                                                    | EXT<br>EC BATE<br>SYSE<br>EXEE<br>PY COME<br>GIFE<br>COME<br>C EXE | Size<br>494<br>284<br>82328<br>13335<br>5935<br>22916<br>78864 | Attr<br>A<br>A<br>A | Date<br>7/07/94<br>6/01/94<br>6/03/90<br>9/30/93<br>7/04/94<br>9/30/93<br>7/07/86 | Name | Ext    | Size               | Attr                 | Date |
| <pre>e = Automatic recovery possible<br/>Select file(s) to be un-deleted and then press "G" to proceed.<br/>F8=directory LIST argument F9=file SELECTion argument F10=chg drive/path<br/>↑4=scroll 4<sup>4</sup>=SELECT F1=UNselect F2=alt dir 1st Esc=exit</pre> |                                                                    |                                                                |                     |                                                                                   |      |        |                    |                      |      |

Ekranda gördüğünüz gibi daha önce silinen dosyaların listesi geldi. Kurtarma işlemleri için alt kısımda görünen terim ve tuş kullanımlarının görevleri aşağıdadır:

- @ Otomatik olarak kurtarılabilecek dosyalar.
- "G" Kurtarmayı başlatmak için basılacak tuş.

Diğer tuşların kullanımları daha önceki görevleri ile aynıdır.

Bundan sonra kurtarılacak dosya ya da dosyalar işaretlenerek G tuşuna basılır ve aşağıdaki mesaj gelir:

| PC Tools Deluxe R4.21                                | -Undelete Service                             | Vol Label=SISTEM DISK |
|------------------------------------------------------|-----------------------------------------------|-----------------------|
| Path=A:\<br>Name Ext Size #Clu<br>?UTOEXEC BAT 494 1 | Date Time Attributes<br>7/07/94 11:18p Normal |                       |
| Enter first                                          | t character-?UTOEXEC.BAT                      |                       |

- 202-

Burada kurtarılacak dosyanın ilk karakteri ? işaretli olarak gelir. Bizden istenen dosyanın ilk karakterinin girilmesidir. Dosyanın ilk karakterini unutmuşsanız, çalışmalarınızı etkilemeyecek bir dosya ise herhangi bir harf girebilirsiniz. Bundan sonra aşağıdaki ekran gelecektir:

| PC Tools Deluxe R4.21                                     |                                                                                   | Vol Label=SISTEM DISK |
|-----------------------------------------------------------|-----------------------------------------------------------------------------------|-----------------------|
| Path=A:\<br>Name Ext Size #Clu<br>AUTOEXEC BAT 494 1      | Date Time Attributes<br>7/07/94 11:18p Normal                                     | SCIULI DOCK OIT       |
| Use functio<br>F1 — Automa<br>F2 — Manual<br>ESC — Return | on keys to make selection<br>tic selection of clusters<br>l selection of clusters |                       |

Bu ekranda iki türlü kurtarma yöntemi vardır:

F1 Otomatik kurtarma.

«

F2 Görerek sektör sektör kurtarma.

F1 tuşuna basınca kurtarma otomatik olarak gerçekleştirilecektir. Ekranda aşağıdaki mesaj ile kurtarmanın hatasız gerçekleştirildiği bildirilecektir:

#### File was successfully Undeleted - Press any key to continue

Bundan sonra herhangi bir tuşa basarak işlem tamamlanır. Birkaç dosya işaretlemişsek bir tuşa basınca bundan sonraki kurtarılacak dosya gelecek aynı işlemleri yeniden yapacağız.

Sektör sektör kontrol ederek kurtarma yapmak istendiğinde F2 tuşu ile kurtarma yapılır. Dizin kurtarmak istendiğinde aynı işlemler yapılacaktır.

## **14. SİSTEM BİLGİSİ**

#### Info

Bilgisayar ve yan birimleri hakkında bilgi edinmek istendiğindi **Info** komutu kullanılır. Bu işlem için disk işlemleri menüsündeyken I tuşuna basılır ve aşağıdaki ekrana benzer biçimde sistem bilgileri gelir:

- 203-

AÇIKLAMALI, UYGULAMA ÖRNEKLİ BİLGİSAYAR

**»** 

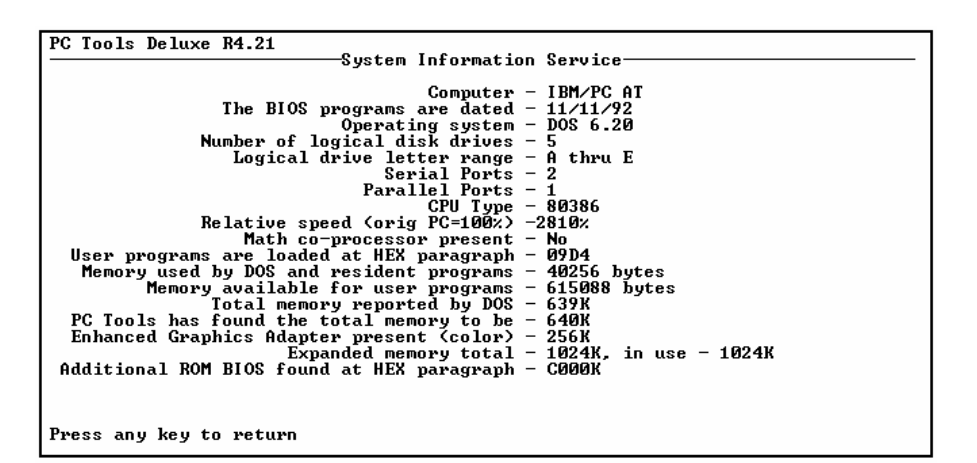

Burada görülen terimlerin anlamları şöyledir:

~

| Computer                                  | Bilgisayarın tipi, modeli.                                        |  |  |
|-------------------------------------------|-------------------------------------------------------------------|--|--|
| The BIOS programs are dated               | BIOS programının yerleştirildiği tarih.                           |  |  |
| Operating system                          | Kullanılan işletim sistemi ve versiyonu.                          |  |  |
| Number of logical disk drives             | Kullanılan sürücücü sayısı.                                       |  |  |
| Logical drive letter range                | Kullanılabilen sürücü harfi tanımlaması.                          |  |  |
| Serial ports                              | Seri bağlantı sayısı.                                             |  |  |
| Parallel ports                            | Paralel bağlantı sayısı.                                          |  |  |
| CPU type                                  | Bilgisayarın mikroişlemcisi.                                      |  |  |
| Relative speed (orig PC=!00%)             | Ana bellek erişim hızı.                                           |  |  |
| Math co-processor present                 | Matematik işlemci tipi.                                           |  |  |
| User programs are loaded at HEX paragraph | Kullanıcı programlarının bellekteki başlangıç adresi.             |  |  |
| Memory used by DOS and resident programs  | DOS ve bellekte kalıcı programların o an bellekte kapladığı alan. |  |  |
| Memory available for user programs        | Bellekte kalan boş alan.                                          |  |  |
| Total memory reported by DOS              | DOS'un saptadığı toplam bellek.                                   |  |  |
| PC Tools has found the total memory to be | PC Tools'un saptadığı toplam bellek.                              |  |  |
| Enhanced Graphics Adapter present (color) | Kullanılan ekran tipi.                                            |  |  |

- 204-

# 15. HARD DİSKİ PARK ETME

Park

«

Eski tip hard disklerin kafası kapanma sonrasında oynar durumda kalıyordu. Bu da bilgisayarı yerinden oynatınca hard diskin zarar görmesine neden oluyordu. Bu nedenle bilgisayarı kapatırken park ederek kafa yerine oturtuluyordu. Yeni tip hard disklerde bilgisayarı kapatınca otomatik olarak park yapıldığından böyle bir sorun yoktur.

Park yapabilmek için, disk işlemleri menüsünde iken P tuşuna basmak gerekir. Bundan sonra hard diskin park edildiği mesajı verilecektir.

#### **16. YARDIM ALMA**

#### Help

Disk işlemleri menüsünde iken, bu bölümle ilgili yardım alabilmek için H tuşuna basmamız gerekir. Bundan sonra aşağıdaki ekran gelecektir:

```
      PC Tools Deluxe R4.21

      Disk and Special Functions

      Help for "Disk and Special Functions" (see manual for detailed explanations)

      Press: "C" to COPY a removable disk to another removable disk.
"O" to COMPARE the contents two removable disks.
"F" to FIND a character string on a disk.
"R" to REMAME a disk volume label.
"U" to UERIFY a disk is readable or attempt repair of a disk.
"E" to UIEW or EDII (change the contents) of a disk.
"H" to MAP the contents of a disk and where files reside on a disk.
"I" to LOCATE in which directories a file or files reside.
"N" to INITIALIZE (FORMAT) a removable disk.
"P" to park hard disk heads for system relocation.
(press "Esc" to return or any other key to see more HELP information)

      DISK SERUICES: Copy compare Find Rename Verify view/Edit Map Locate iNitialize
SPECIAL SERVICES: Directory maint Undelete system Info Park Help
F3=file srvc F10=F3+chg drv Esc=exit PC Tools
```

Yardım almak için ekranda görülen tuşlara bastığımıda o konu ile ilgili yardım alabiliriz. Disk işlemleri menüsünde iken kullanılan tuşa bu ekranda basınca, belirtilen konuda yardım alınır. Pg Dn tuşuna barak bir sonraki yardım sayfasını, Pg Up tuşuna basarak bir önceki yardım sayfasını alabiliriz.

PCTOOLS programı gördüğünüz gibi yetenekli bir programdır. Bütün bu öğrendiklerimizden sonra artık bu programı rahatlıkla kullanabiliriz.

#### - 205-

# SORULAR

«

- 1. Bellek hizmet programlarının özelliği nedir?
- 2. Dosya İşlemleri Menü'sü ile Disk İşlemleri Menü'sünün görevleri nelerdir?
- 3. Aynı özellikteki dosyaları hangi menüde, hangi tuşla işaretletiriz?
- 4. PCTOOLS'ta disket formatlama hangi seçenekle yapılır?
- 5. Info seçeneğinin görevi nedir?
- 6. F3 fonksiyon tuşunun menülerdeki genel görevi nedir?
- 7. UNSELECT seçeneğinin yaptığı görev nedir?
- 8. PARK seçeneğinin görevi nedir?
- 9. Disk/disketin haritasını hangi seçnekle görürüz?
- **10.** F10 tuşunun genel görevi nedir?
- 11. view/Edit seçeneğinin görevi nedir?
- 12. Bir dizinden başka bir dizine nasıl geçeriz?
- 13. Bir sürücüden başka bir sürücüye nasıl geçeriz?
- 14. Dizindeki dosyaları hangi seçenekle istenen biçimde sıralayabiliriz?
- 15. PCTOOLS ile DOS arasındaki avantaj ve dezavantajlar nedir?

- 206-

# BÖLÜM VI. BELE DÜZENLEYİCİ (KELİME İŞLEM, EDİTÖR) PROGRAMI

#### A. GİRİŞ

«

Editör programları, yazışmalarda ve çeşitli belgelerin hazırlanmasında kullanıcıya büyük kolaylıklar sağlar. Bir dökümanı ekranda istediğimiz şekilde hazırladıktan sonra kağıda aynı şekil ve özelliklerde çıktı alabiliriz. İşte bu şekilde yazılarımızı ve dökümanlarımızı hazırlayabildiğimiz, herkesin kolaylıkla kullanabildiği programlara **editör** denir. Editörler, kelime işlem programları olarak da anılırlar.

# **B. EDİTÖR PROGRAMLAMANIN TEMEL**

#### MANTIĞINI KAVRAMA

Editör programları kağıda aktarabileceğimiz bilgilere, ekranda son şeklini verene kadar istediğimiz düzeltmeyi yapmamızı sağlar. En gelişmiş daktilodan daha becerikli ve daha kullanılışlıdırlar. Yazılacak metni hazırlama, düzeltme, saklama, başka bir metin ile birleştirme, tekrar çağırma ve yazıcıdan çıktı almayı sağlarlar. Bir editör programı ile çalışmanın en güzel yanı, dökümanımıza son şeklini verdikten sonra kağıt çıktısını alabilmektir. Yanlışlarımızı ekranda düzeltebildiğimiz için temiz bir çıktı almamızı sağlar. Böyle bir çalışma ile hem zamandan hem de kağıttan tasarruf etmiş oluruz.

Editör programlarının hepsinin amacı ve mantığı aynıdır. Kullanım açısından ufak tefek değişiklikler gösterirler. Birbirlerine oranla kullanım kolaylığı ve yapabildiği beceriler açısından farklılıklar vardır. Editör programları sürekli gelişmektedir. Yeni yeni uyarlamalarını (version) kullanıcıya sunmaktadırlar. Bu da, bu alanda daha iyi yazılımların ortaya çıkmasını sağlamaktadır.

#### C. EDİTÖR PROGRAM ÇEŞİTLERİ

Kullanıcılar bir çok editör programı arasında seçim yapmakta zorlanmaktadırlar. Çünkü her birinin diğerinden farklı ve üstün bir yanı vardır.

Kullanıcılar tarafından en çok kullanılan ve beğenilen editör programlarını şöyle sayabiliriz:

PROFESSIONAL WRITE (PW) WORDSTAR (WS) MICROSOFT WORD WORD PERFECT CWRITER WORD FOR WINDOWS gibi...

- 207-

Açıklama [B1]: Sayfa: 1

# D. BELGE DÜZENLEYİCİ (EDITOR) PROGRAM KAVRAMLARI

«

Editör programlarının kullanılışında sık sık kullanılan ve karşılaşabileceğimiz terim ve kavramlar şunlardır:

**Bloklama:** Döküman içerisinde belirli bir bölümü işaretleyerek, o bölümle ilgili çalışma yapmak gerekebilir. Bunlar taşıma, silme, kopyalama ve kağıda çıktı alma gibi işlemlerdir. İşte bu işlemi yaparken bir bölümün işaretlenmesi işlemine bloklama diyoruz.

Edit: Düzeltme yapmak anlamında kullanılır. Bir dökümanı yazmak, geliştirmek, gerekli düzeltme işlemlerini yapmaktır.

Cut: Kesmek anlamındadır. Herhangi bir bölümü blokladıktan sonra kesmek/silmektir.

**Paste:** Yapıştır anlamındadır. Kopyalanan ya da kesilen bir bölümü, istenilen yere taşımak/yapıştırmaktır.

Format: Yazdığımız dökümanın şekillendirilmesine, düzen verilmesine format adı verilir.

**Find:** Arama olarak tanımlanır. Yazdığımız döküman içerisinde herhangi bir karakter dizisinin tüm metin içerisinden program tarafından bulunmasıdır.

**Replace:** Find gibi işler. Aranan sözcük ya da sözcük grubu, verilen yeni bir sözcük ya da sözcük grubu ile değiştirilebilir.

**Font:** Yazı karakterlerinin çeşitli biçimleridir. Yazı tipidir. Dökümanımıza estetik bir görünüm vermek için çeşitli yazı karakterleri vardır. Bunların boyları da ayarlanabilir. İşte bu karakterlere **font** adı verilir.

Get: Daha önce yazdığımız bir dosyayı tekrar belleğe çağırmadır.

Save: Bir dökümanı bellekten disk/diskete kayıt etmektir.

Continue: Devam anlamındadır.

Cansel: Çıkış anlamındadır.

Diğer terimleri PW editörünü kullanırken sırası geldikçe öğreneceğiz.

- 208-

# E. PROFESSIONAL WRITE (PW) PROGRAMINA GİRİŞ

**PW** kelime işlem programı kullanım kolaylığı ve bir daktilodan daha gelişmiş yazım yapabildiği için piyasada en çok kullanılan kelime işlem programlarından biridir.

Bir ana menü ve alt menülerden oluşur. Döküman yazımı sırasında alt menülere ulaşılır. Bu menülere fonksiyon tuşları ile geçilir. **PW**'de bazı kelime işlem programında olmayan çizim modu da vardır. Çizim modu ile dökümanlarımıza daha iyi biçim vermek için, tabloların kenarlarına çerçeve çizebiliriz.

**PW** programını çalıştırabilmek için, bir diskete programı yüklemek gerekir. Bundan sonra programı çalıştırabilmek için yapacağımız tek şey **PW** yazıp **Enter** tuşuna basmaktır. Bu işlemden sonra **PW** yüklenecek ve ekrana **Ana Menü** gelecektir.

**PW** programını bir dizin içerisine yükleyerek, diğer programlarla karışmasını önlemek en iyi yoldur. **PW** programının bulunduğu sürücüye geçerek, dizin içerisine gireriz. Örneğin **PW** adlı bir dizin açmış isek:

CD PW ↓

«

Yazıp Enter tuşuna basarız. Böylece PW dizini içerisine girmiş oluruz.

PW yazıp Enter tuşuna basarak PW programını çalıştırabiliriz.

## F. ANA MENÜ

#### **MAIN MENU**

PW programını çalıştırdıktan sonra karşımıza ilk olarak Ana Menü (Main Menu) çıkacaktır.

Ana Menü ile PW'ye girerek çalışma yapabilir, programı bilgisayarımıza uyarlayabilir, kayıt birimini ve yazıcımızı tanıtabilir, programdan çıkabiliriz.

Ana menü'de görülen seçeneklerin anlamları kısaca şöyledir:

**1. Create / Edit: PW**'de çalışma yapmak için seçim yapılır. Yani çalışma alanına girilir.

**2. Setup: PW** kelime işlem programına bilgisayarımızı ve yan birimlerini tanıtmak için kullanılan bölümdür.

E. Exit: PW programından çıkarak DOS ortamına dönüş içindir.

- 209-

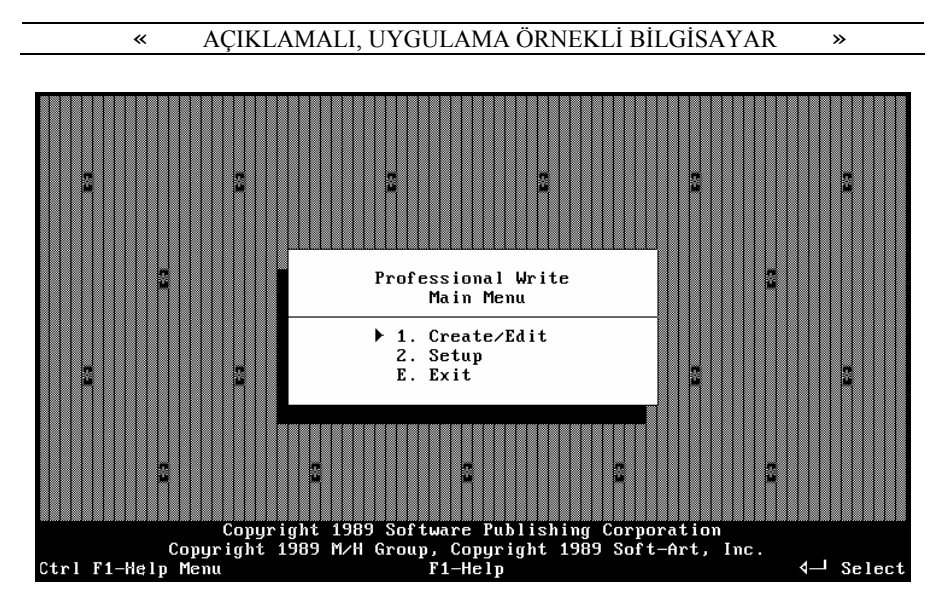

Yukarıda gördüğünüz **Ana Menü** ekranında üç seçenek vardır. Bu seçeneklerden istediğimiz birini seçmek için, ya ışıklı göstergeyi ok tuşları ile seçeneğimizin üzerine getirip **Enter** tuşuna basarız ya da seçeceğimiz bölümün sol yanında bulunan harf/rakam'a basarız.

# 1. YARAT/DÜZELT

## **Create/Edit**

Yarat/Düzelt bölümüdür. Bu bölümü seçtiğimizde ekran değişecektir. Karşımıza gelen ekran yazım ekranıdır. WORKING COPY alanı olarak tanımlanır. Yeni bir dosya yaratmak, daha önce kayıt ettiğimiz bir dosya üzerinde çalışma ve düzeltme yapma işlemi bu bölümde gerçekleştirilir. Çıkış için Escape (ESC) tuşuna basarak Ana Menü'ye geçebiliriz.

# 2. DÜZENLE

#### Setup

**PW** programına bilgisayarı ve yan üniteleri tanıtma bölümüdür. Yazıcı, kayıt ortamı, renk ayarı vb. tanıtılarak düzenleme yapılır. Bu düzenlemeler yapılmadığı takdirde, tanıtılmayan yan üniteler ile program arasında iletişim eksikliği olacağından istediğimiz sonucu alamayabiliriz. **Setup**'da yapıtğımız değişiklikler, kalıcı olarak kaydedileceğinden bir kez yapmamız yeterli olacaktır. Yan ünitelerde değişiklik olması ya da **PW**'nin yeniden kurulumu söz konusu olduğunda yeniden setup ayarları güncelleştirilir.

- 210-

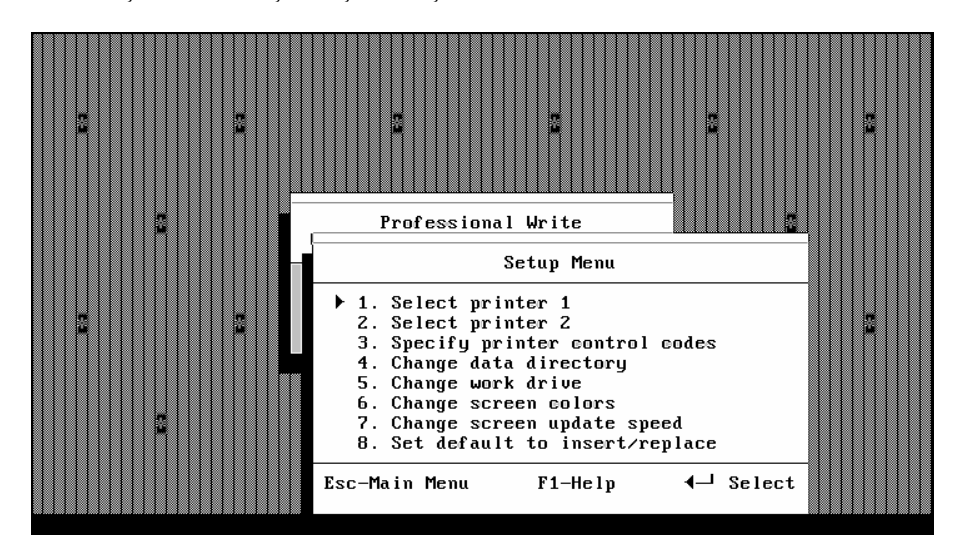

Seçim sonrası karşımıza şu ekran çıkacaktır:

~

# 1. BİRİNCİ YAZICI SEÇİMİ

# **Select Printer 1**

Yazıcı tanımlamamızı bu bölüm aracılığı ile yaparız. **PW** tarafından kabul gören yazıcıların listesi içerisinden yazıcımıza uyan seçeneği seçerek yazıcı tanımlamamızı yapmış oluruz. Birden çok yazıcı kullanıyorsanız, en çok kullandığınız yazıcıyı seçmeniz çıktılarınızı o yazıcıdan almanızı sağlar.

| Printer 1 Selection                                                                                                    |                                                                                                    |                                                           |  |  |
|----------------------------------------------------------------------------------------------------|----------------------------------------------------------------------------------------------------|-----------------------------------------------------------|--|--|
| Pri                                                                                                    | inters                                                                                                    | Printer Ports                                             |  |  |
| Epson LQ-2550<br>Epson LX-80<br>Epson LX-80/<br>Epson MX-80/100 III<br>Epson MX-80/100<br>Fujitsu DL2400<br>Fujitsu DL2400<br>Fujitsu DL2400<br>Fujitsu DL2400<br>HP LaserJet<br>HP LaserJet<br>HP LaserJet Plus<br>HP LJ Series II<br>HP LJ Series II<br>HP LJ Series II<br>HP LJ Series II<br>HP QuietJet | HP RuggedWriter<br>HP ThinkJet<br>IBM Color Jetprinter<br>IBM Graphics<br>IBM Pers. Pageprintr<br>IBM Pro. X24×KL24<br>IBM Pro. X24×KL24<br>IBM Pro. X24E×KL24E<br>IBM Quickwriter<br>IBM Quietwriter<br>IBM Quietwriter<br>IBM Quietwriter<br>IBM Quietwriter<br>IBM Quietwriter<br>Kyocera F-Series | PRN:<br>LPT1:<br>LPT2:<br>LPT3:<br>AUX:<br>COM1:<br>COM2: |  |  |
| Printer: IBM Pro. II/XL<br>Printer port: LPT1:                                                                                                    |                                                                                                    |                                                           |  |  |
| Esc-Cancel Tab-Select p                                                                                                    | Select printer and printer<br>port F1-Help PgUp,PgJ                                                                                                    | port.<br>Dn-More printers ◀— Continue                     |  |  |

- 211-

Not: Eğer kullandığınız yazıcı PW'nin tanıdığı yazıcılar arasında yoksa IBM Proprinter yazıcısını seçmeyi deneyin. Çoğu yazıcılar IBM Proprinter'i emüle ederler.

# 2. İKİNCİ YAZICI SEÇİMİ

## **Select Printer 2**

~

İkinci bir yazıcı kullanıyorsanız, bu yazıcıyı tanımlamanızı sağlar.

## **3. YAZICI KONTROL KODLARINI BELİRLEME**

#### **Specify Printer Control Codes**

Ekranda iki yazıcı için kontrol kodu tanımlamaları çıkacaktır. Döküman için sayfa öncesi ve sonrası istediğiniz kadarını tanımlayabilirsiniz. Hepsini tanımlama zorunluluğu yoktur.

|                  | Printer Control Codes                   |                     |
|------------------|-----------------------------------------|---------------------|
|                  | Printer 1                               |                     |
| Before document: |                                         |                     |
| After document : |                                         |                     |
| Before page :    |                                         |                     |
| After page :     |                                         |                     |
|                  | Printer 2                               |                     |
| Before document: |                                         |                     |
| After document : |                                         |                     |
| Before page :    |                                         |                     |
| After page :     |                                         |                     |
| Esc-Cancel       | Enter printer control codes.<br>F1-Help | <b>√</b> → Continue |

# 4. VERİ KAYIT ALANINI TANIMLAMA

## **Change Data Directory**

Yazdığımız dökümanların kaydedileceği **sürücü** ve **dizin** (directory) belirtilerek kayıtların belirttiğimiz ortama yapılmasını sağlarız.

| Current data directory: |                                                             |   |
|-------------------------|-------------------------------------------------------------|---|
| Type<br>Esc-Cance l     | pathname for default data directory.<br>F1-Help ◀┛ Continue | 1 |

- 212-

I

#### Örnek: A:\PW

~

Yazarsak, dökümanlarımızı A sürücüsündeki PW dizini içerisine kaydetmesini istemiş oluruz.

»

C:\PW\DATA Yazarsak C sürücüsünde bulunan PW dizininin alt dizini olan DATA dizinine kayıt edilmesini sağlarız.

# 5. ÇALIŞMA SÜRÜCÜSÜ TANIMLAMA

# **Change Work Drive**

PW programı ile çalışacağımız sürücü bu bölümde tanıtılır.

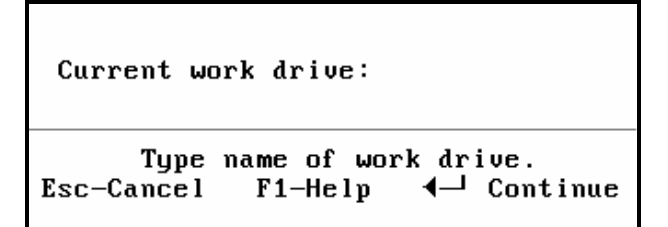

Örnek:

**A** A sürücüsünde çalışma yapılacaktır. **C** C sürücüsünde çalışma yapılacaktır.

# 6. EKRAN RENKLERİNİ TANIMLAMA

# **Change Screen Colors**

Renkli ekran kullanıyorsak bu bölümde, geri planda kalan renkleri ve yazım renklerini değiştirerek istediğimiz renkte ekran görünümü elde edebiliriz.

| Change Screen Colors |                 |  |  |  |  |
|----------------------|-----------------|--|--|--|--|
| 1.                   | Color scheme #1 |  |  |  |  |
| 2.                   | Color scheme #2 |  |  |  |  |
| ▶ 3.                 | Color scheme #3 |  |  |  |  |
| 4.                   | Monochrome      |  |  |  |  |

- 213-

# 7. EKRAN GÖSTERİM HIZINI AYARLAMA

### **Change Screen Update Speed**

Ekran gösterim hızını ayarlamamızı sağlar. Ekranıniz hızlı ise ayarlama yapmaya gerek yoktur. Zaten böyle bir durumda ayarlama seçeneği çıkmaz. Yavaş ise **Fast screen update** (Y/N): şeklinde bir mesaj çıkar. Y seçeneğini girerek hızı güncelleyebilirsiniz.

## 8. INSERT TUŞUNU AÇMA/KAPAMA

Set default to insert/replace

```
Insert/Replace (I/R): I
Select default typing mode.
Esc-Cancel F1-Help ◀-J Continue
```

I yazarsak PW açıldığında Insert modunda açılır. R yazarsak Insert modunda açılmaz, *üzerine yazma modu*na geçilir.

## 3. ÇIKIŞ

~

#### Exit

**PW** programından çıkmak, **DOS** ortamına dönmek içindir. **E** tuşuna basarak ya da ışıklı göstergeyi **EXIT** yazısının üzerine ok tuşları ile getirip **Enter** tuşuna basarak **PW**'den çıkarız.

**PW**'de yazdığımız son dökümanı kayıt etmeden çıkıyorsak bu mesaj ile uyarılırız. Tekrar dönüp kayıt etmek için **Esc** tuşuna, çıkmak için **Enter** tuşuna basarız.

- 214-

# G. WORKING COPY ALANI VE KLAVYE TUŞ ÖZELLİKLERİ

Çalışma kopyalama alanıdır. **1. Create/Edit** seçeneği ile yazım alanına girdiğimiz bölümdür. Yazım sırasında yapacağımız bütün işlemler bu bölümde yapılır.

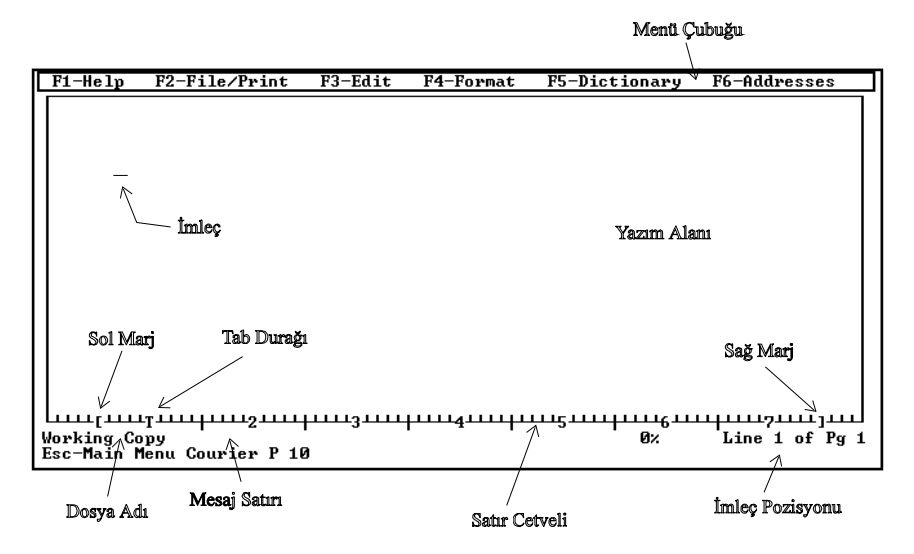

Çalışma ekranı karşımıza geldiğinde ekran değişir. Üst kısımda alt menülere geçebilmek için fonksiyon tuşlarının görevleri vardır.

Alt kısım ise durum cetveli olarak adlandırılır. **Durum Cetveli**nde (Satır cetveli) kaçıncı satır, kaçıncı kolonda bulunduğumuzu, tab yerlerini, çalışma dosyası adını vb. görebiliriz. Çıkış için **Escape (Esc)** tuşuna basarak **Ana Menü**'ye geçebiliriz.

#### YARDIM MENÜSÜ

#### F1 HELP Menu

«

Fonksiyon tuşlarından **F1** Tuşu, **PW** programı hakkında yardım almak için kullanılır. Yardım menüsü sayesinde kullanım sırasında karşılaştığımız sorunlarda yardım menüsünden, kullanım hakkında yardım alabiliriz.

- 215-

| Cursor Movement Keys                                                                                                    |                                                                                                    |  |
|----------------------------------------------------------------------------------------------------|----------------------------------------------------------------------------------------------------|--|
| Press:                                                                                                    | To move to the:                                                                                                    |  |
| Ctrl-Left Arrow<br>Ctrl-Right Arrow<br>Home<br>End<br>Ctrl-PgUp<br>Ctrl-PgDn<br>Ctrl-Home<br>Ctrl-Home<br>Ctrl-End<br>Ctrl-J<br>Tab | Previous word<br>Next word<br>Beginning of line<br>End of line<br>Previous document page<br>Next document page<br>Beginning of document<br>End of document<br>Page you want to jump to<br>Next tab stop |  |
| Esc-Cancel ↓,Pg                                                                                                    | Dn-More Ctrl F1-Help Menu                                                                                                    |  |

F1tuşuna boş ekranda bastığımızda karşımıza, PW editöründe tuşların kullanımı hakkında yardım çıkar.

**PW** ile çalışırken, yardım almak istediğimizde, hangi bölümde bulunuyorsak o bölüm ile ilgili yardım alarız.

**PW** yazımı sırasında klavye kullanımı için bazı tuşlara değişik görevler yüklenmiştir. Bu özellikler **PW** programını rahat ve kolay kullanmamızı sağlar.

PW Editör'ünde klavye tuşlarının kullanımı şu şekildedir:

| Т     | <u>uş</u> | lar                                    | Anlam ve görevleri                          |
|-------|-----------|----------------------------------------|---------------------------------------------|
| Ctrl  | +         | ←                                      | Bir önceki sözcüğe geçer.                   |
| Ctrl  | +         | $\rightarrow$                          | Bir sonraki sözcüğe geçer.                  |
| Ctrl  | +         | Home                                   | İmleci dökümanın başına götürür.            |
| Ctrl  | +         | End                                    | İmleci dökümanın sonuna götürür.            |
| Ctrl  | +         | Page UpBir önceki sayfaya gider.       |                                             |
| Ctrl  | +         | + Page Down Bir sonraki sayfaya gider. |                                             |
| Shift | +         | Tab                                    | Her basışta bir önceki Tab noktasına gider. |

# İkili Tuş Kullanımları

~

- 216-
### Edit Tuşlarının Tek Başına Kullanımları

«

| Tuşlar        | Anlam ve görevleri                                                                                                    |  |  |  |  |  |  |
|---------------|----------------------------------------------------------------------------------------------------|--|--|--|--|--|--|
| Esc (Escape)  | ape) Cansel anlamındadır. Geri dönüş ve çıkış için kullanılır.                                                                                            |  |  |  |  |  |  |
| Delete        | İmlecin üzerinde bulunduğu karakteri silerken, imleç yerinde kalır ve sağındaki karakterleri kendine doğru çeker.                                         |  |  |  |  |  |  |
| Insert        | Araya ekleme moduna geçilir. Aşağıda <b>Inserting</b> yazısı çıkar.<br>İkinci basışta üzerine yazma moduna geçer. Yani <b>Insert</b><br>modundan çıkılır. |  |  |  |  |  |  |
| Home          | İmleci satırın başına getirir.                                                                                                    |  |  |  |  |  |  |
| End           | İmleci satırın sonuna götürür.                                                                                                    |  |  |  |  |  |  |
| Tab           | Her basışta imleci bir sonraki <b>Tab</b> noktasına götürür.                                                                                              |  |  |  |  |  |  |
| Page Up       | Her basışta bir önceki ekranı getirir.                                                                                                    |  |  |  |  |  |  |
| Page Down     | Her basışta bir sonraki ekranı getirir.                                                                                                    |  |  |  |  |  |  |
| ←             | Her basışta imleci bir karakter sola götürür.                                                                                                    |  |  |  |  |  |  |
| $\rightarrow$ | Her basışta imleci bir karakter sağa götürür.                                                                                                    |  |  |  |  |  |  |
| ↑             | Her basışta imleci bir satır yukarı götürür.                                                                                                    |  |  |  |  |  |  |
| $\downarrow$  | Her basışta imleci bir satır aşağı götürür.                                                                                                    |  |  |  |  |  |  |

Bu tuşların yanı sıra **PW** Menülerini rahat kullanmak için de, bazı tuşlara değişik görevler yüklenmiştir. Bu tuşları menüleri kullanırken sırasıyla göreceğiz.

### Dosya İçine Eklenecek Komutlar

| *NEW PAGE*    | ya da | *n*    | Yazım sırasında yeni bir sayfaya geçer.        |
|---------------|-------|--------|------------------------------------------------|
| *JOIN*        | ya da | *j*    | Dosyayı yazılan dökümanın paraçası olarak yaz. |
| *PRINTER*     | ya da | *p*    | Yazıcıya kontrol kodlarını gönder.             |
| *GRAPH*       | ya da | *g*    | Grafiği yazılan dökümanın parçası olarak yaz.  |
| *JUSTIFY YES* | ya da | *ју у* | Sola/sağa dayalı yazdır.                       |
| *JUSTIFY NO*  | ya da | *jy n* | Sola/sağa dayalı ayarı kapa.                   |

- 217-

#### Durum Cetvelinde Görülen İşaretlerin Anlamları:

«

| •         | İmlecin sütun durumunu verir.                        |
|-----------|------------------------------------------------------|
| []        | Sol ve Sağ marjları gösterir. Yazım sınırları.       |
| T ya da D | Tab yerlerini gösterir.                              |
| >         | Geçici olarak ayarlanan sayfa solu ayarını gösterir. |

#### Durum Cetvelinin Altında Çıkan Mesajların Anlamları:

**Working Copy:** Yeni bir dosya üzerinde çalışıyorsak bu mesaj çıkar. Daha önce kayıt ettiğimiz bir dosya ise, üzerinde çalıştığımız dosyanın adı yazılacaktır.

**Inserting:** Ins (Insert) tuşuna basılı olup olmadığını gösterir. Bu mesaj varsa **Insert modu**ndadır. Yani araya girme modundadır. Bu durumda imleç yazının üzerinde ise, basılan tuşlar araya eklenerek yazıların sağa kayması sağlanacaktır. **Inserting** yazmıyorsa, tuşlara basılınca üzerine yazar.

Drawing: Çizim modunda olduğumuzu belirtir.

Bold: İmleç koyu yazı yazdığımız sözcüklerin üzerine geldiğinde Bold yazısı çıkar.

Under: İmleç alt çizgi için işaretlediğimiz sözcüklerin üzerinde iken çıkar.

Italic: İmleç italik yazı karakteri olarak işaretlediğimiz yere geldiğinde çıkar.

x%: PW'nin izin verdiği kullanılabilen belleğin yüzde kaçının kullanıldığını gösterir.

Line xx of Pg xx: Line xx kaçıncı satırda olduğumuzu, Pg xx kaçıncı sayfada olduğumuzu belirtir.

Esc-Main Menu: Esc tuşuna basıldığında Ana Menü'ye dönüleceğini belirtir.

Bunların dışında, yazıcınızın font desteği varsa, kullandığınız fontun tipi de durum cetvelinin altında yazılacaktır.

Alt menülere geçmeden önce alt menülerde görülen komutların nasıl kullanılacağını görelim:

Alt menüleri seçmek için üzerinde yazılı olan fonksiyon tuşlarına basmak gerekir.

- 218-

Menü seçildikten sonra karşımıza komutlar penceresi gelecektir. Bunları şu şekilde kullanabiliriz:

Menü seçimi yapıldıktan sonra kullanacaksak, kullanacağımız komutu belirledikten sonra ya sol yanında belirtilen rakama/harfe basarak seçeriz ya da ışıklı gösterge ile birlikte beliren üçgen biçimindeki imleci ok tuşları ile seçeceğimiz komutun üzerine getirerek **Enter** tuşuna basarız.

Menüye geçmeden de bazı komutları kullanabiliriz. Bu şekilde kullanabileceğimiz komutların sağlarında belirtilen tuşlara bastığımızda, menü seçimi yapmadan kısa yoldan istediğimiz komutu vermiş oluruz. Bu şekilde kullanılan tuşlara **kolay tuşu** adını veriyoruz.

Bir örneği birlikte yapalım:

«

Bir sözcüğü kalın yazdırmayı deneyelim. İmleci koyulaştırmak istediğiniz herhangi bir sözcüğün üzerine getirin. Sonra F3 tuşuna basarak Edit Menüsünü seçelim. Bu menüde gördüğünüz 7. seçenekde Boldface Word, sözcük koyulaştırmak içindir. Şimdi klavyedeki 7 tuşuna basalım. Gördüğünüz gibi sözcük koyulaştı.

Aynı şeyi bir kez daha başka yoldan yapalım. Yine imleci herhangi bir sözcüğün üzerine getirelim ve **F3** tuşuna basalım. 7'yi seçmek için ışıklı göstergeyi aşağı ok tuşu ile 7. seçeneğin üzerine getirelim ve **Enter** tuşuna basalım. Gördüğünüz gibi sözcük yine koyulaştı.

Sözcük koyulaştırma işini bu kez de daha kısa yoldan yapalım. F3 menüsünü seçtiğimizde 7. Boldface Word seçeneğinin karşısında Ctrl-B tuş kullanımı yazıyordu. İmleci yine bir sözcüğün üzerine getirelim ve menüye geçmeden Ctrl+B tuşlarına birlikte basalım. Yine belirlediğimiz sözcük koyulaştı.

Bu örneğimize dayanarak bundan sonraki menülerin anlamlarını öğrendikten sonra, artık kolayca kullanabiliriz.

## H. DOSYA ve BASKI İŞLEMLERİ

### F2 File/Print

~

F2 Alt Menüsü, F2 tuşuna basarak seçilir. F2 Alt Menüsü, dosya ve baskı işlemleri için kullanılır.

| F1-Help    | F2-File/Print F3-Edit                                                                 | F4-Format            | F5-Dictionary | F6-Addresses |
|------------|---------------------------------------------------------------------------------------|----------------------|---------------|--------------|
|            | <ul> <li>1. Get file</li> <li>2. Save working copy</li> <li>3. Delete file</li> </ul> | Ctrl-G<br>Ctrl-S     |               |              |
|            | 4. Insert file                                                                        |                      |               |              |
|            | 5. Print working copy<br>6. Preview working copy                                      | Ctrl-O<br>Ctrl-PrtSc |               |              |
|            | 7. Erase working copy                                                                 |                      |               |              |
|            | 8. Use macros                                                                         | Alt-0                |               |              |
|            |                                                                                       |                      |               |              |
|            |                                                                                       |                      |               |              |
|            |                                                                                       |                      |               |              |
|            |                                                                                       |                      |               |              |
| Working Co | by Inserting<br>Courier P 12                                                          |                      | <br>0%        | Line 1 of Pg |

Yukarıda gördüğümüz F2 Alt Menüsü ekranında görülen komutların anlamları şöyledir:

# 1. DOSYA ÇAĞIRMA

Get file (Ctrl-G)

| Filename:  |                |
|------------|----------------|
| Esc-Cancel | <b>∢</b> ⊣ Get |

**Filename:** Çağırılacak dosyanın sürücü ve yol belirtilerek çağırılmasını sağlar. Yanına sürücü, dizin ve dosya adı yazılır.

- 220-

Diskte/diskette olan bir dosyayı çağırmak için kullanılır. Dosyayı çağırmak istediğimizde yeni bir ekran gelir. Bu ekranda **Filename: Sürücü:**\ ve **setup**'da yol belirtmişsek yol adı çıkar. Buraya çağırmak istediğimiz dosya adını yazarak çağırabiliriz.

#### Örnek: A:\PW\SINAV

«

Şeklinde yazarak, **A** sürücüsündeki **PW** dizininde bulunan **SINAV** adlı dosyayı çağırabiliriz.

»

#### C:\PW\DATA\ALACAK.DAT

Şeklinde yazarak, C sürücüsündeki PW dizininin alt dizini olan DATA dizininde bulunan ALACAK.DAT adlı dosyayı çağırabiliriz.

Bir başka yol da, dosya adı yazmadan Enter tuşu ile boş geçerek yeni bir ekranın gelmesini sağlayıp burada görülen dosyalardan birini ışıklı gösterge aracılığı ile seçerek çağırabiliriz. Eğer dosyalar çok ve bir ekrana sığmıyorsa Page Up/Page Down tuşuna basarak önceki/sonraki sayfaları görerek seçim yapabiliriz.

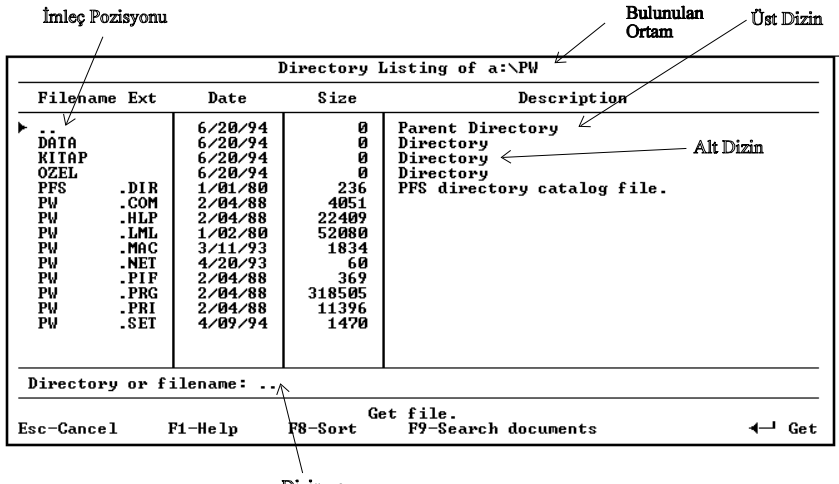

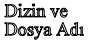

F8: Dosya adlarını sort eder. Harf sırasına göre dizer.

F9: Döküman aramak için kullanılır.

Eğer çağırdığımız dosya daha önce PW ile yazılmamışsa bizden dosya çağırma sırasında dosyanın hangi editörle ya da hangi formatta yazıldığı sorulur. Bunu belirleyip ona göre seçim yapmamız gerekir. Değilse bizim yazı dilinde kullanmadığımız karakterle karşılaşırız. Çağıracağımız dosya bir **ASCII** dosya ise bunu belirterek seçmeliyiz vb. Bir dosyayı çağırırken eğer bellekte bir çalışmamız varsa bunu kayıt etmemişsek **PW** tarafından uyarılacaktır.

- 221-

AÇIKLAMALI, UYGULAMA ÖRNEKLİ BİLGİSAYAR

»

| WARNING                                                                           |  |  |  |
|-----------------------------------------------------------------------------------|--|--|--|
| You are about to overwrite the working copy.<br>Your changes have not been saved. |  |  |  |
| Esc-Cancel 4-1 Continue                                                           |  |  |  |

Bu uyarı mesajı, bellekte bir dosya var iken yeni bir dosya çağırıldığında, daha önceki dosyanın kaydedilmediği durumlarda çıkar. Eğer kayıt etmek için geri döneceksek **Esc** tuşuna basarız. Kaydetmeyeceksek, **Enter** tuşuna basarak istediğimiz dosyanın belleğe yüklenmesini sağlarız.

### **2. DOSYA KAYDETME**

~

### Save working copy (Ctrl-S)

**PW** ile yazdığımız dökümanlar geçici olarak bellektedir. Bu dökümanları daha sonra kullanabilmemiz için çevre bellek birimlerinden birine kayıt etmemiz gerekir.

Yazdığımız dökümanı disk/diskete kayıt etmek istediğimizde kullanılır. Belirli aralıklarla kayıt etmemiz, dökümanımızı elektrik kesilmeleri vb. durumlardan korumak açısından yararlıdır.

Kayıt seçiminden sonra ekrana gelen tablo bize kayıt araçlarını ve biçimini belirlememizi sağlar.

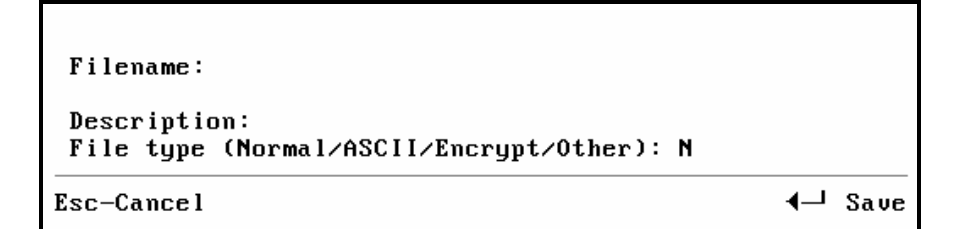

Bu seçeneklere geçmek için Tab tuşu kullanılır.

- 222-

Tabloda geçen terimlerin anlamları:

**Filename:** Kayıt edilecek dosyanın sürücü ve yol belitilerek kayıt edilmesini ve dosyaya bir ad vermemizi sağlar. Yeni yazdığımız bir dosya ise bir ad veririz. Eğer dosyamız eski ise zaten burada ad olduğundan gerek kalmayacaktır. İstersek burada yeni bir sürücü, yol ve dosya adı vererek kayıt yapabiliriz.

Description: Dökümanla ilgili tanımlama yapılır. En çok 40 karakter olabilir.

File type (Normal/ASCII/Encrypt/Other): Dosyanın kayıt biçimini belirler. İmleci buraya taşıyarak, kayıt biçimi için seçimimizi kayıt seçeneklerinin ilk harflerini kullanarak yaparız.

#### Kayıt seçenekleri

~

| Normal (N)  | Bu kayıt biçimini seçmek için N yazılır. PW editötünün kendi kayıt      |  |  |  |  |  |  |
|-------------|-------------------------------------------------------------------------|--|--|--|--|--|--|
|             | biçimidir. Kayıt sırasında PW editörünün kontrol karakterleri ile kayıt |  |  |  |  |  |  |
|             | edileceğinden, dökümanımıza verdiğimiz biçim bozulmadan                 |  |  |  |  |  |  |
|             | korunacaktır.                                                           |  |  |  |  |  |  |
| ASCII (A)   | ASCII kayıt etmeyi sağlar. A harfi seçilmelidir. Bu kayıt biçimini      |  |  |  |  |  |  |
|             | seçtiğimizde PW editöründe hazırladığımız biçim kaybolur.               |  |  |  |  |  |  |
| Encrypt (E) | Kayıt edilecek dosyanın şifreli kayıt edilmesi içindir. Tekrar ulaşmak  |  |  |  |  |  |  |
|             | istediğimizde şifreyi doğru yazmamız gerekir.                           |  |  |  |  |  |  |
| Other (O)   | Dosyayı başka bir yazılıma aktaracaksak bu kayıt biçimini kullanırız.   |  |  |  |  |  |  |
|             | Bu seçimden sonra yeni bir tablo gelir ve bize hangi yazılıma uygun     |  |  |  |  |  |  |
|             | kayıt edileceğini belirlememizi ister.                                  |  |  |  |  |  |  |

Esc - Cansel Kayıt işleminden geriye dönüş için Esc tuşuna basarız.

Daha önce kaydettiğimiz bir dosya var ve aynı adla yeni bir kayıt yapacaksak PW bizi aşağıdaki mesajla uyarır:

#### WARNING

You are about to overwrite an existing file.

Esc-Cancel

- 223-

┩┛ Continue

### **3. DOSYA SİLME**

#### **Delete file**

~

Disk/diskete kayıt ettiğimiz dosyaları silerken kullanılır.

Bu seçimden sonra karşımıza gelen tabloda, **Filename:**'in karşısına silmek istediğimiz dosyanın sürücüsü, yolu ve adı belirtilir. Ya da **Enter** tuşuna basılarak dosya listelerini görerek buradan da seçim yapabiliriz.

Örnek: A:\PW\BORC.DAT Yazarak, A sürücüsündeki PW dizini içerisinde bulunan BORC.DAT adlı dosyayı siler.

# C:\PW\DATA\MEKTUP

Yazarsak, C sürücüsündeki PW dizininin alt dizini olan DATA dizini içerisinde bulunan MEKTUP adlı dosyayı siler.

Dosya silme sırasında, yazılım tarafından silmek isteyip istemeyeceğimiz uyarılacaktır. Burada aşağıdaki mesaj çıkar:

#### WARNING

#### You are about to delete the file.

Esc-Cancel

◀→ Continue

**»** 

### 4. DOSYA EKLEME

#### **Insert file**

Yazdığımız dökümana, daha önce yazdığımız bir dökümanı eklemek istediğimizde kullanılır.

Eklemek istediğimiz dökümanı, üzerinde çalıştığımız dökümanın neresine ekleyeceksek imleci oraya getirip **Insert file**'ı seçeriz. **Enter** tuşuna bastıktan sonra karşımıza gelen tabloda **Filename:**'in karşısına eklemek istediğimiz dosyanın sürücüsünü, yolunu ve adını belirterek **Enter** tuşuna basacağımız gibi, **Enter**'le boş geçerek dosya listesini görerek de seçim yapabiliriz.

- 224-

### 5. YAZICIYA YAZDIRMA

~

#### **Print working copy (Ctrl-O)**

Dökümanımızın tamamını ya da belirlenen bir bölümünü yazıcıya yazdırmak istediğimizde kullanılır.

Print working copy seçeneğini seçtiğimizde karşımıza gelen menü yazıcıya aktarma biçimini belirlememizi sağlar.

Print Options Number of copies: Starting page: Ending page: Pause between pages (Y/N) : Document or envelope (D/E): Data file to merge: Indent : Print style: 3. Compressed 1. Normal 2. Justified 4. Letter-quality 5. Font format Print to: 1. HP LJ Series II 2. IBM Graphics 3. Disk file Download soft fonts (Y/N): Esc-Cancel F8-List fonts Ctrl PrtSc-Preview ◀- Continue

Bu menü **Print Options** olarak adlandırılır. Yapmak istediğimiz değişiklikler için **Tab** tuşunu kullanırız. **Shift+Tab** tuşları ile geriye doğru gider. Bu menüdeki terimlerin anlamları şöyledir:

| Number of copies         | Yazılacak dökümanın, yazıcıdan kaç kopya alınacağı sayısal olarak girip belirlenir.                                                                   |  |  |  |
|--------------------------|----------------------------------------------------------------------------------------------------|--|--|--|
| Starting page            | Yazılacak dökümanın kaçıncı sayfadan başlayacağı belirtilir.                                                                                          |  |  |  |
| Ending page              | Yazılacak dökümanın kaçıncı sayfada son bulacağı belirtilir.                                                                                          |  |  |  |
| Pause between page (Y/N) | Dökümanın yazımı sırasında sayfa bitiminde bekleme<br>yapılıp yapılmayacağı belirtilir. Y girilirse bekleme<br>yapılır, N girilirse bekleme yapılmaz. |  |  |  |

- 225-

\*

| Document or envelope (D/E) |                   | Yazılacak döküman kağıda yazılacaksa D, zarf üzeri ise E seçilir.                                                                                                    |  |  |  |
|----------------------------|-------------------|----------------------------------------------------------------------------------------------------|--|--|--|
| Data file to               | merge             | Data dosyası ile birleştirilir.                                                                                                    |  |  |  |
| Indent                     |                   | Yazıcılar genellikle hemen soldan yazmaya başlar. Kaç karakter içeriden yazılacağı burada belirtilir.                                                                                                    |  |  |  |
| Print style                |                   | Yazılacak dökümanın, yazım modunu belirler.<br>Aşağıdaki seçimlerden aynı anda birden fazlasını da<br>seçebiliriz. Bunun için aralarına (,) virgül koyamamız<br>gerekir. <b>2,3</b> gibi Burada yapacağımız seçimlerin<br>anlamları şöyledir: |  |  |  |
|                            | 1. Normal         | Normal yazım modu.                                                                                                    |  |  |  |
|                            | 2. Justified      | Yazılan dökümanın sola ve sağa bloklanmasını sağlar.                                                                                                    |  |  |  |
|                            | 3. Compressed     | Yazım sıkıştırılmış modda yapılır.                                                                                                    |  |  |  |
|                            | 4. Letter-quality | Mektup kalitesinde yazım yapmayı sağlar. Yazının üzerinden iki defa geçerek, daha net çıktı alınır.                                                                                                    |  |  |  |
|                            | 5. Font format    | Yazıcının font desteği varsa, belirtilen fontta yazar.                                                                                                    |  |  |  |
| Print to                   |                   | Ana Menü'de yaptığımız printer seçimlerinden hangisine gönderileceği belirtilir.                                                                                                    |  |  |  |
| F8                         |                   | Seçtiğimiz yazıcıya uyan font listesini verir. Buradan<br>font seçimi yapılarak, yazıcıdan istenilen fontta çıktı<br>alınabilir.                                                                                                    |  |  |  |
| Ctrl PrtSc                 | -Preview          | Baskı önizleme. Yazılacak dökümanın yazıcıdan nasıl<br>çıkacağını ekranda gösterir.                                                                                                    |  |  |  |

Bu seçimler yapıldıktan sonra Enter tuşuna basarak yazıcıya gönderilir.

- 226-

### 6. BASKI ÖNİZLEME

~

### **Print prewiew (Ctrl-Prt Scr)**

Bu bölümde belgelerin kağıda nasıl çıkacağı ekranda gösterilir. **F2** alt menüsünden **6. Print preview** seçeneği seçilir ya da **Ctrl+PrtScr** tuşlarına basılır. Aşağıdaki ekran gelir:

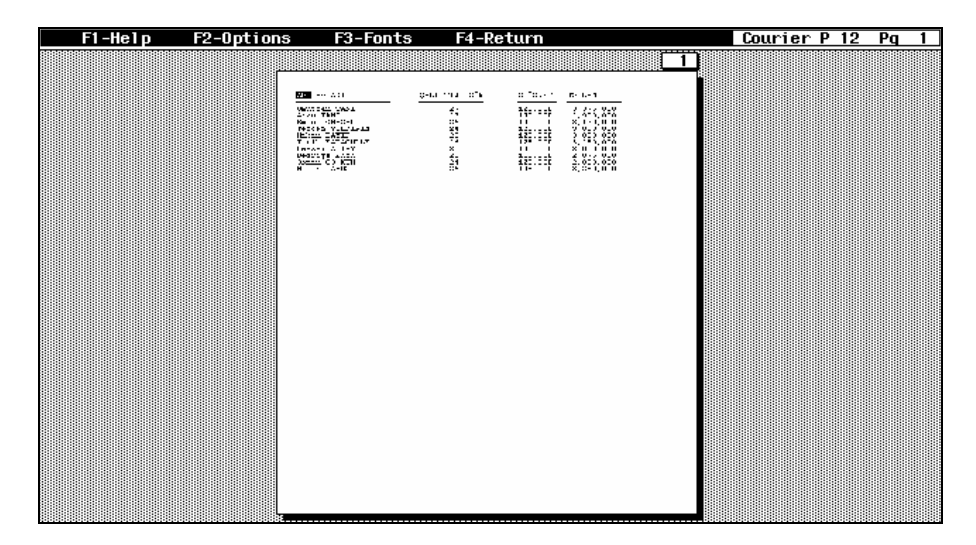

Görüldüğü gibi, yazıcıdan kağıda nasıl aktarılacağı ekranda çıkar.

Ekranın üst kısmında fonksiyon tuşlarına çeşitli görevler yüklenmiştir. Bu görevleri sırasıyla görelim:

#### a. F1-Help

Bölümle ilgili yardım verir. Burada da bulunduğunuz bölümde iken bastığınızda size o konuyla ilgili yardım verecektir.

#### **b. F2-Options**

Baskı önizleme opsiyonları bu bölümdedir. Buradan ekranı büyütürebilir, yazı stili seçebelir ve kağıt boyunu ayarlayabilirsiniz. F2 seçildiğinde aşağıdaki menü seçimi gelir:

- 227-

| *       | AÇIKLA                                       | .MALI, UYG                             | ULAMA ORNER       | LI BILGISAYAR | »    |    |   |
|---------|----------------------------------------------|----------------------------------------|-------------------|---------------|------|----|---|
|         |                                              |                                        |                   |               |      |    |   |
| F1-Help | F2-Options                                   | F3-Fonts                               | F4 <u>-Return</u> | Courier       | P 12 | Pq | 1 |
|         | 1. Change vi<br>2. Set print<br>3. Change pa | aw AltV<br>styles AltS<br>persize AltP | •                 |               |      |    |   |

1. Change view Alt V: Görüntünün ekrana sığdırılması sağlanır. Aşağıdaki görüntü gelir:

2. Set print styles Alt S: Yazı stili seçimini sağlar. Aşağıdaki pencere gelir:

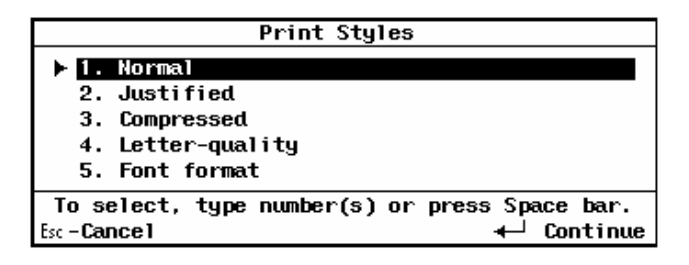

Seçim için ya ok tuşlarından yararlanırız, ya da sol tarafındaki rakamlara basarız.

- 228-

**3. Change paper size Alt P:** Kağıt seçimi yapılır. İstenilen boyutta kağıt seçmek için, ok tuşları ile üzerine gelinir ve Enter tuşuna ya da sol tarafındaki rakam tuşuna basılır. aşağıdaki ekran gelir:

| Paper Size            |     |       |                     |   |     |     |
|-----------------------|-----|-------|---------------------|---|-----|-----|
| 1.                    | Let | ter ( | (8 <sup>1</sup> 5'' | x | 11″ | )   |
| 2.                    | Leg | al (  | (8½"                | х | 14" | )   |
| 3.                    | A4  | (210  | ) mm                | × | 297 | mm) |
| 4.                    | B5  | (176  | i mm                | x | 250 | mm) |
| Esc - Cancel 🔶 Select |     |       |                     |   |     |     |

### c. F3-Fonts

~

Font seçimi menüsüdür. Aşağıdaki ekranda görülen seçenekleri sunar:

| F1-Help F2-Options | F3-Fonts F4-Return                                                       |                         | Courier P 12 Po | 11 |
|--------------------|--------------------------------------------------------------------------|-------------------------|-----------------|----|
|                    | 1. Change a font<br>2. List fonts in document<br>3. List available fonts | Alt F<br>Alt D<br>Alt A |                 |    |

**1. Change a font Alt F:** Font değiştirmek ve boylarını ayarlamak için bu seçenek kullanılır, aşağıdaki ekranda görüldüğü gibi font listesi gelir:

| Select               | Font or Size |       |        |
|----------------------|--------------|-------|--------|
| Font                 | Orientation  | Point | Pitch  |
| LJIID-Courier        | Portrait     | 12    | 10     |
| LJIID-Courier        | Landscape    | 12    | 10     |
| LJIID-Courier        | Portrait     | 10    | 12     |
| LJIID-Line Printer   | Portrait     | 8.5   | 16.66  |
| LJIID-Line Printer   | Landscape    | 8.5   | 16.66  |
| B-HELV bold          | Portrait     | 14.4  | Prop.  |
| B-TMS RMN            | Portrait     | 10    | Prop.  |
| B-TMS RMN light      | Portrait     | 8     | Prop.  |
| B-Line Printer light | t Landscape  | 8.5   | 16.66  |
| Esc -Cancel          | yon-More     |       | Select |

İstenilen font için ok tuşları ile üzerine gelinir Enter tuşuna basılarak seçim yapılır. Seçim sonrası değiştirmenin yapılıp yapılmayacağı aşağıdaki ekranla uyarılır:

| Change the    | regular font             |
|---------------|--------------------------|
| throughout    | document? (Y/N) <u>N</u> |
| Esc - Cance 1 | 🕂 Continue               |

- 229-

**2. List fonts in document Alt D:** Döküman içinde kullanılan fontların listesini verir. Aşağıdaki ekran gelir:

|               | Fonts | in Document |       |       |
|---------------|-------|-------------|-------|-------|
| Font          |       | Orientation | Point | Pitch |
| Courier       |       | Portrait    | 12    | 10    |
|               |       |             |       |       |
| Esc - Cance 1 |       |             |       |       |

3. List available fonts Alt A: Yazıcının desteklediği fontların listesini verir. Aşağıdaki ekran gelir:

| Printer 1 Fonts      |                    |       |       |
|----------------------|--------------------|-------|-------|
| Font                 | Orientation        | Point | Pitch |
| LJIID-Courier        | Portrait           | 12    | 10    |
| LJIID-Courier        | Landscape          | 12    | 10    |
| LJIID-Courier        | Portrait           | 10    | 12    |
| LJIID-Line Printer   | Portrait           | 8.5   | 16.66 |
| LJIID-Line Printer   | Landscape          | 8.5   | 16.66 |
| B-HELV bold          | Portrait           | 14.4  | Prop. |
| B-TMS RMN            | Portrait           | 10    | Prop. |
| B-TMS RMN light      | Portrait           | 8     | Prop. |
| B-Line Printer light | Landscape          | 8.5   | 16.66 |
| Esc - Cance 1        | PgDn- <b>Moire</b> |       |       |

### d. F4-Return

«

Çıkış ve geri dönüş için seçim penceresi aşağıdaki biçimde gelir:

| F1-He1p | F2-Options | F3-Fonts | F4-Return                    |                                        | Courier P         | 12 | Pq | 1 |
|---------|------------|----------|------------------------------|----------------------------------------|-------------------|----|----|---|
|         |            |          | 1. Return to<br>2. Return to | o current positio<br>o starting positi | n Esc<br>on Alt X |    |    |   |

1. Return to current position Esc: Geçici olarak geri dönmek için.

2. Return to starting position Alt X: Yeniden başlamak için geri döner.

- 230-

### 7. BELLEĞİ SİLME

«

### **Erase working copy**

Yeni bir döküman yazmak istediğimizde belleği silmek için kullanılır. Ekranda yazı varsa ve kayıt etmemişsek, dökümanın saklanmadığı için **WARNING** mesajı ile uyarılır.

|            | WARNING                                                                   |
|------------|---------------------------------------------------------------------------|
| You        | are about to erase the working copy.<br>Your changes have not been saved. |
| Esc-Cancel | <b>↓</b> Continue                                                         |

Tekrar Enter tuşuna basarsak temizlenir. Vazgeçmek için Esc tuşuna basmalıyız.

### 8. MAKRO KULLANIMI

### Use macros (Alt-0)

Yazım sırasında sık sık yinelenen işlemleri, yeniden yapmak yerine makro kullanımı ile tanımlayarak daha kısa sürede yapmamızı sağlar. **Alt-0** tuşuna basarak da geçilir. Seçim sonrası aşağıdaki pencere çıkar:

|                  | Macros                                    |                   |
|------------------|-------------------------------------------|-------------------|
| ► 1.<br>2.<br>3. | List macros<br>Record a ma<br>Erase a mag | s<br>acro<br>cro  |
| Esc-Cancel       | F1-Help                                   | <b>∢</b> ⊣ Select |

Makro kullanımı seçildiğinde ekranda yer alan seçeneklerin anlamları söyledir:

1. List macros

Daha önce yapılan makroların listesini verir.

- 231-

Liste seçimini, daha önce yaptığımız makronun adını ve hangi tuşlara kayıt ettiğimizi anımsamak için kullanabileceğimiz gibi, ışıklı göstergeyi ok tuşları ile istediğimiz makronun üzerine getirip **Enter** tuşuna basarak da, ilgili makroyu yazdırabiliriz.

|   | м                | acro Definitions            |
|---|------------------|-----------------------------|
| ► | Key<br>Alt-A     | Description<br>KLISE        |
|   | Alt-B<br>Alt-C   | BASLIK                      |
|   | Alt-D<br>Alt-E   |                             |
|   | Alt-G<br>Alt-H   |                             |
|   | Alt-I            |                             |
| E | Press<br>sc-Canc | PgDn for more macros.<br>el |

#### 2. Record a macro Makro yapımına geçilir.

~

Yeni bir makro yaparken seçeriz. Makroya başladığımız bir pencere aracılığı ile belirtilir.

You are about to begin recording a macro. To see your options while you're recording the macro, press Alt-0. Esc-Cancel **4** Begin recording

Enter tuşuna basarak makroyu yapmaya başlayabiliriz. Makro yapımı sırasında alt kısımda şeritli bir yazı ile **Recording** mesajı, makro yaptığımızı belirtir. Makro bitiminde **Alt-0** tuşlarına basarak yeni bir pencerenin gelmesi sağlanır. Gelen pencerede şu seçenekler vardır:

- 232-

~

| Recording Options                                                                                                    | \$                              |
|----------------------------------------------------------------------------------------------------|---------------------------------|
| <ul> <li>1. Pause the macro for your</li> <li>2. End and save recorded kee</li> <li>3. Quit and erase recorded</li> </ul> | nput<br>systrokes<br>keystrokes |
| Esc-Resume recording                                                                                                    | <b>∢</b> ⊣ Select               |

**1. Pause the macro for your input** Macroyu başlatma, ara verme ve durdurma.

| 2. End and save recorded keystrokes  | Makro bitiminde bu seçenekle makroyu        |
|--------------------------------------|---------------------------------------------|
|                                      | kayıt etmeyi sağlarız. Bu seçimden sonra    |
|                                      | karşımıza Alt tuşları ile hangi tuşu kulla- |
|                                      | narak makroyu kullanacağımız sorulacaktır.  |
|                                      | Bunlardan birini seçer ve buna bir isim     |
|                                      | vererek makro kaydını yapmış oluruz.        |
|                                      |                                             |
| 3. Quit en erase recorded keystrokes | Makro yapmaktan vazgeçtiğimizde bu          |

**3. Quit en erase recorded keystrokes** Makro yapmaktan vazgeçtiğimizde bu seçeneği kullanırız. O an bellekte yaptığımız makro silinir.

Bellekte makro yaparken, makro yapımından 3. seçeneği seçip silerek vazgeçmek istersek aşağıdaki mesaj ile uyarılırız:

| WARNING                                       |
|-----------------------------------------------|
| You are about to cancel recording of a macro. |
| Esc-See recording options                     |

Yapmakta olduğumuz makroyu silmek istersek Enter tuşuna, vazgeçmek için Esc tuşuna basarız.

**3. Erase a macro** Daha önce yapılan makroların silinmesi.

Bir makroyu birlikte aşama aşama yapalım. Adımızı soyadımızı yazdıralım:

- 233-

- 1. F2 menüsünden 8. seçeneği ya da direk Alt+0 tuşlarına basalım.
- 2. Gelen ekrandan ikinci seçenek olan Record a macro seçeneğini seçelim.
- 3. Bir ekran gelerek makroya başlandığını belirtecektir. Enter tuşuna basalım.
- 4. Yazım alanına geçeriz. Adımızı soyadımızı yazalım. Makroda yazmak istediklerimiz bitti.
- 5. Alt+0 tuşlarına basalım. Makro listesinin olduğu pencere gelecektir. Biz örnek olarak makromuzu Alt-D tuşlarına atayalım. Bunun için Alt-D tuşunun olduğu yere gelelim.
- 6. Makromuza burada bir ad verelim. ADI diyelim. Enter tuşuna basalım.
- 7. Yeni bir pencere gelecektir. Buradan 2. seçenek olan End and save recorded keystrokes seçeneğini seçelim ve Enter tuşuna basalım. Artık makromuz kaydedilmiştir.
- 8. Şimdi yazım alanında iken istediğiniz yerde Alt+D tuşlarına basın adınız soyadınız çıkacaktır.

### I. DÜZELTME

#### F3 Edit

«

Düzeltme menüsüdür. Çalışma alanında satır, sözcük ve belirlenen bir blok üzerinde silme, kopyalama ve değiştirme gibi düzenleme işlemleri bu bölüm aracılığı ile yapılır.

Bu menü ile çalışmalarımızı istediğimiz düzende yapabiliriz. **PW** menüleri, dökümanlarımızı kullanırken bize çeşitli kolaylıklar sağlar. Bunları sırasıyla göreceğiz.

F3 tuşuna basıldığında ekrana aşağıdaki menü gelir:

| F1-Help    | F2-File/Print | F3-Edit F4-Format F                      | 5-Dictionary     | F6-Addresses   |
|------------|---------------|------------------------------------------|------------------|----------------|
|            |               | ▶ 1. Insert blank line<br>2. Delete word | Ctrl-I<br>Ctrl-W |                |
|            |               | 3. Delete line                           | Ctrl-L           |                |
|            |               | 4. Mark text                             | Ctrl-T           |                |
|            |               | 5. Mark rectangle                        | Ctrl-R           |                |
|            |               | 6. Paste                                 | Ctrl-P           |                |
|            |               | 7. Boldface word                         | Ctrl-B           |                |
|            |               | 8. Underline word                        | Ctrl-U           |                |
|            |               | 9. Draw lines                            |                  |                |
|            |               | A. Find & Replace                        | Ctrl-F           |                |
|            |               | B. Calculate                             | Ctrl-M           |                |
|            |               |                                          |                  |                |
|            |               |                                          |                  |                |
|            |               | 11113111111114111111111                  | 51111111111611   |                |
| Horking Co | unu Inserting | 5                                        | 0 / D            | Line 1 of Pr 1 |
| working oc | Courier P 12  |                                          | 07.              | Dine 1 01 19 1 |

- 234-

#### **1. SATIR EKLEME**

«

#### **Insert blank line (Ctrl-I)**

Araya satır eklemek için kullanılır. Bulunulan satırın üzerinde iken **F3** menüsünden ya da **Ctrl-I** tuşlarına birlikte basıldığında yeni bir satır açarak, imlecin hizasındaki satırı aşağıya kaydırır.

### 2. SÖZCÜK SİLME

#### **Delete word (Ctrl-W)**

Sözcük silmek için kullanılır. Silinecek sözcüğün üzerine imleç getirilerek F3 menüsünden seçilir ya da Ctrl-W tuşlarına basılır. Böylece üzerindeki sözcüğü silerek sağındaki yazıları kendine doğru çekecektir.

#### **3. SATIR SİLME**

#### **Delete line (Ctrl-L)**

Satır silmek için kullanılır. İmleç silinecek satır üzerine getirilir ve F3 menüsünden seçilerek ya da Ctrl-L tuşlarına basılarak satır silinir. İmlecin üzerindeki satırı silerken aşağıdaki satırları kendine doğru çeker.

### 4. BLOK İŞARETLEME

#### Mark text (Ctrl-T)

Bir satır ya da bir sözcüğü değil de daha büyük bir bölüm ile ilgili yapılacak işlemler için seçilen bölüme blok dendiğini daha önce söylemiştik. İşte böyle bir bloğun işaretlenmesi gerekmektedir. İşaretlemek istenen bloğun başına imleci getiriniz ve F3 menüsünden 4. seçeneği seçerek ya da menüye girmeden Ctrl-T tuşlarına basarak blok başını işaretleyiniz. Bu sırada durum cetvelinin altında F10 tuşu ile ilgili bir mesaj çıkacaktır. Ok tuşları ile bloklamak istediğiniz yere kadar imleci sağa/aşağı götürünüz. Bu işlemi yaparken, işaretlediğiniz yerlerin parlak olduğunu göreceksiniz. İşaretlenen bloğun sonuna gelince F10 tuşuna basınız. Karşınıza yeni bir pencere açılacaktır. Burada blok için yapmak istediğiniz işlemlerden birini seçiniz. Sonuçta dökümanın tamamının değil yalnızca işaretlediğiniz bloğun yapıtığınız işlemin sonucuna göre değiştiğini göreceksiniz.

- 235-

AÇIKLAMALI, UYGULAMA ÖRNEKLİ BİLGİSAYAR

»

«

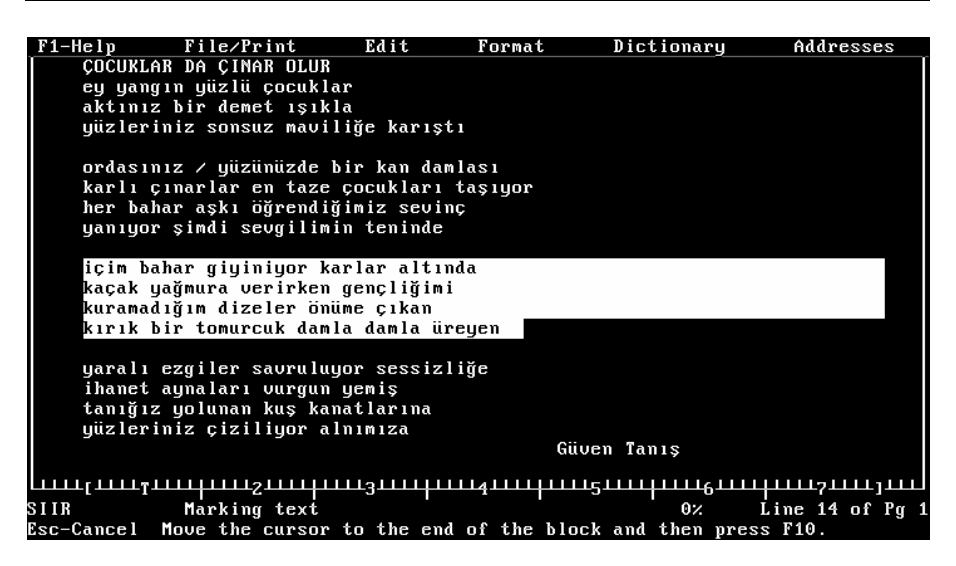

Yukarıdaki örnekte gördüğünüz gibi, bloklanan alan beyaz bir şerit içerisinde görünmektedir. Bunu nasıl yaptık açıklayalım:

içim sözcüğünün ilk harfi olan i harfinin üzerine imleci getirip, Ctrl-T tuşuna bastık. Sonra imleci sağa ve aşağı istediğimiz kadar kaydırarak, seçtiğimiz dörtlüğü bloklamış olduk.

Dikkat ederseniz ekranın altında bloklamadan sonra **F10** tuşuna basılması gerektiği mesajı verilmektedir. F10 tuşuna basınca aşağıdaki ekran gelir:

|   |      | Text Block Operation      | าร              |
|---|------|---------------------------|-----------------|
| ► | 1.   | Cut                       | Del             |
|   | Ζ.   | Сору                      | Ctrl-C          |
|   | з.   | Change style              |                 |
|   | 4.   | Change font or size       |                 |
|   | 5.   | Change left/right margins | s Ctrl-E        |
|   | 6.   | Change tabs               | Ctrl-K          |
|   | 7.   | Change indentation        |                 |
|   | 8.   | Single space              |                 |
|   | 9.   | Double space              |                 |
|   | A.   | Save                      |                 |
|   | В.   | Print                     |                 |
|   | С.   | Calculate                 | Ctrl-M          |
| E | sc-l | Cancel                    | <b>↓</b> Select |

- 236-

F10 Tuşuna baştıktan sonra karşımıza çıkacak işlemlerin anlamları şöyledir:

- 1. Cut (Del) Bloklanan alanı silerek belleğe alır.
- 2. Copy (Ctrl-C) Bloklanan alanı silmeden belleğe alır.
- **3. Change style** Bloklanan alanın yazım şeklini değiştirir.

Alt seçenekler Şunlardır:

\*

| Style                                                                                                    |                                    |
|----------------------------------------------------------------------------------------------------|------------------------------------|
| <ol> <li>Boldface</li> <li>Underline</li> <li>Italic</li> <li>Superscript</li> <li>Subscript</li> <li>Normal</li> </ol> | Ctrl-B<br>Ctrl-U                   |
| To select, type number(s)<br>Esc-Cancel                                                                                 | or press Space bar.<br>네니 Continue |

| 1. Boldface (Ctrl-B)  | Bloklanan bölümün yazıcıdan koyu çıkması<br>sağlanır.                                                         |  |  |
|-----------------------|----------------------------------------------------------------------------------------------------|--|--|
| 2. Underline (Ctrl-U) | Bloklanan bölümün yazıcıdan altçizgili çıkması sağlanır.                                                      |  |  |
| 3. Italic             | Italik yazı (Eğik yazı). Bloklanan bölümün<br>yazıcıdan eğik yazı şeklinde çıkması sağlanır.                  |  |  |
| 4. Superscript        | Bloklanan bölümün yazıcıdan yarım aralık üstte çıkmasını sağlar. Üs işaretleri için kullanılır. $X^2$ gibi    |  |  |
| 5. Subscript          | Bloklanan bölümün yazıcıdan yarım aralık altta çıkmasını sağlar. Alt yazımları için kulanılır. $H_2SO_4$ gibi |  |  |
| 6. Normal             | İşaretlenen bölümün normal yazımda olmasını<br>sağlar.                                                        |  |  |

- 237-

| 4. Change font or size                  | Bloklanan bölümün yazı fontlarını değiştirir.                                                                                                    |  |  |
|-----------------------------------------|----------------------------------------------------------------------------------------------------|--|--|
| 5. Change left/right margins ( Ctrl-[ ) | Bloklanan alanın sol ve sağ marj ayar-<br>larını değiştirir.                                                                                                    |  |  |
| 6. Change tabs ( Ctrl-K )               | Bloklanan alanın <b>Tab</b> ayarlarını değiştirir.                                                                                                    |  |  |
| 7. Change indentation                   | Bloklanan alanın satır başını kaydırır.<br>Satır başını kaydırmak için seçim<br>yapıldıktan sonra imleç ok tuşları ile satır<br>başının alınması istenen yere getirilir<br>Enter tuşuna basılır. |  |  |
| 8. Single space                         | Satır aralarının boşluksuz olmasını sağlar.                                                                                                    |  |  |
| 9. Double space                         | Satır aralarında boşluk verir. İki aralıklı yazımı sağlar.                                                                                                    |  |  |

A. Save Bloklanan bölümü yeni bir isimle ayrı bir dosya olarak disk/diskete kaydeder.

**B. Print** Bloklanan alanın yazıcıdan çıkmasını sağlar.

C. Calculate Bloklanan alandaki sayısal değerler için hesapları yapar.

Bloklamanın aşamaları:

~

- 1. İmleç bloklanacak yerin başına getirilir.
- 2. Ctrl+T tuşlarına basılır.
- 3. Ok tuşları yardımı ile bloklanacak yerin sonuna kadar parlak şekilde işaretlenir.
- 4. F10 tuşuna basılarak blok için yapılması istenen seçilir ve Enter tuşuna basılır.

### **5. SÜTUN BLOKLAMA**

#### Mark rectangle (Ctrl-R)

**PW** ile sütun bloklama yapılabilmektedir. Bu tip bloklama yapmak için **5. mark rectangle** seçeneği seçilerek ya da **Ctrl-R** tuşlarına basarak sütun bloklaması yapılabilmektedir. Blok başı işaretinden sonra ok tuşları ile sağa sütun boyunca gidin ve sütun sonunda aşağı ok tuşu ile istenen yere kadar gelin. Artık bundan sonra normal bloklama ile yaptığınız işlemleri, blokladığınız sütun için de yapabilirsiniz. Aşağıdaki ekranda sütun bloklamasına örnek verilmiştir:

Not: Bu seçenek PW'nin eski versiyonunda yoktur.

- 238-

#### AÇIKLAMALI, UYGULAMA ÖRNEKLİ BİLGİSAYAR

| G.ÜCRET<br>125,000<br>130,000<br>120,000 | TOPLAM<br>3,375,000<br>2,990,000                               |                                                                                                    |
|------------------------------------------|----------------------------------------------------------------|----------------------------------------------------------------------------------------------------|
| 125,000<br>130,000<br>120,000            | 3,375,000                                                      |                                                                                                    |
| 130,000<br>120,000                       | 2,990,000                                                      |                                                                                                    |
| 120,000                                  |                                                                |                                                                                                    |
|                                          | 3,120,000                                                      |                                                                                                    |
| 125,000                                  | 3,000,000                                                      |                                                                                                    |
| 120,000                                  | 3,000,000                                                      |                                                                                                    |
| 125,000                                  | 3,250,000                                                      |                                                                                                    |
| 100,000                                  | 2,000,000                                                      |                                                                                                    |
| 115,000                                  | 2,875,000                                                      |                                                                                                    |
| 120,000                                  | 2,880,000                                                      |                                                                                                    |
| 125,000                                  | 3,250,000                                                      |                                                                                                    |
|                                          | 120,000<br>125,000<br>100,000<br>115,000<br>120,000<br>125,000 | 125,000 3,000,000<br>125,000 2,000,000<br>100,000 2,000,000<br>115,000 2,875,000<br>120,000 2,880,000<br>125,000 3,250,000 |

#### 6. BLOK YAPIŞTIRMA

#### **Paste (Ctrl-P)**

«

**Ctrl-T** ya da **Ctrl-R** ile işaretlenen bloğun, **Del** ya da **Ctrl-C** ile belleğe alınan kopyalarını istenilen yere yapıştırır.

Bir bölümü Ctrl-T tuşlarına basarak işaretleyin ve ok tuşları ile istediğiniz yere kadar olan bölümün parlak olmasını sağlayın, sonra del tuşuna basarak işaretlenen bölümü silin belleğe alın ya da Ctrl-C ile silmeden belleğe alın. Bu işlemi F10 tuşuna bastıktan sonra oradan seçim yaparak da yapabilirsiniz. Daha sonra imleci işaretlediğiniz bloğu kopyalayacağınız yere alın. Ctrl-P tuşlarına birlikte basın. Bulunduğunuz yere bloklanan bölümün yapıştırıldığını göreceksiniz.

### 7. SÖZCÜK KOYULAŞTIRMA

### **Boldface word (Ctrl-B)**

Döküman içerisinda istenen sözcük ya da sözcük gruplarının yazıcıdan normal yazı yerine koyu yazılmasını sağlar. **Ctrl-B** tuşları da kullanılabilir.

İstediğiniz bir sözcüğün üzerine imleci getirin ve **Ctrl-B** tuşlarına birlikte basın, imlecin bir sonraki sözcüğe gittiğini ve önceki sözcüğün ekranın durumuna göre değiştiğini göreceksiniz. İşte bu işaretlenen bölümler yazıcıdan koyu olarak çıkacaktır.

- 239-

### 8. ALT ÇİZGİLİ YAZDIRMA

### **Underline word (Ctrl-U)**

İstenilen sözcük ya da sözcük gruplarının yazıcıdan altı çizili çıkması sağlanır. Kullanılışı koyu yazmada olduğu gibi altı çizilecek sözcüğün üzerine getirilerek **Ctrl-U** tuşlarına basılarak gerçekleştirilir.

Koyu yazma ve alt çizme işleminin ikisini birlikte aynı sözcüğe uygulayarak, hem koyu hem de altı çizili olmasını sağlayabilirsiniz.

### 9. ÇİZGİ ÇİZME

~

#### **Draw lines (Ctrl-Y)**

Yazım modundan çizgi moduna geçmeyi sağlar. Çizim modu ile dökümanınızda çizim yaparak, tablolarınızı çerçeve içine alarak daha güzel bir görünüm sağlayabilirsiniz.

Çizgi çizme moduna geçmek için F3 menüsünden 9. Draw Lines seçeneğini seçin. Yeni bir pencere açılarak karşımıza iki seçenek çıkacaktır.

| Drawing                                                                     |                   |
|-----------------------------------------------------------------------------|-------------------|
| <ul> <li>1. Turn drawing on/off</li> <li>2. Select drawing style</li> </ul> | Ctrl-Y            |
| Esc-Cancel                                                                  | <b>∢</b> → Select |

#### 1. Turn drawing on/off Ctrl-Y

Bu seçenek, daha önce seçilmiş bulunan çizim karakteri ile çizim yapmanızı sağlar.

#### 2. Select drawing style

Bu seçeneğin seçilmesinden sonra karşımıza 4 yeni seçenek daha çıkacaktır. Buradan hangi çizim karakterini seçeceksek o çizim karakteri ile çizim yapmamızı sağlar.

| Drawing Styles         |                 |  |  |
|------------------------|-----------------|--|--|
| ▶ 1.<br>2.<br>3.<br>4. | Other           |  |  |
| Esc-Cancel             | <b>↓</b> Select |  |  |

- 240-

Burada bulunan 4. seçenek olan Other seçeneği, diğer üç çizim karakteri dışında bizim belirleyebileceğimiz bir karakter ile çizim yapılması sağlanır.

| Selection: - |     |     |           |
|--------------|-----|-----|-----------|
| Esc-Cancel   | 4_1 | Use | selection |

**Selection:** iletisinin karşısına bilgisayarda bulunan karakterlerden birini yazarak artık bu karakterle çizim yapabilirsiniz.

Örnek verecek olursak \* işaretini yazarsanız, \* ile çizim yaparsınız.

Çizgi çizme modunun kolay tuşu Ctrl-Y tuşlarıdır. Bu tuşlara ilk basışta çizgi çizme moduna geçilir. Çizime ara verilmek istendiğinde tekrar Ctrl-Y tuşlarına basarak yazım moduna geçilebilir.

### **10. BUL ve DEĞİŞTİR**

~

### A. Find & Replace (Ctrl-F)

Döküman içerisinde bir sözcüğün aranıp bulunmasını ya da başka bir sözcükle değiştirilmesini sağlar.

Ctrl-F tuşlarına bastığınızda karşınıza yeni bir pencere gelecektir, burada gerekli verileri girerek işleminizi yapabilirsiniz.

| Find and Replace                                                           |                     |
|----------------------------------------------------------------------------|---------------------|
| Find:<br>Ignore case (Y/N):<br>Replace with:<br>Manual or automatic (M/A): |                     |
| Esc-Cancel                                                                 | <b>√</b> → Continue |

Find and Replace penceresinde bulunan giriş yerlerinin kullanımları şöyledir:

Find: Aranacak sözcük yazılmalıdır.

- 241-

**Replace with:** Aranan sözcüğün yerine gelecek sözcük yazılmalıdır. (Bu bölüm boş geçilirse değiştirme yapılma yerine yalnızca sözcük bulma sağlanır.)

Ignore case (Y/N): Büyük, küçük harf ayırımı yapılıp yapılmayacağı belirtilir.

Manual or automatic (M/A): Buraya M ya da A harfleri yazılır. M yazıldığında sözcükler bulunarak size bulunan sözcüğün değiştirilip değiştirilmeyecği sorulacaktır. A seçiminde ise size sorulmadan döküman içerisinde bulunan bütün sözcükler değiştirilecektir.

Yalnızca arama yapıldığında **manual** seçimde, aranan sözcüğün üzerinde durur. Automatic seçiminde ise aranılan karakter dizisinin döküman içerisinde kaç kez tekrar edildiği yazılır.

Değiştirme işleminde manual seçiminde aranan karakter dizisi bulunduğunda pencere açılarak değiştirme yapılıp yapılmayacağı sorulur. Automatic seçiminde ise kaç sözcüğün değiştirildiği sayısal olarak verilir.

Aranan karakter grubu döküman içerisinde bulunamazsa bir mesajla iletilir.

**Manual** seçimi yapıldığında aranan sözcük bulunur, ekranda yeni bir pencere belirir. Burada karşımıza iki seçenek çıkar:

| ▶ 1. Rep | )lace word and conti | nue      |
|----------|----------------------|----------|
| 2. Con   | itinue without repla | cing     |
| Esc-Cano | el 🖣                 | ⊣ Select |

1. Replace word and continue : Bulunan sözcük değiştirilir ve aramaya devam edilir.

2. Continue without replacing : Bulunan sözcük değiştirilmeden geçilir ve arama sürer.

#### **11. HESAP YAPMA**

#### Calcute (Ctrl-M)

«

Hesaplama işlerinde kullanılır, kolay tuşu Ctrl-M'dir.

- 242-

### AÇIKLAMALI, UYGULAMA ÖRNEKLİ BİLGİSAYAR

| Calculator   |            |              |                |  |  |
|--------------|------------|--------------|----------------|--|--|
| Calculation: |            |              |                |  |  |
| Result:      |            |              |                |  |  |
| Esc-Cancel   | F8-Average | F9-Calculate | ← Paste result |  |  |

Gelecek pencerede **Calculation:** iletisinin karşısına rakam ve işlemler yazılır. **F9** tuşu ile sonuç hesaplatılır. **Enter** tuşuna bastığınızda işlemin sonucu döküman içinde imlecin bulunduğu yere yazılacaktır. **F8** sonucu yuvarlayarak verir.

Not: Bu bölüm PW'nin eski versiyonlarında yoktur.

### J. BİÇİMLEME MENÜSÜ

#### **F4-Format**

~

F4 alt menüsü düzen, şekil menüsüdür. Burada sayfa düzenleme komutları bulunur. Bunlar: Sol-sağ marj ayarları, tab ayarı, kağıda yazım sırasında her sayfada çıkacak başlık ve dipnotların düzenlenmesi, sola dayalı yazım, sağa dayalı yazım, satıra ortalama gibi düzenleme komutlarıdır.

F4 tuşuna basıldığında karşımıza şu menü gelir:

| F1-Help    | F2-File/Print | F3-Edit          | F4-Format F5-Dictionary                                            | F6-Addresses     |
|------------|---------------|------------------|--------------------------------------------------------------------|------------------|
|            |               | ► 1.<br>2.<br>3. | Set left/right margins<br>Set top/bottom margins & len<br>Set tabs | ngth             |
|            |               | 4.<br>5.         | Set header<br>Set footer                                           |                  |
|            |               | 6.<br>7.         | Turn indent on/off<br>Turn double spacing on/off                   | Ctrl-N<br>Ctrl-D |
|            |               | 8.<br>9.<br>A.   | Center line<br>Left justify line<br>Right justify line             | Ctrl-X           |
|            |               |                  |                                                                    |                  |
| Working Co | unu Inserting | <u>3</u> t       | ++++4<br>нz                                                        |                  |
|            | Courier P 12  |                  |                                                                    |                  |

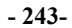

### 1. SOL/SAĞ MARJ AYARI

### Set left/right marjins

~

Yazım alanında soldan ve sağdan bırakılacak boşluk sayısı ayarlanır.

Bu seçimi yaptığımızda karşımıza iki yeni seçenek çıkar:

| Set Left and Right Margins                                                          |                   |
|-------------------------------------------------------------------------------------|-------------------|
| <ul> <li>Insert new margins</li> <li>Change margins of the current block</li> </ul> | Ctrl-[            |
| Esc-Cancel                                                                          | <b>∢</b> → Select |

**1. Insert new margins:** Marjları yeniden ayarlamak içindir. Seçim sonrası sol ve sağ marjı belirlememiz için aşağıdaki pencere çıkar:

| Margin Settin                  | ngs                  |
|--------------------------------|----------------------|
| Left margin :<br>Right margin: |                      |
| Esc-Cancel                     | <b>4</b> -1 Continue |

Left marjin : 10 Right margin : 70 şeklinde giriş yapılır.

Left margin'in karşısına girilecek sayı, sol taraftan kaç karakter boşluk bırakılacağını belirtir.

Right margin'in karşısına girilecek sayı, sağ tarafın kaçıncı sütunda biteceğini belirtir.

2. Change margins of the current block Ctrl-[: Bloklanan bir alanın marjlarını değiştirir. Kolay tuşu Ctrl-[ tuşlarıdır.

- 244-

### 2. ÜST/ALT BOŞLUK & SAYFA SATIR AYARI

#### Set top/bottom margins & length

Üstten ve alttan kaç satır boşluk bırakılacağı ve bir sayfaya kaç satır yazı yazılacağı ayarlanır.

Bu seçimden sonra yeni bir pencere açılır:

| Top∕Bottom                                 | Margins | and | Page | Length     |
|--------------------------------------------|---------|-----|------|------------|
| Top margin<br>Bottom margin<br>Page length | :       |     |      |            |
| Esc-Cancel                                 |         |     | 4-   | ⊐ Continue |

Top margin: Üst satırda kaç satır boşluk bırakılacağı belirtilir.

Bottom margin: Alt stırda kaç satır boşluk bırakılacağı belirtilir.

Page length: Bir sayfaya kaç satır yazılacağı belirtilir.

(PW'nin eski uyarlamalarında Sol/sağ marj ayarları ile Üst/alt boşluk ayarları aynı seçenek içerisindedir.)

### **3. DURAK YAPMA**

#### Set tabs

Döküman içerisinde yapılacak tab (durak) ayarları burada yapılır. Bir çizelge hazırlarken bu duraklardan yararlanarak, çizelgeyi daha çabuk ve düzenli hazırlayabiliriz.

Bu seçimden sonra aşağıdaki pencere çıkar:

- 245-

| Set Tabs                                                                            |                   |
|-------------------------------------------------------------------------------------|-------------------|
| <ul> <li>1. Insert new tabs</li> <li>2. Change tabs of the current block</li> </ul> | Ctrl-K            |
| Esc-Cance l                                                                         | <b>∢</b> ⊣ Select |

1. Insert new tabs: Tabları yeniden ayarlamak içindir.

~

**2.** Change tabs of the current block Ctrl-K : Bloklanan bir alanın tablarını değiştirir. Kolay tuşu Ctrl-K'dir.

Bu seçimlerin ikisinden sonra ekranın altında şu yazı çıkar:

#### Type T or D at each tab location

Sol/sağ ok tuşları ile imleç istenilen yere hareket ettirilir. Tab noktası belirlendikten sonra **T** ya da **D** tuşlarına basılarak tab yapılmış olur. Enter tuşuna basılarak tab ayarından çıkılır. Artık klavyede bulunan tab tuşuna her basışta bir sonraki tab noktasına, **Shift** ile birlikte **tab** tuşuna basılırsa bir önceki tab noktasına geçilir.

Eski tab noktalarını silmek için ise; tab ayarı seçilir, sol/sağ ok tuşları ile silinmek istenen tab noktasının üzerine gidilir ve aralık çubuğuna basılır.

Sayısal işlemler için  $\mathbf{D}$  ile tab yapılabilir.  $\mathbf{D}$  ile tab yapıldığında binler hanesini (,) virgül ile ayırır. Kuruşları da nokta ile ayırır. Sayısal tab olduğu için sayıları sağa dayalı yazar.

Sütun bloklamada verdiğimiz ekrana bakarsanız, sayılar **D** ile tab yapılarak yazılmıştır.

- 246-

### 4. SAYFA ÜZERİ, BAŞLIK YAZIMI

#### Set header

~

Kağıda döküm yapıldığında sayfaların üst kısmında çıkması istenen açıklamalar ve sayfa numarası vermek için kullanılır.

| Header                                                                                                  |                                                   |                   |  |
|----------------------------------------------------------------------------------------------------|---------------------------------------------------|-------------------|--|
| Line 1:<br>Line 2:<br>Position (Cente<br>Style (Normal,<br>Left margin:<br>Right margin:<br>First page: | er/Left/Right):<br>Boldface, Underline, Italics): |                   |  |
|                                                                                                    | Font: Courier P 12                                |                   |  |
| Esc-Cancel                                                                                              | F8-Change font                                    | <b>↓</b> Continue |  |

Burada ilk iki satıra yazılması istenen açıklamalar yazılabilir. Eğer dökümanımıza sayfa numarası vereceksek kaçıncı satırda olmasını istiyorsak o satıra gelip \* işareti içerisine rakamı yazmamız gerekir. \*1\* gibi... diğer sayfaları **PW** kendisi numaralandıracaktır.

Line 1: Birinci satıra yazılması istenen açıklama ya da sayfa numarası.

Line 2: İkinci satıra yazılması istenen açıklama ya da sayfa numarası.

Position (Center/Left/Right): Açıklamamanın satırın neresine yazılması gerektiği. Center ise C seçilir ortaya yazar, Left ise L seçilir sola yazar, Right ise R seçilir sağ tarafa yazar.

Style (Normal, Boldface, Underline, Italics): Açıklama ve sayfa numarasının yazı stili belirtilir. N normal yazı, B koyu yazı, U alt çizgili yazı, I italik yazı şeklinde yazılmasını sağlar. Hem koyu, hem alt çizgili yazdırmak için B,U şeklinde yazabiliriz.

Left margin: Solda kalacak boşluk.

Right margin: Sağ tarafın kaçıncı sütunda biteceği.

First Page: Kaçıncı sayfadan başlayarak yazılacağını belirtir.

F8 Change Font: Bu bölümün hangi fontta yazılacağı seçilir.

- 247-

### 5. SAYFA ALTI, DİPNOT YAZIMI

#### **Set footer**

~

Kağıda döküm yapıldığında sayfaların alt kısmında çıkması istenen açıklamalar ve sayfa numarası için kullanılır.

| Footer                                                                                                    |                                              |                     |  |  |
|----------------------------------------------------------------------------------------------------|----------------------------------------------|---------------------|--|--|
| Line 1:<br>Line 2:<br>Position (Center/I<br>Style (Normal, Bo)<br>Left margin:<br>Right margin:<br>First page: | Left/Right):<br>Idface, Underline, Italics): |                     |  |  |
|                                                                                                    | Font: Courier P 12                           |                     |  |  |
| Esc-Cancel                                                                                                    | F8-Change font                               | <b>√</b> → Continue |  |  |

Burada sayfanın altındaki ilk iki satıra yazılması istenen açıklamalar yazılabilir.

Karşımıza gelen pencere ile **Set header**'da yaptığımız gibi aynı seçimleri bu kez sayfanın altında çıkacağını düşünerek yapabiliriz.

### 6. SATIR BAŞINI GEÇİCİ OLARAK DEĞİŞTİRME

#### Turn indent on/off (Ctrl-N)

Yazım sırasında satır başının geçici olarak değiştirilmesi istendiğinde buradan seçim yapılır ya da kolay tuşu **Ctrl-N** kullanılır. Satır başı yapılacak yere imleç getirilir, **Ctrl-N** tuşlarına basılır. Alttaki sütun cetvelinde > işareti çıkar. Satır başı artık geçici olarak buraya alınmıştır. Tekrar **Ctrl-N** tuşlarına basarak satır başını kaldırabiliriz.

### 7. SATIR ARALIĞINI İKİ YA DA TEK YAPMA

#### **Turn double spacing on/of (Ctrl-D)**

Satır aralığı normal yazımda **bir**'dir. Satır aralarının çift olmasını istediğimiz zaman buradan seçim yaparız ya da kolay tuşları **Ctrl-D** ile ayarlayabiliriz.

Ctrl-D tuşlarına ilk basışta iki ara, ikinci basışta yine normal ara yazıma geçer.

- 248-

#### 8. YAZIYI SATIRA ORTALAMA

#### Center line (Ctrl-X)

~

Yazım sırasında, yazılan başlık vb. yazıları satıra ortalar. Başlık olarak belirlediğiniz bir satıra imleci getirin ve **Ctrl-X** tuşlarına basın. Yazının satıra ortalandığını göreceksiniz.

### 9. SATIRI SOLA YASLAMA

### Left justify line

Döküman içinde istenilen satırı sola dayalı olarak yazdırır. İmleci istediğiniz bir satıra getirip F4 menüsünden 9. Left justify line seçeneğini seçtiğinizde satırın sola dayalı yazıldığını göreceksiniz.

### 10 SATIRI SAĞA YASLAMA

### A. Right justify line

İstenilen satırların sağa dayalı olarak yazılması sağlanır. İmleci istediğiniz bir satıra getirip **F4** menüsünden **A. Right justify line** seçeneğini seçtiğinizde satırın sağa dayalı yazıldığını göreceksiniz.

| F1–Help                                 | F2-File/Print                | F3-Edit     | F4-Format     | F5-Dictionary                           | F6-Addresses   |  |  |  |
|-----------------------------------------|------------------------------|-------------|---------------|-----------------------------------------|----------------|--|--|--|
|                                         |                              |             |               |                                         |                |  |  |  |
|                                         |                              |             |               |                                         |                |  |  |  |
|                                         |                              |             |               |                                         |                |  |  |  |
|                                         |                              | XXXXXXXX    | *****         | xxxxxx                                  |                |  |  |  |
|                                         | XXXXXX                       | *******     | ******        | *****                                   |                |  |  |  |
|                                         |                              |             |               |                                         |                |  |  |  |
|                                         | SOLA DAYANMIŞ Y              | AZI         |               |                                         |                |  |  |  |
|                                         | XXXXX XXXXXXXXXX             | XXX XXXXXX  | XXX XXXXXXXXX | X XXXXXX                                |                |  |  |  |
|                                         | XXXXXXXXXX XXXXX             | ****        |               | *****                                   |                |  |  |  |
|                                         | 00000000 0000000 000000000   |             |               |                                         |                |  |  |  |
|                                         |                              |             |               | SAČA DAVANI                             | 115 4671       |  |  |  |
|                                         | XXXX                         | *****       | *****         | xxxxx xxxxxxx xx                        | (XXXXXXXX      |  |  |  |
|                                         |                              |             |               | XXXXXXXXXXXXXXXXXXXXXXXXXXXXXXXXXXXXXXX | XXXXXXXX       |  |  |  |
| *************************************** |                              |             |               |                                         |                |  |  |  |
|                                         |                              |             |               |                                         |                |  |  |  |
| Լուսելուս                               | L <mark>G</mark> TTTTLTTCTTT | +++++3+++++ | ┟╹╹╹┫╹╹╹╹╹    | ····5····+····6···                      |                |  |  |  |
| Working Co                              | opy Inserting                | 0           |               | 0%                                      | Line 1 of Pg 1 |  |  |  |
| esc-riain i                             | menu courier r I             | 4           |               |                                         |                |  |  |  |

- 249-

### K. YAZIM KLAVUZU

### **F5-Dictionary**

~

Bu bölümde yazım içinde yanlış yazımların **PW** tarafından bulunarak düzeltilmesi, sözcüklerin ve eş anlamlı sözcüklerin bulunması sağlanır. **PW**'nin kendi içinde barındırdığı sözlük İngilizce olduğu için, İngilizce'ye göre tarama yapacaktır.

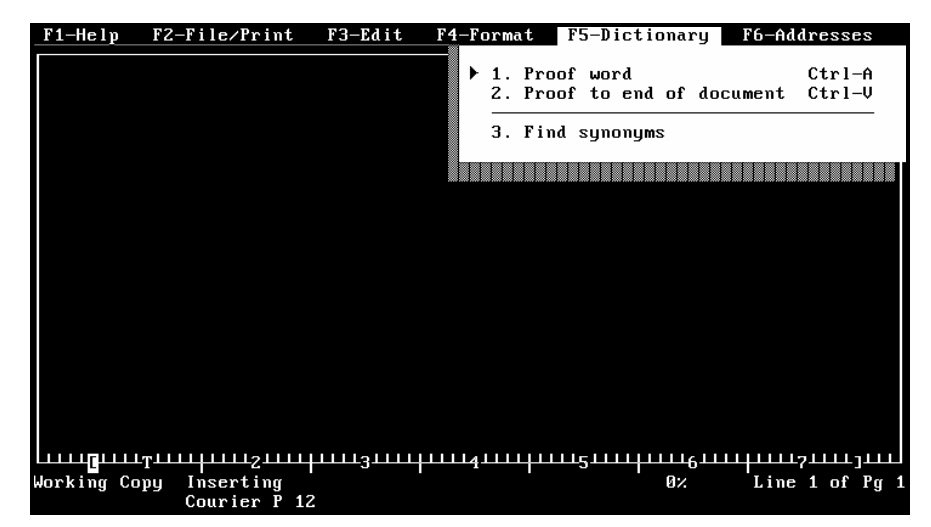

### 1. Sözcük Kontrolü

#### **Proof word (Ctrl-A)**

İmlecin üzerinde durduğu sözcüğü kontrol eder. Sözlüğünden bakarak olup, olmadığı ya da yanlış olup olmadığını kontrol eder.

Seçim sonucu şu pencere gelir:

| Questionable Word                                                                                                    |  |  |  |
|----------------------------------------------------------------------------------------------------|--|--|--|
| <ul> <li>1. Word okay, continue</li> <li>2. Add word to dictionary</li> <li>3. Type a correction</li> <li>4. Select a suggested spelling</li> </ul> |  |  |  |
| Esc-Cancel 4-1 Select                                                                                                    |  |  |  |

- 250-

- 1. Word okay, continue: Sözcükleri değiştirmeden devam eder.
- 2. Add word to dictionary: İşaretlenen sözcüğü, sözlüğüne ekler.
- 3. Type a correction: Sözcüğü verilen sözcük ile değiştirir.
- 4. Select a suggested spelling: Sözcüğün doğru yazılışını gösterir.

#### 2. Yanlış Sözcükleri Bulma

### **Proof document (Ctrl-V)**

İmlecin bulunduğu yerden başlayarak tüm dökümanı arar ve yanlış sözcükleri bulur. Bu bölümün seçimi sonrasıda **1. Proof word** menüsü altında çıkan seçenekler burada da çıkar. Kullanımı aynıdır.

#### 3. Eşanlamlıları Bulma

### **Find synonyms**

~

Sözcüğün eşanlamlılarını göstererek, bunlardan birini seçmemizi sağlar.

### L. ADRES MENÜSÜ

### **F6/Addresses**

Bu menü ile adres dosyasına girerek, yeni adres girme, kayıt düzeltme, kayıt arama ve eski adreslerin kullanımını sağlar.

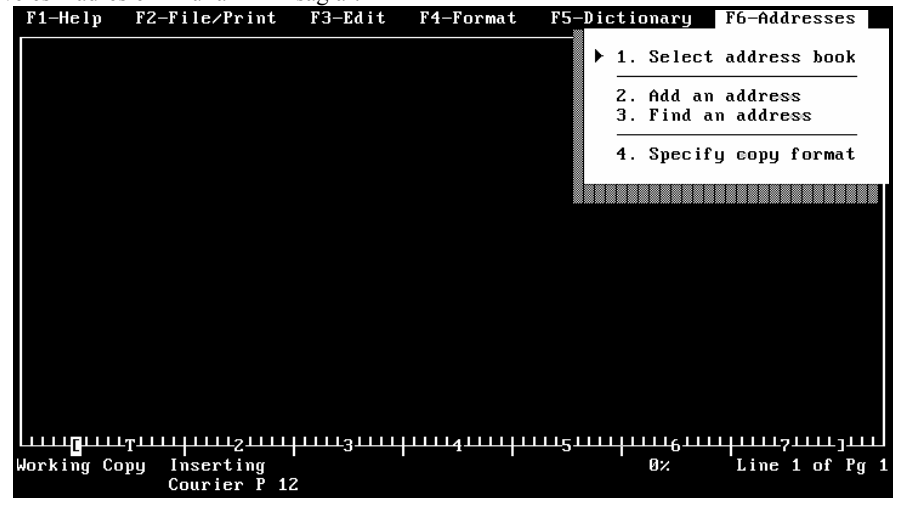

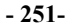

1. Select address book: Bu seçenekle istenilen adres dosyası seçimi sağlanır ya da F7 ile yeni bir adres dosyası oluşturulur.

| Name of book to | o use:             |                      |
|-----------------|--------------------|----------------------|
| Esc-Cancel      | F7-Create new book | ◀— Use existing book |

2. Add an address: Adres dosyasına yeni adreslerin girilmesi yapılır. F10 tuşu ile disk/diskete kayıt edilir.

|                                                                                            | Address Book           |         |
|--------------------------------------------------------------------------------------------|------------------------|---------|
| Title :<br>First name:<br>Last name :<br>Position :<br>Company:<br>Address:<br>:<br>City : | 7:                     |         |
|                                                                                            | 210.                   |         |
| Work phone:<br>Comment 1 :<br>Comment 2 :                                                  | Home phone:            |         |
| Esc-Cance l                                                                                | Enter new information. | F10-Add |

Adres menüsündeki terimlerin anlamları:

«

| : Ünvan           |                                                                                                    |                                                                                                    |
|-------------------|----------------------------------------------------------------------------------------------------|----------------------------------------------------------------------------------------------------|
| : İlk Adı         |                                                                                                    |                                                                                                    |
| : Soyadı          |                                                                                                    |                                                                                                    |
| : Pozisyonu       |                                                                                                    |                                                                                                    |
| : Şirket          |                                                                                                    |                                                                                                    |
| : Adres           |                                                                                                    |                                                                                                    |
| : Şehri           |                                                                                                    |                                                                                                    |
| : Ülke            | Zip                                                                                                    | : Posta Kodu                                                                                                    |
| : İş Telefonu     | Home phone                                                                                                    | : Ev Telefonu                                                                                                    |
| : Düşünceler, not | _                                                                                                    |                                                                                                    |
|                   | : Ünvan<br>: İlk Adı<br>: Soyadı<br>: Pozisyonu<br>: Şirket<br>: Adres<br>: Şehri<br>: Ülke<br>: İş Telefonu<br>: Düşünceler, not | : Ünvan<br>: İlk Adı<br>: Soyadı<br>: Pozisyonu<br>: Şirket<br>: Adres<br>: Şehri<br>: Ülke Zip<br>: İş Telefonu Home phone<br>: Düşünceler, not |

- 252-
**3. Find an address:** İstenilen bir adresi bulmak, bu adres üzerinde düzeltme yapmak, silmek için kullanılır.

| Ad                      | dress Book  |              |
|-------------------------|-------------|--------------|
| Title :                 |             |              |
| First name:             |             |              |
| Last name :             |             |              |
| Position :              |             |              |
| Company:                |             |              |
| Address:                |             |              |
| :                       |             |              |
| City :                  |             |              |
| State:                  | Zip:        |              |
| Work phone:             | Home phone: |              |
| Comment 1 :             | •           |              |
| Comment 2 :             |             |              |
| F8-Copy to working copy |             | F9-Delete    |
| esc-Cancel              |             | F10-Continue |

F8 PW içinde üzerinde çalştığımız dökümana, seçilen adresi kopyalar.

**F9** Seçilen adresi siler.

«

F10 Bir sonraki kaydı arar.

4. Specify copy format: Adresin dökümana yazım şekli belirlenir.

| Address Book                                                                                                    |          |  |  |  |  |
|----------------------------------------------------------------------------------------------------|----------|--|--|--|--|
| Line 1: *Title* *First name* *Last name*<br>Line 2: *Position*<br>Line 3: *Company*<br>Line 4: *Address*<br>Line 5: *City*, *State* *Zip*<br>Line 6:<br>Line 7:<br>Line 8:<br>Line 8:<br>Line 9: |          |  |  |  |  |
| Enter new copy format.<br>Esc-Cancel                                                                                                    | F10-Save |  |  |  |  |

Bu bölümde adres zarfının ya da dökümünün nasıl olacağı belirtilir. Yukarıdaki örneği dikkate alacak olursak, çıktı aşağıdaki gibi olur:

- 253-

## AÇIKLAMALI, UYGULAMA ÖRNEKLİ BİLGİSAYAR

Ünvan İlk Adı Soyadı Pozisyonu Şirket Adres Şehir Ülke Posta Kodu

\*

Örnek: Öğr.Gör. Güven Tanış

Akdeniz Üniversitesi Sosyal Bilimler Meslek Yüksekokulu Antalya Türkiye 07150

**»** 

Şeklinde olacaktır.

#### Kolay Tuşları Listesi:

| Tuş        | Görevi                                  | Geçtiği Sayfa |
|------------|-----------------------------------------|---------------|
| Ctrl-A     | Sözcük Kontrolü.                        | 230           |
| Ctrl-B     | Sözcük koyulaştırma.                    | 219           |
| Ctrl-C     | Bloklanan alanı kopyalama.              | 217           |
| Ctrl-D     | Çift ara, tek ara yapma.                | 228           |
| Ctrl-F     | Sözcük bulma, değiştirme.               | 221           |
| Ctrl-G     | Disketten dosya çağırma.                | 200           |
| Ctrl-I     | Satır aralama.                          | 215           |
| Ctrl-K     | Bloklanan alanın tablarını değiştirme.  | 226           |
| Ctrl-L     | Satır silme.                            | 215           |
| Ctrl-M     | Hesap yapma.                            | 222           |
| Ctrl-N     | Satır başını geçici olarak değiştirme.  | 228           |
| Ctrl-O     | Yazıcıya yazdırma.                      | 205           |
| Ctrl-P     | Blok yapıştırma.                        | 219           |
| Ctrl-R     | Sütun bloklama.                         | 218           |
| Ctrl-S     | Dosyayı diske kayıt etme.               | 202           |
| Ctrl-T     | Blok yapma.                             | 215           |
| Ctrl-U     | Sözcük altı çizdirme.                   | 220           |
| Ctrl-V     | Yanlış sözcükleri bulma.                | 231           |
| Ctrl-W     | Sözcük silme.                           | 315           |
| Ctrl-X     | Yazıyı satıra ortalama.                 | 229           |
| Ctrl-Y     | Çizim moduna geçme.                     | 220           |
| Ctrl-[     | Bloklanan alanın marjlarını değiştirme. | 218, 224      |
| Ctrl-PrtSc | Baskı önizleme.                         | 207           |
| Alt-0      | Makro yapma.                            | 211           |

- 254-

## SORULAR

~

- 1. Kelime İşlem (Editör) nedir?
- 2. Bloklama ve yapıştırma nedir?
- 3. Kelime işlem programlarında format ne anlama gelir?
- 4. Setup Menü'nün görevi nedir?
- 5. Makro yapma nedir? Hangi durumlarda yapılması gerekir?
- 6. Bir paragrafin bloklanıp kesilerek, başka bir yere taşınmasını aşama aşama anlatınız.
- 7. Makro yapmayı aşama aşama anlatınız.
- 8. Aşağıdaki ikili tuş kullanımlarının görevleri nelerdir?
  - a. Ctrl-C
  - **b.** Ctrl-B
  - c. Ctrl-U
  - d. Ctrl-X
  - e. Ctrl-L
  - **f.** Ctrl-I **g.** Ctrl-T
  - **g.** Ctrl-T **h.** Ctrl-G
  - i. Ctrl-S
  - I. Ctrl-R
  - k. Ctrl-W
  - m. Alt-0

- 255-

# BÖLÜM VII. SAYI SİSTEMLERİ

~

Nesnelerin miktarını belirleyen sembollere sayı denir. Bu sayıların bir araya getirilerek dizi oluşturulmasına da **sayı sistemi** denir. Biz günlük yaşantımızda bu türden işlerimizi onluk sisteme göre yapıyoruz. Yani **0,1,2,3,4,5,6,7,8,9** sembollerini kullanıyoruz. Bilgisayarlar da ikili, sekizli, onaltılık sayı sistemi ile çalışırlar.

Bilgisayar, programı derledikten sonra, kendi anlayacağı dil olan sisteme çevirir. Bu işi bilgisayar, kendiliğinden yapar. Bilgisayarlar, daha çok ikili sayı sistemini kullanılırlar.

## A. İKİLİ SAYI SİSTEMİ (BINARY NUMBER SYSTEM)

Bu sistemdeki semboller 0 ve 1 sayılarından oluşur. Tabanı 2'dir. Yani basamaklar ikinin kuvvetlerinden oluşur.

Onluk sistemde sayıların basamakları 10 tabanına göre oluşur. 3597 sayısını buna göre inceleyelim:

| 3               | + | 5               | + | 9               | + | 7               | kuvvetleri         |
|-----------------|---|-----------------|---|-----------------|---|-----------------|--------------------|
| 10 <sup>3</sup> | + | 10 <sup>2</sup> | + | 10 <sup>1</sup> | + | 10 <sup>0</sup> | kuvvetleri         |
| (1000*3)        | + | (100*5)         | + | (10*9)          | + | (1*7)           | karşılıkları       |
| 3000            | + | 500             | + | 90              | + | 7               | <b>=3597</b> sonuç |

Ya da, şu şekilde de açıklayabiliriz:

| 3597<br>                                                                |                                                              |                                        |      |
|-------------------------------------------------------------------------|--------------------------------------------------------------|----------------------------------------|------|
| Birler Basamağı<br>Onlar Basamağı<br>Yüzler Basamağı<br>Binler Basamağı | 10°<br>10 <sup>1</sup><br>10 <sup>2</sup><br>10 <sup>3</sup> | 7 x 1<br>9 x 10<br>5 x 100<br>3 x 1000 |      |
|                                                                         |                                                              |                                        | 3597 |

İkili sistemde de 2 tabanına göre oluşurlar:

 $2^0$  ,  $2^1$  ,  $2^2$  ,  $2^3$  .....  $2^n$  gibi...

- 256-

İkili sayı sisteminde, basamaklar şu şekilde olur: (1101 İkili Sayısı)

| 1              |   | 1                     |   | 0                     |   | 1                     |     |
|----------------|---|-----------------------|---|-----------------------|---|-----------------------|-----|
| 2 <sup>3</sup> | + | <b>2</b> <sup>2</sup> | + | <b>2</b> <sup>1</sup> | + | <b>2</b> <sup>0</sup> |     |
| (8*1)          | + | (4*1)                 | + | (2*0)                 | + | (1*1<br>)             |     |
| 8              | + | 4                     | + | 0                     | + | 1                     | =13 |

Bu işlemi açacak olursak;

~

| 1 | 1 | 0 | 1                                              |                                                                             |                                                          |                                  |                  |
|---|---|---|------------------------------------------------|-----------------------------------------------------------------------------|----------------------------------------------------------|----------------------------------|------------------|
|   |   |   | $\downarrow$<br>$\rightarrow$<br>$\rightarrow$ | Birler Basamağı<br>İkiler Basamağı<br>Dörtler Basamağı<br>Sekizler Basamağı | 2°<br>2 <sup>1</sup><br>2 <sup>2</sup><br>2 <sup>3</sup> | 1 x 1<br>0 x 2<br>1 x 4<br>1 x 8 | 1<br>0<br>4<br>8 |
|   |   |   |                                                |                                                                             |                                                          |                                  | 13               |

Not: 0 (Sıfır) dışındaki herhangi bir sayının 0'ıncı kuvveti 1'dir.

Bu işlemi şu biçimde de yapmak olanaklıdır:

Basamakların karşısına gelen sayıları çarparak toplayabiliriz. Ya da karşısına **1** rakamı gelenleri var, **0** rakamı gelenleri yok sayarak eldekileri toplayarak da buluruz.

| 1          |   | 1          |   | 0          |   | 1          |     |
|------------|---|------------|---|------------|---|------------|-----|
| 8'ler bas. |   | 4'ler bas. |   | 2'ler bas. |   | 1'ler bas. |     |
| 8*1        | + | 4*1        | + | 2*0        | + | 1*1        |     |
| 8          | + | 4          | + | 0          | + | 1          | =13 |

Şimdi, yukarıda yaptığımız örnekleri inceleyerek, **10**'luk ve **2**'lik sistemdeki benzerlikleri görünüz ve hangi yol size kolay geliyorsa o yolu izleyiniz.

## 1. İKİLİ SAYI SİSTEMİNDE DÖRT İŞLEM

#### TOPLAMA

İkili sayı sisteminde toplama yaparken, aşağıdaki kurallar geçerlidir.

| 0 | + | 0 | = | 0   |              |
|---|---|---|---|-----|--------------|
| 0 | + | 1 | = | 0   |              |
| 1 | + | 0 | = | 1   |              |
| 1 | + | 1 | = | 0 → | elde 1 kalır |

- 257-

Onluk sistemde yaptığımız gibi toplam 1+1=2 ise ikili sayı sisteminde 2 olmadığı için 0 yazılıp elde kalan 1 ikinci haneye eklenir.

| <u>Onluk</u> | <u>İkilik</u>       | <u>Onluk</u>                                 | İkilik       |
|--------------|---------------------|----------------------------------------------|--------------|
| 8            | 1000                | 11                                           | 1011         |
| + 6          | _0110               | + 7                                          | $+^{0111}$   |
|              | <u> </u>            | <u>.                                    </u> | <u> </u>     |
| 14           | 1110                | 18                                           | 10010        |
| 24           | 11000               | 70                                           | 1000110      |
| +61          | 111101 <sub>+</sub> | + <sup>33</sup>                              | $+^{100001}$ |
|              | •                   | ·                                            |              |
| 85           | 1010101             | 103                                          | 1100111      |

## ÇIKARMA

~

Çıkarma işleminde aşağıdaki kurallara uyulur:

| 0 | - | 0 | = | 0 |               |                                                                                                    |
|---|---|---|---|---|---------------|----------------------------------------------------------------------------------------------------|
| 1 | - | 1 | = | 0 |               |                                                                                                    |
| 1 | - | 0 | = | 1 |               |                                                                                                    |
| 0 | - | 1 | = | 1 | $\rightarrow$ | Sol basamaktan bir ödünç almak koşuluyla 1 kalır.<br>Sol basamaktan alınan 1 sayışı sağa 2 olarak geçer |
|   |   |   |   |   |               | 501 busunakan annan 1 sayisi saga 2 biatak geçer                                                        |

| <u>Onluk</u> | <u>İkilik</u> | <u>Onluk</u> | İkilik           |
|--------------|---------------|--------------|------------------|
| 12           | 1100          | 72           | 1001000          |
| <u>- 7</u>   | - 111         | - 27         | - 11011          |
| 5            | 0101          | 45           | 101101           |
| 8            | 1000          | 135          | 10000111         |
| <u>- 3</u>   | - 11          | - 86         | - <u>1010110</u> |
| 5            | 0101          | 49           | 00110001         |

## ÇARPMA

İkili sistemde çarpma işlemi aşağıdaki şekilde yapılır:

| 1 | * | 1 | = | 1 |
|---|---|---|---|---|
| 1 | * | 0 | = | 0 |
| 0 | * | 0 | = | 0 |
| 0 | * | 1 | = | 0 |

- 258-

| *            | AÇIKLAMALI, UYO | GULAMA ÖRN   | EKLİ BİLGİSAYAR | »  |
|--------------|-----------------|--------------|-----------------|----|
| Ombuly       | Ť1;:1:1;        | Omboly       | İL:I:I-         |    |
| <u>Onluk</u> |                 | Onluk        |                 |    |
| 7            | 111             | 24           | 11000           |    |
| x 4          | <u>x 100</u>    | x 5          | x 101           |    |
| 28           | 000             | 120          | 11000           |    |
|              | 000             |              | 00000           |    |
|              | + 111           |              | + 11000         |    |
|              | 11100 = 28      |              | 1111000 = 12    | 20 |
| <u>Onluk</u> | <u>İkilik</u>   | <u>Onluk</u> | <u>İkilik</u>   |    |
| 26           | 11010           | 21           | 10101           |    |
| x 7          | x 111           | x 14         | x 11110         |    |
| 182          | 11010           | 84           | 00000           |    |
|              | 11010           | + 21         | 10101           |    |
|              | + 11010         | 294          | 10101           |    |
|              | 10110110        |              | . 10101         |    |
|              |                 | •            | 100100110       |    |
|              |                 |              | 100100110       |    |

## BÖLME

Bölme işlemini 10'luk sistemdeki gibi yaparız.

| $\frac{\underbrace{\text{Onluk}}{57}}{\underbrace{\begin{array}{c}57\\-5\\07\end{array}}{11}}$ | $\frac{\frac{1}{111001}}{\frac{-101}{01000}} + \frac{101}{1011}$ $\frac{-101}{0111}$ $\frac{-101}{0111}$ $\frac{-101}{010} = 2$                                                                                                    | $     \frac{\begin{array}{c} 0nluk \\ 26 \\ -2 \\ 06 \\ -6 \\ 0 \end{array}}{13} $ | $ \frac{\frac{1}{11010}}{\frac{10}{010}} + \frac{10}{1101} \\ \frac{-10}{0010} \\ \frac{-10}{0010} \\ \frac{-10}{00} $ |
|------------------------------------------------------------------------------------------------|----------------------------------------------------------------------------------------------------|------------------------------------------------------------------------------------|----------------------------------------------------------------------------------------------------|
| $\frac{\frac{\text{Onluk}}{28}}{\frac{-28}{00}} + \frac{7}{4}$                                 | <u>İkilik</u><br>11100 <u>  111   111   100   111   100   100   100   100   100   100   100   100   100   100   100   100   100   100   100   100   100   100   100   100   100   100   100   100   100   100   100   100   100   100   100   100   100   100   100   100   100   100   100   100   100   100   100   100   100   100   100   100   100   100   100   100   100   100   100   100   100   100   100   100   100   100   100   100   100   100   100   100   100   100   100   100   100   100   100   100   100   100   100   100   100   100   100   100   100   100   100   100   100   100   100   100   100   100   100   100   100   100   100   100   100   100   100   100   100   100   100   100   100   100   100   100   100   100   100   100   100   100   100   100   100   100   100   100   100   100   100   100   100   100   100   100   100   100   100   100   100   100   100   100   100   100   100   100   100   100   100   100   100   100   100   100   100   100   100   100   100   100   100   100   100   100   100   100   100   100   100   100   100   100   100   100   100   100   100   100   100   100   100   100   100   100   100   100   100   100   100   100   100   100   100   100   100   100   100   100   100   100   100   100   100   100   100   100   100   100   100   100   100   100   100   100   100   100   100   100   100   100   100   100   100   100   100   100   100   100   100   100   100   100   100   100   100   100   100   100   100   100   100   100   100   100   100   100   100   100   100   100   100   100   100   100   100   100   100   100   100   100   100   100   100   100   100   100   100   100   100   100   100   100   100   100   100   100   100   100   100   100   100   100   100   100   100   100   100   100   100   100   100   100   100   100   100   100   100   100   100   100   100   100   100   100   100   100   100   100   100   100   100   100   100   100   100   100   100   100   100   100   100   100   100   100   100   100   100   100   100   100   100   100   100   100   100   100   </u> | 0nluk<br>36 6<br>-36 6<br>00                                                       | <u>     İkilik</u> 100100 <u>-110     00110     _ 110     _ 000     000     </u>                                       |

- 259-

#### 2. İKİLİ SİSTEMDEN ONLUK SİSTEME GEÇİŞ

Daha önce 10'luk sistemde basamakların 10'un kuvvetleri, 2'lik sistemde basamakların 2'nin kuvvetleri olduğunu söylemiştik. Buna göre, 2'lik sistemde yazılan bir sayı, 10'luk sisteme şöyle çevrilir:

101001011 ikili sayısını onluk sayıya çevirelim:

1 0 1 0 0 1 0 1 1  $2^{8} + 2^{7} + 2^{6} + 2^{5} + 2^{4} + 2^{3} + 2^{2} + 2^{1} + 2^{0}$  Kuvveti 256 + 128 + 64 + 32 + 16 + 8 + 4 + 2 + 1 Karşılığı

Bu kuvvetlerin karşılığına gelen sayılarla çarpımı toplanarak 10'luk sistemdeki karşılığı bulunur.

256x1 + 128x0 + 64x1 + 32x0 + 16x0 + 8x1 + 4x0 + 2x1 + 1x1256 + 0 + 64 + 0 + 0 + 8 + 0 + 2 + 1 = 331

Ya da;

~

| 1 | 0 | 1 | 1 | 0 | 1                                                   |                   |                   |            |                 |
|---|---|---|---|---|-----------------------------------------------------|-------------------|-------------------|------------|-----------------|
|   |   |   |   |   | $ \xrightarrow{1' \text{ler ba}} 1' \text{ler ba} $ | isamağı<br>"<br>" | 1x1<br>2x0<br>4x1 | =          | 1<br>0<br>4     |
|   |   |   |   |   | $\rightarrow$ 8 " $\rightarrow$ 16 "                |                   | 8x1<br>16x0       | =          | 8               |
|   |   |   |   |   | $\longrightarrow \overline{32}$ "                   | 11                | 32 <b>x</b> 1     | = <u>+</u> | <u>32</u><br>45 |

Buraya kadar öğrendiklerimizden şunu çıkartabiliriz: Kuvvet karşılıkları, karşısına gelen sayılarla çarpılıyordu. Bu sistemde **0**'la çarpma da olduğundan, bu işlemleri daha kısa yoldan yapabiliriz. **0**'la çarpılacak sayıları çizerek kalanları topladığımızda aynı sonucu daha kısa yoldan elde etmiş oluruz.

| 1    |   | 0    |   | 1   |   | 1   |   | 0   |   | 1   |      |
|------|---|------|---|-----|---|-----|---|-----|---|-----|------|
| 32x1 | + | 16x0 | + | 8x1 | + | 4x1 | + | 2x0 | + | 1x1 |      |
| 32   | + | 0    | + | 8   | + | 4   | + | 0   | + | 1   | = 45 |

- 260-

## 3. ONLUK SİSTEMDEN İKİLİ SİSTEME GEÇİŞ

Onluk sistemde yazılan bir sayıyı ikili sayıya çevirmek için, sayı sürekli 2'ye bölünür. Burada dikkat edeceğimiz nokta, çıkan sonuçların tam olmasıdır.

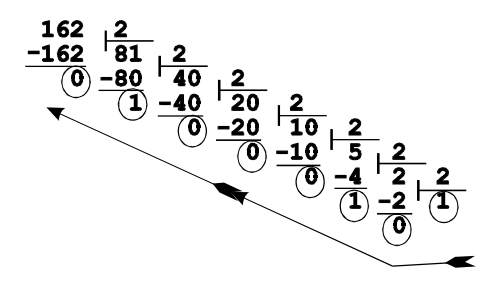

~

Bu işlemden sonra kalanlar, sağdan itibaren teker teker alınarak, soldan sağa doğru yanyana yazılır.

 $(162)_{10} = (10100010)_2$  sonucunu buluruz.

Onluk 162 sayısının, ikili sistemdeki karşılığı 10100010 sayısıdır.

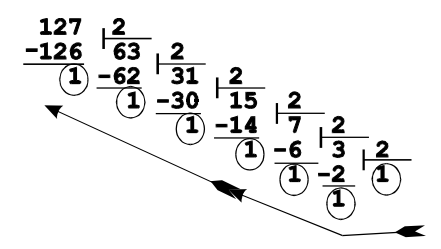

Çıkan sonucu yine sağdan sola doğru yanyana yazdığımızda, 1111111 ikili sayısını buluruz.

Bu işlemi şu şekilde de yapabiliriz:

| 121 | 1 | ↑ |
|-----|---|---|
| 60  | θ |   |
| 30  | 0 |   |
| 15  | 1 |   |
| 7   | 1 |   |
| 3   | 1 |   |
| 1   | 1 |   |
|     |   |   |

Sayıları alt alta inerken sürekli yine ikiye böleriz. Bu bölümlerde sayılar tekli ise kalan 1 sağ tarafa yazılır. Kalan yoksa 0 sayısı yine yazılır. Sonuçta sayılar bu kez alttan başlayarak, yukarıya doğru yazılınca ikili karşılığı bulunur.

1111001 sayısı 121 sayısının 2'lik karşılığıdır.

- 261-

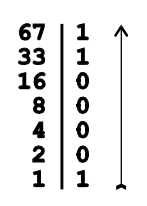

«

67 tek sayı olduğu için 1 yazılıp 66 sayısı 2'ye bölünür.16 çift olduğundan 0 yazılır.

»

67 onluk sayısının ikili karşılığı 1000011'dir.

#### **B. ONALTILIK SAYI SİSTEMİ**

#### (HEXADECIMAL NUMBER SYSTEM)

İkili sistemde program yazmak oldukça güçtür. Bu türden sayıları girerken hata yapma olasılığı çoktur. Bu nedenle **16**'lık sayı sistemi ile bilgisayara giriş yapmak daha kolay olduğundan bu sistem yeğlenir.

Onaltılık sistemde sayılar, 16'nın kuvvetlerinden oluşmuştur. Bu sistemde 0'dan 9'a kadar rakamların kullanılmasının yanısıra, İngiliz alfabesindeki ilk 6 harf kullanılmıştır. A, B, C, D, E ve F harfleri eklenmiştir.

Aşağıdaki tablo bu karşılıkları vermektedir:

| Onluk Sayılar     | 0 | 1 | 2 | 3 | 4 | 5 | 6 | 7 | 8 | 9 | 10 | 11 | 12 | 13 | 14 | 15 |
|-------------------|---|---|---|---|---|---|---|---|---|---|----|----|----|----|----|----|
| Onaltılık Sayılar | 0 | 1 | 2 | 3 | 4 | 5 | 6 | 7 | 8 | 9 | Α  | в  | С  | D  | Е  | F  |

Onaltılık sistemde sayılar 16'nın kuvvetlerinden oluşur.

 $16^0$  ,  $16^1$  ,  $16^2$  ,  $16^3$  .....  $16^n$ 

## 1. ONALTILIK SAYI SİSTEMİNDE DÖRT İŞLEM

#### TOPLAMA

Bu sistemde de, onluk ve ikili sistemde olduğu gibi toplama yapılır. Dikkat edeceğimiz nokta: Tabanın 16 olduğu ve toplanan sayılar 16 ve 16'nın katı ise elde var işleminin yapılacağıdır.

| Onluk | Onaltılık | Onluk | Onaltılık |
|-------|-----------|-------|-----------|
| 172   | AC        | 940   | 3AC       |
| + 219 | + DB      | + 123 | + 7B      |
| 391   | 187       | 1063  | 427       |

- 262-

Sol tarafta yaptığımız toplamanın açıklamasını yapalım: C(12) ve B(11) toplanır 23 elde edilir. 16 eldeye alınır, 7 kalır. İkinci basamaktaki A(10) ve D(13) toplanır, 23 yapar. Elde bir eklendiğinde 24 olur. 16 eldeye alınır. 8 kalır. Elde 1 sol başa yazılır ve 187 onaltılık sayısı bulunur.

| Onluk | <b>Onaltılık</b> | Onluk | Onaltılık |
|-------|------------------|-------|-----------|
| 3115  | C2B              | 210   | D2        |
| + 173 | + AD             | + 172 | + AC      |
| 3288  | CD8              | 382   | 17E       |

#### **ÇIKARMA**

«

Çıkarma işleminde de kurallarımız aynıdır. Unutmayacağımız şey basamakların **16** tabanına göre olduğudur.

| Onluk | Onaltılık | Onluk  | Onaltılık |
|-------|-----------|--------|-----------|
| 2588  | A1C       | 3245   | CAD       |
| - 188 | - BC      | - 2779 | - ADB     |
| 2400  | 960       | 466    | 1D2       |

C(12)'den, C(12) çıkınca 0 (Sıfır) kalır. 1'den B(11) çıkımayacağından soldan bir 16'lık alınır. 16+1=17 olur. 17'den B(11) çıkınca 6 kalır. Solda A(10)'dan bir almıştık, geriye 9 kaldı. Bunu aşağıya alırız. Sonuç 960 olur.

| Onluk | Onaltılık | Onluk | Onaltılık    |
|-------|-----------|-------|--------------|
| 173   | AD        | 223   | DF           |
| - 126 | - 7E      | - 162 | <b>- A</b> 2 |
| 47    | 2F        | 61    | 3C           |

ÇARPMA

İkili sistemdeki gibi 16 ve 16'nın katları sol tarafa yazılır.

| Onluk | Onaltılık | Onluk  | Onaltılık |
|-------|-----------|--------|-----------|
| 2861  | B2D       | 701    | 2BD       |
| X 11  | X B       | X 195  | X C3      |
| 31471 | 7AEF      | 136695 | 837       |
|       |           |        | + 20DC    |
|       |           |        | 215F7     |

Solda yaptığımız örneğin açıklaması: B(11) ile D(13)'ün çarpımı 143 yapar. 143'te 8 kez vardır. 8 adet onaltılık sayıyı eldeye atarsak, F(15) kalır. 2 ile B(11)'i çarptığımızda 22 eder. Elde kalan 8'i de eklersek 30 eder. 30'da 16, 1 kez var. Bunu eldeye atarsak, geriye E(14) kalır. B(11) ile B(11)'yi çarparsak 121 yapar. Elde 1 kalmıştı bunu da eklersek 122 eder. 122'de 16, 7 kez var. Bunları atarsak geriye A(10) kalır. A'yı aşağıya yazarız. Elde 7 kalmıştı bunu da sol tarafa yazarız, sonuç 7AEF olur.

- 263-

Bir örnek de sağlamasıyla birlikte yapalım:

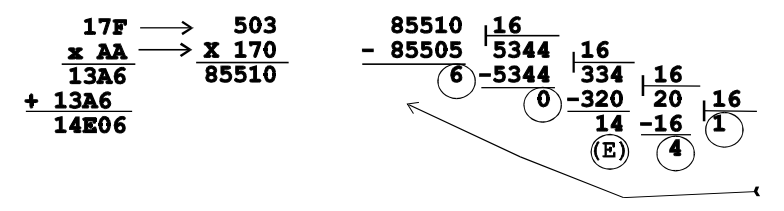

Sağdan sola doğru alırsak 14E06 onaltılık sayısı çıkar.

### BÖLME

~

Bölme işleminde de aynı kuralları gözönünde bulundurmamız gerekmektedir.

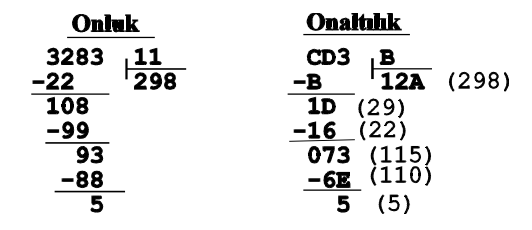

C (12)'de B(11), 1 kez var. 1\*B=B yapar. C(12)'den B(11) çıkınca 1 kalır. Yukarıdan D(13)'yi aşağıya alırız. 1D olur. 1D'de B(11), 2 kez var. 2\*B=16 yapar. 1D'den 16 çıkınca 7 kalır. 3'ü aşağıya ineriz. 73(115) olur. 73'te B(11), A(10) kez var. B\*A=6Eyapar. 73-6E=5 kalır. Sonuç 12A'dır.

| Onluk                                                                             | <u>Onaltılık</u>                                                                                                    |
|-----------------------------------------------------------------------------------|----------------------------------------------------------------------------------------------------|
| 384676 <sub> </sub> 2754                                                          | 5DEA4 <u>AC2</u>                                                                                                    |
| -2754 139                                                                         | <u>-5610</u> '8B (139)                                                                                                    |
| 10927                                                                             | <b>07DA4</b> (32164)                                                                                                    |
| -8262                                                                             | <u>-7656</u> (30394)                                                                                                    |
| 26656                                                                             | <b>074E</b> (1870)                                                                                                    |
| -24786                                                                            |                                                                                                    |
| 01870                                                                             |                                                                                                    |
|                                                                                   |                                                                                                    |
| Onluk                                                                             | Onaltılık                                                                                                    |
| <u>Onluk</u><br>51787 , 178                                                       | Onaltilik<br>CA4B   B2                                                                                                    |
| <u>Onluk</u><br>51787 <u>178</u><br>-356 290                                      | <u>Onaltilık</u><br>CA4B <u>B2</u><br>−B2 122 (290)                                                                                                  |
| <u>Onluk</u><br>51787 <u>  178</u><br><u>-356  </u> 290<br>1618                   | <u>Onaltilık</u><br>CA4B <u>B2</u><br><u>−B2</u> 122 (290)<br>184 (388)                                                                              |
| <u>Onluk</u><br>51787 <u>  178</u><br><u>-356  </u> 290<br>1618<br>-1602          | <u>Onaltilik</u><br>CA4B <u>B2</u><br><u>−B2</u> 122 (290)<br>184 (388)<br>- <u>164 (</u> 356)                                                       |
| Onluk<br>51787<br>-356<br>1618<br>- <u>1602</u><br>167                            | Omailtilik           CA4B         B2           -B2         122 (290)           184 (388)         -164 (356)           20B (523)         (523)        |
| <u>Onluk</u><br>51787   178<br>- <u>356</u>   290<br>1618<br>- <u>1602</u><br>167 | Omaltthk           CA4B         B2           -B2         122 (290)           184 (388)           -164 (356)           20B (523)           -164 (356) |

- 264-

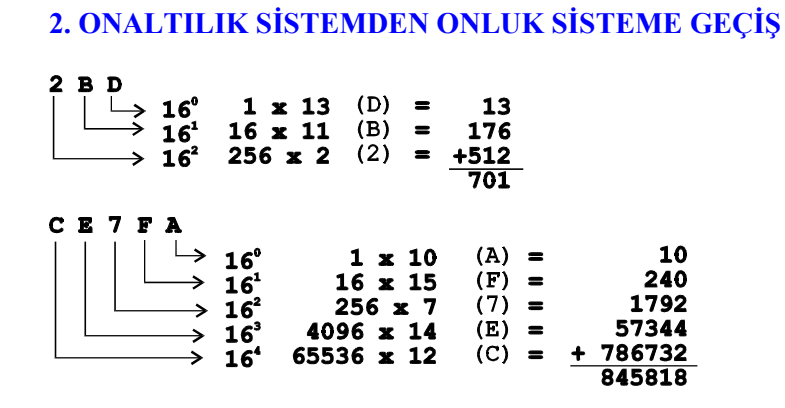

## 3. ONLUK SİSTEMDEN ONALTILIK SİSTEME GEÇİŞ

Onluk sayıyı, onaltılık sayıya çevirmek için ikili sistemde yaptığımız gibi sayı bütün olarak alınır ve sürekli **16**'ya bölünür. Sonra kalanlar sağdan itibaren tek tek alınarak soldan sağa doğru yanyana yazılır.

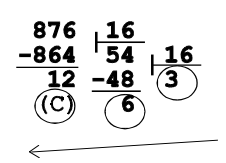

~

36C Onaltılık sayısını buluruz.

Açıklamasını yapalım: 876 sayısını 16'ya böldüğümüzde tam olarak 54 kez vardır. 54\*16=864 olur. 876'dan 864'ü çıkartırsak C(12) kalır. Kalan 54'ü 16'ya bölünce 3 kez vardır. 3\*16=48 eder. 54'ten 48'i çıkartırsak 6 kalır. Son kalan da 3'tür. Kalanları sağdan sola doğru alacak olursak 36C onaltılık sayısını elde ederiz.

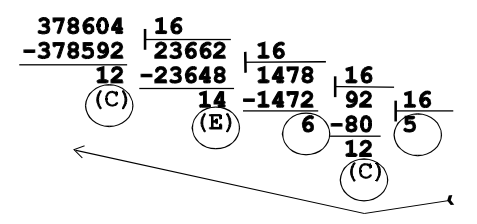

5C6EC onaltılık sayısını elde ederiz.

- 265-

#### AÇIKLAMALI, UYGULAMA ÖRNEKLİ BİLGİSAYAR

»

## 4. ONALTILIK SİSTEMDEN İKİLİ SİSTEME GEÇİŞ

Onaltılık sayı sisteminden ikili sayı sistemine geçmek için, **16**'lık sayının her basamağı ayrı ayrı ikili sisteme çevrilir, sonra bunlar birleştirilir. İkilik düzene çevirirken her **16**'lık sayının basamağı dört basamaklı ikili sayıdan oluşacağından, basamak sayısını **4**'e çıkarmak için sol tarafa gereken kadar **0** eklenir. Ama unutmayalım ki bu **0**'ların değeri yoktur.

| 7    | С    | E    | <b>16</b> 'lık sayı                   |
|------|------|------|---------------------------------------|
| 7    | 12   | 14   | Basamakların <b>10</b> 'luk karşılığı |
| 0111 | 1100 | 1110 | Basamakların <b>2</b> 'lik karşılığı  |

11111001110 ikili sayısı elde edilir.

~

| 2    | Α    | 6    | D    | 4    |
|------|------|------|------|------|
| 2    | 10   | 6    | 13   | 4    |
| 0010 | 1010 | 0110 | 1101 | 0100 |

101010011011010100 ikili sayısını elde ederiz.

### 5. İKİLİ SİSTEMDEN ONALTILIK SİSTEME GEÇİŞ

İkilik sayı sisteminden, onaltılık sayı sistemine geçerken; ikili sistemde yazılan sayı sağdan itibaren dörder ayrılır. Kalanlara sıfır eklenir. Bundan sonra elde edilenler onaltılık sayıya çevrilir.

101100111111101 ikili sayısını, onaltılık sayıya çevirelim.

| 0101 | 1001 | 1111 | 1101 |
|------|------|------|------|
| 5    | 9    | 15   | 13   |
|      |      | (F)  | (D)  |

101100111111101 ikili sayısının onaltılık karşılığı 59FD'dir.

10111011011011 ikili sayısını çevirelim:

| 0010 | 1110 | 1101 | 1011 |
|------|------|------|------|
| 2    | 14   | 13   | 11   |
|      | (E)  | (D)  | (B)  |

10111011011011 ikili sayısının onaltılık karşılığı 2EDB'dir.

- 266-

#### SORULAR

~

- 1. 7864 onluk sayısını ikili sayıya çeviriniz?
- **2.** 1101101 ve 10110 ikili sayılarını toplayınız? Çıkan sonucu onluk sayıya çeviriniz.
- **3.** 101110110 ikili sayısını onluk sayıya çeviriniz.
- 4. 101101111011 ikili sayısını onaltılık sayıya çeviriniz.
- 5. AC8E onlatılık sayısını onluk sayıya çeviriniz.
- 6. F8CA onaltılık sayısından A2 onaltılık sayısını çıkarınız.
- 7. 101101111 ikili sayısını onluk sayıya çeviriniz.
- 8. 1011100110 ikili sayısını onluk sayıya çeviriniz.
- 9. F3AD onaltılık sayısını onluk sayıya çeviriniz.
- 10. 1000100001011101 ikili sayısını onaltılık sayıya çeviriniz.

- 267-

# BÖLÜM VIII. PROGRAMLAMAYA GİRİŞ

## A. OPERATÖRLER

«

## 1. Aritmetik İşlem Operatörleri

Aritmetik işlem operatörleri, günlük yaşamdaki işlem mantığı ile aynıdır. Yazılış biçimi ile bazı değişiklikler vardır. Bunlar şöyledir:

Cebirsel ve matematiksel ifadelerin bilgisayarda yazımı:

| <u>Cebirsel İfade</u>         | <u>Bilgisayar Yazımı</u>        |
|-------------------------------|---------------------------------|
| z-y<br>z                      | (x-y)/z                         |
| xy<br>z                       | x*y/z                           |
| z                             | (x+y)/z                         |
| (x) <sup>2<sup>y</sup></sup>  | (x^2)^y                         |
| ху <sup>z</sup>               | x^(y^z)                         |
| x (-y)                        | x* (-y)                         |
| 3.7+12                        | 3*7+12                          |
| 2y+5z                         | 2*y+5*z                         |
| <u>15+4</u><br>27-10          | (15+4)/(27-10)                  |
| (15) <sup>x<sup>3</sup></sup> | (15 <sup>x</sup> ) <sup>3</sup> |
| <u>a+b</u><br>3.x             | (a+b)/(3*x)                     |
| (x) <sup>3.5</sup>            | x^ (3*5)                        |
| -5x+4y                        | (-5*x) + (4*y)                  |
| x.(-2y)                       | x*(-2*y)                        |

- 268-

## 2. Mantık İşlemleri ve Operatörleri

| <u>İşaret</u> | <u>Anlamı</u> |
|---------------|---------------|
| AND           | Ve            |
| OR            | Veya          |
| NOT           | Değil         |
| XOR           | Değil veya    |
| IMP           | Dahil etme    |
| EQV           | Eşitlik       |

~

## 3. İşlem Öncelik Sıraları ve Parantezli İşlemler

Matematikte olduğu gibi aynı sırayı takip eder.

| <u>Sembol</u> | <u>Anlamı</u> | <u>Ornek</u>   |
|---------------|---------------|----------------|
| ^ veya **     | Üs (Kuvvet)   | 7^3 veya 7*7*7 |
| *             | Çarpma        | 5*8            |
| /             | Bölme         | 30/6           |
| +             | Toplama       | 20+8           |
| -             | Çıkarma       | 10-5           |

Yukarıdaki tabloda verilen sıra geçerlidir. Ancak çarpmanın, bölmeye; toplamanın çıkarmaya önceliği yoktur. Bu türden öncelikleri ayarlamak için, önceliği olan işlem parantez içine alınır. İç içe parantezlerde, en içteki parantezin önceliği vardır. Önceliği aynı olan işlemler, soldan sağa doğru yapılır.

Aşağıdaki örneği dikkatle inceleyecek olursak parantezin yerinin önemini, çıkan sonucun nasıl değiştiğini görerek kavrayabiliriz.

| 2*3+4*5     | $\rightarrow$ | 6+20    | $\rightarrow$ | 26 |
|-------------|---------------|---------|---------------|----|
| (2*3)+(4*5) | $\rightarrow$ | 6+20    | $\rightarrow$ | 26 |
| (2*3+4)*5   | $\rightarrow$ | (6+4)*5 | $\rightarrow$ | 50 |
| 2*(3+4)*5   | $\rightarrow$ | 2*7*5   | $\rightarrow$ | 70 |

### 4. Karşılaştırma Sembolleri:

| <u>Sembol</u> | <u>Anlamı</u>       | <u>Örnek</u>                 |
|---------------|---------------------|------------------------------|
| =             | Eşit                | A=B                          |
| $\diamond$    | Eşit Değil          | A<>B                         |
| <             | den küçük           | A <b< td=""></b<>            |
| >             | den büyük           | A>B                          |
| <= veya =<    | den küçük veya eşit | A<=B veya A= <b< td=""></b<> |
| >= veya =>    | den büyük veya eşit | A>=B veya A=>B               |

- 269-

Karşılaştırma operatörleri koşul sürmede kullanılırlar. Birkaç örnek yapalım:

IF A>=0 AND A<=20 THEN GOTO 130 IF A=1 OR A=5 THEN GOTO 400 IF NOT A=0 THEN GOTO 200 gibi...

«

## **B. PROGRAMLAMA İLE İLGİLİ GENEL BİLGİLER**

Bu bölümde programlama ile ilgili bilgileri öğreneceğiz. Şunu hiç bir zaman unutmamalıyız. Bütün programların mantığı aynıdır. Yalnızca kodlama sistemi değişiktir. Bir programlama dilini bilen kişi diğer programlama dillerini öğrenmekte zorlanmaz. Her ne kadar biz burada BASIC öğreneceksek de, konuların anlatımı programlamanın mantığını kavrama açısından ele alınmıştır. Yani burada yalnız BASIC öğrenmeyeceğiz, programlamanın mantığını da kapacağız.

#### 1. PROGRAM, PROGRAMCI ve ANALİST

Bilgisayarda bir sonuç elde etmek amacı ile, bilgisayara verilen bilgilerin işlenmesi için belli bir mantığa dayalı olarak verilen komutlar dizisine, **program** denir.

Yüksek düzeyli dillerden biri ile, o dilin ve bilgisayarın mantığına dayalı olarak yapılan programın bilgisayara verilmesi ve çalıştırılmasına **programlama**, bu işi yapan kişiye de **programcı**, denir.

Analist: Çözümü gerekli problemler için gerekli araştırmayı yapıp, o problemle ilgili bilgileri sıraya koyan, düzenleyen kişidir.

#### 2. PROGRAMLAMA SAFHALARI

Bir program yaparken ve bunun sonucunu alırken izlememiz gereken bir yol vardır. Burada nasıl bir yol izlememiz ve ne yapmamız gerektiğini göreceğiz:

#### a. Problemi Tanıma

Yapılacak problem hakkında, geniş bilgi sahibi olmamız gerekir. Program yapmak için, programcı olmak veya programlamayı bilmek yetmez; çözülecek problem konusunda iyi bir bilgi sahibi olmamız gerekir. Bir programcı ilk iş olarak problemi iyi tanımalıdır.

- 270-

#### b. Çözüm Yollarını Tasarlama

Bir problemi iyice tanıdıktan, konu üzerinde yeterince hakim olduktan sonra, problemi nasıl, hangi yöntemle çözeceğimizi tasarlamamız gerekir. Bunun için de bir yol belirlemeliyiz. Bu yol hakkında bir karara vardıktan sonra, diğer aşamaya geçmeliyiz.

#### c. Programı Kodlama

~

Buraya kadar elde ettiğimiz bilgiler ışığında, çözüm için yüksek düzeyli dillerden biri ile, o dilin kurallarına uyarak kodlamalıyız.

#### d. Programı Test Etme

Kodlama işini bitirdikten sonra, program çalıştırılır, yazım ve mantık hataları varsa bunlar düzeltilir ve kesin bir sonuca ulaşılır.

#### e. Programı Belgeleme

Programdan istenilen sonuç alındıktan sonra çevre, bellek birimlerinden birine kayıt edilerek, program saklanır ve belgelenir. Ya da yazıcıdan programın listesi alınır.

## **3. ALGORİTMA**

#### a. Algoritmanın Tanımı ve Kuralları

Algoritma: Bir problemin çözümü için takip edilecek yolun belirlenmesine, algoritma denir.

Bir problemin çözümünde değişik kişiler, değişik yöntemler izleyebilirler: Önemli olan gidilen yolun doğru ve istenilen sonuca ulaşılmasıdır. Bu da değişik kişilerin, değişik algoritma hazırlayacağı anlamına gelir.

Kısaca, günlük yaşantımızda yaptığımız, yapacağımız bütün işlerin, ister istemez kafamızda algoritmasını yaparız. Burada bir problemin çözümü için, adım adım takip edilecek yolu belirlemeğe ve hazırlanan bir çeşit taslağa gereksinmemiz olacaktır. Bu da algoritma diye tanımlanır.

- 271-

#### Algoritmada uyulması gereken kurallar şunlardır:

1. BAŞLA komutu ile başlanmalıdır.

~

2. Verilen komutlar kısa, öz ve emir cümlecikleri şeklinde olmalıdır.

3. Her satıra, bir satır numarası verilmelidir. Satır numaraları küçükten büyüğe doğru gitmelidir.

| 1 | 10 | 5  |      |
|---|----|----|------|
| 2 | 20 | 10 |      |
| 3 | 30 | 12 |      |
| 4 | 40 | 13 |      |
| 5 | 50 | 18 | gibi |

4. Kullanılan değişken adları kısa, net ve tanınabilir olmalıdır.

5. Algoritmada bazı satırların işlem görmeden atlanmasını ve işleme diğer satırdan başlamasını istiyorsak GİT komutu ile gideceği satır numarasına gönderilir ve işlem akışı o satırdan itibaren sürer.

6. Programın sonuna (son satırına) bittiğini belirtmek için DUR komutu verilmelidir.

## b.Algoritma Örnekleri

Örnek 1: Döviz hesabı yapan programın algoritması.

| 1- Başla.                  |               |          |
|----------------------------|---------------|----------|
| 2- Döviz miktarını gir.    | $\rightarrow$ | DM       |
| <b>3-</b> Günlük kuru gir. | $\rightarrow$ | GK       |
| 4- TL değerini hesapla.    | $\rightarrow$ | TL=DM*GK |
| 5- Sonucu yaz.             | $\rightarrow$ | TL=?     |
| 6- Dur                     |               |          |

Örnek 2: Yıl içinde yapılan üç yazılının ortalamasını bulan programın algoritması.

| 1- Basla.                  |               |                  |
|----------------------------|---------------|------------------|
| <b>2-</b> 1. Yazılıyı gir. | $\rightarrow$ | Yl               |
| <b>3-</b> 2. Yazılıyı gir. | $\rightarrow$ | ¥2               |
| 4-3. Yazılıyı gir.         | $\rightarrow$ | ¥3               |
| 5- Ortalamayı hesapla.     | $\rightarrow$ | ORT=(Y1+Y2+Y3)/3 |
| 6- Ortalamayı yaz.         | $\rightarrow$ | ORT=?            |
| <b>7-</b> Dur.             |               |                  |

- 272-

Örnek 3: Faiz hesabının algoritması.

~

| 1- Başla.             |               |                |
|-----------------------|---------------|----------------|
| 2- Kapitali oku.      | $\rightarrow$ | K              |
| 3- Süreyi oku.        | $\rightarrow$ | N              |
| 4- Faiz fiyatını oku. | $\rightarrow$ | т              |
| 5- Faizi hesapla.     | $\rightarrow$ | F=(K*N*T)/1200 |
| <b>6-</b> Faizi yaz.  | $\rightarrow$ | F=?            |
| <b>7-</b> Dur.        |               |                |

Örnek 4: Yamuğun alanını hesaplayan programın algoritması.

| 1- Başla.                              |               |                    |
|----------------------------------------|---------------|--------------------|
| 2- Kısa kenarı gir.                    | $\rightarrow$ | С                  |
| <b>3-</b> Uzun kenarı gir.             | $\rightarrow$ | A                  |
| <ol> <li>4- Yüksekliği gir.</li> </ol> | $\rightarrow$ | Н                  |
| 5- Alanı hesapla.                      | $\rightarrow$ | ALAN = (A+C) * H/2 |
| 6- Alanı yaz.                          | $\rightarrow$ | ALAN=?             |
| <b>7-</b> Dur.                         |               |                    |

Örnek 5: Ücret hesabının algoritması.

| 1- Başla.                           |               |                    |
|-------------------------------------|---------------|--------------------|
| 2- Günlük ücreti gir.               | $\rightarrow$ | GU                 |
| <b>3-</b> Çalıştığı günü gir.       | $\rightarrow$ | CG                 |
| 4- Brüt ücreti hesapla.             | $\rightarrow$ | BU=GU*CG           |
| 5- Sigorta primini hesapla.         | $\rightarrow$ | SP=BU*0.14         |
| 6- Özel indirimi hesapla.           | $\rightarrow$ | OZIND=CG*3000      |
| 7- Damga vergisini hesapla.         | $\rightarrow$ | DV=BU*0.004        |
| 8- Gelir vergisi matrahını hesapla. | $\rightarrow$ | GVM=BU-(SP+GV+DV)  |
| 9- Gelir vergisini hesapla.         | $\rightarrow$ | GV=GVM*0.25        |
| <b>10-</b> Net ücreti hesapla.      | $\rightarrow$ | NU=BU-(SP+GV+DV)   |
| 11- Sonuçları yaz.                  | $\rightarrow$ | BU, SP, GV, DV, NU |
| <b>12-</b> Dur.                     |               |                    |

Örnek 6: Klavyeden M girilince MERHABA, G girilince GÜNAYDIN, başka bir harf girilince yanlış giriş yaptınız yazıp başa dönen progra-mın algoritması.

1- Başla.

2- Bir harf gir.

 $\rightarrow$ 

HARF

**3-** Eğer HARF=M ise 6. satıra git.

4- Eğer HARF=G ise 7. satıra git.5- YANLIŞ GİRİŞ YAPTINIZ yaz. Başa dön.

6- MERHABA yaz. Dur.

7- GÜNAYDIN yaz. Dur.

- 273-

Örnek 7: Birden 100'e kadar sayıları toplayan programın algoritması.

«

| 1- Başla.                                  |               |                    |
|--------------------------------------------|---------------|--------------------|
| 2- SAYI=0 değerini al.                     |               |                    |
| 3- Sayıları bir artır.                     | $\rightarrow$ | SAYI=SAYI+1        |
| 4- Sayıları topla.                         | $\rightarrow$ | TOPLAM=TOPLAM+SAYI |
| <b>5-</b> Eğer SAYI=100 ise 7. satıra git. |               |                    |
| <b>6-</b> 3. satıra git.                   |               |                    |
| 7- Sonucu yaz.                             | $\rightarrow$ | TOPLAM=?           |
| 8- Dur.                                    |               |                    |

Örnek 8: İstenilen sayıda girilen kişilerin yaş ortalamasını bulan programın algoritması.

| <ol> <li>Başla.</li> <li>Sayaç başlat.</li> <li>Yaş gir.</li> <li>Fŏer YAS=0 ise 8 satıra git</li> </ol> | $\rightarrow$ $\rightarrow$ | S=0<br>YAS=?           |
|----------------------------------------------------------------------------------------------------|-----------------------------|------------------------|
| <ul> <li>5- Sayacı 1 artır.</li> <li>6- Yaşları topla.</li> <li>7- 3. sotup ait</li> </ul>               | $\rightarrow$ $\rightarrow$ | S=S+1<br>YTOP=YTOP+YAS |
| <ul> <li>8- Ortalamayı hesapla.</li> <li>9- Yaş ortalamasını yaz.</li> <li>10- Dur.</li> </ul>           | $\rightarrow$ $\rightarrow$ | ORT=YTOP/S<br>ORT=?    |

Örnek 9: Bilgi yarışmasına katılan 5 öğrenciden, birirnci olan öğrencinin puanını ve adını yazan programın algoritması.

| $\rightarrow$ | S=0                                                                                                    |
|---------------|----------------------------------------------------------------------------------------------------|
| $\rightarrow$ | ENB=0                                                                                                    |
| $\rightarrow$ | AD\$=?                                                                                                    |
| $\rightarrow$ | PUAN=?                                                                                                    |
| $\rightarrow$ | S=S+1                                                                                                    |
|               |                                                                                                    |
| $\rightarrow$ | AAD\$=AD\$                                                                                                    |
|               |                                                                                                    |
|               |                                                                                                    |
| $\rightarrow$ | AAD\$=?                                                                                                    |
| $\rightarrow$ | ENB=?                                                                                                    |
|               |                                                                                                    |
|               | $\begin{array}{c} \uparrow \\ \uparrow \\ \uparrow \\ \uparrow \\ \uparrow \\ \uparrow \\ \uparrow \\ \uparrow \\ \uparrow \\ \uparrow $ |

- 274-

## 4. AKIŞ ŞEMALARI (DİYAGRAMLARI)

#### a. Akış Şemasının Tanımı

«

Problem çözümünde izlenecek yolun belirlenmesi için yapılacak algoritmanın şekillerle gösterilmesine **akış şeması** denir.

Akış şemalarını, çizmek için aşağıdaki şekil ve semboller kullanılır:

#### b. Akış Şeması Sembolleri

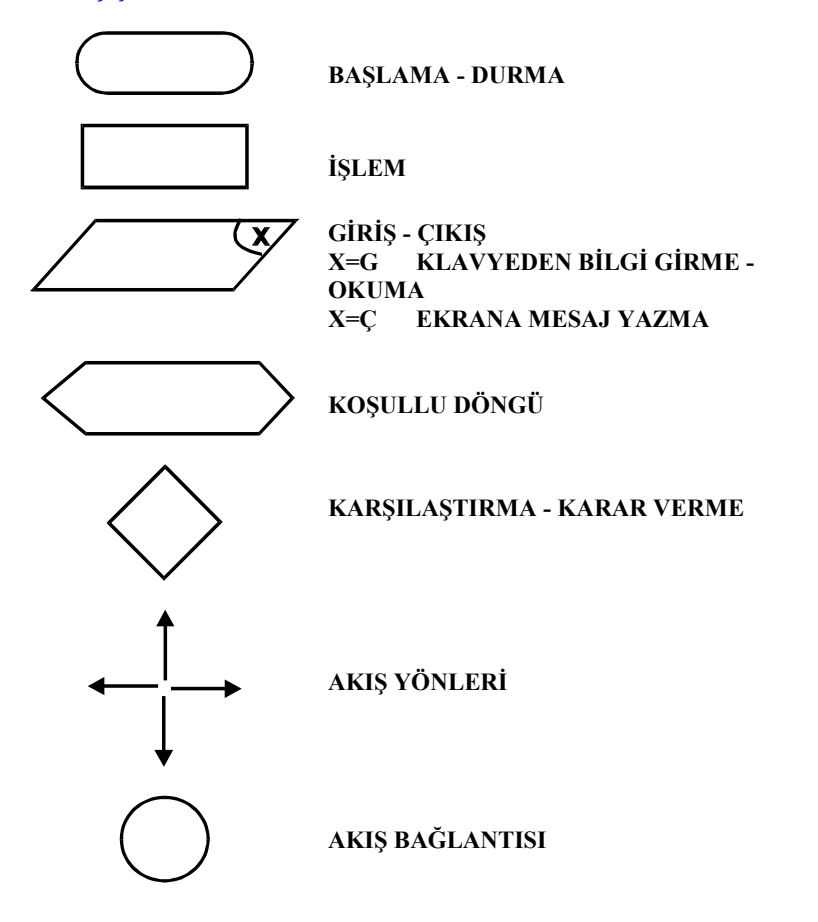

- 275-

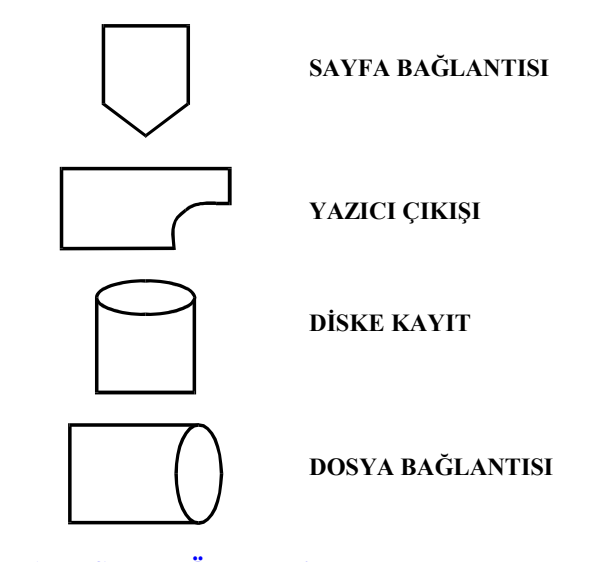

## c. Akış Şeması Örnekleri

«

Örnek 1: Klavyeden DÖVİZ MİKTARI ve GÜNLÜK KUR girildiğinde cebimizdeki dövizi TL'ye çeviren programın akış şeması.

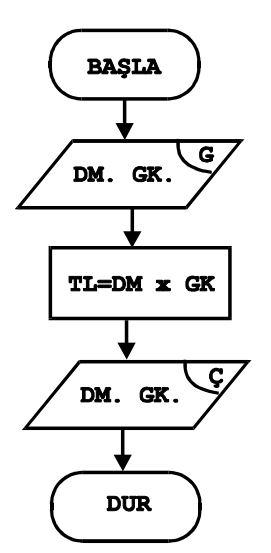

- 276-

Örnek 2: Yamuğun alanını hesaplayan Örnek 3: Faiz hesabının akış şeması. programın akış şeması.

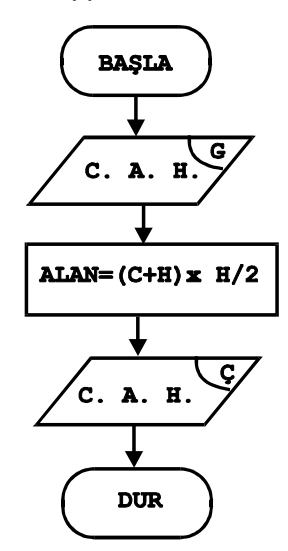

«

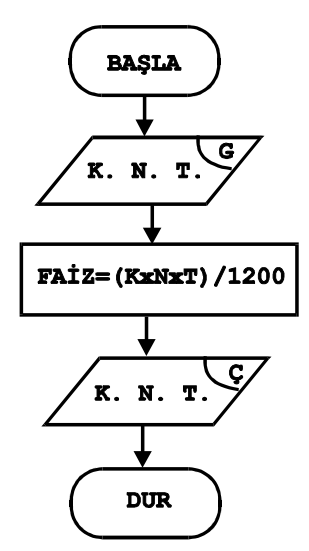

Örnek 4: 1'den 100'e kadar sayıları toplayan programın akış şeması.

Örnek 5: Klavyeden M girilince MERHABA, G girilince GÜNAYDIN yazan programın akış şeması.

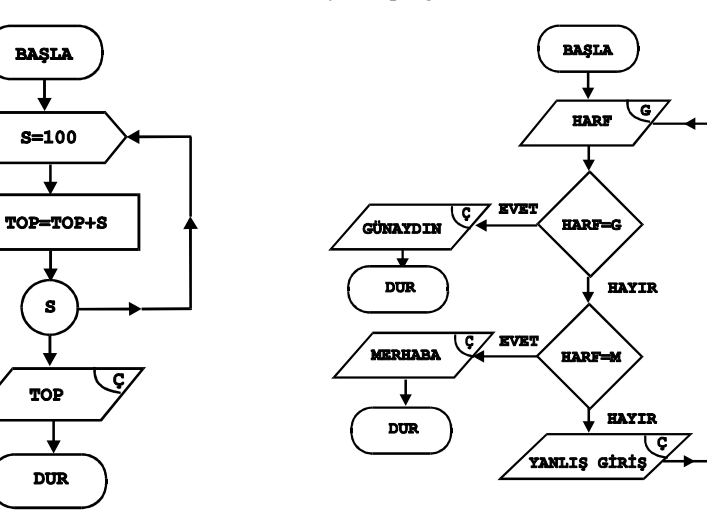

- 277-

«

Örnek 6: Bir işyerinde işe alınacaklarda aranan koşul erkek olmak ve 30 yaşından büyük olmamaktır. Buna göre yapılacak programın akış şeması.

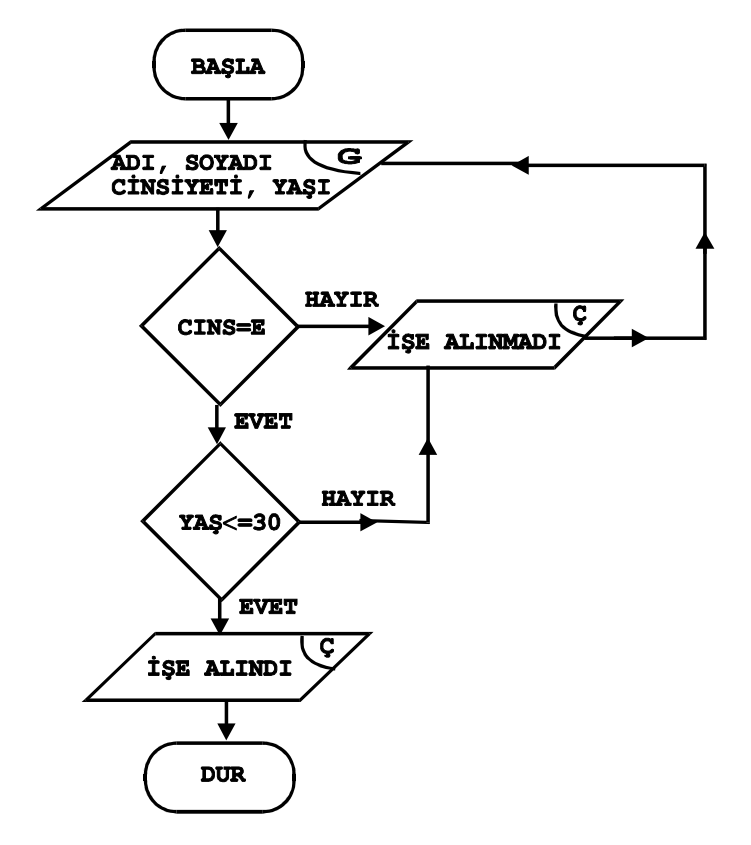

- 278-

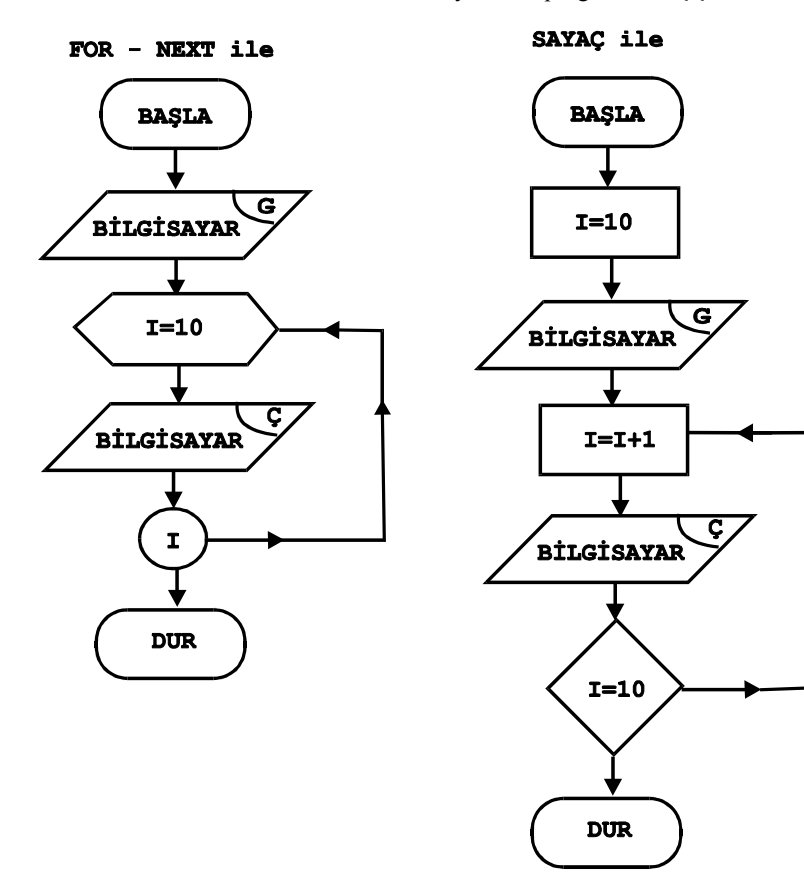

Örnek 7: Ekrana 10 kez BİLGİSAYAR yazdıran programın akış şeması.

\*

- 279-

~

Örnek 8: Bir okulun 3 sınıfında 25'er öğrenci bulunmaktadır. Bu öğrencilerin ADI SOYADI, NO, DOĞUM TARİHİ'ni ekran ve yazıcıya aktaran programın akış şeması.

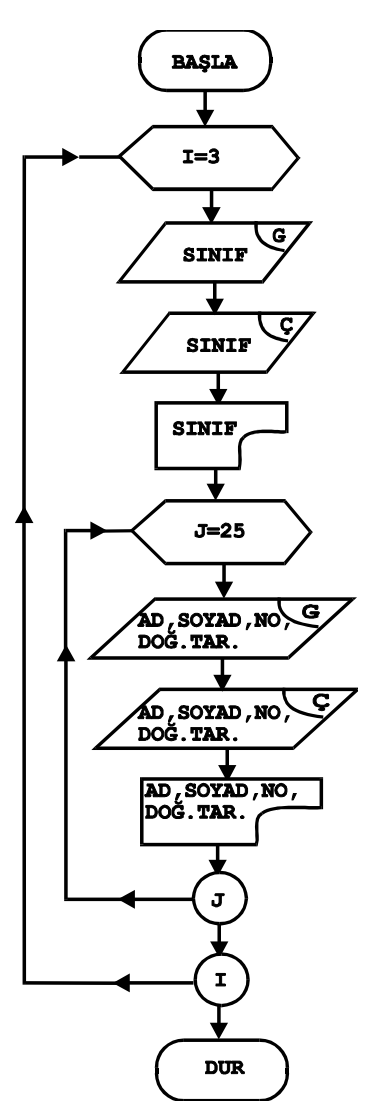

- 280-

## 5. BİLGİSAYARA DEĞERLERİN TANITIMI

#### a. Sabitler

~

Programın çalışması sırasında değerleri değişmeyen, değer ve ifadelerdir. İkiye ayrılırlar:

1) Sayısal Sabitler: Yalnızca sayıları ifade eder.

i. Tam Sayı Sabitler: -32768 ile +32767 sayıları arasındaki sayılardır.

ii. Sabit Noktalı Sayılar (Reel Sayılar): İçinde ondalık nokta bulunan sayılardır.

**0.75 25.5 -11.675** gibi.

iii. Kayan Noktalı Sayılar (Üslü Sayılar): Exponansiyonel Sayılar da denir. E harfi ile tanımlanırlar. Pozitif ve negatif üslü sayıları kapsar.

Bu tip sayılarda E harfinden önceki sayılar **Mantis** kısmını, E harfinden sonraki sayılar da  $\mathbf{U}s$ 'sü gösterir. E'nin yanında bulunan sayı noktanın ne kadar sağa veya sola kayacağını belirtir. Bu sayının önündeki işaret (+) ise nokta sağa, (-) ise nokta sola, o sayı kadar kayacak demektir.

Örnek:

52.45E+5'in matematiksel karşılığı, nokta sağa 5 kayacağından 5245000'dir 52.45E-5'in matematiksel karşılığı, nokta sola 5 kayacağından 0.0005245'dir.

| 25.05E+3=25050   | 3.5E+4=35000   |
|------------------|----------------|
| 25.05E-3=0.02505 | 3.5E-4=0.00035 |

2) Alfasayısal Sabitler: Katar veya String de denir. Sayısal ve alfabetik karakterlerden oluşur. "..." (Çift Tırnak) içinde yazılırlar.

"HÜSEYİN UYSAL" "5 HAZİRAN 1986" gibi.

- 281-

#### b. Değişkenler

~

Programın çalışması sırasında, değişebilen değer ve ifadelerin adlandırılmasıdır. Ya da bu bilgilerin depolanacağı adres de diyebiliriz.

Bir değer ya da ifadeyi program içerisinde depolamak için, değer ve ifadenin depolanacağı değişkenlere ad verilir. Bu verilen adlar doğrultusunda değerler depolanır.

#### Değişken Adı Verirken Dikkat Edilecek Noktalar:

- Değişken adı olarak BASIC deyimleri kullanılamaz. GOTO, ON, OR, IF gibi.
- ✓ Değişken adı verirken özel karakterler kullanılmaz. #, @, &, ? gibi.
- ✓ Değişken adı verirken Türkçe karakterler (ş,ç,ö,ü,ı gibi...) kullanmamakta yarar vardır. Bu karakterler bilgisayar için özel karakterlerdir.
- Değişken adında boşluk kullanılmaz. AD SOY\$ yerine ADSOY\$ yazılmalıdır.
- Değişken adı verirken, depolanmak istenen değer ya da ifadenin kısaltmasının verilmesi karışıklığı önlemek ve kolay anımsamak açısından uygundur.
- ✓ Değişken adı verirken rakamla başlamamalıdır. 1AD\$ yerine AD1\$ yazılmalıdır.

 Sayısal Değişkenler: Sayısal değerlerin depolanacağı ya da atanacağı değişebilen sayısal değerlerin adlandırılmalarıdır. Sayısal değişkenlerin sonuna sayının durumuna göre
 %, !, # işaretlerinden biri konur. Bu işaretler konmadığı takdirde, tek duyarlıklı sayısal değişken olarak kabul görür.

- % Tam sayı değişkenler için. SAYI%, FIYAT%, TUTAR% gibi.
- ! Tek duyarlıklı sayı değişkenler için. SAYI!, FIYAT!, TUTAR! gibi.
- # Çift duyarlıklı sayı değişkenler için. SAYI#, FIYAT#, TUTAR# gibi.

2) Alfasayısal Değişkenler: Alfabetik ve sayısal karakterlerden oluşan, değişen ifadeleri adreslemek için yapılan adlandırmadır. Bu tür değişkenlerin sonuna, sayısal olmadığını belirtmek ve bilgisayarın, o değişkenin alfasayısal bir değişken olduğunu anlaması için **\$** işareti konur. Bu değişkenlere depolanan ifadeler "...." içinde yazılırlar.

DTARIH\$="9 MART 1961", AD\$="GÜVEN TANIŞ" gibi.

- 282-

#### C. PROGRAMLAMA DİLLERİ

«

Bilgisayarlar, ikili sayılı düzenine göre çalışırlar. Bilgisayarların merkezi işlem biriminin kullanabileceği biçimde, ikili sayı sistemindeki komut kodlarının amaca göre sıralanması gerekir. Buna makine dili adı verilir. Kullanılması, yazılması ve hata olduğunda bu hatanın bulunması ve düzeltilmesi çok güçtür. Bilgisayarın problemi çözebilmesi için onun anlayacağı bir dille program yapmak gerekir.

Yukarıda anlattığımız, makine dilinin bu güçlüğü nedeniyle daha kolay, kolaylıkla anlaşılabilen diller doğmuştur.

Bu diller Alçak Düzeyli ve Yüksek Düzeyli olmak üzere ikiye ayrılır.

#### 1. Alçak Düzeyli Diller

Bu tür dillerde komutlar ikilik sayı sistemi ile verilir. Bildiğimiz gibi ikili sayı sayı sistemi **0** ve **1** rakamlarından oluşuyordu. Bu nedenle yalnızca iki simge ile program yapmak zordur ve yanlış yapıldığında, yanlışı bulması da aynı derecede güçtür. Bu dile örnek olarak **ASSEMBLY** dilini verebiliriz.

#### 2. Yüksek Düzeyli Diller

Bu diller, makinenin yapısından tamamen bağımsızdırlar. Konuşma diline yakın olmalarından dolayı program yapmak kolaydır. Bu dillerle yapılan programlarda hata oranı az ve hatayı bulmak kolay olduğundan programcılar arasında daha çok ilgi görürler ve kullanılırlar.

#### Başlıca Yüksek Düzeyli Diller:

FORTRAN: <u>For</u>mula <u>Tran</u>slate sözcüklerinden oluşmuştur. Formül Çevirici anlamındadır. Daha çok matematiksel hesaplamalarda ve mühendislik alanlarında kullanılır. İlk resmi versiyonu 1957 yılında gerçekleştirilmiştir. 1977 yılında ANSI tarafından son değişikleri yapılarak standart ve esnekliğe kavuşmuştur. (ANSI=Amerikan Standartları Enstitüsü)

**COBOL:** <u>Common Business-Oriented Language sözcüklerinden oluşmuştur.</u> Bu dil daha çok ticari amaçlı programlar için kullanılır. Dünya çapında kabul edilmiş bir dildir. Bu dil yaratılırken amaçlanan, komutların İngilizce'ye yakın olmasıdır. Kaynak program yazıldıktan sonra **COBO**L derleyicisi tarafından derlenir.

- 283-

«

**PL/1:** <u>P</u>rogramming <u>L</u>anguage-<u>1</u> sözcüklerinden oluşmuştur. Matematiksel ve bilimsel amaçlı programlar için kullanılır.

**PASCAL:** Fransız matematikçi **Blaise Pascal**'ın adını taşır. İlk versiyonu **1968** yılında ortaya çıkmış, İsviçre'li **Niklaus Wirth** tarafından geliştirilmiştir. Matematiksel çalışmalar için gerçekleştirilmiştir. **PL/1** ve **FORTRAN**'ın özelliklerini taşır. Yapısal bir dildir. Program düzenlemesi ve formatında belli kuralları vardır. Çok gelişmiş bir dildir.

**RPG:** <u>Report</u> <u>Program</u> <u>Generator</u> sözcüklerinden oluşmuştur. Rapor vb. dökümanlar ve ticari tabloların hazırlanmasında kullanılır. Matematiksel ve grafik çizimi için elverişli değildir.

LOGO: Grafik çizimi için kullanılır. Daha çok eğitim amaçlı programların hazırlanması için gerçekleştirilmiştir.

**BASIC:** <u>B</u>eginner's <u>A</u>ll-purpose <u>Symbolic</u> <u>Intruction</u> <u>C</u>ode sözcüklerinin ilk harflerinden oluşmuştur. Programlamaya yeni başlayanlar için geliştirilmiştir. Kolay öğrenilen ve yaygın kullanımı olan bir dildir.

C: En son geliştirilen dillerden biridir. Dosya işlemleri ve matematiksel işlemlerle ilgili fonksiyonları içerir. Yapısal ve genel amaçlı bir dildir. 1972 yılında Dennis Ritchie tarafından XENIX işletim sistemi için geliştirilmiştir. UNIX işletim sistemi ve C derleyicisi, C diliyle yazılmıştır.

ADA: Sayısal ve sistem programcılığında kullanılan bir programlama dilidir. Genel amaçlı bir dildir.

Yukarıdaki dillerin dışında APL (1968), ALGOL (1959), PROLOG (1972) gibi... yüksek düzeyli diller bulunmaktadır.

- 284-

## **SORULAR**

«

- 1. Program nedir?
- 2. Programlama, Programcı ve Analist'in tanımını yapınız.
- 3. Algoritma nedir? Uyulması gereken kurallar nelerdir?
- 4. Programlama safhalarını sayınız.
- 5. Akış şemalarında Başla, Karşılaştırma ve Ekrana yazma sembolleri nelerdir?
- 6. Bir malın satış ve maliyet fiyatı verildiğinde, karı hesaplayan programın algoritmasını ve akış şemasını yapınız.
- 7. Verilen dört sayının ortalamasını alan programın algoritmasını ve akış şemasını yapınız.
- 8. Bir işyerinde bulunan işçilerin ücretlerini hesaplayan programın algoritmasını ve akış şemasını yapınız.
- 9. Yamuğun alanını hesaplayan programın algoritmasını ve akış şemasını yapınız.
- 10. Sabit ve Değişken nedir? Aralarındaki farkları açıklayınız.
- 11. Değişken adı verirken uyulması gereken kurallar nelerdir?

- 285-

## BÖLÜM IX. BASIC PROGRAMLAMA DİLİ

## A. BASIC DİLİNE GİRİŞ

«

## 1. Basic Dilinde Program Yazımı İçin Gerekli Ön Bilgiler:

a. Karakterler: Basic programlama dilinde kullanılan başlıca karakterler şunlardır:

1) Harfler: (A....Z) büyük harfler, (a....z)'ye kadar bütün küçük harfler.

2) Sayılar: 0'dan 9'a kadar bütün sayılar.

3) Özel Karakterler: Yazım dilinde kullanılan karakterlerin dışındaki karakterlerdir. Bunların hepsinin basic dili için özel bir anlamı vardır.

|       | $\rightarrow$ | Boşluk                       |
|-------|---------------|------------------------------|
| =     | $\rightarrow$ | Eşit İşareti                 |
| +     | $\rightarrow$ | Artı İşareti                 |
| -     | $\rightarrow$ | Eksi İşareti                 |
| *     | $\rightarrow$ | Çarpı İşareti                |
| /     | $\rightarrow$ | Bölü İşareti                 |
| (     | $\rightarrow$ | Açma Ayracı (Parantez)       |
| )     | $\rightarrow$ | Kapama Ayracı                |
| !     | $\rightarrow$ | Ünlem İşareti                |
| \$    | $\rightarrow$ | Dolar İşareti                |
| #     | $\rightarrow$ | Sayı (Number) İşareti        |
| ^     | $\rightarrow$ | Üst İşareti                  |
| % →   |               | Yüzde İşareti                |
|       | $\rightarrow$ | Nokta İşareti                |
| ,     | $\rightarrow$ | Virgül İşareti               |
| ;     | $\rightarrow$ | Noktalı Virgül İşareti       |
| :     | $\rightarrow$ | Üst Üste İki Nokta İşareti   |
| "     | $\rightarrow$ | Çift Tırnak İşareti          |
| 6     | $\rightarrow$ | Kesme (Tek Tırnak) İşareti   |
| a     | $\rightarrow$ | Yer İşareti                  |
| &     | $\rightarrow$ | Birleşme (Ampersand) İşareti |
| ?     | $\rightarrow$ | Soru İşareti                 |
| ١     | $\rightarrow$ | Ters Bölme (Slaş)            |
| <     | $\rightarrow$ | Küçüktür İşareti             |
| >     | $\rightarrow$ | Büyüktür İşareti             |
| ENTER | $\rightarrow$ | Terminalden giriş            |

- 286-

## 2. ÖZEL KARAKTERLERİN AÇIKLAMALARI

Yukarıda verdiğimiz işaretlerin bazılarının, **BASIC**'te günlük yaşamda kullandığımız işlevlerinden farklı işlevleri vardır. Bu işaretler ve kullanılışları şöyledir:

| . (Nokta) :                                                   | Cümle bitimlerinde kullanıldığı gibi, kesirli sayıları<br>ayırmada da kullanılır.  |                                                         |  |  |
|---------------------------------------------------------------|------------------------------------------------------------------------------------|---------------------------------------------------------|--|--|
| <u>Günlük Yaşamda</u> <u>E</u>                                | ASIC'te                                                                            |                                                         |  |  |
| 5,25<br>0 15                                                  | 5.25<br>0.15                                                                       |                                                         |  |  |
| 75.5                                                          | 75.5                                                                               |                                                         |  |  |
| ; (Noktalı Virgül) :                                          | Çıktıların yanyana yazıl                                                           | ması için kullanılır.                                   |  |  |
| <u>Yazılışı:</u><br>10 print "bir";"iki<br>20 print 10;45;-18 | <u>Cıktıs</u><br>:";"ÜÇ"; BIRIK:<br>10 4                                           | <u>1:</u><br>IÜÇ<br>5-18                                |  |  |
| , (Virgül) :                                                  | Noktalama işareti olarak<br>için kullanılır. Ekranı <b>1</b><br>ayırarak yazdırır. | ve çıktıları aralıklı yazmak<br>6 karakterlik bölümlere |  |  |
| Yazılışı:<br>10 print "Bir","iki'<br>20 print 10,45,18        | ',"ÜÇ"                                                                             |                                                         |  |  |
| Çıktısı:                                                      |                                                                                    |                                                         |  |  |
| BIR                                                           | IKI                                                                                | ÜÇ                                                      |  |  |
| 10                                                            | 45                                                                                 | 18                                                      |  |  |

| 16 Karakter | 16 Karakter | 16 Karakter |
|-------------|-------------|-------------|
|             |             |             |

" (Çift Tırnak) : Alfasayısal bilgilerin yazılması için kullanılır.

Örnek:

~

"ALI BAKI USTA" "GÖRELE, GIRESUN" "23 HAZIRAN 1990" gibi.

**\$ (Dolar İşareti) :** Alfasayısal değişkenlerin tanımlanmasında kullanılır.

Örnek: AD\$="SELÇUK AKATA" TARIH\$="19 MAYIS 1919"

- 287-

«

|    | : (Üst Üste İki Nokta):                      | Bir<br>deyir                                                                                                    | program satırına<br>n yazmak için kul | , birden çok<br>lanılır. | komut ve |
|----|----------------------------------------------|----------------------------------------------------------------------------------------------------|---------------------------------------|--------------------------|----------|
|    | 10 CLS:KEY OFF:CLEAR<br>20 LOCATE 3,20:PRINT | "ENVER                                                                                                    | KOYUNCU"                              |                          |          |
|    | ? (Soru İşareti) :                           | <b>PRINT</b> komutu yerine kullanılır. <b>INPUT</b> kom<br>tunun bulunduğu satırda ? işareti, giriş belirtm<br>amacıyla karşımıza çıkar. |                                       |                          |          |
| 10 | CLS                                          |                                                                                                    | 10 CLS:KEY                            | OFF:CLEAR                | L        |
| 20 | KEY OFF                                      |                                                                                                    | 20 LOCATE 3                           | 3,20:PRINT               | ' "ENVER |
| 30 | CLEAR                                        | verine                                                                                                    | KOYUNCU"                              |                          |          |
| 40 | LOCATE 3,20                                  | <i>y</i> ernie                                                                                                    |                                       |                          |          |
| 50 | PRINT "ENVER KOYUNCU"                        | 1                                                                                                    |                                       |                          |          |

Bu programı çalıştırdığımızda, biz ? işareti koymadığımız halde karşımıza, kendiliğinden çıkacaktır. 10. satırda INPUT komutunu kullandığımız için bizden bilgi girmemiz istenmektedir. 20. satırda ise PRINT yerine soru işaretini kullanarak kısa yoldan yazmak istedik. Tekrar programın listesini alacak olursak 20. satırdaki ? işaretinin yerine PRINT komutunun geldiğini görürüz.

```
RUN
      ADINIZI GIRINIZ? NALAN TANIŞ
      NALAN TANIŞ
      Ok
      ' (Tek Tırnak İşareti) :
                                       REM komutu yerine kullanılır.
      10 REM BU PROGRAM 30 TEMMUZ 1990 TARIHINDE HAZIRLANMIŞTIR.
      yerine,
      10 ' BU PROGRAM 30 TEMMUZ 1990 TARIHINDE HAZIRLANMIŞTIR.
yazılabilir.
                                 Değişkenlere değer atamada kullanılır.
     = (Eşittir İşareti) :
      A=25 CINS$="KITAP"
                               gibi.
                               Bilgisayarda tam sayılar için kullanılan değişkenleri
      % (Yüzde İşareti) :
                               tanımlamada ve PRINT USING komutuyla kul-
                               lanılır. Bilgisayar dilinde Tam Sayılar'ın değerleri
                              -32768 ile +32767 arasındaki sayılardır.
```

**A%=4587 S%=24500** gibi.

- 288-
**! (Ünlem İşareti) :** Tek duyarlıklı sayılar için kullanılan değişkenleri tanımlamada ve **PRINT USING** ile birlikte kullanılır. **Tek Duyarlıklı Sayılar 7 hane**'yi geçmeyen reel sayıdır.

#### A!=35888 S!=456982 gibi.

«

Program içerisinde tek duyarlıklı sayılarda bu tanımlamayı yapmazsak ve sayı +32767'yi geçiyorsa, bilgisayar otomatik olarak ünlem işaretini koyar. A=35888 şeklinde yazdığımızda bu A=35888! şekline dönüşür.

# (Sayı İşareti) : Çift duyarlıklı sayıları içeren değişkenleri tanımlarken ve PRINT USING deyimiyle birlikte kullanılır. Çift Duyarlıklı Sayılar 7 hane'den çok 17 haneden az olan sayılardır.

İşleyişi ! işareti gibidir. # işareti konulmazsa bilgisayar kendiliğinden bu işareti koyar.

## A#=267482353 S#=8743754573467 gibi.

# B. BİLGİSAYARI AÇMA ve BASIC ORTAMINA GEÇİŞ

Bilgisayarımıza **MS-DOS** işletim sistemini takar ve bilgisayarı açarız. Bundan sonra, kullanacağımız **BASIC** yorumlayıcısı çalışma disketimizde yoksa, disketimize ilk olarak **BASIC** yorumlayıcısını yüklemeliyiz. **BASIC** yorumlayıcısını yükledikten sonra, artık **BASIC** programlama yapabiliriz. İşletim sisteminden **BASIC** ortamına geçmek için, çalışmak istediğimiz **BASIC** yorumlayıcısını adını, gerekiyorsa anahtarlarını girerek **BASIC** ortamına geçebiliriz. Piyasada değişik adlarla çeşitli **BASIC** yorumlayıcı ve derleyicileri bulunmaktadır. **TURBO BASIC, QUICK BASIC, QBASIC** gibi yorumlayıcı ve derleyiciler, göreceğimiz Basic'le biraz farklıdır, mantık olarak aynıdır. Bizim konumuzu ilgilendiren Basic Yorumlayıcıları şunlardır: **BASIC, BASICA, GWBASIC.** 

Yazılışı: A:\>BASIC J Ya da A:\>BASIC [Dosya Adı] [/F:Dosya Sayısı] [/S:Tampon Bellek BüyüklüĞü]

Yazıp ekranın değişmesini bekleriz. BASIC ortamına geçince ekran değişirek aşağıdaki şekli alır:

- 289-

## AÇIKLAMALI, UYGULAMA ÖRNEKLİ BİLGİSAYAR

**»** 

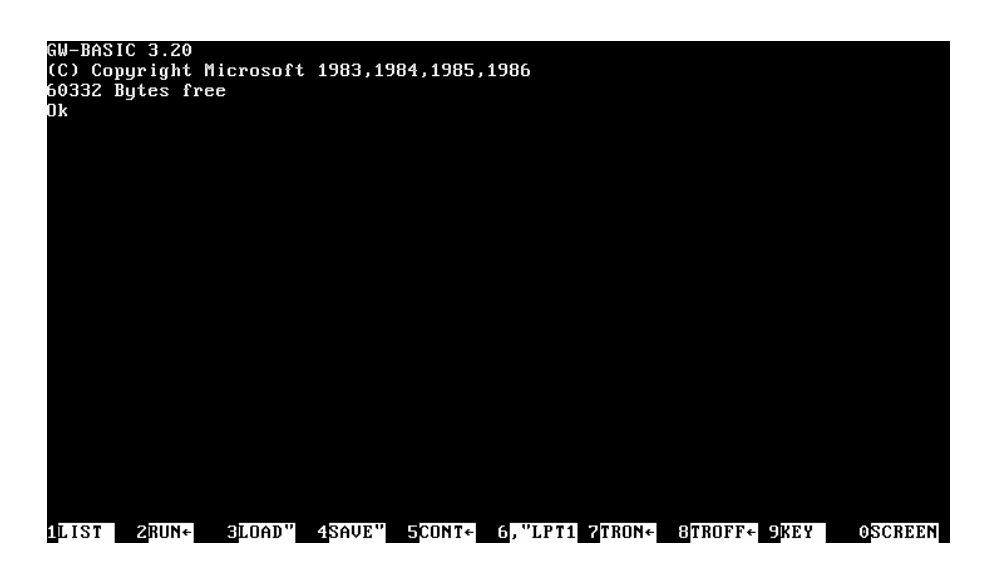

Aşağıdaki anahtarları da gerektiği durumlarda kullanmamız gerekir.

## **Basic Anahtarları:**

~

/F:Dosya Sayısı: Kullanılacak basic programının çalıştırılması sırasında açılabilecek en çok dosya sayısını belirler. Bu anahtar belirtilmezse, kullanılacak dosya sayısı 3 kabul edilir.

/S:Tampon Bellek Büyüklüğü: Dosya organizasyonunda kullanılacak tampon bellek büyüklüğünü belirler. Data dosyalarında OPEN deyimiyle belirtilen dosya uzunluğu bu değeri geçmemelidir. Bu anahtar kullanılmazsa değer 128 kabul edilir.

GWBASIC kullanıyorsak geçmek şu şekilde yazarız:

A>GWBASIC ,

- 290-

## C. BASIC'DE KLAVYE KULLANIMI

«

İşletim sistemi konusunda klavyenin kullanımını görmüştük. Ama bu **MS-DOS** için geçerli idi. Klavyede bazı tuşların programın özelliğine göre tanımlanabileceğini, bu tür değişikliklerin kullanımı kolaylaştırdığını da söylemiştik. Bu söylediklerimiz çoğu editörler için de geçerlidir. Bu nedenle **BASIC** programlama içinde çalışırken, **BASIC** yorumlayıcısını (Interpreter) yüklediğimizde de program yazmak için, klavye kullanım kolaylıkları sağlanmıştır. Şimdi bunları göreceğiz:

Bu komutları görmek için aşağıdaki basic programını, basic ortamına geçerek yazınız. Yazarken bir alt satıra geçmek ve satırı belleğe göndermek için her satırın sonunda **Enter** tuşuna basınız.

```
10 CLS
20 FOR S=1 TO 20
30 TOPLAM=TOPLAM+S
40 PRINT S, TOPLAM
50 NEXT S
60 STOP
70 PRINT
80 PRINT
90 PRINT
100 PRINT
110 PRINT "PROGRAMI HAZIRLAYAN: GÜVEN TANIŞ"
120 PRINT "BU PROGRAM KLAVYE KULLANIMINA ÖRNEKTIR."
130 FOR A=1 TO 5
140 PRINT A
150 NEXT A
160 PRINT "TEŞEKKÜR EDERIM"
170 END
```

Bu programı yazdıktan sonra klavye kullanımına geçebiliriz.

- 291-

# 1. FONKSİYON TUŞLARI

**BASIC** programlamada, çalışma kolaylığı sağlayan bu tuşların bazıları yalnızca tuşa basmakla, bazıları da tuşun ardından **ENTER**'e basılmasıyla işler. Ekranın altında fonksiyon tuşlarının hangi amaçla kullanılacağını görebilirsiniz. Eğer komuttan sonra ← işareti varsa direk çalışan tuştur.

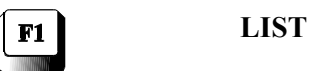

~

Program listesini almak için kullanılır. Liste akışını durdurmak gerektiğinde Ctrl+Num Lock tuşlarına ya da Pause tuşuna basmamız gerekir. Tekrar devam etmesi için herhangi bir tuşa basmamız yeterlidir. Eğer liste akışını kesmek istiyorsak, bunu da Ctrl+Break tuşlarına birlikte basarak yapabiliriz.

Şimdi F1 tuşuna basarak veya klavyeden LIST yazalım ve Enter tuşuna basalım. Az önce yazmış olduğumuz programın listesinin ekrana yeniden geldiğini göreceğiz.

LIST komutunun çeşitli kullanım biçimlerini görelim. Aşağıdaki liste alma örneklerini tek tek deneyiniz ve sonucunu görünüz.

| LIST |        | -J         | Programın tamamını listeler.                    |
|------|--------|------------|-------------------------------------------------|
| LIST | 100    | <b>ب</b>   | Yalnızca 100. satırı gösterir.                  |
| LIST | -80    | <b>.</b> _ | Programın başından 80. satıra kadar listeler.   |
| LIST | 80-120 | <b>.</b> _ | 80. ve 100. satırlar da dahil arasını listeler. |
| LIST | 120-   | <b>ب</b>   | 120. satırdan sonuna kadar listeler.            |

Programın listesini **Yazıcı**'dan almak istersek **LIST** komutunun başına L harfini yazarak, **LLIST** şeklinde yukarıdaki kurallar doğrultusunda listeyi yazıcıdan alabiliriz.

Ya da LIST ile birlikte LPT'yi kullanarak yazıcıdan listeyi yine alabiliriz.

LIST 80-120 "LPT:" gibi.

NOT: → işaretleri ENTER tuşuna basılacağını gösterir.

- 292-

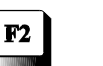

«

RUN

RUN komutu tek başına yazıldığında bellekte yüklü programı çalıştırır.

Yazılışı:

RUN [Satır No] RUN <"Dosya Adı">[,R]

Bir programı çalıştırmak için, o programın bellekte olması gerekir. Yeni yazdığımız bir programı çalıştıracaksak, programımız bellekte olacağından direk çalışır. Daha önce yazmış ve diskete kaydetmiş isek, bu programı belleğe yüklememiz gerekir.

Programımız bellekte olduğu için, F2 tuşuna basalım. Programın çalıştığını ve 1'den 20'ye kadar sayıların toplamını vererek, **Break in 60** yazarak bittiğini göreceğiz. F2 tuşuna bastığımızda Enter'e basmadan program çalıştı. Ekranın altında F2'nin yanında RUN $\leftarrow$ işaretini görürüz. Bu Enter'a basmadan bu komutun çalışacağını gösterir. F2 yerine klavyeden RUN yazıp Enter tuşuna basarak da programı çalıştırabiliriz.

Komuttan sonra, satır no verilirse, program belirtilen satır no'dan itibaren çalışmaya başlar. Bu kez aşağıdaki şekilde yazarak çalıştıralım:

RUN 110 🚽

Programın **110.** satırdan sonra çalıştığını göreceğiz. Programda belirtildiği gibi **1**'den **5**'e kadar sayıları yazacak ve **Ok** yazıp duracaktır.

Dosya adından sonra,  $\mathbf{R}$  modunu yazarsak o anda **OPEN** ile açılmış bütün dosyaları kapatır.

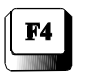

SAVE"

Program yazıldıktan sonra diskete kayıt edilmek istendiğinde, **SAVE** komutuyla kayıt edilir. Burada bu komutun görevi F4'e yüklenmiştir. Yazdığımız programı kayıt etmek istiyorsak, 8 karakteri geçmeyen bir ad vererek kayıt edebiliriz.

SAVE" komutunu çıkarırız. Yanına program adını yazar ve " tırnağı kapatıp Enter'e basarız. Biz programımızın adını **DENEME** koyalım.

- 293-

**SAVE"DENEME"** J yaptığımızda programımız diskete kayıt edilecek ve kendiliğinden .BAS uzantısını alarak, bir BASIC programı olduğunu belli edecektir.

Aynı programı bir başka adla yeniden kaydedelim. Bu kez **F4**'e basmadan klavyeden **SAVE"ORNEK"** yazıp Enter tuşuna basalım. Bu şekilde içeriği aynı olan iki değişik adda, iki adet programımız oldu.

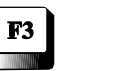

«

# LOAD"

Diskette kayıtlı bulunan bir BASIC program çalışma dosyasını disketten çağırır.

Programın uzantısı **.BAS** ise uzantıyı yazmaya gerek yoktur. Değilse **BASIC** programı olduğundan eminsek, program adını uzantısı ile birlikte yazmalıyız.

Bu komutun kullanımını görmek için belleği temizleyelim. İmleci sol tarafa alarak **NEW** yazıp Enter tuşuna basalım. Karşımıza **Ok** mesajı çıkar. Bu işlemden sonra bellekte hiçbir şey kalmamıştır. Denemek için **LIST** ya da **RUN** komutunu kullanınız. Hiçbir şey çıkmadığını göreceksiniz.

Az önce yaptığımız programı diskete kaydetmiştik. Bu programı çağıralım:

F3 tuşuna basarak LOAD" mesajını alalım. Yanına ORNEK yazıp " işareti ile kapatarak Enter'e basalım. Yani LOAD"ORNEK" yazıp Enter'e basacağız. Ok mesajını aldıktan sonra, programın belleğe yüklendiğini anlarız. Artık programımız üzerinde istediğimiz çalışmayı yapabiliriz.

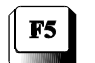

#### CONT

Ctrl+Break veya STOP komutuyla durdurulmuş programı, kaldığı yerden itibaren çalıştırır.

Programımız bellekte ise **RUN** yapıp çalıştıralım. 1'den **20**'ye kadar sayıları topladıktan sonra **Break in 60** mesajını yazıp duracaktır. Şimdi **F5** tuşuna basarak ya da klavyeden **CONT** deyimini girerek **Enter** tuşuna basalım. Programın kaldığı yerden çalışmaya devam ettiğini ve 1'den **5**'e kadar sayıları yazdığını göreceğiz. Aynı işlemi programı çalıştırdıktan sonra **Ctrl+Break** ile durdurarak, sonra kaldığı yerden tekrar **CONT** deyimiyle sürdürmeyi deneyiniz.

- 294-

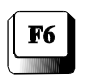

«

,"LPT1:"

Bu komut başka bir komutla birlikte kullanılır. 1 nolu yazıcıya aktarımı sağlar. LIST ,"LPT1:" programın listesini yazıcıdan verir.

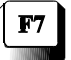

TRON

Programın çalışmasını satır satır takip ederek, çalışan satırın numarasını ekranda gösterir.

Programımız bellekte iken F7 tuşuna basarak veya klavyeden TRON komutunu girdikten sonra çalıştırınız. Programın çalışması sırasında çalışan satırın da ekranda çıktığını göreceksiniz.

[20][30] [40] [50] [60] [70] [120] [40] [50] gibi... TROFF F8

Bilgisayarı **TRON** modundan çıkararak normal konumuna getirir. **TRON** komutunu kullandıktan sonra programlarımızı her çalıştırdığımızda, çalışan satırın numarasının ekrana yansıdığını göreceğiz. **TRON** modundan çıkmak, normal çalışma ortamına dönmek için **F8** tuşuna basın ya da klavyeden **TROFF** deyimini girin. Bundan sonra programımız çalıştırıldığında, satır numaraları ekranda görünmeyecektir.

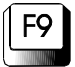

KEY

**KEY** (Tuş), anahtar anlamındadır. Fonksiyon tuşlarından herhangi birine bir karakter dizisini yüklemek için kullanılır.

## **KEY 6, "FILES"**

6 numaralı fonksiyon tuşuna FILES komutu yüklenir. Diskette yüklü bulunan dosyaların adlarını verir.

- 295-

#### KEY 5, "SYSTEM"+CHR\$ (13)

~

5 numaralı tuşa basınca SYSTEM komutu ENTER'e basmaksızın çalışır. BASIC'ten DOS'a döner.

KEY LIST Fonksiyon tuşlarının listesini ve görevlerini ekrana verir.

| KEY LIST _<br>F1 LIST | 1     |
|-----------------------|-------|
| F2 RUN←               |       |
| F3 LOAD"              |       |
| F4 SAVE"              |       |
| F5 CONT               |       |
| F6 "LPT1:"            |       |
| F7 TRON               |       |
| F8 TROFF              |       |
| F9 KEY                |       |
| F10 SCREEN            | 0,0,0 |

| KEY OFF | En alt satırda bulunan fonksiyon tuşlarının görevlerinin ekranda     |
|---------|----------------------------------------------------------------------|
|         | gösterimi kalkar. O satır da kullanıma açılır.                       |
| KEY ON  | Fonksiyon tuşlarının en alt satırda görüntülenmesi yeniden sağlanmış |
|         | olur.                                                                |

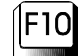

**SCREEN 0,0,0** 

SCREEN (Ekran) komutu, grafik modundan yazı moduna geçiş için.

# 2. EDİT TUŞLARI

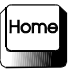

**HOME** (Yuva) tuşuna bastığımızda imleç, sol üst köşeye gider. **Ctrl** tuşu ile birlikte basacak olursak, ekran silinir ve imleç sol üst köşeye gider.

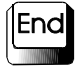

End: İmleci, o anda ekranda bulunan yazıların son karakterine götürür.

- 296-

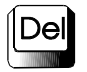

«

**DEL** (Silme) tuşuna bastığımızda, imlecin o an üzerinde bulunduğu karakter silinecek ve sağında bulunan bütün karakterleri kendine doğru çekecektir.

**BİLGİLİKSAYAR** Yazdığımızı varsayalım. Doğrusu **BİLGİSAYAR** olacaktı. Buradaki düzeltmeyi yapalım. İmleci ok tuşlarıyla L harfinin üzerine getirelim aşağıdaki durumu alsın.

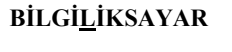

Şeklinde iken **Del** tuşuna **3** kez basalım ve istediğimiz düzeltmeyi yapalım. İmlecin üzerinde bulunduğu harfi silerken sağındaki karakterleri kendine doğru çektiğini görürüz.

»

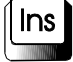

**Insert:** Araya sokma modu için bu tuşa bastığımızda, imlecin çizgi imleç ise yarım büyüdüğünü, bütün imleç ise yarım küçüldüğünü görürüz. İmlecin üzerinde bulunduğu yerden sonraki karakterleri sağa kaydırırken, yazdığımız karakterleri araya sıkıştırır. İkinci basışta imleç eski konumuna gelir.

**BİLGİYAR** yazdığımızı varsayalım. Burada **İ**'den sonra **SA** harfleri eksik. İmleci ok tuşlarıyla **Y** harfinin üzerine getirelim. Ins tuşuna basalım İmlecin yarım büyüdüğünü ve araya sokma moduna geçildiğini göreceğiz.

BİLGİ<u>Y</u>AR

Şekildeki gibi, olduktan sonra Ins tuşuna ve arkasından SA harflerine basalım. Araya SA harflerinin girdiğini, sağındaki harflerin sağa doğru kaydığını göreceğiz. Şimdi Ins tuşuna yeniden basalım ve imleci eski durumuna getirelim.

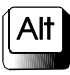

Alt tuşu ile birlikte sayısal klavye bölümünden, karakterlerin karşılığı girilirse, klavyede bulunmayan, bilgisayarda bulunan karakterlerin yazıldığını görürüz.

| Alt+154 | U harfini           |
|---------|---------------------|
| Alt+148 | ö işaretini         |
| Alt+141 | ı harfini           |
| Alt+64  | (a) işaretini verir |

- 297-

TUŞ KOMUT TUŞ KOMUT TUŞ KOMUT AUTO S SCREEN A J Boş B BSAVE K KEY Т THEN С COLOR L LOCATE U USING D DELETE Μ MOTOR V VAL E ELSE NEXT W WIDTH Ν F FOR 0 OPEN X XOR G GOTO Р PRINT Y Boş Н HEX\$ Z Q Boş Boş INPUT RUN I R

Alternatif tuşu, başka tuşlarla birlikte kullanılır. Bu tuşla birlikte alfabetik tuşlara basarsak bazı **BASIC** komutlarının yazılışını hazır olarak bulabiliriz.

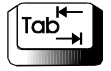

~

Tab: Tabülatör tuşuna her basışta imleç 8 karakter sağa kayar.

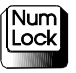

**NumLock:** Sayısal klavyeyi kontrol modundan çıkartarak, hesap moduna çevirir. Bu tuşun üzerinde ışıklı bir gösterge vardır. Bastığımızda bu ışıklı gösterge yanar. Hesap moduna geçilir. Bir kez daha basarsak ışıklı gösterge sönerek kontrol moduna geçilir.

- 298-

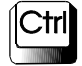

~

Ctrl tuşu diğer tuşlarla birlikte kullanılır. ^ işareti ile tanımlanır. ^C, ^H gibi... Diğer tuşlarla birlikte görevleri aşağıda verilmiştir:

# <u>TUŞ GÖREVİ</u>

- **^B** Bir önceki sözcüğe geçilir.
- ^C Programın çalışmasını durdurur.
- ^E Satır sonuna kadar siler.
- **^F** Bir sonraki sözcüğe geçilir.
- <sup>^</sup>G Bip sesi verir.
- **^H** Bir harf siler.
- ^I Tab yapar. (8 karakter ileri)
- **^K** İmleci sayfa başına getirir.
- ^L Ekranı temizler.
- ^N İmleci satır sonuna götürür.
- ^R Satır içinde, araya karakter sokma moduna geçilir.
- ^T Fonksiyon tuşlarının durumlarını ekranın altında gösterir.
- **^Y** Bulunduğumuz satırdan bir önceki satırı gösterir.

Esc

Escape: Kullanılan programa göre değişiklik gösterir. Daha çok geri dönüş ve çıkışlar için programlanır.

## SORULAR

- 1. Tam Sayı nedir?
- 2. Tek Duyarlıklı Sayı nedir?
- 3. Çift Duyarlıklı Sayı nedir?
- 4. Alt tuşunun işlevleri nelerdir?
- 5. Ctrl tuşunun işlevleri nelerdir? Hangi tuşlarla birlikte nasıl çalışır?
- 6. Fonksiyon tuşlarının genel amacı nedir?
- 7. BASIC'e geçerken kullanılan anahtarların görevleri nelerdir?
- 8. (,) virgül (;) noktalı virgül, (:) iki nokta işaretinin BASIC'deki anlamı nedir.
- **9.** 16.02E+4 üslü sayısının matematiksel karşılığı nedir?
- 10. İşlem öncelik sıralarını sayınız.

- 299-

# BÖLÜM X. BASIC'İN TEMEL YAPISI

# A. KOMUT TÜRLERİ

~

BASIC dilinde kullanılan komut türleri aşağıdadır:

- 1. Ekran silme, çalıştırma, açıklama ve sona erdirme komutları.
- 2. Atama ve Giriş/Çıkış komutları.
- **3.** Ekran düzenleme komutları.
- 4. Sistem komutları.
- 5. Disk/Disket komutları.
- 6. Kontrol komutları.
- 7. Döngü komutları.
- 8. Dizinli değişken komutları.
- 9. Hazır fonksiyon komutları.
- 10. Dosya düzenleme komutları.

# **B. SATIR NUMARASI VERME**

BASIC yorumlayıcısı iki modda çalışır:

Direkt Mod
 Endirekt Mod

**Direkt Mod:** Bu modda çalışırken, klavye yardımıyla komut ve istenenler girilir ve ENTER'e bastığımızda sonuç hemen karşımıza çıkar.

## Örnek:

| PRINT 20*5 ↓ | PRINT "BILGISAYAR"     | Ļ |
|--------------|------------------------|---|
| 100          | <b>BILGISAYAR</b> gibi |   |

Ne var ki, bir program, birden çok satırla oluşturulur. Bunun için de bir sıra takip etmek gerekir. Bu nedenle program yazımı satır numaraları ile yapılır.

**Endirekt Mod:** Satır numaralarıyla yapılan programlamadır. Yukarıda da belirttiğimiz gibi, bundan sonra bütün programlarımızı satır numaraları vererek yapacağız.

- 300-

Satır numaraları 0-65529 arasındaki sayılardan oluşur. 1,2,3,....n şeklinde gideceği gibi, 100,200,300,400,....n veya 10,23,25,30,34,....n şeklinde de gidebilir. Ancak biz satır numaralarını 10'dan baslatıp 10'ar artırarak yürütmeyi alışkanlık haline getireceğiz. Bunu yapmamızın nedeni, programın ileri bir aşamasında aralara satır eklemek içindir. Önemli olan satırların artarak değer almasıdır. Bir düzen içinde gitmesi önemli değildir. Bir kez daha yinelemekte yarar var; satır numaralarını 10'ar artırarak yürüteceğiz.

# C. BİR ALT SATIRA GEÇME

Bir satıra en çok **255** karakter yazı yazabiliriz. Yazmak istediğimiz komut ya da işlemleri yazdıktan sonra, bir alt satıra geçmek veya belleğe göndermek için mutlaka **ENTER** tuşuna basmalıyız. Satır bittikten sonra, **ENTER**'e basılınca imleç bir alt satıra geçecek ve yazdığımız satırı belleğe gönderecektir.

#### **D. SATIR EKLEME**

Program yazımı sırasında veya bitirilip test edildikten sonra çalışmazsa, düzeltme yoluna gidilir. Bazen öyle bir durum olur ki, satır üzerindeki düzeltme yetmeyebilir. Bu durumda araya eksik olan yeri, yeni bir satırla ekleriz. Şimdi aşağıdaki programı bilgisayara yazalım.

# Örnek:

«

```
10 CLS
20 REM DIKDÖRTGENIN ALANINI HESAPLAYAN PROGRAM
30 INPUT "KISA KENARI GIRINIZ";KK
40 INPUT "UZUN KENARI GIRINIZ";UK
50 PRINT "DIKDÖRTGENIN ALANI";ALAN;"METREKAREDIR"
60 END
```

(Satır sonlarında bir alt satıra geçmek ve satırı belleğe göndermek için ENTER tuşuna basınız.)

Bu programı yazıp çalıştırdıktan sonra hangi verileri girerseniz girin, sonuç 0 çıkacaktır. Çünkü programda yanlışlık, -daha doğrusu eksiklik- vardır. Biz bu programda alan hesaplamasını yapmayı unuttuk. Şimdi bu eksikliği ekleyelim.

Bu durumda hemen alt kışımda bir yerde, girmek istediğimiz satırların arasında, yeni bir satır numarası verilir. Bu programda alan hesabını **40.** ve **50.** satırların arasına eklememiz gerekmektedir.

#### 45 ALAN=KK\*UK

Yeniden liste istediğimizde **45** numaralı satırın **40.** ve **50.** satırlar arasında yerini aldığını görürüz. Artık çalıştırdığımızda istediğimiz sonucu verecektir.

- 301-

## **E. SATIR SİLME**

#### DELETE

~

Program yapımı sırasında bazen gereksiz yazılan satırlar da olabilir. Bu satırları **DELETE** komutuyla sileriz. **Direkt Modda** yazılır.

| DELETE | 50      | <b>.</b> _ | Yalnız 50. satır silinir.                |
|--------|---------|------------|------------------------------------------|
| DELETE | -80     | <b>.</b> _ | Baştan 80. satıra kadar silinir.         |
| DELETE | 100-140 | <b>.</b> _ | 100 ve 140. satırlar arası silinir.      |
| DELETE | 170-    | L.         | <b>170.</b> satırdan sona kadar silinir. |

NOT: → işaretleri ENTER tuşuna basılacağını gösterir.

Yalnızca bir satır sileceksek, satır numarasını yazdıktan sonra ENTER'le boş geçersek o satır silinir.

**80.** satır silinir.

# F. PROGRAMI LİSTELEME

## LIST

Bir programın içeriğini (Listesini) görmek istediğimiz zaman LIST komutu kullanılır. Bu komut bu durumda, Direkt Mod'da yazılır.

LIST komutu: Bir programın listesini görmek için kullanılır. Çeşitli kullanım biçimlerini görelim:

| LIST        | <b>ب</b> | Programın tamamını listeler.                    |
|-------------|----------|-------------------------------------------------|
| LIST 100    | Ļ        | Yalnızca 100. satırı gösterir.                  |
| LIST -80    | Ļ        | Programın başından 80. satıra kadar listeler.   |
| LIST 80-120 | Ļ        | 80. ve 120. satırlar da dahil arasını listeler. |
| LIST 120-   | ъ        | <b>120.</b> satırdan sonuna kadar listeler.     |

Programın listesini Yazıcı'dan almak istersek LIST komutunun başına L harfini yazarak, LLIST şeklinde yukarıdaki kurallar doğrultusunda listeyi yazıcıdan alabiliriz.

Ya da LIST ile birlikte LPT'yi kullanarak yazıcıdan listeyi yine alabiliriz.

LIST 80-120 "LPT:" gibi.

- 302-

## G. PROGRAMI DİSKE KAYIT ETME

SAVE

~

Programı yazdıktan sonra diskete kayıt ederiz. Bunu **SAVE** komutuyla yaparız. Yazdığımız programa, **8** karakteri geçmeyen bir ad vererek kayıt edebiliriz. **F4** tuşuna bu komut yüklenmiştir.

Yazılışı: SAVE <"Dosya Adı">,[,A,P]

| SAVE<br>SAVE<br>SAVE | "BORDRO"<br>"B:BORDRO"<br>"BORDRO",A | BORDRO.BAS kayıt edilir.<br>B sürücüsüne kayıt edilir.<br>ASCII kodda kayıt edilir. |                           |                                    |                          |                         |                       |
|----------------------|--------------------------------------|-------------------------------------------------------------------------------------|---------------------------|------------------------------------|--------------------------|-------------------------|-----------------------|
| SAVE                 | "BORDRO", P                          | Koruma<br>şekilde<br>alamayı                                                        | lı (<br>ka <u>y</u><br>z. | (Protect) kayıt<br>yıt ettiğimizde | edilir. Pro<br>programin | gram kilit<br>listesini | lenir. Bu<br>bir daha |
| SAVE"                | C:\BASIC\BORD                        | RO" (                                                                               | 2                         | sürücüsünde                        | bulunan                  | BASIC                   | dizinine              |

BORDRO adlı programı kayıt eder.

# H. YENİ BİR PROGRAM YAPMAYA GEÇME

#### NEW

Bir programı bitirdikten veya disketten çağırdığımız programla işimiz bittikten sonra yeni bir program yapacaksak, belleği mutlaka temizlememiz gerekir. Eğer belleği temizlemezsek, eski programla yeni programın satır numaraları birbirine karışır. Eski programda olup da yeni programda, olmayan satır numaraları varsa, bunlar yeni programa geçer.

Bu nedenlerle, her yeni program yapmaya geçişte belleği **NEW** komutuyla temizlememiz gerekir. Anlamı yenidir. Direkt modda yazmalıyız.

NEW ↓ Ok

Şeklinde yazdığımızda, **Ok** mesajıyla belleğin temizlendiğini bildirir. Artık yeni bir program yapmaya geçebiliriz.

- 303-

## I. DİSKETTEN PROGRAM ÇAĞIRMA

#### LOAD

«

Bir programı belleğe yüklemek için **LOAD** komutunu kullanırız. Bunu da direkt modda yaparız. **LOAD** komutundan sonra "...." içinde, çağırmak istediğimiz programın adını yazarız ve **ENTER**'e basarız.

Yazılışı: LOAD "Dosya Adı"[,R] LOAD "BORDRO" LOAD "BORDRO BORDRO adlı programı disketten belleğe yükler (Çağırır.) LOAD "BORDRO", R BORDRO adlı programı disketten çağırır ve program otomatik olarak çalışır. LOAD "B:BORDRO" B sürücüsündeki BORDRO adlı programı çağırır. LOAD "C:\BASIC\BORDRO" Sürücüsünde, BASIC dizini içindeki С BORDRO adlı porgramı çağırır.

```
لم "Dosya Adı" لم
```

Eğer programımızı kaydederken uzantı vermeden kaydetmiş isek, otomatik olarak, BASIC programı olduğu için .BAS uzantısını alacaktır. Bu durumda LOAD komutu ile programı çağırırken uzantısını yazmaya gerek yoktur. Ama kaydederken değişik bir uzantı vermiş isek uzantıyı yazmamız gerekir.

UCRET.BAS ve VERGI.IAD adlı programları disketten çağıralım:

LOAD "UCRET" 」 LOAD "VERGI.IAD" 」

Program belleğe yüklendikten sonra, karşımıza **Ok** şeklinde, Tamam anlamında mesaj çıkar. Bu Okey sözcüğünün kısaltılmışıdır. Bu durumda programımız bellekte demektir. Eğer, bu adla bir program diskette yoksa Bad file name mesajı çıkarak, böyle bir dosya olmadığını belirtecektir.

Programı belleğe aldıktan sonra, direkt mod'da RUN komutu ile çalıştırabiliriz.

- 304-

## J. PROGRAMI ÇALIŞTIRMA

#### RUN

~

Yaptığımız bir programı çalıştırmak için **RUN** komutu kullanılır. Bir programı çalıştırabilmek için o programın bellekte bulunması gerekir. Eğer programı yeni yaptıysak, program bellektedir. Ama daha önce yapıp diskete kaydettiğimiz bir programı çalıştırabilmek için o programı belleğe yüklememiz gerekir.

# K. DOSYA LİSTESİNİ GÖRME

# **FILES**

Basic'le çalışırken, diskette kayıtlı dosyaların listesini görmek istersek bunu FILES komutuyla yaparız. Bu komut, **MS-DOS**'daki **DIR** komutunun karşılığıdır. Direkt modda yazılır.

| FILES            | ₊ | Bulunduğumuz sürücüdeki dosyaların adlarını verir.                      |  |  |  |
|------------------|---|-------------------------------------------------------------------------|--|--|--|
| FILES "B:        | 4 | B sürücüsündeki dosyaların adlarını listeler.                           |  |  |  |
| FILES "*.BAS     | 1 | BAS uzantılı dosyaları listeler.                                        |  |  |  |
| FILES "M*.*      | 4 | M harfi ile başlayan dosyaların listesini verir.                        |  |  |  |
| FILES "C:\BASIC\ | ₊ | C sürücüsündeki <b>BASIC</b> dizininde bulunan dos-<br>yaları listeler. |  |  |  |

# L. DOSYA ADI DEĞİŞTİRME

# NAME ... AS

Diskete kaydettiğimiz herhangi bir doyanın adını değiştirmek istediğimizde NAME "Eski Ad.Uzantı" AS "Yeni Ad.Uzantı" şeklinde yazarak programın adını değiştirebiliriz. Daha önce diskette ORNEK.BAS adı ile kaydettiğimiz programın adını ORNEK2.BAS olarak değiştirelim:

NAME "ORNEK.BAS" AS "ORNEK2.BAS"

FILES komutu ile disketteki dosyaların adını yeniden görmek istersek ORNEK.BAS programının ORNEK2.BAS olarak değiştiğini görürüz.

- 305-

# M. DİSKETTEN DOSYA SİLME

**KILL** 

~

Basic ortamında çalışırken disketten herhangi bir dosyayı silmek istediğimizde **KILL** (Öldür) komutunu kullanırız. Bir örnek yaparak bunun çalışmasını görelim:

Daha önce diskete kaydettiğimiz **DENEME** adlı programı silelim. Biz bu programa anımsayacağımız üzere uzantı vermemiştik. Bu nedenle bu programın uzantısı **.BAS** oldu. Bunu görmek için **FILES** komutunu kullanabiliriz.

#### KILL"DENEME.BAS"

Tekrar FILES yaparsak, DENEME adlı programın disketten silindiğini görürüz.

# N. BASIC ORTAMINDAN DOS'A DÖNÜŞ (ÇIKIŞ)

### **SYSTEM**

Basic ortamında çalışmamız bittikten sonra ya da herhangi bir nedenle **DOS**'a dönmek istersek **SYSTEM** komutu ile döneriz.

#### SYSTEM ~

Yaptıktan sonra karşımıza işletim sisteminin promtu çıkar.

## SORULAR

- 1. Komut türlerini sayınız.
- 2. Direkt ve endirekt mod nedir?
- 3. Satır silme yöntemleri nelerdir?
- 4. Araya satır ekleme nasıl yapılır?
- 5. BASIC'de dosya listesini nasıl görürüz?
- 6. Yeni bir program yapmaya nasıl geçilir?
- 7. Dosya adı nasıl değiştirilir?
- 8. Program disketten nasıl çağrılır?
- 9. Program nasıl çalıştırılır?
- **10.** Program diskete nasıl kaydedilir?
- 11. BASIC'ten çıkıp DOS'a nasıl dönülür?

- 306-

# BÖLÜM XI. BASIC PROGRAMLAMA DİLİ KOMUT ve DEYİMLERİ

Program yapmaya geçmeden önce, komutlar **Türkçe** olsaydı bir programı nasıl yapardık? Sorusunun cevabını arayalım, sonra da program yapmak için gerekli komutları görelim:

Komutların Türkçe olduğunu varsayarak iki sayıyı toplayan programı yapalım:

```
10 EKRANI TEMIZLE
20 GIR "BIRINCI SAYI";A
30 GIR "IKINCI SAYI";B
40 HESAPLA TOPLAM=A+B
50 YAZ "IKI SAYININ TOPLAMI";TOPLAM;"'DIR"
60 BITIR
Simdi aynı programı BASIC diliyle kodlayalım ve benzerliğini görelim:
10 CLS
```

```
20 INPUT "BIRINCI SAYI";A
30 INPUT "IKINCI SAYI";B
40 LET TOPLAM=A+B
50 PRINT "IKI SAYININ TOPLAMI";TOPLAM;"`DIR"
60 END
```

```
A. EKRAN SİLME, ÇALIŞTIRMA, AÇIKLAMA VE
SONA ERDİRME KOMUTLARI
```

**1. EKRANI SİLME** 

### CLS

«

Yazılışı: CLS

CLS komutu ekranı silmeye yarar. Bu komutu kullandığımızda ekrandaki görüntüler silinir. Yalnız bellekteki bilgilerin silinmeyeceğini unutmayalım; yalnızca ekran temizlenecektir. CLS'nin kullanıldığı satırda ekrandaki görüntüler silinerek, ekranı istediğimiz biçimde kullanabileceğiz; bundan sonra ekranda yeni verdiğimiz görüntüler yeralacaktır. (Bir kez daha yinelemekte yarar var: Ekrandaki görüntüler silindiği halde, bellekteki bilgiler silinmez.)

- 307-

## 2. PROGRAMI ÇALIŞTIRMA

#### RUN

«

Yaptığımız bir programı çalıştırmak için **RUN** komutu kullanılır. Bir programı çalıştırabilmek için o programın bellekte bulunması gerekir. Eğer programı yeni yaptıysak, program bellektedir. Ama daha önce yapıp diskete kaydettiğimiz bir programı çalıştırabilmek için o programı belleğe yüklememiz gerekir.

#### **3. AÇIKLAMA YAZMA**

**REM** 

Program satırlarına açıklama yazmak için kullanılır. **REM** satırları programın çalışması sırasında, çalışmayı etkilemez ve işlem görmezler. Programın listesi alındığında bilgi olması amacıyla görünürler. **REM** yerine ' (Tek Tırnak) işareti de **REM** deyiminin görevini üstlenir.

```
10 REM FAIZI HESAPLAYAN PROGRAM
20 REM HAZIRLAYAN: GÜVEN TANIŞ
30 INPUT "KAPITALI GIRINIZ";K
40 INPUT "SÜREYI GIRINIZ";N
50 INPUT "FAIZ FIYATINI GIRINIZ";T
60 ' K ILE KAPITAL, N ILE SÜRE, F ILE FAIZ FIYATI TANIMLANMIŞ
TIR.
70 F=(K*N*T)/1200 : ' FAIZ HESAPLANIYOR.
80 PRINT "PARANIZIN FAIZI";F;"LIRADIR" ' SONUÇ YAZDIRILIYOR
```

Yukarıdaki programda **REM** komutunun birkaç yazılış biçimini görüyorsunuz. Programı çalıştırdığımızda **30** nolu satırdan çalışmaya başlayacaktır. **60** nolu satır **REM** satırı olduğu için çalışma sırasında yine gözönüne alınmayacaktır. **70. 80.** ve **90.** satırlardan sonra ' işareti yine açıklama yazmak için **REM** yerine kullanıldığından çalışmayı etkilemeyecektir.

# 4. PROGRAMI SONA ERDİRME

#### END

Yazılışı: END

Şimdiye kadar yaptığımız programlarımızı çalıştırdığımızda, program sona erdikten sonra **Ok** mesajı yerine **Break in X** (X son satırın numarası) mesajıyla karşılaştık. Program sonlarında bu nedenle **END** komutunu kullanarak programı bitireceğiz.

- 308-

```
10 PRINT "BILGISAYAR"
20 PRINT "ÖĞRENIYORUM"
30 END
```

Artık çalıştırdığımızda Ok mesajı çıkacaktır.

RUN J BILGISAYAR ÖĞRENIYORUM Ok

~

# 5. PROGRAMI DURDURMA STOP

Programın çalışmasını durdurur. Çalışma sırasında STOP yazan satıra geldiğinde program durur ve kaçıncı satırda durduğunu belirtir. Break in 120 şeklinde, 120. satırdayım anlamında mesaj verir. Programın kaldığı yerden devam etmesi için CONT deyimi veya tuşu kullanılır.

```
10 CLS
20 PRINT "EN BÜYÜK KIM?"
30 PRINT "ÖĞrenmek için F5 tuşuna basınız veya CONT yazınız."
40 STOP
50 PRINT "GALATASARAY"
60 END
```

Programı çalıştıralım:

Ekran temizlenir ve;

```
RUN ,]
EN BÜYÜK KIM?
ÖĞrenmek için F5 tuşuna basınız veya CONT yazınız.
Break in 40
```

Yazar ve bekler. Devam etmesi için CONT yazalım veya F5 tuşuna basalım.

#### GALATASARAY Ok

çalıştırtabilirsiniz.

Yazarak program sona erer. Bu programı basit bir şaka gibi arkadaşlarınıza

- 309-

## B. ATAMA ve GİRİŞ/ÇIKIŞ KOMUTLARI

## **1. EKRANA ve YAZICIYA YAZDIRMA**

a. PRINT

~

Yazılışı: PRINT "Mesaj";[DeĞişken Adı] ya da PRINT [DeĞişken Adı]

Ekranda görüntülenmesini istediğimiz mesaj ya da değişkenleri yazmada kullanılır.

```
PRINT "BILGISAYAR" ,J
BILGISAYAR
Ok
```

Yukarıda **PRINT** komutuyla **Ekrana Yaz** anlamında komut verdik. **BİLGİSAYAR** sözcüğü Alfasayısal olduğu için "..." (Çift Tırnak) içerisinde yazdık. Bilgisayar, bizim verdiğimiz komutu yerine getirerek ekrana **BİLGİSAYAR** sözcüğünü yazdı ve **TAMAM** anlamında **Ok** (Okey) yazarak işlemi yerine getirdiğini bildirdi.

| PRINT 3 | لہ 584 | PRINT | (25*6)/2 | ┙ |
|---------|--------|-------|----------|---|
| 3584    |        | 75    |          |   |
| Ok      |        | Ok    |          |   |

Sayısal değerlerin yazılışında " işareti kullanılmaz. Birinci örneğimizde 3584 sayısını, ikinci örneğimizde 25'le 6'yı çarpmasını ve 2'ye bölmesini istedik bunu yerine getirdi.

Burada dikkat edeceğimiz önemli bir konu da sayıların, bir karakter içeriden yazılmasıdır. Bunun nedeni, sayının (-) olması durumunda bu işaretin görüntülenmesi içindir. Aynen matematikte olduğu gibi; sayı (+) ise önüne hiçbir işaret konmaz.

Burada kullandığımız yazım şekline Direkt Mod adını veriyoruz.

Şimdi **PRINT** komutu ile kullanılan işaretlerin, hangi durumlarda nasıl kullanılıp yazıldığını görelim.

PRINT "MERHABA! BILGISAYAR DERSINE HOŞ GELDINIZ." "J MERHABA! BILGISAYAR DERSINE HOŞ GELDINIZ.

- 310-

Bir sözcük grubunu (**String, Katar**) yazmak istediğimizde, çıkmasını istediğimiz şekilde "...." içinde **PRINT** komutunun yanına yazarız. Yukarıdaki örnekte bu yazım biçimi gösterilmiştir. Dikkat ettiyseniz, sözcükler arasındaki boşlukları da string ifadeye dahil ettik.

Aşağıda vereceğimiz örneklerdeki yazılımlar bize yazmak istediğimiz değer ve ifadelerin nasıl yazıldığını gösterecektir.

```
PRINT 15;20;-35;40;120;210 ↓
15 20-35 40 120 210
Ok
```

«

Daha önce de belirttiğimiz gibi sayıları ".." içinde yazmıyoruz. Burada aralarına ; (Noktalı Virgül) koyarak, sayıların yanyana yazılması için komut verdik. İstediklerimiz sayı olduğu için - ya da + olacağı düşünülerek ararında birer karakterlik boşluk verdi.

```
PRINT "YANYANA"; "YAZMAYA"; "ÖRNEKTIR" , J
YANYANAYAZMAYAÖRNEKTIR
Ok
```

Burada da alfasayısal ifadelerin yanyana yazılmasını istediğimizden, sözcükler arasında hiç ara vermeden yazdı. Bu sözcüklerin böyle bir yazılımda nasıl ayrılacağını ileride göreceğiz.

PRINT "ARALIKLI", "YAZMAK", "IÇIN", "ÖRNEKTIR" , ARALIKLI YAZMAK IÇIN ÖRNEKTIR Ok

Burada ifadeler arasına, yani "..." içinde yazılan alfasayısal ifadeler arasına , (Virgül) koyarak aralıklı yazmasını istedik. Bu sözcükler arasında **16**'şar karakterlik bir ara vardır.

| PRINT | 15,20,130,210 | لہ _ |     |     |
|-------|---------------|------|-----|-----|
| 15    | 20            |      | 130 | 210 |
| Ok    |               |      |     |     |

Bu örneğimizde de sayıları aralıklı yazmasını istedik. Yine 16'şar karakterlik ara vererek yazdı.

PRINT "EREĞLI", "KONYA" <Enter> EREĞLI KONYA Ok

- 311-

Yine bu örneğimizde **EREĞLİ** ve **KONYA** sözcüklerinin aralarına , (Virgül) işaretini koyduk ve aralıklı yazdı. Aşağıda vereceğimiz örnekte de virgülün yerini değiştirelim, sonucu görelim:

```
PRINT "EREĞLI, KONYA" ↓
EREĞLI, KONYA
Ok
```

«

Dikkat ettiyseniz Virgül'ü burada "..." içine yazdık. Bu nedenle çıktıda virgül işareti de mesaja dahil olduğu için, virgülü de yazdı.

İki örneğimizi inceleyecek olursak, birincisinde virgül işaretini "..." dışına yazdığımızdan **aralıklı yaz** anlamında komut durumundaydı. İkincisinde ise virgül'ü "....." içerisinde yazarak virgülün de alfasayısal ifadeye dahil olduğunu belirttik ve onu da yazmasını istedik. Bu nedenle virgül işaretini de çıktıda yazmış oldu.

```
PRINT "19 MAYIS 1919" J
19 MAYIS 1919
Ok
```

Burada hem sayısal hem de alfabetik değer ve ifadeleri yazmasını istedik. Bunların ikisini de "...." içinde yazdığımızdan alfasayısal bir ifade olduğu için çıktısı "....." içinde yazdığımız şekilde oldu.

Aynı yazıyı bu kez de başka biçimde yazalım ve aralarındaki farkı görelim.

```
PRINT 19;"MAYIS";1919 ,J
19 MAYIS 1919
Ok
```

Burada da sayısal değerleri "..." dışında yazdık. Alfasayısal ifadeleri "...." içinde yazdık. Ama aralarına ; (Noktalı Virgül) koyarak yanyana yazmasını istedik.

Buraya kadar yaptığımız örnekler **Direkt Mod**'da yapılmıştı. Bu yöntemle **PRINT** komutunun çeşitli yazılış ve kullanılış biçimlerini gördük.

Bundan sonra Endirekt Mod dediğimiz, satırlara numara vererek yazmayı görelim. Çünkü bir program birden çok satırdan oluşur. Bilgisayar yaptığımız programı çalıştırdığımızda her satırı tek tek okuyarak, verilen emirleri yerine getirir.

Yukarıda yaptığımız bütün örnekleri bu kez de, satır numaraları vererek tek bir program içerisinde toplayalım ve sonucunu görelim:

- 312-

10 PRINT 15;20;-35;40;120;58 20 PRINT "YANYANA";"YAZMAYA";"ÖRNEKTIR" 30 PRINT "ARALIKLI","YAZMAK","IÇIN","ÖRNEKTIR" 40 PRINT 15,20,-60,120 50 PRINT "19 MAYIS 1919" 60 PRINT "19 MAYIS 1919" 60 PRINT 19;"MAYIS";1919 70 PRINT "EREĞLI", "KONYA" 80 PRINT "EREĞLI, KONYA" 90 PRINT "BU SATIR NORMAL YAZIM IÇIN ÖRNEKTIR"

**NOT:** Programı yazarken, bir alt satıra geçmek veya satırı belleğe göndermek için → (ENTER veya RETURN) tuşuna mutlaka basınız.

Bu programı çalıştırdığımızda:

«

| RUN ↓            | 59         |           |          |
|------------------|------------|-----------|----------|
| 15 20-55 40 120  | 5 50       |           |          |
| YANYANAYAZMAYAÖI | RNEKTIR    |           |          |
|                  |            |           |          |
| ARALIKLI         | YAZMAK     | IÇIN      | ORNEKTIR |
| 15               | 20         | -60       | 120      |
| 19 MAYIS 1919    |            |           |          |
| 19 MAYIS 1919    |            |           |          |
| EREĞLI           | KONYA      |           |          |
| EREĞLI, KONYA    |            |           |          |
| BU SATIR NORMAL  | YAZIM IÇIN | ÖRNEKTIR" |          |

Bu kez de değişik satırlarda yazdığımız halde çıktısı yanyana ve aralıklı olan bir örnek program yapalım.

```
10 PRINT "GÜVEN",
20 PRINT "TANIŞ"
```

Programı çalıştıralım:

RUN J GÜVEN TANIŞ Ok

Bunu nasıl yaptığımızı açıklayalım: Dikkat ettiyseniz **10.** satırın sonunda , (virgül) işaretini yazdık. Bunun anlamı, bundan sonra gelecek yazımı aralıklı olarak yaz olduğundan virgülden sonra gelen mesajı aralıklı olarak yazdı.

- 313-

**PRINT** komutundan sonra hiçbir şey yazmazsak, bir satır boş bırakır. Aynen daktiloda bir satır ara vermek için bir kol attığımız gibi, bir satır boş bırakacaktır. Boş geçilmesi istenen satır kadar **PRINT** komutu kullanılır.

10 PRINT "1. SATIR" 20 PRINT "2. SATIR" 30 PRINT "3. SATIR" 40 PRINT 50 PRINT 60 PRINT 70 PRINT "7. SATIR"

«

Programı çalıştıralım:

RUN J 1. SATIR 2. SATIR 3. SATIR

#### 7. SATIR

Gördüğümüz gibi 1. 2. ve 3. satırdan sonra 3 Satır boş bırakarak 7. SATIR'ı yazdı.

PRINT komutunun yerine ? Soru İşareti'ni de kullanabiliriz.

```
10 ? "FIKRET"
20 ? "TANIŞ" gibi.
```

**PRINT** komutu bu şekliyle de istediğimiz bilgileri ekrana verir. Eğer tekrar LIST yapacak olursak ? işaretlerinin yerine **PRINT** geldiğini görürüz.

Örnek: Ekranın ortasına CLS'yi de kullanarak MUSTAFA KEMAL ATATÜRK yazdıralım:

Ekranın 24 satır, 80 karakterden (Sütun) oluştuğunu düşünürsek, ekranın ortası 12. satırdır. Buna göre:

- 314-

5 CLS 10 PRINT 20 PRINT 30 PRINT 40 PRINT "

~

120 PRINT "

#### MUSTAFA KEMAL ATATÜRK"

»

Programı çalıştırdığımızda 11 satır boşluk bırakarak, 12. satırda çift tırnaktan sonraki boşlukları da gözönüne alarak MUSTAFA KEMAL ATATÜRK ekranın ortasında yer alacaktır.

#### **b. LPRINT**

Bilgisayarda, yazdığımız bilgileri ekran yerine yazıcıdan almak istediğimizde kullanılır. Girdiğimiz verileri ve sonuçları istediğimiz formatta kağıda bu komutla aktarabiliriz. **PRINT** yerine **LPRINT** yazdığımız satırların yazıcıdan alınmasını sağlamış oluruz.

#### Yazılışı: LPRINT <Kod>;"Mesaj";<DeĞişken>,<DeĞişken>,...

#### 10 LPRINT "YAZICIDAN ÇIKTI ALMAYA ÖRNEKTIR."

Bu mesajımız ekran yerine yazıcıdan çıkacaktır.

Aşağıda değişik karakterler yazdırabilmek için parametler verilmiştir:

#### Karakter Kodu

#### <u>Görevi</u>

| ~~~ <b>^</b> |      |       |        |     |
|--------------|------|-------|--------|-----|
| CHRŞ         | (27) | +"W1  |        |     |
| CHR\$        | (27) | +"₩0  | 1      |     |
| CHR\$        | (27) | +CHRS | \$(15) |     |
| CHR\$        | (27) | +CHRS | \$(18) |     |
| CHR\$        | (27) | +"4"  |        |     |
| CHR\$        | (27) | +"5"  |        |     |
| CHR\$        | (27) | +"E"  |        |     |
| CHR\$        | (27) | +"F"  |        |     |
| CHR\$        | (27) | +"-1' |        |     |
| CHR\$        | (27) | +"-0  |        |     |
| CHR\$        | (27) | +"₩"  | ;CHR\$ | (1) |
| CHR\$        | (27) | +"₩"  | ;CHR\$ | (0) |
| CHR\$        | (27) | +"G"  |        |     |

Büyütülmüş yazı Büyütülmüş yazı iptali Küçültülmüş yazı Normal yazı İtalik yazı İtalik yazı iptali Koyu yazı Koyu yazı iptali Alt çizgili yazı Alt çizgi iptali Geniş yazı Geniş yazı iptali Çift baskılı yazı

- 315-

|                                        | CHR\$ (27) +"F"                          | Çift baskı iptali |  |  |  |  |
|----------------------------------------|------------------------------------------|-------------------|--|--|--|--|
|                                        | CHR\$(27)+"S";CHR\$(1)                   | Üst indis         |  |  |  |  |
|                                        | CHR\$(27)+"T";CHR\$(0)                   | Üst indis iptali  |  |  |  |  |
|                                        | CHR\$(27)+"S";CHR\$(0)                   | Alt indis         |  |  |  |  |
|                                        | CHR\$(27)+"T";CHR\$(0)                   | Alt indis iptali  |  |  |  |  |
| 10 0                                   | CLS                                      |                   |  |  |  |  |
| 20 1                                   | w\$=CHR\$ (27)                           |                   |  |  |  |  |
| 30 LPRINT W\$+"W1"; "Büyütülmüş yazı"  |                                          |                   |  |  |  |  |
| 40 1                                   | LPRINT W\$+"W0";"Büyütülmüş              | yazı iptali"      |  |  |  |  |
| 50 1                                   | LPRINT W\$+CHR\$(15); "Küçültülmüş yazı" |                   |  |  |  |  |
| 60 1                                   | LPRINT W\$+CHR\$(18);"Normal             | yazı"             |  |  |  |  |
| 70 1                                   | 70 LPRINT W\$+"4";"Italik yazı"          |                   |  |  |  |  |
| 80 LPRINT W\$+"5";"Italik yazı iptali" |                                          |                   |  |  |  |  |
| 90 1                                   | LPRINT W\$+"E";"Koyu yazı"               |                   |  |  |  |  |
| 100                                    | LPRINT W\$+"F";"Koyu yazı                | iptali"           |  |  |  |  |
| 110                                    | LPRINT W\$+"-1";"Alt çizgi               | li yazı"          |  |  |  |  |
| 120                                    | LPRINT W\$+"-0";"Alt çizgi               | iptali"           |  |  |  |  |
| 130                                    | LPRINT W\$+"W";CHR\$(1);"Ge              | eniş yazı"        |  |  |  |  |
| 140                                    | LPRINT W\$+"W";CHR\$(0);"Ge              | eniş yazı iptali" |  |  |  |  |
| 150                                    | LPRINT W\$+"G";"Çift baskı               | lı yazı"          |  |  |  |  |
| 160                                    | LPRINT W\$+"F";"Çift baskı               | . iptali"         |  |  |  |  |
| 170                                    | LPRINT W\$+"S";CHR\$(1);"Üs              | st indis"         |  |  |  |  |
| 180                                    | LPRINT W\$+"T";CHR\$(0);"Üs              | st indis iptali"  |  |  |  |  |
| 190                                    | LPRINT W\$+"S";CHR\$(0);"A1              | t indis"          |  |  |  |  |
| 200                                    | LPRINT W\$+"T";CHR\$(0);"Al              | t indis iptali"   |  |  |  |  |
| 210                                    | END                                      |                   |  |  |  |  |

- 316-

#### c. WRITE

«

Ekrana mesaj yazdırmak için kullanılan bir başka komuttur. **PRINT**'ten farkı mesajları " (Çift tırnak) içerisinde yazdırır ve aralarına , (Virgül) koyar.

```
Yazılışı:
WRITE "mesaj";DeĞişken
```

Aşağıdaki örneğimizde **PRINT** ve **WRITE** birlikte kullanılmıştır. Aralarındaki farkı görebilirsiniz:

```
10 PRINT "GÜVEN","TANIŞ"
20 WRITE "GÜVEN","TANIŞ"
30 PRINT "9 MART 1961"
40 WRITE "9 MART 1961"
50 PRINT "KONYA, EREĞLI";"TÜRKIYE"
60 WRITE "KONYA, EREĞLI";"TÜRKIYE"
```

```
RUN J
GÜVEN TANIŞ
"GÜVEN","TANIŞ"
9 MART 1961
"9 MART 1961"
KONYA, EREĞLITÜRKIYE
"KONYA, EREĞLI","TÜRKIYE"
Ok
```

# 2. DEĞER YA DA İFADE ATAMA

# LET

Yazılışı: [LET] <DeĞişken>=<Ifade>

Bilgileri değişkenlere atamak için kullanılır. **LET** deyimi eşitliğin sağındaki ifadeyi, solundaki değişkene (adrese) depolar.

LET A = 100

100 sayısının A'ya depolanması içindir. Bundan sonra A'nın değeri 100 olacaktır.

- 317-

#### LET AD\$="FIKRET"

«

FİKRET sözcüğünü AD\$ alfasayısal değişkenine depolar. AD\$ bundan böyle FİKRET olur.

10 LET A=50 20 LET B=70 30 LET C=A+B

Burada A'ya 50, B'ye 70 değerini verdik. C'ye ise A+B değerini yani, A ve B değerinin toplamını depolamış olduk. Böylece C'nin değeri 120 olacaktır. Bu programı çalıştırdığımızda ekranda herhangi bir şey göremeyiz. Eğer sonucu görmek istersek yeni bir satır ekleyerek ekrana yazmasını isteriz.

#### 40 PRINT C

Satırını ekleyerek sonucu görmüş oluruz. Ekranda 120 sayısı görülecektir.

Alfasayısal ifadeleri depolamak istediğimizde, yine **PRINT**'te olduğu gibi "..." içerisinde yazıyoruz.

10 LET A\$="BILGISAYAR" 20 LET B\$="DERSINI" 30 LET C\$="SEVIYORUM" 40 LET D\$=A\$+B\$+C\$ 50 PRINT D\$

Programı çalıştırdığımızda:

RUN BILGISAYARDERSINISEVIYORUM

Çıktısını alırız. Burada (+) işareti ata anlamındadır. Matematiksel toplama anlamında değildir.

Programda A\$, B\$, C\$ değişkenlerine teker BİLGİSAYAR, DERSİNİ, SEVİYORUM sözcükleri depolanmış, bunlar da D\$'a aktarılmıştır.

- 318-

# LET DEYİMİNİN ÖZELLİKLERİ

1) Sayısal değerler, sayısal değişkenlere; alfasayısal ifadeler, alfasayısal değişkenlere atanmalıdır.

LET A=100 LET A\$="KAMURAN" gibi.

2) Eşitliğin sol tarafındaki değişken, son atanan değeri alır.

10 LET A=5 20 LET B=8 30 LET A=A\*B/2 . . . 130 LET C=A+B

~

Burada 30. satırdan sonra A'nın değeri 20'dir. 130. satıra kadar da böyle gidecektir. İlk satırda A=5 değerini aldı. 30. satırda A'ya yeni bir değer verildi. 130. satırda C'nin değeri 20+8=28 olacaktır.

3) Eşitliğin solunda hiçbir matematiksel işlem yapılmaz.

LET A+B=C yazılması yanlıştır. LET C=A+B olmalıdır.

4) Eşitliğin sağ tarafında değişken kullanılıyorsa, daha önceden mutlaka bu değişkenlere değer atanması gerekir.

10 LET A=B+C yazımı, ilk satır veya daha önce değer verilmemiş ise yanlıştır.

```
10 LET B=25
20 LET C=30
30 LET A=B+C olmalıdır.
5) LET yazmadan değişkenlere değer atanabilir.
```

 10
 LET A=20
 yerine
 10 A=20

 20
 LET A\$="BELMA"
 yerine
 20 A\$="BELMA"
 gibi.

Buraya kadar gördüğümüz iki komutla basit programlar yapalım.

50000 TL'nin %50'den 6 ay sonra getireceği faizi hesaplayan ve sonucu yazan programı yapalım:

- 319-

```
10 LET K=50000
20 LET N=6
30 LET T=50
40 LET F=(K*N*T)/1200
50 PRINT F
```

«

Şimdi yaptığımız örneği inceleyecek olursak, insan zekası ile bilgisayarın aynı yolu izlediğini görürüz. Bu yorum bundan sonra yapacağımız bütün programlar için geçerlidir. İnsan zekasının bir problemi çözmek için izlediği yolu burada da uygulayacağız.

10, 20 ve 30 no'lu satırlarda değişkenlere verilen değerleri atadık. 40 no'lu satırda problemin çözümü için gerekli formülü yazarak, işlemini elde etmiş olduk. Dikkat ederseniz burada F değişkeni "..." dışındadır. Bu nedenle oraya F'nin aldığı değer yazılacaktır.

Örnek: Kenarı 50, yüksekliği 30 cm olan üçgenin alanını hesaplayan programı yapalım:

```
10 LET A=50
20 LET H=30
30 LET ALAN=A*H/2
40 PRINT "ÜÇGENIN ALANI";ALAN;"SANTIMETRE KAREDIR"
```

Programı çalıştırdığımızda;

RUN L ÜÇGENIN ALANI 750 SANTIMETRE KAREDIR sonucu çıkacaktır.

# 3. KLAVYEDEN BİLGİ GİRME

## **INPUT**

Yazılışı: INPUT ["Açıklama Dizisi";] <DeĞişken>

Örnek: INPUT "ADINIZI SOYADINIZI GIRINIZ";AD\$

Program içinde kullanılan değişkenlerin, değerlerinin klavyeden girilmesi için kullanılır. **INPUT**'tan hemen sonra ; (noktalı virgül) konursa girişten sonra aynı satırda kalmamızı sağlar. **INPUT; "Mesaj";Değişken** biçiminde. Değişkenden önce ; (virgül) yerine, (virgül) konursa soru işareti görüntülenmez. **INPUT "Mesaj",Değişken** biçiminde.

- 320-

Şimdiye kadar yaptığımız programlarda, değişkenlerin değerlerini program içerisinden atadık. Böyle olunca, yeni bir problem çözebilmek için, yeniden program yapmak zorunda kalıyoruz. **INPUT** komutu bu sorunumuzu çözümleyecek, yaptığımız bir programla istediğimiz kadar problemi çözebileceğiz.

**INPUT** komutundan sonra, bir değişken adı belirlenir. Program çalışırken **INPUT** deyiminin bulunduğu satıra geldiğinde ? (Soru İşareti) belirir. Bunun anlamı klavye yardımı ile değişkene ilişkin bir ifade girilecek demektir. Programda belirtilen değişken sayısal ise, ? işaretinin yanına sayısal bir değer, alfasayısal ise alfasayısal bir ifade girilmelidir. Değişkenden önce ; yerine , işareti konursa ? işareti görüntülenmez.

10 INPUT A 20 INPUT AB\$

«

Programı çalıştırdığımızda, karşımıza ? işareti çıkacaktır. İlk ? işaretinin karşısına bir sayısal değer girilmelidir. Sonra girdiğimiz bilgiyi belleğe göndermek için **ENTER** tuşuna basarız. Bundan sonra karşımıza ikinci bir ? işareti çıkacaktır. Bu satırda değişken için **\$** işareti kullandığımızdan, alfasayısal bir değişken olduğu için alfasayısal bir ifade girmemiz gerekmektedir.

Şimdi Üçgenin Alanını hesaplayan programı INPUT ile yazalım ve çözelim:

10 INPUT A 20 INPUT H 30 LET ALAN=A\*H/2 40 PRINT ALAN 50 END

Programı çalıştırdığımızda, karşımıza ? işareti çıkacaktır. Bizden kenarı girmemizi istemektedir. 60 sayısını girelim ve ENTER'e basalım. Yeniden soru işareti çıkar. Şimdi de yüksekliği 40 olarak girelim ve ENTER'e basalım. 120 sayısını sonuç olarak görürüz. Aşağıda iki örnek daha yapalım:

| RUN  | لم | RUN  | ⊣  |
|------|----|------|----|
| ? 20 | L  | ? 50 | لہ |
| ? 10 | L  | ? 20 | لہ |
| 100  |    | 500  |    |
| Ok   |    | Ok   |    |

Sonuçları ile karşılaşırız. Görüldüğü gibi **INPUT** ile yaptığımız programlarla istediğimiz kadar soruyu çözebiliyoruz.

- 321-

Yukarıda yaptığımız programlarda girilecek ifadelerin ne olduğu bilinmemektedir. Bu nedenle **INPUT** deyiminden sonra "..." içinde belirtilen değişkenlerin ne olduğunu, ne girileceğini belirtebiliriz. Böylece **PRINT** deyiminde olduğu gibi "..." içinde verilen mesajlar olduğu gibi görüntülenir. Programı bu kez, bu şekilde yapalım:

```
10 INPUT "KENARI GIRINIZ";A
20 INPUT "YÜKSEKLIĞI GIRINIZ";H
30 LET ALAN=A*H/2
40 PRINT "ÜÇGENIN ALANI";ALAN;"METREKAREDIR."
50 END
Programı çalıştıralım:
```

RUN J KENARI GIRINIZ ? 40 J YÜKSEKLIĞI GIRINIZ ? 20 J ÜÇGENIN ALANI 400 METREKAREDIR. Ok

«

Gördüğümüz gibi, programı çalıştırdığımızda bize ne girileceğini sordu. Biz de soruya gerekeni girdik ve sonucu da anlamlı bir biçimde aldık.

Açıklayacak olursak; programı çalıştırdıktan sonra karşımıza **KENARI GİRİNİZ** ? mesajı, biz koymadığımız halde ? işareti ile birlikte çıktı. Biz de değer olarak **40** sayısını girdik ve **ENTER'**e bastık. **YÜKSEKLİĞİ GİRİNİZ** ? sorusunun karşısına da **20** sayısını girdik. **ÜÇGENİN ALANI 400 METREKAREDİR**. çıktısını aldık.

Bu kez de Faiz Problemini yeni gördüğümüz komutlarla ve yanyana girişle çözelim:

```
10 INPUT K,N,T
20 LET F=(K*N*T)/1200
30 PRINT F
40 END
```

Programı çalıştırdığımızda, ekranda ? işareti belirir ve gerekli değerler, aralarına (,) virgül konularak ardı ardına girilir.

```
RUN ,
? 25000,4,50 ,
4166.66
Ok
```

- 322-

Bu programı daha açık şekilde yapalım:

Not: Bundan sonraki programlarımızı LET komutunu yazmadan yapacağız.

```
10 INPUT "KAPITALI GIRINIZ";K
20 INPUT "SÜREYI GIRINIZ (AY)";N
30 INPUT "FAIZ FIYATINI GIRINIZ";T
40 F=(K*N*T)/1200
50 PRINT "PARANIZIN GETIRECEĞI FAIZ";F;"LIRADIR."
60 END
```

Programı çalıştıralım:

~

```
RUN ال
KAPITALI GIRINIZ ? 50000 ال
SÜREYI GIRINIZ (AY) ? 6 ا
FAIZ FIYATINI GIRINIZ ? 50 ا
PARANIZIN GETIRECEĞI FAIZ 12500 LIRADIR.
```

Programı çalıştırdığımızda, **KAPİTALİ GİRİNİZ** ? sorusuyla karşılaştık. **50000** değerini girdik, ENTER'e bastık. Bu kez SÜREYİ GİRİNİZ (AY) ? sorusuna 6 değerini girdik, ENTER'e bastık. FAİZ FİYATINI GİRİNİZ ? sorusuna da **50** değerini girdik, ENTER'e bastık. PARANIZIN GETİRECEĞİ FAİZ 12500 LİRADIR. sonucunu aldık.

Bu kez de, basit bir ücret hesaplaması yapan programı yapalım:

```
10 CLS
20 INPUT "ADI SOYADI";AS$
30 INPUT "GÜNLÜK ÜCRET";GU
40 INPUT "ÇALIŞTIĞI GÜN";CG
50 BU=CG*GU
                                     'Brüt Ücret Hesaplanıyor
60 SP=BU*.14
                                     'Sigorta Primi Hesaplanıyor
70 OIND=CG*3000
                                     'Özel İndirim Hesaplanıyor
80 DV=BU*.004
                                     'Damga Vergisi Hesaplanıyor
90 GVM=BU-(SP+OIND)
                                     'Gelir Vergisi Matrahı Hesaplanıyor
100 GV=GVM*.25
                                     'Gelir Vergisi Hesaplanıyor
110 VER=DV+GV
                                     'Vergiler Toplamı Alınıyor
120 NU=BU-(SP+VER)
                                     'Net Ücret Hesaplanıyor
130 PRINT "ADI SOYADI", "BRÜT ÜCRET", "S.S.K.P.", "VERGILER", "NE
T ÜCRET"
140 PRINT "=======","======","======","======","==
    ____"
160 END
```

- 323-

Programı çalıştıralım ve ADI SOYADI'na FİKRET TANIŞ, GÜNLÜK ÜCRET'ine 150000, ÇALIŞTIĞI GÜN'e 24 girelim. Sonuç aşağıdaki gibi olacaktır.

Bu programı her çalıştırdığımızda, istediğimiz kadar işçinin ücretini hesaplayabiliriz.

```
10 REM BILEŞIK FAIZ
20 INPUT "MEVDUAT MIKTARI";K#
30 INPUT "FAIZ";F
40 INPUT "SÜRE";N
50 B#=K#*(1+F/100)^N
60 PRINT :PRINT :PRINT
70 PRINT "SÜRE SONU MEBLAĞ= ";B#
80 END
```

«

# 4. PROGRAM İÇERİSİNDEN VERİLERİ İŞLEME READ-DATA

Yazılışı: READ <DeĞişkenler>,... " " DATA <DeĞer ya da Ifadeler>,...

Program içerisinden verileri işlemek ve programda kullanılan değişkenlere değer ve ifadeleri atamak için kullanılır. **READ** değişkeni ile aynı **LET** deyiminde olduğu gibi **DATA** satırındaki değer ve ifadeleri okutarak program içerisinden verileri işleyebiliriz.

Bu deyimin, program içerisinden verileri işleme açısından LET deyimine göre olumlu yanları daha çoktur. Bu nedenle, verileri program içerisinden işleme sırasında daha çok tercih edilir ve kullanılırlar.

**READ** değişkenleri, **DATA** değerlerini okur ve o **READ** değişkeni **DATA**'daki değeri alır.

- 324-
```
10 READ A 'DATA deyimindeki 809 sayısı A'ya aktarıldı.
20 DATA 809
30 PRINT A
40 END
```

Bu programda READ değişkeni, DATA'daki değeri okuyarak A'nın değeri 809 oldu.

```
10 READ A, B, C, K$, M$
```

~

... ... 80 DATA 5,72,685,"GÖMLEK","ÇORAP"

Burada ilk READ değişkeni ilk DATA değerini alarak işleme koyacaktır.

Bu programı LET deyimi ile yapsaydık şöyle olacaktı:

```
10 LET A=5
20 LET B=72
30 LET C=685
40 LET K$="GÖMLEK"
50 LET M$="CORAP"
```

Şimdi, iki programı inceleyecek olursak, birinci programda **READ** değişkenleri ve **DATA** değerleri tek satırda yanyana atanabildi. İkinci programda ise **LET** deyimiyle bu işi daha da uzatarak yaptık.

## READ-DATA DEYİMLERİNİN ÖZELLİKLERİ

1. Program içerisinde **READ** ve **DATA** deyimlerinin satır numaralarının önemi yoktur. İlk **DATA** değeri, ilk **READ** değişkenine atanır.

```
10 DATA 5,72
20 READ A
30 READ B,C
40 READ K$,M$
50 PRINT A,B,C,K$,M$
60 DATA 685
70 END
80 DATA "GÖMLEK","ÇORAP"
```

Burada A=5, B=72, C=685, K\$="GÖMLEK", M\$="ÇORAP" değer ve ifadelerini alacaktır.

- 325-

2. DATA deyimindeki veri sayısı READ deyimindeki değişken sayısı kadar olmalıdır. DATA değerleri fazla olursa, bu fazlalık gözönüne alınmaz. DATA değerleri eksik olursa program çalışmaz ve hata mesajı verir.

| 57 sayısı okunmaz | Hata mesajı verir |
|-------------------|-------------------|
| 120 DATA 25,46,57 | 120 DATA 25,46    |
|                   |                   |
| • • •             | • • •             |
| 10 READ A,B       | 10 READ A,B,C     |

Soldaki örneğimizde **DATA** satırındaki üçüncü sayı olan **57** sayısı dikkate alınmayacaktır. Program çalışır, hata mesajı da vermez; ama böyle durumlarda istediğimiz sonucu alamayabiliriz.

Sağdaki örneğimizde ise **READ** satırındaki **C** değişkeni, **DATA** satırından değer alamayarak çalışmayacak ve hata mesajı verecektir.

**3. READ**'in değişken türüne göre **DATA** verisi aynı olmalıdır. **READ** değişkeni sayısal ise **DATA** verisi de sayısal olmalı, **READ** değişkeni alfasayısal ise **DATA** verisi de alfasayısal olmalıdır. **READ** değişkenleri ile **DATA** verileri, arasına virgül konularak ayrılır.

10 READ A, B, AD\$, SOY\$

«

•••

```
90 DATA 5,66, "RIDVAN", "TANIŞ"
```

**READ** satırındaki değişkenlerle, **DATA** satırındaki veriler birbirine uyuyor. A ve B değişkenleri sayısal, buna karşılık 5 ve 66 verisi de sayıdır. **AD**\$ ve **SOY**\$ değişkenleri alfasayısal **RIDVAN** ve **TANIŞ** verileri de alfasayısaldır. Sayısal bir değişkene alfasayısal bir veri, alfasayısal bir değişkene de sayısal bir veri verilseydi program yanlış olurdu.

4. DATA komutunun bulunduğu satıra başka bir komut yazılmaz.

#### 80 DATA "ISMAIL TANIŞ", "ÖĞRETMEN", 234, 45: PRINT AD\$

Yazılması yanlıştır. Herhangi bir komutun yazılması gerekiyorsa ayrı bir satıra yazılmalıdır.

- 326-

#### RESTORE

«

Programda, **DATA**'daki veriler birden fazla değişkene atanmak istendiğinde **RESTORE** deyimi kullanılır. **RESTORE** deyimi tarafından **DATA**'daki veriler yeniden okutulur.

Yazılışı: RESTORE <Satır No>

Bu şekilde yazılımda **RESTORE** deyiminden sonra verilen satırdaki **DATA** deyimi esas alınarak **READ** değişkenine aktarılır.

İkinci bir kullanım biçimi de tekrar okutulmak istenilen **READ** değişkeninin bir üst satırına **RESTORE** deyimi yalnız başına yazılarak, **DATA** verileri yeni değişkenler için tekrar okutulur.

```
10 CLS
20 READ A,B,AD$
30 RESTORE
40 READ K,M,AS$
50 PRINT A,B,AD$
60 PRINT K,M,AS$
70 DATA 55,120,"ÖZLEM"
80 END
```

Burada READ deyimiyle A'ya 55, B'ye 120, AD\$'a ÖZLEM sözcükleri atanmıştır. 30. satırdaki RESTORE deyimiyle 40. satırdaki READ değişkenlerine de aynı değerler atanarak K=55, M=120, ve AS\$=ÖZLEM olmuştur.

```
10 CLS
20 READ A,B
30 RESTORE 70
40 READ K,L
50 DATA 10,20
60 DATA 30,40
70 DATA 50,60
80 PRINT A,B
90 PRINT K,L
100 END
```

Burada ilk olarak A'ya 10, B'ye 20 değerleri atanmıştır. 30. satırdaki RESTORE 70 yazılımıyla programın akışı 70 nolu DATA satırına gönderilmiş ve K'ya 50, L'ye 60 değerleri atanmıştır. 30. satırdaki RESTORE 70 yazılımından 70'i kaldırırsak K'ya 10, L'ye 20 değerlerini yeniden atamış oluruz.

- 327-

# C. EKRAN DÜZENLEME KOMUTLARI

# 1 SÜTUN BELİRTEREK YAZDIRMA TAB

Yazılması istenen değer ve sözcüklerin satırın istenilen yerine (sütuna) yazılmasını sağlar. **PRINT** veya **LPRINT** ile birlikte kullanılır.

Yazılışı: PRINT TAB(X);

«

Ekranın veya kağıdın istenilen sütunundan başlayarak, X ile verilen değerden başlayarak yazılmasını sağlar. Değeri 1 ile 255 arasında bir sayıdır. 10 CLS

```
20 INPUT "ADI SOYADI"; AD$
30 INPUT "OKUL NO"; OK$ 'Okul numarası sayısal olduğu halde $ işareti ile
40 INPUT "DOĞUM YERI"; DY$ 'alfasayısal gibi tanımladık. Çünkü bu
50 INPUT "DOĞUM TARIHI"; DT$ 'sayı bir işleme tabi tutulmayacaktır.
60 PRINT TAB (5); "ADI SOYADI"; TAB (25); "OKUL NO"; TAB (40); "DOĞUM YERI"; TAB (57); "DOĞUM TARIHI"
70 PRINT TAB (5) AD$; TAB (25) OK$; TAB (40) DY$; TAB (57) DT$
80 END
```

| 12345678901234567890<br>90 | 01234567890123456 | 78901234567890123 | 345678901234567012345678 |
|----------------------------|-------------------|-------------------|--------------------------|
| ADI SOYADI                 | OKUL NO           | DOĞUM YERI        | DOĞUM TARIHI             |
| 5. sütun                   | 25. sütun         | 40. sütun         | 57. sütun                |

- 328-

# 2. SATIR ve SÜTUN BELİRTEREK YAZDIRMA LOCATE

Bu deyim yazılması istenen değer ve sözcükleri, satır ve sütun belirterek ekranın istenilen yerine yazdırmaya yarar.

#### Yazılışı: LOCATE <Satır no>,<Sütun no>

«

LOCATE 10,20 demek ekranın 10. satırı 20. sütunu demektir.

Ekranı bir koordinat sistemine benzeterek düşünürsek komutu ve işlevini daha iyi anlayabiliriz.

Aşağıda bir şema ile açıklayacak olursak:

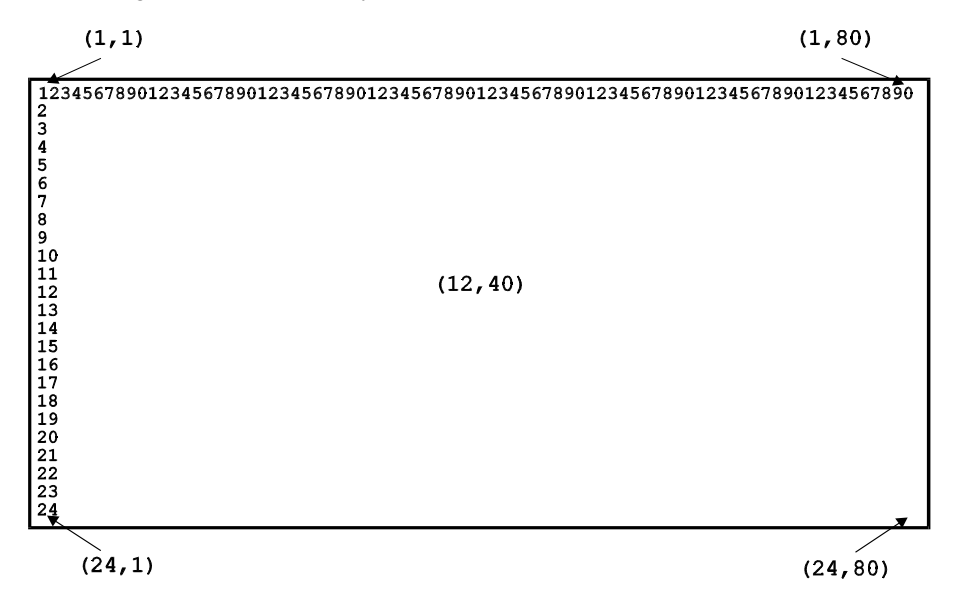

Yukarıda da gördüğümüz gibi ekranın sol üst köşesi (1,1) ile tanımlanıyor. Sağ üst köşe (1,80), orta noktası (12,40), sol alt köşe (24,1), sağ alt köşe (24,80)'dir. Bunları gözönünde bulundurarak basit bir program oluşturalım:

**PRINT** komutunda ekranın ortasına **MUSTAFA KEMAL ATATÜRK** yazdırmayı görmüştük. Yeni öğrendiğimiz komutla bunu daha kısa yoldan yapalım:

- 329-

```
10 CLS
20 LOCATE 12,30
30 PRINT "MUSTAFA KEMAL ATATÜRK"
40 END
```

~

Bu programı çalıştırdığımızda ekranın ortasına **MUSTAFA KEMAL ATATÜRK** yazacaktır.

Ekranı tanımlamaya yarayan bir örnek daha yapalım:

```
10 CLS:KEY OFF ' Alt kısımdaki düĞmeler kapatılıyor.
20 LOCATE 1,1:PRINT "SOL ÜST KÖŞE"
30 LOCATE 1,65:PRINT "SAĞ ÜST KÖŞE"
40 LOCATE 12,35:PRINT "ORTA NOKTA"
50 LOCATE 23,1:PRINT "SOL ALT KÖŞE"
60 LOCATE 23,65:PRINT "SOL ALT KÖŞE"
70 LOCATE 24,30:INPUT "GÖRÜNÜZ VE BIR TUŞA BASINIZ";Y$
80 IF Y$="0" THEN 90
90 END
0k
```

Not: 10. satırda KEY OFF komutu ile fonksiyon tuşlarını gösteren anahtarların kapatılmasını sağladık.

# 3. SAYISAL DEĞERLERİ İSTENEN KALIPTA YAZDIRMA PRINT USING

Yazılışı: PRINT USING <"Alan Tanımlayıcı">;<DeĞişkenler>

PRINT USING deyimiyle yazılması istenen değer ve ifadeler istenilen kalıpta yazdırılabilir.

#### Dizgisel (String) Karakterler İçin Kullanılan Alan Tanımlayıcıları:

- ! Yalnızca ilk karakteri gösterir.
- \n n adet boşluk \ Alan tanımlayıcısından sonra \ işaretlerinin arasında bırakılan boşluk sayısının 2 fazlası kadar karakteri görüntüler. (2+n Karakter)
- & Alanın uzunluğu kadar karakter görüntüler.

- 330-

```
10 X$="BILGI":Z$="SAYAR"
20 PRINT USING "!";X$;Z$
30 PRINT USING "\ \";X$;Z$
40 PRINT USING "\ \";X$;Z$;"!!"
50 PRINT USING "!";X$;
60 PRINT USING "&";Z$
RUN J
BS
BILGISAYAR
BILGI SAYAR !!
BSAYAR
```

«

#### Sayısal Değerler İçin Kullanılan Alan Tanımlayıcıları:

# Sayı işareti olarak tanımladığımız bu işaret, yazdırılacak sayının konumunu tanımlar. Bu işaret kullanıldığında, belirtilen alan doldurulur. Eğer verilen sayı alandan az ise sayı, sağa dayalı olarak yazdırılır.

```
PRINT USING "##.##";.45;3.45;5.43
0.45 3.45 5.43
PRINT USING "###.##";457.344;457.346
457.34457.35
PRINT USING "##.##";16.4;8.2;75.678;.234
16.40 8.2075.68 0.23
```

- Alan tanımlayıcısının önüne ve arkasına konulabilir. Böylece bu işaretin sayının önüne ya da arkasına yazdırılması sağlanır.
- Bu işaret yalnızca (eksi) değeri olan sayıların sonuna yazılmasını sağlar.

```
PRINT USING "+##.## ";-74.67;7.3;86.7;-.8
-74.67 +7.30 +86.70 -0.80
```

```
PRINT USING "##.##- ";-73.88;25.778;-8.03
73.88- 25.78 8.03-
```

- \*\* Alan tanımlayıcının önünde yer alır. Yazılan sayısal değerin önünde varsa, kalan boşluk kadar \* konulmasını sağlar.
- \$\$ İki adet \$ işareti, sayıların önüne \$ işareti konulmasını sağlar.
- \*\*\$ Bu işaretlerle belirlenen alan tanımlayıcısının önüne, sayılardan kalan kalan boşluk kadar \* konularak, \$ eklenmesini sağlar.

- 331-

~

```
PRINT USING "**##.# ";26.68;-.6;875.3
**26.68 **-0.60 *875.30
PRINT USING "$$###.##";650.59
 $650.59
PRINT USING "**$##.##";4.28
***$4.28
      ^ ^ ^ ^
               Sayının üslü yazılmasını sağlar. (Yani üslü görüntülenmesini sağlar.)
               Alan tanımlayıcıdan sonra kullanılır. E+nn veya D+nn şeklinde
              yazılacağını gösterir.
              Virgül işareti konulursa rakamları üçer üçer (,) virgülle ayırır.
      ,
              Nokta ondalık sayıyı ayırmak için kullanılır. Bir ifadede birden çok
      •
              kullanılmaz.
PRINT USING "####.##,";2583.5
2583.50,
PRINT USING "####,.##";3896.5
3,896.50
PRINT USING "##.##^^^^";478.87
 4.79E+02
PRINT USING ".####^^^^";-747777
%-.7478E+06
PRINT USING "+.##^^^^";374
+.37E+03
PRINT USING "_!##.##_!";37.64
!37.64!
PRINT USING "##.##";453.43
8453.43
PRINT USING ".##";.999
%1.00
```

% İşareti alan tanımlayıcısından fazla bir sayı verildiğinde çıkar.

- 332-

# **D. SİSTEM KOMUTLARI**

# 1. SATIRLARDA DÜZELTME YAPMA

**EDIT** 

«

Düzeltme anlamındadır. Program içerisinde satırlarda kısmen veya tamamen değişiklik yapılmak istendiğinde kullanılır. **SATIR EDİTÖRÜ** ve **EKRAN EDİTÖRÜ** olmak üzere ikiye ayrılır. Yanlışları düzeltmek ve ekleme yapmak amacıyla kullanılır. Yanlış olan satır bu komutla çağırılarak gerekli düzeltme yapılır.

```
10 CLS
20 INPUT "KENARI GIRINIZ;A
30 INPUT "YÜKSEKLIĞI GIRINIZ";H
40 ALAN=A+H/2
50 PRINT ALAN
60 END
```

Üçgenin alanını hesaplayan, bu programı çalıştırdığımızda 20. satırda hata mesajı vererek yanlışın üzerinde duracaktır. Çünkü INPUT deyimi ile yazdığımız mesajın sonunda " (çift tırnak) koymayı unuttuk. Bu düzeltmeyi yapabiliriz. Bu satırdan sonra program çalışmasına devam eder. Ama sonuç yanlış çıkar. Üçgenin alan formülü ALAN=(A\*H)/2'dir. Yani bizim yaptığımız programın 40 nolu satırı yanlıştır. Şimdi gerekli düzeltmeyi yapalım:

EDIT 20 🚽

20 INPUT "KENARI GIRINIZ ;A

Yazarak imleç yanlışın üzerinde duracaktır.

EDIT 40 , 40 ALAN=A+H/2

Satırı karşımıza gelir. Gerekli edit tuşlarıyla gereken düzeltmeyi yapar, ENTER tuşuna basarız.

Herhangi bir düzeltme veya ekleme durumunda, satırı belleğe göndermek için mutlaka ENTER tuşuna basmalıyız.

**EDIT** komutuyla düzeltme yapmamızın bir yararı da, yaptığımız yanlış **BASIC** kurallarına aykırı ise imleç, yanlışın üzerinde durarak bize yol gösterecektir.

- 333-

Yukarıda yaptığımız işleme satır editi denir. Bilgisayarlarda ekran editörü de vardır. Ekran editinde liste ekranda iken, edit tuşları ile imleci istenen satıra götürerek gereken düzeltme yapılır. Düzeltme yapıldıktan sonra **ENTER** tuşuna basılarak satırdan çıkılır.

# 2. SATIR NUMARALARINI YENİDEN DÜZENLEME

#### RENUM

~

Bellekteki programın satır numaralarını yeniden düzenlemek için kullanılır. **RENUMBER'**ın kısa yazılışıdır.

Yazılışı:

RENUM [Ilk satır no],[Uygulamaya başlanacak satır no], [Satır artış deĞeri]

Örnek: RENUM 100,5,10

| <u>ESKÍ SATIR NO</u> | <u>YENİ SATIR NO</u> |
|----------------------|----------------------|
| 5                    | 100                  |
| 10                   | 110                  |
| 15                   | 120                  |
| 25                   | 130                  |
| 30                   | 140                  |
| 37                   | 150                  |

Eski programın **5.** satırının **100** olmasını ve **10**'ar artmasını istedik. Programın yeni satır numaraları **100**'den başlayarak **10**'ar arttı.

Bellekte şu satırların yüklü olduğu bir programı istediğimiz şekle çevirme örneklerini aşağıda görelim:

5,10,12,20,25,30,35,38,40,50,60,65,66,67,80,90

RENUM 🚽

Programın satır nolarını 10'dan başlatır, 10'ar artırır.

**10, 20, 30, 40, 50, 60, 70, 80, 90, 100, 110, 120, 130, 140, 150, 160** şekline dönüşür.

**RENUM 50,,20** → **50**.'den başlar **20**'şer arttrır.

50,70,90,110,130,150,170,190,210,230,250,270,290,310,330,350

- 334-

**RENUM 100, 50, 10**  $\dashv$  **50.** satur **100** olmak üzere **10**'ar artar.

5, 10, 12, 20, 25, 30, 35, 38, 40, 100, 110, 120, 130, 140, 150, 160, 170

# **3. OTOMATİK SATIR NUMARASI VERME AUTO**

Program yazımı sırasında otomatik olarak satır numarası üretir. Program yazmaya başlarken direkt mod'da yazılır.

| Yazılışı:   |    |                                                                        |
|-------------|----|------------------------------------------------------------------------|
| AUTO        | Ļ  | Satır numaraları 10'dan başlar ve 10'ar artar.                         |
| AUTO X,Y    | Ļ  | X ile belirtilen satır no'dan baslayıp, Y ile belirtilen değerle artar |
| AUTO 100,20 | لہ | <b>100.</b> satırdan başlar, <b>20</b> 'şer artarak gider.             |

Otomatik yazımdan çıkmak için Ctrl+C tuşlarına basmamız gerekir.

# 4. SESLİ UYARMA BEEP

~

Program içerisinde ses üretmek için kullanılır.

```
10 CLS
20 PRINT "FIKRET TANIŞ"
30 BEEP
40 PRINT "KAMURAN TANIŞ"
50 BEEP
60 END
```

# 5. MS-DOS'A GEÇİCİ OLARAK ÇIKMA SHELL

Yazılışı: SHELL

Basic ortamından sisteme dönerek, **DOS** komutlarını kullanmayı sağlar. Basic'te çalışırken **SYSTEM** komutuyla çıkma yerine **SHELL** ile kısa bir süre **DOS**'a dönülerek işlemlerimizi yürütürüz. Basic'e geri dönüş için **EXIT** deyimi kullanılır.

- 335-

Program içerisinde **SHELL** komutu kullanılmak isteniyorsa, satır numarasından sonra **SHELL "MS-DOS Komutu"** şeklinde yazıldığında, **DOS**'a geçer ve verilen görevi yerine getirdikten sonra kendiliğinden **BASIC** ortamına geçer.

40 SHELL "DIR" yazdığımızda 40. satırda DOS'a geçerek, dosya listelerini verir ve Basic ortamına döner.

# 6. MS-DOS'DAN BASIC'E GERİ DÖNÜŞ EXIT

Yazılışı: EXIT

«

SHELL deyimiyle basic ortamından çıkıldıktan sonra DOS'tan tekrar, basic ortamına döndürür.

Örneğin basic ortamında SHELL yazıp Enter'e basalım:

SHELL ,

A> promptu çıkar. Yanına **DIR** yazarak işletim sisteminde dosya rehberini listeleyelim. İşletim sisteminde işimiz bittikten sonra **EXIT** yazıp Basic'e dönelim.

A>EXIT .⊣ Ok

İle tekrar basic ortamına döneriz.

# **E. KONTROL KOMUTLARI**

#### **1. KOŞULSUZ GÖNDERME**

GOTO

Yazılışı: GOTO <Satır Numarası>

Örnek: GOTO 140

Bir **BASIC** programında, programın işleyişini başka bir satıra göndermek gerekir. **GOTO** komutu programı çalışması sırasında şartsız olarak başka bir satıra gönderir. **GOTO** deyiminden sonra programın devam edeceği satır numarası yazılır. **GOTO** 70 gibi. Bu şekilde yazılım programın akışını 70. satıra gönderir.

- 336-

```
10 PRINT "BIRINCI SATIR"
20 PRINT "IKINCI SATIR"
30 PRINT "ÜÇÜNCÜ SATIR"
40 GOTO 70
50 PRINT "BEŞINCI SATIR"
60 PRINT "ALTINCI SATIR"
70 PRINT "YEDINCI SATIR"
80 PRINT "SEKIZINCI SATIR"
90 PRINT "DOKUZUNCU SATIR"
100 PRINT "ONUNCU SATIR"
110 END
```

~

Programı çalıştırdığımızda aşağıdaki sonucu görürüz:

```
RUN J
BIRINCI SATIR
IKINCI SATIR
ÜÇÜNCÜ SATIR
YEDINCI SATIR
SEKIZINCI SATIR
DOKUZUNCU SATIR
ONUNCU SATIR
Ok
```

Program ilk üç satırda istenen yazma görevini yerine getirerek 40. satıra geldiğinde GOTO 70 deyimiyle 50. ve 60. satırları atlayarak 70. satıra gider; çalışmasına 70. satırdan itibaren devam etmiştir.

```
10 PRINT "PAZARTESI"
20 PRINT "SALI"
30 PRINT "ÇARŞAMBA"
40 PRINT "PERSEMBE"
50 PRINT "CUMA"
60 PRINT "CUMARTESI"
70 PRINT "PAZAR"
80 GOTO 130
90 PRINT "ILKBAHAR"
100 PRINT "ILKBAHAR"
110 PRINT "SONBAHAR"
120 PRINT "KIŞ"
130 END
```

- 337-

Yukarıdaki program çalışırken, normal olarak 70. satıra kadar haftanın günlerini yazacak; 80. satıra geldiğinde GOTO 130 deyimiyle 130. satıra gidecek 130. satırda END deyimi bulunduğundan, mevsimleri yazmadan program sona erecektir.

```
10 PRINT "ÖRNEK"
20 CLS
30 GOTO 10
```

«

Bu programı çalıştırdığımızda 10. satırda ÖRNEK yazacak, 20. satırda ekranı temizleyecek, 30. satıra geldiğinde takrar 10. satıra giderek program sürecektir. Bu olay o kadar hızlı olacaktır ki ÖRNEK sözcüğü ekranda yanıp sönüyor gibi görünecektir. Bu program sonsuz döngüye girdiği için CONTROL+C veya CONTROL+BREAK ile çıkmamız gerekecektir.

Aynı programda **20.** satırı silersek, **ÖRNEK** sözcüğünü alt alta sonsuza kadar yazacaktır. Programın sona ermesi için, yine dışarıdan müdahale edilmesi gerekecektir.

**READ-DATA** deyimleri ile herhangi **10** sayıyı okutan ve ekrana yazdıran programı yapalım:

```
10 CLS
20 READ A
30 IF A=-1 THEN 60
40 PRINT A
50 GOTO 20
60 END
70 DATA 8,6,12,4,20,4,16,9,3,19,-1
```

Burada **30.** satır kontrol satırıdır. A değişkeni -1 değerini aldığı zaman program sona erecektir. Dikkat ettiyseniz **DATA** satırında son olarak -1 verisini verdik. -1 bizim için burada kullanılmayacak bir sayı olarak düşünüldü.

Aynı programı sayıların karelerini alacak şekilde yeniden yapalım:

```
10 CLS
20 READ A
30 IF A=-1 THEN END
40 KARE=A^2
50 PRINT A,KARE
60 GOTO 20
70 DATA 8,6,12,4,20,4,16,9,3,19,-1
```

- 338-

Bu kez de **READ-DATA** ile **20** kişilik bir sınıfta kaçıncı öğrencinin notu isteniyorsa o öğrencinin notunu bulan ve yazan programı yapalım:

```
10 CLS

20 S=0

30 INPUT "KAÇINCI ÖĞRENCININ NOTU";K

40 S=S+1

50 READ N

60 IF K=S THEN PRINT K;"INCI ÖĞRENCININ NOTU";N;"DIR":END

70 GOTO 40

80 DATA 5,6,7,7,9,3,5,2,8,6,5,5,10,7,8,9,3,4,10,7
```

#### 2. KOŞULLU SAPMA

**IF-THEN-ELSE** 

«

Programın akışını koşullu olarak değiştirmeye yarar. Bu deyimle istenen koşulun yerine getirilmesi durumunda, koşul doğrultusunda programın akışı sürer. Koşul yerine getirilmediği takdirde ya istediğimiz sonucu alamayız ya da bir alt satıra geçerek programın akışı sürer.

Bu deyimlerden sonra şu karşılaştırma operatörlerini kullanarak istenilen işlemleri yapması sağlanır. ( =,>,<,=,>=,<> )

Yazılışı: IF <DeĞisken>=<Bir Ifade> THEN <Basic Deyimi> ELSE <Basic

Deyimi>

IF A=0 THEN GOTO 120
Eğer A=0 İse Git 120
ya da
IF A=100 THEN PRINT "MERHABA" ELSE END
Eğer A=100 İse Yaz MERHABA Değilse Bitir
Aşağıdaki örnekte bu komutlarla yapacağımız programla işleyişini görelim:

5 CLS

```
10 INPUT "BIR HARF GIRINIZ ";H$
20 IF H$="M" THEN GOTO 50
30 IF H$="G" THEN GOTO 70
40 PRINT "YANLIŞ GIRIŞ YAPTINIZ":END
50 PRINT "MERHABA"
60 GOTO 10
70 PRINT "GÜNAYDIN"
80 GOTO 10
```

- 339-

Bu programa göre kullanıcıdan bir harf girmesi istenmektedir. Girilen harf M ise 20. satır tarafından koşul sağlandığı için 50. satıra gönderilecektir. 50. satırda MERHABA sözcüğünü yazmasını istediğimizden, MERHABA yazarak 60. satır tarafından tekrar 10. satıra gönderilerek, yeniden bir harf girmesi istenecektir. Girilen harfin G olması durumunda 20. satırda koşul yerine getirilmediği için, bir alt satıra yani 30. satıra geçerek orada istenen koşulu dikkate alacaktır. 30. satırda H\$'ın ifadesi G olduğundan koşul yerine getirilmiş olacak ve satırın gereği olarak 70. satıra gidecektir. 70. satırda GÜNAYDIN yazması istendiğinden, gereğini yerine getirerek 80. satır kanalıyla tekrar başa dönecektir.

Girilen harf M veya G dışında bir harfse, 20. ve 30. satırlarda koşul sağlanmadığından bir alt satıra, yani 40. satıra geçecek YANLIŞ GİRİŞ YAPTINIZ yazarak program sona erecektir.

Buradan şunu anlıyoruz: Koşul sürdüğümüz satırda, istenilenler sağlanıyorsa gereken yapılacaktır. Eğer koşul sağlanmıyorsa, bir alt satırı okuyacaktır.

Aynı programı şu şekilde de yapmak mümkündür:

«

```
10 INPUT "BIR HARF GIRINIZ";H$
20 IF H$="M" THEN PRINT "MERHABA":GOTO 10
30 IF H$="G" THEN PRINT "GÜNAYDIN":GOTO 10
40 PRINT "YANLIŞ GIRIŞ YAPTINIZ":END
```

Bu kez de aynı örneğin benzerini sayısal değerlerle yapalım: Bu programımız da 1'den 5'e kadar olan sayıları yazı ile yazsın.

```
10 CLS
20 INPUT "1 ILE 5 ARASINDA BIR SAYI GIRINIZ";S
30 IF S=1 THEN PRINT "BIR"
40 IF S=2 THEN PRINT "IKI"
50 IF S=3 THEN PRINT "ÜÇ"
60 IF S=4 THEN PRINT "DÖRT"
70 IF S=5 THEN PRINT "BEŞ"
80 IF S>5 THEN PRINT "YANLIŞ GIRIŞ YAPTINIZ":GOTO 20
90 END
```

Bu programın çalışmasını inceleyelim ve ikisinin arasındaki farka bakalım: İlk programımızda girilen bilgiler alfasayısal olduğu için **H\$="G"** gibi koşulları "..." içinde yazdık. İkincisinde ise sayısal olduğu için ".." içinde yazmadık. Yani **S=1** yazdık. Bundan sonraki programlarımızda bu noktaları unutmayalım.

- 340-

```
10 ' DÖRT IŞLEM YAPAN PROGRAM
20 INPUT "BIRINCI SAYIYI GIRINIZ";A
25 IF A=0 THEN END
30 INPUT "IŞLEMI IŞARET OLARAK GIRINIZ";C$
40 INPUT "IKINCI SAYIYI GIRINIZ"; B
50 IF C$="+" THEN 90
60 IF C$="-" THEN 120
70 IF C$="/" THEN 150
80 IF C$="*" THEN 180
90 D=A+B
100 PRINT "TOPLAMANIN SONUCU";D
110 GOTO 10
120 D=A-B
130 PRINT "ÇIKARMANIN SONUCU";D
140 GOTO 10
150 D=A/B
160 PRINT "BÖLMENIN SONUCU";D
170 GOTO 10
180 D=A*B
190 PRINT "ÇARPMANIN SONUCU";D
200 GOTO 10
```

«

# 3. BASIC DİLİNDE BAĞLAÇLAR AND-OR-NOT (VE-VEYA-DEĞİL)

Koşullu sapma komutlarında, **AND-OR-NOT** bağlaçlarını kullanarak koşullarımızı daha net şekilde vermeyi sağlayabiliriz.

Kullanımları **IF-THEN-ELSE** komutlarıyla birliktedir. Bu komutlarla birlikte kullanarak birden çok olasılıkları da gözönüne alabiliriz.

Aşağıdaki tabloda, AND-OR-NOT deyimlerinin çalışma şemasını bulacaksınız. D doğruyu, Y yanlışı göstermektedir.

| NOT |       |  |
|-----|-------|--|
| Х   | NOT X |  |
| D   | Y     |  |
| Y   | D     |  |

- 341-

| AND |   |         |
|-----|---|---------|
| Х   | Y | X AND Y |
| D   | D | D       |
| D   | Y | Y       |
| Y   | D | Y       |
| Y   | Y | Y       |

«

AND deyiminde her iki ifadenin de doğru olduğu durumda, X ve Y ikiside doğru ise sonuç doğru olur. Aksi durumda yanlış olur.

»

| OR |   |        |
|----|---|--------|
| Х  | Y | X OR Y |
| D  | D | D      |
| D  | Y | D      |
| Y  | D | D      |
| Y  | Y | Y      |

**OR** deyiminde her iki ifadenin de yanlış olduğu durumda, **X** ve **Y** ikisi de yanlış ise sonuç yanlıştır. Aksi durumda doğrudur.

**IF A>1 AND A<20 THEN GOTO 100** Eğer A büyük 1 ve A küçük 20 ise 100. satıra git

**IF A>1 OR B<=20 THEN GOTO 120** Eğer A büyük 1 veya B küçük eşit 20 ise 120. satıra git

#### IF NOT A=0 THEN 140

Eğer A, Sıfıra eşit değilse 140. satıra git

**IF A=>65 AND A=<74 THEN PRINT "IYI"** Eğer A Eşit 10 ise PEKİYİ yaz

### IF A>10 OR B>20 THEN C=1

Eğer A büyük 10 ya da B>20 ise C, 1'e eşit olsun

**IF Y\$="E" OR Y\$="e" THEN 10 ELSE END** Eğer Y\$, E ya da Y\$ e, ise 10 satıra git. Değilse programı sona erdir.

**IF Y\$="B" AND S=0 THEN INPUT "ADINIZI GIRINIZ";AD\$** Eğer Y\$, B ve S, 0 ise ADINIZI GİRİNİZ girişini yap

**IF A<>0 AND B<>100 THEN 200** Eger A sıfıra eşit değilse ve B 100'e eşit değilse 200. satıra git

**IF** (A<=6 AND C\$="K") OR (A<=7 AND C\$="E") THEN 300 Eğer A küçük eşit 6 ve C\$=K veya A küçük eşit 7 ve C\$=E ise 300. satıra git.

- 342-

Yukarıda verdiğimiz örnekleri, yapacağımız programın akışına göre istediğimiz kadar çoğaltabilir ve uyarlayabiliriz.

Örnek: Bir gençlik kulübüne girebilmek için kızların yaşının 18'den, erkeklerin yaşının 17'den büyük olması ve kulübün parolasını bilmesi gerekmektedir. Bu koşullar sağlanıyorsa, İÇERİ GİREBİLİRSİNİZ; sağlanmıyorsa İÇERİ GİREMEZSİNİZ yazıp tekrar başa dönen programı yapalım. Parola GENÇ KUŞAK'dır.

```
10 INPUT "YAŞINIZI GIRINIZ:";Y
20 INPUT "CINSIYETINIZI GIRINIZ:";C$
30 INPUT "PAROLAYI GIRINIZ:";P$
40 IF C$="K" AND Y>18 AND P$="GENÇ KUŞAK" THEN GOTO 80
50 IF C$="E" AND Y>17 AND P$="GENÇ KUŞAK" THEN GOTO 80
60 PRINT "IÇERI GIREMEZSINIZ"
70 GOTO 10
80 PRINT "IÇERI GIREBILIRSINIZ"
90 GOTO 10
```

10, 20 ve 30 numaralı satırlarda kulübe girmek isteyenlerin yaşı, cinsiyeti ve parolayı girmesi istenmektedir. 40. ve 50. satırlarda koşul verilmiş ve verilen koşulların yerine getirilmesi durumunda 80. satıra gönderilerek İÇERİ GİREBİLİRSİNİZ yazıp başa dönecektir. Koşullar yerine getirilmediği takdirde 60. satırda İÇERİ GİREMEZSİNİZ yazarak yine başa dönerek, yeni girişlerin yapılması gerçekleştirilecektir. Bu programın 40. ve 50. satırını birleştirerek tek bir satır haline getirebiliriz.

40 IF (C\$="K" AND Y>18 AND P\$="GENÇ KUŞAK") OR (C\$="E" AND Y>17 AND P\$="GENÇ KUŞAK") THEN 80

40. satırı yukarıdaki biçimde yazıp, 50. satırı da silersek aynı sonucu elde ederiz.

Vergi İadesini hesaplayan program.

«

```
10 CLS
20 INPUT "ADI SOYADI";AD$
30 INPUT "MAAŞI";MAAS#
40 INPUT "TOPLADIĞI FATURA TUTARI";TF#
50 IF TF#>MAAS# THEN TF#=MAAS#
60 IF TF#<=60000 THEN 100
70 IF TF#<=60000 AND TF#<=120000 THEN 110
80 IF TF#>120000 AND TF#<=200000 THEN 120
90 IF TF#>200000 THEN 130
100 IADE!=TF#*.10: GOTO 140
110 IADE!=6000+(TF#-60000)*.2:GOTO 140
120 IADE!=18000+(TF#-120000)*.12:GOTO 140
```

- 343-

# 4. ALT PROGRAMLAR (SUBROUTINE)

#### a. GOSUB-RETURN

~

```
Yazılışı:
GOSUB <Alt Program Satır Numarası>
...
Alt program
...
RETURN
```

Program içerisinde göndermeleri, şimdiye kadar GOTO deyimiyle yaptık. Ama bazı durumlar olur ki, yaptığımız bir alt programı, sık sık kullanmamız gerekebilir. Bunlar dosya açma, ekran çizimi gibi alt programlardır. İşte böyle durumlarda GOSUB-RETURN komutlarından yararlanırız. Aynı programı yeniden, (aynı program içinde yapmak yerine), bir kez yaparak defalarca kullanabiliriz.

GOSUB deyimi, <u>GO</u>TO <u>SUB</u>ROUTINE deyiminin kısa yazılışıdır. GOSUB deyiminden sonraki Satır No, alt programın satır numarasıdır. Bu nedenle programın akışını alt programa götürür.

**RETURN** alt programın son deyimidir. Bu deyim programın akışını geldiği **GOSUB** deyiminin bir alt satırına gönderir.

- 344-

```
10 REM ANA PROGRAM BAŞLANGICI
20 CLS
30 GOSUB 500
40 ...
50 ...
60 ...
70 END
...
500 REM ALT PROGRAM BAŞLANGICI
510 ...
520 ...
530 ...
540 RETURN
```

«

Böyle bir program çalışmaya başladığında, **30.** satırdaki **GOSUB 500** deyimiyle **500.** satırda bulunan **Alt Program**'a gider. Program bundan sonra buradan çalışmaya devam eder. **RETURN** deyimini görene kadar bu işlem sürer. **RETURN** deyimini gördükten sonra geldiği yer olan **30.** satırın bir altına döner. Bu da **40.** satırdır.

10 CLS 20 GOSUB 70 30 GOSUB 100 40 GOSUB 130 50 GOSUB 160 60 END 70 PRINT "BIRINCI ALT PROGRAM" 80 PRINT 90 RETURN 100 PRINT "IKINCI ALT PROGRAM" 110 PRINT 120 RETURN 130 PRINT "ÜÇÜNCÜ ALT PROGRAM" 140 PRINT 150 RETURN 160 PRINT "DÖRDÜNCÜ ALT PROGRAM" 170 PRINT 180 RETURN

- 345-

AÇIKLAMALI, UYGULAMA ÖRNEKLİ BİLGİSAYAR

»

```
RUN ,J
BIRINCI ALT PROGRAM
IKINCI ALT PROGRAM
ÜÇÜNCÜ ALT PROGRAM
DÖRDÜNCÜ ALT PROGRAM
Ok
```

«

Gördüğümüz gibi alt programlara geçen program akışı, **RETURN** deyimiyle alt programın bir alt satırına döndü ve tekrar oradan itibaren çalışmaya başladı. Orada da yine alt programa gönderme olduğundan gönderildiği alt programa gitti ve program çalışmasına böyle devam etmiş oldu.

#### b. ON...GOTO / ON...GOSUB DEYİMLERİ

Yazılışı: ON <Ifade> GOTO <SatırNo 1>,<SatırNo 2>,....<SatırNo N> ON <Ifade> GOSUB <SatırNo 1>,<SatırNo 2>,....<SatırNo N>

Buradaki ifade sayısal ifadedir. Bu ifadenin aldığı değere göre, belirlenen satır no'ya gider. **İfade=1** ise programın akışı **SatırNo 1** ile belirtilen satır numarasına gider, **İfade=2** ise programın akışı **SatırNo 2** ile belirtilen satır no'ya gider.

```
10 PRINT "1- YAZIYLA"
20 PRINT "2- YAZIYLA"
30 PRINT "3- YAZIYLA"
40 PRINT "4- PROGRAMDAN ÇIKIŞ"
50 INPUT "SEÇIMINIZ";S
60 ON S GOTO 70,80,90,100
70 PRINT "BIR BASTINIZ":GOTO 10
80 PRINT "IKI BASTINIZ":GOTO 10
90 PRINT "ÜÇ BASTINIZ":GOTO 10
100 PRINT "PROGRAMDAN ÇIKTINIZ":END
```

Bu programı çalıştırdığımızda, karşımıza bir menü çıkacaktır. Bu menüde 4 seçenek vardır. Biz bu seceneklerden herhangi birine basarsak, programda yer alan ON S GOTO deyiminden sonra gelen satır numaraları bu değerlere göre program akışını yönlendirecektir. Yani 1 bastığımızda 80. satıra, 2 bastığımızda 90. satıra gidecektir ve yazı ile bize kaç bastığımızı bildirecektir.

- 346-

~

Faiz hesabını **GOSUB...RETURN** ile oluşturarak, hesaplamasını istediğimiz alt programa götüren, programı yapalım:

10 ' \*\*\*\*\* ANA MENÜ EKRAN OLUŞUMU \*\*\*\*\*\* 20 CLS:KEY OFF ' Aşağıdaki FONKSİYON TUŞ'ları kapatılıyor. 30 GOSUB 630 'Bu satırlar ÇERÇEVE CİZİMİ ALT PROGRAMINA gidiyor 40 LOCATE 5,15:COLOR 0,7:PRINT "\*\*\*\*\* FAIZ HESABI ANA MENÜSÜ \*\*\*\*\*":COLOR 7,0 50 LOCATE 8,20:PRINT "1. KAPITAL HESABI" 60 LOCATE 10,20:PRINT "2. VADE HESABI" 70 LOCATE 12,20:PRINT "3. FAIZ FIYATI HESABI" 80 LOCATE 14,20:PRINT "4. FAIZ HESABI" 90 LOCATE 16,20:PRINT "5. PROGRAMDAN ÇIKIŞ" 100 LOCATE 20,25:PRINT "SEÇENEĞINIZ...>" 110 LOCATE 20,42:INPUT " ",S ' INPUT komutundan sonra boş tırnak 120 IF S<1 OR S>5 THEN 100 ' açılır ve VİRGÜL konursa SORU 130 ON S GOTO 140,250,360,470,580 ' İŞARETİ (?) görüntülenmez 140 GOSUB 630 150 ' \*\*\*\*\*\* KAPITAL HESABI ALT PROGRAMI \*\*\*\*\*\* 160 LOCATE 5,15:COLOR 0,7:PRINT "\*\*\*\* KAPITAL HESABI \*\*\*\*": COLOR 7,0 170 LOCATE 8,20: INPUT "VADEYI GIRINIZ";N 180 LOCATE 10,20:INPUT "FAIZ FIYATINI GIRINIZ";T 190 LOCATE 12,20:INPUT "FAIZI GIRINIZ";F 200 K= (F\*1200) / (N\*T) 210 LOCATE 16,15:PRINT "BU KOŞULLARDA KAPITALINIZ";K;"LIRADIR" 220 LOCATE 22,25:COLOR 0,7:PRINT "DEVAM IÇIN BIR TUŞA BASINIZ":COLOR 7,0 230 IF INKEY\$="" THEN 230 240 GOTO 10 250 GOSUB 630 260 ' \*\*\*\*\*\* VADE HESABI ALT PROGRAMI \*\*\*\*\*\* 270 LOCATE 5,15:COLOR 0,7:PRINT "\*\*\*\* VADE HESABI \*\*\*\*": COLOR 7,0 280 LOCATE 8,20: INPUT "KAPITALI GIRINIZ";K 290 LOCATE 10,20:INPUT "FAIZ FIYATINI GIRINIZ";T 300 LOCATE 12,20:INPUT "FAIZI GIRINIZ";F 310 N=(F\*1200)/(K\*T) 320 LOCATE 16,15: PRINT "BU KOŞULLARDA PARANIZ";N;"AY FAIZDE KALMALIDIR" 330 LOCATE 22,25:COLOR 0,7:PRINT "DEVAM IÇIN BIR TUŞA BASINIZ":COLOR 7,0 340 IF INKEY\$="" THEN 340

- 347-

«

350 GOTO 10 360 GOSUB 630 370 ' \*\*\*\*\*\* YÜZDE HESABI ALT PROGRAMI \*\*\*\*\*\* 380 LOCATE 5,15:COLOR 0,7:PRINT "\*\*\*\* YÜZDE HESABI \*\*\*\*": COLOR 7,0 390 LOCATE 8,20: INPUT "KAPITALI GIRINIZ";K 400 LOCATE 10,20:INPUT "VADEYI GIRINIZ";N 410 LOCATE 12,20:INPUT "FAIZI GIRINIZ";F 420 T = (F\*1200) / (K\*N)430 LOCATE 16,15:PRINT "BU KOŞULLARDA FAIZ FIYATI %";T;"OLMALIDIR" 440 LOCATE 22,25:COLOR 0,7:PRINT "DEVAM IÇIN BIR TUŞA BASINIZ":COLOR 7,0 450 IF INKEY\$="" THEN 450 460 GOTO 10 470 GOSUB 630 480 ' \*\*\*\*\*\* FAIZ HESABI ALT PROGRAMI \*\*\*\*\*\* 490 LOCATE 5,15:COLOR 0,7:PRINT "\*\*\*\* FAIZ HESABI \*\*\*\*":COLOR 7,0 500 LOCATE 8,20: INPUT "KAPITALI GIRINIZ";K 510 LOCATE 10,20:INPUT "VADEYI GIRINIZ";N 520 LOCATE 12,20:INPUT "FAIZ FIYATINI GIRINIZ";T 530 F = (K\*N\*T) / 1200540 LOCATE 16,15:PRINT "BU KOŞULLARDA PARANIZ";F;"LIRA FAIZ GETIRIR" 550 LOCATE 22,25:COLOR 0,7:PRINT "DEVAM IÇIN BIR TUŞA BASINIZ":COLOR 7,0 560 IF INKEY\$="" THEN 560 570 GOTO 10 580 GOSUB 630 590 ' \*\*\*\*\*\* PROGRAMI SONA ERDIRME \*\*\*\*\*\* 600 FOR SS=1 TO 50:LOCATE 12,30:PRINT "TEŞEKKÜR EDERIM": NEXT SS:CLS 610 KEY ON 'FONKSİYON TUŞ'ları yeniden açılıyor. 620 END 630 ' \*\*\*\*\*\* CERCEVE CIZIMI \*\*\*\*\* 640 CLS 650 LOCATE 3,5:PRINT CHR\$(201) 660 LOCATE 3,6:PRINT STRING\$(69,205) 670 LOCATE 3,75:PRINT CHR\$(187) 680 FOR I=4 TO 21 690 LOCATE I, 5: PRINT CHR\$ (186) : LOCATE I, 75: PRINT CHR\$ (186) 700 NEXT I 710 LOCATE 22,5:PRINT CHR\$(200) 720 LOCATE 22,6:PRINT STRING\$(69,205)

- 348-

```
730 LOCATE 22,75:PRINT CHR$(188)
740 RETURN
```

#### F. SAYAÇ KULLANIMI

X=1 ile başlayan X değerini, bir döngü içerisine sokarak X=X+1 ifadesiyle her dönüşünde 1 artırabiliriz. İsteğe göre bu artırma işini X=X+5 şeklinde yazarak 5'er de artırabiliriz. Bu yolla sayı attırma işine Sayaç adını veriyoruz. Bir örnek programla bunu açıklayalım:

1'den başlayıp 100'e kadar olan sayıların toplamını alıp, toplamları ekrana yazdıran programı yapalım:

```
10 CLS
20 S=0
30 S=S+1
40 TOPLAM=TOPLAM+S
50 PRINT S,TOPLAM
60 IF S=100 THEN END
70 GOTO 30
```

«

Bu programı çalıştırdığımızda, 1'den 100'e kadar sayıların toplamlarını verecektir. Burada sayaç görevini S değişkeni görüyor. Program çalışmaya başladığında S'nin değeri 0'dır. 30. satırda S'ye bir eklenecek ve her geri dönüşte S'nin değeri 1 artacaktır. 40. satırda S değeri her dönüşte TOPLAM değişkenine eklenecektir. 50. satırda S (Sayı) ve TOPLAM ekrana yazılacaktır. 60. satır kontrol satırıdır. Burada S, 100 değerini aldığında program sona erecektir. 70. satır programın akışını 30. satıra gönderir. S'nin değeri her dönüşte artar, TOPLAM değişkeninin de değeri buna bağlı olarak artacaktır. Bu işlemler 60. satırdaki koşul sağlanıncaya kadar sürecektir. S=100 olduğunda program sona erecektir.

Bu kez de ekrana 20 kez KAMURAN TANIŞ yazdıran programı yapalım:

10 CLS 20 S=0 30 S=S+1 40 PRINT "KAMURAN TANIŞ" 50 IF S=20 THEN END 60 GOTO 30

- 349-

Bu programımızda da sayaç içerisinde **40.** satırda **KAMURAN TANIŞ**'ı yazmasını istediğimiz için, bunu yerine getirecektir. Bu olay **50.** satırdaki kontrol satırında **S** değişkeninin **20** değerini almasına kadar sürecektir.

0'dan, 5'er artarak 100'e kadar giden sayıların karelerini ve küplerini alan program:

```
10 CLS

20 S=0

30 PRINT "SAYI", "KARESI", "KÜPÜ"

40 PRINT "====", "=====", "===="

50 S=S+5

60 KARE=S^2 'ya da 60 KARE=S*S

70 KUP=S^3 'ya da 70 KUP=S*S*S

80 PRINT S, KARE, KUP

90 IF S=100 THEN END

100 GOTO 50
```

«

Bu programımızın üst satırında bir süsleme yaparak, sayıların ne olduğunun görülmesini sağladık.

Yeni bir program yaparak, sayıları azaltmayı sağlayalım. **100**'den **0**'a kadar **10**'ar azalarak giden sayıların **KAREKÖK**'lerini alan programı yapalım:

```
10 CLS
20 S=100
30 S=S-10
40 KAREKOK=S^(1/2)
50 IF S=0 THEN END
60 PRINT S,"KAREKÖKÜ",KAREKOK
70 GOTO 30
```

100'den 0'a kadar 10'ar azalan sayıların kareköklerini alan program:

```
10 ' KLAVYEDEN GIRILEN 10 SAYI IÇINDEN POZITIF
20 ' SAYILARIN ORTALAMASINI BULAN PROGRAM
30 S=0
40 TOP=0:PS=0
50 INPUT "SAYI=";SAYI
60 S=S+1
70 IF SAYI>0 THEN TOP=TOP+SAYI:PS=PS+1
80 IF S<10 THEN 50
90 ORT=TOP/PS
100 PRINT "POZITIF SAYILARIN ORTALAMASI";ORT
110 END
```

```
- 350-
```

«

10 CLS 20 PRINT "BU PROGRAM " 30 PRINT "ISTENILEN KADAR ÖĞRENCI'NIN NOTLARININ GIRILMESI IÇINDIR." 40 PRINT "ÖĞRENCI SAYISI, ORTALAMA, EN KÜÇÜK VE EN BÜYÜK NOTU VERIR." 50 PRINT "GIRIŞLERINIZ BITTIĞINDE, ÇIKIŞ IÇIN ÖĞRENCI NO'YU <ENTER>'LE BOŞ GEÇINIZ." 60 PRINT: PRINT : PRINT 70 INPUT "ÖĞR NO:";N 80 IF N=0 THEN 170 90 INPUT "NOT";NN 100 I=I+1 110 TOP=TOP+NN 120 IF I=1 THEN ENB=NN :ENK=NN 130 IF NN>ENB THEN ENB=NN 140 IF NN<ENK THEN ENK=NN 150 ORT=TOP/I 160 GOTO 70 170 CLS 180 PRINT "ÖĞR.SAYISI:";I 190 PRINT "ORTALAMA...:";ORT 200 PRINT "EN KÜÇÜK..:";ENK 210 PRINT "EN BÜYÜK..:";ENB 220 END 10 ' 10 ÖĞRENCININ YAŞI KLAVYEDEN GIRILEREK 20 ' BU ÖĞRENCILERIN YAŞ ORTALAMASINI VE 30 ' EN KÜÇÜK ÖĞRENCININ YAŞINI VE ADINI YAZAN PROGRAM 40 S=0 50 ENK=99: TOPY=0 60 INPUT "ADI SOYADI ";AD\$ 70 INPUT "YAŞI ";YAS 80 S=S+1 90 IF YAS<ENK THEN ENK=YAS:AAD\$=AD\$ 100 TOPY=TOPY+YAS 110 IF S<10 THEN 60 120 YORT=TOPY/S 130 PRINT "YAŞ ORTALAMASI"; YORT 140 PRINT "EN KÜÇÜK ÖĞRENCININ ADI"; AAD\$ 150 PRINT "YAŞI";ENK 160 END

- 351-

10 ' BILGI YARIŞMASINA KATILAN 20 ' 5 ÖĞRENCIDEN BIRINCI OLAN 30 ' ÖĞRENCININ PUANINI VE ADINI YAZAR 40 S=0 50 ENB=0 60 INPUT "ADI SOYADI";AD\$ 70 INPUT "TOPLAM PUANI";TP 80 S=S+1 90 IF TP>ENB THEN ENB=TP:AAD\$=AD\$ 100 IF S=5 THEN 120 110 GOTO 60 120 PRINT "1. ÖĞRENCININ ADI";AAD\$ 130 PRINT "TOPLAM PUANI";ENB 140 END

«

# G. DÖNGÜ KOMUTLARI

# **1. ÇEVRİM VE DÖNGÜLER**

Buraya kadar gördüğümüz derslerimizde programın akışını, **GOTO** deyimiyle istediğimiz satıra gönderebiliyorduk. Döngü içerisinde belirli sayıda işlem yapılacağı zaman da, sayaçla yapıyorduk. Bunu yaparken biz bir koşul veriyor ve o koşul yerine gelince, döngüden çıkılıyordu.

# a. FOR...NEXT DÖNGÜSÜ

```
Yazılışı:
FOR <DeĞişken>=X TO Y [STEP] Z
....
....
NEXT <DeĞişken>
```

Burada önceden belirlenmiş sayıda döngü ile program yapmayı göreceğiz. Bu sorunumuzu **FOR ... NEXT** ile çözümleyebiliriz. **FOR....NEXT** deyimleri arasına yazılan işlemleri belirlediğimiz sayıda yaparak bize bu kolaylığı sağlar.

Döngü konusunu daha iyi anlayabilmek ve pekiştirmek için bir şekille açıklayalım:

- 352-

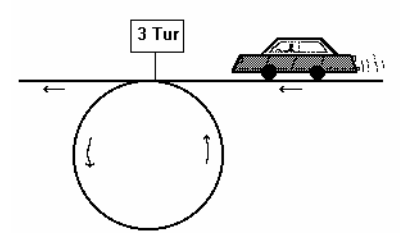

Bu yolda seyretmekte olan bir otomobil, trafik kurallarına uymak zorundadır. Bu kurallara uymadığı takdirde, ya trafik kazası geçirecek ya da trafik kurallarına uymadığı için cezaya çarptırılacaktır. Yoldaki levhada Üç Tur işaretini görünce, sürücü bu dairenin içine girerek üç tur attıktan sonra yoluna devam edebilecektir. Doğaldır ki dairenin içinde giderken de uyması gereken kurallar ya da dümen kırma, yavaşlama gibi otomobili kulanımak için gerekli hareketleri yapmak zorundadır.Bu kuralları yerine getirmeden yola devam edemeyecektir. FOR...NEXT döngüsünü de bu olaya benzetebiliriz.

Daha önce yaptığımız 1'den 20'ye kadar sayıları toplayan programı FOR...NEXT döngüsüyle yapalım. Ama önce döngünün nasıl işlediğini ve yazılımını görelim:

FOR deyiminden sonra bir değişken belirlememiz gerekir. Sonra bu değişkenin ilk değerini vereceğiz. Burada X ile gösterilen değer **Başlangıç Değeri**'dir. TO deyiminden sonra **Bitiş Değeri** verilir. STEP deyiminden sonra **Artış Değeri** verilir. Bu işlem belirlendikten sonra döngü içerisinde neler yapılmasını istiyorsak bunları yazarız. Döngü NEXT deyimiyle kapatılır. NEXT deyiminden sonra yukarıda verdiğimiz değişkeni yeniden yazarız.

```
10 FOR I=0 TO 20 STEP 5
...
...
90 NEXT I
```

«

Yukarıdaki olayın açıklaması şöyledir: 0'dan başla 20'ye kadar 5'er artırarak aradaki işlemleri yap. STEP burada Adım olarak tanımlanır.

Şimdi gelelim daha önce sayaçla yaptığımız, 1'den 20'ye kadar sayıları toplayan programı, FOR...NEXT döngüsüyle yapmaya:

```
10 CLS
20 FOR S=1 TO 20
30 TOPLAM=TOPLAM+S
40 PRINT S,TOPLAM
50 NEXT S
60 END
```

- 353-

Program başlarken 1'den başlayacak 20'ye kadar aradaki işlemleri yapacaktır. Yani S değeri başlangıçta 1 olacak, TOPLAM'a depolanacak. S (Sayı) ve TOPLAM yazılacak. NEXT S göründüğünde tekrar FOR satırına dönecektir. Her geri dönüşte S'nin değeri bir artacaktır. Bunu şu şekilde de tanımlayabiliriz. S değeri 20 olana kadar aradaki işlemleri yap.

GOTO deyimiyle döngüye bir mesajı soktuğumuzda sonsuz döngü olmuştu.

```
10 CLS20 PRINT "KAZIM TANIŞ"'Programı sonsuz döngüye sokarak30 GOTO 20'KAZIM TANIŞ'ı sonsuza kadar yazar.
```

Bunu böyle değil de **KAZIM TANIŞ**'ı **20** kez yazmasını isteseydik sayaçla yaptığımızda şu şekilde yapabilirdik:

```
10 CLS
20 S=0
30 S=S+1
40 PRINT "KAZIM TANIŞ"
50 IF S=20 THEN 70
60 GOTO 30
70 END
```

«

Sayaçla yaptığımız programı şimdi FOR...NEXT döngüsüyle yapalım:

```
10 CLS
20 FOR S=1 TO 20
30 PRINT "KAZIM TANIŞ"
40 NEXT S
```

KAZIM TANIŞ'ı belirttiğimiz gibi 20 kez yazarak program bitecektir. S değeri 20 olana kadar NEXT S'yi görünce geri dönecek, aradaki işlemleri yapacaktır.

Bu kez 1'den 100'e kadar sayıları yazmasını isteyelim:

```
10 CLS
20 FOR S=1 TO 100
30 PRINT S;
40 NEXT S
50 END
```

1'den 100'e kadar olan sayıları yanyana yazacaktır. **PRINT S** deyiminden sonra hiçbir işaret koymasaydık, bu kez alt alta yazacaktı. (;) Noktalı Virgül yerine (,) Virgül koysaydık aralıklı olarak yazacaktı.

```
- 354-
```

STEP (Adım) deyimiyle bir örnek yapalım:

«

```
10 CLS RUN ,J
20 FOR I=0 TO 20 STEP 5 0
30 PRINT I 5
40 NEXT I 10
50 END 15
20
Ok
```

0'dan 20'ye kadar 5'er atlayarak yazacaktır.

# 1) FOR/NEXT İçinde READ/DATA Uygulamaları

5 öğrencinin adını soyadını, iki yazılı ve bir sözlüsünü okutarak, ortalamalarını hesaplayan program:

```
10 CLS
20 PRINT "ADI SOYADI", "YAZILILAR", "SÖZLÜ", "ORTALAMA"
30 PRINT "======","======","======","======""
40 FOR I=1 TO 10
50 READ ADI$, YAZL1, YAZL2, SOZL
60 ORT=(YAZL1+YAZL2+SOZL)/3
70 PRINT ADI$, YAZL1; YAZL2, SOZL, ORT
80 NEXT I
90 DATA FILIZ ONACAK, 60, 50, 60
100 DATA FÜSUN ÜRGER, 55, 70, 60
110 DATA IHSAN INCE, 60, 80, 75
120 DATA NUSRET ÇELIK, 70, 60, 85
130 DATA ZEKI ÇATAV,50,70,50
140 DATA HANDAN ILGAZ,45,80,50
150 DATA SEVGI MUTLU,60,75,75
160 DATA EMINE ONACAK, 70, 60, 85
170 DATA TOLGA SEYFELI, 75, 45, 60
180 DATA HASAN YAVUZ,75,40,50
200 END
```

- 355-

# 2) İçiçe Döngüler

~

Bazı durumlarda, bir programda birden fazla döngüye gereksinim duyulabilir. Böyle durumlarda döngülerin çakışmamasına dikkat etmek gerekir. Bu konuda ilke şudur: En son açılan döngü, ilk olarak kapatılır. Böylelikle döngüler iç içe olur ve çakışmazlar.

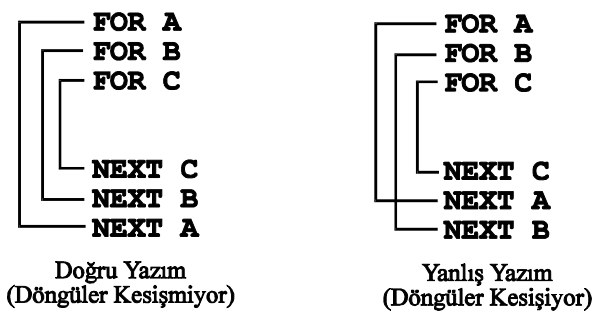

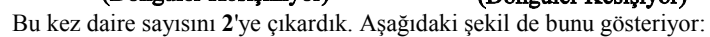

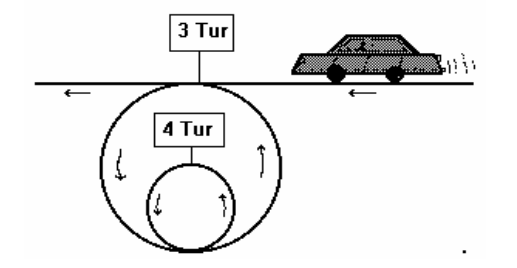

Bu yolda şoför, ilk daireye **3 tur** atmak için girecektir. Daireye girdikten sonra, bir iç daire ile karşılaşacak. Buradaki İşaret Levhası'nda **4 TUR** yazmaktadır. Şoför burada **4 tur** atacak ve tekrar dış daire içine girecektir. Ama daha dış daire için söz konusu olan **3 tur** bitmediğinden, dairenin içine tekrar girecek ve **2. tur**'a başlayacaktır. İç dairedeki 4 tur levhasıyla yeniden karşılaşacağından bu koşulu yerine getirecektir. Bu olay böyle sürüp gidecek; koşullar yerine gelince yoluna devam edebilecektir. İç içe **FOR...NEXT** döngüsü de bu olayın aynısıdır.

- 356-

İç içe döngüye aşağıdaki örnekle girelim:

```
10 CLS
20 FOR A=1 TO 3
30 PRINT "DIŞ DAIRE";A;". TUR"
40 FOR B=1 TO 4
50 PRINT ,"IÇ DAIRE";B;". TUR"
60 NEXT B
70 NEXT A
80 END
```

Programı çalıştıralım:

~

```
RUN 🚽
DIŞ DAIRE 1 . TUR
               IÇ DAIRE 1 . TUR
               IÇ DAIRE 2 . TUR
               IÇ DAIRE 3 . TUR
               IÇ DAIRE 4 . TUR
DIŞ DAIRE 2 .
              TUR
               IC DAIRE 1 . TUR
               IÇ DAIRE 2 . TUR
               IÇ DAIRE 3 . TUR
               IÇ DAIRE 4 . TUR
DIŞ DAIRE 3 . TUR
               IÇ DAIRE 1 . TUR
               IÇ DAIRE 2 . TUR
               IÇ DAIRE 3 . TUR
               IÇ DAIRE 4 . TUR
Ok
```

Sıfırdan (0) başlayıp, 100'e kadar 10'ar atlayarak giden sayıların kareleri ve küplerini alan, sayılarla birlikte ekrana yazdıran programı yapalım:

```
10 CLS
20 PRINT "SAYI", "KARESI", "KÜP"
30 PRINT "====","====","===="
40 FOR S=0 TO 100 STEP 10
50 KARE=S^2
60 KUP=S^3
70 PRINT S, KARE, KUP
80 NEXT S
90 END
```

- 357-

100'den geriye doğru 0'a kadar 10'ar azalarak giden sayıların karekök'lerini hesaplayıp yazan program:

```
10 CLS
20 PRINT "SAYI", "KAREKÖK"
30 PRINT "====","======"
40 FOR S=100 TO 0 STEP -10
50 KAREKOK=S^(1/2)
60 PRINT S, KAREKOK
70 NEXT S
80 END
```

~

Bileşik faiz hesabını yapan program:

```
10 INPUT "KAPITALI GIRINIZ";K#
20 INPUT "FAIZ FIYATINI GIRINIZ";T
30 INPUT "KAÇ YIL KALACAK";N
40 FOR S=1 TO N
50 K#=K#+(K#*T/100)
60 PRINT S;"'INCI YIL",K#
70 NEXT S
```

Örnek: Belirli sayıda işçinin ücret bordrosunu hesaplayan program:

```
10 CLS: INPUT "KAÇ IŞCILIK BORDRO"; N: CLS
20 PRINT "ADI SOYADI", "BRÜT ÜCRET", "S.S.K.P.", "TOP.VERGI",
"NET ÜCRET"
"======="
40 FOR S=1 TO N
50 INPUT "IŞÇININ ADI SOYADI"; AD$
60 INPUT "ÇALIŞTIĞI GÜN";CG
70 INPUT "GÜNLÜK ÜCRET";GU
80 BU=CG*GU
90 SSKP=BU*.14
100 OZIND=3000*CG
110 GVM=BU-(SSKP+OZIND)
120 GV=GVM*.25
130 DV=BU*.004
140 TVERGI=GV+DV
150 NETUCR=BU- (SSKP+TVERGI)
160 PRINT AD$, BU, SSKP, VERGI, NETUCR
170 NEXT S
180 END
```

```
- 358-
```

# **b. WHILE...WEND DÖNGÜSÜ**

~

Öne sürülen koşul sağlanıncaya kadar aradaki işlemlerin yapılmasını sağlar.

```
Yazılışı:
      WHILE <Koşul>
      . . .
      . . .
      WEND
      . . .
      . . .
      Kuralları:
      1. Koşul WHILE deyiminden önce tanımlanmalıdır.
      2. Koşulu yerine getirecek ifade, WHILE...WEND arasında belirtilmelidir.
      Örnek:
10 CLS
20 S=0
30 WHILE S<>100
40 S=S+5
50 KARE=S^2
```

```
60 PRINT "SAYI";S,"SAYININ KARESI";KARE
70 WEND
```

```
80 END
```

Yukarıdaki programda S sayacına ilk değer olarak 0 atadık. WHILE ile S, 100'e eşit değilse aradaki işlemleri yapmasını istedik. S'yi döngü arasında 5'er arttırdak. S, 100 değerini alana kadar aradaki işlemleri yaptı.

#### c. WHILE NOT...WEND

Önerilen koşulun değilini yapar. Bu kez de aynı işlemi olumsuz koşul öne sürerek yapalım:

```
10 CLS

20 S=0

30 WHILE NOT S=100

40 S=S+5

50 KARE=S^2

60 PRINT "SAYI";S,"SAYININ KARESI";KARE

70 WEND

80 END
```

Burada da aynı işlemi, S=100 değilse yap, komutuyla yaptırdık.

- 359-

# H. DİZİNLİ DEĞİŞKENLER ve BOYUT KULLANIMI

Daha önce gördüğümüz konularda değişkenlere LET, READ-DATA ve INPUT ile değer atamıştık. Ancak bu komutlarla tek değer atanabiliyordu ve yeni bir değer atamasından sonra eski değer kayboluyordu. Yani girilen en son değer, bir önceki değeri ortadan kaldırıyordu. Değişkenin bir önceki değerinin kullanılması olanaksızlaşıyordu. Şimdi bunu ortadan kaldıracak bir değişken göreceğiz. Buna Dizinli (İndisli) Değişken adı verilir. İndis numaraları değiştirilerek aynı değişkene birden çok değer atayabiliriz. Bu durumda indis numaraları değişik olacağından karışıklık da yaratılmayacaktır. İndisli değişkenlerde, değişken numarası değişken adından sonra ayraç (...) içinde verilir. A\$(10), A(5) gibi. Bu örneklerde A\$ alfasayısal dizi değişkenine 10, A sayısal dizi değişkenine de 5 değişik değer atanabileceği verilmiştir.

#### **1. DIM**

«

İndisli değişkenler en çok 10 değişik değer alabilirler. Bazı bilgisayarlarda bu değer 11'e kadar çıkabilir. Bu tip bilgisayarlarda dizin 0'dan başladığından bu fark oluşur. Bazen bu sayı yetmemektedir. Artırabilmek için Dimension deyiminden gelen **DIM** komutu kullanılır.

#### Yazılışı: DIM <DeĞişken> (<X>),...

Burada X, o dizinin en çok kaç değer alacağını belirtir. Çok sayıda dizi değişkeni bir tek **DIM** ile tanımlamak olanaklıdır.

#### DIM SAYI(15), AD\$(15), MAAS(15) gibi.

Tek boyutlu dizilerde her değişkene bir göz ayrılır. Değerler bu değişkene ait gözde depolanırlar. **AD**\$(10), **I**(5) her değişkene yalnızca bir çeşit değer verilebilir.

#### **2. OPTION BASE**

İndis değerinin sıfırdan değil de 1'den başlaması isteniyorsa OPTION BASE deyimi kullanılır.

Yazılışı: OPTION BASE 1

- 360-
#### a. TEK BOYUTLU DİZİLER

Tek boyutlu dizilerde, indisli değişkene, yalnızca bir satırlık atama yapılabilir.

#### 1) Sayısal Dizi Açma

«

Sayısal dizi açmak demek, DIM ile belirlenen boyuta sayı atamak demektir.

```
DIM MAAS (10), DIM VERGI (10) gibi...
```

Aşağıda sayısal diziye bir örnek verilmiştir:

Bu program 10 öğrencinin sıra numarası ve aldığı notunu alt alta yazar.

#### 2) Alfasayısal Dizi Açma

Sayısal değişkenli diziler için verdiğimiz özellikler alfasayısal değişkenli diziler için de geçerlidir.

```
DIM CINS$ (12) , AD$ (12) gibi...
```

Burada da tanımladığımız boyuta alfasayısal ifade atayabiliriz. Alfasayısal ifade atamak için değişkenin sonuna **\$** işaretini yazmamız gerekir.

```
10 CLS
20 DIM ADI$(5)
30 FOR I=1 TO 5
40 READ ADI$(I)
50 NEXT I
60 PRINT "ADI"
```

- 361-

```
70 PRINT "==="
80 FOR I=1 TO 5
90 PRINT ADI$(I)
100 NEXT I
200 DATA AYŞE, FATMA, ALI, FILIZ, METIN
10 ' 10 ÖĞRENCININ ADI SOYADI VE ORTALAMASI
20 ' BIR DIZGI IÇERISINDE OKUNMAKTA VE
30 ' SINIFI GEÇENLERIN (50) LISTESINI VERMEKTEDIR
40 DIM AD$(10), ORT(10)
50 FOR S=1 TO 10
60 INPUT "ADI SOYADI"; AD$ (S)
70 INPUT "ORTALAMA"; ORT (S)
80 NEXT S
90 CLS
100 PRINT "SINIFI GEÇENLERIN LISTESIDIR"
110 PRINT "SIRA NO", "ADI SOYADI", "NOTU"
120 FOR S=1 TO 10
130 IF ORT(S)>=50 THEN PRINT S,AD$(S),ORT(S)
140 NEXT S
150 END
```

#### **b.** ÇİFT BOYUTLU DİZİLER

«

Bu dizilerde, daha çok göz açarak, daha çok değer ya da ifadeyi bellekte tutabiliriz. Yani matris kullanımı söz konusudur. Şöyle ki; A(10,5) şeklinde bir göz açtığımızda; 10 satırı, 5 sütunu belirler. Aşağıdaki çizelgede bu konuyu daha iyi anlayabileceğiz. A(4,3)'ün çizimini verelim:

|   | 1      |   | 2      |   | 3      | S |
|---|--------|---|--------|---|--------|---|
| 1 | A(1,1) |   | A(1,2) |   | A(1,3) | A |
| 2 | A(2,1) |   | A(2,2) |   | A(2,3) | Т |
| 3 | A(3,1) |   | A(3,2) |   | A(3.3) | I |
| 4 | A(4,1) |   | A(4,2) |   | A(4,3) | R |
|   | S      | Ü | Т      | U | N      |   |

Bu tabloda da gördüğümüz gibi 12 değişik değeri, çift boyutlu olarak bir diziye depolayabiliyoruz.

- 362-

#### 1) Sayısal Dizi Açma

~

Tek boyutluda olduğu gibi, sayısal değer atanacağı için sayısal değişken kullanılmalıdır. Parantez içerisinde boyut belirlenmelidir.

DIM SAYI (10,5) gibi...

Aşağıda (3,2) boyutunda sayısal örnek verilmiştir.

```
10 CLS
20 DIM S(3,2)
30 FOR K=1 TO 3
40 FOR L=1 TO 2
50 READ S(K,L)
60 NEXT L
70 NEXT K
80 DATA 1991,50,1992,70,1993,45
90 PRINT "YILI", "TON"
100 PRINT "====","==
                      ="
110 FOR K=1 TO 3
120 FOR L=1 TO 2
130 PRINT S(K,L),
140 NEXT L
150 PRINT
160 NEXT K
```

2) Alfasayısal Dizi Açma

Alfasasayısal çift boyutlu dizilerde, değişkenin sonuna **\$** işareti konur. Parantez içerisinde boyutlar belirlenir.

DIM ADI\$(5,4) gibi...

Çift boyutlu diziye örnek olarak, (3,2) boyutlarında bir dizi açarak öğrencilerin adını soyadını ve notlarını atayan bir program yapalım:

```
10 CLS
20 DIM A$(3,2)
30 FOR K=1 TO 3
40 FOR L=1 TO 2
50 READ A$(K,L)
60 NEXT L
70 NEXT K
```

- 363-

#### **3. BELLEK ve BOYUT SIFIRLAMA**

a. CLEAR

«

Yazılışı: CLEAR

Bu komutla bellekteki tüm değişkenler sıfırlanır. Bir programı çalıştırdıktan sonra bellekte değişkenlerin değerleri kalır. Programı kesme, döngü vb. durumlarda, yarıdan çalıştırdığımızda değişkenler kaldığı değerlerden devam edebilirler. Böyle bir programda geri dönüşlerin olduğu satırda **CLEAR** komutu kullanılırsa, bütün değişkenlerin değerleri sıfırlanacağından yeniden çalıştırma durumunda, istenilmeyen sonuçların oluşması engellenir. Bu komutla sayısal değişkenler sıfırlanırken, alfasayısal değişkenler de boşalır.

#### **b. ERASE**

Yazılışı: ERASE

ERASE ile DIM kullanırken boyutlara atadığımız değerleri sıfırlarız.

- 364-

#### I. HAZIR FONKSİYONLAR

Basic'de bazı işlemlerin yapılabilmesi için hazır komut ve deyimler vardır. Bu bölümde bu komutları göreceğiz. Logaritma aldırma, sayıları yuvarlama, tarih ve saat yazdırma gibi...

#### **1. MATEMATİKSEL FONKSİYONLAR**

a. INT

~

Yazılışı: INT (X)

X sayısından, küçük veya ona en çok eşit, en büyük tam sayı değerini bulur. PRINT INT (2.78), INT (2.25) 2 2 PRINT INT (-2.78), INT (-2.25) -3 -3

b. FIX

Yazılışı: FIX (X)

X kesirli sayısının, **tam sayı kısmı**nı verir. Sayının negatif ya da pozitif olması önemli değildir. Tam sayıyı yazarak, kalan bölümü atar. PRINT FIX (3.25), FIX (3.88) 3 3 PRINT FIX (-3.25), FIX (-3.88) -3 -3

c. CINT

Yazılışı: CINT (X)

X sayısını **tamsayıya** (integer) çevirir. Sayı -**32768** ile +**32767** arasında olmalıdır. PRINT CINT (**478.75**) **479** 

- 365-

**»** 

# d. LOG

Yazılışı: LOG (X)

Logaritma. X sayısının doğal logaritmasını bulur.

```
PRINT LOG(3),LOG(453)
1.098612 6.115892
```

e. SIN

Yazılışı: SIN (X)

X açısının, Radyan değeri olmak üzere Sinüs'ünü bulur.

PRINT SIN(22) -.7509873

#### f. COS

Yazılışı: COS (X)

Radyan cinsinden verilmiş, X değerinin Kosinüsünü bulur.

```
PRINT COS(180)
-.5984601
```

# g. SQR

Yazılışı: SQR (X)

X değerinin karekökünü bulur.

PRINT SQR(81), SQR(5) 9 2.236068

- 366-

#### h. TAN

~

Yazılışı: TAN (X)

X açısının, Radyan değeri olmak üzere Tanjantını bulur.

PRINT TAN(2) -2.18504

i. ATN

Yazılışı: ATN (X)

X'in arktanjat değerini bulur. PRINT ATN (234) 1.566523

#### j. ABS

Yazılışı: ABS= (X)

X değişkeninin mutlak değerini verir.

```
10 PRINT ABS(200-500)
20 PRINT ABS(-1250)
```

RUN 300

1250 İşlem ve yazdırmaların mutlak değerlerini verdi.

#### k. CDBL

Yazılışı: CDBL (X)

X sayısını çift duyarlıklı sayıya çevirir. PRINT CDBL (345\*3) 1035

- 367-

**»** 

I. CSNG

Yazılışı: CSNG (X)

X sayısını tek duyarlıklı sayıya çevirir. PRINT CSNG (416.48373734#) 416.4837

m. EXP

Yazılışı: EXP (X)

Exponential=Üstel anlamındadır. E sayısının X. kuvvetini verir. E=2.718281'dir.

| PRINT EXP(2) | PRINT EXP(6) |
|--------------|--------------|
| 7.389056     | 403.4287     |

n. SGN

Yazılışı: SGN (X)

X'in aldığı değere göre 1, 0, -1 elde ederek döner.

```
X>0 ise SGN(X)=1
X=0 ise SGN(X)=0
X<0 ise SGN(X)=-1 olur.
PRINT SGN(20), SGN(0), SGN(-20)
1 0
```

o. RND

Yazılışı: RND [ (X) ]

RND, 0 ile 1 arasında rastgele sayı üretir. Bu sayılar aynı sırayı takip ederler. Hep aynı sayının gelmemesi için RANDOMIZE komutu kullanılır. PRINT RND , J. .1213501

-1

- 368-

# 10 RANDOMIZE TIMERBuradaRANDOMIZE TIMERile, bilgisayarın20 A=RND\*1belleğinde bulunan saate ayarlı olarak sayı üretildi.30 PRINT A

Rastgele tam sayı üretmek istiyorsak, şu şekilde kullanırız. **A=INT ( (RND\*n) +1)** 

n yerine yazılacak sayıya kadar sayılar üretir. 30 verecek olursak 1-30 arasında rastgele sayı üretilir.

# 2. KARAKTER FONKSİYONLAR

a. CHR\$

«

Yazılışı: CHR\$ (n)

ASCII kodu verilen sayısal değerin karakter karşılığını verir. n'in değeri 0-255 arasında bir sayıdır.

```
PRINT CHR$(65), CHR$(97), CHR$(128), CHR$(40)
A a Ç
```

**b. STRING**\$

Yazılışı: STRING\$ (n,m) veya STRING\$ (n,X\$)

Bu deyim n kadar, m ASCII kodunun karakter karşılığını verir. X\$ karakter dizisinin ilk karakterini n kadar verir.

10 PRINT STRING\$ (10,61) 20 PRINT STRING\$ (10,65) 30 PRINT STRING\$ (10,"A") 40 PRINT STRING\$ (10,"=")

RUN 🚽

АААААААААА Аааааааааа ==========

Belirtilen sayı kadar, belirtilen karakteri yazdı.

- 369-

»

<

»

#### c. LEN

~

Yazılışı: LEN (X\$)

X\$ değişkeninin kaç karakter olduğunu, yani uzunluğunu verir.

```
      10 AD$="ORAL C. SEKENDUR"

      20 C=LEN (AD$)

      30 PRINT C

      RUN J

      16
      Yazılan karakter dizisinin uzunluğunu verdi.
```

#### d. LEFT\$

Yazılışı: LEFT\$ (X\$ , n)

Bu deyimle X\$ değişkeninin, soldan itibaren n kadar karakterini alır.

```
10 X$="BILGISAYAR"
20 C$=LEFT$(X$,5)
```

```
30 PRINT C$
```

**RUN** J Soldan itibaren **BİLGİSAYAR** sözcüğünün ilk 5 karakterini okudu ve bunu yazdı.

#### e. MID\$

```
Yazılışı:
MID$ (X$ , n [ ,m] )
```

Bu deyim X\$ karakter dizisinin n. karakterinden başlayarak, m kadarını alır.

```
10 X$="BILGISAYAR"
20 C$=MID(X$,2,4)
```

```
30 PRINT C$
```

RUN JBİLGİSAYAR sözcüğünün 2. karakterinden başlayarak 4 karakteriniILGIaldı.

- 370-

#### f. RIGHT\$

~

Yazılışı: RIGHT\$ (X\$ , n)

X\$ değişkeninin sağdan itibaren, n karakterini alır.

10 X\$="BILGISAYAR" 20 Y\$=RIGHT\$(X\$,3) 30 PRINT Y\$

RUN YAR

٦

BİLGİSAYAR sözcüğünün sağdan itibaren, 3 karakterini aldı.

g. SPACE\$

Yazılışı: SPACE\$ (n)

Bu deyim **n** sayısı kadar boşluk verir.

#### 10 A\$=SPACE\$(10) 20 X\$="BİLGİSAYAR" 30 PRINT A\$;X\$

| RUN | لہ |            | 10  | karakterlik   | boşluk | bırakarak | BİLGİSAYAR |
|-----|----|------------|-----|---------------|--------|-----------|------------|
|     |    | BILGISAYAR | SÖZ | cüğünü yazdı. |        |           |            |

h. VAL

Yazılışı: VAL (X\$)

X\$ alfasayısal değişkeninin değerini sayısala çevirir. STR\$ fonksiyonunun karşıtıdır. Çevrilmek istenen karakter dizinin ilk karakteri sayı değilse, 0 değeri verilir.

```
10 PRINT VAL("05/23/1920")
20 PRINT VAL("BILGISAYAR 3 ADET")
RUN ↓
5
0
```

- 371-

**»** 

Bir örnek daha yapalım:

10 INPUT X\$

~

- 20 S=VAL(S\$)
- 30 PRINT S

Girilen karakter bilgiyi sayısala dönüştürür.

i. STR\$

Yazılışı: STR\$ (n)

n sayısal değerini karakter bilgiye dönüştürür. VAL fonksiyonunun tersini yapar.

```
10 N=15765
20 X$=STR$(N)
30 PRINT LEN(X$)
```

RUN ₊J 6

j. SWAP

Yazılışı: SWAP <1. DeĞişken>,<2. DeĞişken>

Değişkenlerin değerlerini birbiri ile değiştirir.

- 372-

RUN J 20 40 MERHABA ARKADAŞIM DEĞIŞIM====== 40 20 ARKADAŞIM MERHABA Ok

~

#### k. INSTR

Yazılışı: INSTR ([n,]X\$,Y\$)

Bu deyim bir karakter dizisinde, bir karakter dizisini aramak ve konumunu göstermek için kullanılır.

```
10 AD$="BILGISAYAR"
20 X$="S"
30 I=INSTR(AD$,X$)
40 PRINT AD$
50 PRINT "ARADIĞINIZ HARF:";X$
60 PRINT "KONUMU:";I
```

Bu programı çalıştırdığımızda, **40.** satırla karakter dizisini yazacak; **50.** satırda aranılan harfi verecek; **60.** satırda konumunu verecektir.

Bu sonucu **30.** satırda **INSTR** fonksiyonunu kullanarak başardik. **AD\$** dizisi içinde **X\$** dizisini (karakterini) aradık.

RUN BILGISAYAR ARADIĞINIZ HARF: S KONUMU: 6

- 373-

#### I. ASC

~

Yazılışı: ASC (X\$)

Verilen karakterin ASCII kodunu elde etmek için kullanılır. Eğer dizi birden çok karakterli ise verilen dizinin ilk karakterinin, ASCII kodunu verir. Kitabın sonunda karakterlerin ASCII ve KARAKTER kodları ile HEXADECIMAL karşılıkları verilmiştir.

```
PRINT ASC("A"),ASC("AYHAN"),ASC("a")
65 65 97
```

m. HEX\$

Yazılışı: HEX\$ (n)

Bu fonksiyon, onlu sistemde verilen bir sayının onaltılık karşılığını verir.

PRINT HEX\$(188), HEX\$(493) BC 1ED

n. OCT\$

Yazılışı: OCT\$ (n)

10'luk sistemdeki sayıyı, 8'lik sisteme çevirir.

10 X=845 20 Y\$=OCT\$(X) 30 PRINT Y\$

RUN 1515

845 onluk sayısını, 8'lik sayıya çevirdi.

- 374-

#### 3. İMLEÇ HAREKET FONKSİYONLARI

Bu fonksiyonlar imleçin durumunu değiştirir, ekrandaki konumunu belirler.

**CSRLIN DEĞİŞKENİ ve POS FONKSİYONU** 

Yazılışı: Y=CSRLIN Z=POS (n)

«

Bu deyimler imlecin yerini (pozisyonunu) belirler. CSRLIN satırı, POS(n) o satırda kaçıncı karakterde olduğunu belirler.

Satır=CSRLINBu şekilde kullandığımızda, PRINT deyimiyle yazmasını iste-<br/>seydik, imlecin o anda bulunduğu konumu belirleyecekti.

# 4. KARAKTER VERİ GİRİŞ FONKSİYONLARI

Karakter girişi sağlayan fonksiyonlardır.

a. INKEY\$

```
Yazılışı:

x$=INKEY$

Bu deyim klavyeden girilen bir karakteri okur ve belleğe aktarır.

200 A$=INKEY$:A$="E" THEN 10 Girilen E ise 10. satıra gider.

veya

320 INKEY$="" THEN 320 Herhangi bir tuşa dokununcaya kadar 320. satırda

bekler.
```

#### **b. INPUT\$**

Yazılışı: INPUT\$ (X)

Klavyeden girilen, X kadar karakteri okur ve belleğe aktarır. Okuduğu karakterler ekranda görüntülenmez.

```
10 CLS
20 PRINT "ŞIFREYI GIRINIZ";
30 SF$=INPUT$(5)
40 IF SF$="GÜVEN" THEN 50 ELSE PRINT "BILEMEDINIZ":GOTO 20
50 PRINT "TEBRIKLER BILDINIZ. DEVAM EDEBILIRSINIZ."
```

```
- 375-
```

#### c. LINE INPUT

«

Yazılışı: LINE INPUT <"Mesaj">,<DeĞişken>

**255** karaktere kadar olan karakter dizisini, okuyarak tek string göze yerleştirir. Daha önce **INPUT** deyimiyle bazı karakterleri giremiyorduk, Örneğin , (virgül) gibi. Bu deyimle (,) dahil benzer karakterleri girebiliriz. Tek bir satırda birkaç cümleciği girmek istediğimiz zaman kullanılır.

LINE INPUT "ADRESI GIR (MAHALLE, CADDE, SOKAK, NO)";ADR\$

Bilgiler aralara virgül de konarak girilir.

#### 5. TARİH ve SAAT FONKSİYONLARI

#### a. DATE\$

Yazılışı:DATE\$=X\$Y\$=DATE\$Deyim olarak yazılışı.Değişken olarak yazılışı.

Bu deyim bilgisayarın belleğinde bulunan tarihi okumak ya da değişken olarak tarih atamada kullanılır.

AA-GG-YY ya da AA/GG/YY şeklinde, yani ay-gün-yıl yazılımı sağlar.

**PRINT DATE\$** ↓03-09-1990Bilgisayarın belleğinde bulunan tarihi görüntüler.

#### **b. TIME\$**

Yazılışı: x\$=time\$

Bilgisayarın belleğinde bulunan zamanı okutmak ya da belirtilen zamanı bir değişkene atamak için kullanılır.

**SS:DD:SN** şeklinde giriş yapılır. **SS**=Saat, **DD**=Dakika, **SN**=Saniye'yi tanımlar. Yalnızca saati yazacak olursak diğer değerler **0** kabul edilir.

```
PRINT TIME$ ↓
18:49:00
```

- 376-

# 6. GRAFİK FONKSİYONLARI

a. SCREEN

~

Yazılışı: SCREEN [Mod] Deyim olarak veya SCREEN [Satır, Sütun] Fonksiyon olarak

Birinci yazılışta grafik moduna girmek veya çıkmak için kullanılır.

Mod: 0 ve 1 modu ekranın 40 sütunluk olduğu durumlar için, 2 modu ise 80 sütunluk durumlar için geçerlidir.

İkinci yazılışta, fonksiyon olarak kullanılır.

Satır:1-25 arasında değerler alır.Sütun:1-40 veya 80 arasında değerler alır.

#### **b. WIDTH**

Yazılışı: WIDTH [Sütun No]

Daha önce de gördüğümüz bu komutu grafik ve çizim sırasında yine ekranı bölmek için kullanacağız.

Sütun No:1-40 ve 80 arası değerlerdir.WIDTH 40Ekranı 40 sütunluk yazı için ayırır.

#### c. WIEW

| Yazılışı: |          |                                                  |         |  |
|-----------|----------|--------------------------------------------------|---------|--|
| WIEW      | [SCREEN] | [(x1,y1) - (x2,y2), [Renk], [Kenar]              | Rengi]] |  |
| x1,y1     | х        | , y koordinatlarının sol üst noktasını belirtir. |         |  |
| x2,y2     | х        | x,y koordinatlarının sağ alt noktasını belirtir. |         |  |
| Renk      | 1        | Fanımlanan bölgenin rengi.                       |         |  |
| Kenar     | Rengi: 7 | Fanımlanan bölgenin kenar rengi.                 |         |  |

**WIEW, SCREEN** ile birlikte kullanılırsa mutlak koordinatlara göre çizim yapılır. Bu durumda **WIEW** koordinatlarına göre çizim yapılamaz.

- 377-

»

#### d. WIEW PRINT

«

Yazılışı: WIEW PRINT [Ilk Sınır] TO [Son Sınır]

Belirtilen satır alanını kapatarak ekranın kullanılan alanını sınırlar.

WIEW PRINT 8 TO 17

Ekranın 8. satır ile 17. satırları arasının kulanımını sağlar. Diğer bölgeleri kapatır.

e. WINDOW

```
Yazılışı:
WINDOW (x1,y1)-(-x2,-y2)
```

Grafik ekranının koordinat sistemini istediğimiz biçimde ayarlamaya yarar.

```
WINDOW (100,100)-(-100,-100)
```

Grafik ekranını 100 birimlik ölçülere göre ayarlar. Yani bu durumda x ve y en çok 100 değerini alır.

f. LINE

Yazılışı: LINE (x1,y1)-(x2,y2), Renk, B[F]

Ekranın x1,y1 noktasından x2,y2 noktasına çizgi çizdirilir veya bu noktalar arasında kutu yapılır.

(x1,y1)-(x2,y2) noktalarına çizgi çizilebildiği gibi bu koordinatlar bir dikdörtgenin karşılıklı köşelerini tanımlar.

| Renk: | Çizginin rengi                                                     |
|-------|--------------------------------------------------------------------|
| В     | Kutu çizdirmek için                                                |
| F     | Kutunun içi doldurulacağı zaman, <b>B</b> ile birlikte kullanılır. |

- 378-

```
5 ' LINE için örnek program

10 CLS:KEY OFF

20 SCREEN 2

30 WINDOW (-100,-100)-(100,100)

40 LINE (-30,-30)-(30,30),7,BF

50 LINE (-75,-75)-(75,75),7,B

60 LINE (-90,-90)-(-60,-50),7,B

70 LINE (-90,90)-(-60,50),7,B

80 LINE (90,90)-(60,50),3,B

90 LINE (90,-90)-(60,-50),1,B

100 LINE (-90,-90)-(90,90),7

110 LINE (-90,90)-(90,-90),7

120 END
```

g. CIRCLE

Yazılışı:

~

CIRCLE (x,y),r,Renk,[Başlama,Bitiş]

Daire çizdirmek için kulanılır. Belirtilen koordinatı merkez olmak ve yarıçapı belirtilmek üzere daire çizer.

| x,y           | Dairenin merkez koordinati                                |
|---------------|-----------------------------------------------------------|
| r             | Dairenin yarıçapı                                         |
| Renk          | Dairenin rengi                                            |
| Başlama,Bitiş | Çizilecek yayın başlama ve bitiş açısı (Radyan cinsinden) |

CIRCLE (0,0),40,7

0,0 orijininden başlayan, yarıçapı 40 birim ve 7 renginde daire çizer.

```
5 CLS

10 SCREEN 2

20 WINDOW (-100,-100)-(100,100)

30 CIRCLE (0,0),15

40 CIRCLE (50,50),15

50 CIRCLE (-50,-50),15

60 END
```

Ekranın ortasına ve çapraz iki köşesine daire çizer.

- 379-

```
5 CLS:KEY OFF
10 SCREEN 2
20 WINDOW (100,100)-(-100,-100)
30 FOR D=0 TO 360 STEP 10
40 DRAW "TA=D;NU100C14"
45 DRAW "U50R50D50L50"
50 NEXT
55 FOR A=46 TO 75 STEP 7
60 CIRCLE (0,0),A,7
70 NEXT A
```

Ekrana oya biçiminde teker çizer.

h. DRAW

~

Yazılışı: DRAW Dizi/Ifade

Bir dizi içerisinde verilen çizgileri çizer. Dizi ile belirtilen yönde çizginin hareketi sağlanır.

Aşağıdaki kurallara göre işler:

n=3 ise açı 270 derece

| <u>Komut</u> | <u>Yön</u>                                                                                       |
|--------------|--------------------------------------------------------------------------------------------------|
| U(n)         | n birim yukarı git                                                                               |
| D(n)         | n birim aşağı git                                                                                |
| L(n)         | n birim sola git                                                                                 |
| R(n)         | n birim sağa git                                                                                 |
| E(n)         | n birim üste sağa git                                                                            |
| F(n)         | n birim aşağı sağa git                                                                           |
| G(n)         | n birim aşağı sola git                                                                           |
| H(n)         | n birim üste sola git                                                                            |
| В            | Gidilen yere iz bırakmadan gidilmesini sağlar.                                                   |
| N            | Noktanın konumunu, şekil yapıldıktan sonra eski konumuna getirir.                                |
| Mx,y         | x'in önüne + ya da - yazılarak, belirtilen noktadan itibaren + ya da -'ye göre hareket sağlanır. |
| An           | Ekranın dönme açısını belirler. 0-3 arasında değer alır.                                         |
|              | n=0 ise açı 0 derece                                                                             |
|              | n=1 ise açı 90 derece                                                                            |
|              | n=2 ise açı 180 derece                                                                           |

- 380-

|          | TAn                                                                                                    | n'e açı olarak verilecek değere göre dönme sağlar360 ile +360'a kadar değer verilir. n, - ise saat yönünde + ise ters yönde dönme sağlanır. |  |  |
|----------|----------------------------------------------------------------------------------------------------|----------------------------------------------------------------------------------------------------|--|--|
|          | Cn                                                                                                    | Renk verme, COLOR deyiminde kulanılan ölçüler geçerlidir.                                                                                   |  |  |
|          | Sn 1'den 255'e kadar faktör değeri alır. U,D,L,R,E,F,G,H,M komutları il kullanıldığında çarpım olarak görev yapar. Değer verilmezse n, kabul edilir. n, 4'e bölünerek görev yapar. |                                                                                                    |  |  |
|          | Xs,e Ardarda karakter bilgilerin uygulanması. Komutun bir dizisi karakter bilgi dizisidir.                                                                                         |                                                                                                    |  |  |
|          | Ps,r                                                                                                    | $\mathbf{r}$ sınır renginde çizilen şeklin içini $\mathbf{s}$ renginde boyar. $\mathbf{s}$ ve $\mathbf{r}$ renk için kodlardır.             |  |  |
|          | Örnek:                                                                                                    |                                                                                                    |  |  |
| 10<br>20 | LO SCREEN 2<br>20 DRAW "U20R20D20L20"                                                                                                    |                                                                                                    |  |  |
|          | Ekrana bir dikdörtgen çizer.                                                                                                    |                                                                                                    |  |  |
| 10       | ) CLS:KEY OFF                                                                                                    |                                                                                                    |  |  |
| 30       | SCREEN 2                                                                                                    |                                                                                                    |  |  |
| 40       | ) FOR S=0 TO 360 STEP 60                                                                                                    |                                                                                                    |  |  |
| 50       | DRAW "TA=S;U50L50D50"                                                                                                    |                                                                                                    |  |  |

60 NEXT S

#### i. PSET

«

Yazılışı: PSET [x,y][,Renk]

Bir noktanın grafik modunda çizimini sağlar. x ve y ekranın çözünümüne göre ve grafik moduna göre değişiklik sağlar. Renk, 0 ile 3 arası değerdir.

| Mod      | <u>x'in Değeri</u> | <u>y'nin Değeri</u> |
|----------|--------------------|---------------------|
| SCREEN 1 | 0-319              | 0-199               |
| SCREEN 2 | 0-639              | 0-199               |

- 381-

```
5 ' PSET için örnek program
10 CLS
20 SCREEN 2
30 WINDOW (-150,-150)-(150,150)
40 FOR S=1 TO 120
50 PSET (S,S),5
60 NEXT S
70 FOR S=1 TO 120
80 PSET STEP(-1,-1),0
90 NEXT S
```

#### j. PRESET

~

Yazılışı: PRESET (x,y)[,Renk] PRESET deyimiyle x ve y koordinatlarının rengi tanımlanır.

```
5 'PRESET için örnek program
10 CLS:KEY OFF
20 SCREEN 2
30 WINDOW (-100,-100)-(100,100)
40 FOR S=0 TO 100
50 PRESET (S,S),7
60 NEXT S
70 FOR S=0 TO 100
80 PRESET STEP (-1,-1)
90 NEXT S
```

# k. COLOR

Yazılışı: Yazılışı grafik moduna göre değişiklik sağlar.

| <u>Mod</u><br>SCREEN 0<br>SCREEN 1<br>SCREEN 7-10 | <u>Yazılışı</u><br>COLOR [Ön zemin],[Arka zemin][,Kenar Rengi]<br>COLOR [Ön zemin],[Palet]<br>COLOR [Ön zemin],[Arka zemin]                                              |  |
|---------------------------------------------------|----------------------------------------------------------------------------------------------------|--|
| Önzemin                                           | <b>0-31</b> arasında ve tam sayı olmalıdır. Renkli ekranlarda <b>0-15</b> arasında bir sayıdır. Yanıp sönen bir görüntü elde edilmek isteniyorsa <b>16</b> eklenmelidir. |  |
| Arka zemin                                        | 0-7 arasında seçilecek renk, tam sayı olmalıdır.                                                                                                    |  |
| Kenar Rengi                                       | Seçilecek renk 0-15 arasında tam sayı olmalıdır.                                                                                                    |  |

- 382-

#### I. POINT

Yazılışı: POINT (x,y) veya POINT (Fonksiyon)

Tanımlanan noktanın rengine dönüşü sağlar.

```
10 SCREEN 2
20 IF POINT (S,S)<>0 THEN PRESET (S,S) ELSE PSET (S,S)
30 PSET (S,S),1-POINT (S,S)
```

**m. PAINT** 

Yazılışı: PAINT (x,y) (Iç Rengi) [,Sınır Rengi]

Sınırlanmış bir alanı boyar.

| x,y         | Boyamaya başlama pozisyonu      |
|-------------|---------------------------------|
| İç Rengi    | Sınırlanmış şeklin içinin rengi |
| Sınır Rengi | Şeklin sınır rengi              |

n. GET (Grafik)

Yazılışı: GET (x1,y1)-(x2,y2),Dizi Adı

Ekrandan görüntü taşıma görevini yapar. Ekrandaki görüntüyü **x1,y1** ve **x2,y2** pozisyonlarına taşır.

GET (x1,y1)-(x2,y2),AD

Ekran noktalarını AD dizisine okur.

o. PUT (Grafik)

Yazılışı: PUT (x,y),Dizi,Pozisyon

x,y noktasından başlayan, dizi ile saklanan pozisyon'un rengini verir.

- 383-

**»** 

# 7. SES FONKSİYONLARI

Basic'le program yaparken, ses eklemek ya da müzik yapmak gerekebilir. Bu bölümde vereceğimiz fonksiyonlar seslendirme fonksiyonladır.

#### a. PLAY

«

#### Yazılışı: PLAY <"Alfabetik Ifade">

Nota ile tanımlanan alfabetik ifadeye göre müzik üretir. Bu deyimle birlikte kullanacağımız, sembolleri aşağıda göreceğiz:

#### <u>Notalar:</u>

| <u>Nota</u> | <u>Karşılık Gelen Sembol</u> |
|-------------|------------------------------|
| Do          | С                            |
| Re          | D                            |
| Mi          | Е                            |
| Fa          | F                            |
| Sol         | G                            |
| La          | А                            |
| Si          | В                            |
| Do          | С                            |

Notanın arkasına # ya da + konursa sert, yani o notanın frekansı yarım nota kadar yükselir; - konursa perdeli, yani notanın frekansı yarım nota kadar azalır.

#### Ton:

| O(n)         | Oktavı belirler. Geçerli oktav 0'dir. 0-6 arası değerler alır.                                               |  |
|--------------|----------------------------------------------------------------------------------------------------|--|
| N(n)         | Oktav belirler. <b>n</b> notasını çaldırır. <b>0-84</b> arası değerler alır. Geçerli oktav<br><b>7</b> 'dir. |  |
| <u>Süre:</u> |                                                                                                    |  |
| L(n)         | Nota uzunluğu belirtilir. L1 notanın kendisi, L4 çeyrek notadır. 1-64 arasında değer alır.                   |  |
| MN           | Normal müzik üretmek için. Nota uzunluğu 7/8'dir.                                                            |  |
| ML           | Legato müzik için. Notalar dört dörtlüktür. Yani tam uzunluktadır.                                           |  |
| MS           | Staccato müzik için. Notalar üç çeyrek uzunlukta çalınır.                                                    |  |

- 384-

#### Tempo:

~

|      | P(n)                                                | Durak. <b>1-64</b> arasında değer alır.                              |  |
|------|-----------------------------------------------------|----------------------------------------------------------------------|--|
| T(n) |                                                     | Vuruş. Dakikada çeyrek notanın (L4) vuruş sayısı. 32-255 arası değer |  |
|      |                                                     | alır.                                                                |  |
|      | Hareket:                                            | PLAY ve SOUND önzeminde çalar.                                       |  |
|      | MF                                                  | Önzemin müziği.                                                      |  |
|      | MB                                                  | Arkazemin müziği. 32 nota bir zaman aralığında çalınabilir.          |  |
|      |                                                     |                                                                      |  |
| 10   | CLS                                                 |                                                                      |  |
| 20   | LOCATE 6,                                           | 35:PRINT "HAVADA BULUT YOK"                                          |  |
| 30   | 30 PLAY"02L8FL4GAL3AL4AL3AL4AL3GL8GP8L8CL403C02GL8A |                                                                      |  |
| FA   | L3GP8"                                              |                                                                      |  |
| 40   | PLAY"O3L8                                           | FL4GAL3AL4AL3AL4AL3GL8GP8L8CL4O4CO3GL8A                              |  |
| FA   | L3GP8"                                              |                                                                      |  |
| 50   | PLAY"02L8                                           | AAGGFL4AL8GGP8L8GGFFEL4GL8EFP8L8FFEEDL                               |  |
| 4F)  | L8GEDP8L8F                                          | FGEFL3DDP8"                                                          |  |
| 60   | PLAY"O3L8                                           | AAGGFL4AL8GGP8L8GGFFEL4GL8EFP8L8FFEEDL                               |  |

4FL8GEDP8L8FFGEFL3DDP8"

```
70 END
```

#### **b. SOUND**

Yazılışı: SOUND <Frekans>,<Süre>

Belirtilen frekans ve sürelerde ses üretir. Frekans 37-32767 arasındadır. Süre 0-65536 arasındadır.

SOUND 1111,.1 gibi...

# 8. EKRAN DÜZENLEME FONKSİYONLARI

Daha önceki bölümlerde ekran düzenleme komutlarını görmüştük. Bu bölümde biraz daha detaylı bilgiler öğreneceğiz.

a. WIDTH

```
Yazılışı:
WIDTH [LPRINT] <Tamsayı Ifade>
WIDTH <"Donanım">,<Karakter Sayısı>
WIDTH <Dosya Numarası>,<Karakter Sayısı>
```

- 385-

Ekran veya yazıcıdaki satıra düşen karakter sayısını ayarlamak için kullanılır.

```
WIDTH 40 Ekranı 40 karakterlik yapar.
WIDTH "LPT1:",132 Yazıcıyı 132 karakterlik yapar.
10 WIDTH "LPT1:",40
20 LPRINT "YAZICIYI BIR SATIRA EN ÇOK 40 KARAKTER YAZACAK
ŞEKILDE AYARLAR"
30 NO$="38746534253641"
40 LPRINT NO$
50 WIDTH 80:END
```

Çıktı:

«

```
YAZICIYI BIR SATIRA EN ÇOK 40 KARAKTER Y
AZACAK ŞEKILDE AYARLAR
38746534253641
Ok
```

#### **b.** COLOR

```
Yazılışı:
COLOR [Karakter Rengi No][,Zemin Renk No]
[,Çerceve Rengi No]
```

**COLOR** deyimiyle, ekranın renk düzenlemesini yapabiliriz. Karakterleri, zemini ve çerçeve rengini belirleyerek, ekran görünümünün göze daha hoş gelmesini ve gözle seçimini sağlayabiliriz.

#### COLOR Deyiminin Renkli Ekran İçin Renk Parametreleri:

| <u>RENK NO</u> | <u>RENK</u>                    |
|----------------|--------------------------------|
| 0              | Siyah                          |
| 1              | Mavi                           |
| 2              | Yeşil                          |
| 3              | Gece Mavisi (Sarı-Yeşil Arası) |
| 4              | Kırmızı                        |
| 5              | Mor                            |
| 6              | Kahverengi                     |
| 7              | Beyaz                          |
| 8              | Gri                            |
| 9              | Açık Mavi                      |
| 10             | Açık Yeşil                     |
|                |                                |

- 386-

- 11 Açık Gece Mavisi
- 12 Açık Kırmızı (Pembe)
- 13 Koyu Kırmızı (Eflatun)
- 14 Sarı

~

- 15 Parlak Beyaz
- **16-31** 0-15 arası reklerin, yanıp sönerek görüntülenmesini sağlar.

#### Siyah-Beyaz (Monochrome) Ekranlar İçin Renk Kodları: <u>RENK NO</u><u>RENK</u>

| U   | Siyah                        |
|-----|------------------------------|
| 1   | Beyaz (Altı Çizili)          |
| 2-7 | Yeşil veya Amber Kalem Rengi |

Bu sayılara 8 ekleyerek, bu renklerin daha parlağını elde edebiliriz. 16 ekleyerek bu renklerin yanıp sönenlerini elde edebiliriz. Aynı kural Renkli Ekran numaraları için 0-15 arası renkleri, 16 ekleyerek yanıp söner duruma getirmek için geçerlidir.

| COLOR 7,0         | Siyah zemin üzerine, beyaz karakter.                    |
|-------------------|---------------------------------------------------------|
| COLOR 0,7         | Beyaz zemin üzerine, siyah karakter.                    |
| COLOR 15,0        | Parlak görüntü, siyah zemin, beyaz karakter.            |
| COLOR 1,0         | Altı çizili, siyah üzerine beyaz.                       |
| COLOR 0,0         | Karakter görülmez, siyah üzerine siyah.                 |
| <b>COLOR 31,0</b> | Yanıp sönen, parlak beyaz görüntü, siyah zemin üzerine. |

c. LOCATE

Bu deyimi daha önce görmüştük, burada daha ileri kullanımı üzerinde duracağız. Yazılışı:

```
LOCATE [Satır No][,Sütun No][,[Imleç]
[,Başlama No][,Bitiş No]]
```

- Satır NoDaha önce de belirttiğimiz gibi 1-25 arası bir numaradır. Kaçıncı<br/>satıra gidileceğini belirtir.
- Sütun No Bu değer 1-40 veya 1-80 arasında olabilir. Satırın kaçıncı karakterinde olduğunu belirtmek için kullanılır.
- İmleç0 veya 1 değerini alır. 0 verilirse imleç ekranda görüntülenmez.Verilmezse imleç ekranda yanar söner şekildedir.
- BaşlamaNo 0-31 değerlerini alır. İmlecin yatay ve düsey tarama yapmasını sağlar.
- Bitiş No 0-31 değerlerini alır. Tarama sınırının sonunu belirler.

- 387-

# 8. DOSYA BİRLEŞTİRME DEYİMLERİ

Program içerisinde ikinci bir programla bağlanma ya da iki dosyayı birleştirme gibi durumlarda bu bölümde göreceğimiz deyimlerden yararlanırız.

a. MERGE

«

```
Yazılışı:
MERGE <" [Sürücü: ]Dosya Adı">
```

Bu komut, dış bellekteki bir programı çağırarak, iç bellekteki programla birleştirmek için kullanılır. Bu komutu kullanırken dikkat etmemiz gereken nokta, iki programın satır numaralarının birbirinin devamı olması gerektiğidir.

Birleştirme yapabilmek için iki programı da **ASCII** kodlarıyla kaydetmemiz gerekir. Örnek verecek olursak:

BORDRO programı ile SICIL programını bağlayalım. Önce bu iki programın satır numaralarını sıraya koyalım. Diyelim ki BORDRO programı 10'dan başlayıp 1350'ye kadar gitsin. O zaman SICIL programını da 1400'den başlatalım. Şimdi BORDRO programını ASCII olarak diskete kayıt edelim. Ardından SICIL programını da diskete ASCII olarak kayıt edelim. Sonra aşağıdaki şekilde BORDRO programını belleğe yükleyelim.

MERGE "BORDRO"  $\downarrow$ 

Sonra SICIL programını yine aşağıdaki şekilde belleğe çağıralım.

MERGE "SICIL" ↓

Şimdi programın listesini alacak olursak, iki programın tek bir program haline geldiğini görürüz. Artık elimizde iki programı içeren tek bir program var demektir. Bunu da yeni bir adla, ileride kullanmak üzere diskete kayıt edebiliriz.

#### **b.** CHAIN

Yazılışı: CHAIN <"[Sürücü:]Program Adı">[,[Satır No][,ALL]] COMMON DeĞişken Adı [,DeĞişken Adı]...

Bir programda iken başka bir programa bağlanmak amacıyla kullanılır. Satır no isteğe bağlı olarak, kaçıncı satırdan sonra bağlanılacaksa belirtmek için kullanılır. ALL

- 388-

kullanılırsa, kullandığımız programdaki bütün değişkenlerin diğer programa da geçeceğini belirtir. **COMMON** komutu da bu komutla bağlantılı olarak, belli birkaç değişkenin geçmesi istendiği durumlarda kullanılır.

#### 500 CHAIN "ANAMENU", 720, ALL

Program çalısması sırasında bu satıra gelince, o programdan çıkarak, diskette kayıtlı bulunan **ANAMENU** adlı programa, **720.** satırdan itibaren bağlanacak ve tüm değişkenleri de beraberinde aktaracaktır.

Eğer tüm değişkenleri değil de, değişkenlerin yalnızca birkaçını aktaracak olsaydık, ALL komutunu yazmadan bir üst satıra COMMON komutunu geçmesini istediğimiz değişkenlerle birlikte kullanacaktık.

```
495 COMMON AC, D, AD$, SOY$
```

Bu satırı CHAIN komutundan bir satır önce yazdığımızı varsayarsak, AC, D, AD\$, SOY\$ değişkenleri geçtiğimiz programa da geçecektir.

# 9. DİĞER KOMUT, DEYİM ve FONKSİYONLAR

#### a. RESET

«

Yazılışı: reset

Tüm dosyaların kapatılmasını sağlar. Dosyaların iş bitiminde kapatılması gerekmektedir. Bu şekilde dosyaların bozulmasını önlemiş oluruz.

Programın çıkış satırına konacak olursa program sona ermeden önce tüm açık dosyalar kapatılmış olur.

9990 RESET 10000 END Seklinde yazılır.

- 389-

**»** 

#### **b. MKDIR**

~

#### Yazılışı: MKDIR "Dizin Adı"

Basic ortamında dizin (Directory) yaratır.

Örneğin GUNCE adında bir dizin yaratalım.

MKDIR "GUNCE"

#### c. CHDIR

Yazılışı: CHDIR "Dizin Adı"

Basic ortamında bir dizin içerisine girmek istersek bu komutu kullanırız. GUNCE dizinine girelim.

CHDIR "GUNCE"

Yazarak GUNCE dizinine gireriz.

CHDIR ".. J

Yazarak bulunduğumuz dizinden çıkarız.

#### d. RMDIR

Yazılışı: RMDIR "Dosya Adı"

Bu komutla dizin silinir. Az önce açtığımız GUNCE dizinini silelim.

RMDIR "GUNCE"

Şeklinde yazarak **GUNCE** dizinini sileriz. Yalnız şunu unutmamalıyız. Sileceğimiz dizinin bir üstunde olmalıyız.

- 390-

# e. DEF FN

~

# Yazılışı: DEF FN<Ad> [DeĞişken Adı],...=<Ifade>

Bu deyim fonksiyonu tanımlar. Program içerisinde daha basit ve istediğimiz kadar kullanmayı sağlar. Değişkenleri aldığı farklı değerlerde korur.

| Ad           | Eşitliğin sağ tarafında tanımlanan fonksiyona verilen addır. |
|--------------|--------------------------------------------------------------|
| Değişken Adı | Fonksiyon içerisinde yer alan değişkenlerdir.                |
| İfade        | Değişkenlerin değerlerinin matematiksel ifadesidir.          |

f. DEF

#### Yazılışı: DEF <Tip> Harf[-Harf]...

Değişkenin türünün tamsayı, tek duyarlı sayı ve çift duyarlı sayı ya da alfasayısal dizgi olmasını tanımlar.

| DEFINT         | Programdaki değişkenleri tam sayı olarak tanımlar.                           |  |  |
|----------------|------------------------------------------------------------------------------|--|--|
| DEFSNG         | Programdaki değişkenleri tek duyarlıklı sayı olarak tanımlar.                |  |  |
| DEFDBL         | Programdaki değişkenleri çift duyarlıklı sayı olarak tanımlar.               |  |  |
| DEFSTR         | Programdaki değişkenleri alfasayısal dizgi olarak tanımlar.                  |  |  |
| DEFINT A-F     | A ile F arasındaki harflerle başlayan değişkenler tam sayıdır. (A,B,C,D,E,F) |  |  |
| DEFSNG A-D,X-Z | A,B,C,D ve X,Y,Z ile başlayan değişkenler tek duyarlıklı sayıdır.            |  |  |
| DEFDBL A       | A ile başlayan değişkenler çift duyarlıklı sayıdır.                          |  |  |
| DEFSTR K-P     | K,L,M,N,O,P ile başlayan değişkenler alfasayısaldır.                         |  |  |

- 391-

»

#### g. ERR ve ERL

Yazılışı: Y=ERR Z=ERL

«

ERR hata durum kodunu belirtir. ERL hatanın bulunduğu satır numarasını belirtir.

#### h. ON ERROR GOTO-RESUME

Yazılışı: ON ERROR GOTO <Satır Numarası>

Bu deyimin, bu şekilde yazılışında programın çalışması sırasında bir hata olması durumunda, Satır Numarası belirtilen hata alt programına gider.

Satır numarası yerine **0** verilmesi durumunda hata mesajı yazılır ve program durur. Hata alt programının son deyimi **RESUME <Satır No>** ile biterse, programın akışı verilen satır numarasından devam ederek döner ve hata yinelenir. **RESUME NEXT** deyimi kullanılmışsa, program kaldığı yerden bir kereye özgü olmak üzere devam eder.

```
10 ON ERROR GOTO 70
20 REM BÖLME PROGRAMI
30 INPUT "BÖLÜNEN SAYI.";BS
40 INPUT "BÖLEN SAYI.";BLS
50 SONUC=BS/BLS
55 PRINT SONUÇ
60 END
70 PRINT "SIFIRA BÖLME VAR"
80 PRINT "HATA TÜRÜ";ERR 11
90 PRINT "HATA KODU";ERL 50
100 RESUME NEXT
```

Bu programı çalıştırdığımızda, sıfıra bölme hatası yapıldığında, program hata mesajını ve hatanın türü ile kodunu verecektir.

- 392-

#### i. FRE

«

Yazılışı: FRE (X) FRE (X\$)

**BASIC** tarafından bellekte kullanılmayan alanı byte olarak verir. X sayısal değeri verildiğinde bellekte kullanılmayan boş alanı verir. X\$ karakter dizi şeklinde verilirse, boş alanı belirtmeden önce bellek temizlenerek kullanılan alanlar sıkıştırılır.

PRINT FRE(0) 60362 PRINT FRE(A) 60362

#### j. PEEK

Yazılışı: PEEK (n)

**n** ile belirlenen, bellek konumunda depolanan **1 byte**'lık bilgiyi okuyarak programa aktarır. Bu deyimin tamamlayıcısı **POKE** deyimidir.

```
10 AS=PEEK (2580)
20 PRINT "AS=";AS gibi...
```

```
10 DEF SEG=&HB000
20 PRINT PEEK (0)
```

Ekranın sol üst köşesindeki karakterin, karakter karşılığını yazar. PEEK (1) olursa renk numarasını verir. Grafik kartı renkli ise **&HB800** adresi kullanılmalıdır.

#### k. POKE

Yazılışı: POKE (n,m)

Bilgisayarın bellek konumuna, 1 byte'lık bilgi yazar.

- n Bilgisayarın bellek sınırları arasında bir tam sayıdır. Bellekte ayrılan adrestir.
- m n ile tanımlanan konuma yazdırılmak istenen karakterin kodudur. Değeri 0-255 arasındadır.

- 393-

10 POKE 98,219 gibi...

```
10 DEF SEG=&HB000
```

20 POKE 0,3

~

Ekranın sol üst köşesine bir karakreri yazar. POKE 1,15 olursa sol üstteki karakter parlar.

**PEEK** ve **POKE** komutları ile bilgisayarın belleğinde, çeşitli oynama ve değişiklikler yapabilirsiniz.

I. KEY

```
Yazılışı:
KEY <Fonksiyon Tuşu No>,<Alfasayısal Ifade>
KEY LIST
KEY ON
KEY OFF
```

Bu deyim, belirli bir fonksiyon tuşuna başka bir görev yüklemek için kullanılır.

| Fonksiyon Tuşu No | Değiştirilmek/görev yüklenmek istenen tuş numarası.                                                                          |  |  |
|-------------------|----------------------------------------------------------------------------------------------------|--|--|
| Alfasayısal İfade | Fonksiyon tuşuna programlanan komut.                                                                                         |  |  |
| KEY LIST          | Tuşların listelenmesini sağlar.                                                                                              |  |  |
| KEY ON            | Fonksiyon tuşlarının görüntülenmesini sağlar.                                                                                |  |  |
| KEY OFF           | Alt satırda fonksiyon tuşlarının durumunu gösteren tabloyu silerek, o satırın da kullanıcı tarafından kullanılmasını sağlar. |  |  |

KEY deyimini aşağıdaki yazılış biçimiyle program içersinde kullanabiliriz:

#### KEY x,CHR\$(y),+CHR\$(z)

- x Key numaraları yerine 15'den 20'ye kadar numara
- y Tuşun üst kısmındaki karakter (shift) yerine
- z Herhangi bir tuş numarası

- 394-

#### m. ON KEY

«

ON KEY veya KEY (x) ON şeklinde kullanılışları aşağıdaki biçimdedir:

x yerine tuş numarası belirtilir.

10 CLS '1 ve 2 numaralı fonksiyon tuşları açılıyor. 20 KEY (1) ON 30 KEY (2) ON ' Fonksiyon tuşları görev yerlerine gönderiliyor. 40 ON KEY (1) GOSUB 100 50 ON KEY (2) GOSUB 200 60 GOTO 10 . . . . '1 numaralı Fonksiyon tuşuna FILES görevi 100 KEY 1, "FILES"+CHR\$(13) ' yükleniyor ve dönüş sağlanıyor 110 RETURN •• . . 200 KEY 2, "WIDTH 40"+CHR\$ (13) '2 numaralı fonksiyon tuşuna WIDTH 40 ' görevi yükleniyor ve bu görev kapatılıyor. 210 KEY (2) OFF 'Geri dönüş sağlanıyor. 220 RETURN

Programı çalıştırdıktan sonra F1 tuşuna basarsak, FILES görevi üstlenerek dosya rehberini listeleyecektir. F2 tuşuna basarsak WIDTH 40 görevini yüklenerek ekranı 40 karakterlik duruma getirecek ve sonra bu tuşun görevi kapanacaktır.

- 395-

# J. DOSYA DÜZENLEMESİ

~

Buraya kadar yaptığımız programlarda verileri, ya klavyeden (INPUT) girdik ya da program içerisinden LET, READ-DATA ile atadık.

Bu komutlarla ve bugüne kadar yaptığımız programlarımızda, verileri her defasında yeniden giriyorduk; bilgisayarımızı kapattığımız anda ya da programı bellekten sildikten sonra veriler, yok oluyordu. Yeni göreceğimiz dersimizde, girilen veriler diskette gerektiğinde kullanılmak üzere saklanabilir, sık sık aynı verileri girmekten kurtuluruz; yalnızca değişebilen veriler girilerek zamandan ve emekten kazanırız. Bu şekilde diskette hem daha çok bilgi toplayabiliriz, hem de istediğimizde bu bilgilerden yararlanabiliriz.

Yukarıda belirttiğimiz türden dosyalara **DATA** (bilgi, veri) dosyaları denilir. Bu tür dosyalara erişebilmek için iyi bir dosya organizasyonu gerekmektedir. **DATA** dosyaları üçe ayrılır:

- 1. Sıralı Erişimli Dosyalar (Sequantial Access Files)
- 2. Doğrudan Erişimli Dosyalar (Random Access Files)
- 3. Index Erişimli Dosyalar (Index Sequantial Access Files)

# 1. SIRALI ERİŞİMLİ DOSYALAR

#### a. SIRALI DOSYALARDA KULLANILAN KOMUTLAR

Sıralı dosyalarda, bilgiye erişmek istediğimizde, dosya içerisindeki tüm bilgiler okunur, taranır. Tarama sonunda, erişmek istediğimiz bilgi karşımıza gelir.

Sıralı erişimli dosyalarda aşağıdaki deyimler kullanılır:

| OPEN          | Dosya açma deyimi.               |
|---------------|----------------------------------|
| CLOSE#        | Dosya kapama deyimi.             |
| LINE INPUT#   | 254 karaktere kadar bilgi girme. |
| PRINT#-WRITE# | Dosyaya bilgi kaydı.             |
| INPUT#        | Dosyadan bilgi okuma.            |
| EOF           | Dosya sonu kontrol deyimi.       |
| LOF           | Dosyadaki byte sayısını verir.   |
| LOC           | Bilginin kayıt numarasını verir. |
|               |                                  |

- 396-
# 1) DOSYA AÇMA DEYİMİ OPEN

Yazılışı: OPEN <"Mod">,[#]<Dosya No>,<"[Sürücü:]\dizin Adı\ Dosya Adı">[,Kayıt UzunluĞu]

veya

~

OPEN <" [Sürücü:] \Dizin Adı \Dosya Adı">, FOR<"Mod"> AS [#] <Dosya No>[,LEN=Kayıt UzunluĞu]

**OPEN** deyimi, dosyadan hangi amaçla olursa olsun (Kayıt, Okuma, Düzeltme) dosyayı açmak için kullanılır. Sıralı erişimli dosyalar üç tipte açılır:

| Mod        | Amaç                                                  |
|------------|-------------------------------------------------------|
| O (Output) | Dosyayı bilgi kaydı, yaratmak amacıyla açmak için.    |
| I (Input)  | Dosyayı bilgi okumak amacıyla açmak için.             |
| A (Append) | Dosyayı bilgi eklemek amacıyla açmak için kullanılır. |

**Not: O** modu dosya yaratmak amacıyla açılır. Programı ilk çalıştırdığımızda dosya yaratılır. Daha sonra aynı programı çalıştırırken **O** modu ile bir kez daha açarsak daha önce kaydettiğimiz bilgiler silinecektir. Çünkü dosya yeniden yaratılacaktır.

**Sürücü: DATA** verilerinin çalıştığımız sürücüye değil de, başka bir sürücüye kayıt edilmesini istiyorsak sürücüyü belirtiriz. Sürücü belirtilmezse, dosya işlemleri o an çalışılmakta olan sürücüde yürütülecektir.

Sıralı erişimli dosyalarda, kayıt uzunluğunu belirtmek zorunluluğu yoktur.

**Dosya Adı:** Daha önce verdiğimiz kurallara uyularak verilir. Uzantı verip vermemek isteğe bağlıdır. Bu tip dosyalarda uzantı genelde veri dosyası olduğunu belirtmek için .**DAT**'tır.

Dosya açmaya birkaç örnek yapalım:

| OPEN | "O",#1,"MUSTERI.DAT" | 1 numaralı MUSTERI.DAT adlı dosyayı kayıt, yaratmak amacıyla açtık.            |
|------|----------------------|--------------------------------------------------------------------------------|
| OPEN | "I",#2,"STOK.DAT"    | 2 numaralı STOK.DAT adlı dosyayı bilgi almak, okumak amacıyla açtık.           |
| OPEN | "A",#3,"SENET"       | <b>3</b> numaralı <b>SENET</b> adlı dosyayı bilgi ek-<br>lemek amacıvla actık. |

- 397-

»

# 2) DOSYA KAPAMA DEYİMİ CLOSE #

Yazılışı: CLOSE [#]<Dosya No>,...

~

**OPEN** ile açılan bir dosyayı kapatmak için kullanılır. İş bitiminde açık olan dosya mutlaka kapatılmalıdır; çalıştığımız dosya ile işimiz bitiyorsa o dosyayı kapatmadan, programı kesmememiz gerekir. Bunu yapmadığımız takdirde **DATA** dosyası bozulabilir.

Bu olayı şuna benzetebiliriz: Bir kutu ya da bir dolaptan herhangi bir şey almak için nasıl kapağını açıyor ve aldıktan sonra tekrar kapatıyorsak burada da aynısını yapıyoruz.

Dosya No verilirse yalnızca numarası verilen dosya kapatılır. Verilmezse açık olan bütün dosyalar kapatılır. NEW, LOAD, RUN, ve END komutlarından sonra açık olan bütün dosyalar kapatılır.

| CLOSE #1       | Yalnızca <b>1</b> numaralı dosya kapanır. |
|----------------|-------------------------------------------|
| CLOSE #1,#2,#3 | 1, 2 ve 3 numaralı dosyalar kapanır.      |
| CLOSE          | Açık olan bütün dosyalar kapatılır.       |

# 3) BİLGİ KAYIT DEYİMİ PRINT #

Yazılışı: PRINT #<Dosya No>,<DeĞişkenler>,...

O kayıt amacıyla ya da A bilgi ekleme amacıyla açılan dosyaya kayıt yapar. PRINT komutu ile ekrana yazdırdığımız gibi, bu komutla da bilgileri diskete yazdırırız, kayıt ederiz.

İfadeler ve değişkenler arasında (;) noktalı virgül varsa diskete de sıkışık kayıt eder, (,) virgül varsa aralıklı olarak kayıt eder. Bu işaretler ekran kullanımında olduğu gibi diskette de görülmezler.

#### PRINT #1,AD\$;SN;GR\$

Bir numaralı sıra erişimli dosyaya AD\$, SN ve GR\$ değişkenlerindeki bilgiler diskete aşağıdaki şekilde kayıt edilir.

| ISMAIL TANIŞ | 2344 | ÖĞRETMEN |
|--------------|------|----------|
|              |      |          |

- 398-

# 4) BİLGİ KAYIT DEYİMİ WRITE #

~

Yazılışı: WRITE #<Dosya No>,<DeĞişkenler>...

O kayıt (yaratma) veya A ekleme amacıyla açılmış dosyaya ifadeleri "..." içerisinde kayıt eder.

WRITE #1,AD\$;SN;GR\$ şeklinde yazılır.

Bu deyim ile yapılan kayıtlar da:

"ISMAIL TANIŞ";"2344";"ÖĞRETMEN"

şeklinde diskette yer alır.

»

# 5) BİLGİ OKUMA DEYİMİ INPUT #

Yazılışı: INPUT #<Dosya No>,<DeĞişkenler>,...

I tipinde, bilgi okumak amacıyla açılmış dosya için diskette kayıtlı bilgileri değişkenlere yükleyerek belleğe aktarır. INPUT deyiminde olduğu gibi soru işareti görüntülenmez.

**INPUT #1,AD\$;SR;GR\$** Şeklinde yazılarak, diskette kayıtlı bilgiler belleğe değişkenler aracılığıyla aktarılır.

# 6) DOSYA SONU KONTROL FONKSİYONU EOF

Yazılışı: EOF (<Dosya No>)

Bu fonksiyon dosyanın sonuna erişilip erişilmediğini kontrol eder. EOF fonksiyonunun değeri normal zamanda 0'dır. Dosya sonunda -1 değerini alır.

IF EOF (1) THEN 200 1 numaralı dosyanın sonuna gelince 200. satıra gider.

- 399-

# 7) KAYIT UZUNLUĞU BELİRTME FONKSİYONU LOF

Yazılışı: LOF (<Dosya No>)

~

Dosyadaki kayıtların **byte** olarak uzunluklarını verir. **Kayıt Sayısı=LOF(1)/Kayıt Uzunluğu** formülü ile çalışır.

FOR 1% = 1 TO LOF(1)/86

# 8) SON KAYIT BELİRTME FONKSİYONU LOC

Yazılışı: LOC (<Dosya No>)

Açık olan dosyadaki son kayıdın numarasını verir. IF LOC(1)=25 THEN 500 gibi.

# 9) KARAKTER DİZİSİNİ KAYIT DEYİMİ LINE INPUT #

Yazılışı: LINE INPUT #<Dosya No>,<String DeĞişken>

255 karaktere kadar olan karakter dizisini, okuyarak tek string göze yerleştirir. Daha önce INPUT deyimiyle bazı karakterleri giremiyorduk, Örneğin , (virgül) gibi. LINE INPUT ile kaydettiğimiz bilgileri LINE INPUT# ile belleğe yükleriz. Bu deyimle (,) dahil benzer karakterleri girebiliriz. Tek bir satırda birkaç cümleciği girmek istediğimiz zaman kullanılır.

Dosya O modunda ya da A modunda açılır:

LINE INPUT "ADRESI GIR (MAHALLE, CADDE, SOKAK, NO)"; ADR\$

Bilgiler aralara virgül de konarak girilir, diskete kayıt edilir. Dosya I modunda açılır: LINE INPUT #1, ADR\$

Bilgiler disketten okunur.

- 400-

## **b. SIRALI ERİŞİMLİ DOSYA UYGULAMALARI**

Sıralı erişimli dosyaya örnek program yapalım:

«

### SIRALI ERİŞİMLİ DOSYALARDA KAYIT AMACIYLA DOSYA AÇMA

```
10 REM BU PROGRAM "KITAP.DAT" ADLI
20 REM DOSYAYI YARATMAK AMACIYLA AÇAR
30 REM BU PROGRAMI "KAYITS" ADI ILE DISKETE KAYIT EDIN
40 OPEN "O", #1, "KITAP.DAT"
50 CLS:PRINT "ÇIKIŞ IÇIN SIRA NO'YA (0) GIRINIZ"
60 INPUT "SIRA NO"; NO!
70 IF NO!=0 THEN CLOSE #1:END
80 INPUT "KITABIN ADI";KA$
90 INPUT "KITABIN YAZARI";KY$
100 INPUT "KITABIN TÜRÜ";KT$
110 INPUT "KITABIN FIYATI";KF!
120 PRINT : PRINT
130 INPUT "GIRDIĞINIZ BILGILER DOĞRU MU? (E/H)";Y$
140 IF Y$="H" OR Y$="h" THEN PRINT "YENIDEN GIRINIZ":GOTO 50
150 WRITE #1,NO!,KA$,KY$,KT$,KF!
160 GOTO 50
```

#### PROGRAMIN SATIR SATIR AÇIKLAMASI:

| KITAP.DAT adlı dosya kayıt ve yaratma amacıyla açılıyor.             |  |
|----------------------------------------------------------------------|--|
| Sıra no girişi yaptırılıyor.                                         |  |
| Kontrol satırıdır. Çıkış için kontrol ediliyor. Giriş sıfır ise dosy |  |
| kapatılıp, program sona erdiriliyor.                                 |  |
| Klavyeden giriş yapılıyor.                                           |  |
| İki satır boş bırakılıyor.                                           |  |
| Girilen bilgilerin doğruluğu onaylanıyor.                            |  |
| Bilgi girişi kontrolu yapılıyor. Yanlış giriş varsa yeni giriş geri  |  |
| gönderiliyor.                                                        |  |
| Sıralı erişimli dosyaya girilen bilgiler, değişkenler aracılığı ile  |  |
| kayıt ediliyor.                                                      |  |
| Yeni giriş için giriş satırına gönderiliyor.                         |  |
|                                                                      |  |

Bu yaptığımız programı, Sıralı Erişimli Dosya olduğunu anlamak için sonuna S harfini ekleyerek, **KAYITS** adı ile diskete kayıt edelim. Çalıştırıp birkaç bilgi girelim.

**Not:** Kayıt programını ilk kayıtta kullanmalıyız. Sonraki kayıtlarda ekleme programını kullanmamız gerekir. Eğer bilgi girişinden sonra kayıt programını yeniden çalıştıracak olursak, yeni bir dizi açılacağından önceki bilgiler silinecektir. Kısaca buradaki kayıt programı bir yaratma programıdır.

- 401-

**»** 

SIRALI ERİŞİMLİ DOSYALARDA BİLGİYE ERİŞİM AMACIYLA DOSYA AÇMA 10 CLS 20 ' BU PROGRAM SIRALI ERIŞIMLI DOSYADA 30 ' KAYITLI BILGILERE ERIŞIMI SAĞLAR 40 ' BU PROGRAMI "ERISIMS" ADI ILE DISKETE KAYIT EDINIZ 50 PRINT "1- KITABIN YAZARINA GÖRE ERIŞIM" 60 PRINT "2- KITABIN TÜRÜNE GÖRE ERIŞIM" 70 PRINT "3- PROGRAMDAN ÇIKIŞ" 80 PRINT : PRINT : PRINT 90 INPUT "SEÇIMINIZI RAKAM OLARAK GIRINIZ";S 100 IF S<1 OR S>3 THEN BEEP:BEEP:GOTO 90 110 OPEN "I", #1, "KITAP.DAT" 120 ON S GOTO 130,250,370 130 PRINT : PRINT : PRINT 140 INPUT "KITABIN YAZARINI GIRINIZ";KAY\$ 150 GOSUB 380 160 WHILE NOT EOF(1) 170 INPUT #1,NO!,KA\$,KY\$,KT\$,KF! 180 IF KY\$=KAY\$ THEN PRINT NO!, KA\$, KY\$, KT\$, KF! 190 WEND 200 CLOSE #1 210 PRINT : PRINT : PRINT 220 PRINT "DEVAM IÇIN BIR TUŞA BASINIZ" 230 IF INKEY\$="" THEN 230 240 GOTO 10 250 PRINT : PRINT : PRINT 260 INPUT "KITABIN TÜRÜNÜ GIRINIZ";KAT\$ 270 GOSUB 380 280 WHILE NOT EOF(1) 290 INPUT #1,NO!,KA\$,KY\$,KT\$,KF! 300 IF KT\$=KAT\$ THEN PRINT NO!, KA\$, KY\$, KT\$, KF! 310 WEND 320 CLOSE #1 330 PRINT : PRINT : PRINT 340 PRINT "DEVAM IÇIN BIR TUŞA BASINIZ" 350 IF INKEY\$="" THEN 350 360 GOTO 10 370 CLOSE #1:END 380 PRINT "SIRA NO", "KITABIN ADI", "YAZARI", "TÜRÜ", "FIYATI" 400 RETURN

- 402-

### PROGRAMIN SATIR SATIR AÇIKLAMASI:

«

| 50-100. satırlar:   | Ekran menüsü ve seçenekler oluşturuluyor.                       |  |
|---------------------|-----------------------------------------------------------------|--|
| 110. satır:         | Dosya I modunda, kayıt okumak amacıyla açılıyor.                |  |
| 120. satır:         | Alt programlara gönderme yapılıyor.                             |  |
| 140. satır:         | Aranan kayıt girişi yaptırılıyor.                               |  |
| 150. satır:         | Başlık çizimi için alt programa gönderiliyor.                   |  |
| 160. satır:         | WHILE-WEND döngüsü başlatılarak tüm dosya içerisinde            |  |
|                     | döngü sağlanıyor. Döngü dosya sonuna kadar sürüyor.             |  |
| 170. satır:         | Dosya içerisindeki veriler okutuluyor.                          |  |
| 180. satır:         | Girilen bilgi ile dosyadaki bilgiler karşılaştırılıyor. Koşul   |  |
|                     | yerine geliyorsa ekrana yazdırılıyor.                           |  |
| 190. satır:         | Döngü kapatılıyor.                                              |  |
| 200. satır:         | Dosya kapatılıyor.                                              |  |
| 210. 230. satırlar: | Bilgilerin görülmesi için ekran bekletiliyor. Herhangi bir tuşa |  |
|                     | basınca kaldığı yerden devam ediyor.                            |  |
| 240. satır:         | Ekran menüsüne dönülüyor.                                       |  |
| 250-360. satırlar:  | Başka arama yöntemi için alt program. Yöntem aynı.              |  |
| 370. satır:         | Dosya kapatılması ve çıkış.                                     |  |
| 380-400. satırlar:  | Başlık alt programı                                             |  |

(Bu programı diskete ERISIMS adı ile kayıt ediniz.)

### SIRALI ERİŞİMLİ DOSYALARDA YENİ BİLGİ EKLEMEK İÇİN DOSYA AÇMA

```
10 CLS
20 ' BU PROGRAM "KITAP.DAT" ADLI DOSYAYA
30 ' BILGI EKLER
40 ' BU PROGRAMI "EKLEMES" ADI ILE DISKETE KAYIT EDINIZ.
50 OPEN "A", #1, "KITAP.DAT"
60 CLS
70 INPUT "SIRA NO"; NO!
80 INPUT "KITABIN ADI";KA$
90 INPUT "KITABIN YAZARI";KY$
100 INPUT "KITABIN TÜRÜ";KT$
110 INPUT "KITABIN FIYATI"; KF!
120 INPUT "GIRDIĞINIZ BILGILER DOĞRU MU? (E/H)...>";YN$
130 IF YN$="H" OR YN$="h" THEN 60
140 WRITE #1,NO!;KA$;KY$;KT$;KF!
150 INPUT "BAŞKA GIRIŞ VAR MI (E/H)... ";Y$
160 IF Y$="E" OR Y$="e" THEN 60
170 CLOSE #1:END
```

- 403-

#### AÇIKLAMALI, UYGULAMA ÖRNEKLİ BİLGİSAYAR

**»** 

#### PROGRAMIN SATIR SATIR AÇIKLAMASI:

~

| 50. satır:         | Dosya A modunda bilgi eklemek için açılıyor. |  |
|--------------------|----------------------------------------------|--|
| 70. satır:         | Sıra numarası girişi.                        |  |
| 80-110. satırlar:  | Bilgi girişi için.                           |  |
| 120-130. satırlar: | Bilgilerin doğruluğu onaylanıyor.            |  |
| 140. satır:        | Yeni bilgiler diskete kayıt ediliyor.        |  |
| 150-160. satırlar: | Başka giriş olup olmadığı soruluyor.         |  |
| 170. satır:        | Dosya kapatılıyor ve programdan çıkılıyor.   |  |

(Bu programı diskete EKLEMES adı ile kayıt ediniz.)

Bu üç programın çalışması birbiri ile bağıntılıdır. **KAYITS** adlı ilk programla kayıt girilir. **ERISIMS** adlı programla dosyadaki bilgiler görüntülenir. **EKLEMES** adlı programla, **KITAP.DAT** adlı dosyaya yeni bilgiler eklenir.

Şimdi, **KAYITS** adlı programı belleğe yükleyelim ve birkaç adet bilgi girelim. Bilgi kaydı bitince çıkmak için sıra no'ya **0** giriniz. Sonra **ERISIMS** adlı programı belleğe yükleleyelim ve erişimi hangi seçeneğe göre yapacaksak seçim numarasını girerek, istediğimiz bilgilere erişelim. Ekleme yapma gereğini duyarsak, **EKLEMES** adlı programı belleğe yükleyelim ve yeni girişlerimizi yapalım.

Sıralı erişimli dosyaya bilgi eklemede ikinci bir yöntem de, değişiklik yapmak için de kullanılan Ana Dosyayı okutup, kayıt ettikten sonra, yeni bir dosya açarak bu dosyada işlemleri yapmaktır.

```
10 CLS
20 ' SIRALI DOSYAYA BILGI EKLEME
30 ' "EKLEMES2" ADI ILE DISKETE KAYIT EDINIZ
40 OPEN "I",#1,"KITAP.DAT"
50 OPEN "O", #2, "YENIDOSY"
60 INPUT #1,NO!,KA$,KY$,KT$,KF!
70 WRITE #2,NO!;KA$;KY$;KT$;KF!
80 IF EOF(1) THEN 100
90 GOTO 60
100 CLOSE #1
110 ' YENI BILGILERIN EKLENMESI
120 CLS
130 INPUT "SIRA NO"; NO!
140 IF NO!=0 THEN 210
150 INPUT "KITABIN ADI";KA$
160 INPUT "KITABIN YAZARI";KY$
170 INPUT "KITABIN TÜRÜ";KT$
```

- 404-

```
180 INPUT "KITABIN FIYATI";KF!
190 WRITE #2,NO!,KA$,KY$,KT$,KF!
200 GOTO 120
210 CLOSE #2
220 KILL "KITAP.DAT"
230 NAME "YENIDOSY" AS "KITAP.DAT"
240 END
```

~

### PROGRAMIN SATIR SATIR AÇIKLAMASI:

| 40. satır:         | Ana dosya I modunda açılıyor.                                                                                   |  |
|--------------------|----------------------------------------------------------------------------------------------------|--|
| 50. satır:         | Geçici dosya <b>O</b> modunda açılıyor.                                                                         |  |
| 60. satır:         | Ana dosyada kayıtlı bilgiler okutuluyor.                                                                        |  |
| 70. satır:         | Ana dosyadaki bilgiler geçici dosyaya kayıt ediliyor.                                                           |  |
| 80. satır:         | Dosya sonu kontrol ediliyor. Son ise ana dosyanın kapatıla-<br>cağı satıra gönderiliyor.                        |  |
| 90. satır:         | Okuma işleminin sürdürülmesi için okuma satırına gönderiliyor.                                                  |  |
| 100. satır:        | Ana dosya kapatılıyor.<br>(110 ve 210. satırlardaki işlemlerde kayıt işlemleri geçici<br>dosyada sürdürülüyor.) |  |
| 130. satır:        | Sıra no girişi.                                                                                                 |  |
| 140. satır:        | Kontrol satırı.                                                                                                 |  |
| 150-180. satırlar: | Bilgi girişi.                                                                                                   |  |
| 190. satır:        | Girilen bilgiler, geçici dosyaya kayıt ediliyor.                                                                |  |
| 200. satır:        | Yeni giriş için, giriş satırına gönderiliyor.                                                                   |  |
| 210. satır:        | Geçici dosya kapatılıyor.                                                                                       |  |
| 220. satır:        | Ana dosya disketten siliniyor.                                                                                  |  |
| 230. satır:        | Geçici dosyanın adı ana dosya adı ile değiştiriliyor.                                                           |  |
| 240. satır:        | Program sona eriyor.                                                                                            |  |

Sıralı dosyada bilgi değişikliği yapacaksak aşağıdaki yöntemi uygularız:

```
10 CLS
20 ' SIRALI DOSYADA BILGI DEĞIŞIKLIĞI
30 ' "DEGISIMS" ADI ILE DISKETE KAYIT EDINIZ
40 INPUT "DEĞIŞTIRILECEK KAYDIN NUMARASINI GIRIN";N!
50 OPEN "I",#1,"KITAP.DAT"
60 OPEN "O",#2,"YENIDOSY"
70 S=0
80 IF EOF(1) THEN 250
90 INPUT #1,NO!,KA$,KY$,KT$,KF!
100 IF NO!<>N! OR S<>0 THEN WRITE #2,NO!,KA$,KY$,KT$,KF!:
```

- 405-

« AÇIKLAMALI, UYGULAMA ÖRNEKLİ BİLGİSAYAR »

| GOTO 80                                                    |
|------------------------------------------------------------|
| 110 ' BILGININ DEĞIŞTIRILMESI                              |
| 120 PRINT "KITABIN ADI: ";KA\$                             |
| 130 PRINT "KITABIN YAZARI: ";KY\$                          |
| 140 PRINT "KITABIN TÜRÜ: ";KT\$                            |
| 150 PRINT "KITABIN FIYATI: ";KF!                           |
| 160 INPUT "DEĞIŞTIRILECEK KAYIT BU MU? (E/H)>";YNT\$       |
| 170 IF YNT\$="H" OR YNT\$="h" THEN 240                     |
| 180 PRINT : PRINT : PRINT : PRINT                          |
| 190 INPUT "SIRA NO";NO!                                    |
| 200 INPUT "KITABIN ADI";KA\$                               |
| 210 INPUT "KITABIN YAZARI";KY\$                            |
| 220 INPUT "KITABIN TÜRÜ";KT\$                              |
| 230 INPUT "KITABIN FIYATI";KF!                             |
| 240 S=1:WRITE #2,NO!,KA\$,KY\$,KT\$,KF!:GOTO 80            |
| 250 IF S=0 THEN PRINT: PRINT : PRINT "BÖYLE BIR KAYIT YOK" |
| 260 CLOSE                                                  |
| 270 KILL "KITAP.DAT"                                       |
| 280 NAME "YENIDOSY" AS "KITAP.DAT"                         |
| 290 END                                                    |

## PROGRAMIN SATIR SATIR AÇIKLAMASI:

| 40. satır:         | Değiştirilecek kayıt numarasının girişi.                                     |
|--------------------|------------------------------------------------------------------------------|
| 50. satır:         | Ana dosya I modunda kayıt okumak amacıyla açılıyor.                          |
| 60. satır:         | Geçici dosya, O modunda kayıt amacıyla açılıyor.                             |
| 70. satır:         | S gözü kayıt kontrolu için Sıfır olarak açılıyor.                            |
| 80. satır:         | Dosya sonu kontrol satırı. Kayıt bulunamazsa belirtme satırına gönderiliyor. |
| 90. satır:         | Ana dosyadaki bilgiler disketten okunuyor.                                   |
| 100. satır:        | Kontrol ve kayıt satırı. Sorulan kayıt ile disketteki kayıtlar               |
|                    | karşılaştırılıyor ve S gözü sıfıra eşit değil ve kayıtlar tutmu-             |
|                    | yorsa geçici dosyaya aktarılıyor. Dosya sonu kontrol satırına                |
|                    | gönderiliyor.                                                                |
| 120-150. satırlar: | Değiştirilecek bilgi ekranda görüntüleniyor.                                 |
| 160-170. satırlar: | Doğruluk onaylatılıyor.                                                      |
| 190-230. satırlar: | Değişiklikler giriliyor.                                                     |
| 240. satır:        | Yeni bilgilerin girişinde S gözü 1 değerini alıyor. Böylece                  |
|                    | kayıtlar tutsa dahi geçici dosyaya kayıt yapılıyor. Dosyanın                 |
|                    | sonuna kadar taranması için, dosya sonu kontrol satırına                     |
|                    | gönderiliyor.                                                                |
| 250. satır:        | S gözü Sıfır ise böyle bir kayıt bulunamadığından, mesaj verdiriliyor.       |

- 406-

#### AÇIKLAMALI, UYGULAMA ÖRNEKLİ BİLGİSAYAR

| 260. satır: | Dosyalar kapatılıyor.                             |
|-------------|---------------------------------------------------|
| 270. satır: | Ana dosya siliniyor.                              |
| 280. satır: | Geçici dosyanın adı ana dosya ile değiştiriliyor. |
| 290. satır: | Program sona erdiriliyor.                         |

~

İsterseniz, bu programları tek program haline getirebilirsiniz. **ON...GOTO** ile birleştirip veya **CHAIN** ile bağlayıp, daha kullanışlı bir program elde etmeyi deneyin.

## 2. DOĞRUDAN (RANDOM) ERİŞİMLİ DOSYALAR

Sıralı erişimli dosyalarda, bilgiye erişmek için tüm dosyayı taraması gerekiyordu, bu da zaman kaybına yol açıyordu. Doğrudan erişimli dosyalarda bu sorunu da çözümlüyoruz, ulaşmak istediğimiz bilginin kayıt numarasını girersek anında ulaşımı sağlamış oluruz.

**RANDOM** (Rastgele) dosyalarda, dosya açma modu yalnızca **R**'dir. Dosyayı hangi amaçla açacak olursak olalım R modunda açarız. Doğrudan erişimli dosyalar **Buffer** kullanırlar. Bu dosyalarda kayıt uzunluğu belirlenir. Doğrudan erişimli dosyalarda, tüm bilgiler karakter bilgiye çevrilerek kayıt edilir. Okumak gerektiğinde karakter bilgi olarak kaydettiğimiz sayısal bilgiler, tekrar sayısal bilgiye çevrilirler.

Doğrudan erişimli dosyalarda **BASIC** ortamında normal açılışta kayıt uzunluğu **128** karakterdir. Dosyamızın kayıt uzunluğu **128** karakterden çok ise /S anahtarını kullanarak **BASIC**'i açarız. Bu türden açış için, sistemden **BASIC**'e geçerken kayıt uzunluğunu vererek geçmeliyiz. **150** karakterlik bir kayıt alanı belirlemiş isek, **GWBASIC** /S:150 yazarak geçmeliyiz. Normal olarak bir programda en çok **3** dosya açılabilir. Eğer dosya sayısı bu barajı aşıyorsa /F anahtarını kullanırız. **6** dosyalı bir programımız varsa, **GWBASIC** /**F:6** şeklinde geçiş yapmalıyız. İki anahtarı birlikte kullanabiliriz.

## a. DOĞRUDAN ERİŞİMLİ DOSYALARDA KULLANILAN

| KOMUTLAR                |                                                                        |
|-------------------------|------------------------------------------------------------------------|
| OPEN                    | Dosya açma deyimi. <b>R</b> modunda açılır. Kayıt uzunluğu belirtilir. |
| FIELD                   | Kullanılan Buffer, değişkenlere pay edilir.                            |
| CLOSE #                 | Dosya kapatma deyimi.                                                  |
| PUT #                   | Girilen bilgiler diskete kayıt edilir.                                 |
| GET #                   | Disketteki kayıtlı bilgiler, okunur.                                   |
| LSET-RSET               | Bilgiler sola-sağa dayalı olarak kayıt edilir.                         |
| MKI\$-MKS\$-MKD\$-STR\$ | Sayısal bilgiler, karakter bilgiye dönüştürülür.                       |
| CVI-CVS-CVD-VAL         | Diskette kayıtlı sayısal bilgiler, karakter bilgiden                   |
|                         | tekrar sayısal bilgiye çevrilir.                                       |
| LOC                     | Kayıt numarasını belirtir.                                             |
| LOF                     | Dosyadaki byte sayısını verir.                                         |

- 407-

»

Sıralı erişimli dosyalarda gördüğümüz bazı deyimler, doğrudan erişimli dosyalarda da kullanılmaktadır. Sıralı erişimli dosyalarda verdiğimiz deyimleri burada bir kez daha yinelemeyeceğiz. Yazılışları ve kullanılış amaçları aynıdır.

## 1) DOSYA AÇMA DEYİMİ

#### **OPEN**

«

Yazılışı: OPEN <"Mod">,#<Dosya No>,<"[Sürücü:]Dosya Adı">, <Kayıt UzunluĞu>

Mod sürekli  $\mathbf{R}$ 'dir. Dosyayı hangi amaçla açacak olursak olalım  $\mathbf{R}$  modunda açarız. Kayıt için, bilgi almak için ve eklemek için  $\mathbf{R}$  modunda açılır.

Kayıt Uzunluğu belirtilmezse yorumlayıcı **128 byte**'lık alan ayıracaktır. Belirtirsek, verdiğimiz alan kadar yer ayrılacaktır. Burada belirttiğimiz kayıt uzunluğu **FIELD** deyimiyle değişkenlere bölüştürülecektir.

```
OPEN "R", #1, "STOK.DAT", 28
```

1 nolu STOK.DAT adlı dosya, doğrudan erişimli olarak 28 byte'lık kayıt uzunluğunda açıldı.

# 2) BUFFER'I DEĞİŞKENLERE PAYLAŞTIRMA FIELD

Yazılışı: FIELD #<Dosya No>,<DeĞişkene Düşen Alan UzunluĞu> AS <Dizi DeĞişken>,...

**OPEN** ile dosyayı açtıktan sonra, **FIELD** deyimiyle alan uzunluğu değişkenlere bölüştürülür.

FIELD #1,15 AS MA\$,6 AS SMK\$,7 AS F\$

1 nolu dosyadaki kayıt uzunluğu değişkenlere bölüştürüldü. Burada dikkat etmemiz gereken nokta, **OPEN** deyiminde verilen kayıt uzunluğu ile **FIELD** deyiminde paylaştırılan uzunlukların toplamı birbirine eşit olmalıdır.

| MA\$=MALIN ADI      |        | 15 Karakterlik alan ayrıldı. |
|---------------------|--------|------------------------------|
| SMK\$=MALIN MİKTARI |        | 6 Karakterlik alan ayrıldı.  |
| F\$=FİYATI          |        | 7 karakterlik alan ayrıldı.  |
|                     | Toplam | 28 karakterlik alan ayrıldı. |

- 408-

Burada belirttiğimiz alan uzunluğunu geçen bir bilgi girersek, uzunluktan fazlası dikkate alınmayacaktır. MALIN ADI için 18 karakterlik bir veri girdiysek, son 3 karakter gözönüne alınmayacaktır.

Dikkat ettiyseniz **MALIN MİKTARI** ve **FİYATI** sayısal olduğu halde, **\$** işareti koyduk. Doğrudan erişimli dosyalarda, bütün bilgilerin karakter bilgiye çevrilerek kayıt edildiğini söylemiştik. Bu nedenle sayısal bilgileri de karakter bilgiye çevirmemiz gerekmektedir. Burada daha başlarken, değişken adı tanımlamasında buna dikkat ediyoruz.

Bu dosyalarda bilgiler, daha önceden belirtilen alan uzunlukları ile kayıt edileceğinden, dezavantajı daha kısa bilgi girildiğinde verilen kayıt uzunluğundan kalan kısmın boş yere işgal edilmesidir.

|             | вецгек       |            |
|-------------|--------------|------------|
| MALIN ADI   | STOK.MİKTARI | FİYATI     |
| DETERJAN    | 250          | 85000      |
| 15 Karakter | 6 Karakter   | 7 Karakter |

Yukarıda bir alanın belleğe kaydını görüyoruz. Bu anlatım bize, doğrudan erişimli dosya kayıtlarının diskette nasıl yer aldığını gösteriyor.

# 3) KAYIT DEYİMİ

PUT #

«

```
Yazılışı:
PUT #<Dosya No>[,<Kayıt No>]
```

Bu deyim, **FIELD** deyimiyle daha önceden, tampon belleğe aktarılmış olan, **LSET** ya da **RSET** deyimi ile yerleştirilen bilgileri diskete kaydetmek için kullanılır.

| PUT #1,K% | 1 numaralı dosyada, K% ile belirtilen kayıt no'daki bilgiyi diskete |
|-----------|---------------------------------------------------------------------|
|           | kayıt eder.                                                         |
| PUT #1,22 | 1 numaralı dosyaya 22. sırada kayıt yapar.                          |

## 4) BİLGİ OKUMA DEYİMİ GET #

Yazılışı: GET #<Dosya No>,<Kayıt No>

Bu deyim, daha önceden diskete kaydedilmiş bilgileri okumak için kullanılır.GET #1,181 numaralı dosyadaki 18. kayıda erişmek için.ya da1 numaralı dosyadaki K% ile belirtilen kayıda erişmek için.

- 409-

»

# 5) SAYILARI DÜZENLEME FONKSİYONLARI MKI\$, MKS\$, MKD\$

Yazılışı: MKI\$ (<Tamsayı Ifade>) MKS\$ (<Tek Duyarlıklı Ifade>) MKD\$ (<Çift Duyarlıklı Ifade>) STR\$ (<Rakama Uygun Çevirme>)

~

Daha önce, doğrudan erişimli dosyalarda bütün bilgilerin karakter bilgi olarak kaydedildiğini söylemiştik. Bu fonksiyonlarla, sayısal değerler karakter bilgi haline dönüştürülür ve diskete kayıt edilir. **LSET** ya da **RSET** ile birlikte kullanılır.

# 6) BİLGİLERİ SOLA-SAĞA DAYALI KAYIT LSET-RSET

LSET diskete kaydedilen bilgileri sola dayalı olarak kaydeder. RSET ise bilgileri sağa dayalı olarak kaydeder.

| LSET SMŞ=MKSŞ(ADT!)  | INPUT girişinde ADT! ile tanımlanan, FIELD        |
|----------------------|---------------------------------------------------|
|                      | satırında SM\$ ile tanımlanan, MALIN              |
|                      | MİKTARI'nı karakter bilgiye çevirir. Sola dayalı  |
|                      | olarak kaydeder.                                  |
| RSET F\$=MKD\$(FYT#) | FYT# sayısal değişkenini, F\$ karakter bilgiye    |
|                      | çevirir. (FİYAT tanımlanmıştı) Sağa dayalı olarak |
|                      | kaydeder.                                         |
|                      |                                                   |

# 7) KARAKTER BİLGİYİ SAYISAL BİLGİYE DÖNÜŞTÜRME CVI, CVS, CVD

Yazılışı: A%=CVI (<2 Byte UzunluĞunda String DeĞişken>) A!=CVS (<4 Byte UzunluĞunda String DeĞişken>) A#=CVD (<8 Byte Uzunlu Ğunda String DeĞişken>) A=VAL (<Sayının KapladıĞı Alana Göre>)

Daha önce, karakter bilgi haline dönüştürülen sayısal değerleri, tekrar sayısala dönüştürür.

| ADT!=CVS(SM\$) | Karakter | bilgi   | halindeki   | SM\$   | stringini, | ADT!     | sayısalına  |
|----------------|----------|---------|-------------|--------|------------|----------|-------------|
|                | çevirir. |         |             |        |            |          |             |
| FYT#=CVD (F\$) | Karakter | bilgi h | alindeki FS | string | ini, FYT#  | sayısalı | na çevirir. |

- 410-

# 8) DOSYA KAPATMA DEYİMİ CLOSE

Program sonunda dosyayı kapatırız.

«

CLOSE #1 1 numaralı dosya kapanır.

# b. DOĞRUDAN ERİŞİMLİ DOSYA UYGULAMALARI

Doğrudan erişimli dosyalara kayıt amacıyla bir program aşağıdaki biçimde yapılır:

```
10 REM BU PROGRAM DOĞRUDAN ERIŞIMLI
20 REM OLARAK KAYIT AMACIYLA DOSYA AÇAR
30 REM "KAYITR" ADI ALTINDA DISKETE KAYDEDINIZ
40 CLS
50 OPEN "R", #1, "STOK.DAT", 29
60 FIELD #1,12 AS MA$,8 AS SM$,9 AS SF$
70 PRINT : PRINT
80 INPUT "KOD NO";KN%
90 PRINT : PRINT : PRINT
100 IF KN%=0 THEN CLOSE #1:END
110 INPUT "MALIN ADI"; MAD$
120 INPUT "STOK MIKTARI"; SMK#
130 INPUT "MALIN FIYATI"; MFY!
140 LSET MA$=MAD$
150 LSET SM$=MKD$(SMK#)
160 LSET SF$=MKS$(MFY!)
170 PUT #1,KN%
180 GOTO 70
```

#### PROGRAMIN SATIR SATIR AÇIKLAMASI:

| 50. satır:         | Dosya <b>R</b> modunda, <b>29 byte</b> kayıt uzunluğunda açılıyor.         |  |  |  |
|--------------------|----------------------------------------------------------------------------|--|--|--|
| 60. satır:         | Kayıt uzunluğu değişkenlere pay ediliyor.                                  |  |  |  |
| 80. satır:         | Kod numarası girişi yapılıyor.                                             |  |  |  |
| 100. satır:        | Kontrol satırı. Çıkış durumunda dosya kapatılıp, program sona erdiriliyor. |  |  |  |
| 110-130. satırlar: | Bilgi girişi.                                                              |  |  |  |
| 140-160. satırlar: | Girilen bilgiler sola dayalı olarak, karakter bilgiye dönüştürülüyor.      |  |  |  |
| 170. satır:        | Bilgiler diskete verilen kod numarasına göre kayıt ediliyor.               |  |  |  |
| 180. satır:        | Yeni bilgi girişi için, giriş satırına gönderiliyor.                       |  |  |  |

- 411-

Doğrudan erişimli dosyalardan veri okumak amacıyla bir program aşağıdaki biçimde yapılır:

10 REM BU PROGRAM DOĞRUDAN ERIŞIMLI 20 REM OLARAK ULAŞMAK AMACIYLA DOSYA AÇAR 30 REM "ULASIMR" ADI ALTINDA DISKETE KAYDEDINIZ 40 CLS 50 OPEN "R", #1, "STOK.DAT", 29 60 FIELD #1,12 AS MA\$,8 AS SM\$,9 AS SF\$ 70 INPUT "KOD NO"; KN% 80 IF KN%=0 THEN CLOSE #1:END 90 GET #1,KN% 100 MAD\$=MA\$ 110 SMK#=CVD(SM\$) 120 MFY!=CVS(SF\$) 130 PRINT "MALIN ADI", MAD\$ 140 PRINT "STOK MIKTARI", SMK# 150 PRINT "MALIN FIYATI", MFY! 160 GOTO 70

«

## PROGRAMIN SATIR SATIR AÇIKLAMASI:

| Dosya <b>R</b> modunda ve aynı kayıt uzunluğunda açılıyor.     |
|----------------------------------------------------------------|
| Kayıt alanı değişkenlere pay ediliyor.                         |
| Giriş, sorma satırı.                                           |
| Kontrol satırı. Çıkış durumunda dosya kapatılıyor ve program   |
| sona erun myör.                                                |
| Diskette kayıtlı bilgiler okunuyor.                            |
| Diskette kayıtlı karakter bilgiler tekrar sayısala çevriliyor. |
| Bulunan bilgi ekrana görüntüleniyor.                           |
| Yeni giriş için, giriş satırına gönderiliyor.                  |
|                                                                |

- 412-

Doğrudan erişimli olarak bir Müşteri Takip programını aşağıda bulacaksınız:

«

20 ' \*\*\*\*\* EKRANA BAŞLIK ÇIZDIRILMESI \*\*\*\* 40 CLS 50 KEY OFF 60 CLS 70 LOCATE 4,10:PRINT STRING\$(60,219) 80 FOR I=4 TO 23 90 SOUND 1111,.1 100 LOCATE I, 10: PRINT CHR\$ (219) 110 LOCATE I, 70: PRINT CHR\$ (219) 120 NEXT I 130 LOCATE 23,10:PRINT STRING\$(60,219) 140 COLOR 0,15:LOCATE 6,21:PRINT "ÖZGÜR OFSET MÜSTERI TAKIP PROGRAMI": COLOR 7,0 150 COLOR 15,3:LOCATE 19,23:PRINT " BU PROGRAM MART-1990 TARIHINDE " 160 LOCATE 20,35:COLOR 31,0:PRINT "GÜVEN TANIŞ":COLOR 7,0 170 COLOR 15,3:LOCATE 21,25:PRINT " TARAFINDAN HAZIRLANMIŞTIR ":COLOR 7,0 180 LOCATE 10,25:PRINT "1. MÜŞTERI ILK KAYIT GIRIŞI" 190 LOCATE 11,25:PRINT "2. MÜŞTERI LISTESI ALMA" 200 locate 12,25:print "3. müşteri kayıtlarında değişiklik" 210 LOCATE 13,25:PRINT "4. PARA ILE ILGILI IŞLEMLER" 220 LOCATE 14,25:PRINT "5. PROGRAMDAN ÇIKIS' 230 COLOR 0,7:LOCATE 16,35:INPUT " SEÇIMINIZ...>";S\$:COLOR 7,0 240 IF S\$="1" THEN 330 250 IF S\$="2" THEN 720 260 IF S\$="3" THEN 1790 270 IF S\$="4" THEN 2290 280 IF S\$="5" THEN 2790 290 IF S\$<>"" THEN BEEP:GOTO 230 300 FOR I=23 TO 4 STEP -1 310 LOCATE I,1:PRINT STRING\$(80," ") 320 NEXT I 340 ' \*\*\*\*\* KAYIT GIRIŞI BAŞLIĞI 360 CLS 370 LOCATE 4,10:PRINT CHR\$ (201):LOCATE 4,70:PRINT CHR\$ (187) 380 LOCATE 4,11:PRINT STRING\$(59,205) 390 FOR A=5 TO 22

- 413-

```
400 LOCATE A, 10: PRINT CHR$ (186)
410 LOCATE A, 70: PRINT CHR$ (186)
420 NEXT A
430 LOCATE 23,11:PRINT STRING$ (59,205)
440 LOCATE 23,10:PRINT CHR$(200):LOCATE 23,70:PRINT CHR$(188)
460 ' ***** MÜŞTERI KAYIT GIRIŞI
480 GOSUB 2740
490 COLOR 0,3:LOCATE 5,15:PRINT " ÇIKIŞ IÇIN ";:COLOR
0,7:PRINT " SIFIR ";:COLOR 7,0:COLOR 0,3:PRINT " GIRINIZ
":COLOR 3,0
500 LOCATE 8,15: INPUT "KOD NOSUNU GIRINIZ"; KOD%
510 IF KOD%=0 THEN CLOSE #1:GOTO 60
520 LOCATE 9,15:LINE INPUT "ADI SOYADI.....";ADI$
530 LOCATE 10,15:LINE INPUT "ADRES 1......";ADRES1$
540 LOCATE 11,15:LINE INPUT "ADRES 2.....";ADRES2$
550 LOCATE 12,15:LINE INPUT "TELEFON......";TEL$
560 LOCATE 13,15:LINE INPUT "CINSI......;;CINS$
570 LOCATE 14,15:LINE INPUT "TARIHI....."; TAR$
580 LOCATE 15,15:INPUT "TUTARI.....";TUT#
590 LOCATE 16,15:INPUT "ÖDENEN.....";ODN#
600 LOCATE 17,15:LINE INPUT "AÇIKLAMA 1.....";ACIK1$
610 LOCATE 18,15:LINE INPUT "AÇIKLAMA 2.....";ACIK2$
620 KL#=TUT#-ODN#
630 LSET AD$=ADI$:LSET ADR1$=ADRES1$:LSET ADR2$=ADRES2$:LSET
C$=CINS$:LSET T$=TAR$:LSET TU$=MKD$(TUT#)
635 LSET OD$=MKD$(ODN#):LSET K$=MKD$(KL#):LSET AC1$=ACIK1$:
LSET AC2$=ACIK2$:LSET TE$=TEL$
640 COLOR 0,5:LOCATE 20,20:INPUT "GIRDIĞINIZ BILGILER DOĞRU
MU (E/H) ";S$:COLOR 7,0
650 IF S$="H" OR S$="h" THEN 500
660 PUT #1,KOD%:COLOR 0,7:LOCATE 22,20:PRINT "DEVAM IÇIN BIR
TUŞA BASINIZ":COLOR 7,0
670 IF INKEY$="" THEN 670
680 FOR C=7 TO 22
690 LOCATE C,15:PRINT STRING$(54," ")
700 NEXT C
710 GOTO 490
720 ' *******LISTE ISTEME BASLIĞI***************
730 CLS
740 COLOR 0,1:CLS
750 COLOR 0,7:LOCATE 8,10:PRINT CHR$(201):LOCATE 8,70:PRINT
CHR$(187)
760 LOCATE 8,11:PRINT STRING$(59,205)
```

- 414-

770 FOR N=9 TO 20 780 LOCATE N, 10: PRINT CHR\$ (186) : LOCATE N, 70: PRINT CHR\$ (186) 790 NEXT N 800 LOCATE 20,10:PRINT CHR\$(200):LOCATE 20,70:PRINT CHR\$(188) 810 LOCATE 20,11:PRINT STRING\$(59,205):COLOR 7,0 820 COLOR 15,3:LOCATE 10,30:PRINT "MÜŞTERI LISTESI":COLOR 0,1 830 COLOR 15,3:LOCATE 12,25:PRINT "1. NUMARAYA GÖRE": COLOR 0,1 840 COLOR 15,3:LOCATE 13,25:PRINT "2. ISME GÖRE":COLOR 0,1 850 COLOR 15,3:LOCATE 14,25:PRINT "3. ANA MENÜYE DÖNÜŞ":COLOR 0.1 860 COLOR 15,3:LOCATE 20,20:PRINT "LÜTFEN SEÇIMINIZI RAKAM OLARAK GIRINIZ":COLOR 0,1 870 COLOR 15,3:LOCATE 16,30:INPUT "SECIMINIZ"; S\$:COLOR 0,1 880 IF S\$="1" THEN 920 890 IF S\$="2" THEN 1320 900 IF S\$="3" THEN COLOR 7,0:GOTO 10 910 IF S\$<>"" THEN BEEP:GOTO 870 920 ' \*\*\*\*\*\*\*\*\* KOD NOYA GÖRE BAŞLIK \*\*\*\*\*\*\*\*\*\* 930 CLS 940 COLOR 0,1:CLS 950 COLOR 7,1:LOCATE 4,10:PRINT CHR\$(201):LOCATE 4,70:PRINT CHR\$ (187) 960 LOCATE 4,11:PRINT STRING\$(59,205) 970 FOR A=5 TO 22 980 LOCATE A,10: PRINT CHR\$ (186) : LOCATE A,70: PRINT CHR\$ (186) 990 NEXT A 1000 LOCATE 22,10:PRINT CHR\$ (200) :LOCATE 22,70:PRINT CHR\$ (188) 1010 LOCATE 22,11:PRINT STRING\$(59,205) 1020 ' \*\*\*\*\*\*\*\*\*\*\*\*\*\*\*\* \*\*\*\*\*\*\* 1030 ' \*\*\*\*\* KAYIT OKUMA 1050 GOSUB 2740 1060 LOCATE 4,15:COLOR 0,7:PRINT " CIKIS ICIN";:COLOR 7,0: COLOR 0,15:PRINT " SIFIR ";:COLOR 15,0:COLOR 0,7:PRINT " GIRINIZ ": COLOR 7,1 1070 LOCATE 6,15:INPUT "KOD NOSUNU GIRINIZ";KOD% 1080 IF KOD%=0 THEN CLOSE #1:GOTO 720 1090 LOCATE 6,15:PRINT STRING\$(40," ") 1100 GET #1,KOD% 1110 ADI\$=AD\$:ADRES1\$=ADR1\$:ADRES2\$=ADR2\$:CINS\$=C\$: TAR\$=T\$:TUT#=CVD(TU\$):ODN#=CVD(OD\$):KL#=CVD(K\$): ACIK1\$=AC1\$: ACIK2\$=AC2\$:TEL\$=TE\$ 1120 LOCATE 6,15:PRINT "KOD NO.....";KOD%

- 415-

AÇIKLAMALI, UYGULAMA ÖRNEKLİ BİLGİSAYAR »

«

1130 LOCATE 7,15:PRINT "ADI SOYADI.....";ADI\$ 1140 LOCATE 8,15:PRINT "ADRES 1......";ADRES1\$ 1150 LOCATE 9,15:PRINT "ADRES 2.....";ADRES2\$ 1160 LOCATE 10,15:PRINT "TELEFON.....";TEL\$ 1170 LOCATE 11,15:PRINT "CINSI......";CINS\$ 1180 LOCATE 12,15: PRINT "TARIHI......"; TAR\$ 1190 LOCATE 13,15:PRINT "TUTARI.....";TUT# 1200 LOCATE 14,15: PRINT "ÖDENEN......"; ODN# 1210 LOCATE 15,15:PRINT "KALAN.....";KL# 1220 LOCATE 16,15: PRINT "AÇIKLAMA 1....."; ACIK1\$ 1230 LOCATE 17,15: PRINT "AÇIKLAMA 2....."; ACIK2\$ 1240 COLOR 0,7:LOCATE 20,15:PRINT "DEVAM ICIN HERHANGI BIR TUŞA BASINIZ":COLOR 7,1 1250 COLOR 1,0 1260 CLOSE #1 1270 IF INKEY\$="" THEN 1270 1280 FOR A=6 TO 20 STEP 1 1290 COLOR 0,1:LOCATE A,15:PRINT STRING\$(50," ") 1300 NEXT A 1310 GOTO 1050 1320 ' \*\*\*\*\*\*\*\*\* ISME GÖRE ARAMA BAŞLIĞI \*\*\*\*\*\*\*\*\*\* 1330 COLOR 0,1:CLS 1340 COLOR 7,1:LOCATE 4,10:PRINT CHR\$(201):LOCATE 4,70:PRINT CHR\$ (187) 1350 LOCATE 4,11:PRINT STRING\$(59,205) 1360 FOR A=5 TO 22 1370 LOCATE A, 10: PRINT CHR\$ (186) : LOCATE A, 70: PRINT CHR\$ (186) 1380 NEXT A 1390 LOCATE 22,10:PRINT CHR\$ (200) : LOCATE 22,70:PRINT CHR\$ (188) 1400 LOCATE 22,11:PRINT STRING\$(59,205) \*\*\*\*\* 1420 ' \*\*\*\*\* ISME GÖRE ARAMA 1440 GOSUB 2740 1450 COLOR 1,7:LOCATE 4,15:PRINT " ÇIKIŞ IÇIN 'SIFIR' YAZINIZ ":COLOR 7,1 1460 LOCATE 6,15:INPUT "ADINI SOYADINI GIRINIZ";M\$ 1470 LOCATE 6,14:PRINT STRING\$(50," ") 1480 IF M\$="0" THEN CLOSE #1:GOTO 720 1490 FOR KOD%=1 TO 999 1500 LOCATE 12,15: PRINT "LÜTFEN BEKLEYINIZ!" 1510 GET #1,KOD% 1520 D=LEN (M\$) : M\$=M\$+SPACE\$ (20-D)

- 416-

1530 ADI\$=AD\$:ADRES1\$=ADR1\$:ADRES2\$=ADR2\$:CINS\$=C\$: TAR\$=T\$:TUT#=CVD(TU\$):ODN#=CVD(OD\$) 1540 KL#=CVD(K\$): ACIK1\$=AC1\$: ACIK2\$=AC2\$:TEL\$=TE\$ 1550 IF ADI\$=M\$ THEN 1570 1560 NEXT KOD% 1570 LOCATE 12,15:PRINT STRING\$(45," ") 1580 IF ADI\$<>M\$ THEN LOCATE 12,15:PRINT "BÖYLE BIR KAYIT YOK!":LOCATE 13,15:INPUT "LÜTFEN YENIDEN GIRINIZ..>";M\$: LOCATE 12,15:PRINT STRING\$(45," "):LOCATE 13,15:PRINT STRING\$(45," "):GOTO 1480 1590 LOCATE 6,15:PRINT "KOD NO.....";KOD% 1600 LOCATE 7,15:PRINT "ADI SOYADI.....";ADI\$ 1620 LOCATE 9,15:PRINT "ADRES 2.....";ADRES2\$ 1630 LOCATE 10,15:PRINT "TELEFON......";TEL\$ 1640 LOCATE 11,15:PRINT "CINSI......";CINS\$ 1650 LOCATE 12,15:PRINT "TARIHI......";TAR\$ 1660 LOCATE 13,15:PRINT "TUTARI.....";TUT# 1670 LOCATE 14,15:PRINT "ÖDENEN.....";ODN# 1680 LOCATE 15,15:PRINT "KALAN.....";KL# 1690 LOCATE 16,15: PRINT "AÇIKLAMA 1....."; ACIK1\$ 1700 LOCATE 17,15:PRINT "AÇIKLAMA 2.....";ACIK2\$ 1710 CLOSE #1 1720 COLOR 1,7:LOCATE 20,15:PRINT " DEVAM IÇIN HERHANGI BIR TUŞA BASINIZ ":COLOR 7,1 1730 IF INKEY\$="" THEN 1730 1740 FOR A=6 TO 20 STEP 1 1750 LOCATE A,15:PRINT STRING\$(50," ") 1760 NEXT A 1770 GOTO 1440 1780 ' \*\*\*\*\*\*\* DOSYADA DEĞIŞIM IÇIN BAŞLIK\*\*\*\*\*\*\*\*\*\*\*\*\*\*\*\* 1790 CLS 1800 COLOR 0,1:CLS 1810 COLOR 7,1:LOCATE 4,10:PRINT CHR\$ (201) :LOCATE 4,70:PRINT CHR\$ (187) 1820 LOCATE 4,11:PRINT STRING\$ (59,205) 1830 FOR A=5 TO 22 1840 LOCATE A,10: PRINT CHR\$ (186) : LOCATE A,70: PRINT CHR\$ (186) 1850 NEXT A 1860 LOCATE 22,10:PRINT CHR\$ (211):LOCATE 22,70:PRINT CHR\$ (188) 1870 LOCATE 22,11:PRINT STRING\$(59,205) 1890 ' \*\*\*\*\* MÜŞTERI KAYDINDA DEĞIŞIKLIK 

- 417-

1910 GOSUB 2740 1920 COLOR 0,7:LOCATE 6,15:INPUT "DEĞIŞIKLIK YAPILACAK MÜŞTERININ KOD NUMARASI...>";KOD%:COLOR 7,1 1930 IF KOD%=0 THEN CLOSE #1:COLOR 7,0:GOTO 10 1940 LOCATE 6,15:PRINT STRING\$(53," ") 1950 GET #1,KOD% 1960 ADI\$=AD\$:ADRES1\$=ADR1\$:ADRES2\$=ADR2\$:CINS\$=C\$:TAR\$=T\$: TUT#=CVD(TU\$):ODN#=CVD(OD\$) 1965 KL#=CVD(K\$):ACIK1\$=AC1\$: ACIK2\$=AC2\$:TEL\$=TE\$ 1970 LOCATE 6,15:PRINT "(1)-KOD NO......";KOD% 1980 LOCATE 7,15:PRINT "(2)-ADI SOYADI......";ADI\$ 2000 LOCATE 9,15:PRINT "(4)-ADRES 2......;;ADRES2\$ 2010 LOCATE 10,15:PRINT "(5)-TELEFON......";TEL\$ 2030 LOCATE 12,15:PRINT "(7)-TARIHI......";TAR\$ 2040 LOCATE 13,15:PRINT "TUTARI......";TUT# 2050 LOCATE 14,15:PRINT "ÖDENEN.....";ODN# 2060 LOCATE 15,15:PRINT "KALAN.....";KL# 2070 LOCATE 16,15: PRINT "(8) -AÇIKLAMA 1......; ACIK1\$ 2080 LOCATE 17,15:PRINT "(9)-AÇIKLAMA 2.....";ACIK2\$ 2090 LOCATE 21,15:PRINT " CIKIŞ IÇIN [ SIFIR ] GIRINIZ " 2100 COLOR 0,7:LOCATE 19,15:INPUT "DEĞIŞIKLIK YAPACAĞINIZ YERIN NUMARASINI YAZIN...>";SECIM 2110 ON SECIM GOTO 2160, 2170, 2180, 2190, 2200, 2210, 2220, 2230, 2240 2120 IF SECIM=0 THEN 2260 2130 FOR A=6 TO 19 STEP 1 2140 LOCATE A,15:PRINT STRING\$(50," ") 2150 NEXT A 2160 LOCATE 6,15: INPUT "KOD NO.....";KOD%: GOTO 2250 2170 LOCATE 7,15:LINE INPUT "ADI SOYADI......";ADI\$: GOTO 2250 2180 LOCATE 8,15:LINE INPUT "ADRES 1......;; ADRES1\$:GOTO 2250 2190 LOCATE 9,15:LINE INPUT "ADRES 2....."; ADRES2\$:GOTO 2250 2200 LOCATE 10,15:LINE INPUT "TELEFON....."; TEL\$: GOTO 2250 2210 LOCATE 11,15:LINE INPUT "CINSI......";CINS\$: GOTO 2250 2220 LOCATE 12,15:LINE INPUT "TARIHI......";TAR\$: GOTO 2250 2230 LOCATE 16,15:LINE INPUT "AÇIKLAMA 1.....";ACIK1\$:

- 418-

GOTO 2250 2240 LOCATE 17,15:LINE INPUT "AÇIKLAMA 2.....";ACIK2\$: GOTO 2250 2250 GOTO 2100 2260 ' 2270 LSET AD\$=ADI\$:LSET ADR1\$=ADRES1\$:LSET ADR2\$=ADRES2\$:LSET C\$=CINS\$:LSET T\$=TAR\$:LSET TU\$=MKD\$(TUT#):LSET OD\$=MKD\$ (ODN#) : LSET K\$=MKD\$ (KL#) : LSET AC1\$=AC1K1\$ : LSET AC2\$=ACIK2\$:LSET TE\$=TEL\$ 2280 PUT#1, KOD%: GOTO 1920 2290 ' \*\*\*\*\* HESAP IŞLERI \*\*\*\*\*\*\* 2300 CLS 2310 COLOR 0,1 2320 LOCATE 4,10:PRINT CHR\$ (201):LOCATE 4,70:PRINT CHR\$ (187) 2330 LOCATE 4,11:PRINT STRING\$(59,205) 2340 FOR A=5 TO 22 2350 LOCATE A, 10: PRINT CHR\$ (186) 2360 LOCATE A, 70: PRINT CHR\$ (186) 2370 NEXT A 2380 LOCATE 23,11:PRINT STRING\$(59,205) 2390 LOCATE 23,10:PRINT CHR\$ (200) : LOCATE 23,70:PRINT CHR\$(188):COLOR 1,0 2400 ' \*\*\*\*\* DÜZELTME \*\*\*\*\* 2410 GOSUB 2740 2420 LOCATE 4,15:COLOR 0,2:PRINT " ÇIKIŞ IÇIN";:COLOR 2,0: COLOR 0,7:PRINT " SIFIR ";:COLOR 7,0:COLOR 0,2:PRINT " GIRINIZ ": COLOR 7,0 2430 LOCATE 6,15:INPUT "KOD NOSUNU GIRINIZ";KOD% 2440 IF KOD%=0 THEN CLOSE #1:GOTO 10 2450 LOCATE 6,15:PRINT STRING\$(40," ") 2460 GET #1,KOD% 2470 ADI\$=AD\$:ADRES1\$=ADR1\$:ADRES2\$=ADR2\$:CINS\$=C\$: TAR\$=T\$:TUT#=CVD(TU\$):ODN#=CVD(OD\$):KL#=CVD(K\$): ACIK1\$=AC1\$: ACIK2\$=AC2\$:TEL\$=TE\$ 2480 LOCATE 6,15:PRINT "KOD NO.....";KOD% 2490 LOCATE 7,15:PRINT "ADI SOYADI......;;ADI\$ 2500 LOCATE 8,15:PRINT "ADRES 1.....";ADRES1\$ 2510 LOCATE 9,15: PRINT "ADRES 2....."; ADRES2\$ 2520 LOCATE 10,15:PRINT "TELEFON......";TEL\$ 2530 LOCATE 11,15: PRINT "CINSI......"; CINS\$ 2540 LOCATE 12,15:PRINT "TARIHI......"; TAR\$ 2550 LOCATE 13,15:PRINT "TUTARI.....";TUT# 2560 LOCATE 14,15: PRINT "ÖDENEN....."; ODN# 2570 LOCATE 15,15: PRINT "KALAN.....";KL# 2580 LOCATE 16,15: PRINT "AÇIKLAMA 1....."; ACIK1\$

- 419-

2590 LOCATE 17,15:PRINT "AÇIKLAMA 2.....";ACIK2\$ 2600 LOCATE 19,20:PRINT "MUŞTERININ SON DURUMU" 2610 COLOR 0,7:LOCATE 20,15:INPUT "ÖDENEN MIKTARI YAZINIZ"; ODEN#:COLOR 7,1 2620 KALAN#=KL#-ODEN#:ODENEN#=ODN#+ODEN#:KL#=KALAN#: ODN#=ODENEN# 2630 LSET AD\$=ADI\$:LSET ADR1\$=ADRES1\$:LSET ADR2\$=ADRES2\$:LSET C\$=CINS\$:LSET T\$=TAR\$:LSET TU\$=MKD\$(TUT#):LSET OD\$=MKD\$(ODN#):LSET K\$=MKD\$(KL#):LSET AC1\$=AC1K1\$:LSET AC2\$=ACIK2\$:LSET TE\$=TEL\$ 2640 COLOR 0,5:LOCATE 21,20:INPUT "GIRDIĞINIZ BILGILER DOĞRU MU (E/H) ";S\$:COLOR 7,0 2650 LOCATE 21,20:PRINT STRING\$(50," ") 2660 IF S\$="H" OR S\$="h" THEN 2690 2670 PUT #1,KOD%:COLOR 0,7:LOCATE 21,20:PRINT "DEVAM IÇIN BIR TUŞA BASINIZ":COLOR 7,0 2680 IF INKEY\$="" THEN 2680 2690 FOR C=6 TO 22 2700 LOCATE C,15:PRINT STRING\$(54," ") 2710 NEXT C 2720 COLOR 7,0 2730 GOTO 2420 2740 ' \*\*\*\*\* DOSYA AÇMA \*\*\*\*\* 2750 ' 2760 OPEN "R", #1, "MUSTERI.DAT", 137 2770 FIELD #1,20 AS AD\$,15 AS ADR1\$,15 AS ADR2\$,10 AS C\$,10 AS T\$,10 AS TU\$,10 AS OD\$,10 AS K\$,15 AS AC1\$,15 AS AC2\$,7 AS TE\$ 2780 RETURN 2790 CLS 2800 LOCATE 4,10:PRINT STRING\$(60,219) 2810 FOR I=4 TO 23 2820 SOUND 1111,.1 2830 LOCATE I, 10: PRINT CHR\$ (219) 2840 LOCATE I, 70: PRINT CHR\$ (219) 2850 NEXT I 2860 LOCATE 23,10:PRINT STRING\$(60,219) 2870 LOCATE 7,20:PRINT " TEŞEKKÜR EDERIM " 2880 LOCATE 15,20:PRINT "HAZIRLAYAN : ";:COLOR 31,2:PRINT " GÜVEN TANIS ":COLOR 7,0 2890 PRINT : PRINT : PRINT : PRINT : PRINT : PRINT : PRINT : PRINT 2900 END

- 420-

## K. BASIC PROGRAMLARININ DERLENMESİ

**BASIC**'te yazdığımız programları derleyerek işletim sisteminde direk çalışabilir duruma getirebiliriz. Derleme işleminden sonra programın hızı artacaktır. Derleme sonucu yazdığımız programlar **.EXE** uzantısını alır.

Basic programlarını derleyebilmek için, bir **Basic Derleyicisi** bulmamız gerekir. Basic derleyecisinde bulunması gerekli **5 Dosya** vardır. Bunlar şunlardır:

BASCOM.COM BASCOM.LIB BASRUN.EXE BASRUN.LIB LINK.EXE

«

Derleme olayı ise şöyle yapılır: Basic'le yazdığımız **BORDRO.BAS** adlı programı derleyelim:

Programımızı önce **ASCII** kodda saklamamız gerekmektedir. Basic ortamında **SAVE"BORDRO",A** yazarak kayıt edelim ve **DOS**'a geçelim.

#### BASCOM BORDRO; "

Hata mesajı alınırsa, hatalar düzeltilir. Hata mesajı alınmazsa;

#### LINK BORDRO; 🚽

Yapılarak program derlenmiş olur. Bu derleme sonucunda aynı adlı **3** Dosya oluşur. Bunlar: **BORDRO.BAS, BORDRO.OBJ, BORDRO.EXE**'dir. Diğerlerini silerek yalnız **BORDRO.EXE** programını diskette tutmamız yeterlidir. Aynı disket içerisine **BASRUN.EXE**'yi de kopyalamamız gerekmektedir. Değilse program çalışmaz.

Not: Dosya adlarından sonra ";" (Noktalı Virgül) koyarsak diğer sorulara cevap vermemiş oluruz. yani derleyici bizden başka bir şey istemez. Eğer ";" koymazsak diğer sorularda dosya adını değiştirebiliriz ya da Enter'le boş geçerek aynı adla kabul etmiş oluruz.

Basic programlarimizi ASCII olarak kayıt ettikten sonra, QUICK BASIC altına atarak da derleyebiliriz.

- 421-

»

## SORULAR

~

- 1. Klavyeden bir malın satış fiyatı ve maliyet fiyatı girildiğinde, bu malın kar tutarını hesaplayan programı yapınız.
- 2. Beş işçinin ücretini hesaplayan programı yapınız.
- **3.** 1'den 25'e kadar sayıların karelerini, küplerini ve ortalamalarını bulan programı hem sayaç ile hemde FOR...NEXT ile yapınız.
- i0 öğrencinin 3 yazılı ve bir sözlü notunu READ/DATA ile okutarak,öğrencilerin ADINI SOYADINI, NUMARASINI, NOTLARINI ve ORTALAMALARINI yazan programı yapınız.
- **5.** Sıralı Erişimli Dosyalarda STOK.DAT adlı dosyayı 3 modda da yalnız OPEN satırını kullanarak açınız.
- 6. Bir müşteri takibi için MUSTERI.DAT adlı Sıralı Erişimli bir dosya açarak müşterinin ADI SOYADI, TELEFON NO, ADRESİ, BORCU hanelerini takip edebilen bir programı Yaratmak, Kaydetmek, Okumak ve Değiştirmek amacı ile yapınız.
- 7. Doğrudan Erişimli Dosyalarda "Kayıt Uzunluğu 157", "Dosya Sayısı 5" olan bir programı çalıştırmak için BASIC'e nasıl geçilir?
- **8.** MKI\$, MKS\$, MKD\$ ile CVI, CVS, CVD fonksiyonlarını karşılaştırınız. Birer örnek vererek değerleri birbirine çeviriniz.
- 9. 2. soruyu Doğrudan Erişimli Dosyaya göre yapınız.
- soruda yaptığınız programları MERGE ile birleştirerek tek bir program haline getiriniz. Bir Ana Menü oluşturarak ON ... GOTO ile bunları bağlayınız.
- 11. Bir programın başlangıcında INPUT\$ komutunu kullanarak bir şifre veriniz. Bu şifreyi en çok üç kez bilmesini isteyiniz. Şifre bilinirse program çalışsın, bilinmezse DOS'a dönsün.

- 422-

« AÇIKLAMALI, UYGULAMA ÖRNEKLİ BİLGİSAYAR »

## ÖRNEK PROGRAMLAR

10 ' SAYILARI YAZIYA ÇEVIREN PROGRAM 20 INPUT "SAYI";S# 30 S#=INT(S#) 40 SAY\$=STR\$(S#) 50 W=LEN(SAY\$)-1 60 SAY\$=RIGHT\$(SAY\$,W) 70 PRINT "YALNIZ \*\*\* "; 80 IF (LEN(SAY) - INT(LEN(SAY)/3) \* 3) <> 0 THEN SAY = "0" + SAY: GOTO 80 90 M=LEN(SAY\$)/3 100 FOR X=M TO 1 STEP -1 110 C\$=MID\$ (SAY\$,1+(M-X)\*3,3) 120 IF C\$="000" THEN GOTO 440 130 IF C\$="001" THEN GOTO 400 140 FOR I=1 TO 3 150 S\$=MID\$(C\$,I,1) 160 IF I=2 THEN GOTO 280 170 IF S\$="2" THEN PRINT "IKI"; 180 IF S\$="3" THEN PRINT "ÜÇ"; 190 IF S\$="4" THEN PRINT "DÖRT"; 200 IF S\$="5" THEN PRINT "BES"; 210 IF S\$="6" THEN PRINT "ALTI"; 220 IF S\$="7" THEN PRINT "YEDI"; 230 IF S\$="8" THEN PRINT "SEKIZ"; 240 IF S\$="9" THEN PRINT "DOKUZ"; 250 IF I=3 AND S\$="1" THEN PRINT "BIR"; 260 IF I=1 AND S\$<>"0" THEN PRINT "YÜZ"; 270 GOTO 370 280 IF S\$="1" THEN PRINT "ON"; 290 IF S\$="2" THEN PRINT "YIRMI"; 300 IF S\$="3" THEN PRINT "OTUZ"; 310 IF S\$="4" THEN PRINT "KIRK"; 320 IF S\$="5" THEN PRINT "ELLI"; 330 IF S\$="6" THEN PRINT "ALTMIS"; 340 IF S\$="7" THEN PRINT "YETMIŞ"; 350 IF S\$="8" THEN PRINT "SEKSEN"; 360 IF S\$="9" THEN PRINT "DOKSAN"; 370 NEXT I 380 IF X=1 OR X=2 OR X=3 THEN 420 390 IF X=4 OR X=5 OR X=6 THEN 410 400 IF X<>2 THEN PRINT "BIR"; 410 IF X=4 THEN PRINT "MILYAR";

- 423-

```
420 IF X=3 THEN PRINT "MILYON";
430 IF X=2 THEN PRINT "BIN";
440 NEXT X
450 PRINT " ***TL'DIR"
460 END
10 REM ZAR OYUNU
15 CLS
20 RANDOMIZE TIMER
30 PRINT "DEVAM IÇIN
                         [ENTER]
                                   ÇIKIŞ IÇIN
                                                  [ESC]
BASINIZ"
40 Z1=INT (RND*6)+1
50 Z2=INT(RND*6)+1
60 PRINT "ZAR="; Z1;"."; Z2
70 PRINT "DEVAM MI? "
80 A$=INKEY$:IF A$="" THEN 80
90 IF A$=CHR$(13) THEN 40
100 IF A$=CHR$(27) THEN END
10 CLS
20 REM RASTGELE SAYI ÜRETME
30 RANDOMIZE TIMER
40 S=INT (RND*100)+1
50 INPUT "TUTTUĞUM SAYIYI BULUNUZ"; SA
60 N=1
70 GOTO 100
80 INPUT "YENIDEN DENEYINIZ"; SA
90 N=N+1
100 PRINT : PRINT
110 IF SA>S THEN PRINT "BÜYÜK TUTTUNUZ":GOTO 80
120 IF SA<S THEN PRINT "KÜÇÜK TUTTUNUZ":GOTO 80
130 PRINT "AFERIN";N;"KEREDE BILDINIZ"
140 INPUT "YENIDEN OYNAMAK ISTER MISINIZ? (E/H)...>";Y$
150 IF Y$="E" OR Y$="e" THEN 10 ELSE END
10 REM
         :-) Bilgisayarı BOOT eden GWBASIC programı (c) Mustafa DOĞAN
20 REM Programın amacı bilgisayarın nasıl kapatılıp açılacağını göstermek
30 DEF SEG=&HFFFF
                     ' ROM tarafından kullanılan segment
40 ATLA%=&HFFF0
                     ' ROM'da BOOT etmek için gerekli adresin adresinin
50 REM
                       ' saklandığı adres
60 CALL ATLA%
                        'QBASIC için CALL ABSOLUTE(ATLA%) yazılacak
```

- 424-

10 ' BU PROGRAM DAKTILOGRAFI DERSI 20 ' HIZ TESTINDE NET VURUŞU HESAPLAR 30 ' VE ŞEKIL TESTI ILE NOT ORTALAMASINI VERIR 40 ' AÇILIŞ MENÜSÜNE DÖNMEK IÇIN BRÜT SÖZCÜĞE 999 GIRINIZ 50 CLS:KEY OFF 60 LOCATE 3,25:COLOR 0,7:PRINT " DAKTILO NOTLARININ HESABI ":COLOR 7,0 70 LOCATE 5,20:PRINT "1- LISE BIRINCI SINIF I. YARIYIL" 80 LOCATE 6,20:PRINT "2- LISE BIRINCI SINIF II. YARIYIL" 90 LOCATE 7,20:PRINT "3- LISE IKINCI SINIF I. YARIYIL" 100 LOCATE 8,20: PRINT "4- LISE IKINCI SINIF II. YARIYIL" 110 LOCATE 9,20:PRINT "5- PROGRAMDAN CIKIS" 120 LOCATE 14,25:COLOR 0,7:INPUT "SEÇENEĞINIZ....> ",S\$:COLOR 7,0 130 S=VAL(S\$) 140 IF S<1 OR S>5 THEN BEEP: BEEP: GOTO 120 150 ON S GOTO 160,400,630,890,1150 160 CLS 170 PRINT "LISE BIRINCI SINIFLAR DAKTILOGRAFI DERSI I. YARIYIL NOT HESABI" 180 PRINT : PRINT 190 INPUT "BIR YANLIŞ KAÇ DOĞRUYU GÖTÜRECEK";G 200 CLS 210 INPUT "BRÜT SÖZCÜĞÜ GIRINIZ";B 220 IF B=999 THEN 50 230 INPUT "YANLIŞ SAYISINI GIRINIZ";Y 240 NET=B-(Y\*G) 250 PRINT "NET VURUŞU :";NET;" DIR" 260 PRINT "ALDIĞI NOT :"; 270 IF NET<=10 THEN PRINT "1" 280 IF NET>=11 AND NET<=25 THEN PRINT "2" 290 IF NET>=26 AND NET<=40 THEN PRINT "3" 300 IF NET>=41 AND NET<=55 THEN PRINT "4" 310 IF NET>=56 AND NET<=75 THEN PRINT "5" 320 IF NET>=76 AND NET<=85 THEN PRINT "6" 330 IF NET>=86 AND NET<=100 THEN PRINT "7" 340 IF NET>=101 AND NET<=115 THEN PRINT "8" 350 IF NET>=116 AND NET<=120 THEN PRINT "9" 360 IF NET>=121 THEN PRINT "10" 370 PRINT : PRINT : PRINT : PRINT "IŞ BITIMINDE HERHANGI BIR TUŞA BASINIZ" 380 IF INKEY\$="" THEN 380 390 GOTO 200 400 CLS

- 425-

410 PRINT "LISE BIRINCI SINIFLAR DAKTILOGRAFI DERSI II. YARIYIL NOT HESABI" 420 INPUT "BIR YANLIŞ KAÇ DOĞRUYU GÖTÜRECEK";G 430 CLS 440 INPUT "BRÜT SÖZCÜĞÜ GIRINIZ";B 450 IF B=999 THEN 50 460 INPUT "YANLIŞ SAYISINI GIRINIZ";Y 470 NET=B-(Y\*G) 480 PRINT "NET VURUŞU :";NET;" DIR" 490 PRINT "ALDIĞI NOT :"; 500 IF NET<=20 THEN PRINT "1" 510 IF NET>=21 AND NET<=35 THEN PRINT "2" 520 IF NET>=36 AND NET<=50 THEN PRINT "3" 530 IF NET>=51 AND NET<=65 THEN PRINT "4" 540 IF NET>=66 AND NET<=80 THEN PRINT "5" 550 IF NET>=81 AND NET<=95 THEN PRINT "6" 560 IF NET>=96 AND NET<=110 THEN PRINT "7" 570 IF NET>=111 AND NET<=125 THEN PRINT "8" 580 IF NET>=126 AND NET<=140 THEN PRINT "9" 590 IF NET>=141 THEN PRINT "10" 600 PRINT : PRINT : PRINT : PRINT "IŞ BITIMINDE HERHANGI BIR TUŞA BASINIZ" 610 IF INKEY\$="" THEN 610 620 GOTO 430 630 CLS 640 PRINT "LISE IKINCI SINIFLAR DAKTILOGRAFI DERSI I. YARIYIL NOT HASABI" 650 INPUT "BIR YANLIŞ KAÇ DOĞRUYU GÖTÜRECEK";G 660 CLS 670 INPUT "BRÜT SÖZCÜĞÜ GIRINIZ";B 680 IF B=999 THEN 50 690 INPUT "YANLIŞ SAYISINI GIRINIZ";Y 700 INPUT "ŞEKIL NOTU"; SN 710 NET=B-(Y\*G) 720 PRINT "NET VURUŞU :";NET;" DIR" 730 IF NET<=25 THEN HN=10 740 IF NET>=26 AND NET<=40 THEN HN=20 750 IF NET>=41 AND NET<=55 THEN HN=30 760 IF NET>=56 AND NET<=70 THEN HN=40 770 IF NET>=71 AND NET<=85 THEN HN=50 780 IF NET>=86 AND NET<=100 THEN HN=60 790 IF NET>=101 AND NET<=115 THEN HN=70 800 IF NET>=116 AND NET<=130 THEN HN=80 810 IF NET>=131 AND NET<=150 THEN HN=90 820 IF NET>=151 THEN HN=100

- 426-

830 ONOT=(HN+SN)/2840 PRINT "HIZ NOTU :";HN 850 PRINT "ORTALAMA NOTU "; ONOT 860 PRINT : PRINT : PRINT : PRINT "IŞ BITIMINDE HERHANGI BIR TUŞA BASINIZ" 870 IF INKEY\$="" THEN 870 880 GOTO 660 890 CLS 900 PRINT "LISE IKINCI SINIFLAR DAKTILOGRAFI DERSI II. YARIYIL NOT HESABI" 910 INPUT "BIR YANLIŞ KAÇ DOĞRUYU GÖTÜRECEK";G 920 CLS 930 INPUT "BRÜT SÖZCÜĞÜ GIRINIZ";B 940 IF B=999 THEN 50 950 INPUT "YANLIŞ SAYISINI GIRINIZ";Y 960 INPUT "ŞEKIL NOTU"; SN 970 NET=B-(Y\*G) 980 PRINT "NET VURUŞU :";NET;" DIR" 990 IF NET<=35 THEN HN=10 1000 IF NET>=36 AND NET<=50 THEN HN=20 1010 IF NET>=51 AND NET<=65 THEN HN=30 1020 IF NET>=66 AND NET<=80 THEN HN=40 1030 IF NET>=81 AND NET<=95 THEN HN=50 1040 IF NET>=96 AND NET<=115 THEN HN=60 1050 IF NET>=116 AND NET<=130 THEN HN=70 1060 IF NET>=131 AND NET<=150 THEN HN=80 1070 IF NET>=151 AND NET<=170 THEN HN=90 1080 IF NET>=171 THEN HN=100 1090 ONOT= (HN+SN)/21100 PRINT "HIZ NOTU :";HN 1110 PRINT "ORTALAMA NOTU "; ONOT 1120 PRINT : PRINT : PRINT : PRINT "IŞ BITIMINDE HERHANGI BIR TUŞA BASINIZ" 1130 IF INKEY\$="" THEN 1130 1140 GOTO 920 1150 END

- 427-

10 ' HAZIRLAYAN : GÜVEN TANIS 20 ' BU PROGRAM KOLLU OYUN MAKINESI'DIR. 30 ' ŞEKILLER RASTGELE ÜRETILMEKTEDIR 40 ' AMAÇ AYNI ŞEKILLER YANYANA GELDIĞINDE KAZANMAKTIR 50 ' &&& ŞEKILLERDEN IKISI YANYANA GELIRSE 2 KATI ÜÇÜ YANYANA GELIRSE 10 KATI 60 ' %%% ŞEKILLERDEN IKISI YANYANA GELIRSE 4 KATI ÜÇÜ YANYANA GELIRSE 20 KATI 70 ' ### ŞEKILLERDEN IKISI YANYANA GELIRSE 6 KATI ÜÇÜ YANYANA GELIRSE 30 KATI 80 ' YANYANA ŞEKIL YOK ISE PARA VERMEZ 90 CLS:CLEAR:RESET:KEY OFF:SCREEN 0,0,0 100 LOCATE 5,30:COLOR 0,7:PRINT " KOLLU OYUN MAKINESI ":COLOR 7,0 110 DEFINT A-Z:RANDOMIZE TIMER 120 'A=100:B=500:C=1000 130 'AB\$=STR\$ (A) :BB\$=STR\$ (B) :CB\$=STR\$ (C) 140 AB\$=" &&& ":BB\$=" %%% ":CB\$=" ### " 150 TOPP#=50000! 160 LOCATE 8,10:PRINT CHR\$(219) 170 LOCATE 8,11: PRINT STRING\$(61,219) 180 LOCATE 8,70: PRINT CHR\$ (219) 190 FOR X=9 TO 18 200 LOCATE X,10:PRINT CHR\$ (219) ;CHR\$ (219) :LOCATE X,70:PRINT CHR\$ (219) ; CHR\$ (219) 210 NEXT X 220 LOCATE 19,10:PRINT CHR\$(219) 230 LOCATE 19,11:PRINT STRING\$(61,219) 240 LOCATE 19,70:PRINT CHR\$(219) 250 LOCATE 12,20:PRINT AB\$:LOCATE 12,38:PRINT BB\$:LOCATE 12,55:PRINT CB\$ 260 LOCATE 2,20:PRINT BB\$ 270 LOCATE 3,20:PRINT "10 KATI" 280 LOCATE 2,38:PRINT AB\$ 290 LOCATE 3,38:PRINT "20 KATI" 300 LOCATE 2,55:PRINT CB\$ 310 LOCATE 3,55:PRINT "30 KATI" 320 LOCATE 15,39:PRINT SPACE\$(20) 330 LOCATE 18,39:PRINT SPACE\$(15) 340 LOCATE 15,20:PRINT "TOPLAM PARANIZ : ";:PRINT USING "###,###,###";TOPP# 350 IF TOPP#>75000000# THEN LOCATE 22,32:COLOR 0,7:PRINT " KASA IFLAS ETTI ! ":COLOR 7,0:END 360 LOCATE 18,25:INPUT "PARA GIRINIZ";A\$:QW#=VAL(A\$)

- 428-

370 IF QW#<1 THEN BEEP:BEEP:LOCATE 22,20:COLOR 31,0:PRINT " YANLIŞ GIRIŞ YAPTINIZ YENIDEN GIRINIZ ":COLOR 7,0:GOTO 330 380 IF QW#>1E+07 THEN LOCATE 22,20:COLOR 31,0:PRINT " 10.000.000 TL'DAN BÜYÜK GIREMEZSINIZ ":COLOR 7,0:GOTO 320 390 IF QW#>TOPP# THEN LOCATE 22,20:COLOR 31,0:PRINT "BU KADAR PARANIZ YOK YENIDEN GIRINIZ":COLOR 7,0:GOTO 320 400 LOCATE 22,20:PRINT SPACE\$(40) 410 FOR XC=1 TO 20 420 A=(RND\*2)+1 430 B=(RND\*2)+1 440 C = (RND\*2)+1450 SOUND 2000,1 460 IF A=1 THEN A1=A:LOCATE 12,20:PRINT AB\$ 470 IF A=2 THEN A2=A:LOCATE 12,20:PRINT BB\$ 480 IF A=3 THEN A3=A:LOCATE 12,20:PRINT CB\$ 490 IF B=1 THEN A4=B:LOCATE 12,38:PRINT AB\$ 500 IF B=2 THEN A5=B:LOCATE 12,38:PRINT BB\$ 510 IF B=3 THEN A6=B:LOCATE 12,38:PRINT CB\$ 520 IF C=1 THEN A7=C:LOCATE 12,55:PRINT AB\$ 530 IF C=2 THEN A8=C:LOCATE 12,55:PRINT BB\$ 540 IF C=3 THEN A9=C:LOCATE 12,55:PRINT CB\$ 550 NEXT XC 560 PARA#=0 570 IF A=2 AND B=2 AND C=2 THEN PARA#=QW#\*10:GOTO 660 580 IF A=1 AND B=1 AND C=1 THEN PARA#=QW#\*20:GOTO 660 590 IF A=3 AND B=3 AND C=3 THEN PARA#=QW#\*30:GOTO 660 600 IF A=2 AND B=2 THEN PARA#=QW#\*2:GOTO 660 610 IF A=1 AND B=1 THEN PARA#=QW#\*4:GOTO 660 620 IF A=3 AND B=3 THEN PARA#=QW#\*6:GOTO 660 630 IF B=2 AND C=2 THEN PARA#=QW#\*2:GOTO 660 640 IF B=1 AND C=1 THEN PARA#=QW#\*4:GOTO 660 650 IF B=3 AND C=3 THEN PARA#=QW#\*6:GOTO 660 660 IF PARA#>0 THEN TOPP#=TOPP#+PARA# 670 IF PARA#=0 THEN TOPP#=TOPP#-QW# 680 LOCATE 15,20:PRINT "TOPLAM PARANIZ : ";:PRINT USING "###,###,###";TOPP# 690 IF TOPP#=0 THEN 730 700 IF PARA#=0 THEN LOCATE 22,20:COLOR 31,0:PRINT "ÜZGÜNÜM KAYBETTINIZ YENIDEN GIRINIZ":COLOR 7,0 710 GOTO 320 720 FOR W=1 TO 100:NEXT W 730 LOCATE 15,35:PRINT SPACE\$(20) 740 FOR D=1 TO 50 750 LOCATE 20,20:COLOR 0,15:PRINT " KUMAR ÇOK KÖTÜ BIR ALIŞKANLIKTIR ":COLOR 7,0

- 429-

~

```
760 LOCATE 23,23:COLOR 31,0:PRINT " BÜTÜN PARANIZI
KAYBETTINIZ ":COLOR 7,0
770 NEXT D:CLS
780 END
                   :-) Ekranda ufak bir gezinti (c) Mustafa DOĞAN
10 REM
20 REM
               Ok tuşlarıyla ekranda, ekranı silmeden blok gezdirin
30 REM
                       Programın amacı hem ok tuşlarını kullanmayı,
40 REM
                hem de ekran adresini direkt kullanmayı öğretmektir.
50 YATAY=35
                      ' Yatay koordinat ayarlanıyor
                      ' Dikey koordinat ayarlanıyor
60 DIKEY=13
70 RENK=&H70
                      'Baslangıc rengi siyah zemine beyaz
80 UZUNLUK=10
                      ' Blokun boyu
90 DEF SEG=&HB000
                   'Burası ÖNEMLİ Renkli makinalarda &HB800 olmalı
100 OFSET=0
                      'Bu satir aslında olmasa da olur. Süs olsun diye
110 GOSUB 410
                        ' Ekranı ciz.
130 TUS$=INKEY$:IF TUS$="" THEN 130
                                          ' Tus okuttur
140 IF TUS$=CHR$(27) THEN DEF SEG:END
                                           ' Tuşları değerlendir
150 IF TUS$=CHR$(0)+"H" THEN 210
                                           ' YUKARI ok tuşu
160 IF TUS$=CHR$(0)+"K" THEN 260
                                           ' SOL ok tuşu
170 IF TUS$=CHR$(0)+"M" THEN 310
                                           ' SAĞ ok tuşu
180 IF TUS$=CHR$(0)+"P" THEN 360
                                           ' AŞAĞI ok tuşu
190 GOTO 130
                                              ' Basa dön
' Eski bloku sil
210 RENK=7:GOSUB 410
                                      ' Yeni koordinatları ayarla
220 IF DIKEY>1 THEN DIKEY=DIKEY-1
230 RENK=&H70:GOSUB 410
                                           ' Tekrar bloku çiz
240 GOTO 130
                                               ' Başa dön
*********
260 RENK=7:GOSUB 410
270 IF YATAY>1 THEN YATAY=YATAY-1
280 RENK=&H70:GOSUB 410
290 GOTO 130
310 RENK=7:GOSUB 410
320 IF YATAY<81-UZUNLUK THEN YATAY=YATAY+1
330 RENK=&H70:GOSUB 410
340 GOTO 130
360 RENK=7:GOSUB 410
370 IF DIKEY<25 THEN DIKEY=DIKEY+1
```

- 430-

~

```
380 RENK=&H70:GOSUB 410
390 GOTO 130
410 OFSET=((DIKEY-1)*80+(YATAY-1))*2 'Ekranın gerçek adresi
420 FOR DONGU=1 TO UZUNLUK*2-1 STEP 2
430 POKE OFSET+DONGU, RENK
                                                    ' Bloku adrese yaz
440 NEXT
450 RETURN
10 REM
                 :-) Joystick test programı (c) Mustafa DOĞAN
20 REM Ekranda X ve Y koordinatlarıyla ateş tuşlarının durumunu gosterir.
30 CLS
                                           'Üst ateş tuşu
40 STRIG(0) ON
50 STRIG(4) ON
                                           ' Alt ateş tuşu
60 WHILE INKEY$=""
70 LOCATE 1,1:PRINT "X=";STICK(0),"Y=";STICK(1)," "
                                      ...
80 PRINT "
                                      ...
90 PRINT "
                                   ' Üst tuş böyle kontrol edilir
100 ON STRIG(0) GOSUB 130
                                   ' Alt tuş da böyle kontrol edilir
110 ON STRIG(4) GOSUB 150
120 WEND
130 LOCATE 2,1:PRINT "Üst Ateş tuşuna basıldı "
140 RETURN
150 LOCATE 3,1:PRINT "Alt Ateş tuşuna basıldı "
160 RETURN
                :-) Değişik bir ses çıkartma yöntemi (c) Mustafa DOĞAN
10 REM
20 KONTROL=INP(&H61)
                                  'Hoparlörü kontrol eden byte yedekleniyor
30 GONDER=KONTROL
40 FOR DONGU=1 TO 1000
                                  ' Döngü
50 GONDER=GONDER XOR 2
                                  ' Hoparlör açıksa kapat, kapalıysa aç
60 OUT &H61,GONDER
                                   ' Hoparlöre kontrol byte'i gönderiliyor
70 NEXT
80 OUT &H61,KONTROL
                              ' Program hoparlör kontrol byte'ını geri koyar
```

- 431-

»

~

:-) Kendi halinde bir diagnostic programı (c) Mustafa DOĞAN 10 REM Program, bilgisayarla ilgili bilgileri ROM BIOS Data Area'dan 20 REM almaktadır. (Belleğin ilk 1 KB.'ı). 30 REM 40 REM 0:411h adresinde bilgisayarın donanım listesi bulunur. 50 REM Biz de bu adresi kullandık. 60 DEF SEG=0 ' ROM bilgi alanına bakacağız 70 LISTE1=PEEK(&H410) ' Donanım listesinin yarısının adresi 'Donanım listesinin diğer yarısının adresi 80 LISTE2=PEEK(&H411) 90 CLS 100 PRINT "Bilgisayarınızın içindekilere bir göz atalım:": PRINT 110 PRINT "Bilgisayara baĞlı en az bir sürücü "; 120 IF (LISTE1 AND 1)=1 THEN PRINT "var." ELSE PRINT "bile yok." '0. bit 130 PRINT "Matematik yardımcı işlemci "; 140 IF (LISTE1 AND 2)=2 THEN PRINT "var." ELSE PRINT "yok." ' 1. bit 150 PRINT "Ekran kartı "; ' 2 ve 3. bitler 160 IF (LISTE1 AND 48)=32 THEN PRINT "renkli." ELSE PRINT "siyah-beyaz." 170 IF (LISTE1 AND 192)=0 THEN PRINT "1 " ELSE PRINT "2 "; ' 6 ve 7. bitler 180 PRINT "adet disket sürücünüz var." 190 IF (LISTE2 AND 14)=2 THEN PRINT "1 "; '1, 2, ve 3. bitler 200 IF (LISTE2 AND 14)=4 THEN PRINT "2 "; 210 PRINT "adet seri portunuz var." 220 PRINT "Oyun adaptörünüz "; 230 IF (LISTE2 AND 16)=16 THEN PRINT "var." ELSE PRINT "yok." ' 4. bit 240 PRINT "Yazıcı baĞlamak için "; 250 IF (LISTE2 AND 192)=64 THEN PRINT "1 " ELSE PRINT "2 "; '6 ve 7. bit 260 PRINT "adet paralel portunuz var.":PRINT 10 CLS 20 DEFINT A-Z 30 INPUT "GÜNÜ-AYI-YILI GIR ";G,A,Y 40 IF A=1 THEN A=11 :Y=Y-1:GOTO 70 50 IF A=2 THEN A=12 :Y=Y-1:GOTO 70 60 A=A-2 70 I=VAL (MID\$ (STR\$ (Y),2,2)): S=VAL (MID\$ (STR\$ (Y),4,2)) 80 X=INT (A\*2.6-.2) : Y=INT (S/4) : Z=INT (I/4) 90 W=X+Y+Z+G+S-2\*I:T=W MOD 7 100 IF T=0 THEN GUN\$="PAZAR"

- 432-
```
110 IF T=1 THEN GUNS="PAZARTESI"
120 IF T=2 THEN GUN$="SALI"
130 IF T=3 THEN GUN$="ÇARŞAMBA"
140 IF T=4 THEN GUN$="PERSEMBE"
150 IF T=5 THEN GUN$="CUMA"
160 IF T=6 THEN GUN$="CUMARTESI"
170 PRINT GUN$
10 REM
                          :-) Zıplayan yüz programı (c) Mustafa DOĞAN
                          Eğlenceli bir grafik uygulaması.
20 REM
              Program siyah-beyazdir. Renklendirmeyi deneyin. (Cok basittir)
30 REM
              Eğer bunu yapabildinizse birden fazla yüzü aynı anda zıplatın.
40 REM
50 REM
                      Bu durumda zıplayan yüzlerin yavaşlamasi normaldır.
60 REM Programı yazarken kendi grafik kartınıza göre koordinatları ayarlayın
70 REM
           :-< Hercules için yazıldı. (720x348 piksel ekran boyutları için)
80 REM
          :-<
                Diğer grafik kartları için koordinatlar değiştirilmeli.
90 REM
           :-< GWBASIC Screen 3'ü desteklemeyebilir. DOS'un QBASIC'i ile RUN
                               ' Screen 3 Hercules görüntü kartları içindir.
100 SCREEN 3
110 DIM IMAGE% (1000)
                               ' Diğer görüntü kartları için bu modu seçmeyin
120 RANDOMIZE TIMER
130 MAXX=720
                             ' Grafik kartının maximum X koordinatı
                             ' Grafik kartının maximum Y koordinatı
140 MAXY=348
150 POSX1=INT (RND* (MAXX-50))+2
160 POSY1=INT (RND* (MAXY-50))+2
170 CIRCLE (POSX1+22, POSY1+22), 20
                                                    'Yüz çiziliyor
180 CIRCLE (POSX1+22, POSY1+22),4
190 CIRCLE (POSX1+22-4, POSY1+22-6), 3
200 CIRCLE (POSX1+22+4, POSY1+22-6),3
210 CIRCLE (POSX1+22, POSY1+22), 10,, 3.1415 'Ağzı çiziliyor
220 GET (POSX1, POSY1) - (POSX1+44, POSY1+44), IMAGE% 'Ekrandaki
                                      görüntü bir diziye aktarılıyor
230 REM
240 POSX2=INT (RND* (MAXX-50))+2:IF POSX2<POSX1 THEN YONX=-1
250 POSY2=INT (RND*MAXY-50)+2:IF POSY2<POSY1 THEN YONY=-1
260 LINE (0,0)-(MAXX-1,MAXY-1),,B
280 WHILE INKEY$=""
290 IF YONX=1 THEN GOSUB 340 ELSE GOSUB 440'X koordinati ayarlatiliyor
300 IF YONY=1 THEN GOSUB 390 ELSE GOSUB 490'Y koordinati ayarlatiliyor
310 PUT (POSX1, POSY1), IMAGE%, PSET
320 WEND
340 REM **** X koordinati ayarlaniyor
350 IF POSX1<POSX2 THEN POSX1=POSX1+1 ELSE YONX=-1
```

- 433-

»

360 IF POSX1=POSX2 THEN POSX2=INT(RND\*(MAXX-50))+2 370 RETURN 390 REM \*\*\*\* Y koordinati ayarlanıyor 400 IF POSY1<POSY2 THEN POSY1=POSY1+1 ELSE YONY=-1 410 IF POSY1=POSY2 THEN POSY2=INT(RND\*(MAXY-50))+2 420 RETURN 440 REM \*\*\*\* X koordinati ayarlaniyor 450 IF POSX1>POSX2 THEN POSX1=POSX1-1 ELSE YONX=1 460 IF POSX1=POSX2 THEN POSX2=INT(RND\*(MAXX-50))+2 470 RETURN 490 REM \*\*\*\* Y koordinati ayarlaniyor 500 IF POSY1>POSY2 THEN POSY1=POSY1-1 ELSE YONY=1 510 IF POSY1=POSY2 THEN POSY2=INT(RND\*(MAXY-50))+2 520 RETURN 530 END 10 CLS 20 PRINT 30 PRINT 40 PRINT 50 PRINT "PASTA GRAFIK PROGRAMI" 60 PRINT 70 PRINT "HAZIRLAYAN: MURAT YILDIRIMOĞLU" 80 Y\$=INKEY\$ 90 IF Y\$="" THEN 80 100 CLS 110 PRINT 120 PRINT 130 PRINT "BU PROGRAM EN ÇOK 15 ADET VERI GIRILDIĞINDE" 140 PRINT "BU VERILERI PASTA GRAFIKLERI ŞEKLINE" 150 PRINT "DÖNÜŞTÜRÜR.ÇALIŞMAYA BAŞLADIĞINDA VERILERI TEK TEK" 160 PRINT "GIRINIZ. VERILERIN SONUNU GÖSTERMEK IÇIN 0 DEĞERINI" 170 PRINT "GIRINIZ." 180 PRINT 190 PRINT "HERHANGI BIR TUSA BASINIZ." 200 Y\$=INKEY\$ 210 IF Y\$="" THEN 200 220 CLS 230 PRINT 240 PRINT

- 434-

```
250 DIM VERI(15), AD$(15)
255 I=1:SUM=0
257 INPUT "TABLO IÇIN BAŞLIK GIRINIZ ", BAS$
258 PRINT
259 PRINT
260 INPUT "VERININ ADINI GIRINIZ.";AD$(I)
270 IF AD$(I)="0" THEN 310
275 INPUT "VERIYI GIRINIZ."; VERI(I)
280 SUM=SUM+VERI(I)
290 I=I+1
300 GOTO 260
310 FOR K=1 TO I
320 VERI(K)=VERI(K)/SUM
330 NEXT K
340 CLS
350 SCREEN 2
355 ARG=0
357 LINE (360,150)-(510,150)
358 PI=2*3.141592653#
360 FOR K=1 TO I-1
370 ACI=VERI(K)*PI
375 START=ARG
376 SON=ARG+ACI
377 IF SON>6.28 THEN SON=6.28
380 FOR H=START TO SON STEP .005
400 PSET (360+150*COS(H),150-100*SIN(H))
420 NEXT H
440 LINE (360,150) - (360+150*COS(SON),150-100*SIN(SON))
441 YARI=(SON-START)/2+START
442 XEL=360+180*COS(YARI)
444 YEL=150-122*SIN(YARI)
454 LINE (360+150*COS(YARI),150-100*SIN(YARI))-(XEL,YEL),10
456 SAT=80*XEL/720
458 SUT=25*YEL/340
460 LOCATE SUT, SAT: PRINT AD$ (K)
470 ARG=ARG+ACI
475 IF K<>1 THEN 480
478 PAINT (360+130*COS(YARI),150-(SIN(YARI)*(130/15))),10
480 NEXT K
500 LOCATE 1,1
520 PRINT "
                          ";BAS$
540 LOCATE 3,1
560 FOR M=1 TO I-1
580 PRINT M; AD$ (M) ; "="; 100*VERI (M)
600 NEXT M
```

- 435-

10 CLS:KEY OFF 20 CLEAR: SCREEN 0,0 30 F=1:I=1 40 LOCATE 25,25:PRINT "HAZIRLAYAN: GÜVEN TANIŞ" 50 FOR A=1 TO 10 60 FOR B=1 TO 10 70 C=A\*B 80 LOCATE I, F: PRINT A; "\*"; B; "="; C 90 I=I+1 100 IF B=10 THEN F=F+16 110 IF I=11 THEN I=1 120 IF I=23 THEN I=13 130 IF A=5 AND B=10 THEN PRINT :COLOR 0,7:PRINT \*\*\*\*\*\*\*\*\*\* 140 NEXT B 150 IF A=5 THEN I=13 160 IF A=5 THEN F=1 170 NEXT A 180 END

- 436-

Telefon Rehberi Programı:

«

10 CLS:CLEAR ' Bütün deĞişkenler boşalıyor ve sıfırlanıyor 20 LOCATE 5,32:PRINT "TELEFON REHBERI" 30 LOCATE 10,25:PRINT "1- AD SOYADA GÖRE ARAMA" 40 LOCATE 11,25: PRINT "2- TELEFON NUMARASINA GÖRE ARAMA" 50 LOCATE 12,25:PRINT "3- PROGRAMDAN ÇIKIŞ" 60 LOCATE 14,30:INPUT "SEÇIMINIZ...>";S 70 IF S<1 OR S>3 THEN BEEP: BEEP: GOTO 60 80 IF S=1 THEN 110 90 IF S=2 THEN 170 100 IF S=3 THEN END 110 CLS 120 INPUT "ARADIĞINIZ ABONENIN ADINI SOYADINI GIRINIZ";AD\$ 130 READ TIS\$, TEV\$, AK\$, ADI\$, ADRES\$, SEHIR\$ 140 IF AD\$=ADI\$ THEN 230 150 IF AD\$="000" OR ADI\$="000" THEN LOCATE 12,20:PRINT "BÖYLE BIR ABONE YOK":GOTO 300 160 GOTO 130 170 CLS 180 INPUT "ARADIĞINIZ TELEFON NUMARASINI GIRINIZ"; TEL\$ 190 READ TIS\$, TEV\$, AK\$, ADI\$, ADRES\$, SEHIR\$ 200 IF TIS\$=TEL\$ OR TEV\$=TEL\$ THEN 230 210 IF TEL\$="000" OR TIS\$="000" OR TEV\$="000" THEN LOCATE 12,20:PRINT "BOYLE BIR ABONE YOK":GOTO 300 220 GOTO 190 230 CLS 240 LOCATE 5,5:PRINT "ADI SOYADI.....: ";ADI\$ 250 LOCATE 7,5:PRINT "TELEFON NUMARASI.[IŞ]..: ";TIS\$ 260 LOCATE 9,5:PRINT "TELEFON NUMARASI.[EV]..: " ; TEV\$ 270 LOCATE 11,5: PRINT "ALAN KODU..... ; ";AK\$ 280 LOCATE 13,5:PRINT "ADRESI..... ; ";ADRES\$ 290 LOCATE 15,5:PRINT "ŞEHIR.....: ";SEHIR\$ 300 LOCATE 20,20:INPUT "YENIDEN ARAMAK ISTER MISINIZ? (E/H)";Y\$ 310 IF Y\$="E" OR Y\$="e" THEN 10 ELSE END 320 DATA "YOK", "7134143", "332", "GÜVEN TANIŞ", "DALMAZ MAH. FUZULI SO. NO:1/1", "EREĞLI, KONYA" 330 DATA "YOK", "3164385", "286", "ISMAIL ŞEN", "SAKARYA MAH. HIZLI GAZETECI SO. 12", "BIGA, ÇANAKKALE" 340 DATA "YOK", "4286419", "312", "MUKADDES PERIN", "ALI BABA SO.14/12,","A. AYRANCI, ANKARA" 350 DATA "5134239", "5132035", "358", "DR. GÜLAY REIS", "CUMHURIYET CAD.", "MERZIFON, AMASYA" 360 DATA "YOK", "2306146", "212", "MUAZZEZ MENEMENCIOĞLU",

- 437-

~

"KUVAYI MILLIYE CAD.146/8", "SISLI, ISTANBUL" 370 DATA "YOK", "3162869", "286", "RUHI ÖZGAN", "HAMDI BEY MAH. TEPE SOK. NO 78", "BIGA, ÇANAKKALE" 380 DATA "3162616", "3163660", "286", "HAYRETTIN PIŞKIN", "YENI BELEDIYE PASAJI KAT:2 NO:3-4", "BIGA, ÇANAKKALE" 390 DATA "YOK", "7511130", "258", "HASAN HELVACI", "YUKARI SEYIT KÖYÜ", "ÇAL, DENIZLI" 400 DATA "3161323", "3161781", "266", "FAHRI KARAPINAR", "BELEDIYE PASAJI 19", "BIGA, ÇANAKKALE" 410 DATA "1456", "3165975", "286", "AHMET SAAT", "SAKARYA MAH. BAHÇE SOK. NO:13", "BIGA, ÇANAKKALE" 420 DATA "3161035", "3164330", "286", "RAMAZAN ŞEKER", "BIGA TIC.LIS.MD.", "BIGA, ÇANAKKALE" 430 DATA "6612210", "6612412", "222", "IBRAHIM DUMAN", "SARICAKAYA MALMÜDÜRLÜĞÜ", "SARICAKAYA, ESKIŞEHIR" 1000 DATA "000","000","000","000","000","000"

Bu programı çalıştırdığımızda, **DATA**'lara **İsme** göre ya da **Telefon Numarasına** göre erişebiliriz. Aynı zamanda adresleri de buradan bulabiliriz.

Şimdi de öğrencilerin not durumunu bildiren programı yapalım:

```
10 CLS:CLEAR 'Bütün Sayısal Değişkenler sıfırlanıyor ve Alfasayısal Değ. Boşalıyor.
20 LOCATE 10,15:PRINT "1- NUMARAYA GÖRE ARAMA"
30 LOCATE 11,15:PRINT "2- LISTE DÖKÜMÜ"
40 LOCATE 12,15:PRINT "3- ÇIKIŞ"
50 LOCATE 14,15:COLOR 0,7:INPUT "SEÇIMINIZ";SC:COLOR 7,0
60 IF SC=1 THEN 90
70 IF SC=2 THEN 250
80 IF SC=3 THEN END
90 CLS
100 INPUT "ÖĞRENCI NUMARASI";NM$
110 PRINT "NUMARASI", "ADI SOYADI", "YAZILILAR", "SÖZLÜ",
"ORTALAMA"
"======"
130 PRINT
140 READ NUM$, AD$, Y1, Y2, Y3, SZL
150 IF NM$="000" OR NUM$="000" THEN PRINT "BU NUMARADA BIR
ÖĞRENCI YOK":GOTO 190
160 ORT=(Y1+Y2+Y3+SZL)/4
170 IF NM$=NUM$ THEN 180 ELSE 140
180 PRINT NUM$, AD$, Y1; Y2; Y3, SZL, ORT
190 PRINT : PRINT : INPUT "YENIDEN SORACAK MISINIZ?...
(E/H) >";Y$
```

- 438-

```
200 IF Y$="E" OR Y$="e" THEN 100 ELSE 10
210 CLS
220 PRINT : PRINT : PRINT "GÖRÜNÜZ VE BIR TUŞA BASINIZ"
230 IF INKEY$="" THEN 230
240 GOTO 10
250 CLS
260 PRINT "NUMARASI", "ADI SOYADI", "YAZILILAR", "SÖZLÜ",
"ORTALAMA"
"----"
280 PRINT
290 READ NUM$, AD$, Y1, Y2, Y3, SZL
300 IF NM$="000" OR NUM$="000" THEN 220
310 ORT=(Y1+Y2+Y3+SZL)/4
320 PRINT NUM$, AD$, Y1; Y2; Y3, SZL, ORT
330 GOTO 290
340 DATA "78", "CANAN ŞAHIN", 4, 9, 5, 7
350 DATA "55", "VILDAN TAŞKIN", 4, 6, 8, 5
360 DATA "234", "SIBEL ÇETIN", 8, 3, 7, 7
370 DATA "165", "KASIM BILIK", 6, 4, 5, 8
380 DATA "270", "ŞERIFE KORKMAZ", 7, 6, 8, 7
390 DATA "477", "ÇILEM KIZILOK", 7, 9, 8, 8
400 DATA "289", "ARZU TANIŞ", 3, 5, 3, 4
410 DATA "396", "M.AKIN ACAR", 5, 5, 8, 8
420 DATA "428", "NEDIM KORKMAZ", 4, 6, 8, 4
430 DATA "218", "RIDVAN TANIŞ", 6, 7, 4, 9
440 DATA "365", "BELMA TANIŞ", 8,4,5,7
450 DATA "563", "ALI SEVINÇ", 6,7,9,9
460 DATA "376", "AYSEL ERKOL", 5, 4, 8, 9
1000 DATA "000", "AAAA", 0, 0, 0, 0
```

Bu program isteğe göre öğrencilerin tamamının ya da numarası verilen öğrencinin dökümünü yapar.

- 439-

# BÖLÜM XII. EK BİLGİLER

# A.BASIC PROGRAMLAMA DİLİNDE EKRANA

# ÇIKABİLECEK HATA MESAJLARI

# <u>Hata Adı:</u>

# Kodu: Anlamı:

| * NEXT without FOR           | 1  | NEXT'in FOR'u yok                        |
|------------------------------|----|------------------------------------------|
| * Syntax Error               | 2  | Yazım hatası                             |
| * RETURN without GOSUB       | 3  | RETURN'un GOSUB'u yok                    |
| * Out of data                | 4  | Data'lar bitti. Data dışına taşma hatası |
| * Illegal funcsion call      | 5  | Geçersiz fonksiyon kullanımı             |
| * Overflow                   | 6  | Taşma var                                |
| * Out of memory              | 7  | Bellek dışına çıkma var                  |
| * Undefined line number      | 8  | Tanımlanmamış satır numarası             |
| * Subscript out of range     | 9  | İndis tanımlanan değerin dışına taştı    |
| * Duplicate definition       | 10 | Çift tanım                               |
| * Division by zero           | 11 | Sıfıra bölme var                         |
| * Illegal direct             | 12 | Geçersiz direct komutu                   |
| * Type mismatch              | 13 | Tip uyuşmazlığı                          |
| * Out of string space        | 14 | String boşluğu dışına taşma var          |
| * String too long            | 15 | String çok uzun                          |
| * String formula too complex | 16 | Formül çok karışık                       |
| * CAN't continue             | 17 | Devam etmek olanaksız                    |
| * Undefined user function    | 18 | Tanımlanmamış kullanıcı fonksiyonu       |
| * No resume                  | 19 | RESUME yok                               |
| * Resume without error       | 20 | Hata yok ama RESUME var                  |
| * Unprintable error          | 21 | Yazılamayan, mesajı olmayan hata         |
| * Missing operand            | 22 | İfade eksikliği. Unutulmuş operand       |
| * Line buffer overflow       | 23 | BUFFER'de taşma var                      |
| * Device time out            | 24 | Zamanaşımından aygıt devre dışı          |
| * Device fault               | 25 | Çevre ünitede aygıt hatası               |
| * FOR without NEXT           | 26 | FOR'un NEXT'i yok                        |
| * Out of paper               | 27 | Yazıcıda kağıt yok                       |
| * While without wend         | 29 | WHILE'ın WEND'i yok                      |
| * WEND without WHILE         | 30 | WEND'in WHILE'ı yok                      |
| * Field overflow             | 50 | Alanda taşma var                         |
| * Internal error             | 51 | İç hata                                  |
| * Bad file number            | 52 | Geçersiz dosya numarası                  |

- 440-

57

| * | File | not | four | ıd |
|---|------|-----|------|----|
|---|------|-----|------|----|

\*

- 53 Dosya bulunamadı 54 Geçersiz dosya modu
- 55 Dosya halen açık
  - Aygıt giriş/çıkış hatası

**»** 

- 58 Dosya zaten var
- Disk dolu 61
- Okuma sona erdi 62
- 63 Geçersiz kayıt no
- 64 Geçersiz dosya adı
- 66 Dosyada direkt komut
- 67 Çok fazla dosya var
- 68 Çevre ünite uygun değil
- Disk yazma için engelli, korumada 70
- 71
- 72

- \* Bad file mode \* File already open
- \* Device I/O error
- \* File already exist
- \* Disk full
- \* Input past end
- \* Bad record number
- \* Bad file name
- \* Direct statement in file
- \* Too many files
- \* Device unavailable
- \* Disk write protect
- \* Disk not ready
- \* Disk media error

Disk hazır değil Diskte hata var

- 441-

»

#### **B. MS-DOS HATA MESAJLARI**

Bu bölümde **MS-DOS** işletim sisteminde ekrana çıkabilecek hata mesajlarından, en çok karşılaşabileceğimiz mesajları göreceğiz.

#### Abort Edit (Y/N)? :

~

Edlin kullanımı sırasında, Q komutu kullanıldığında MS-DOS tarafından çıkar. Edlinden çıkarken Q komutu kayıt yapmadan yani değişiklikleri kaydetmeden çıkar. Çıkmak istiyorsanız Y tuşuna, geri dönmek için N tuşuna basılır.

#### Abort, Retry, Fail?-:

Böyle bir mesaj çıktığında disk ya da aygıt hatası var demektir. Aşağıda belirtilen tuşlardan biri ile cevap verilir.

A Abort: Son verilen komutu iptal ederek eski konumuna döner.

**R Retry:** Son verilen emri yerine getirmesi için yeniden zorlar. Emri bir kez daha yerine getirmeye çalışır.

F Fail: Yeni bir komut verilmesi için eski komutu durdurur.

#### Access denied:

Yazım korunumlu (Write Portected), yalnızca okunabilir bir dosya üzerinde değişiklik yapılmaya kalkıldığını belirtir.

#### Are you sure (Y/N)? :

Bulunduğumuz dizindeki bütün dosyaları \*.\* ile silmeye kalktığımızda bu mesaj çıkar. Silmek isteyip istemediğimizi bize bir kez daha sorarak bizi uyarır. Y girersek silme olayı gerçekleşir, N girersek vazgeçilir.

#### Bad command or file name :

Bir komutu doğru yazmadığımız ya da dosya adını yanlış yazdığımız zaman çıkar. Yanlış komut ya da yanlış dosya anlamındadır.

#### **Bad or missing Command Interpreter:**

Command.com dosyası bulunamıyor. Bu disketle bilgisayarı açamazsınız. Command.com'un kopyalanması gerekir.

#### Bad or missing <Dosya Adı> :

Bilgisayarı açış sırasında çıkar. Sistem dosyalarının yanlış belirtilmesinden kaynaklanır.

#### Batch file missing :

Aranılan batch dosya bulunamamıştır.

- 442-

#### **Cannot find System Files :**

«

Sistem dosyalarının bulunmadığı bir disket ya da dizin kullanmaya çalışıyorsunuz. **Cannot load COMMAND, system halted :** MS-DOS açılış bulunamıyor. Boot bozulmuş sistemi yaniden kopyalayınız.

#### Compare another diskette (Y/N)? :

Diskcomp karşılaştırma işlemi yapıldıktan sonra çıkar. Başka karşılaştırma olup olmadığını sorar.

#### Compare O.K. :

Diskcomp sırasında çıkar. Disklerin aynı olduğunu belirtir.

#### Copy another diskette (Y/N)? :

Diskcopy kullanımı sonrasında çıkar. Kopyalama işleminin tamamlandığını, başka kopyalama olup olmadığını sorar.

#### Current date is mm-dd-yy :

Date komutu kullanıldığında çıkar. Doğru tarih girilip Enter'e basılır.

#### Current time is hh:mm:ss.cc :

Time komutu kullanıldığında çıkar. Doğru zaman girilip Enter'e basılır.

#### Data error reading drive x: :

İşletim sistemi tarafından disk okunamamaktadır. Genelde diskin bozuk olduğu durumlarda çıkar.

#### Delete (Y/N)? :

Kontrollu olarak silme işlemi yapılırken ortaya çıkar. Sileyim mi diye sormaktadır.

#### Disk full error writing to BACKUP Log file :

Disketin dolu olduğunu belirtir. Dosyayı yeniden başlatmak için herhangi bir tuşa ya da Control+Break tuşlarına basın.

#### Disk unsuitable for system disk :

Disketi sistemli formatlarken, sistemin yerleştirileceği alanların bozuk olduğunu belirtir. Bu disketi yalnızca bilgi kaydı için kullanabilirsiniz.

#### **Duplicate file name or file found :**

Olan bir ismi yeniden verdiniz. Ya da yeniden adlandırmak istediğiniz dosya bulunamadı.

#### Entry error :

Yazdığınız komut hatalı yeniden yazınız.

- 443-

»

»

#### Error in .EXE file :

«

Çalıştırılmak istenen .EXE dosyası geçersiz durumdadır. Muhtemelen kodlama hatası vardır.

#### Error loading operating system :

Disk hatası nedeniyle işletim sistemi hard diskten yüklenemiyor. Sistem disketinizle açıp, yeniden sys.com ile sistem transferi yaparak hard diskinize sistem dosyalarını yükleyin.

#### **Error reading directory :**

Diskteki uygunsuz alanlar nedeniyle dizin okunamıyor

#### **Error writing directory :**

Diskteki uygunsuz alanlar nedeniyle dizine bilgi yazılamıyor.

#### **Expanded Memory not available :**

Sistemde genişletilmiş bellek kartının olmadığını belirtir.

#### **File not found :** Dosya adında bir yanlışlık olduğunu belirtir.

#### Format another (Y/N)? :

Format işleminin tamamlandığını belirtir. Başka formatlanacak disket olup olmadığını sorar.

#### Format complete :

Formatlama işleminin tamamlandığını belirtmektedir.

#### Format failure :

Disketin formatlanamadığını belirtiyor. Bu mesajla birlikte nedeni de verilir.

#### General failure [writing/reading] error in drive x:

Okuma veya yazma yapılamıyor. Disketinizi yeniden formatlayın.

#### **Incorrect DOS Version :**

MS-DOS komutlarını kullanırken çıkar. İşletim sistemi versiyonunun farklı olduğunu belirtir.

#### **Incorrect parameter :**

Parametre hatası. Yanlış parametre verdiniz.

#### Insert system diskette in drive x

#### and strike any key when ready :

Sistemde aranan io.sys ve msdos.sys adlı gizli dosyalar bulunamıyor. Sistem transferi yapmanız gerekir ya da sistemli bir disketi sürücüye takmanız gerekir.

- 444-

**Insufficient disk space :** Disk dolu olduğundan işlem yapılamıyor.

~

**Insufficient memory :** Bilgisayarınızın belleği bu iş için yetersiz kalıyor.

**Invalid directory :** Böyle bir dizin yok, ya da yanlış dizin ismi.

**Invalid drive in search path :** Sürücü mevcut değil.

**Invalid drive or filename :** Geçersiz dosya adı ya da sürücü adı.

Invalid drive specification : Yanlış sürücü ismi. Böyle bir sürücü yok.

**Invalid parameter(s) :** Belirlenen anahtar(lar) yanlış ya da geçersiz.

**Invalid path :** Dizin ya da dosya yolu yanlış.

Memory allocation error. Cannot load MS-DOS, system halted : MS-DOS'u veniden calistirmavi denevin. Vine calisi

MS-DOS'u yeniden çalıştırmayı deneyin. Yine çalışmazsa sistem diskinin bir kopyasını alın.

--More--:

Devamını görmek için ara çubuğuna basın. **No paper error writing device dev :** Yazıcıda kağıt yok ya da yazıcı kapalı.

Non-system disk or disk error Replace and strike any key when ready : Sistem, diski tanıyamıyor ya da diskte hata var. Diski değiştirip herhangi bir tuşa

basın.

**Parameters not compatible :** Birlikte kullanılmayacak parametre kullandınız.

- 445-

»

»

**Press any key to continue :** İşlemi sürdürmek için herhangi bir tuşa basın.

**Printer error :** Yazıcı kapalı ya da hazır değil.

~

#### **Program too big to fit in memory :** Kullanacağınız program belleğe siğmiyor.

**Reading source file(s)...**: XCOPY belirlenen dosya(ları) okumaktadır.

**Strike a key when ready ... :** Hazır olunca herhangi bir tuşa basın.

Syntax error :

Yanlış yazım. Komutu doğru yazıp yazmadığınızı kontrol edin.

**System transfered :** Format ya da sys sırasında sistem tansferinin yapıldığını belirtir.

**Target diskette bad or incompatible :** Hedef disk bozuk ya da tanımlanamayan bir formata sahip.

Terminate batch job (Y/N)? :

Uzantısı .BAT olan dosyalar çalışırken CONTROL+C ya da CONTROL+BREAK kullanıldığında işlemi yarıda kesip kesmeyeceğinizi sorar.

Unexpected DOS error n : Belirlenemeyen hata. Hata numarası verilir.

Write failure, diskette unusable : Diske yazım yapılırken ilginç bir hata oluştu. Disketinizi kontrol edin ya da yeniden formatlayın.

Write protect error Format terminated : Formatlamaya çalışılan disk protect (Yazım Korunumlu).

Write protect error writing drive x:

X sürücüsündeki disket yazım korunumlu bilgi kaydedemezsiniz.

- 446-

#### Dec Hex Chr Dec Hex Chr Dec Hex Chr Dec Hex Chr 000 00 NUL 033 21 ļ 065 41 097 A 61 a " 001 01 SOH 034 22 066 42 098 В 62 b STK # 002 02 035 23 067 43 С 099 63 с \$ 003 03 ETX 036 24 068 44 100 64 D d 004 04 EOT 037 25 S 069 45 E 101 65 e 038 & 070 005 05 ENQ 26 46 F 102 f 66 1 006 06 ACK 039 27 071 47 G 103 67 g ( 007 07 BEL 040 28 072 48 H 104 68 h 008 BS29 ) 073 08 041 49 I 105 69 i \* 009 09 HT 042 2A 074 4A J 106 6A j 010 0A LF 043 2B+ 075 4BK 107 6B k VT 044 011 0B2C076 4C L 108 6C l , 012 0C FF 045 2D -077 4D 109 Μ 6D m 013 0DCR 046 2E 078 4E Ν 110 6E n . 014 0E SO 047 2F 079 4F 0 111 6F 1 0 SI 048 015 0F 30 0 080 50 Р 112 70 р DLE 049 016 10 31 1 081 51 Q 113 71 q 017 11 DC1 050 32 2 082 52 72 R 114 r 018 DC2 051 33 083 53 115 12 3 S 73 S DC3 052 34 019 13 4 084 54 Т 116 74 t 020 14 DC4 053 35 5 085 55 U 117 75 u 021 NAK 054 086 15 36 56 V 118 76 6 v 022 16 SYN 055 37 7 087 57 W 119 77 w 023 ETB 056 38 8 088 58 Х 120 78 17 X 024 CAN 057 39 089 121 79 18 9 59 Y у 025 19 EM 058 3A : 090 5A 122 7A Ζ Z SUB ; [ { 026 1A 059 3B 091 5B 123 7B 027 ESC 060 3C < 092 5C 124 7C I 1B١ 093 028 1CFS 061 3D 1 125 7D = 5D } 029 1D GS 062 3E > 094 5E ~ 126 7E ~ ? 030 RS 3F 095 5F 127 7F 1E 063 031 1F US 064 40 9 096 60 128 80 Ç SPACE 032 20

#### C. ASCII, HEX ve KARAKTER KODLARI LİSTESİ

Karakter karşılıkların ilk 32'si komut, diğerleri karakterdir.

~

- 447-

|   |                                                                                                    | ••      |      |         |
|---|----------------------------------------------------------------------------------------------------|---------|------|---------|
|   | INCIDE AND                                                                                             | ODMERT  | IDII | CICAVAD |
|   |                                                                                                    |         | гки  |         |
|   | $\cdot \cup \cup \cup \cup \cup \cup \cup \cup \cup \cup \cup \cup \cup \cup \cup \cup \cup \cup \cup$ | ONITERE | гри  |         |
| 1 | 7                                                                                                    |         |      |         |

»

\*

| Dec | Hex | Chr | Dec | Hex | Chr             | Dec | Hex | Chr | Dec | Hex | Chr |
|-----|-----|-----|-----|-----|-----------------|-----|-----|-----|-----|-----|-----|
| 129 | 81  | ü   | 161 | A1  | í               | 193 | C1  | T   | 225 | E1  | ß   |
| 130 | 82  | é   | 162 | A2  | ó               | 194 | C2  | Т   | 226 | E2  | Г   |
| 131 | 83  | â   | 163 | A3  | ú               | 195 | C3  | ┝   | 227 | E3  | п   |
| 132 | 84  | ä   | 164 | A4  | ñ               | 196 | C4  | _   | 228 | E4  | Σ   |
| 133 | 85  | à   | 165 | A5  | Ñ               | 197 | C5  | +   | 229 | E5  | σ   |
| 134 | 86  | å   | 166 | A6  | Ğ               | 198 | C6  | F   | 230 | E6  | μ   |
| 135 | 87  | ç   | 167 | A7  | ğ               | 199 | C7  | ⊨   | 231 | E7  | τ   |
| 136 | 88  | ê   | 168 | A8  | ć               | 200 | C8  | Ľ   | 232 | E8  | Φ   |
| 137 | 89  | ë   | 169 | A9  | F               | 201 | C9  | F   | 233 | E9  | Θ   |
| 138 | 8A  | è   | 170 | AA  | ٦               | 202 | CA  | Ш   | 234 | EA  | Ω   |
| 139 | 8B  | ï   | 171 | AB  | <sup>1</sup> ⁄2 | 203 | CB  | Т   | 235 | EB  | δ   |
| 140 | 8C  | î   | 172 | AC  | 1/4             | 204 | CC  | F   | 236 | EC  | 8   |
| 141 | 8D  | 1   | 173 | AD  | i               | 205 | CD  | =   | 237 | ED  | φ   |
| 142 | 8E  | Ä   | 174 | AE  | «               | 206 | CE  | ÷   | 238 | EE  | ε   |
| 143 | 8F  | Å   | 175 | AF  | »               | 207 | CF  | ⊥   | 239 | EF  | Π   |
| 144 | 90  | É   | 176 | B0  |                 | 208 | D0  | Ш   | 240 | F0  | =   |
| 145 | 91  | æ   | 177 | B1  | *****           | 209 | D1  | ⊤   | 241 | F1  | ±   |
| 146 | 92  | Æ   | 178 | B2  |                 | 210 | D2  | π   | 242 | F2  | Z   |
| 147 | 93  | ô   | 179 | B3  |                 | 211 | D3  | L   | 243 | F3  | 2   |
| 148 | 94  | ö   | 180 | B4  | -               | 212 | D4  | F   | 244 | F4  | ſ   |
| 149 | 95  | ò   | 181 | B5  | ŧ               | 213 | D5  | F   | 245 | F5  | J   |
| 150 | 96  | û   | 182 | B6  | ╢               | 214 | D6  | Г   | 246 | F6  | ÷   |
| 151 | 97  | ù   | 183 | B7  | П               | 215 | D7  | #   | 247 | F7  | *   |
| 152 | 98  | Ÿ   | 184 | B8  | ٦               | 216 | D8  | +   | 248 | F8  | 0   |
| 153 | 99  | ö   | 185 | B9  | f               | 217 | D9  | Г   | 249 | F9  | •   |
| 154 | 9A  | Ü   | 186 | BA  |                 | 218 | DA  | Г   | 250 | FA  | •   |
| 155 | 9B  | ¢   | 187 | BB  | ٦               | 219 | DB  |     | 251 | FB  |     |
| 156 | 9C  | £   | 188 | BC  | Ŀ               | 220 | DC  |     | 252 | FC  | n   |
| 157 | 9D  | ¥   | 189 | BD  | Ш               | 221 | DE  |     | 253 | FD  | 2   |
| 158 | 9E  | Ş   | 190 | BE  | ٤               | 222 | DF  |     | 254 | FE  |     |
| 159 | 9F  | ş   | 191 | BF  | ٦               | 223 | E0  |     | 255 | FF  |     |
| 160 | A0  | á   | 192 | CO  | L               | 224 | E1  | α   |     |     |     |

- 448-

# BİLGİİŞLEM TERİMLERİ SÖZLÜĞÜ

| access                  | .erișme         |         |
|-------------------------|-----------------|---------|
| accessory               | .aksesuar       |         |
| adaptor                 | .uyarlayıcı     |         |
| addition                | .toplama        |         |
| adressing               | .adresleme      |         |
| analysis                | .analiz         |         |
| android                 | .erkek robot    |         |
| animation               | .animasyon      |         |
| annotation              | .akış çizelgesi |         |
| append                  | .ekleme         |         |
| application             | .uygulama alanı |         |
| archive                 | .arşiv          |         |
| array                   | .dizi           |         |
| array processor         | .dizi işlemci   |         |
| assembler               | .çevirici       |         |
| availability            | .kullanılırlık  |         |
| binary                  | .ikili          |         |
| binary digit            | .ikili sayı     |         |
| break                   | .ara            |         |
| brush                   | .firça          |         |
| buffer                  | .tampon         |         |
| cable                   | .kablo          |         |
| cache memory            | .ön bellek      |         |
| cage                    | .kafes          |         |
| calculator              | .hesap makinesi |         |
| calibration             | .ayar           |         |
| call                    | .çağırma, hücre |         |
| cancel                  | .iptal          |         |
| cap                     | .büyük harf     |         |
| card                    | .kart           |         |
| cardridge               | .kartuş         |         |
| centrall/processing uni | t (CPÚ)         | merkezi |
| işlem birimi            |                 |         |
| channel                 | .kanal          |         |
| character               | .karakter       |         |
| chip                    | .çip, yonga     |         |
| clearing                | .silme          |         |
| clock                   | .saat           |         |
| closed                  | .kapalı         |         |
| code                    | .kod            |         |
| collator                | .birleştirici   |         |
| color                   | .renk           |         |
| column                  | .sütun, kolon   |         |

| command              | komut                  |
|----------------------|------------------------|
| comments             | açıklama               |
| communications       | iletişim               |
| compare              | karşılaştırma          |
| compatibility        | uyarlık                |
| compatible           | uyumlu                 |
| compiler             | derleyici              |
| composite            | karma                  |
| computer center      | bilgisayar merkezi     |
| computer game        | bilgisayar oyunu       |
| computer network     | bilgisayar ağı         |
| computer system      | bilgisayar sistemi     |
| computer utility     | bilgisayar desteği     |
| computer word        | bilgisayar sözcüğü     |
| condition            | koşul                  |
| connecting cable     | kablo bağlantısı       |
| console              | konsol                 |
| continiue            | devam                  |
| control key          | kontrol tuşu           |
| control unit         | denetim birimi         |
| convention           | gelenek                |
| conversion           | dönüştürme             |
| converter            | çevirici               |
| coordinate           | koordinat              |
| сору                 | kopyalama              |
| counter              | sayaç                  |
| current              | akım                   |
| cursor               | imleç, ışıklı gösterge |
| cycle                | dönüş                  |
| cylinder             | silindir               |
| data                 | veri                   |
| data base            | veri tabanı            |
| data processing      | bilgi işlem            |
| decimal              | onluk sayı             |
| decode               | kod çözme              |
| delete               | silme                  |
| density              | yoğunluk               |
| device               | aygıt                  |
| diagram              | diyagram               |
| dibit                | ikili bit              |
| dictionary           | sözlük                 |
| digit                | sayı                   |
| digital cominication | dijital iletişim       |

- 449-

| .sayısal bilgisayar    |
|------------------------|
| .boyut                 |
| .direkt erişim         |
| .direkt akım           |
| .dizin                 |
| .disk erişim süresi    |
| .disk kopyalama        |
| .disk dosyası          |
| .görüntüleme           |
| .dökümantasyon         |
| .belge                 |
| .nokta matris yazıcı   |
| .çifte yoğunluk        |
| .çift yüzlü disk       |
| .çizim                 |
| .sürücü                |
| .dinamik               |
| .eko                   |
| .biçimlendirmek        |
| .biçimlendirici        |
| .etkili                |
| .eleman                |
| .gömülü                |
| .uyarlayıcı, benzetici |
| .dosya sonu            |
| .giriş                 |
| .çevre                 |
| .eşitlik               |
| .denklem               |
| .silinebilir bellek    |
| .silme                 |
| .hata                  |
| .kurtulma tuşu         |
| .işletim               |
| .çıkış                 |
| .ifade                 |
| .yüz                   |
| .faktör                |
| .ölümcül hata          |
| .hata                  |
| .besleme               |
| .geri besleme          |
| .dosya                 |
| .dosya düzenleme       |
| .dosya yapısı          |
| .dosya aktarma         |
| .doldurma              |
|                        |

| flat               | bavrak                   |
|--------------------|--------------------------|
| flow               | akıs                     |
| flow chart         | akıs seması              |
| font               | vazı karakteri           |
| form               | bicim                    |
| format             | hicim                    |
| formula            | formül                   |
| function           | fonksiyon                |
| fuse               | sigorta                  |
| deperator          | üretici                  |
| graph              | grafik                   |
| graphi             | gialik<br>topraklama     |
| grounding          |                          |
| group              | grup<br>dalilili liart   |
| gunched card       | delikii kart             |
| gynoid             | dışı robot               |
| hardware           | donanim                  |
| hybrid             | melez                    |
| initalize          | başlatmak                |
| input              | girdi                    |
| insert             | araya sokma, yerleştirme |
| install            | kurma                    |
| integer            | tamsayı                  |
| inter face         | ara birim, ara yüz       |
| interactive        | etkileşim                |
| interface          | ara birim                |
| internal clock     | iç saat                  |
| interpreter        | yorumlayıcı              |
| interrup           | kesme                    |
| invert             | geri alma, ters çevirme  |
| job                | iş                       |
| joystick           | kumanda çubuğu           |
| jump               | atlama                   |
| key                | anahtar, tuş             |
| keyboard           | klavye                   |
| keyword            | anahtar sözcük           |
| kill               | silme, cıkarma           |
| kilobit            | bin bit                  |
| kilosvele          | bin devir                |
| language           | dil                      |
| language processor | dil islemci              |
| leader             | klavuz                   |
| level              | düzev                    |
| library            | kitanlık                 |
| line               | hat cizoi satır          |
| line printer       | satir vazici             |
| link               | haŭlanti                 |
| liet               | listo                    |
| 115t               |                          |

- 450-

list structure .....liste yapısı literal.....sabit load ......yükleme local .....yerel location.....bölge lock .....kilit logarithm .....logaritma logic.....mantık loop.....döngü macro.....makro magnetic disk ......manyetik disk main memory .....ana bellek marker....işaretleyici matrix.....matris matrix printer .....matris yazıcı medium.....ortam memory.....bellek memory chip .....bellek çipi memory map .....bellek haritası message.....mesaj microchip .....mikroçip microcomputer.....mikrobilgisayar microprocessor .....mikroislemci module .....birim monitor .....ekran morge.....birleştirmek mother board.....ana levha mouse.....fare mouse button .....fare düğmesi move .....taşıma multi programming .....çoklu programlama multiplex.....çok düzeyli multiplier .....çarpan multiply .....çarpma işlemi network.....ağ object computer .....amaç bilgisayar object program.....amaç program off-line .....çevrim dışı on-line.....çevrim içi open.....açma operand .....bilgi operating system .....işletim sistemi operator.....işleç optical character reader optik karakter okuyucu optical disk .....optik disk optical page reader ...... optik sayfa okuyucu optical scanner .....optik tarayıcı

«

optimum.....en uygun or.....veya output.....çıktı output area .....çıktı alanı output device ......çıktı aygıtı owerflow ...... taşma pack .....sıkıştırmak package .....paket package software.....paket yazılım page .....sayfa page printer .....sayfa yazıcı parallel printer .....paralel yazıcı parameter .....parametre parity.....eşlik parrallel conversion .....paralel erişim password.....parola path .....yol perform .....uygulamak performance ......performans personal computing ..... kisisel bilgisayar pixel .....eleman, nokta pocket computer .....cep bilgisayarı point.....nokta port .....kapı portable computer ...... taşınabilir bilgisayar power.....güç power supply .....güç kaynağı press.....basmak primitive .....ilkel print head .....baskı kafası print quality .....baskı kalitesi printer .....yazıcı processor.....işlemci programmable .....programlanabilir bellek programmer .....programlamacı programming .....programlama protect.....koruma prototype.....prototip push .....itme quality.....kalite radian .....radyan random access.....rastgele erişim read head.....okuma kafası record.....kayıt reduction ......kısaltma relation.....ilişki relative ......göreceli

»

- 451-

| reliability       | güvenirlilik       | str        |
|-------------------|--------------------|------------|
| remainder         | kalan              | su         |
| repeat            | tekrar             | su         |
| report            | rapor              | su         |
| reproduse         | çoğaltmak          | SW         |
| resident program  | yerleşik program   | sy         |
| rigger            | tetikleme          | sys        |
| run               | yurutmek           | sys        |
| save              | kaydetme           | sys        |
| scan              | tarama             | sy         |
| scanner           | tarayici           | sys        |
| screen            | ekran              | tat        |
| search            | arama              | tar        |
| second            | saniye             | tar        |
| security          | guvenlik           | tar        |
| selection         | seçim              | tel        |
| sequantial access | sıralı erişim      | ter        |
| sequence          | sira               | tes        |
| serial            | seri               | tey        |
| set               |                    | thi        |
| setup             | duzenek            | toi        |
| shade             | golge              | tra        |
| silicon chin      | Kayulima           | tra        |
| sincon chip       | talt vänlä         | ua<br>tro  |
| simulation        | hanzatim gästarim  | ua         |
| single density    | tale vočumlule     | us         |
| sligle delisity   | tek yögunnuk       | uu         |
| skip              | atlallia           | va         |
| soft conv         | agaigi kopya       | va         |
| software          | vəzilim            | Ve         |
| sort              | sıralama düzenleme | w          |
| source            | kaynak             | wc<br>11/2 |
| source disk       | kaynak disk        | wi         |
| space             | bosluk             | WI         |
| specification     | belirleme          | we         |
| speed             | hız                | we         |
| stack             | viğin küme         |            |
| start bit         | baslangic biti     |            |
| state             | durum              |            |
| statement         | devim ifade        |            |
| statistic         | istatistik         |            |
| step              | basamak            |            |
| storage           | bellek             |            |
| store             | saklama            |            |
| string            | dizgi              |            |
| stroke            | vuruş              |            |
|                   | ,                  |            |

| structute           | yapı                   |
|---------------------|------------------------|
| sub program         | alt program            |
| subdirectory        | alt dizin              |
| supercomputer       | süperbilgisayar        |
| switch              | anahtar                |
| syntax              | yazım, söz dizim       |
| sysntax error       | yazım hatası           |
| system              | sistem                 |
| system analyst      | sistem analisti        |
| system programmer   | sistem programlayıcısı |
| system software     | sistem yazılımı        |
| table               | tablo                  |
| tape                | teyp                   |
| target              | hedef                  |
| target disk         | hedef disk             |
| tele communications | tele komünikasyon      |
| template            | kalıp                  |
| testing             | deneme                 |
| text                | metin                  |
| three               | ağaç, dallı yapı       |
| tone                | ton                    |
| trace               | izleme                 |
| track               | iz                     |
| transfer            | aktarmak               |
| transform           | dönüstürmek            |
| user                | kullanıcı              |
| utility             | vardım, hizmet         |
| value               | değer                  |
| variable name       | değişken işim          |
| version             | uvarlama               |
| vertical            | dikev                  |
| warning message     | uvari mesaii           |
| warranty            | garanti                |
| window              | pancere                |
| word                | sözcük                 |
| word processing     | kelime islemci         |
| nora processing     |                        |

- 452-

# **İNDEX**

«

# BİLGİSAYARA GİRİŞ ve MS-DOS

#### A

| Alt               | 42  |
|-------------------|-----|
| ALT DİZİN         | 32  |
| Alt Gr            | 42  |
| ANA DİZİN         | 32  |
| Analog Bilgisayar | 4   |
| ANSI.SYS          | 132 |
| ATTRIB            | 89  |
| AUTOEXEC.BAT.     | 123 |

# B

| Back Space  | 43  |
|-------------|-----|
| BACKUP      | 84  |
| BATCH       | 122 |
| BELLEK      | 10  |
| Bilgi       | 1   |
| Bilgi İşlem | 1   |
| Bilgisayar  | 1   |
| Bit         | 5   |
| BREAK       | 128 |
| BUFFERS     | 128 |
| Byte        | 5   |

#### С

| CALL       | 125 |
|------------|-----|
| Caps Lock  | 43  |
| CD         | 66  |
| CD Disk    | 21  |
| CGA        | 15  |
| CHDIR      | 66  |
| CHKDSK     | 79  |
| CHOICE     | 126 |
| CLS        | 65  |
| COMP       | 89  |
| CONFIG.SYS | 128 |
| COUNTRY    | 129 |

| Conventional Memory. 11 |
|-------------------------|
| COPY 68                 |
| C.P.U 10                |
| CPS17                   |
| Ctrl 41                 |
| Ç                       |
| Çizici                  |
| D                       |
| DATE 55                 |
| DBLSPACE101             |
| DBLSPACE.SYS 132        |
| DEBUG 121               |
| DEFRAG 102              |
| DEL                     |
| Del 46                  |
| Delete                  |
| DELTREE 77              |
| DEVICE 129              |
| DEVICEHIGH 130          |
| DIR 59                  |
| DIRECTORY 32            |
| DISKCOMP 90             |
| DISKCOPY 74             |
| DISPLAY.SYS 133         |
| Dış Komut 38            |
| Digital Bilgisayar4     |
| Disket                  |
| Dizin 32                |
| DOS 130                 |
| DOSKEY 82               |
| Dosya                   |
| Donanim 6               |
| Dot Matrix Printer 16   |
| dpi 17                  |
| DRIVE                   |

| <i>E</i> ECHO                                                                                                    | DRIVER.SYS133   |
|----------------------------------------------------------------------------------------------------|-----------------|
| ECHO.       124         EDIT       114         EGA       15         Eklenebilir Bellek       11         EKRAN.       13         EMM386.EXE       134         EMS       11         End       46         Enter.       41         EPROM       12         ERASE       76         Esc       43         EXPAND       119         Expanded Memory       11 | Ε               |
| EXPAND 119<br>Expanded Memory 11                                                                                                    | <i>E</i> ECHO   |
| Extended Memory11                                                                                                    | ESC43<br>EXPAND |

**»** 

# F

| Fare       | 23     |
|------------|--------|
| FDISK      |        |
| FILE       |        |
| FILES      |        |
| FIND       |        |
| Floppy     |        |
| FORINDO    |        |
| FORMAT     |        |
| Formatlama | 18; 50 |
|            | ,      |

# G

| Genişleyebilir Bellek | 11   |
|-----------------------|------|
| Giga Byte             | 6    |
| GOTO                  | .125 |
| GRAFTABL              | .111 |
| GRAPHICS              | .112 |

#### H

| Hard Disk          | 21  |
|--------------------|-----|
| HARDWARE           | 6   |
| HIMEM.SYS          | 134 |
| High Memory Area . | 11  |
| НМА                | 11  |
| Home               | 46  |
| Hybrid             | 5   |

«

### I

| IF              | .125 |
|-----------------|------|
| Ink-Jet Printer | 17   |
| Insert          | 45   |
| Işık Kalemi     | 25   |
|                 |      |

# İ

### $\boldsymbol{J}$

Joystick.....25

#### K

| KEYB                   | .108  |
|------------------------|-------|
| Kilo Byte              | 6     |
| Klavye1                | 5; 39 |
| Kullanılabilir Bellek. | 11    |
| KÜTÜK                  | 34    |

# L

| LABEL           | 57  |
|-----------------|-----|
| LASTDRIVE       | 131 |
| Lazer Yazıcılar | 17  |
| Light Pen       | 25  |
| LH              | 100 |
| LOADFIX         | 100 |
| LOADHIGH        | 100 |
| LQ              | 17  |

| М           |             |
|-------------|-------------|
| MD          | 65          |
| Mega Byte   | 6           |
| MEM         |             |
| MEMMAKER.   |             |
| MENUCOLOR   |             |
| M.İ.B       | 10          |
| mili second |             |
| MKDIR       | 65          |
| MODE        |             |
| Monitör     |             |
| Monochrome  |             |
| MOVE        | 73          |
| MSAV        |             |
| MSBACKUP    | 86          |
| MSD         | 119         |
| MS-DOS      |             |
| Mürekkep    | Püskürtmeli |
| Yazıcı      | 17          |
| N           |             |

| Network               | 25   |
|-----------------------|------|
| NLQ                   | . 17 |
| Nokta Vuruşlu Yazıcıl | 6    |
| Num Lock              | 47   |
| NUMLOCK               | 131  |
| 0                     |      |
| Ok tuşları            | 45   |

Oyun Çubuğu..... 25

 Page Down
 46

 Page Up
 46

 PATH
 32; 92

 Pause
 45

 PAUSE
 127

 Pixel
 13

 Plotter
 25

 Printer
 16

Р

| Print Screen | 44  |
|--------------|-----|
| PRINTER.SYS  | 134 |
| PROM         | 12  |
| PROMPT       | 96  |

**»** 

# R

| RAM BELLEK     | .11  |
|----------------|------|
| RAMDRIVE.SYS   | 135  |
| RD             | . 67 |
| REM127;        | 132  |
| REN            | . 79 |
| RENAME         | . 79 |
| REPLACE        | . 74 |
| RESTORE        | . 85 |
| RETURN         | .41  |
| RMDIR          | . 67 |
| ROM BELLEK     | .12  |
| ROOT DIRECTORY | . 32 |

# S

| Sabit Disk      | 21  |
|-----------------|-----|
| Satır Yazıcılar | 17  |
| SCANDISK        | 81  |
| Scanner         | 23  |
| Scroll Lock     | 45  |
| SECTOR          | 18  |
| SETVER          | 107 |
| SETVER.EXE      | 135 |
| Shift           | 41  |
| SHIFT           | 127 |
| SOFTWARE        | 8   |
| SMARTDRV        | 106 |
| SMARDRV.SYS     | 136 |
| SORT            | 110 |
| Space           | 43  |
| SUB DIRECTORY   | 32  |
| Sürücü          | 22  |
| SYS             | 58  |
|                 |     |

| «                             | AÇ      | CIKLAMALI, UYGULUMA | ÖRNEKLİ »       |    |
|-------------------------------|---------|---------------------|-----------------|----|
|                               |         | DILUISATAK          |                 |    |
| Τ                             |         | Ü                   | X               |    |
| Tab                           | 44      | Üst Bellek 1        | 1 XCOPY         | 71 |
| Тагауісі                      | 23      | V                   | XMS             | 11 |
| Tera Byte<br>Termal Yazıcılar | 6<br>17 | VER                 | 7 Y             |    |
| Теур                          | 25      | Veri                | 1 YAZILIM       | 8  |
| TIME                          | 56      | VERIFY 132          | 2 Yazıcı        | 16 |
| TRACK                         | 18      | VGA 1               | 5 Yüksek Bellek | 11 |
| TREE                          | 63      | VOL 5               | 8               |    |
| ГҮРЕ                          | 78      | VSAFE 9             | 1               |    |
| U                             |         | W                   |                 |    |
| UNDELETE                      | 93      | WINDOWS-NT          | 0               |    |
| UNFORMAT                      | 95      |                     |                 |    |
| JNIX                          | 30      |                     |                 |    |
| JMA                           | 11      |                     |                 |    |
| Upper Memory Area             | 11      |                     |                 |    |

**»** 

# PCTOOLS

«

| A                   | M                    |
|---------------------|----------------------|
| Attrib154           | Мар174               |
| R                   | Move147              |
| D                   | Р                    |
| Beginning Menü139   |                      |
| С                   | Park                 |
| aOmn 148            | Paste                |
| cOmpare 169         | F1111t 100           |
| COPY 145            | R                    |
| Copy159; 167        | Rename 151; 171; 180 |
| create              | remove 181           |
| Cut159              | Replace 159          |
| D                   | S                    |
| Delete 151          | Save 158             |
| Directory maint 179 | Scroll Lock OFF 141  |
| _                   | Scroll Lock ON 142   |
| E                   | Search 158           |
| ENTER142            | Select 159           |
| Esc143              | Sort 164             |
| exit143             | U                    |
| F                   | Undalata 191         |
| Find 148: 171       | UNselect 142         |
|                     | 011301001            |
| H                   | V                    |
| Help165; 185        | Ver152               |
| I                   | Verify172            |
| 1                   | view/Edit173         |
| Info183             | W                    |
| 1Nitalize177        | 1.52                 |
| L                   | Wordp 156            |
| List 163            | worup                |
| Locate              |                      |
|                     |                      |

| 111                  |
|----------------------|
| Map174               |
| Move147              |
| Р                    |
| Park185              |
| Paste159             |
| Print 160            |
| R                    |
| Rename 151; 171; 180 |
| remove               |
| Replace 159          |
| S                    |
| Save 158             |
| Scroll Lock OFF 141  |
| Scroll Lock ON 142   |
| Search 158           |
| Select 159           |
| Sort 164             |
| U                    |
| Undelete             |
| UNselect 142         |
| V                    |
| Ver152               |
| Verify172            |
| view/Edit173         |
| W                    |

# PW

«

### A

| Add an address         | 232 |
|------------------------|-----|
| Add word to dictionary | 231 |
| Address                | 232 |
| Ana Menü               | 189 |
|                        |     |

# B

| Bloklama      | 188 |
|---------------|-----|
| Bold          | 198 |
| Boldface word | 219 |
| Bottom margin | 225 |
|               |     |

# С

| Calculate                            | 218 |
|--------------------------------------|-----|
| Calcute                              | 222 |
| Cansel                               | 188 |
| Center                               | 227 |
| Center line                          | 229 |
| Change a font                        | 209 |
| Change Data Directory                | 192 |
| Change font or size                  | 218 |
| Change indentation                   | 218 |
| Change left/right margins ( Ctrl-[ ) | 218 |
| Change margins of the current block  | 224 |
| Change paper size                    | 209 |
| Change Screen Colors                 | 193 |
| Change Screen Update Speed           | 194 |
| Change style                         | 217 |
| Change tabs ( Ctrl-K )               | 218 |
| Change tabs of the current block     | 226 |
| Change view                          | 208 |
| Change Work Drive                    | 193 |
| Comment                              | 232 |
| Compressed                           | 206 |
| Continue                             | 188 |
| Continue without replacing           | 222 |
| Copy (Ctrl-C)                        | 217 |
|                                      |     |

| Create / Edit      |  |
|--------------------|--|
| Ctrl PrtSc-Preview |  |
| Cut                |  |
| _                  |  |

**»** 

# D

| $\mathbf{D} \in \mathbf{C}1$ | 200 |
|------------------------------|-----|
| Data file to merge           | 206 |
| Del                          | 217 |
| Delete file                  | 204 |
| Delete line                  | 215 |
| Delete word                  | 215 |
| Description                  | 203 |
| Document or envelope (D/E)   | 206 |
| Double space                 | 218 |
| Draw lines                   | 220 |
| Drawing                      | 198 |
| Durum Cetveli                | 195 |
|                              |     |

# E

| Edit                                 |
|--------------------------------------|
| Editör 187                           |
| End and save recorded keystrokes 213 |
| Ending page 205                      |
| Erase a macro 213                    |
| Erase working copy 211               |
| Exit                                 |

# F

| F1 HELP       | 195 |
|---------------|-----|
| F1-Help       | 207 |
| F2 File/Print | 200 |
| F2-Options    | 207 |
| F3 Edit       | 214 |
| F3-Fonts      | 209 |
| F4-Format     | 223 |
| F4-Return     | 210 |
| F5-Dictionary | 230 |
| F6/Addresses  | 231 |
| File type     | 203 |
|               |     |

#### - 457 -

| Filonomo        | 200.202  |
|-----------------|----------|
| r nename        | 200, 205 |
| Find            | 188; 221 |
| Find & Replace  |          |
| Find an address |          |
| Find synonyms   |          |
| First Page      |          |
| Font            |          |
| Font format     |          |
| Format          |          |

«

### G

| Get      | 188 |
|----------|-----|
| Get file | 200 |
| GRAPH    | 197 |

### I

| Ignore case        | 222      |
|--------------------|----------|
| Indent             |          |
| Insert             | 194; 198 |
| Insert blank line  |          |
| Insert file        |          |
| Insert new margins |          |
| Insert new tabs    |          |
| Inserting          |          |
| Italic             | 198: 217 |

#### $\boldsymbol{J}$

| Join        | 197 |
|-------------|-----|
| Justified   | 206 |
| Justify No  | 197 |
| Justify Yes | 197 |

# K

| kelime işlem | 187 |
|--------------|-----|
| kolay tuşu   | 199 |

# L

| Last name         |          |
|-------------------|----------|
| Left              |          |
| Left justify line | 229      |
| Left margin       | 224; 227 |

| Letter-quality         | 206 |
|------------------------|-----|
| List available fonts   | 210 |
| List fonts in document | 210 |
| List macros            | 211 |
|                        |     |

**»** 

# М

| Main Menu           | 189 |
|---------------------|-----|
| Manual or automatic | 222 |
| Mark rectangle      | 218 |
| Mark text           | 215 |

#### N

| New Page         | 197 |
|------------------|-----|
| Normal           | 217 |
| Normal (N)       | 203 |
| Number of copies | 205 |
|                  |     |

# 0

# Р Page length..... 225

| Pause between page (1/N)           | 2 |
|------------------------------------|---|
| Pause the macro for your input 213 | 3 |
| Position                           | 2 |
| Print                              | 8 |
| Print prewiew                      | 7 |
| Print style                        | 6 |
| Print to                           | 6 |
| Print working copy                 | 5 |
| Printer                            | 7 |
| Proof document                     | 1 |
| Proof word                         | 0 |
| 0                                  |   |
| ¥                                  |   |

Quit en erase recorded keystrokes .... 213

# R

| Record a macro. |     | 212 |
|-----------------|-----|-----|
| Recording       | 212 |     |

#### - 458 -

| Replace                     | 1      | 88  |
|-----------------------------|--------|-----|
| Replace with                | 2      | 222 |
| Replace word and continue   | 2      | 222 |
| Return to current position  | 2      | 210 |
| Return to starting position | 2      | 210 |
| Right                       | 2      | 227 |
| Right justify line          | 2      | 229 |
| Right margin                | 224; 2 | 227 |
| S                           |        |     |
| ~                           |        |     |

«

| Save                                |
|-------------------------------------|
| Save working copy 202               |
| Select a suggested spelling 231     |
| Select address book                 |
| Select drawing style 220            |
| Select Printer 1 191                |
| Select Printer 2 192                |
| Selection                           |
| Set default to insert/replace 194   |
| Set footer                          |
| Set header                          |
| Set left/right marjins              |
| Set print styles                    |
| Set tabs                            |
| Set top/bottom margins & length 225 |
| Setup                               |
| Shift+Tab                           |
| Single space                        |
| Specify copy format                 |
| Specify Printer Control Codes 192   |
|                                     |

# Starting page ...... 205

**»** 

# T

| Tab                       | 202; 205 |
|---------------------------|----------|
| Title                     | 232      |
| Top margin                | 225      |
| Turn double spacing on/of |          |
| Turn drawing on/off       | 220      |
| Turn indent on/off        |          |
| Type a correction         |          |
|                           |          |

U

| Under              | 198 |
|--------------------|-----|
| Underline (Ctrl-U) | 217 |
| Underline word     | 220 |
| Use macros         | 211 |

### W

| Word okay, continue |     |
|---------------------|-----|
| Work phone          |     |
| WORKING COPY        | 195 |
| Working Copy        | 198 |
| Ζ                   |     |

| Zip | 232 |
|-----|-----|
|-----|-----|

#### - 459 -

**»** 

# PROGRAMLAMAYA GİRİŞ ve BASIC

«

| 4                   |             | COLOR        | 362; 366 | FIX          |          |
|---------------------|-------------|--------------|----------|--------------|----------|
| A                   |             | COMMON       | 368; 369 | FORNEXT      |          |
| ABS                 |             | CONT         | 274; 289 | FORTRAN      |          |
| ADA                 |             | COS          |          | FRE          |          |
| Akış şeması         |             | CSNG         |          | C            |          |
| Alfasayısal Değişl  | kenler.262  | CSRLIN       |          | G            |          |
| Alfasayısal Sabitle | er261       | Ctrl         |          | GET #        | 387; 389 |
| Algoritma           | 251         | CVD          |          | GET (Grafik) |          |
| ALL                 |             | CVI          |          | GOSUB-RETUR  | N324     |
| Alt                 | 277         | CVS          |          | GOTO         |          |
| Analist             | 250         | מ            |          | П            |          |
| AND-OR-NOT          |             | D            |          | П            |          |
| Append              |             | DATA         |          | HEX\$        | 354      |
| ASC                 | 354         | DATE\$       |          | HOME         |          |
| ATN                 | 347         | Değişkenler  |          | T            |          |
| AUTO                |             | DEF          |          | 1            |          |
| D                   |             | DEF FN       |          | IF-THEN-ELSE |          |
| D                   |             | DEL          |          | INKEY\$      |          |
| BASIC               |             | DELETE       |          | INPUT        |          |
| BEEP                |             | DIM          |          | INPUT #      |          |
| C                   |             | Direkt Mod   |          | INPUT#       |          |
| C                   |             | DRAW         |          | INPUT\$      |          |
| С                   |             | F            |          | Input)       |          |
| CDBL                | 347         | L            |          | Insert       | 277      |
| CHAIN               |             | EDIT         |          | INSTR        |          |
| CHDIR               |             | END          |          | INT          |          |
| CHR\$               |             | End          |          | K            |          |
| C                   |             | Endirekt Mod |          | Λ            |          |
| ç                   |             | EOF          | 376; 379 | Katar        |          |
| Çift Duyarlıklı Sa  | yı269       | ERASE        |          | KEY          | 275; 374 |
| C                   |             | ERL          |          | KILL         |          |
| C                   |             | ERR          |          | I            |          |
| CINT                | 345         | Escape       |          | L            |          |
| CIRCLE              | 359         | EXIT         |          | LEFT\$       |          |
| CLEAR               |             | EXP          |          | LEN          | 350      |
| CLOSE               |             | F            |          | LET          |          |
| CLOSE # 376         | 5; 378; 387 | 1            |          | LINE         | 358      |
| CLS                 |             | FIELD        | 387; 388 | LINE INPUT   |          |
| COBOL               |             | FILES        |          | LINE INPUT # | 376; 380 |

- 460 -

| LIST   | 272; 282      |
|--------|---------------|
| LLIST  | 272; 282      |
| LOAD   | 274; 284      |
| LOC    | 376; 380; 387 |
| LOCATE | 309; 367      |
| LOF    | 376; 380; 387 |
| LOG    |               |
| LOGO   |               |
| LPRINT |               |
| LSET   |               |

«

#### M

| MERGE | 368 |
|-------|-----|
| MID\$ | 350 |
| MKD\$ | 390 |
| MKDIR | 370 |
| MKI\$ | 390 |
| MKS\$ | 390 |
|       |     |

#### N

| NAME AS  | 285 |
|----------|-----|
| NEW      | 283 |
| NumLock: | 278 |

#### 0

| OCT\$               | .354 |
|---------------------|------|
| ON ERROR GOTO       | .372 |
| ON KEY              | .375 |
| ONGOSUB             | .326 |
| ONGOTO              | .326 |
| OPEN 376; 377; 387; | 388  |
| OPTION BASE         | .340 |
| Output              | .377 |

#### Р

| PAINT  | 363 |
|--------|-----|
| PASCAL | 264 |
| PEEK   | 373 |
| PL/1   | 264 |
| PLAY   | 364 |
| POINT  | 363 |
|        |     |

| POKE         |          | SOUND    |          |
|--------------|----------|----------|----------|
| POS          |          | SPACE\$  |          |
| PRESET       |          | SQR      |          |
| PRINT        |          | STEP     | 333; 335 |
| PRINT #      | 376; 378 | STOP     |          |
| PRINT USING  |          | STR\$    | 352; 390 |
| Program      |          | String   |          |
| Programcı    |          | STRING\$ |          |
| Programlama  |          | SWAP     |          |
| PSET         |          | SYSTEM   |          |
| PUT #        | 387; 389 | T        |          |
| PUT (Grafik) |          | Ι        |          |

#### R

| RANDOM                                | . 387 |
|---------------------------------------|-------|
| RANDOMIZE                             | . 348 |
| RANDOMIZE TIMER                       | . 349 |
| READ-DATA                             | . 304 |
| REM                                   | . 288 |
| RENUM                                 | . 314 |
| RESET                                 | . 369 |
| RESTORE                               | . 307 |
| RESUME                                | . 372 |
| RIGHT\$                               | .351  |
| RMDIR                                 | . 370 |
| RND                                   | . 348 |
| RPG                                   | . 264 |
| RSET                                  | . 390 |
| RUN                                   | ; 288 |
| · · · · · · · · · · · · · · · · · · · | -     |

#### S

| Sabitler            | 261 |
|---------------------|-----|
| SAVE273;            | 283 |
| SAYAÇ               | 329 |
| Sayısal Değişkenler | 262 |
| Sayısal Sabitler    | 261 |
| SCREEN              | 357 |
| SCREEN 0,0,0        | 276 |
| SGN                 | 348 |
| SHELL               | 315 |
| SIN                 | 346 |
|                     |     |

#### 

»

Ü

Üslü Sayılar.....261 V

| WHILE NOT  | WEND .339 |
|------------|-----------|
| WHILE WEN  | D339      |
| WIDTH      | 357; 365  |
| WIEW       |           |
| WIEW PRINT | 358       |
| WINDOW     |           |
| WRITE      |           |
| WRITE #    |           |

,"LPT1:".....275

- 461 -

**»** 

### KAYNAKÇA

~

BİLGİSAYAR ANSİKLOPEDİSİ, Milliyet Yayınları. Milliyet Tesisleri, İstanbul 1991 BİLGİSAYAR PAZARI Dergisi, Ankara BİLİM ve TEKNİK DERGİSİ, TÜBİTAK Yayınları, Ankara BOLU TİCARET MESLEK LİSESİ, Hizmet İçi Eğitim Kursu Ders Notları DOS, Korkmaz, Halim. Ankara 1993 DOS Power User's Guide. GW-BASIC Made Easy. GW-BASIC Reference. İLERİ BASIC ve GWBASIC, Y.Doç.Dr. Mazmanoğlu, Adnan. İstanbul, Haziran 1989 MICROSOFT GW-BASIC Interpreter, 1986 MICROSOFT MS - DOS, 1986 PC HELP Dergisi, Ankara PC TOOLS DELUXE MADE EASY, Greg M. Perry, McGraw-Hill PROFESSIONAL WRITE AND FILE MADE EASY, Bryan Pfaffenberger, McGraw-Hill

- 462 -